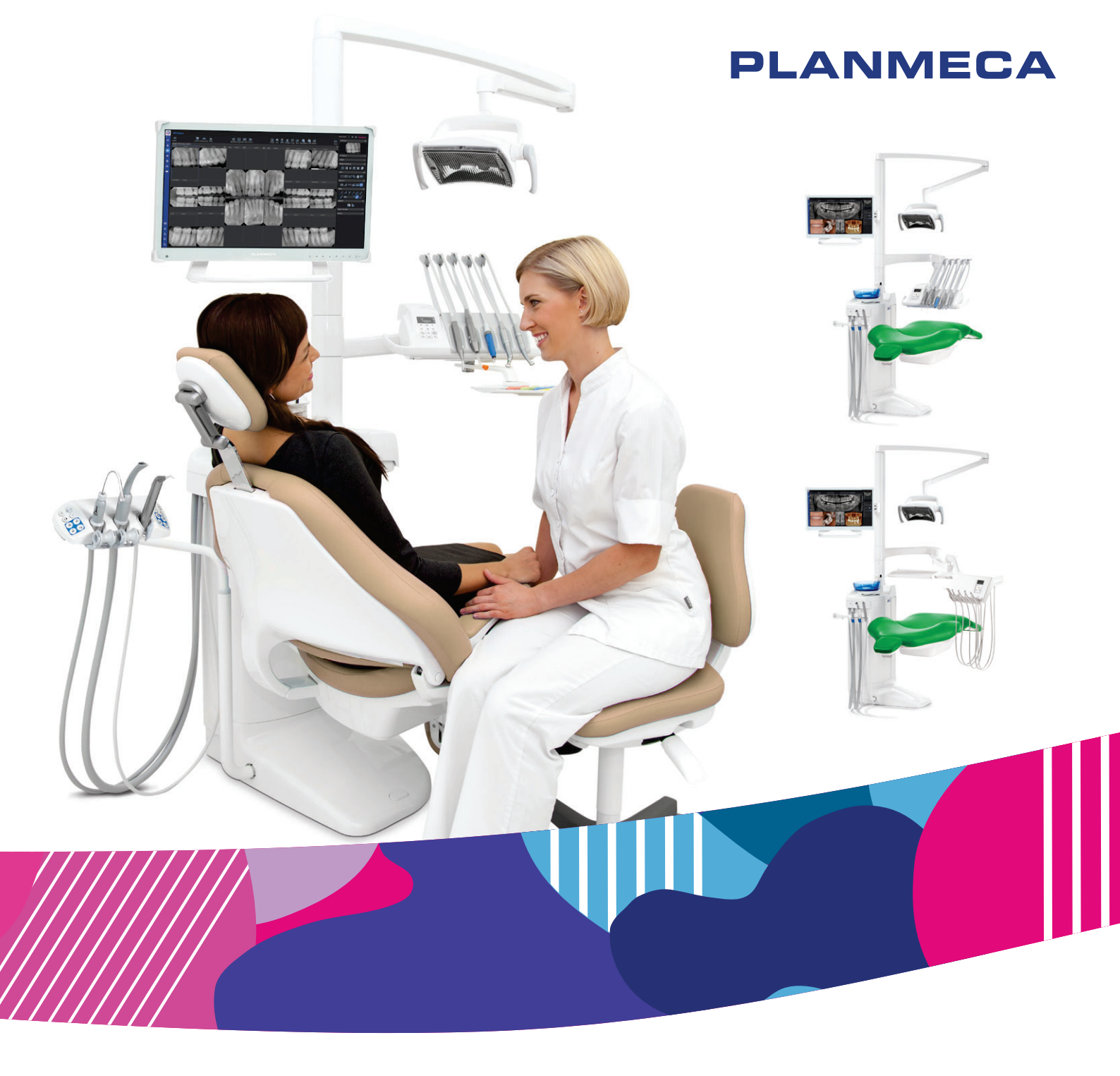

# Planmeca Compact<sup>™</sup> i Classic

S

návod k použití

Výrobce, montážní firma a dovozce nesou odpovědnost za bezpečnost, spolehlivost a funkčnost zařízení pouze při splnění následujících podmínek:

- Instalaci, kalibraci, změny a úpravy provádí kvalifikovaní oprávnění pracovníci.
- Elektroinstalace je provedena dle patřičných požadavků, například v souladu s normou IEC 60364.
- zařízení se používá v souladu s návodem k obsluze.

Společnost Planmeca zastává politiku trvalého vývoje produktů. Ačkoli je vynaloženo veškeré úsilí, aby byla dokumentace k produktu stále aktuální, tuto publikaci nelze považovat za neomylnou z hlediska aktuálních specifikací. Vyhrazujeme si právo na změny bez předchozího upozornění.

COPYRIGHT PLANMECA

Číslo publikace 30050445 Revision 2

Vydáno 24. září 2024

Anglický originál publikace:

Planmeca Compact i Classic User's manual

Číslo publikace 30031240 Revision 13

## Obsah

| 1  | Úvod  | 1                                                                            | 1            |
|----|-------|------------------------------------------------------------------------------|--------------|
|    | 1.1   | Účel použití                                                                 | 1            |
|    |       | 1.1.1 Indikace použití                                                       | 1            |
|    |       | 1.1.2 Kontraindikace                                                         | 1            |
|    |       | 1.1.3 Charakteristika populace pacientů                                      | 1            |
|    |       | 1.1.4 Určení uživatelé                                                       | 2            |
|    | 1.2   | Zřeknutí se odpovědnosti                                                     | 2            |
| 2  | Souv  | <i>r</i> isející dokumentace                                                 | 3            |
| 3  | Škole | ení                                                                          | 5            |
| 4  | Regi  | strace produktu                                                              | 6            |
| 5  | Ročn  | ní údržba                                                                    | 7            |
| 6  | Svml  | bolv                                                                         | 8            |
|    | 6.1   | Symboly na štítcích na produktu                                              |              |
|    | 6.2   | Symboly na obalu                                                             | 10           |
| 7  | Rezn  | er en en en en en en en en en en en en en                                    | 11           |
| •  | 7 1   | Reznečnostní onatření                                                        |              |
|    | 7.2   | Bezpečnostní spínače                                                         |              |
|    | 7.3   | Rvchlé zastavení pohvbu křesla.                                              |              |
|    | 7.4   | Hlášení vážných nehod                                                        | 18           |
| 8  | Stom  | natologická souprava Planmeca Compact i                                      |              |
| •  | 8.1   | Konfigurace soupravy                                                         |              |
|    |       | 8.1.1 Podávací rameno vedené nad pacientem s vyváženými rameny nástrojů      | 19           |
|    |       | 8.1.2 Podávací rameno vedené nad pacientem s nástroji se zavěšenými hadicemi | 21           |
|    |       | 8.1.3 Podávací rameno vedené bokem s nástroji se zavěšenými hadicemi         | 22           |
|    | 8.2   | Odpojitelné součásti                                                         | 22           |
|    | 8.3   | Kontaktní části                                                              | 27           |
|    | 8.4   | Plivátko                                                                     | 27           |
|    | 8.5   | Monitor                                                                      | 29           |
|    | 8.6   | Držák tabletu                                                                | 29           |
|    | 8.7   | Připojení USB                                                                | 30           |
|    |       | 8.7.1 Konzola nástrojů                                                       | 30           |
|    |       | 8.7.2 Plivatkovy blok                                                        | 30           |
|    | 8.8   | Vodni a vzduchove rychloupinaci konektory                                    | 31           |
|    | 8.9   | Pripojeni k softwaru Planmeca Romexis                                        | 31           |
|    | 0.10  | Rentgenovy pristroj Planmeca Prox                                            | ∠د<br>دد     |
| 0  | 0.11  |                                                                              |              |
| 3  |       | aun sveua rianneta Sulanna a rianneta Sulanna Vision                         | 34<br>~~     |
| 10 |       | em nastroju                                                                  | 35<br>⊃⊆     |
|    | 10.1  | 10.1.1 Dodávací rameno vedené nad naciontom                                  | 35<br>25     |
|    |       | 10.1.2 Podávací rameno vedené bokem                                          | בריייי<br>סכ |
|    | 10 2  | Konzola nástroiů                                                             | 30<br>37     |
|    | 10.2  | 10.2.1 Konzola nástrojů s vyváženými ramenv nástrojů                         |              |
|    |       |                                                                              |              |

|                | 10.3<br>10 4                                                                                                    | 10.2.2<br>Hadice s<br>Funkce r                                                                                                    | Konzola nástrojů s nástroji se zavěšenými hadicemi<br>rychloupínacími konektory                                                                                                    | 39<br>39<br>41                                                                                           |
|----------------|----------------------------------------------------------------------------------------------------|----------------------------------------------------------------------------------------------------|----------------------------------------------------------------------------------------------------|----------------------------------------------------------------------------------------------------|
|                | 10.4                                                                                                    | 10 4 1                                                                                                    | Sprška nástroje                                                                                                    | 41                                                                                                    |
|                |                                                                                                    | 10.4.2                                                                                                    | Automatické vyfukování úlomků                                                                                                    |                                                                                                    |
|                |                                                                                                    | 10.4.3                                                                                                    | Světlo nástroje                                                                                                    |                                                                                                    |
|                |                                                                                                    | 10.4.4                                                                                                    | Obrácené otáčení mikromotoru                                                                                                    | 42                                                                                                    |
|                |                                                                                                    | 10.4.5                                                                                                    | Rychlé spuštění nástrojů poháněných vzduchem.                                                                                                    | 42                                                                                                    |
|                |                                                                                                    | 10.4.6                                                                                                    | Omezení otáček/výkonu nástroje                                                                                                    | 42                                                                                                    |
|                |                                                                                                    | 10.4.7                                                                                                    | Limit točivého momentu                                                                                                    | 42                                                                                                    |
|                |                                                                                                    | 10.4.8                                                                                                    | Apikální akce                                                                                                    | 43                                                                                                    |
|                | 10.5                                                                                                    | Tácy                                                                                                    | ·                                                                                                    | 43                                                                                                    |
|                |                                                                                                    | 10.5.1                                                                                                    | Rychloupínací tác                                                                                                    | 43                                                                                                    |
|                |                                                                                                    | 10.5.2                                                                                                    | Integrovaný tác                                                                                                    | 44                                                                                                    |
|                |                                                                                                    | 10.5.3                                                                                                    | Horní tác                                                                                                    | 45                                                                                                    |
|                |                                                                                                    | 10.5.4                                                                                                    | Otočný tác                                                                                                    | 46                                                                                                    |
|                |                                                                                                    | 10.5.5                                                                                                    | Dvojitý tác                                                                                                    | 46                                                                                                    |
|                |                                                                                                    | 10.5.6                                                                                                    | Tác na sloupu                                                                                                    | 46                                                                                                    |
|                |                                                                                                    | 10.5.7                                                                                                    | Tác plivátkového bloku                                                                                                    | 47                                                                                                    |
|                | 10.6                                                                                                    | Sterilní v                                                                                                    | odní systém                                                                                                    | 48                                                                                                    |
|                |                                                                                                    | 10.6.1                                                                                                    | Úvod                                                                                                    | 48                                                                                                    |
|                |                                                                                                    | 10.6.2                                                                                                    | Nastavení systému sterilní vody                                                                                                    | . 50                                                                                                    |
|                |                                                                                                    | 10.6.3                                                                                                    | Prodloužení hadičky na sterilní vodu                                                                                                    | . 52                                                                                                    |
|                |                                                                                                    | 10.6.4                                                                                                    | Nastavení průtoku sterilní vody                                                                                                    | 53                                                                                                    |
|                |                                                                                                    | 10.6.5                                                                                                    | Nastavení objemu sterilní vody                                                                                                    | 54                                                                                                    |
|                |                                                                                                    | 10.6.6                                                                                                    | Demontáž držáku vaku na sterilní vodu (podávací ramena vedená nad pacientem)                                                                                                    | . 54                                                                                                    |
| 11             | Odsá                                                                                                    | vací svsté                                                                                                    | ám.                                                                                                    | 55                                                                                                    |
| ••             | 11.1                                                                                                    | Ramena                                                                                                    | na odsávací hadice                                                                                                    |                                                                                                    |
|                |                                                                                                    | 11 1 1                                                                                                    | Nastavitelné rameno na odsávací hadice                                                                                                    |                                                                                                    |
|                |                                                                                                    | 11.1.2                                                                                                    | Nastavitelné rameno na odsávání s držákem Flexy                                                                                                    |                                                                                                    |
|                |                                                                                                    | 11 1 3                                                                                                    | Oboustranné rameno na odsávání s držákem Flexy.                                                                                                    | . 56                                                                                                    |
|                |                                                                                                    | 11.1.0                                                                                                    |                                                                                                    |                                                                                                    |
|                |                                                                                                    | 11.1.4                                                                                                    | Nastavitelné rameno na odsávání s držákem Flexy namontované na křesle                                                                                                    | 56                                                                                                    |
|                |                                                                                                    | 11.1.4<br>11.1.5                                                                                                    | Nastavitelné rameno na odsávání s držákem Flexy namontované na křesle<br>Oboustranné rameno na odsávání s držákem Flexy namontované na křesle                                                                                                    | 56<br>57                                                                                                 |
|                | 11.2                                                                                                    | 11.1.4<br>11.1.5<br>Držák Fle                                                                                                    | Nastavitelné rameno na odsávání s držákem Flexy namontované na křesle<br>Oboustranné rameno na odsávání s držákem Flexy namontované na křesle<br>exy                                                                                                    | 56<br>57<br>58                                                                                           |
|                | 11.2<br>11.3                                                                                                    | 11.1.4<br>11.1.5<br>Držák Fle<br>Demontá                                                                                                    | Nastavitelné rameno na odsávání s držákem Flexy namontované na křesle<br>Oboustranné rameno na odsávání s držákem Flexy namontované na křesle<br>exy<br>áž a výměna odsávacích hadic                                                                                                    | 56<br>57<br>58<br>61                                                                                     |
| 12             | 11.2<br>11.3<br><b>Křes</b> l                                                                                                    | 11.1.4<br>11.1.5<br>Držák Fle<br>Demontá                                                                                                    | Nastavitelné rameno na odsávání s držákem Flexy namontované na křesle<br>Oboustranné rameno na odsávání s držákem Flexy namontované na křesle<br>exy<br>áž a výměna odsávacích hadic                                                                                                    | 56<br>57<br>58<br>61<br><b>62</b>                                                                        |
| 12             | 11.2<br>11.3<br><b>Křesl</b> (<br>12 1                                                                                                    | 11.1.4<br>11.1.5<br>Držák Fle<br>Demontá<br>o pacienta                                                                                                    | Nastavitelné rameno na odsávání s držákem Flexy namontované na křesle<br>Oboustranné rameno na odsávání s držákem Flexy namontované na křesle<br>exy<br>áž a výměna odsávacích hadic<br>a<br>a                                                                                                    | 56<br>57<br>58<br>61<br><b>62</b><br>62                                                                  |
| 12             | 11.2<br>11.3<br><b>Křesl</b><br>12.1<br>12.2                                                                                                | 11.1.4<br>11.1.5<br>Držák Fle<br>Demontá<br>o pacienta<br>Rozpozn                                                                                                    | Nastavitelné rameno na odsávání s držákem Flexy namontované na křesle<br>Oboustranné rameno na odsávání s držákem Flexy namontované na křesle<br>exy<br>áž a výměna odsávacích hadic<br>a<br>návání pacientů                                                                                                    | 56<br>57<br>58<br>61<br>62<br>62<br>62                                                                   |
| 12             | 11.2<br>11.3<br><b>Křesl</b> e<br>12.1<br>12.2<br>12.3                                                                                      | 11.1.4<br>11.1.5<br>Držák Fle<br>Demontá<br>o pacienta<br>Rozpozn<br>Automati                                                                                                    | Nastavitelné rameno na odsávání s držákem Flexy namontované na křesle<br>Oboustranné rameno na odsávání s držákem Flexy namontované na křesle<br>exy<br>áž a výměna odsávacích hadic<br>ávání pacientů<br>návání pacientů                                                                                                    | 56<br>57<br>58<br>61<br><b>62</b><br>63<br>63                                                            |
| 12             | 11.2<br>11.3<br><b>Křesk</b><br>12.1<br>12.2<br>12.3<br>12 4                                                                                | 11.1.4<br>11.1.5<br>Držák Fle<br>Demontá<br>o pacienta<br>Rozpozn<br>Automati<br>Trendele<br>Područky                                                                                                    | Nastavitelné rameno na odsávání s držákem Flexy namontované na křesle<br>Oboustranné rameno na odsávání s držákem Flexy namontované na křesle<br>exy<br>áž a výměna odsávacích hadic<br>á<br>návání pacientů<br>návání pacientů<br>návání pacientů<br>nohou                                                                                                    | 56<br>57<br>58<br>61<br>62<br>62<br>63<br>64<br>64                                                       |
| 12             | 11.2<br>11.3<br><b>Křesk</b><br>12.1<br>12.2<br>12.3<br>12.4<br>12.5                                                                        | 11.1.4<br>11.1.5<br>Držák Fle<br>Demontá<br>o pacienta<br>Rozpozn<br>Automati<br>Trendele<br>Područky<br>Opěrka b                                                                                                    | Nastavitelné rameno na odsávání s držákem Flexy namontované na křesle<br>Oboustranné rameno na odsávání s držákem Flexy namontované na křesle<br>exy<br>áž a výměna odsávacích hadic<br>a<br>návání pacientů<br>návání pacientů<br>návání pacientů<br>návání pacientů<br>navy                                                                                                    | 56<br>57<br>58<br>61<br>62<br>62<br>63<br>64<br>64<br>64<br>65                                           |
| 12             | 11.2<br>11.3<br><b>Křesl</b><br>12.1<br>12.2<br>12.3<br>12.4<br>12.5                                                                        | 11.1.4<br>11.1.5<br>Držák Fle<br>Demontá<br>o pacienta<br>Rozpozn<br>Automati<br>Trendele<br>Područky<br>Opěrka h<br>12.5.1                                                                                                    | Nastavitelné rameno na odsávání s držákem Flexy namontované na křesle<br>Oboustranné rameno na odsávání s držákem Flexy namontované na křesle<br>exy<br>áž a výměna odsávacích hadic<br>áž a výměna odsávacích hadic<br>a<br>návání pacientů<br>návání pacientů<br>návání pacientů<br>natavení výšky opěrky hlavy                                                                                                    | 56<br>57<br>58<br>61<br>62<br>62<br>63<br>64<br>64<br>64<br>65                                           |
| 12             | 11.2<br>11.3<br><b>Křesk</b><br>12.1<br>12.2<br>12.3<br>12.4<br>12.5                                                                        | 11.1.4<br>11.1.5<br>Držák Fle<br>Demontá<br>o pacienta<br>Rozpozn<br>Automati<br>Trendele<br>Područky<br>Opěrka h<br>12.5.1<br>12.5.2                                                                                                    | Nastavitelné rameno na odsávání s držákem Flexy namontované na křesle<br>Oboustranné rameno na odsávání s držákem Flexy namontované na křesle<br>exy<br>áž a výměna odsávacích hadic<br>áž a výměna odsávacích hadic<br>návání pacientů<br>návání pacientů<br>návání pacientů<br>natavení výšky opěrky hlavy<br>Nastavení výšky opěrky hlavy                                                                                                    | 56<br>57<br>58<br>61<br>62<br>62<br>63<br>64<br>64<br>65<br>66<br>66                                     |
| 12             | 11.2<br>11.3<br><b>Křesl</b><br>12.1<br>12.2<br>12.3<br>12.4<br>12.5                                                                        | 11.1.4<br>11.1.5<br>Držák Fle<br>Demontá<br>o pacienta<br>Rozpozn<br>Automati<br>Trendele<br>Područky<br>Opěrka h<br>12.5.1<br>12.5.2                                                                                                    | Nastavitelné rameno na odsávání s držákem Flexy namontované na křesle<br>Oboustranné rameno na odsávání s držákem Flexy namontované na křesle<br>exy<br>áž a výměna odsávacích hadic<br>a<br>návání pacientů<br>návání pacientů<br>návání pacientů<br>návání pacientů<br>návání pacientů<br>návání pacientů<br>návání pacientů<br>nastavení výšky opěrky hlavy<br>Nastavení úhlu opěrky hlavy<br>Nastavení úhlu opěrky hlavy                                                                    | 56<br>57<br>58<br>61<br><b> 62</b><br>62<br>63<br>64<br>64<br>65<br>66<br>66<br>68                       |
| 12             | 11.2<br>11.3<br><b>Křesl</b><br>12.1<br>12.2<br>12.3<br>12.4<br>12.5                                                                        | 11.1.4<br>11.1.5<br>Držák Fle<br>Demontá<br>o pacienta<br>Rozpozn<br>Automati<br>Trendele<br>Područky<br>Opěrka h<br>12.5.1<br>12.5.2<br>12.5.3                                                                                               | Nastavitelné rameno na odsávání s držákem Flexy namontované na křesle<br>Oboustranné rameno na odsávání s držákem Flexy namontované na křesle<br>exy<br>áž a výměna odsávacích hadic<br>a<br>návání pacientů<br>ická opěrka nohou<br>enburgova poloha<br>y<br>nlavy<br>Nastavení výšky opěrky hlavy<br>Nastavení úhlu opěrky hlavy<br>Nastavení úhlu opěrky hlavy                                                                                                    | 56<br>57<br>58<br>61<br>62<br>62<br>63<br>64<br>64<br>64<br>65<br>66<br>66                               |
| 12             | 11.2<br>11.3<br><b>Křesl</b> e<br>12.1<br>12.2<br>12.3<br>12.4<br>12.5<br><b>Ovlác</b>                                                      | 11.1.4<br>11.1.5<br>Držák Fle<br>Demontá<br>o pacienta<br>Rozpozn<br>Automati<br>Trendele<br>Područky<br>Opěrka h<br>12.5.1<br>12.5.2<br>12.5.3<br>Jací panel                                                                                 | Nastavitelné rameno na odsávání s držákem Flexy namontované na křesle<br>Oboustranné rameno na odsávání s držákem Flexy namontované na křesle<br>exy                                                                                                    | 56<br>57<br>58<br>61<br>62<br>62<br>63<br>64<br>64<br>66<br>66<br>66<br>68<br>72                         |
| 12             | 11.2<br>11.3<br><b>Křesk</b><br>12.1<br>12.2<br>12.3<br>12.4<br>12.5<br><b>Ovlác</b><br>13.1                                                | 11.1.4<br>11.1.5<br>Držák Fle<br>Demontá<br>o pacienta<br>Rozpozn<br>Automati<br>Trendele<br>Područky<br>Opěrka h<br>12.5.1<br>12.5.2<br>12.5.3<br>Jací panel<br>Ovládací                                                                     | Nastavitelné rameno na odsávání s držákem Flexy namontované na křesle<br>Oboustranné rameno na odsávání s držákem Flexy namontované na křesle<br>exy                                                                                                    | 56<br>57<br>58<br>61<br>62<br>63<br>64<br>64<br>66<br>66<br>66<br>68<br><b>72</b><br>72                  |
| 12             | 11.2<br>11.3<br><b>Křesl</b><br>12.1<br>12.2<br>12.3<br>12.4<br>12.5<br><b>Ovlác</b><br>13.1                                                | 11.1.4<br>11.1.5<br>Držák Fle<br>Demontá<br>o pacienta<br>Rozpozn<br>Automati<br>Trendele<br>Područky<br>Opěrka h<br>12.5.1<br>12.5.2<br>12.5.3<br>Jací panel<br>Ovládací<br>13.1.1                                                           | Nastavitelné rameno na odsávání s držákem Flexy namontované na křesle<br>Oboustranné rameno na odsávání s držákem Flexy namontované na křesle<br>exy                                                                                                    | 56<br>57<br>58<br>61<br>62<br>63<br>64<br>63<br>64<br>65<br>66<br>68<br>68<br>72<br>73                   |
| 12             | 11.2<br>11.3<br><b>Křesl</b> e<br>12.1<br>12.2<br>12.3<br>12.4<br>12.5<br><b>Ovlác</b><br>13.1<br>13.2                                      | 11.1.4<br>11.1.5<br>Držák Fle<br>Demontá<br>o pacienta<br>Rozpozn<br>Automati<br>Trendele<br>Područky<br>Opěrka h<br>12.5.1<br>12.5.2<br>12.5.3<br>Jací panel<br>Ovládací<br>13.1.1<br>Ovládací                                               | Nastavitelné rameno na odsávání s držákem Flexy namontované na křesle<br>Oboustranné rameno na odsávání s držákem Flexy namontované na křesle<br>exy                                                                                                    | 56<br>57<br>58<br>61<br>62<br>62<br>63<br>64<br>64<br>66<br>66<br>66<br>66<br>72<br>72<br>73<br>75       |
| 12<br>13<br>14 | 11.2<br>11.3<br><b>Křesk</b><br>12.1<br>12.2<br>12.3<br>12.4<br>12.5<br><b>Ovlác</b><br>13.1<br>13.2<br><b>Nožn</b>                         | 11.1.4<br>11.1.5<br>Držák Fle<br>Demontá<br>o pacienta<br>Rozpozn<br>Automati<br>Trendele<br>Područky<br>Opěrka h<br>12.5.1<br>12.5.2<br>12.5.3<br>Jací panel<br>Ovládací<br>13.1.1<br>Ovládací                                               | Nastavitelné rameno na odsávání s držákem Flexy namontované na křesle<br>Oboustranné rameno na odsávání s držákem Flexy namontované na křesle<br>exy<br>áž a výměna odsávacích hadic<br>á<br>návání pacientů<br>návání pacientů<br>návání pacientů<br>nalavy<br>Nastavení výšky opěrky hlavy<br>Nastavení výšky opěrky hlavy<br>Nastavení úhlu opěrky hlavy<br>Nastavení opěrky hlavy pro děti nebo malé pacienty<br>f panel na konzole nástrojů<br>Funkce touchpadu<br>í panel na držáku Flexy | 56<br>57<br>58<br>61<br>62<br>63<br>64<br>64<br>66<br>66<br>66<br>66<br>72<br>72<br>73<br>75             |
| 12<br>13<br>14 | 11.2<br>11.3<br><b>Křesk</b><br>12.1<br>12.2<br>12.3<br>12.4<br>12.5<br><b>Ovlác</b><br>13.1<br>13.2<br><b>Nožn</b><br>14.1                 | 11.1.4<br>11.1.5<br>Držák Fle<br>Demontá<br>o pacienta<br>Rozpozn<br>Automati<br>Trendele<br>Područky<br>Opěrka h<br>12.5.1<br>12.5.2<br>12.5.3<br>Jací panel<br>Ovládací<br>13.1.1<br>Ovládací<br>í ovladač.                                 | Nastavitelné rameno na odsávání s držákem Flexy namontované na křesle<br>Oboustranné rameno na odsávání s držákem Flexy namontované na křesle<br>exy                                                                                                    | 56<br>57<br>58<br>61<br>62<br>63<br>64<br>64<br>65<br>66<br>68<br>72<br>73<br>75<br><b>76</b>            |
| 12<br>13<br>14 | 11.2<br>11.3<br><b>Křesl</b><br>12.1<br>12.2<br>12.3<br>12.4<br>12.5<br><b>Ovlác</b><br>13.1<br>13.2<br><b>Nožn</b><br>14.1<br>14.2         | 11.1.4<br>11.1.5<br>Držák Fle<br>Demontá<br>o pacienta<br>Rozpozn<br>Automati<br>Trendele<br>Područky<br>Opěrka h<br>12.5.1<br>12.5.2<br>12.5.3<br>Jací panel<br>Ovládací<br>13.1.1<br>Ovládací<br>í ovladač<br>Úvod                          | Nastavitelné rameno na odsávání s držákem Flexy namontované na křesle<br>Oboustranné rameno na odsávání s držákem Flexy namontované na křesle<br>exy                                                                                                    | 56<br>57<br>58<br>61<br>62<br>63<br>64<br>64<br>66<br>66<br>66<br>66<br>72<br>73<br>75<br>76<br>77       |
| 12<br>13<br>14 | 11.2<br>11.3<br><b>Křesk</b><br>12.1<br>12.2<br>12.3<br>12.4<br>12.5<br><b>Ovlác</b><br>13.1<br>13.2<br><b>Nožn</b><br>14.1<br>14.2<br>14.3 | 11.1.4<br>11.1.5<br>Držák Fle<br>Demontá<br>o pacienta<br>Rozpozn<br>Automati<br>Trendele<br>Područky<br>Opěrka h<br>12.5.1<br>12.5.2<br>12.5.3<br>Jací panel<br>Ovládací<br>13.1.1<br>Ovládací<br>í ovladač.<br>Úvod<br>Pedál no<br>Funkce r | Nastavitelné rameno na odsávání s držákem Flexy namontované na křesle<br>Oboustranné rameno na odsávání s držákem Flexy namontované na křesle<br>exy                                                                                                    | 56<br>57<br>58<br>61<br>62<br>62<br>63<br>64<br>64<br>66<br>66<br>66<br>72<br>73<br>75<br>77<br>78<br>77 |

|     |            | 14.3.2       | Funkce levého a pravého knoflíku                         | 78   |
|-----|------------|--------------|----------------------------------------------------------|------|
|     |            | 14.3.3       | Funkce pedálu                                            | 78   |
|     | 14.4       | Odpojení     | standardního nožního ovladače od stomatologické soupravy | 80   |
|     | 14.5       | Bezdrátov    | vý nožní ovladač                                         | 80   |
| 15  | Wynn       | utí a zannu  | tí jednotky                                              | 82   |
| 10  | • • • •    |              |                                                          |      |
| 16  | Přihla     | išování a o  | dhlašování                                               | 83   |
|     | 16.1       | Přihlašova   | áni                                                      | 83   |
|     | 16.2       | Odhlašova    | ání                                                      | 85   |
| 17  | Správ      | /a uživatelů | à a osobních nastavení                                   | 86   |
|     | 17.1       | Úvod         |                                                          | 86   |
|     | 17.2       | Vytvoření    | nového uživatele                                         | 86   |
|     | 17.3       | Odstraněr    | ní uživatele                                             | 87   |
|     | 17.4       | Úprava už    | źivatelských nastavení                                   | 88   |
|     |            | 17.4.1       | Úprava uživatelského jména                               | 89   |
|     |            | 17.4.2       | Úprava jazyka                                            | 91   |
|     |            | 17.4.3       | Úprava barevného tématu                                  | 92   |
|     | 17.5       | Obnovení     | osobních nastavení                                       | 93   |
| 10  | Dřiřo-     | roní korty E |                                                          | 05   |
| 10  | Fillaz     |              |                                                          | 95   |
| 19  | Kontr      | ola údajů o  | stomatologické soupravě                                  | 98   |
|     | 19.1       | O této sou   | ıpravě                                                   | 98   |
|     | 19.2       | Typ soupr    | avy                                                      | 99   |
|     | 19.3       | Sériové či   | íslo soupravy                                            | 99   |
|     | 19.4       | Verze sof    | twaru soupravy                                           | 99   |
|     | 19.5       | Servis       |                                                          | 99   |
|     |            | 19.5.1       | Kontakt na servis – detaily                              | 99   |
|     |            | 19.5.2       | Roční údržba                                             | 99   |
|     |            | 19.5.3       | Informace o úložišti                                     | 100  |
|     |            | 19.5.4       | Diagnostika GUI                                          | 100  |
|     |            | 19.5.5       | PlanID                                                   | 100  |
|     |            | 19.5.6       | Kalibrace hodin                                          | 100  |
|     |            | 19.5.7       | Registrace produktu                                      | 100  |
|     |            | 19.5.8       | Periferie                                                | 100  |
|     |            | 19.5.9       | Model stomatologické soupravy                            | 100  |
|     |            | 19.5.10      | Spořič obrazovky                                         | 100  |
|     | 19.6       | Nastaven     | í sítě                                                   | .101 |
|     | 19.7       | Historie z   | práv                                                     | .101 |
|     | 19.8       | Bluetooth    |                                                          | 101  |
|     | 19.9       | Licence      |                                                          | 102  |
| 20  | Ovlác      | lání křesla  | nacienta                                                 | 103  |
| 20  | 20.1       | Ruční ovl    | ádání                                                    | 103  |
|     | 20.1       | Automatic    | ký provoz                                                | 105  |
|     | 20.2       | 20.2.1       | Přehled                                                  | 105  |
|     |            | 20.2.1       | Rozšířený versus tradiční pohlad                         | 106  |
|     |            | 20.2.2       | Výběr automatické polohy                                 | 100  |
|     |            | 20.2.3       | Výběr proplachovací polohy                               | 100  |
|     |            | 20.2.4       |                                                          | 100  |
| • • | <b>_</b> . | 20.2.0       |                                                          | 109  |
| 21  | Použi      | ivání stoma  | atologické soupravy                                      | 110  |
|     | 21.1       | Jazyk        |                                                          | 110  |
|     | 21.2       | Vypláchnu    | uti plivátka                                             | .111 |
|     | 21.3       | Plnění pol   | hárku                                                    | 111  |
|     | 21.4       | Casovač      |                                                          | .112 |
|     | 21.5       | Otevření o   | dveří / přivolání asistenta                              | 113  |

|    | 21.6  | Operační    | í světlo Planmeca Solanna a Planmeca Solanna Vision        | 114 |
|----|-------|-------------|------------------------------------------------------------|-----|
|    |       | 21.6.1      | Svetelne indikatory                                        | 114 |
|    |       | 21.6.2      | Zapnuti/vypnuti operacniho svetla                          | 116 |
|    |       | 21.6.3      | Zapnuti/vypnuti kompozitniho režimu                        | 117 |
|    |       | 21.6.4      | Uprava intenzity operačního světla                         | 118 |
|    |       | 21.6.5      | Nastavení intenzity operačního světla v kompozitním režimu | 120 |
|    |       | 21.6.6      | Změna tónu operačního světla                               | 121 |
|    | 21.7  | Kamera F    | Planmeca Solanna Vision                                    | 122 |
|    |       | 21.7.1      | Začínáme používat kamery                                   | 123 |
|    |       |             | 21.7.1.1 Aktivace kamery ze softwaru Planmeca Romexis      | 123 |
|    |       |             | 21.7.1.2 Aktivace kamery ze stomatologické soupravy        | 124 |
|    |       | 21.7.2      | Uprava nastavení kamery ze stomatologické soupravy         | 125 |
|    |       |             | 21.7.2.1 Výběr kamery a úrovně zvětšení                    | 125 |
|    |       |             | 21.7.2.2 Úprava nastavení videa                            | 126 |
|    |       | 21.7.3      | Zapnutí a vypnutí vysílání videa                           | 128 |
|    |       | 21.7.4      | Nahrávání videa                                            | 129 |
|    |       | 21.7.5      | Pořizování snímků                                          | 130 |
|    | 21.8  | Prohlížeč   | ć rentgenových filmů                                       | 130 |
| 22 | Použí | ívání nástr | ojů                                                        | 131 |
|    | 22.1  | Nástrojov   | /á logika                                                  | 131 |
|    | 22.2  | Mikromot    | tor                                                        | 132 |
|    |       | 22.2.1      | Otáčky/výkon                                               | 132 |
|    |       | 22.2.2      | Obrácené otáčení                                           | 132 |
|    |       | 22.2.3      | Omezení otáček/výkonu                                      | 133 |
|    |       | 22.2.4      | Sprška nástroje                                            | 133 |
|    |       | 22.2.5      | Krátkodobá sprška                                          | 135 |
|    |       | 22.2.6      | Automatické vyfukování úlomků                              | 135 |
|    |       | 22.2.7      | Ruční vvfukování úlomků                                    | 135 |
|    |       | 22.2.8      | Světlo nástroje                                            | 136 |
|    | 22.3  | Mikromot    | tory LED Bien-Air MCX a KaVo INTRA LUX KL703               | 137 |
|    |       | 22.3.1      | Točivý moment                                              | 137 |
|    |       | 22.3.2      | Otáčky                                                     | 138 |
|    | 22.4  | Mikromot    | tor Bien-Air MX2 Plus                                      | 138 |
|    |       | 22 4 1      | Točivý moment                                              | 139 |
|    |       | 22.1.1      | Otáčky                                                     | 140 |
|    |       | 22.4.3      | Předvolby                                                  | 140 |
|    | 22.5  | Mikromot    | tor Rien-Air MX-i                                          | 141 |
|    | 22.0  | 22 5 1      | Sterilní voda                                              | 142 |
|    |       | 22.5.2      | Točivý moment                                              | 142 |
|    |       | 22.5.3      | Otáčky                                                     | 143 |
|    |       | 22.5.4      | Předvolby                                                  | 143 |
|    | 22.6  | Mikromot    | tor Morita TORX                                            | 144 |
|    | 22.0  | 22 6 1      | Točivý moment                                              | 144 |
|    |       | 22.6.2      | Otáčky                                                     | 146 |
|    |       | 22.6.3      | Anikální akce                                              | 146 |
|    |       | 22.0.0      | Předvolby                                                  | 148 |
|    | 22 7  | Anex lok:   | átor                                                       | 151 |
|    |       | 22 7 1      | Před použitím apex lokátoru                                | 152 |
|    |       | 2272        | Používání apex lokátoru                                    | 154 |
|    |       | 2273        | Testování funkce apex lokátoru                             | 157 |
|    | 22 R  | Turhína     |                                                            | 150 |
|    | 22.0  | 22.8.1      | Otáčky/výkon                                               | 160 |
|    |       | 22.8.2      | Rychlý start                                               | 160 |
|    |       | 22.8.3      | Sprška nástroje                                            | 160 |
|    |       | 22.0.0      |                                                            | 100 |

|    |       | 22.8.4     | Omezení otáček/výkonu                                        | 162   |
|----|-------|------------|--------------------------------------------------------------|-------|
|    |       | 22.8.5     | Krátkodobá sprška                                            | . 162 |
|    |       | 22.8.6     | Automatické vyfukování úlomků                                | 163   |
|    |       | 22.8.7     | Ruční vyfukování úlomků                                      | 163   |
|    |       | 22.8.8     | Světlo nástroje                                              | . 163 |
|    | 22.9  | Scaler     | ,<br>                                                        | . 164 |
|    |       | 22.9.1     | Otáčky/výkon                                                 | 164   |
|    |       | 22.9.2     | Sprška nástroje                                              | . 165 |
|    |       | 22.9.3     | Krátkodobá sprška                                            | . 166 |
|    |       | 22.9.4     | Scaler Satelec Newtron                                       | 166   |
|    |       | 22.9.5     | Scaler LM.                                                   | 167   |
|    |       | 22.9.6     | Scaler Planmeca Piezon LED (EMS).                            | 167   |
|    |       | 22.9.7     | Světlo nástroje                                              | 168   |
|    | 22.10 | Polymeriz  | zační lampa Planmeca Lumion Plus.                            | . 168 |
|    | 22 11 | Intraoráln | í kamera a Planmeca Romexis                                  | 169   |
|    |       | 22 11 1    | Intraorální kamera umístěná na konzole nástroiů              | 170   |
|    |       | 22.11.1    | Intraorální kamera umístěná v držáku odsávacích hadic        | 172   |
|    | 22 12 | Intraoráln | í skener Planmera                                            | 174   |
|    | 22.12 | 22 12 1    | Ovládání intraorálního skeneru z nožního ovladače            | 174   |
|    |       | ~~~~       |                                                              |       |
| 23 | Použí | vání odsáv | vacích násadců                                               | 177   |
|    | 23.1  | Odsliňova  | ač a velkoobjemová savka                                     | . 177 |
|    | 23.2  | Naklápěn   | í velkoobjemového odsávacího násadce                         | . 178 |
| 24 | Progr | amování    |                                                              | 179   |
|    | 24.1  | Úvod       |                                                              | 179   |
|    | 24.2  | Uspořádá   | ní položek na ovládacím panelu                               | . 180 |
|    | 24.3  | Automatio  | cké polohy křesla                                            | 180   |
|    |       | 24.3.1     | Rozšířené zobrazení                                          | 181   |
|    |       | 24.3.2     | Tradiční zobrazení                                           | . 183 |
|    | 24.4  | Nastaven   | í nástrojů                                                   | 183   |
|    |       | 24.4.1     | Omezení otáček/výkonu nástroje                               | 183   |
|    |       | 24.4.2     | Sprška nástroje                                              | . 184 |
|    |       | 24.4.3     | Povolení/zakázání režimu sterilní vody                       | 185   |
|    |       | 24.4.4     | Automatické vyfukování úlomků                                | 185   |
|    |       | 24.4.5     | Světlo nástroje                                              | . 186 |
|    |       | 24.4.6     | Mikromotory LED Bien-Air MCX a KaVo INTRA LUX KL703          | 186   |
|    |       | 24.4.7     | Mikromotor Bien-Air MX2 Plus                                 | 188   |
|    |       |            | 24.4.7.1 Upravování hodnot předvoleb                         | 188   |
|    |       |            | 24.4.7.2 Uložení upravených hodnot předvoleb                 | 191   |
|    |       | 24.4.8     | Mikromotor Bien-Air MX-i                                     | 191   |
|    |       |            | 24.4.8.1 Upravování hodnot předvoleb                         | 191   |
|    |       |            | 24.4.8.2 Uložení upravených hodnot předvoleb                 | . 193 |
|    |       | 24.4.9     | Mikromotor Morita TORX.                                      | . 193 |
|    |       |            | 24.4.9.1 Upravování hodnot předvoleb                         | 193   |
|    |       |            | 24.4.9.2 Uložení upravených hodnot předvoleb                 | 195   |
|    |       | 24.4.10    | Polymerizační lampa Planmeča Lumion Plus                     | 196   |
|    | 24.5  | Nastaven   | í časovače                                                   | 196   |
|    | 24.6  | Vypláchn   | utí plivátka a plnění pohárku                                | 197   |
|    |       | 24.6.1     | Nastavení průtoku při plnění pohárku a vyplachování plivátka | 197   |
|    |       | 24.6.2     | Doba trvání vypláchnutí plivátka                             | . 198 |
|    |       | 24.6.3     | Doba trvání plnění pohárku                                   | 198   |
|    | 24.7  | Operační   | světla Planmeca Solanna a Planmeca Solanna Vision            | . 199 |
|    |       | 24.7.1     | Intenzita                                                    | 199   |
|    |       | 24.7.2     | Teplota barvy a jas                                          | 200   |
|    |       |            |                                                              |       |

|    |              | 24.7.3      | Senzor gest                                     | . 201 |
|----|--------------|-------------|-------------------------------------------------|-------|
|    | 24.8<br>24.9 | Doba trvá   | ani funkce Otevření dveří / přivolání asistenta | .202  |
|    |              | Hodiny      |                                                 | 203   |
|    | 24.10        | Datum       |                                                 | .204  |
|    | 24.11        |             | Párování bezdrátovébo požního ovladače          | 205   |
|    |              | 24.11.1     | Zohrazení informací o pahíjení baterie          | 205   |
|    |              | 24.11.2     | Liprava pastavení rádia                         | 207   |
| 25 | Kalibr       | zace hodin  |                                                 | 210   |
| 20 | Droph        |             |                                                 | 210   |
| 20 | 26 1         | Kdy použ    | ívat čisticí programy                           | 212   |
|    | 20.1         | Nož začn    | ete                                             | 212   |
|    | 20.2         | Krátký pro  | onlach nástroiů                                 | 215   |
|    | 26.0         | Dlouhý pr   | ronlach nástrojů                                | 218   |
|    | 26.5         | Čištění or  | dsávacího systému                               | 220   |
|    | 26.6         | Čištění vo  | adních rozvodů                                  | 223   |
|    | 20.0         | 26.6.1      | lívod                                           | 223   |
|    |              | 26.6.2      | Spuštění cyklu čištění vodních rozvodů          | 224   |
|    |              | 26.6.3      | Proplachování vodních rozvodů                   | .230  |
|    |              | 26.6.4      | Údržba                                          | .234  |
| 27 | Čištěı       | ní a dezinf | ekce                                            | 235   |
|    | 27.1         | Úvod        |                                                 | . 235 |
|    | 27.2         | Povrchy s   | stomatologické soupravy                         | .235  |
|    | 27.3         | Nástroje    |                                                 | . 240 |
|    | 27.4         | Konzola r   | nástrojů                                        | .240  |
|    |              | 27.4.1      | Sběrná nádoba na olej                           | . 240 |
|    | 27.5         | Plivátkovy  | ý blok                                          | .241  |
|    |              | 27.5.1      | Plivátko                                        | .241  |
|    |              | 27.5.2      | Držák na proplachování nástrojů                 | 242   |
|    |              | 27.5.3      | Držák na čištění odsávacích hadic               | .243  |
|    |              | 27.5.4      | Jednorázové filtry                              | . 243 |
|    |              | 27.5.5      | Hrubý filtr plivátkového ventilu                | 244   |
|    |              | 27.5.6      | Sběrná nádoba na amalgám                        | .245  |
|    |              | 27.5.7      | Sběrná nádobka                                  | .246  |
|    |              | 27.5.8      | Láhev na čistou vodu                            | . 247 |
|    | 27.6         | Odsávací    | systém                                          | .247  |
|    |              | 27.6.1      |                                                 | .248  |
|    |              | 27.6.2      | Po kazdem pacientovi                            | .248  |
|    |              | 27.6.3      | Po skonceni kazdeno pracovnino dne              | .248  |
|    |              | 07.6.4      | 27.6.3.1 UroCup                                 | . 249 |
|    |              | 27.0.4      | 27.6.4.1 Pěhom procovního dno                   | .250  |
|    |              |             | 27.6.4.1 Benefiti pracovního dno                | .200  |
|    |              | 2765        |                                                 | 251   |
|    | 27 7         | Planmeer    | a ProX                                          | 252   |
|    | 27.7         | Planmeca    | a FroSensor                                     | 252   |
|    | 27.0<br>27.0 | Intraorálo  | í skener Planmeca                               | 253   |
|    | 27.10        | Externí na  | očítač                                          | .253  |
| 28 | Svetá        | m čieté vo  |                                                 | 251   |
| 20 | 28 1         | Úvod        | uy                                              | 254   |
|    | 28.2         | Čištění ve  | ndních rozvodů                                  | 255   |
|    | 20.Z         | 28.2.1      | Po skončení pracovního dne                      | .255  |
|    |              | 28.2.2      | Ráno                                            | .258  |
|    |              |             |                                                 |       |

| 29       | Plann                                                                 | neca Patr                                                                                                    | ol od BWT                                                                                                    | 260                                                  |  |  |  |
|----------|-----------------------------------------------------------------------|----------------------------------------------------------------------------------------------------|----------------------------------------------------------------------------------------------------|------------------------------------------------------|--|--|--|
| ~~       |                                                                       |                                                                                                    |                                                                                                    |                                                      |  |  |  |
| 30       |                                                                       | 20.1 Dřebled                                                                                                    |                                                                                                    |                                                      |  |  |  |
|          | 30.1                                                                  | Zprówy r                                                                                                    | vánovědu vo zkráconé nodobě                                                                                                    | 204                                                  |  |  |  |
|          | 30.Z                                                                  | Chyboyé                                                                                                    | apovedy ve zkrácené podobě                                                                                                    | 205                                                  |  |  |  |
|          | 50.5                                                                  | 30 3 1                                                                                                    |                                                                                                    | 274                                                  |  |  |  |
|          |                                                                       | 30.3.2                                                                                                    | Chybové zprávy týkající se panájení                                                                                                    | 273                                                  |  |  |  |
|          |                                                                       | 30.3.3                                                                                                    | Chyby související s ovládacím panelem                                                                                                    | 278                                                  |  |  |  |
|          |                                                                       | 30.3.4                                                                                                    | Chyby související s nástrojem                                                                                                    | 279                                                  |  |  |  |
|          |                                                                       | 30.3.5                                                                                                    | Chyby související s Multiplexerem                                                                                                    |                                                      |  |  |  |
|          |                                                                       | 30.3.6                                                                                                    | Chyby související s držákem odsávacích hadic                                                                                                    |                                                      |  |  |  |
|          |                                                                       | 30.3.7                                                                                                    | Chyby související s nožním ovladačem                                                                                                    | 282                                                  |  |  |  |
|          |                                                                       | 30.3.8                                                                                                    | Chyby související s operačním světlem                                                                                                    |                                                      |  |  |  |
|          |                                                                       | 30.3.9                                                                                                    | Chyby související se separátorem                                                                                                    | 283                                                  |  |  |  |
|          |                                                                       | 30.3.10                                                                                                    | Chvby související s křeslem pacienta                                                                                                    | 284                                                  |  |  |  |
|          |                                                                       | 30.3.11                                                                                                    | Chyby související s hlavním CPU                                                                                                    | 284                                                  |  |  |  |
|          |                                                                       | 30.3.12                                                                                                    | Chyby související s opěrkou hlavy                                                                                                    | 285                                                  |  |  |  |
|          |                                                                       | 30.3.13                                                                                                    | Chybové zprávy související s únikem vody                                                                                                    | 286                                                  |  |  |  |
|          |                                                                       | 30.3.14                                                                                                    | Chyby související s údržbou                                                                                                    | 286                                                  |  |  |  |
|          |                                                                       | 30.3.15                                                                                                    | Chyby související s aktualizací softwaru                                                                                                    |                                                      |  |  |  |
|          |                                                                       | 30.3.16                                                                                                    | Chyby vygenerované ovládacím panelem                                                                                                    | 287                                                  |  |  |  |
|          | 30.4                                                                  | Zobraze                                                                                                    | ní historie zpráv nápovědy a chybových zpráv                                                                                                    | 287                                                  |  |  |  |
| 31       | Spotř                                                                 | ební mate                                                                                                    | əriál                                                                                                    | 291                                                  |  |  |  |
| 32       | Likvidace                                                             |                                                                                                    | 296                                                                                                    |                                                      |  |  |  |
| 33       | Tech                                                                  | nické info                                                                                                    | rmace                                                                                                    | 297                                                  |  |  |  |
|          | 33.1 Technické údaje                                                  |                                                                                                    | 297                                                                                                    |                                                      |  |  |  |
|          | 33.2                                                                  | Klasifika                                                                                                    | ce nástrojů                                                                                                    | 300                                                  |  |  |  |
|          | 33.3                                                                  | Rozměry                                                                                                    | -<br>Y                                                                                                    | 301                                                  |  |  |  |
|          |                                                                       | 33.3.1                                                                                                    | Nastavení polohy pacienta, stomatologa a asistenta                                                                                                    | 301                                                  |  |  |  |
|          |                                                                       | 33 3 2                                                                                                    |                                                                                                    | 202                                                  |  |  |  |
|          |                                                                       | 00.0.2                                                                                                    | Oblast pacienta                                                                                                    | 302                                                  |  |  |  |
|          |                                                                       | 33.3.3                                                                                                    | Oblast pacienta<br>Podávací rameno vedené nad pacientem s vyváženými rameny nástrojů                                                                                                    | 302                                                  |  |  |  |
|          |                                                                       | 33.3.3<br>33.3.4                                                                                                    | Oblast pacienta<br>Podávací rameno vedené nad pacientem s vyváženými rameny nástrojů<br>Podávací rameno vedené nad pacientem s nástroji se zavěšenými hadicemi                                                                                                    | 302<br>304<br>306                                    |  |  |  |
|          |                                                                       | 33.3.3<br>33.3.4<br>33.3.5                                                                                                    | Oblast pacienta<br>Podávací rameno vedené nad pacientem s vyváženými rameny nástrojů<br>Podávací rameno vedené nad pacientem s nástroji se zavěšenými hadicemi<br>Podávací rameno vedené bokem s nástroji se zavěšenými hadicemi                                                                                                    | 302<br>304<br>306<br>308                             |  |  |  |
|          | 33.4                                                                  | 33.3.3<br>33.3.4<br>33.3.5<br>Spotřeba                                                                                           | Oblast pacienta<br>Podávací rameno vedené nad pacientem s vyváženými rameny nástrojů<br>Podávací rameno vedené nad pacientem s nástroji se zavěšenými hadicemi<br>Podávací rameno vedené bokem s nástroji se zavěšenými hadicemi<br>a vody stomatologické soupravy Planmeca Compact i                                                                                                    | 302<br>304<br>306<br>308<br>309                      |  |  |  |
| 34       | 33.4<br>Plann                                                         | 33.3.3<br>33.3.4<br>33.3.5<br>Spotřeba                                                                                           | Oblast pacienta<br>Podávací rameno vedené nad pacientem s vyváženými rameny nástrojů<br>Podávací rameno vedené nad pacientem s nástroji se zavěšenými hadicemi<br>Podávací rameno vedené bokem s nástroji se zavěšenými hadicemi<br>a vody stomatologické soupravy Planmeca Compact i<br><b>dovozce do EU</b>                                                                                                    | 302<br>304<br>306<br>308<br>309<br>310               |  |  |  |
| 34<br>35 | 33.4<br>Planr<br>Certif                                               | 33.3.3<br>33.3.4<br>33.3.5<br>Spotřeba<br>neca jako<br>īkace                                                                     | Oblast pacienta<br>Podávací rameno vedené nad pacientem s vyváženými rameny nástrojů<br>Podávací rameno vedené nad pacientem s nástroji se zavěšenými hadicemi<br>Podávací rameno vedené bokem s nástroji se zavěšenými hadicemi<br>a vody stomatologické soupravy Planmeca Compact i<br><b>dovozce do EU</b>                                                                                                    | 302<br>304<br>306<br>308<br>309<br>310<br>311        |  |  |  |
| 34<br>35 | 33.4<br>Plann<br>Certif<br>35.1                                       | 33.3.3<br>33.3.4<br>33.3.5<br>Spotřeba<br>neca jako<br>īkace                                                                     | Oblast pacienta<br>Podávací rameno vedené nad pacientem s vyváženými rameny nástrojů<br>Podávací rameno vedené nad pacientem s nástroji se zavěšenými hadicemi<br>Podávací rameno vedené bokem s nástroji se zavěšenými hadicemi<br>Podávací rameno vedené bokem s nástroji se zavěšenými hadicemi<br>a vody stomatologické soupravy Planmeca Compact i                                                                                                    | 302<br>304<br>306<br>308<br>309<br>310<br>311        |  |  |  |
| 34<br>35 | 33.4<br>Plann<br>Certif<br>35.1<br>35.2                               | 33.3.3<br>33.3.4<br>33.3.5<br>Spotřeba<br>neca jako<br>īkace<br>CE<br>EU proh                                                    | Oblast pacienta<br>Podávací rameno vedené nad pacientem s vyváženými rameny nástrojů<br>Podávací rameno vedené nad pacientem s nástroji se zavěšenými hadicemi<br>Podávací rameno vedené bokem s nástroji se zavěšenými hadicemi<br>a vody stomatologické soupravy Planmeca Compact i<br><b>dovozce do EU</b><br>lášení o shodě pro čtečku RFID PlanID                                                                                                    | 302<br>304<br>306<br>308<br>309<br>310<br>311<br>311 |  |  |  |
| 34<br>35 | 33.4<br>Plann<br>Certif<br>35.1<br>35.2<br>35.3                       | 33.3.3<br>33.3.4<br>33.3.5<br>Spotřeba<br>neca jako<br>fikace<br>CE<br>EU proh<br>EAC pro                                        | Oblast pacienta.<br>Podávací rameno vedené nad pacientem s vyváženými rameny nástrojů<br>Podávací rameno vedené nad pacientem s nástroji se zavěšenými hadicemi<br>Podávací rameno vedené bokem s nástroji se zavěšenými hadicemi<br>a vody stomatologické soupravy Planmeca Compact i<br><b>dovozce do EU</b> .<br>lášení o shodě pro čtečku RFID PlanID.<br>hlášení o shodě pro čtečku RFID PlanID.                                                                                                    |                                                      |  |  |  |
| 34<br>35 | 33.4<br>Plann<br>Certif<br>35.1<br>35.2<br>35.3<br>35.4               | 33.3.3<br>33.3.4<br>33.3.5<br>Spotřeba<br>neca jako<br>ikace<br>EU proh<br>EAC pro<br>Oznáme                                     | Oblasť pacienta.<br>Podávací rameno vedené nad pacientem s vyváženými rameny nástrojů<br>Podávací rameno vedené nad pacientem s nástroji se zavěšenými hadicemi<br>Podávací rameno vedené bokem s nástroji se zavěšenými hadicemi<br>a vody stomatologické soupravy Planmeca Compact i<br><b>dovozce do EU</b> .<br>Iášení o shodě pro čtečku RFID PlanID.<br>hlášení o shodě pro čtečku RFID PlanID.<br>ní FCC třídy B pro bezdrátové nožní ovládání.                                                                                                    |                                                      |  |  |  |
| 34<br>35 | 33.4<br>Plann<br>Certif<br>35.1<br>35.2<br>35.3<br>35.4<br>35.5       | 33.3.3<br>33.3.4<br>33.3.5<br>Spotřeba<br>neca jako<br>ikace<br>EU proh<br>EAC pro<br>Oznáme<br>Oznáme                           | Oblast pacienta.<br>Podávací rameno vedené nad pacientem s vyváženými rameny nástrojů<br>Podávací rameno vedené nad pacientem s nástroji se zavěšenými hadicemi<br>Podávací rameno vedené bokem s nástroji se zavěšenými hadicemi<br>a vody stomatologické soupravy Planmeca Compact i<br><b>dovozce do EU</b> .<br>Iášení o shodě pro čtečku RFID PlanID.<br>hlášení o shodě pro čtečku RFID PlanID.<br>ní FCC třídy B pro bezdrátové nožní ovládání<br>ní FCC třídy B pro čtečku RFID PlanID.                                                                                                    |                                                      |  |  |  |
| 34<br>35 | 33.4<br>Plann<br>35.1<br>35.2<br>35.3<br>35.4<br>35.5<br>35.6         | 33.3.3<br>33.3.4<br>33.3.5<br>Spotřeba<br>neca jako<br>fikace<br>EU proh<br>EAC pro<br>Oznáme<br>Oznáme<br>Prohláše              | Oblast pacienta.<br>Podávací rameno vedené nad pacientem s vyváženými rameny nástrojů<br>Podávací rameno vedené nad pacientem s nástroji se zavěšenými hadicemi<br>Podávací rameno vedené bokem s nástroji se zavěšenými hadicemi<br>Podávací rameno vedené bokem s nástroji se zavěšenými hadicemi<br>Podávací rameno vedené bokem s nástroji se zavěšenými hadicemi<br>Podávací rameno vedené bokem s nástroji se zavěšenými hadicemi<br>Podávací rameno vedené bokem s nástroji se zavěšenými hadicemi<br>Podávací rameno vedené bokem s nástroji se zavěšenými hadicemi<br>Podávací rameno vedené bokem s nástroji se zavěšenými hadicemi<br>Podávací rameno vedené bokem s nástroji se zavěšenými hadicemi<br>Podávací rameno vedené bokem s nástroji se zavěšenými hadicemi<br>Podávací rameno vedené bokem s nástroji se zavěšenými hadicemi<br>Podávací rameno vedené bokem s nástroji se zavěšenými hadicemi<br>Podávací rameno vedené bokem s nástroji se zavěšenými hadicemi<br>Podávací rameno vedené bokem s nástroji se zavěšenými hadicemi<br>Podávací rameno vedené bokem s nástroji se zavěsenými hadicemi<br>Podávací rameno vedené bokem s nástroji se zavěsenými hadicemi<br>Podávací rameno vedené bokem s nástroji se zavěsenými hadicemi<br>Podávací rameno vedené bokem s nástroji se zavěsenými hadicemi<br>Podávací rameno vedené bokem s nástroji se zavěsenými hadicemi<br>Podávací rameno vedené bokem s nástroji se zavěsenými hadicemi<br>Podávací rameno vedené bokem s nástroji se zavěsenými hadicemi<br>Podávací rameno vedené bokem s nástroji se zavěsenými hadicemi<br>Podávací rameno vedené bokem s nástroji se zavěsenými hadicemi<br>Podávací rameno vedené bokem s nástroji se zavěsení se zavěsenými hadicemi<br>Podávací rameno vedené bokem s nástroji se zavěsenými hadicemi<br>Podávací rameno vedené bokem s nástroji se zavěsení se zavěsenými hadicemi<br>Podávací rameno vedené bokem s nástroji se zavěsení se zavěsení se zavěsenými hadicemi<br>Podávací rameno vedené bokem s nástroji se zavěsenými hadicemi |                                                      |  |  |  |
| 34<br>35 | 33.4<br>Plann<br>35.1<br>35.2<br>35.3<br>35.4<br>35.5<br>35.6<br>35.7 | 33.3.3<br>33.3.4<br>33.3.5<br>Spotřeba<br>neca jako<br>rikace<br>EU proh<br>EAC pro<br>Oznáme<br>Oznáme<br>Prohláše<br>Industrie | Oblast pacienta.<br>Podávací rameno vedené nad pacientem s vyváženými rameny nástrojů<br>Podávací rameno vedené nad pacientem s nástroji se zavěšenými hadicemi<br>Podávací rameno vedené bokem s nástroji se zavěšenými hadicemi<br>Podávací rameno vedené bokem s nástroji se zavěšenými hadicemi<br>Podávací rameno vedené bokem s nástroji se zavěšenými hadicemi<br>Podávací rameno vedené bokem s nástroji se zavěšenými hadicemi<br>Podávací rameno vedené bokem s nástroji se zavěšenými hadicemi<br>Podávací rameno vedené bokem s nástroji se zavěšenými hadicemi<br>Podávací rameno vedené bokem s nástroji se zavěšenými hadicemi<br>Podávací rameno vedené bokem s nástroji se zavěšenými hadicemi<br>Podávací rameno vedené bokem s nástroji se zavěšenými hadicemi<br>Podávací rameno vedené bokem s nástroji se zavěšenými hadicemi<br>Podávací rameno vedené bokem s nástroji se zavěšenými hadicemi<br>Podávací rameno vedené bokem s nástroji se zavěšenými hadicemi<br>Podávací rameno vedené bokem s nástroji se zavěšenými hadicemi<br>Podávací rameno vedené bokem s nástroji se zavěsenými hadicemi<br>Podávací rameno vedené bokem s nástroji se zavěsenými hadicemi<br>Podávací rameno vedené bokem s nástroji se zavěsenými hadicemi<br>Podávací rameno vedené bokem s nástroji se zavěsenými hadicemi<br>Podávací rameno vedené bokem s nástroji se zavěsenými hadicemi<br>Podávací rameno vedené bokem s nástroji se zavěsenými hadicemi<br>Podávací rameno vedené bokem s nástroji se zavěsenými hadicemi<br>Podávací rameno vedené bokem s nástroji se zavěsenými hadicemi<br>Podávací rameno vedené bokem s nástroji se zavěsenými hadicemi<br>Podávací rameno vedené bokem s nástroji se zavěsenými hadicemi<br>Podávací rameno vedené bokem s nástroji se zavěsenými hadicemi<br>Podávací rameno vedené bokem se zavěsenými hadicemi<br>Podávací rameno vedené bokem s nástroji se zavěsenými hadicemi<br>Podávací rameno vedené bokem s nástroji se zavěsenými hadicemi<br>Podávací rameno vedené bokem s nástroji se zavě         |                                                      |  |  |  |

## 1 Úvod

Tento návod k použití popisuje stomatologickou soupravu Planmeca a jak ji používat.

V závislosti na konfiguraci stomatologické soupravy může tento návod obsahovat části, které se na vaši stomatologickou soupravu nevztahují. Pečlivě si návod přečtěte před použitím soupravy.

#### POZNÁMKA

Tento návod platí pro revizi softwaru 7.12.5 nebo novější.

### POZNÁMKA

V případě chyb je tento návod primárním zdrojem informací.

#### POZNÁMKA

Informace o produktech OEM naleznete v dokumentaci OEM.

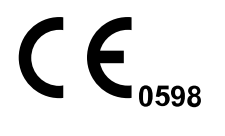

Stomatologická souprava Planmeca splňuje požadavky nařízení o zdravotnických prostředcích (EU) 2017/745, RoHS, REACH a OEEZ.

ZÁKLADNÍ UDI-DI (globální číslo modelu): 6430035420075R

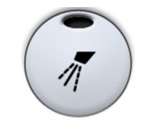

Všechna vyobrazení tlačítek značí, že je třeba dané tlačítko stisknout na ovládacím panelu. Stisknutím tlačítka buď zapnete, nebo vypnete příslušnou funkci, což závisí na původním nastavení, nebo změníte danou hodnotu.

Nastavení a hodnoty uvedené v tomto návodu k použití jsou pouze příklady a nelze je považovat za doporučené hodnoty, pokud tak není uvedeno.

## 1.1 Účel použití

Planmeca Compact i je stomatologická souprava společnosti Planmeca. Systém je určen pro používání při poskytování stomatologického ošetření. Systém mohou používat oprávnění odborníci v rámci svého vzdělání, odborné přípravy a zkušeností.

Systém poskytuje stomatologovi motorizované křeslo pacienta, stomatologické nástroje a odsávací systém na odstraňování tělesných tekutin.

#### 1.1.1 Indikace použití

Lékařské úkony v oblasti zubní péče zahrnují hodnocení, diagnostiku, prevenci a/nebo léčbu nemocí, poruch a/nebo stavů ústní dutiny, čelistní a obličejové oblasti a/nebo přilehlých a souvisejících struktur a jejich vlivu na lidský organismus.

#### 1.1.2 Kontraindikace

Nejsou známé žádné jiné kontraindikace než hmotnostní limit.

#### 1.1.3 Charakteristika populace pacientů

Věk Hmotnost Od batolat po geriatrické pacienty Méně nebo rovno 185 kg + 15 kg příslušenství

#### 1.1.4 Určení uživatelé

#### Charakteristika uživatele z oboru zdravotní péče

Vzdělání Stomatologičtí pracovníci

#### Charakteristika servisních pracovníků

Vzdělání Profesionální servisní a údržbářští pracovníci autorizovaní společností Planmeca

### 1.2 Zřeknutí se odpovědnosti

#### POZNÁMKA

#### DŮLEŽITÉ BEZPEČNOSTNÍ UPOZORNĚNÍ!

Operační světlo Planmeca Solanna Vision je vybaveno připojením k síti. Společnost Planmeca nenese žádnou odpovědnost za zabezpečení dat koncových uživatelů ani za žádné chyby systému, které mohou vést ke ztrátě dat. Uživatelská organizace musí zajistit ochranu sítě pomocí brány firewall.

#### POZNÁMKA

#### DŮLEŽITÉ OZNÁMENÍ O OCHRANĚ OSOBNÍCH ÚDAJŮ!

Operační světlo Planmeca Solanna Vision je vybaveno funkcemi kamer a mikrofonu. Ty je možné používat k nahrávání osobních údajů pacientů a zaměstnanců. Uživatelská organizace musí vzít v úvahu národní předpisy týkající se základních práv a svobod fyzických osob, a zvláště jejich právo na ochranu osobních údajů.

## 2 Související dokumentace

Stomatologická souprava Planmeca se dodává s následujícími návody a schématy:

Návod k použití

Pro stomatologické pracovníky. Obsahuje popis stomatologické soupravy a jejích různých částí, a také pokyny k ovládání a čištění stomatologické soupravy.

Návod k instalaci

Pro servisní pracovníky. Popisuje instalaci stomatologické soupravy.

#### POZNÁMKA

Pro správné nastavení soupravy použijte instalační šablonu (součást dodávky).

Technická příručka

Pro servisní pracovníky. Obsahuje pokyny pro servisní situace.

- Schémata zapojení (10030500)
- Pneumatická schémata (30014222)
- Měření elektrické bezpečnosti Planmeca Compact i v2 / i3 / i5 / iSim podle IEC 62353 (D0011675 a D0011692)

Pro servisní pracovníky. Obsahuje měření elektrické bezpečnosti, která je nutné provádět po instalaci a výměně elektrických součástí a během roční údržby.

• Návod k použití volitelného systému dezinfekce vody WEK

Pro stomatologické pracovníky. Obsahuje pokyny pro použití a údržbu.

Software Planmeca Romexis se dodává s následujícími návody:

- Návod k použití softwaru Planmeca Romexis
  - Pro stomatologické pracovníky. Popisuje, jak sledovat a kontrolovat činnosti a shromažďovat údaje týkající se stomatologických ošetření.
- Stručná instalační příručka Planmeca Romexis

Pro servisní pracovníky. Popisuje, jak nainstalovat software Planmeca Romexis.

• Technická příručka k softwaru Planmeca Romexis

Pro servisní pracovníky. Obsahuje pokyny pro servisní situace.

Operační světlo Planmeca Solanna nebo Planmeca Solanna Vision se dodává s následujícími návody:

Návod k použití

Pro stomatologické pracovníky. Popisuje operační světlo a obsahuje pokyny k jeho ovládání a čištění.

• Návod k instalaci a technický manuál

Pro servisní pracovníky. Popisuje způsob instalace operačního světla na strop nebo na stěnu a obsahuje pokyny pro servisní situace.

Instalace operačního světla na stomatologickou soupravu je popsána v instalační příručce stomatologické soupravy.

Do stomatologické soupravy Planmeca lze nainstalovat intraorální rentgenový přístroj Planmeca ProX. Přístroj Planmeca ProX se dodává s následujícími návody:

• Návod k použití

Pro stomatologické/zdravotnické pracovníky. Obsahuje popis intraorálního rentgenového nástroje a jeho různých částí, a také pokyny k ovládání a čištění rentgenového přístroje.

Návod k instalaci

Pro servisní pracovníky. Popisuje instalaci intraorálního rentgenového přístroje.

• Technická příručka

Pro servisní pracovníky. Obsahuje pokyny pro servisní situace.

Intraorální skener Planmeca se dodává s následujícími návody:

Návod k použití systému Planmeca FIT

Pro stomatologické pracovníky, kteří pořizují digitální otisky pro zubní rekonstrukce.

• Návod k instalaci systému Planmeca FIT

Pro servisní pracovníky. Popisuje instalaci intraorálního skeneru.

Senzor Planmeca ProSensor se dodává s následujícími návody:

Návod k použití

Pro stomatologické pracovníky. Popisuje senzor, který je určen k pořizování digitálních intraorálních rentgenových snímků, a obsahuje pokyny k jeho používání.

Návod k instalaci

Pro servisní pracovníky. Popisuje instalaci senzoru.

Příručky jsou dostupné také v databázi dokumentace společnosti Planmeca Material bank > Manuals > Dental units.

Návody k instalaci a technické manuály jsou dostupné také v databázi Planmeca One > Documents and downloads > Documents.

Před použitím dezinfekčních prostředků na povrchy, dezinfekčních prostředků na polstrování, dezinfekčních prostředků na vodu a vodní rozvody stomatologické soupravy nebo dezinfekčních prostředků na odsávací systém si přečtěte bezpečnostní list dezinfekčního prostředku a dokument *Dezinfekční prostředky schválené společností Planmeca* (30007097). Dokument je k dispozici v systému Planmeca Material bank.

Návod k použití monitoru Planmeca Serenus naleznete v systému Planmeca Material bank.

Před použitím nástroje si přečtěte jeho návod k použití.

Úplný seznam příslušenství najdete v ceníku produktů Planmeca.

## 3 Školení

Praktické zaškolení uživatele proběhne při instalaci zařízení.

## 4 Registrace produktu

#### O tomto úkolu

Než začnete používat zařízení Planmeca, musíte ho zaregistrovat, abyste aktivovali záruku.

#### POZNÁMKA

Místo níže popsaného přechodu na registrační web můžete v internetovém prohlížeči zadat adresu www.planmeca.com/register/.

#### Kroky

- 1. Přejděte na registrační stránku produktů Planmeca.
  - 1.a. Přihlaste se ke stomatologické soupravě.
- 1.b. Stiskněte tlačítko **Program**.
- 1.c. Stiskněte tlačítko O této soupravě.
- 1.d. Vyberte možnost Servis > Registrace produktu.
- 1.e. Přečtěte QR kód na obalu čtečkou QR kódu a zadejte ho na registračním webu.
- 2. Postupujte podle pokynů na webu.

## 5 Roční údržba

Pro zajištění správné funkce stomatologické soupravy musí být jednotka kontrolována a servisována kvalifikovaným servisním technikem Planmeca podle plánu údržby, který byl pro vaši stomatologickou soupravu nastaven.

Při roční údržbě servisní technik vymění všechny díly uvedené v sadě pro údržbu. Patří sem mimo jiné díly, které přicházejí do styku se vzduchem, vodou a odsávacími systémy. Kromě toho servisní technik zkontroluje a opraví všechny části stomatologické soupravy, které při běžném používání podléhají opotřebení. Jedná se o díly na plivátkovém bloku, nožním ovladači, konzole nástrojů, podávacích ramenech, křesle pacienta, ramenu na odsávání a operačním světle. Provádí se také kontrola mechanické stability a elektrické bezpečnosti.

Výchozí interval údržby je 365 dní.

V okně *O této soupravě* můžete zjistit, kdy byla naposledy provedena roční údržba a kdy by měla být provedena příště.

Zpráva nápovědy vám roční údržbu připomene s dostatečným předstihem.

## 6 Symboly

## 6.1 Symboly na štítcích na produktu

**CE**<sub>0598</sub> Splňuje požadavky nařízení o zdravotnických prostředcích (EU) 2017/745. Certifikační značka Euroasijské celní unie. Označení seznamu SGS podle amerických a kanadských norem (ANSI/ SGS AAMI ES60601-1 a CAN/CSA C22.2 No. 60601-1). Výrobce (norma ISO 15223-1). Datum výroby (norma ISO 15223-1). SN Sériové číslo (norma ISO 15223-1). MD Zdravotnický prostředek (norma ISO 15223-1). Typ B (norma IEC 60417). Příložná část typu BF pro určené stomatologické nástroje (norma IEC 60417). Vypínač (norma IEC 60417). Střídavý proud (norma IEC 60417). Přečtete si elektronický návod k použití (norma ISO 15223-1).

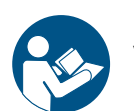

Viz návod k použití/brožura (norma ISO 7010).

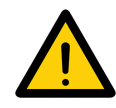

Obecné upozornění (norma ISO 7010).

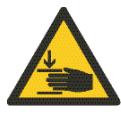

Pozor, nebezpečí rozdrcení: ruka (norma ISO 7010).

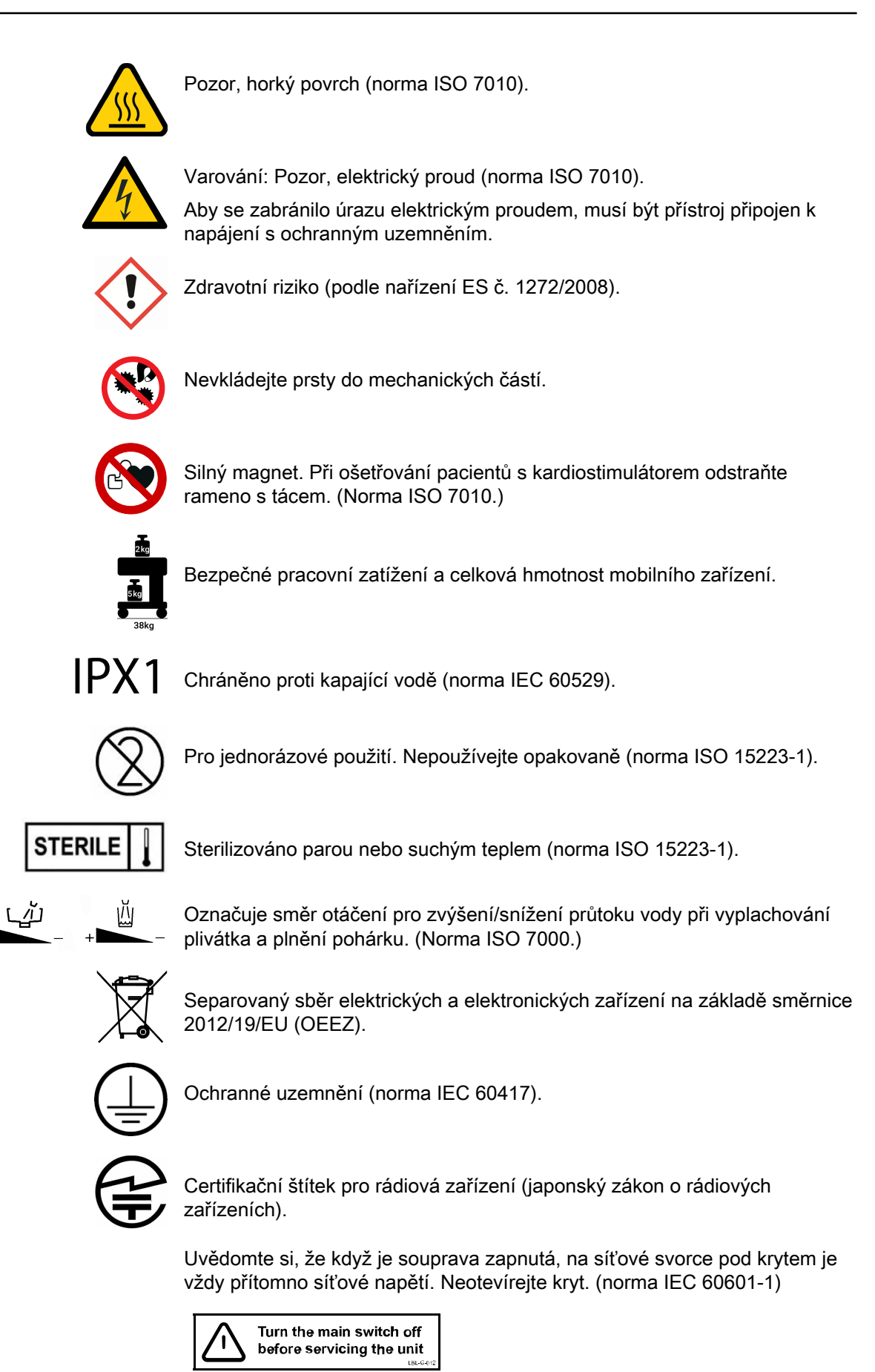

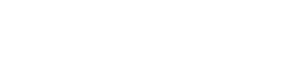

## 6.2 Symboly na obalu

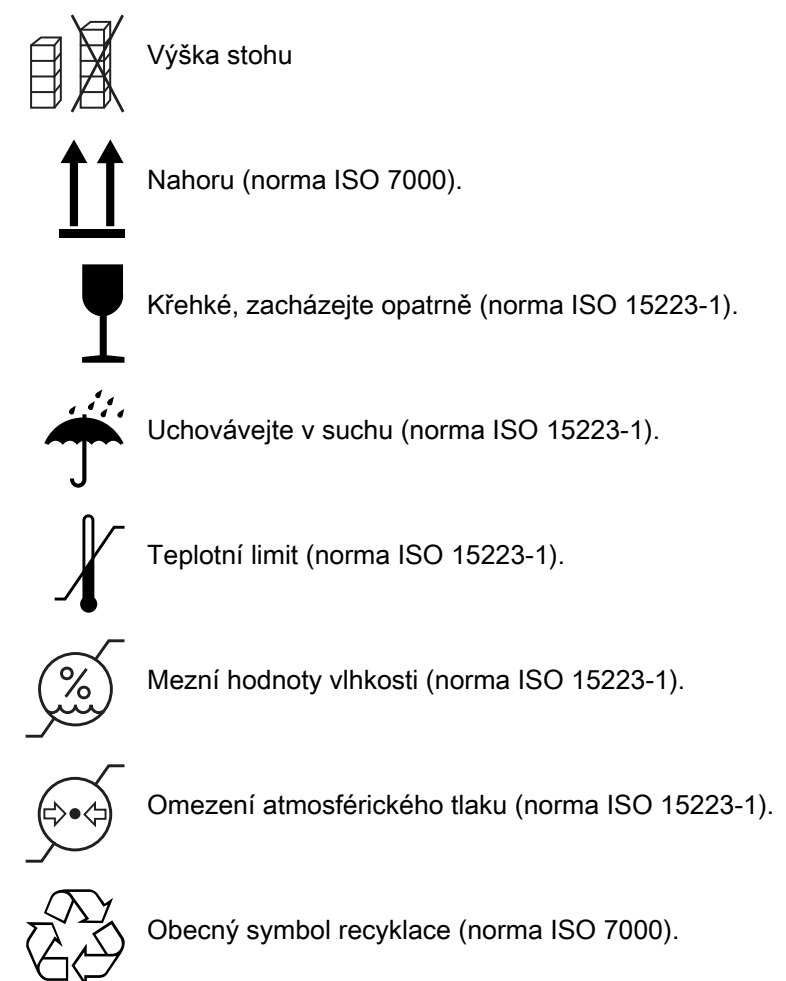

## 7 Bezpečnost

## 7.1 Bezpečnostní opatření

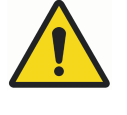

## VAROVÁNÍ

Stomatologickou soupravu je zakázáno upravovat.

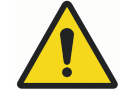

## VAROVÁNÍ

K této stomatologické soupravě smí být připojeny jen nástroje a zařízení schválené společností Planmeca.

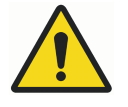

### VAROVÁNÍ

Nedotýkejte se současně pacienta a počítače.

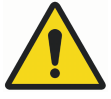

## VAROVÁNÍ

Nedotýkejte se současně pacienta a portů USB nebo elektrických konektorů modulů externích nástrojů.

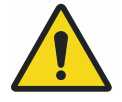

## VAROVÁNÍ

Nedotýkejte se pacienta při otevírání dvířek plivátkového bloku nebo když jsou dvířka plivátkového bloku otevřená.

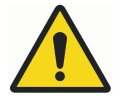

## VAROVÁNÍ

Platí pouze pro stomatologické soupravy Planmeca bez křesla pacienta. Když je pacient pod podávacím ramenem, nezvedejte ho. Nebezpečí zachycení.

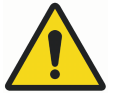

## VAROVÁNÍ

Neprovádějte údržbu, když se zařízení používá při ošetření pacienta.

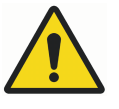

### VAROVÁNÍ

Při resuscitaci pacienta pomocí defibrilátoru nesmí být pacient v kontaktu s nástroji.

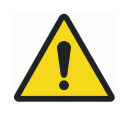

#### VAROVÁNÍ

Pojistná matice šnekového šroubu (1) ve zdvihovém motoru křesla musí být vždy připevněna ke šnekovému šroubu a nesmí být odstraněna. Pokud je pojistná matice vadná nebo posunutá, okamžitě přestaňte stomatologickou soupravu používat a kontaktujte svého prodejce produktů Planmeca.

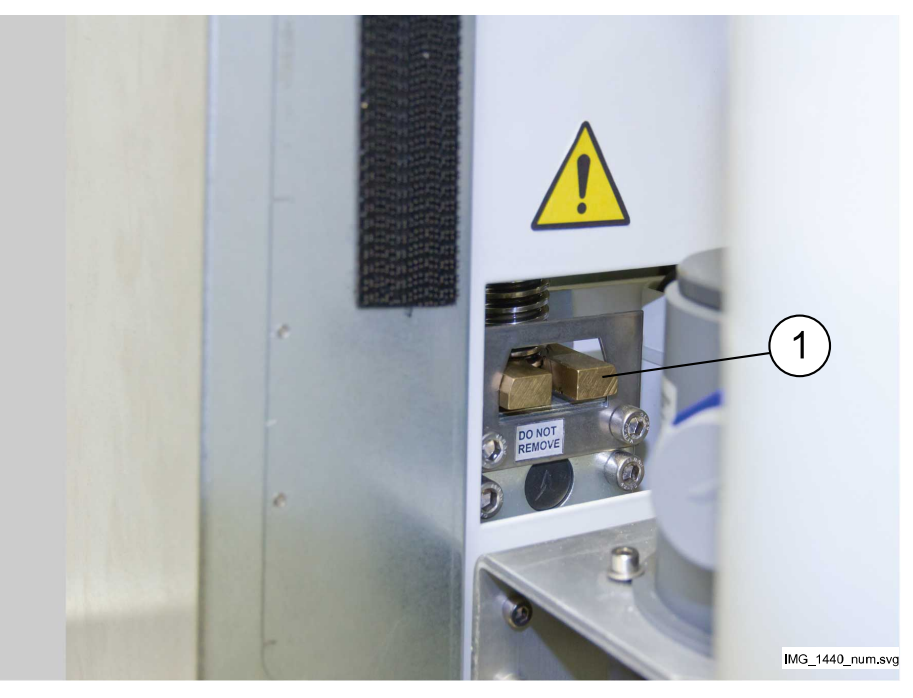

#### UPOZORNĚNÍ

Porouchaná nebo rozbitá stomatologická souprava se nesmí používat.

#### UPOZORNĚNÍ

Neprovádějte jiné postupy údržby než ty, které jsou uvedeny v této příručce.

#### **UPOZORNĚNÍ**

Při provádění servisu soupravy ji vždy vypněte.

#### **UPOZORNĚNÍ**

Nepřipojujte k systému přenosnou rozbočovací zásuvku nebo prodlužovací kabel.

#### **UPOZORNĚNÍ**

Pomozte pacientovi usednout do křesla. Ujistěte se, že nikdo nesedí na opěrce nohou, opěradle ani na žádné jiné části stomatologické soupravy.

#### **UPOZORNĚNÍ**

Když je pacient v křesle, dbejte na to, aby mu ruce a nohy spočívaly na křesle.

#### UPOZORNĚNÍ

Nedovolte pacientovi, aby se při usedání do křesla nebo vstávání z křesla chytal za operační světlo nebo jeho rameno.

#### UPOZORNĚNÍ

Hadice nástrojů mají omezenou životnost a po 5 letech používání by měly být vyměněny.

#### UPOZORNĚNÍ

Kapky vody na dotykovém displeji mohou narušit funkci ovládacího panelu.

#### UPOZORNĚNÍ

Před používáním stolních nástrojů uzamkněte ovládací panel z okna Údržba.

#### **UPOZORNĚNÍ**

Vzhledem k tomu, že společnost Planmeca dodává pro bezdrátový nožní ovladač dva typy napájecích zdrojů, zkontrolujte štítek na napájecím zdroji, zda lze baterii nabíjet během ošetřování pacienta.

#### UPOZORNĚNÍ

Stomatologická souprava se nesmí používat současně s intraorálním rentgenovým přístrojem Planmeca ProX.

#### **UPOZORNĚNÍ**

Světelný zdroj operačního světla může při přímém pohledu způsobit poranění sítnice.

Chraňte oči pacienta a zdravotnického personálu ochrannými brýlemi, které blokují vysoce energetické viditelné světlo (HEV světlo), nebo omezte přímou expozici na 4 minuty.

#### UPOZORNĚNÍ

Před použitím elektrochirurgického nože vypněte soupravu.

#### UPOZORNĚNÍ

Použití elektrochirurgického nože může ovlivnit funkci implantovaného kardiostimulátoru nebo defibrilátoru. Nahlédněte do vlastní dokumentace výrobce.

#### **UPOZORNĚNÍ**

Nepoužívejte scaler ani polymerizační lampu u pacientů s kardiostimulátorem. Tento nástroj může způsobit narušení funkce kardiostimulátoru.

#### **UPOZORNĚNÍ**

Ve velmi extrémních případech může dojít k elektromagnetickému rušení mezi tímto a jiným zařízením. Nepoužívejte přístroj v blízkosti citlivých zařízení, nebo zařízení vytvářejících silná rušivá elektromagnetická pole.

#### UPOZORNĚNÍ

Nepoužívejte zařízení v těsném spojení s narkózním plynem nebo v prostředí bohatém na kyslík (obsah kyslíku >25 %).

#### **UPOZORNĚNÍ**

Před použitím stomatologické soupravy se ujistěte, že byly řádně propláchnuty nástroje a že byly vyčištěny odsávací hadice i vodní rozvody stomatologické soupravy podle pokynů v tomto návodu.

#### **UPOZORNĚNÍ**

Pokud je ucpaný odtok, může dojít k přetečení znečištěné vody a jejímu vylití na podlahu. Vypněte soupravu a kontaktujte správce budovy a svého prodejce produktů Planmeca.

#### UPOZORNĚNÍ

Při zjištění úniku vody se zobrazí chyba E90. Uzavřete hlavní vodovodní kohoutek kliniky a kontaktujte svého prodejce produktů Planmeca.

#### UPOZORNĚNÍ

Při chirurgických zákrocích používejte sterilní irigační roztoky, například sterilní vodu nebo fyziologický roztok. K podávání sterilních irigačních roztoků během chirurgických zákroků by se měly používat vhodné aplikační prostředky. To může zahrnovat speciální chirurgický irigační systém s komponenty včetně násadců, které jsou na jedno použití nebo kompatibilní s metodami tepelné sterilizace používanými v ambulantních stomatologických zařízeních.

### UPOZORNĚNÍ

Výpadek proudu vypne softwarově řízený systém ochrany proti zpětnému toku. Pokud používáte turbínu bez zabudovaného systému ochrany proti zpětnému toku, může se v případě výpadku proudu do turbíny a hadice turbíny dostat znečištěná voda.

#### UPOZORNĚNÍ

V extrémních provozních podmínkách může dojít k výraznému zvýšení teploty zvedacích motorů křesla a opěradla. NEDOTÝKEJTE SE MOTORŮ!

#### UPOZORNĚNÍ

V extrémních provozních podmínkách může povrchová teplota polstrování sedáku stoupnout až na 44 °C (111 °F). Při maximálním přípustném zatížení křesla pacienta v horkých klimatických podmínkách zajistěte dostatečný čas na ochlazení polstrování sedáku.

#### POZNÁMKA

Před zapnutím stomatologické soupravy se ujistěte, že je zapnutý hlavní přívod vody, tlak vzduchu a motor odsávání.

#### POZNÁMKA

Při používání stomatologické soupravy Planmeca je nutné dodržovat národní předpisy týkající se kvality stomatologické vody a stomatologického vzduchu.

#### POZNÁMKA

Voda používaná v nástrojích stomatologické soupravy a k plnění pohárku by se měla používat pouze k vyplachování. Další informace získáte od svého prodejce produktů Planmeca.

#### POZNÁMKA

Když se stomatologická souprava nepoužívá, musí být hlavní přívod vody uzavřen.

#### POZNÁMKA

Pokud stomatologická souprava není vybavena vnitřním systémem čištění vody / vodních rozvodů, musíte ji připojit k externímu systému čištění vody / vodních rozvodů.

#### POZNÁMKA

Uživatel musí sledovat mikrobiální zátěž vody používané stomatologickou soupravou.

#### POZNÁMKA

Pokud používáte vzduchová abraziva se vzduchovou leštičkou, prostudujte si návod k použití od výrobce vzduchové leštičky. Dbejte na to, abyste bezprostředně po použití vzduchových leštiček řádně propláchli stomatologickou soupravu.

#### POZNÁMKA

Vzduch používaný nástroji stomatologické soupravy musí být suchý, čistý a bez oleje.

#### POZNÁMKA

Nikdy na žádnou část soupravy nepokládejte těžké předměty nebo nádoby s kapalinou ani nic nezavěšujte na konstrukce ramen soupravy.

#### POZNÁMKA

Při použití jiného pohyblivého vybavení ve spojení se stomatologickou soupravou je třeba dbát zvýšené opatrnosti.

#### POZNÁMKA

Stomatologická souprava smí být připojena pouze k důvěryhodné interní síti (nikoli například k internetu).

#### POZNÁMKA

Je nutné vzít v úvahu požadavky EMC a přístroj nainstalovat a uvést do provozu podle specifických informací ohledně EMC poskytnutých v přiložených dokumentech.

#### POZNÁMKA

Přenosná a mobilní RF komunikační zařízení mohou negativně ovlivňovat stomatologickou soupravu.

#### POZNÁMKA

Externí zařízení určené pro spojení se vstupem signálu, výstupem signálu či jiné konektory musí splňovat požadavky příslušné normy IEC (např. IEC 60950 pro IT zařízení a řady IEC 60601 pro zdravotnické elektrické přístroje). Kromě toho musí všechny takové kombinace – systémy – splňovat požadavky normy IEC 60601-1. Přístroje, které nevyhovují normě IEC 60601-1, musí být uloženy mimo oblast pacienta.

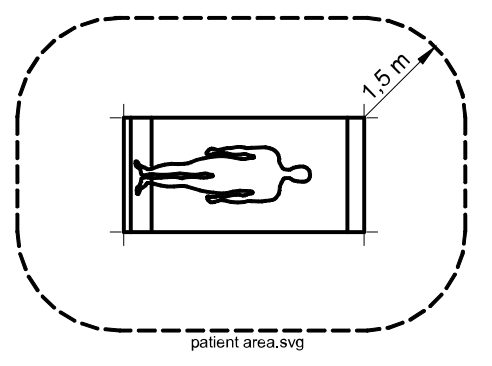

Kterákoli osoba, jež připojí externí zařízení ke vstupu signálu, výstupu signálu nebo jiným konektorům tímto utvořila systém, a tudíž je zodpovídá za shodu tohoto systému s požadavky normy IEC 60601-1. V případě pochybností se obraťte na kvalifikovaného technika nebo na svého místního zástupce.

#### 7.2 Bezpečnostní spínače

Při přesouvání křesla pacienta z jedné polohy do druhé je třeba dbát zvýšené opatrnosti. Překážky v dráze pohybu křesla pacienta aktivují bezpečnostní spínače, které zastavují motorizované pohyby. Bezpečnostní spínače a jejich funkce jsou popsány níže.

1. Zádová opěrka

Překážka mezi opěradlem a podlahou při spouštění křesla a/nebo opěradla zastavuje pohyby křesla a opěradla směrem dolů. Abyste obnovili normální fungování, musíte překážku odstranit.

2. Oboustranné rameno na odsávací hadice namontované na křesle, kloub

Rameno na odsávací hadice je v nejvyšší poloze a zabraňuje sjíždění křesla a opěradla směrem dolů. Když je rameno na odsávací hadice posunuto směrem dolů, lze s nimi pojíždět normálně.

3. Oboustranné rameno na odsávací hadice namontované na křesle, rameno vespod

Překážka pod ramenem na odsávací hadice brání pohybu křesla a opěradla směrem dolů. Abyste obnovili normální fungování, musíte překážku odstranit.

4. Spodní část křesla a zvedací adaptér

Překážka mezi křeslem a podlahou zastavuje pohyby křesla a opěradla směrem dolů. Abyste obnovili normální fungování, musíte překážku odstranit.

5. Opěrka nohou

Poloha opěrky nohou je označena jako "zablokovaná" nebo "odblokovaná" (= volně visí). Na základě této informace lze křeslo, když je opěrka zablokovaná, spustit níže.

6. Nastavitelná opěrka nohou (všechny délky)

Překážka mezi křeslem a opěrkou nohou zastavuje pohyby křesla a opěradla směrem dolů. Abyste obnovili normální fungování, musíte překážku odstranit.

7. Plivátko

Plivátko se nachází nad křeslem pacienta a zastavuje pohyby křesla směrem nahoru. Přesuňte plivátko do výchozí polohy a obnovte normální provoz.

8. Dvířka plivátkového bloku

Křeslem pacienta nelze pohybovat nahoru/dolů při otevřených dvířkách plivátkového bloku. Nelze také používat nástroje. Zavřete dvířka, abyste obnovili normální fungování.

9. Podávací rameno vedené bokem; kloub podávacího ramena (dolů)

Podávací rameno je pod svou mechanickou mezí a pohyb opěradla směrem dolů je zastaven. Po zastavení lze opěradlo zvednout nahoru.

10. Podávací rameno vedené bokem; kloub podávacího ramena (nahoru)

Podávací rameno je nad svou mechanickou mezí a pohyb opěradla směrem nahoru je zastaven. Po zastavení lze opěradlo spustit dolů.

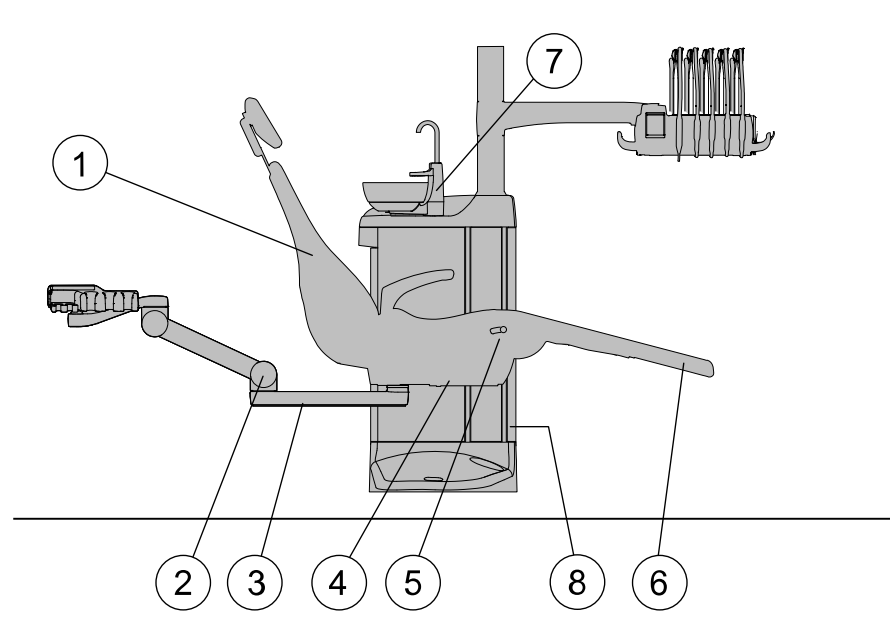

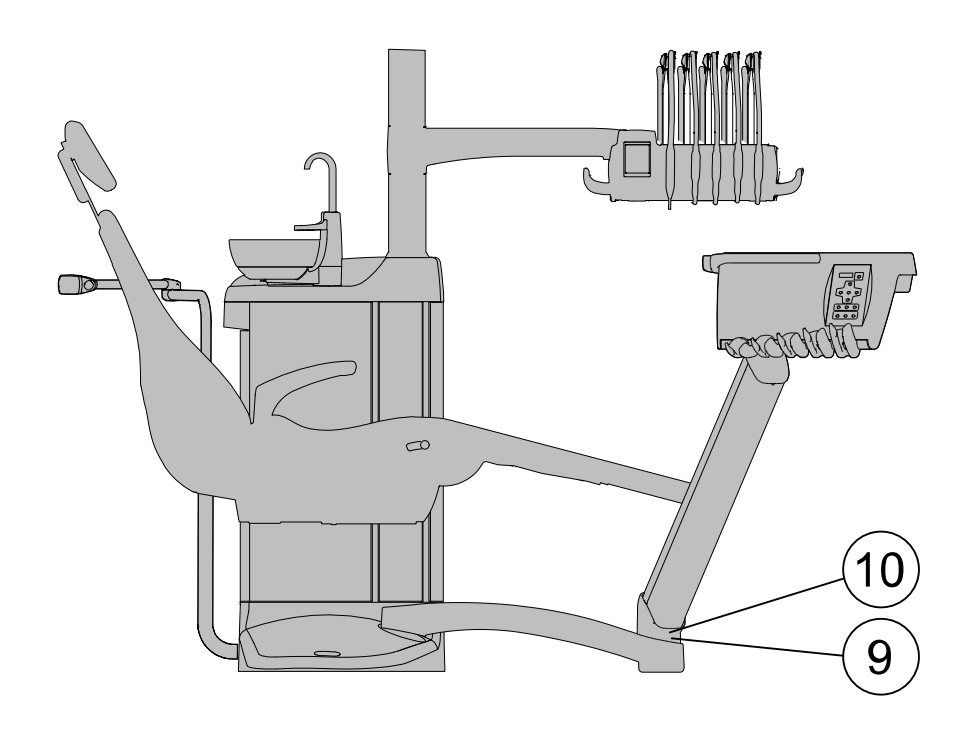

### 7.3 Rychlé zastavení pohybu křesla

Pohyby křesla je možné rychle zastavit:

- klepnutím kdekoli na displeji ovládacího panelu,
- kopnutím do bezpečnostního spínače číslo 4 na spodní straně křesla,
- zatlačením pedálu nožního spínače nebo středového knoflíku libovolným směrem, nebo
- sešlápnutím madla nožního spínače.

#### POZNÁMKA

Pokud byl bezdrátový nožní ovladač po dobu 2 hodin v nečinnosti a přešel do režimu spánku, musíte pohyby křesla zastavit dvojitým sešlápnutím madla. (První sešlápnutí probudí nožní ovladač z režimu spánku a druhé sešlápnutí zastaví pohyby.)

### 7.4 Hlášení vážných nehod

Vážné nehody, ke kterým došlo v souvislosti se zařízením, musí být nahlášeny výrobci a příslušnému místnímu úřadu.

## 8 Stomatologická souprava Planmeca Compact i

## 8.1 Konfigurace soupravy

#### 8.1.1 Podávací rameno vedené nad pacientem s vyváženými rameny nástrojů

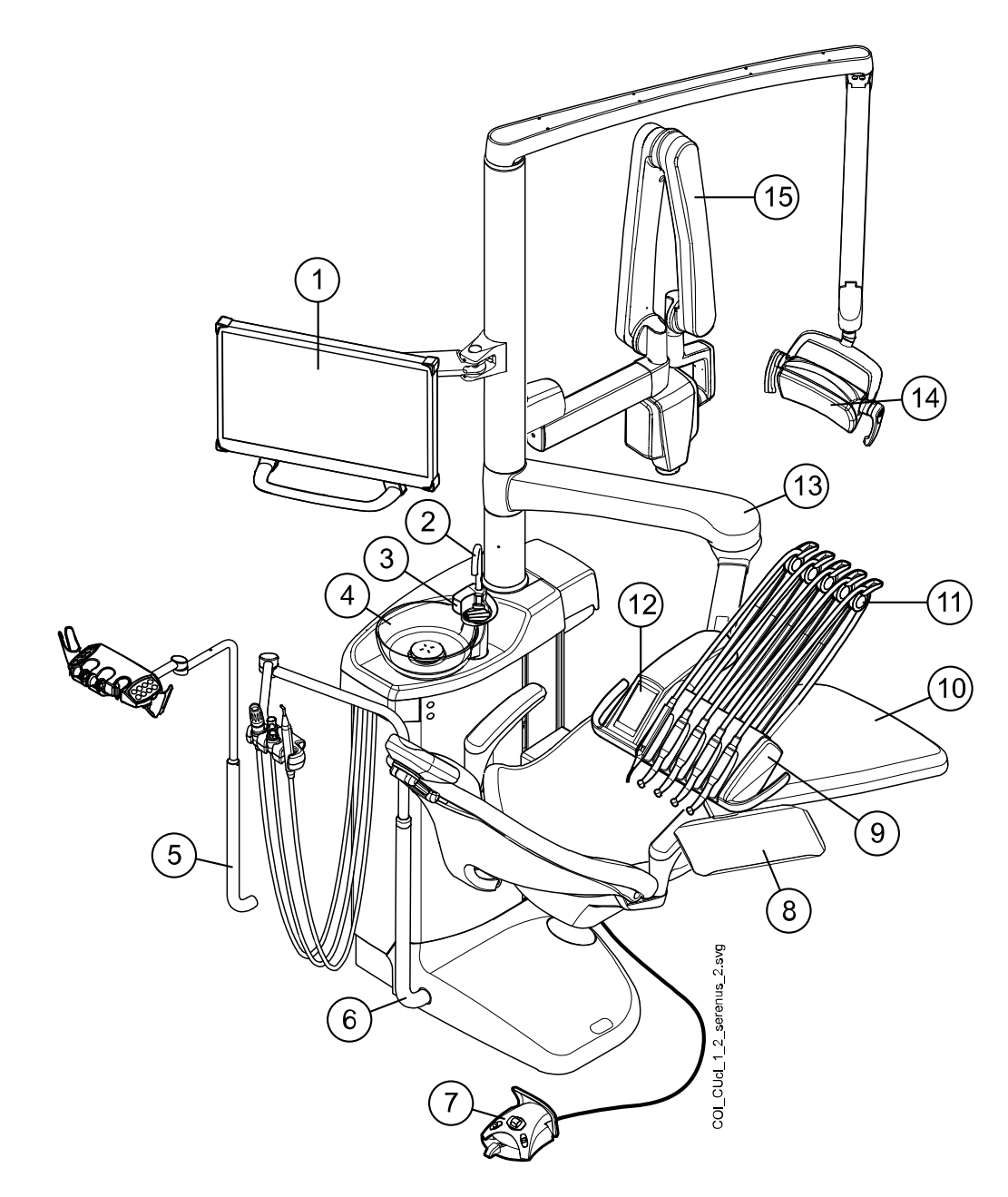

| 1. Monitor                                            | 6. Nastavitelné rameno na<br>odsávací hadice | 11. Vyvážená ramena nástrojů                       |
|-------------------------------------------------------|----------------------------------------------|----------------------------------------------------|
| 2. Trubička na plnění pohárku                         | 7. Nožní spínač                              | 12. Ovládací panel                                 |
| 3. Trubička na vyplachování<br>plivátka               | 8. Tác                                       | 13. Podávací rameno vedené<br>nad pacientem 520 mm |
| 4. Plivátko                                           | 9. Konzola nástrojů                          | 14. Operační světlo                                |
| 5. Nastavitelné rameno na<br>odsávání s držákem Flexy | 10. Křeslo pacienta                          | 15. Rentgenový nástroj ProX                        |

Tento typ konfigurace stomatologické soupravy má možnost kratšího podávacího ramena vedeného nad pacientem (340 mm). Zkrácené rameno konzoly nástrojů (1) umožňuje snadný přístup ke křeslu pacienta, když je konzola nástrojů při změně pacienta umístěna na straně asistenta. Zkrácené rameno konzoly nástrojů je vhodné zejména pro stomatologické soupravy bez plivátka.

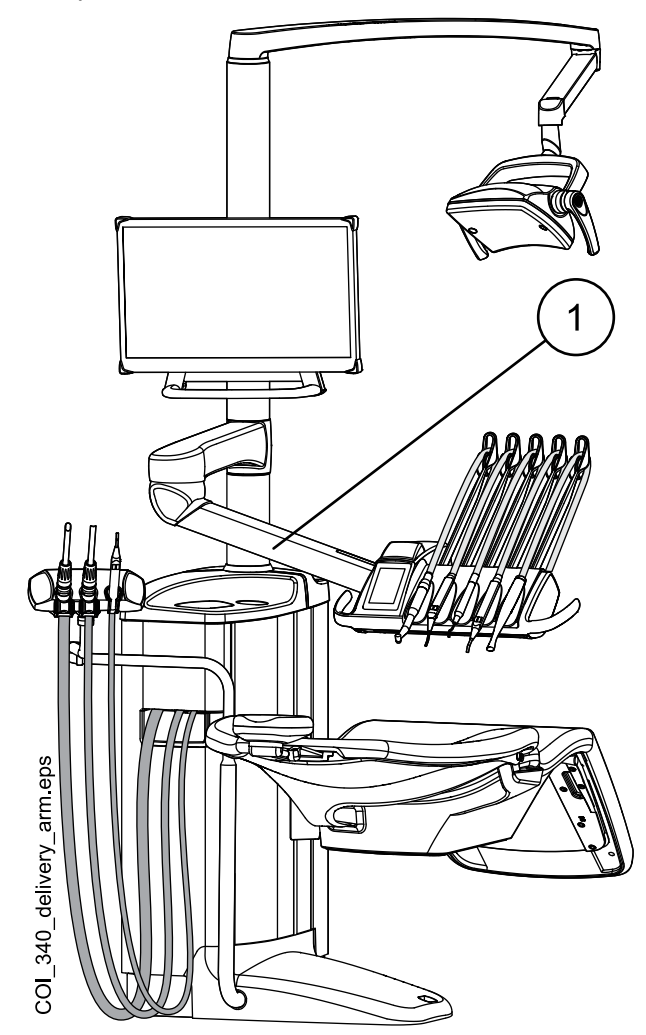

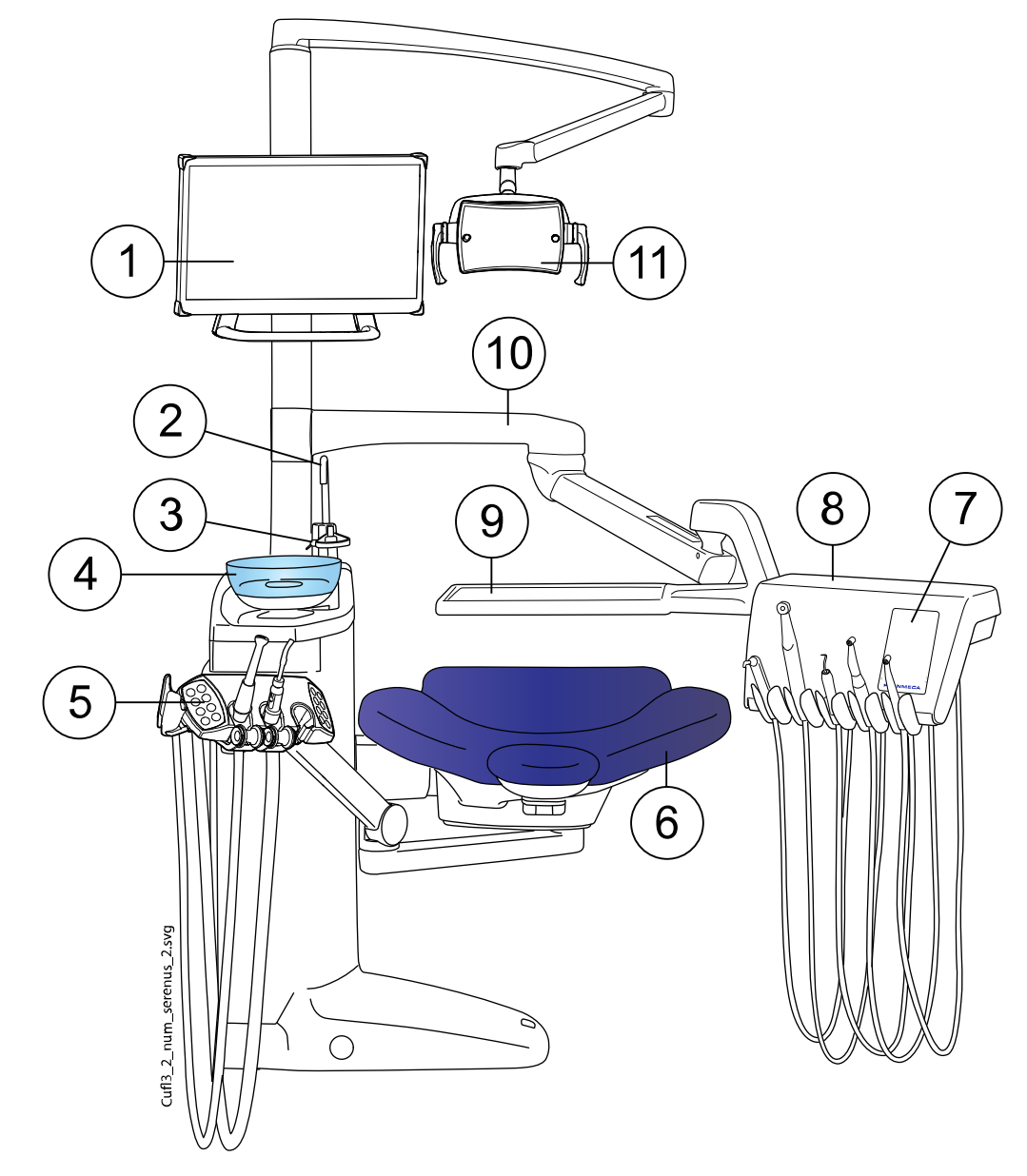

### 8.1.2 Podávací rameno vedené nad pacientem s nástroji se zavěšenými hadicemi

| 1. Monitor                                                                 | 7. Ovládací panel                                        |
|----------------------------------------------------------------------------|----------------------------------------------------------|
| 2. Trubička na plnění pohárku                                              | 8. Konzola nástrojů s nástroji se zavěšenými<br>hadicemi |
| 3. Trubička na vyplachování plivátka                                       | 9. Tác                                                   |
| 4. Plivátko                                                                | 10. Podávací rameno vedené nad pacientem                 |
| 5. Oboustranné rameno na odsávání s držákem<br>Flexy namontované na křesle | 11. Operační světlo                                      |
| 6. Křeslo pacienta                                                         |                                                          |

| 1<br>1<br>1<br>1<br>1<br>1<br>1<br>1<br>1<br>1<br>1<br>1<br>1<br>1         |                                      |
|----------------------------------------------------------------------------|--------------------------------------|
| 1. Monitor                                                                 | 7. Křeslo pacienta                   |
| 2. Oboustranné rameno na odsávání s držákem<br>Flexy namontované na křesle | 8. Plivátko                          |
| 3. Podávací rameno vedené bokem                                            | 9. Trubička na vyplachování plivátka |
| 4. Konzola nástrojů s nástroji se zavěšenými hadicemi                      | 10. Trubička na plnění pohárku       |
| 5. Ovládací panel                                                          | 11. Operační světlo                  |
| 6. Tác                                                                     |                                      |
|                                                                            |                                      |

8.1.3 Podávací rameno vedené bokem s nástroji se zavěšenými hadicemi

### 8.2 Odpojitelné součásti

Následující odpojitelné součásti jsou označeny ochrannou známkou výrobce. Neprovádějte stomatologické ošetření, pokud je některá z nich odpojená.

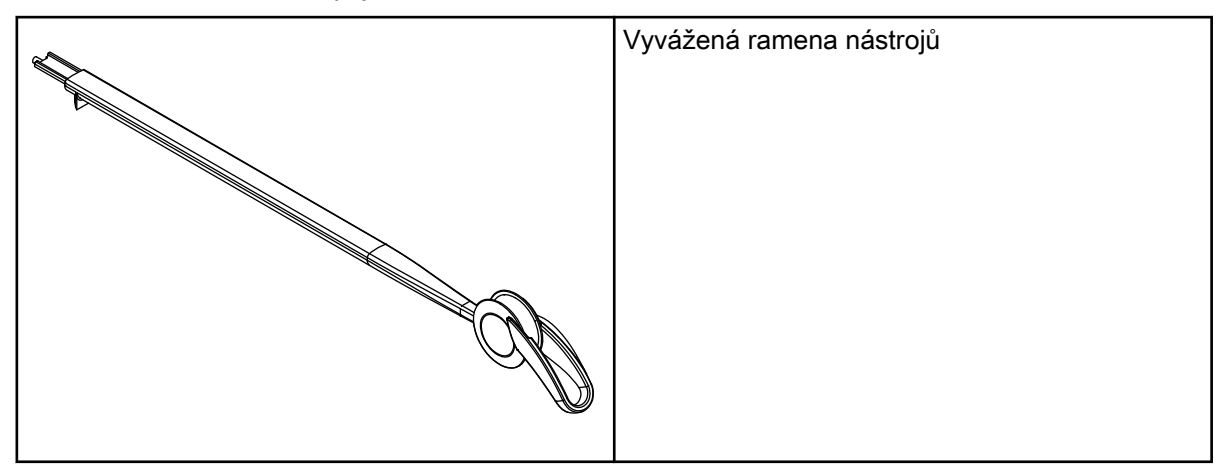

| Standardní opěrka hlavy s oválným polštářem                  |
|--------------------------------------------------------------|
| Standardní opěrka hlavy s chirurgickým<br>polštářem          |
| Snadno nastavitelná opěrka hlavy s oválným<br>polštářem      |
| Snadno nastavitelná opěrka hlavy s chirurgickým<br>polštářem |

Následující odpojitelné součásti nejsou kriticky důležité pro provoz. Uživatel může provádět ošetření chrupu i když je instalována nesprávná, leč podobná součást.

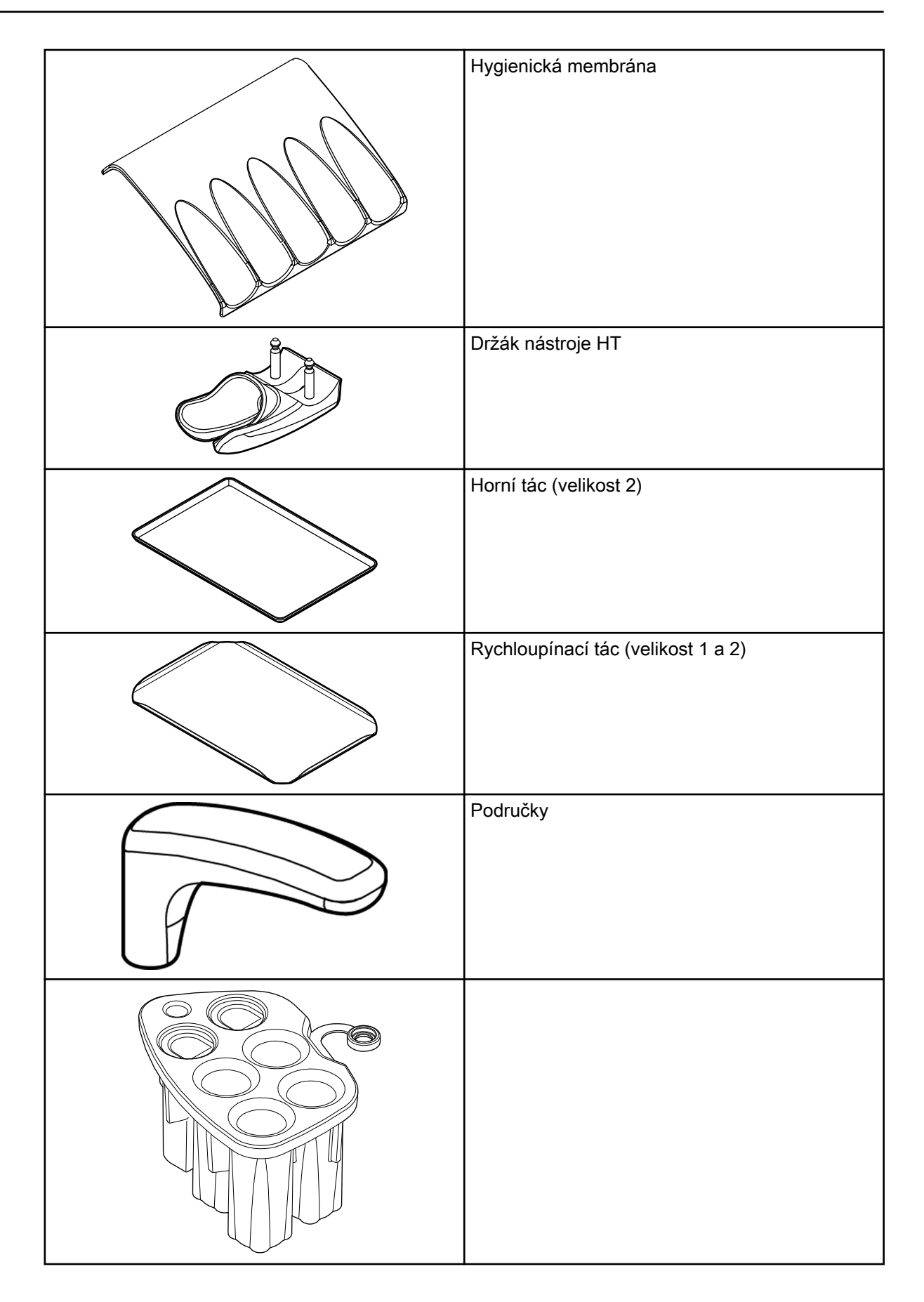

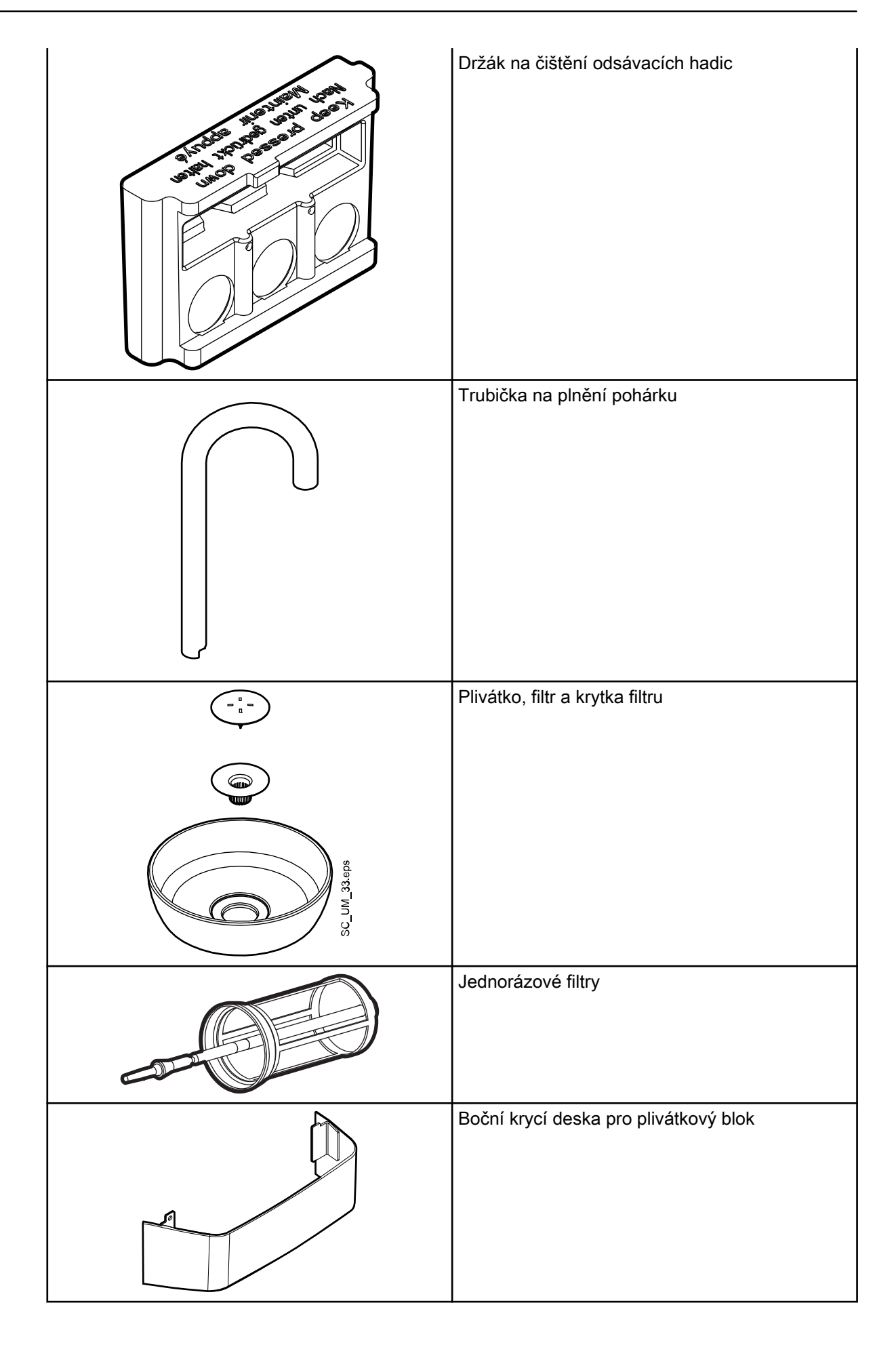

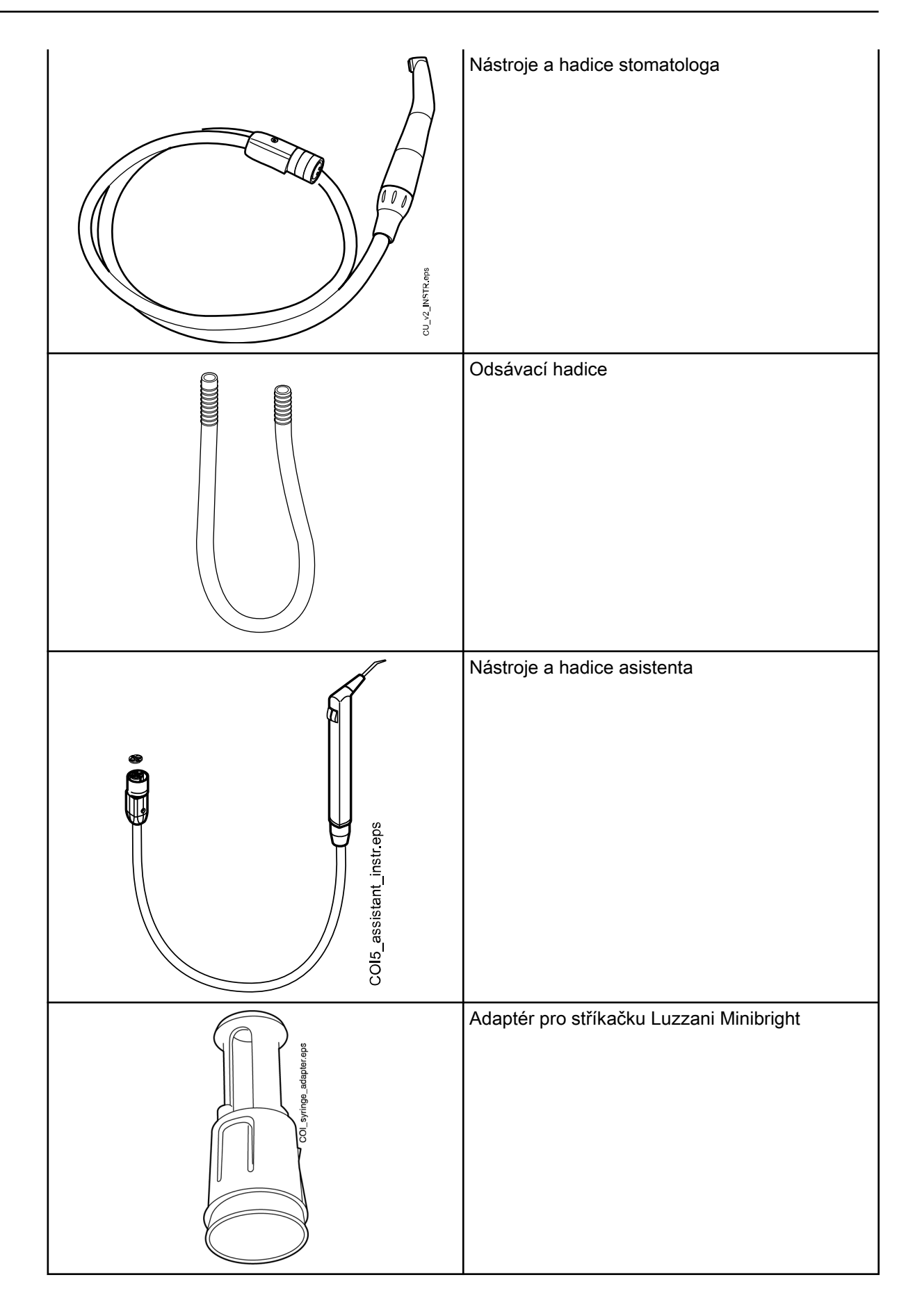
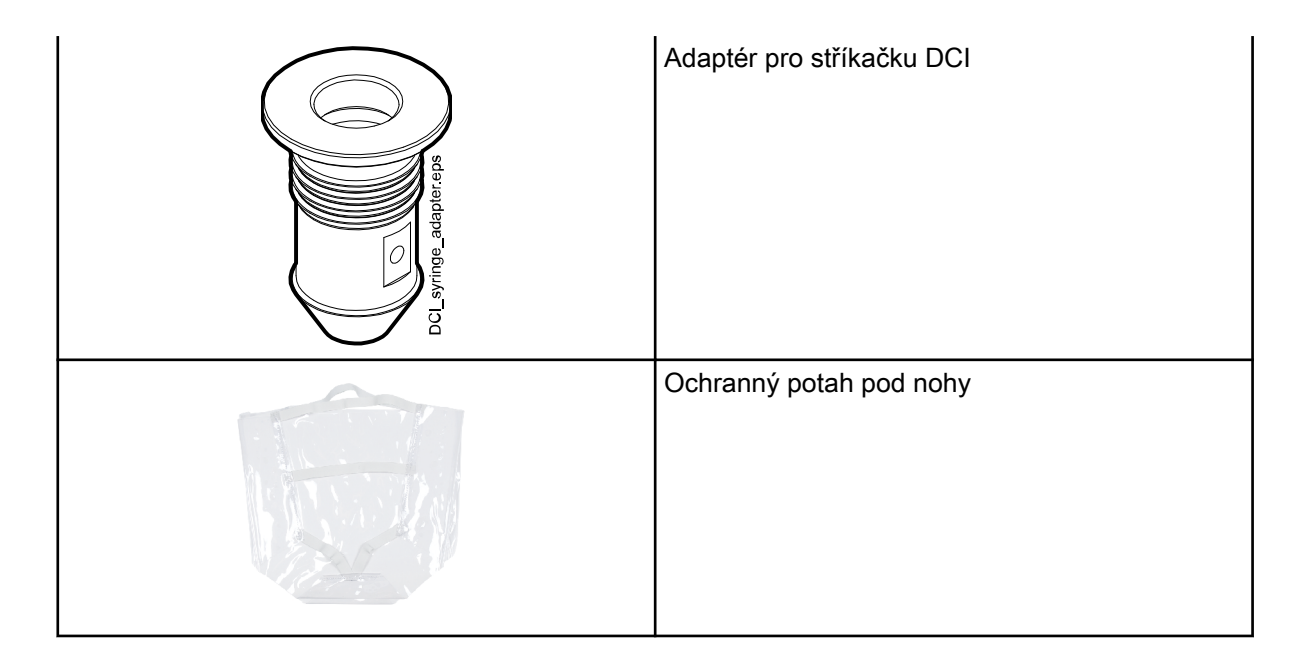

#### 8.3 Kontaktní části

Kontaktní části jsou části stomatologické soupravy, které při běžném ošetření přicházejí do styku s pacientem.

Kontaktní části této stomatologické soupravy zahrnují nástroje, křeslo pacienta s polstrováním a područky.

#### 8.4 Plivátko

#### **UPOZORNĚNÍ**

Nedovolte pacientovi, aby se při usedání do křesla nebo vstávání z křesla chytal za plivátko.

#### POZNÁMKA

Plivátko vždy umístěte do výchozí polohy.

#### POZNÁMKA

Dbejte na to, aby se plivátko při zvedání křesla nenacházelo nad křeslem pacienta.

Skleněné plivátko je připevněno k horní části plivátkového bloku.

Lze jím otáčet o 110° kolem jeho osy podle obrázku níže.

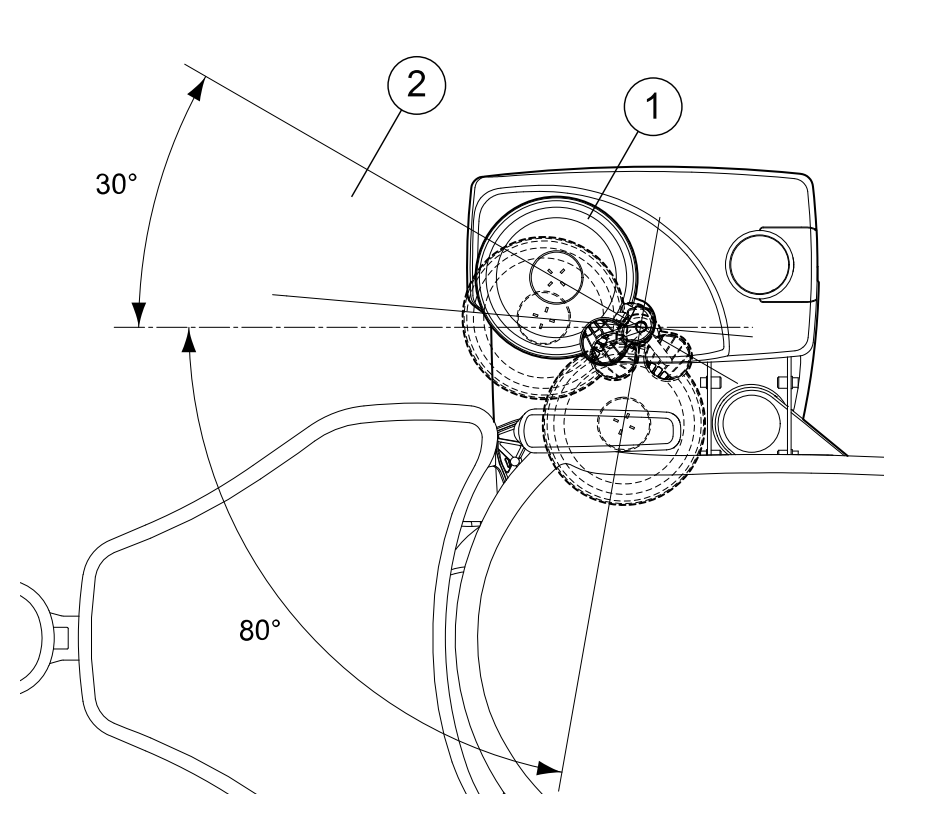

- 1 Výchozí poloha
- 2 Aby nedošlo ke kolizi křesla pacienta a plivátka při zvedání křesla, umístěte plivátko do tohoto prostoru.

Pokud se plivátko z nějakého důvodu oddělí od plivátkového bloku, můžete ho vrátit zpět následujícím způsobem:

1. Umístěte kroužek na spodní stranu sestavy plivátka

To je znázorněno položkou 1 na obrázku níže.

2. Ujistěte se, že kolíček zapadá do drážky, jak je znázorněno na obrázku níže.

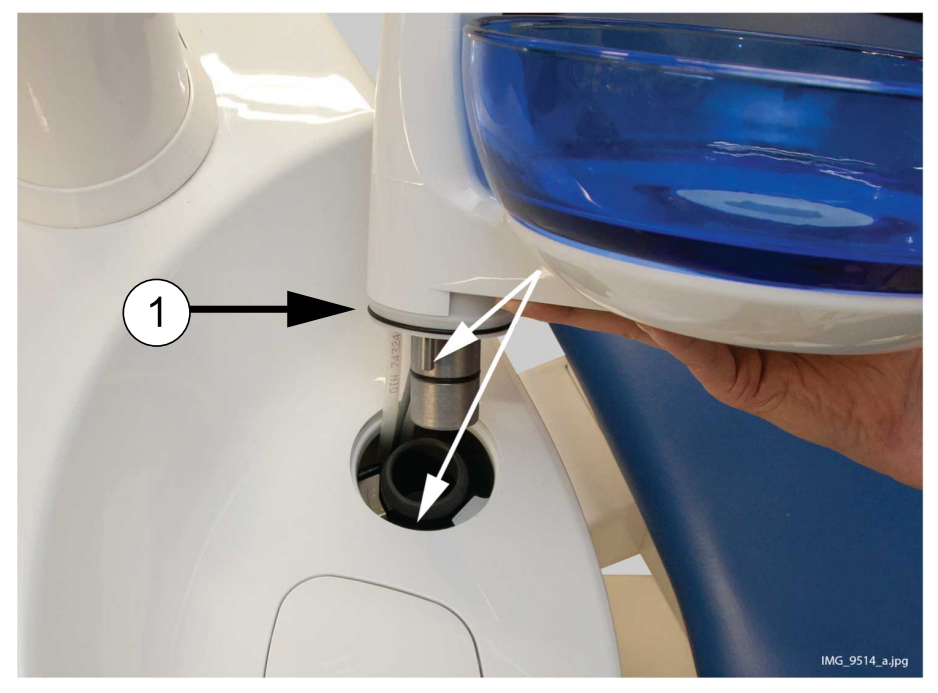

- Současně zatlačte plivátko směrem dolů a dávejte pozor, aby nedošlo ke stlačení kabelů.
- Otočte sestavu plivátka na místo. Že je na svém místě, poznáte, když uslyšíte cvaknutí mikrospínače

#### 8.5 Monitor

Monitor lze přemisťovat za madlo.

#### **UPOZORNĚNÍ**

Nedovolte pacientovi, aby se při usedání do křesla nebo vstávání z křesla chytal za madlo nebo rameno monitoru.

#### POZNÁMKA

Nikdy na monitor nestříkejte vodu.

Další informace naleznete v návodu k použití monitoru.

#### 8.6 Držák tabletu

Do držáku tabletu na držáku Flexy lze připevnit tablet.

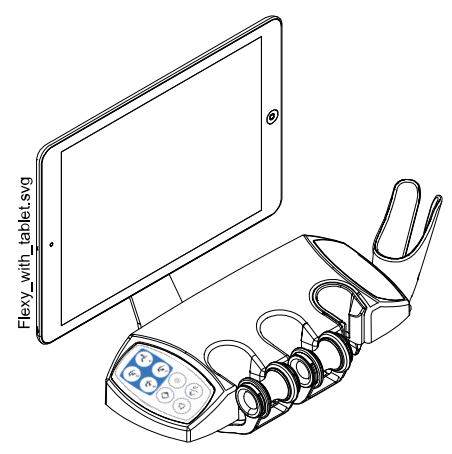

Před připevněním tabletu k držáku tabletu se ujistěte, že je na zadní straně tabletu nalepeno kulaté montážní rozhraní.

Chcete-li tablet připevnit k držáku tabletu, umístěte montážní rozhraní směrem k jeho protikusu na držáku tabletu mírně našikmo tak, aby se spojily. Poté otočte tablet o 45° na libovolnou stranu, abyste ho zajistili v držáku.

#### POZNÁMKA

Zajistěte, aby byl tablet chráněn před postříkáním.

#### POZNÁMKA

Společnost Planmeca neodpovídá za poškození tabletu způsobená nedbalostí, včetně například pádu tabletu na zem.

Tablet lze nabíjet z portu USB na plivátkovém bloku, viz část "Plivátkový blok" na str. 30.

#### 8.7 Připojení USB

#### 8.7.1 Konzola nástrojů

Port USB na spodní straně konzoly nástrojů nabízí připojení USB pro intraorální kameru stomatologa.

#### POZNÁMKA

K portu USB připojujte pouze intraorální kamery dodávané společností Planmeca.

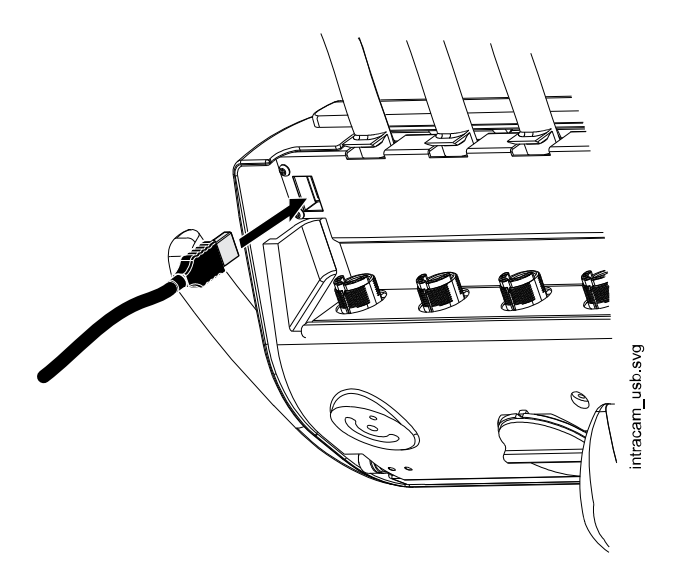

#### 8.7.2 Plivátkový blok

Na plivátkovém bloku jsou dva volitelné porty USB.

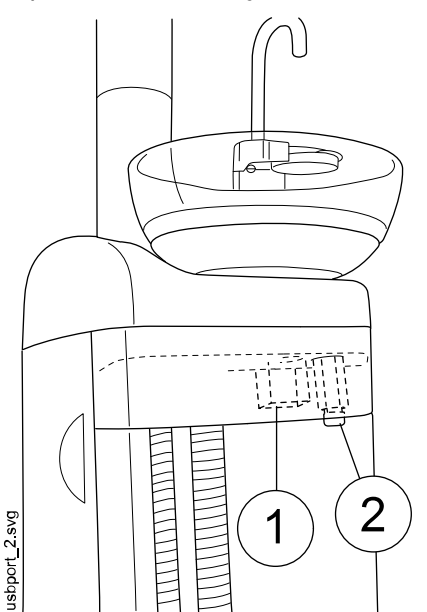

- 1. Port USB na nabíjení tabletu.
- 2. Port USB na připojení intraorální kamery.

K portu USB připojujte pouze intraorální kamery dodávané společností Planmeca.

#### 8.8 Vodní a vzduchové rychloupínací konektory

Vodní a vzduchové rychloupínací konektory lze používat s externími zařízeními. Po připojení zařízení k rychloupínacímu konektoru proudí do zařízení voda/vzduch.

Rychloupínací konektory pro vodu a vzduch jsou umístěny na plivátkovém bloku, vedle odsávacích hadic.

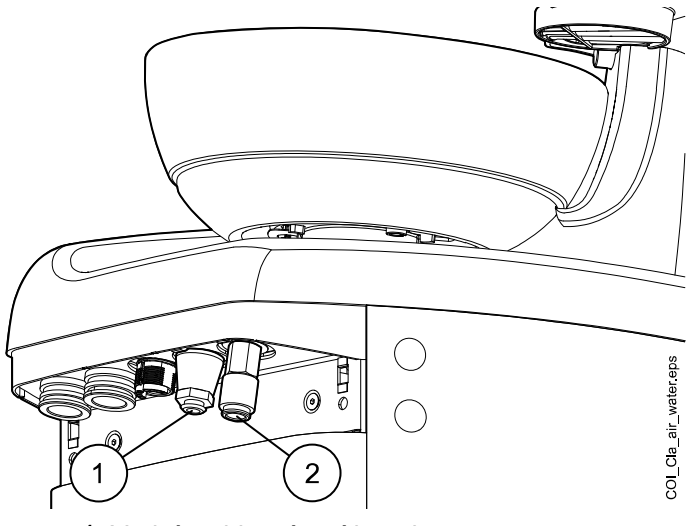

- 1 Vodní rychloupínací konektor
- 2 Vzduchový rychloupínací konektor

Abyste zabránili hromadění stojaté vody uvnitř stomatologické soupravy, pravidelně s externími zařízeními připojenými k rychloupínacímu konektoru používejte dostatečné množství vody, protože vodní hadička rychloupínacího konektoru není zahrnuta do programů proplachování a čištění stomatologické soupravy.

#### 8.9 Připojení k softwaru Planmeca Romexis

Pokud chcete používat software Planmeca Romexis Clinic Management, intraorální kameru, intraorální skener, funkce touchpadu nebo se přihlašovat pomocí karty PlanID, musí být stomatologická souprava připojena k softwaru Planmeca Romexis.

Software Planmeca Romexis Clinic Management umožňuje zaznamenávat časové údaje a v reálném čase monitorovat a řídit většinu činností stomatologické soupravy. Funkce a shromážděná data lze použít pro vzdálenou pomoc, servis a údržbu, a také pro plánování preventivní údržby.

Symbol Romexis na ovládacím panelu stomatologické soupravy označuje stav spojení.

| Symbol | Nastavení sítě stomatologické soupravy   | Spojení mezi softwarem Planmeca<br>Romexis a stomatologickou soupravou |
|--------|------------------------------------------|------------------------------------------------------------------------|
| R      | Připojení k softwaru Romexis<br>povoleno | Svítí                                                                  |
| B      | Připojení k softwaru Romexis<br>povoleno | Уур.                                                                   |

| Symbol       | Nastavení sítě stomatologické soupravy   | Spojení mezi softwarem Planmeca<br>Romexis a stomatologickou soupravou |
|--------------|------------------------------------------|------------------------------------------------------------------------|
| Žádný symbol | Připojení k softwaru Romexis<br>zakázáno | Vур.                                                                   |

Nastavení připojení k softwaru Planmeca Romexis může měnit pouze kvalifikovaný servisní technik společnosti Planmeca. Pokud například konfigurace vaší stomatologické soupravy zahrnuje modul Planmeca Romexis Clinic Management, ale připojení je zakázáno (na ovládacím panelu se nezobrazuje žádný symbol), kontaktujte svého prodejce produktů Planmeca.

Informace o používání softwaru Planmeca Romexis Clinic Management naleznete v návodu k použití softwaru Planmeca Romexis.

#### 8.10 Rentgenový přístroj Planmeca ProX

Rentgenový přístroj Planmeca ProX lze namontovat na sloup stomatologické soupravy.

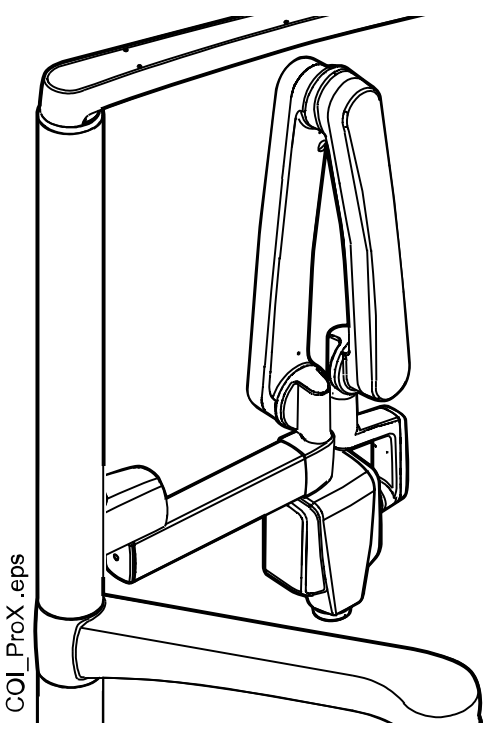

UPOZORNĚNÍ Při polohování rentgenového přístroje ProX posouvejte křeslo opatrně.

#### UPOZORNĚNÍ

Neposouvejte křeslo během expozice.

#### UPOZORNĚNÍ

Nedotýkejte se současně externího počítače a pacienta.

#### **UPOZORNĚNÍ**

Pokud rentgenový přístroj ProX nepoužíváte, přesuňte ji za sloup.

Další informace o přístroji Planmeca ProX naleznete v návodu k použití přístroje Planmeca ProX.

#### 8.11 Intraorální skener Planmeca

Intraorální skener lze umístit do držáku Flexy.

Před používáním skeneru ho musíte připojit ke stomatologické soupravě. Konektor na skeneru musí být opatrně připojen k portu skeneru na plivátkovém bloku (1).

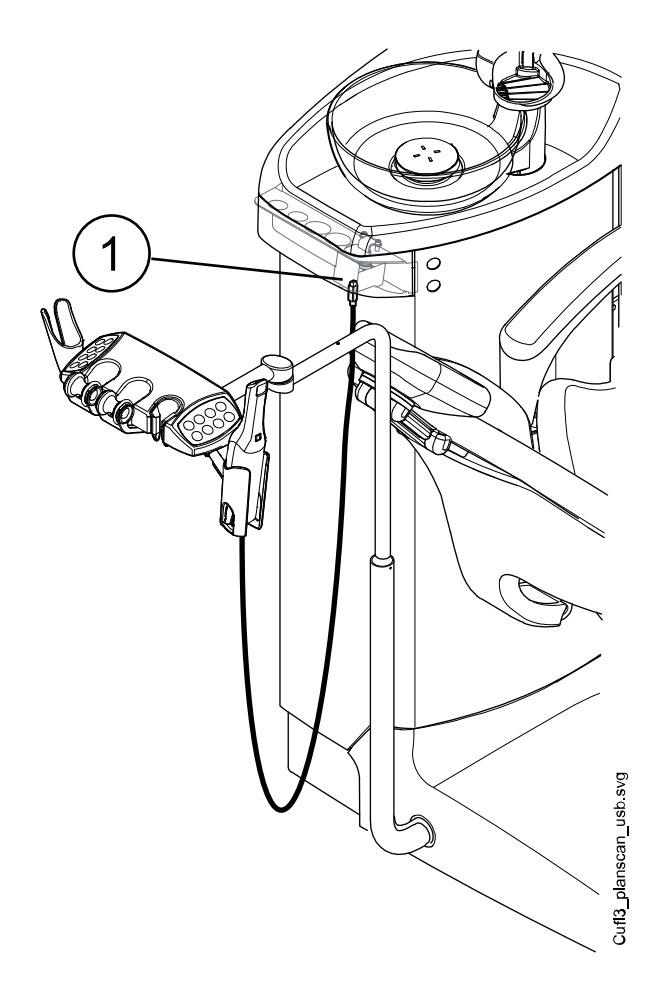

#### **UPOZORNĚNÍ**

Ujistěte se, že konektor intraorálního skeneru zapojujete do portu skeneru správně natočený. Pokud je konektor natočený špatně, nejde do portu zasunout. Při použití nadbytečné síly dojde k poškození konektoru.

#### POZNÁMKA

Na plivátkovém bloku jsou dva porty. Jeden je port pro intraorální skener a druhý je port USB. Ujistěte se, že konektor připojujete ke správnému portu.

#### POZNÁMKA

Abyste zabránili potřísnění skeneru, vyjměte ho po použití ze stomatologické soupravy a položte ho na stojánek.

Další informace o intraorálním skeneru naleznete v *Návodu k použití systému Planmeca FIT*.

# 9 Operační světla Planmeca Solanna a Planmeca Solanna Vision

#### UPOZORNĚNÍ

Nedovolte pacientovi, aby se při usedání do křesla nebo vstávání z křesla chytal za operační světlo nebo jeho rameno.

Operační světlo Planmeca Solanna můžete ovládat buď ze samotného světla, nebo z ovládacího panelu nebo nožního ovladače stomatologické soupravy. Je také vybaveno bezdotykovou funkcí, což znamená, že světlo můžete ovládat mávnutím ruky před snímačem.

Operační světlo Planmeca Solanna Vision má všechny funkce operačního světla Planmeca Solanna a je navíc vybaveno dvěma kamerami a mikrofonem, které lze používat pro vysílání videa, pořizování snímků a nahrávání videí.

Operační světlo Planmeca Solanna Vision můžete ovládat buď ze samotného světla, z ovládacího panelu nebo nožního ovladače stomatologické soupravy, nebo ze softwaru Planmeca Romexis. Všechna data se ukládají do softwaru Planmeca Romexis.

Informace o ovládání operačního světla najdete v části "Operační světlo Planmeca Solanna a Planmeca Solanna Vision" na str. 114.

Informace o ovládání kamery najdete v části v části "Kamera Planmeca Solanna Vision" na str. 122.

Pokyny k ovládání operačního světla najdete v části "Operační světla Planmeca Solanna a Planmeca Solanna Vision" na str. 199.

## 10 Systém nástrojů

#### 10.1 Podávací ramena

#### 10.1.1 Podávací rameno vedené nad pacientem

Podávací rameno vedené nad pacientem je připevněno k horní části stomatologické soupravy a otáčí se nad křeslem.

#### **UPOZORNĚNÍ**

O podávací rameno vedené nad pacientem se neopírejte.

#### **UPOZORNĚNÍ**

Nedovolte pacientovi, aby se při usedání do křesla nebo vstávání z křesla chytal za podávací rameno vedené nad pacientem.

Konzolu nástrojů lze polohovat pomocí madel na konzole. Oblast otáčení podávacího ramena je znázorněna na obrázcích níže. Položky nemusí být zajištěny na svém místě.

Níže je vyobrazeno podávací rameno vedené nad pacientem s vyváženými rameny nástrojů.

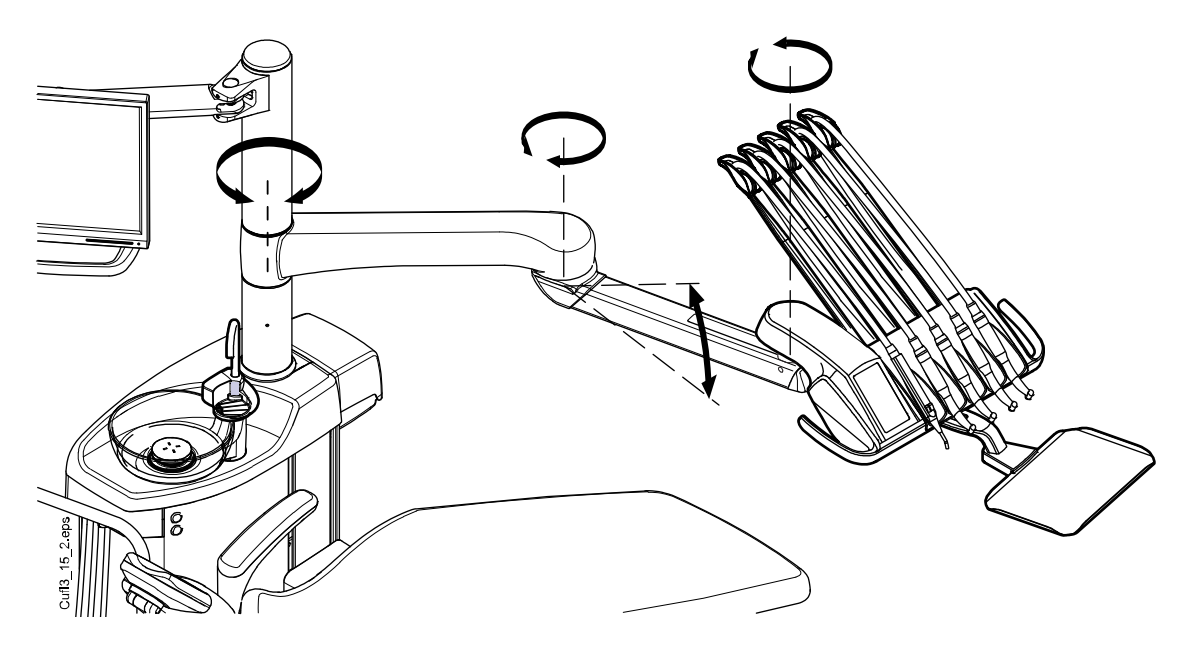

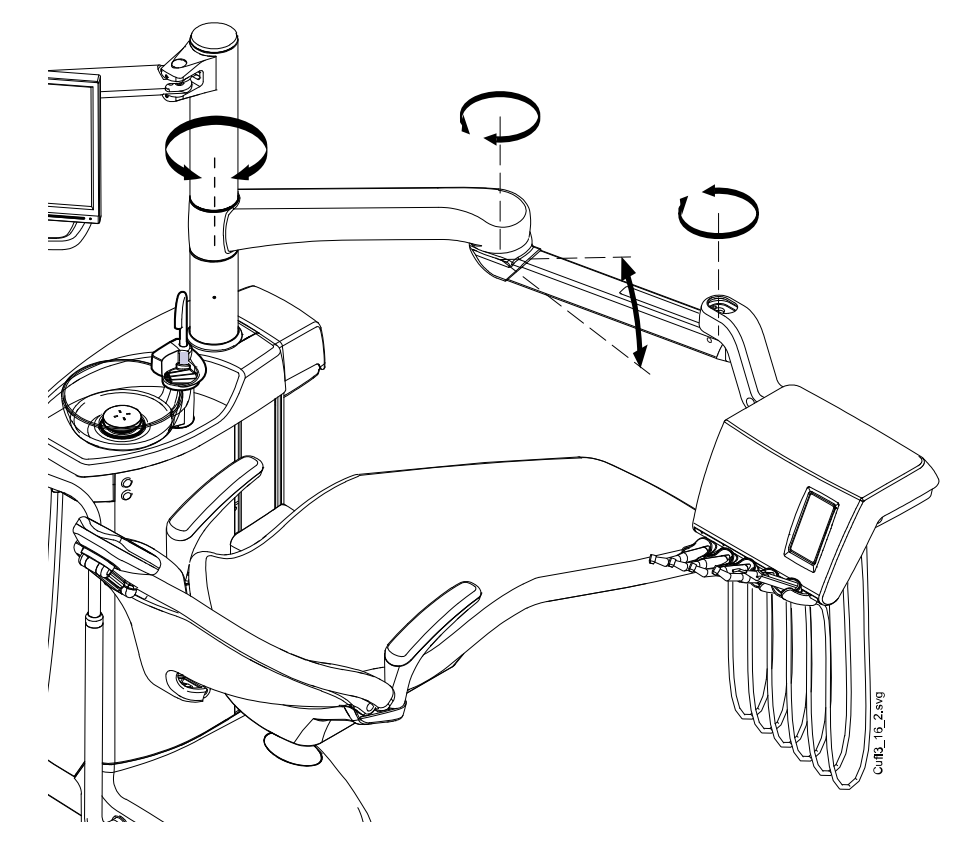

Níže je vyobrazeno podávací rameno vedené nad pacientem s nástroji se zavěšenými hadicemi.

#### 10.1.2 Podávací rameno vedené bokem

Podávací rameno vedené bokem je připevněno k základně plivátkového bloku a otáčí se pod křeslem.

#### **UPOZORNĚNÍ**

Na podávací rameno vedené bokem nestoupejte.

Nástroje lze polohovat pomocí madla na konzole nástrojů. Rameno nemusí být zajištěno na místě.

Oblast otáčení podávacího ramena vedeného bokem je znázorněna na obrázku níže.

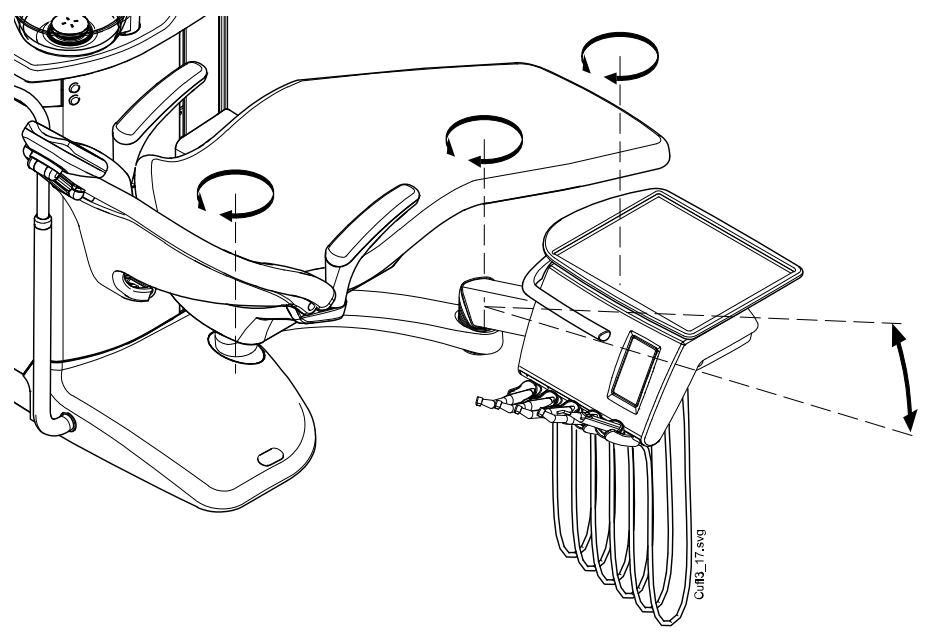

#### 10.2 Konzola nástrojů

#### 10.2.1 Konzola nástrojů s vyváženými rameny nástrojů

Konzola může být vybavena až pěti nástroji.

Pozice zcela vlevo je vyhrazena pouze pro stříkačku. Ostatní nástroje lze do zbývajících čtyř pozic umístit v libovolném pořadí.

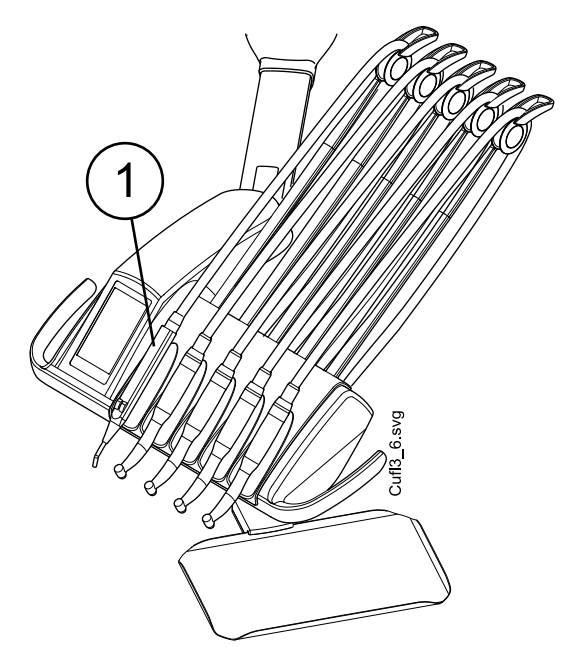

1. Stříkačka

Ramena nástrojů lze vyjmout vytažením z jejich otvorů, například za účelem čištění. zakrytí ochrannými pouzdry. Ramena se vrací zpět jednoduchým zatlačením na jejich místo.

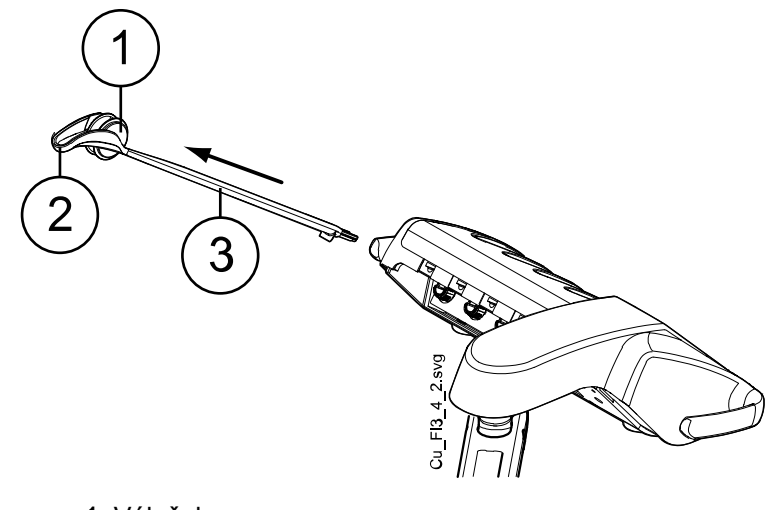

- 1 Váleček
- 2 Vodítko hadice
- 3 Rameno nástroje

Při umisťování hadice nástroje zpět do válečku opatrně ohněte háček vodítka hadice a veďte hadici přes váleček.

Vyvážení ramen nástrojů lze měnit podle hmotnosti nástrojů a osobních preferencí. Jejich ohebnost lze nastavit takto:

- 1. Vytáhněte váleček.
- Nastavte vyvážení ramene nástroje posunutím válečku do požadované polohy. Všimněte si, že díky umístění válečku výše se rameno snáze ohýbá.
- 3. Zatlačte váleček zpět, aby se zajistil ve své poloze.

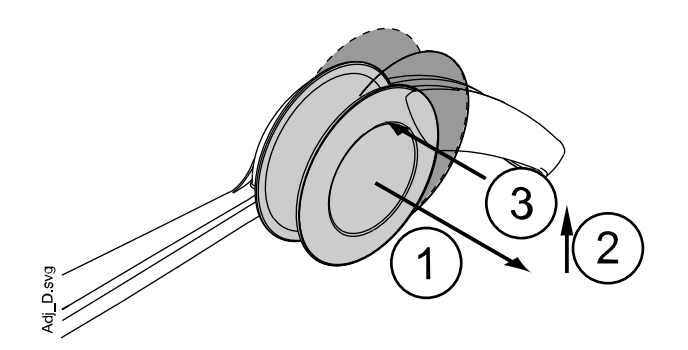

#### POZNÁMKA

Při vyvažování/nastavování ramen nástrojů mějte na paměti, že nástroje nesmí v žádném případě padat přes pacienta.

#### 10.2.2 Konzola nástrojů s nástroji se zavěšenými hadicemi

Konzola může být vybavena až pěti nástroji. Pozice zcela vlevo je vyhrazena pouze pro stříkačku. Ostatní nástroje lze do zbývajících čtyř pozic umístit v libovolném pořadí.

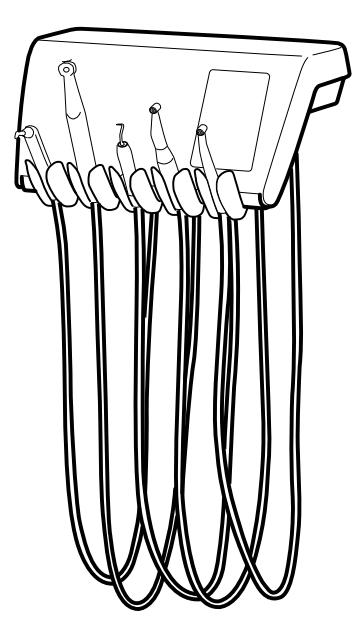

Držáky nástrojů lze vyjmout vytažením z jejich otvorů, například za účelem čištění. Držáky se vrací zpět jednoduchým zatlačením na jejich místo. Úhel držáku nástroje lze mírně nastavit.

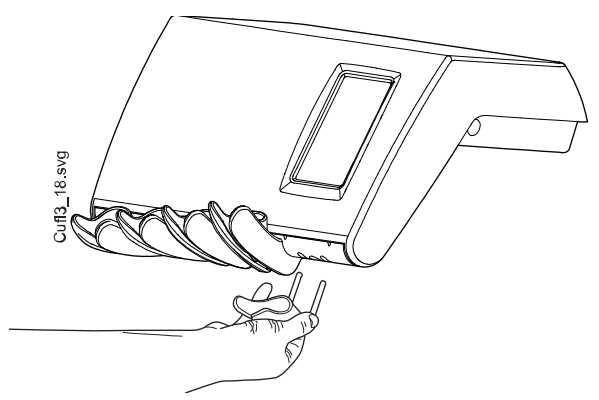

#### 10.3 Hadice s rychloupínacími konektory

Nástroje jsou vybaveny hadicemi s rychloupínacími konektory na připojení ke konzole nástrojů. Pokud je v držáku Flexy umístěna stříkačka a/nebo polymerizační lampa, jsou připojeny k plivátkovému bloku.

Hadice se připojuje otáčením zámku konektoru ve směru hodinových ručiček a odpojuje se otáčením konektoru proti směru hodinových ručiček. Při připojování hadice s rychloupínacím konektorem ke stomatologické soupravě dbejte na to, aby plochá strana konektoru směřovala nahoru.

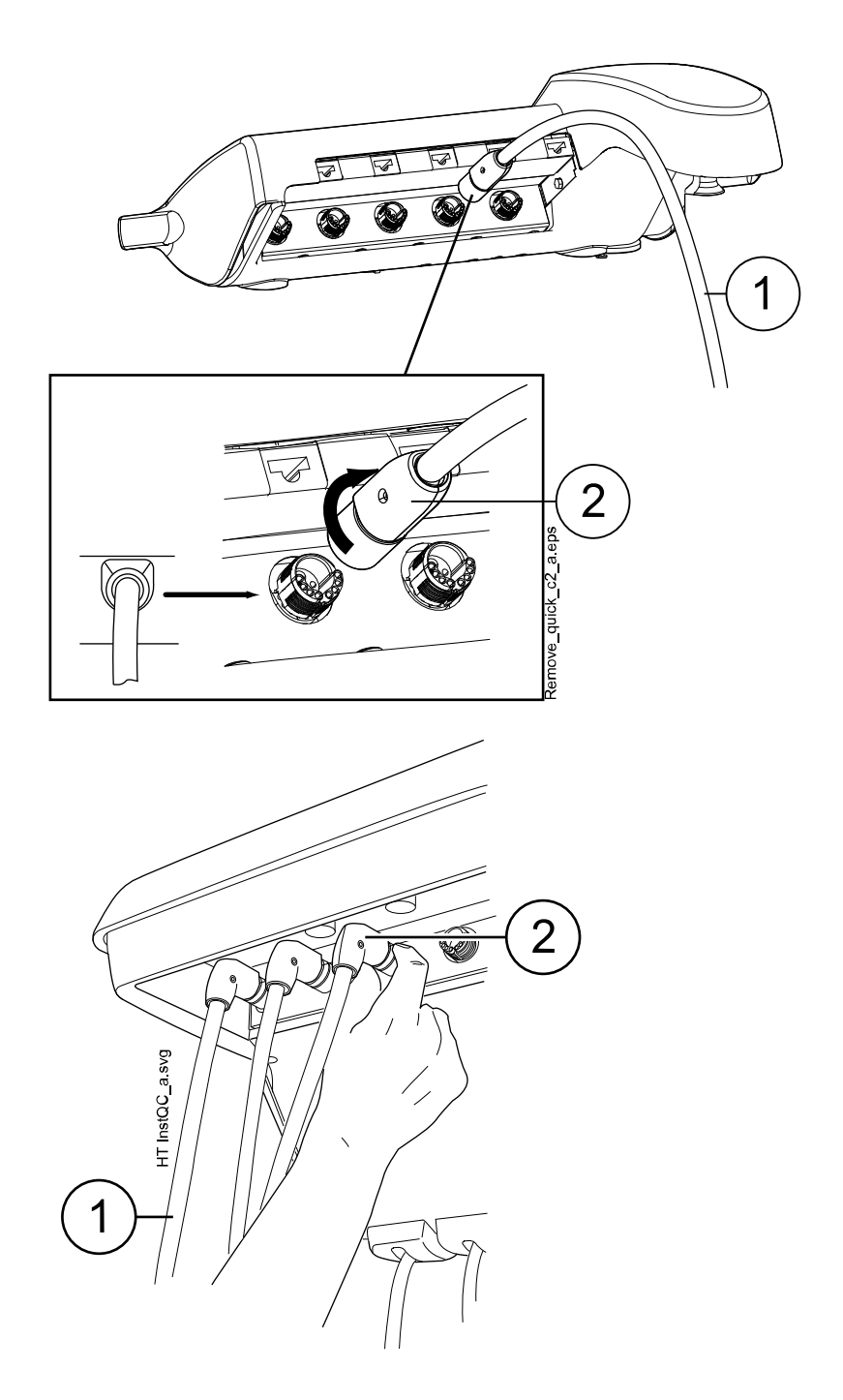

- 1. Hadice nástroje
- 2. Rychloupínací konektor

Před otevřením rychloupínacího konektoru soupravu vypněte. Při odpojování stříkačky vyprázdněte před otevřením konektoru vodu a vzduch z hadice.

Umístění nástroje na konzole nástrojů lze změnit jednoduchým vyjmutím nástroje s jeho hadicí a jeho opětovným připojením na nové místo. Původní nastavení nástroje zůstanou stejná i přes nové umístění hadice nástroje.

Volbu nástroje na konzole nástrojů lze rovněž zaměnit. Nastavení osmi naposledy použitých nástrojů se uloží do paměti a po opětovném připojení nástroje se vyvolá.

#### POZNÁMKA

Ujistěte se, že jsou hadice správně připojeny, aby nedocházelo k únikům.

#### POZNÁMKA

Vždy se ujistěte, že je hadice nástroje správná pro použitý nástroj. Řídicí systém identifikuje hadici nástroje, nikoli nástroj. Řídicí systém nerozpozná, zda byl na hadici nástroje vyměněn nástroj.

#### POZNÁMKA

Pokud je poškozen vnější plášť hadice nástroje, je nutné vyměnit celou hadici, i když samotná hadice může být stále funkční.

#### POZNÁMKA

Těsnění nástroje musí být správné a neporušené a nástroj musí být správně připojen ke konektoru hadice. Netěsnost mezi nástrojem a konektorem způsobuje únik vzduchu do pláště hadice.

#### POZNÁMKA

Scaler vyžaduje další elektroniku a typ scaleru nelze změnit bez výměny elektroniky.

#### 10.4 Funkce nástroje

Konzola nástrojů má pět pozic pro nástroje. Jednotlivé nástroje můžete nastavit tak, aby když je nástroj aktivní (tj. vybraný z konzoly nástrojů) byly následující funkce v případě potřeby zapnuté nebo vypnuté:

- sprška nástroje
- automatické vyfukování úlomků
- světlo nástroje
- obrácené otáčení (mikromotory)
- rychlý start (nástroje poháněné vzduchem)
- snížení rychlosti/výkonu nástroje
- Omezení točivého momentu (mikromotory Bien-Air MCX a KaVo INTRA LUX KL703 LED)
- omezení točivého momentu a režim pohonu (mikromotory Bien-Air MX2 Plus a Morita TORX).

Lze naprogramovat typ nebo velikost následujících funkcí:

- sprška nástroje
- automatické vyfukování úlomků
- světlo nástroje
- snížení rychlosti/výkonu nástroje
- limit točivého momentu
- režim pohonu pro mikromotory Bien-Air MX2 Plus
- apikální akce pro mikromotory Morita TORX.

#### 10.4.1 Sprška nástroje

Spršku nástroje lze naprogramovat tak, aby byla zapnutá nebo vypnutá, když je nástroj aktivní (tj. vybraný z konzoly nástrojů). Také typ spršky lze naprogramovat.

Pokud se používá systém sterilní vody Planmeca, lze režim sterilní vody zapnout/vypnout.

Další informace naleznete v částech "Sprška nástroje" na str. 184 a "Povolení/zakázání režimu sterilní vody" na str. 185.

#### 10.4.2 Automatické vyfukování úlomků

Automatické vyfukování úlomků lze naprogramovat tak, aby bylo zapnuté nebo vypnuté, když je nástroj aktivní (tj. vybraný z konzoly nástrojů). Typ automatického vyfukování úlomků jde navíc naprogramovat.

Další informace naleznete v části "Automatické vyfukování úlomků" na str. 185.

#### 10.4.3 Světlo nástroje

Světlo nástroje lze naprogramovat tak, aby bylo zapnuté nebo vypnuté, když je nástroj aktivní (tj. vybraný z konzoly nástrojů). Intenzitu lze navíc nastavit. Další informace naleznete v části "Světlo nástroje" na str. 186.

Světlo nástroje může svítit vždy jen u jednoho nástroje, například světlo nástroje stříkačky se vypne, pokud je zapnuto světlo aktivního nástroje.

#### 10.4.4 Obrácené otáčení mikromotoru

Směr otáčení mikromotoru lze obrátit, viz část "Obrácené otáčení" na str. 132.

#### 10.4.5 Rychlé spuštění nástrojů poháněných vzduchem

Turbínu lze nastavit na spuštění s maximálními otáčkami, viz část "Rychlý start" na str. 160.

#### 10.4.6 Omezení otáček/výkonu nástroje

Omezení otáček/výkonu nástroje lze nastavit tak, aby bylo zapnuté nebo vypnuté, když je nástroj aktivní (tj. vybraný z konzoly nástrojů), viz části "Omezení otáček/výkonu" na str. 133 (mikromotor), "Otáčky" na str. 138 (mikromotory Bien-Air MCX a KaVo INTRA LUX KL703 LED), "Otáčky" na str. 140 (mikromotor Bien-Air MX2 Plus), "Otáčky" na str. 146 (mikromotor Morita TORX) a "Omezení otáček/výkonu" na str. 162 (turbína).

U mikromotoru Bien-Air MX-i je omezení točivého momentu vždy zapnuté a nelze ho vypnout.

Úroveň snížení výkonu lze naprogramovat, viz části "Omezení otáček/ výkonu nástroje" na str. 183 (mikromotor a turbína), "Mikromotory LED Bien-Air MCX a KaVo INTRA LUX KL703" na str. 186, "Upravování hodnot předvoleb" na str. 188 (mikromotor Bien-Air MX2 Plus), "Upravování hodnot předvoleb" na str. 191 (mikromotor Bien-Air MX-i) a "Upravování hodnot předvoleb" na str. 193 (mikromotor Morita TORX).

#### POZNÁMKA

Omezení otáček/výkonu nástroje nemá vliv na nástroje poháněné vzduchem, pro které byl zvolen rychlý start.

#### 10.4.7 Limit točivého momentu

Omezení točivého momentu pro mikromotory Bien-Air MCX, Bien-Air MX2 Plus, KaVo INTRA LUX KL703 LED a Morita TORX lze nastavit tak, aby bylo zapnuto nebo vypnuto, když je nástroj aktivní (tj. vybraný z konzoly nástrojů),

|                          | viz části "Točivý moment" na str. 137 (Bien-Air MCX a KaVo INTRA LUX<br>KL703 LED), "Točivý moment" na str. 139 (Bien-Air MX2 Plus) a "Točivý<br>moment" na str. 144 (Morita TORX).                                                                                                    |
|--------------------------|----------------------------------------------------------------------------------------------------|
|                          | U mikromotoru Bien-Air MX-i je omezení točivého momentu vždy zapnuté<br>a nelze ho vypnout.                                                                                                    |
|                          | Mezní hodnotu krouticího momentu lze naprogramovat, viz části<br>"Mikromotory LED Bien-Air MCX a KaVo INTRA LUX KL703" na str. 186,<br>"Upravování hodnot předvoleb" na str. 188 (mikromotor Bien-Air MX2 Plus),<br>"Upravování hodnot předvoleb" na str. 191 (mikromotor Bien-Air MX-i, pouze<br>předvolby i4–i5) a "Upravování hodnot předvoleb" na str. 193 (mikromotor<br>Morita TORX). |
|                          | U mikromotoru Bien-Air MX2 Plus můžete naprogramovat režim pohonu,<br>tj. funkci nástroje při dosažení mezního krouticího momentu, viz část<br>"Upravování hodnot předvoleb" na str. 188. Režim pohonu pro mikromotory<br>Bien-Air MCX, KaVo INTRA LUX KL703 LED a Morita TORX nelze<br>naprogramovat.                                                                                      |
| 10.4.8 Apikální akce     |                                                                                                    |
|                          | U mikromotoru Morita TORX můžete naprogramovat apikální akci, tj. co<br>se stane, když hrot pilníku dosáhne určitého bodu v kořenovém kanálku.<br>Pokyny najdete v části "Apikální akce" na str. 146.                                                                                                    |
| 10.5 Tácy                |                                                                                                    |
| 10.5.1 Rychloupínací tác |                                                                                                    |
|                          | Pro konzolu nástrojů s vyváženými rameny nástrojů je k dispozici<br>rychloupínací tác.                                                                                                    |
|                          | Tác je k montážnímu ramenu připevněn magnetickým konektorem a lze ho snadno připojit i odpojit. Tác můžete otočit o 360° do požadované polohy.                                                                                                    |

Maximální zátěž na rychloupínacím tácu je 2 kg (4,4 lb).

Rameno na montáž tácu je ke konzole nástrojů připojeno pomocí rychloupínací spojky. Chcete-li odstranit sestavu tácu z konzoly nástrojů, vytáhněte kroužek zajišťovacího mechanismu směrem ven (1) a poté vytáhněte rameno tácu z jeho polohy (2).

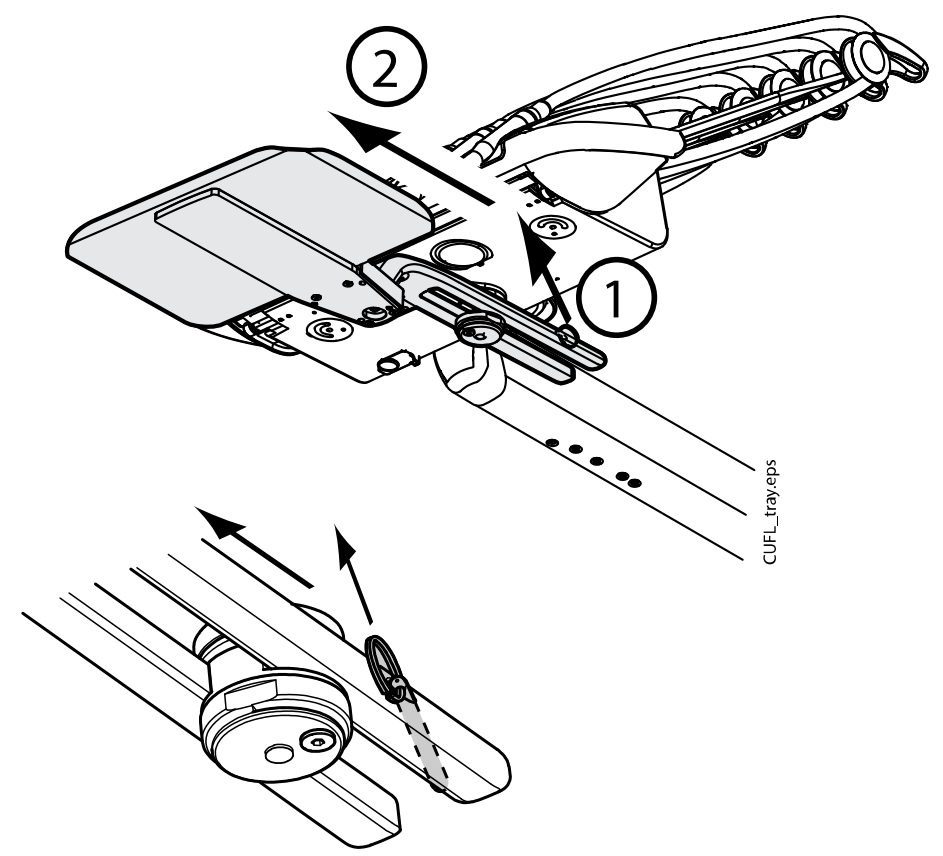

Montážní rameno lze připevnit ke konzole nástrojů zatlačením do jeho polohy.

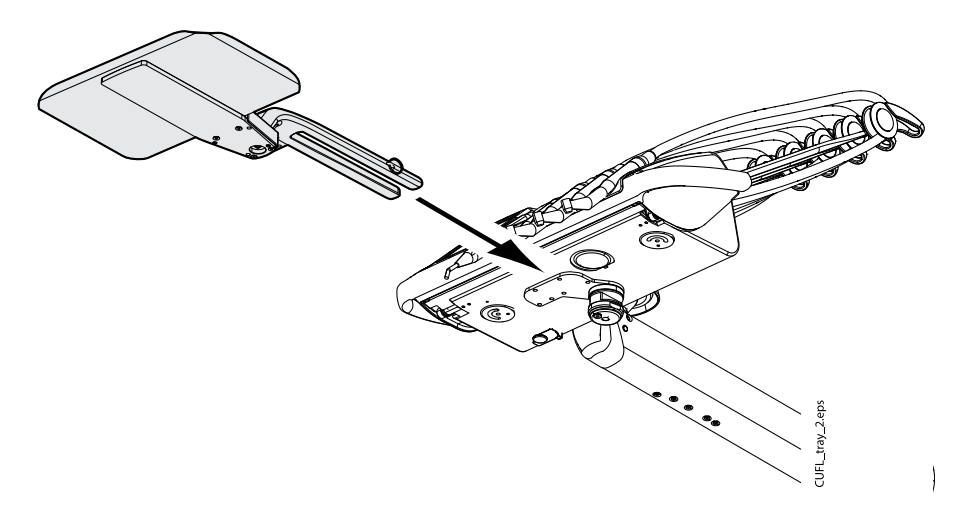

#### 10.5.2 Integrovaný tác

Integrovaný zásobník je k dispozici pro podávací ramena vedená nad pacientem s nástroji se zavěšenými hadicemi. Maximální zátěž na tácu je 2 kg (4,4 lb).

Integrovaný tác je umístěný na levé straně konzoly nástrojů.

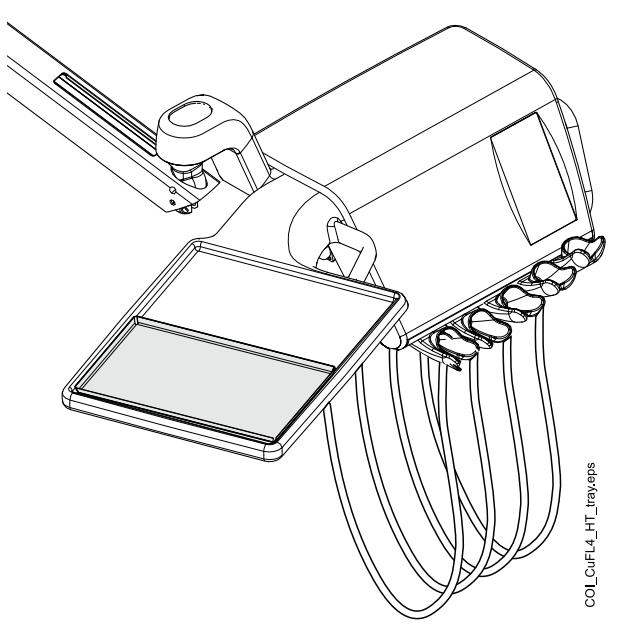

#### 10.5.3 Horní tác

Horní tác je položený na horní části konzoly nástrojů a je k dispozici pro podávací ramena vedená nad pacientem s nástroji se zavěšenými hadicemi a pro pojízdný vozík. Maximální zátěž na horním tácu je 2 kg (4,4 lb).

Tác je ke konzole nástrojů připojen pomocí rychloupínací spojky, která umožňuje snadné uchycení a odpojení tácu.

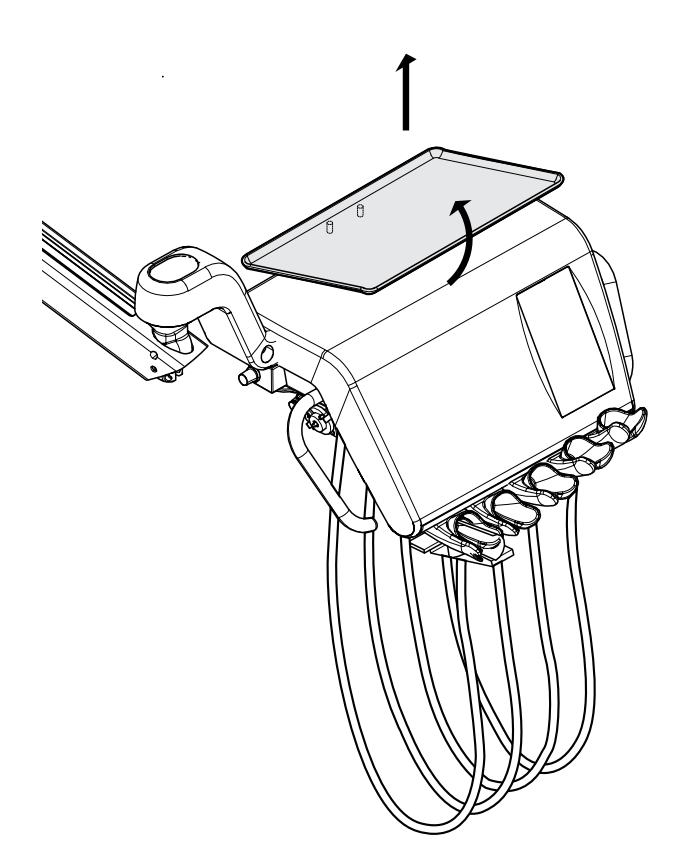

#### 10.5.4 Otočný tác

Otočný tác je umístěn na horní straně konzoly nástrojů a je k dispozici pro podávací ramena vedená bokem. Maximální zátěž na tácu je 2 kg (4,4 lb). Tác můžete otočit o 180° do požadované polohy.

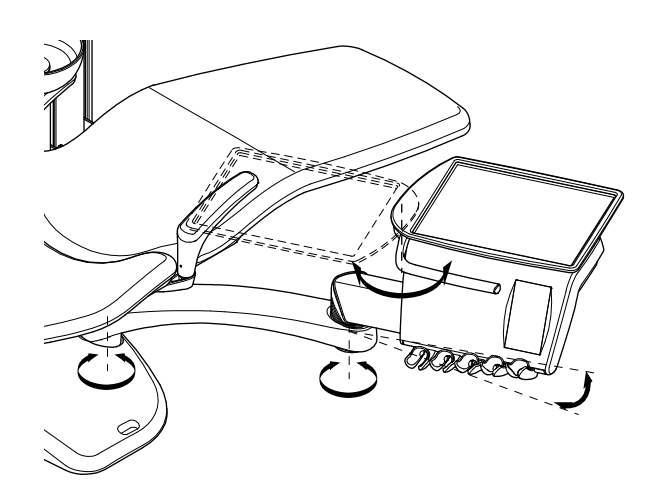

#### 10.5.5 Dvojitý tác

Pro podávací ramena vedená bokem je k dispozici dvojitý tác. Jedná se o kombinaci horního tácu a otočného tácu. Maximální kombinovaná zátěž na tácech je 2 kg (4,4 lb).

Horní tác je ke konzole nástrojů připojen pomocí rychloupínací spojky, která umožňuje snadné uchycení a odpojení tácu (viz obrázek v části "Horní tác" na str. 45)

Otočný tác lze otočit o 180° do požadované polohy.

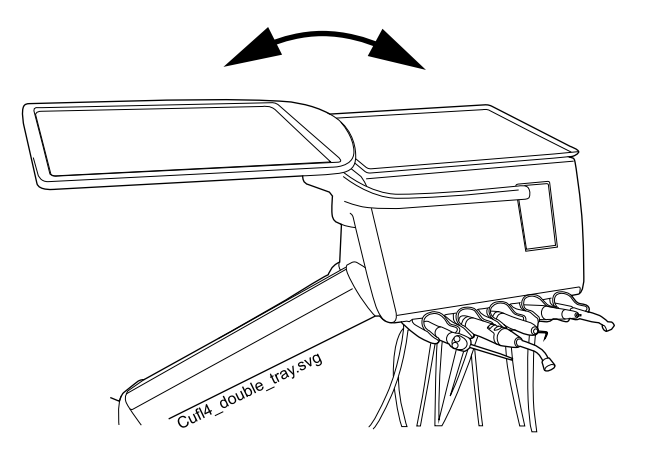

#### 10.5.6 Tác na sloupu

Pro všechny stomatologické soupravy se sloupem je k dispozici tác na sloupu. U podávacích ramen vedených nad pacientem je montážní rameno připevněno ke sloupu nad podávacím ramenem vedeným nad pacientem. Tác je k montážnímu ramenu připevněn magnetickým konektorem a lze ho snadno připojit i odpojit. Stůl můžete otočit o 180° do požadované polohy. Maximální zátěž na rychloupínacím tácu je 2 kg (4,4 lb).

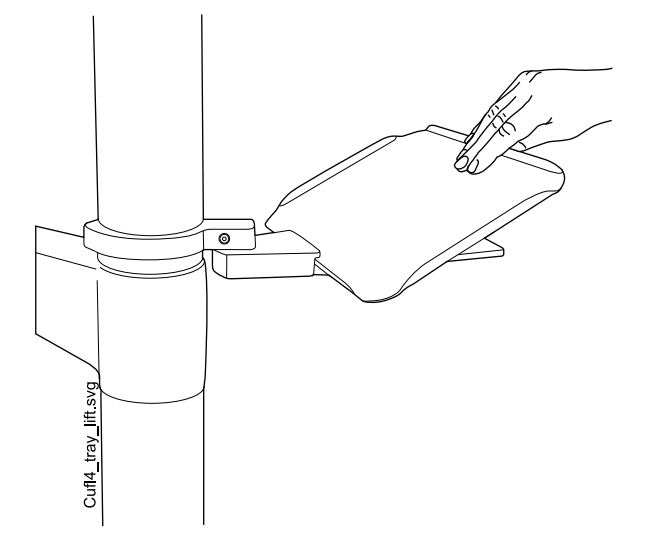

#### 10.5.7 Tác plivátkového bloku

#### UPOZORNĚNÍ

Nedovolte pacientovi, aby se při usedání do křesla nebo vstávání z křesla chytal za tác.

#### POZNÁMKA

Když tác nepoužíváte, vždy ho umístěte do výchozí polohy.

#### POZNÁMKA

Dbejte na to, aby se tác při zvedání křesla nenacházel nad křeslem pacienta.

Do stomatologických souprav bez plivátka lze instalovat tác plivátkového bloku.

Sestava tácu je připevněna k horní části plivátkového bloku. Tác je připevněn na místě magnetickým konektorem a lze ho snadno připojit i odpojit. Maximální zátěž na tácu je 2 kg (4,4 lb) a tác lze otáčet podle obrázku níže.

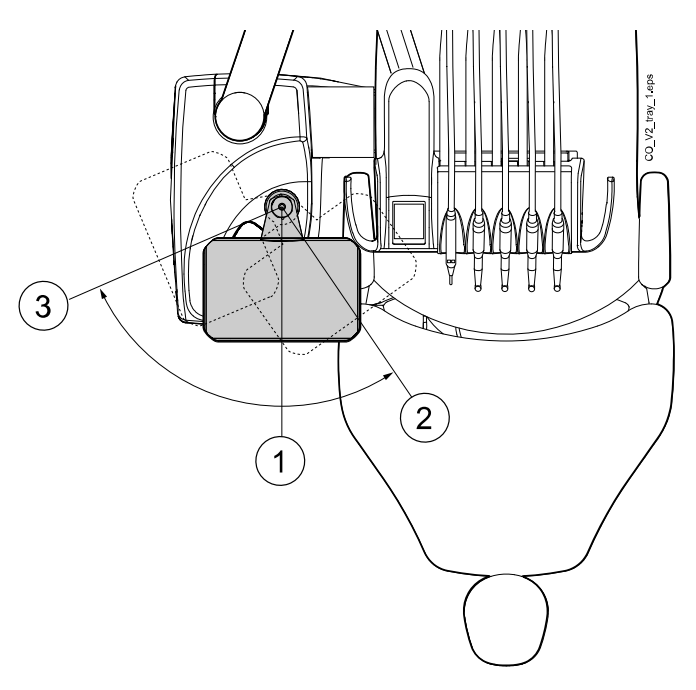

- 1 Instalační poloha
- 2 Tác umístěný nad pacientem
- 3 Výchozí poloha

Pokud sestava tácu (1) z nějakého důvodu spadne z plivátkového bloku, můžete ji vrátit zpět tak, že ji vložíte do otvoru v horním krytu plivátkového bloku a současně se ujistíte, že kolík zapadl do drážky (2) v otvoru. Když je sestava tácu na místě, položte na ni tác (3).

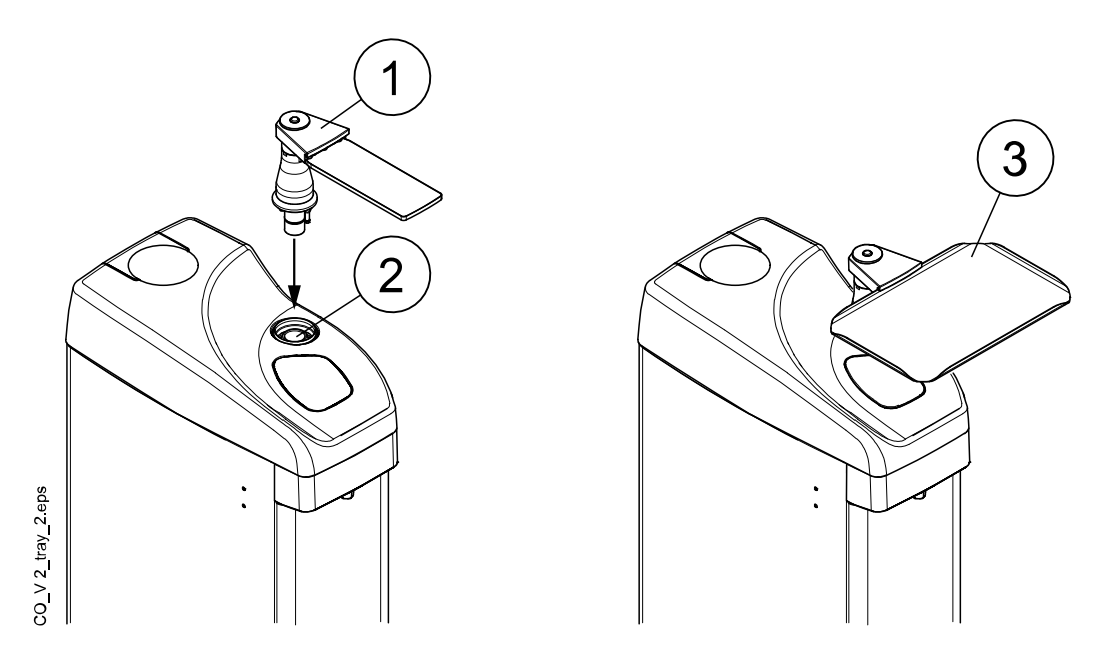

#### 10.6 Sterilní vodní systém

#### 10.6.1 Úvod

Při používání systému sterilní vody se sterilizovaná voda přivádí z jednorázového vaku na sterilní vodu přes vnější jednorázovou hadici do chirurgického násadce nebo scaleru. Nástroj musí mít zvnějšku namontovanou stříkací trysku, na které je připevněna sterilní vodní hadice.

#### UPOZORNĚNÍ

Před použitím nástroje se sterilní vodou se ujistěte, že z něj voda vytéká.

#### UPOZORNĚNÍ

Systém sterilní vody lze používat pouze s chirurgickými násadci, které jsou určeny pro sterilní použití, a se scalery s externí přípojkou sterilní vody. Pokud jsou používány jiné nástroje, systém není sterilní.

#### **UPOZORNĚNÍ**

Pro zajištění sterilních podmínek je třeba dbát zvýšené opatrnosti, aby byly dodrženy správné postupy a všechny použité součásti a nástroje (např. nůžky) byly sterilní.

#### **UPOZORNĚNÍ**

Sterilní vak na vodu, tryska a zkumavky jsou jednorázové a určené pouze k jednorázovému použití.

#### **UPOZORNĚNÍ**

Zkontrolujte sterilní obal, zda není poškozený. Pokud je sterilní obal poškozený, nesmí být položka použita.

#### **UPOZORNĚNÍ**

Připojení sterilního vaku na vodu, trysky a hadic ke stomatologické soupravě smí provádět pouze stomatologický personál.

#### UPOZORNĚNÍ

Dávejte pozor, abyste do vodního čerpadla nevtlačili prsty.

#### POZNÁMKA

Při používání sterilní vody dávejte pozor, abyste na hadice se sterilní vodou nestoupli nebo je jinak nestlačili.

Viz také dokumentace dodaná se sterilním vakem na vodu a sterilní hadicí na vodu.

Systém sterilní vody lze instalovat do následujících konfigurací stomatologických souprav:

- Podávací rameno vedené nad pacientem s vyváženými rameny nástrojů (1)
- Podávací rameno vedené nad pacientem s nástroji se zavěšenými hadicemi
- Podávací rameno vedené bokem s nástroji se zavěšenými hadicemi (2)

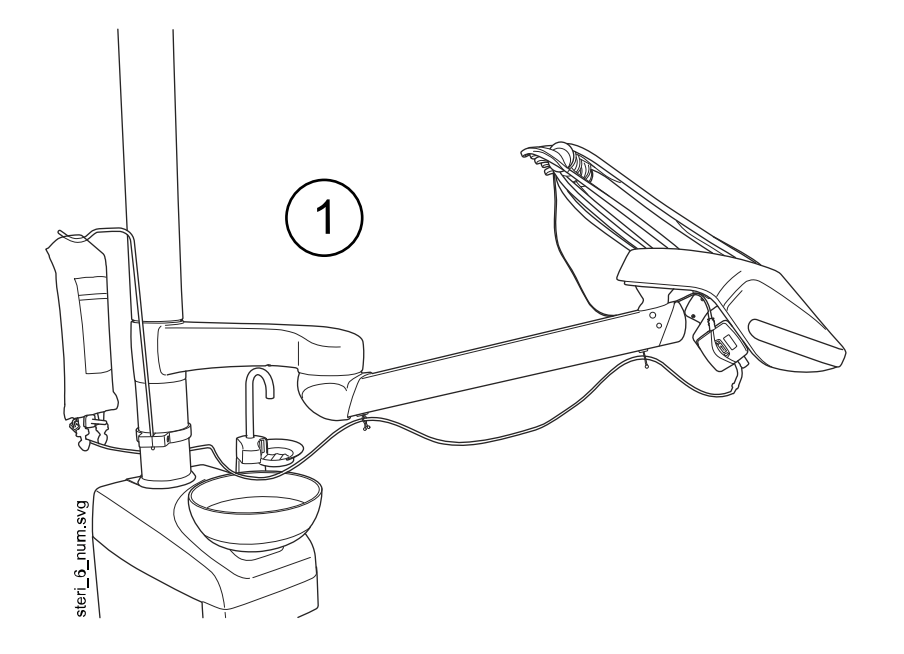

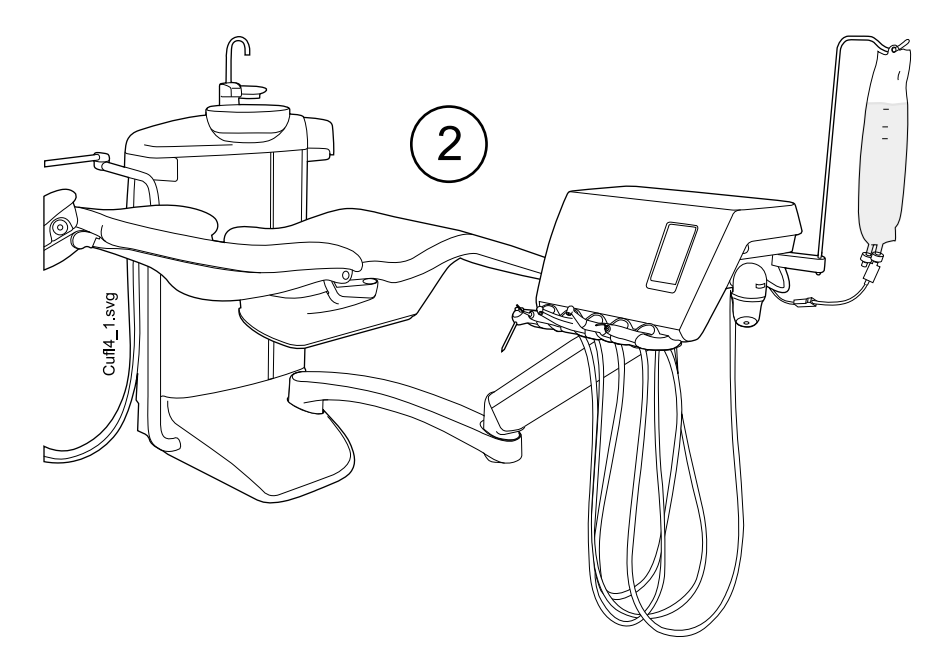

#### 10.6.2 Nastavení systému sterilní vody

Před používáním sterilní vody je třeba nastavit systém sterilní vody podle níže uvedeného popisu a upravit nastavení spršky nástroje tak, aby se používala sterilní voda (viz část "Povolení/zakázání režimu sterilní vody" na str. 185).

1. Zavěste vak na sterilní vodu na držák.

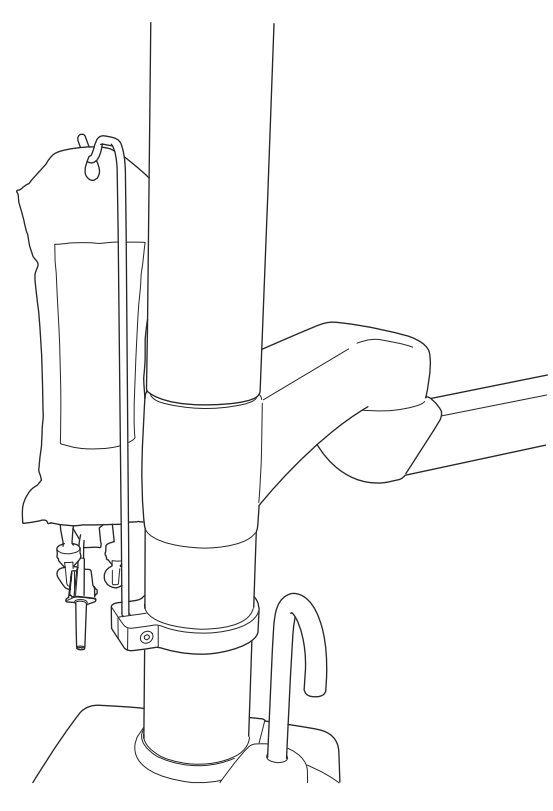

U podávacích ramen vedených nad pacientem je držák připevněn na sloupu, u podávacích ramen vedených bokem je připevněn na konzole nástrojů.

2. Otevřete víko vodního čerpadla a vložte do něj silikonovou část hadičky na sterilní vodu.

Ujistěte se, že je hadička na sterilní vodu zasunuta tak, aby byla voda ze sterilního vaku čerpána do nástroje. Šipka na čerpadle ukazuje směr proudění vody od vaku směrem k nástroji.

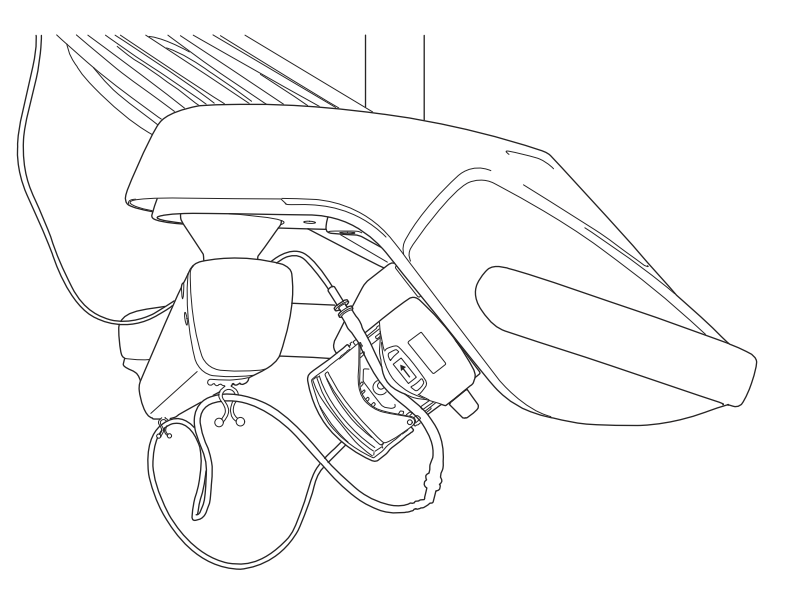

- 3. Zavřete víko čerpadla.
- 4. Připojte hadičku na sterilní vodu k vaku se sterilní vodou tak, že pevně zasunete hubici do otvoru na dně vaku na sterilní vodu.
- 5. Druhý konec hadičky zaveďte do hadice nástroje.

6. Připojte hadičku na vodu k nástroji tak, že ji nasunete na externě namontovanou stříkací trysku, jak je znázorněno na obrázku níže.

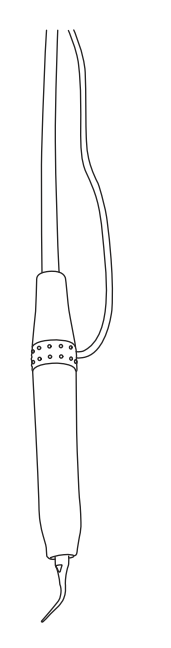

 Připevněte dlouhý konec hadičky na sterilní vodu k podávacímu ramenu vedenému nad pacientem pomocí svorek, které jsou součástí balení hadičky na sterilní vodu.

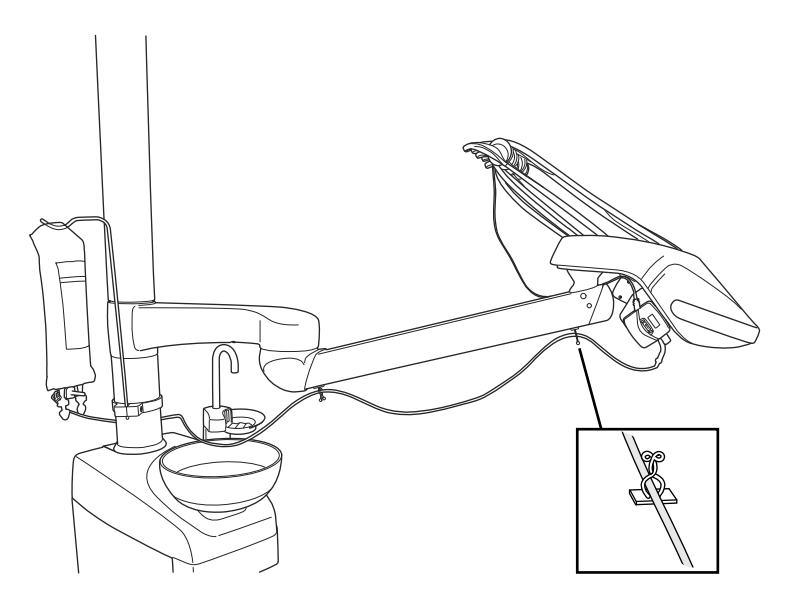

8. Povolte sterilní vodu z nastavení spršky nástroje. Viz část "Povolení/ zakázání režimu sterilní vody" na str. 185.

#### 10.6.3 Prodloužení hadičky na sterilní vodu

Pokud je hadička na sterilní vodu příliš krátká, můžete ji prodloužit pomocí jedné nebo dvou prodlužovacích hadiček, podle toho, jak dlouhou hadičku na sterilní vodu potřebujete.

V následujících pokynech je popsáno, jak spojit dvě prodlužovací hadičky s hadičkou na sterilní vodu před vedením hadičky z nástroje do vaku se sterilní vodou, ale je třeba si uvědomit, že můžete použít pouze jednu prodlužovací hadičku, pokud zajistí požadovanou délku. V případě potřeby můžete prodlužovací hadičku zkrátit.

- 1. Zkrať te hadičku na sterilní vodu v místě označeném (1) na obrázku.
- Připojte k sobě obě prodlužovací hadičky pomocí spojky na hadičky (dodává se s balením prodlužovacích hadiček) (2). Tím vznikne spojená prodlužovací hadička.
- 3. Připojte jeden konec prodlužovací hadičky k hadičce na sterilní vodu s tryskou (3).
- 4. Připojte druhý konec prodlužovací hadičky k hadičce na sterilní vodu s částí na připojení k čerpadlu (4).
- 5. Tato část (5) se zasune do vaku se sterilní vodou.
- 6. Tato část (6) se zasune do čerpadla.

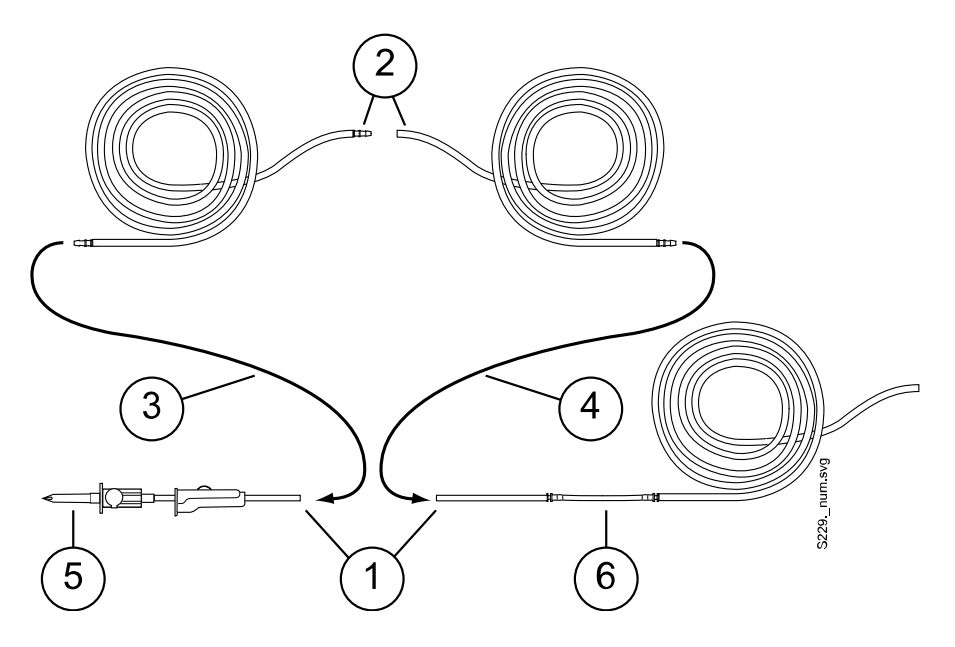

#### 10.6.4 Nastavení průtoku sterilní vody

Otáčením černého knoflíku na konzole nástrojů nastavte průtok sterilní vody.

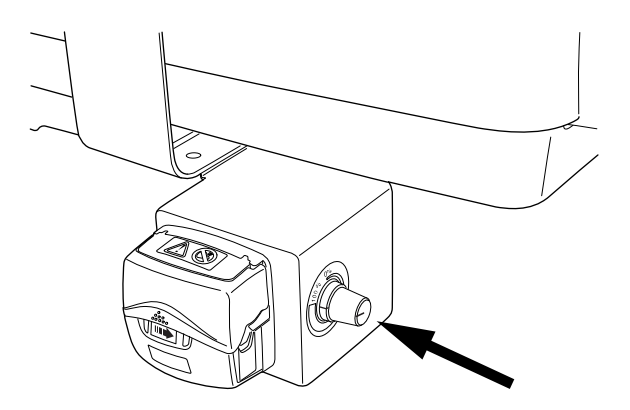

#### 10.6.5 Nastavení objemu sterilní vody

Pomocí svorky na hadičce na sterilní vodu upravte objem vody. Posunutím jezdce dopředu objem snížíte, zatlačením dozadu objem zvýšíte.

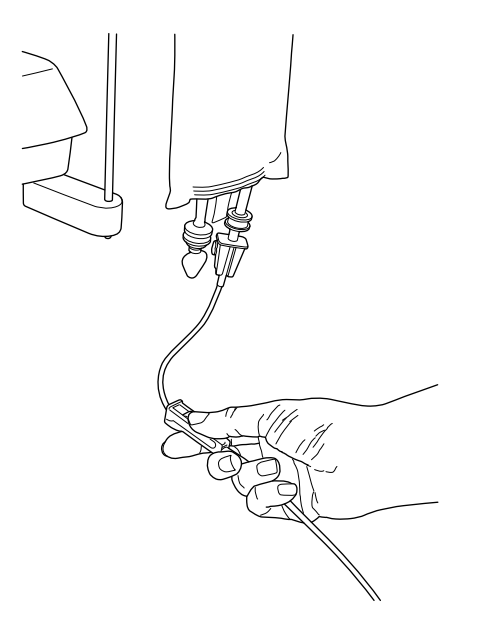

# 10.6.6 Demontáž držáku vaku na sterilní vodu (podávací ramena vedená nad pacientem)

Držák vaku na sterilní vodu, který je namontován na sloupu, lze z držáku vyjmout následujícím způsobem:

- 1. Povolte šroub na držáku pomocí 4mm inbusového klíče.
- 2. Odstraňte držák vaku na sterilní vodu.
- 3. Šroub utáhněte.

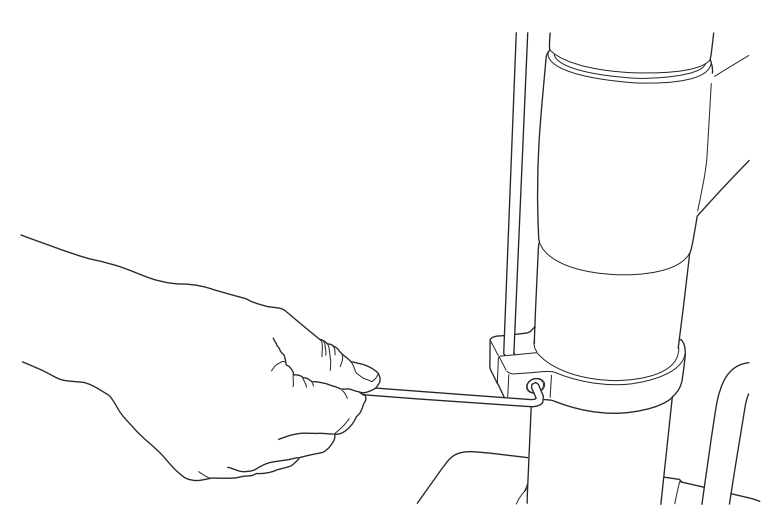

# 11 Odsávací systém

#### 11.1 Ramena na odsávací hadice

#### 11.1.1 Nastavitelné rameno na odsávací hadice

Nastavitelné rameno na odsávací hadice je připevněno na boku základny soupravy.

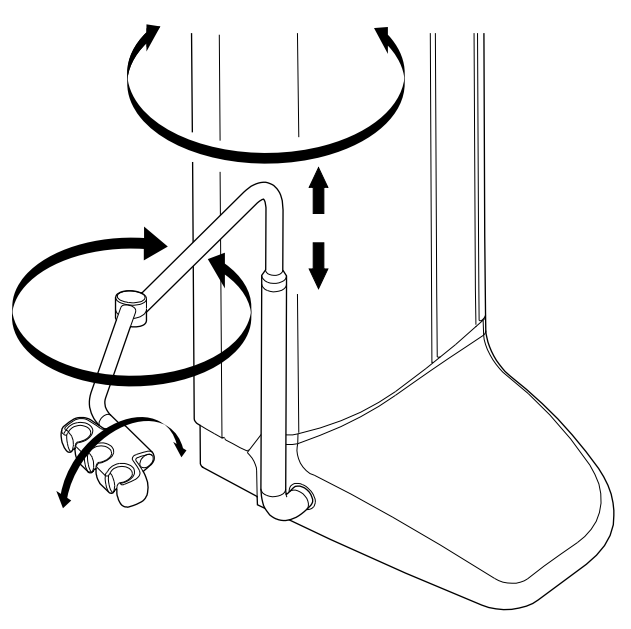

#### 11.1.2 Nastavitelné rameno na odsávání s držákem Flexy

Nastavitelné rameno na odsávání s držákem Flexy je připevněno na boku základny soupravy.

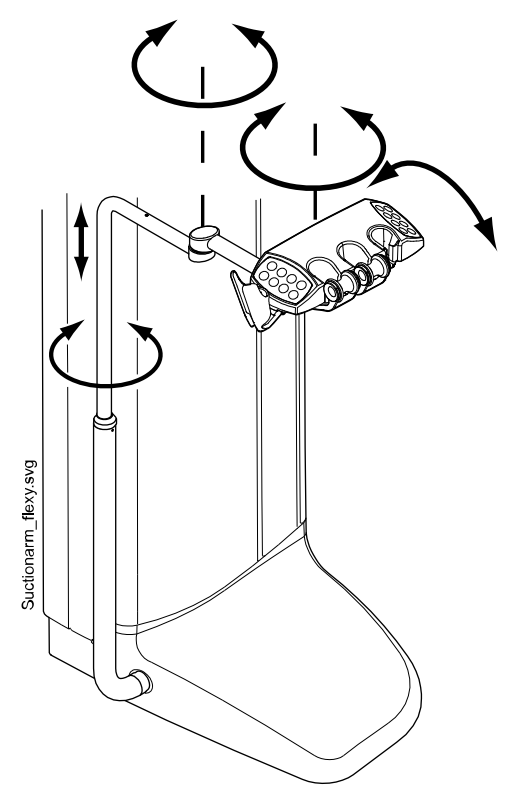

#### 11.1.3 Oboustranné rameno na odsávání s držákem Flexy

Oboustranné rameno na odsávání s držákem Flexy je připevněno na boku základny soupravy.

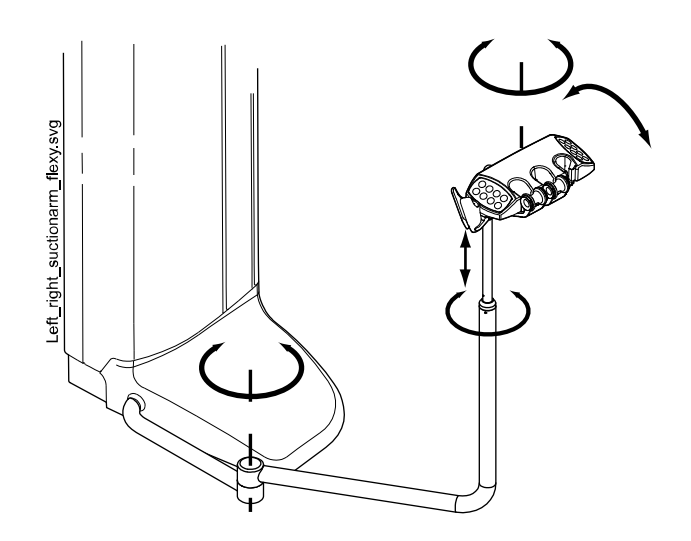

#### 11.1.4 Nastavitelné rameno na odsávání s držákem Flexy namontované na křesle

Nastavitelné rameno na odsávání s držákem Flexy se montuje na spodní stranu křesla pacienta.

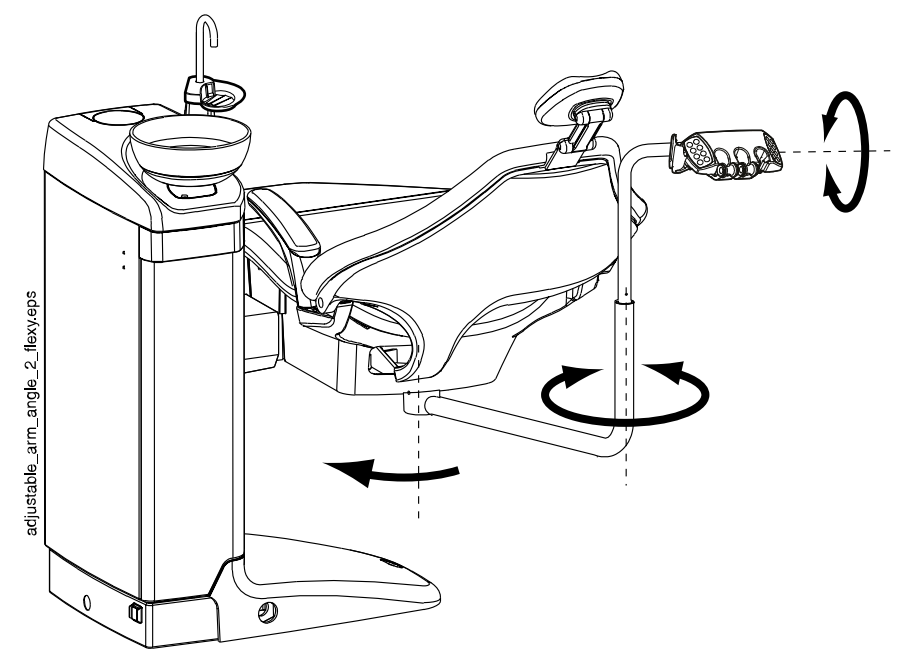

#### 11.1.5 Oboustranné rameno na odsávání s držákem Flexy namontované na křesle

Ø

stranu kresla pacienta.

Oboustranné rameno na odsávání s držákem Flexy se montuje na spodní stranu křesla pacienta.

#### POZNÁMKA

arm angle 2 flexy.svg

Pokud je na křesle namontováno oboustranné rameno na odsávání, zajistěte, aby držák Flexy při zvedání křesla nenarážel do plivátkového bloku.

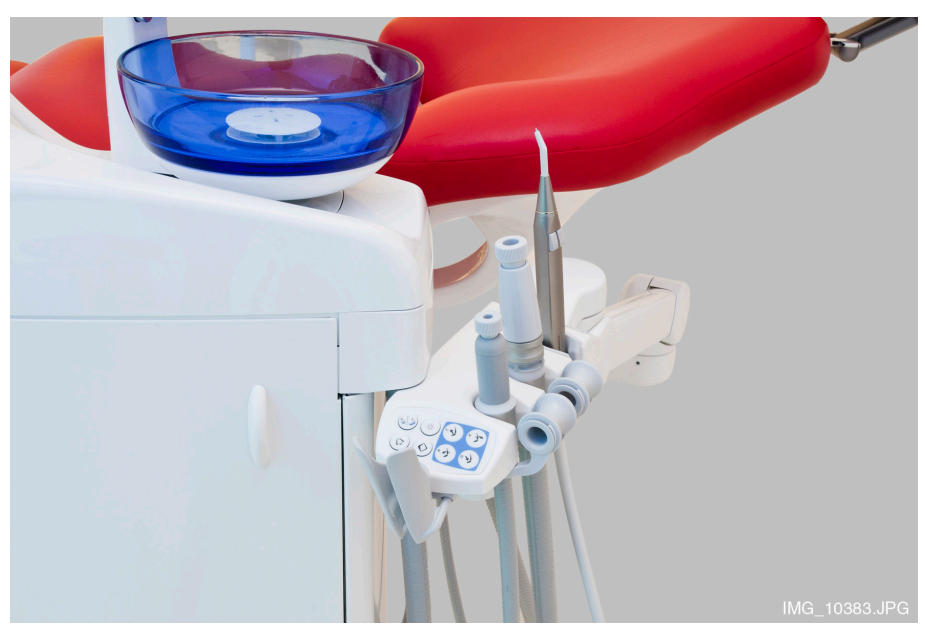

#### POZNÁMKA

Pokud je na křesle namontováno oboustranné rameno na odsávání, zajistěte, aby držák Flexy nebyl při spouštění křesla nad plivátkovým blokem. Pokud se křeslo nepohybuje směrem dolů a na displeji se zobrazí H 03, zkontrolujte, zda rameno namontované na křesle není v nejvyšší poloze. Tato poloha ramena zabraňuje pohybu křesla směrem dolů.

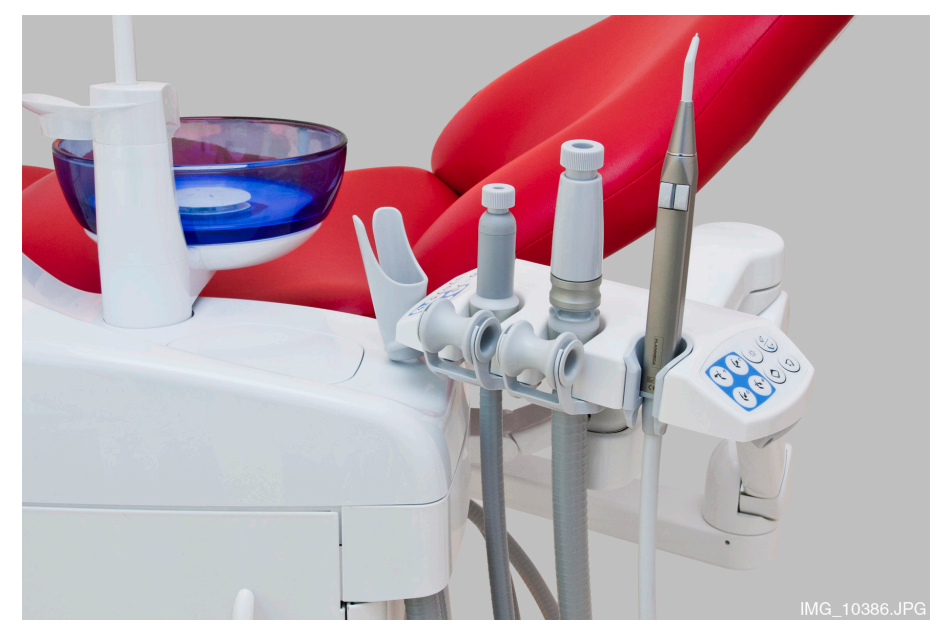

#### 11.2 Držák Flexy

Násadce odsávání jsou umístěny v držáku Flexy.

Držák Flexy je držák odsávání, který je připevněn k odsávacímu rameni. Jeho integrované ovládací panely umožňují ovládat vybrané funkce stomatologické soupravy. Další informace o ovládacím panelu naleznete v části "Ovládací panel na držáku Flexy" na str. 75. Držák Flexy má tři otvory. Dva otvory úplně vlevo mohou být vybaveny odsávacími násadci a otvor zcela vpravo stříkačkou asistenta. Kromě toho lze na obě strany držáku Flexy umístit jeden nebo dva přídavné držáky nebo držák intraorálního skeneru. Přídavný držák může být vybaven USB intraorální kamerou nebo polymerizační lampou.

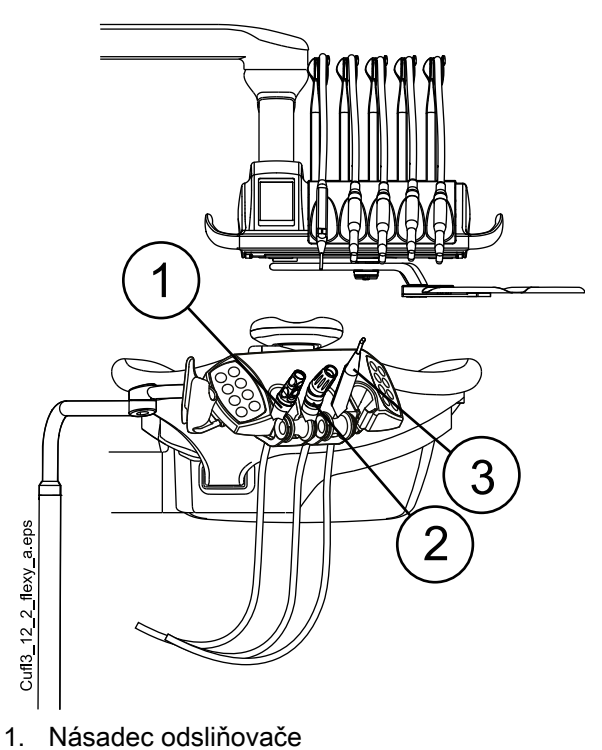

- 2. Velká savka
- 3. Stříkačka

#### POZNÁMKA

Intraorální skener a USB intraorální kameru nelze k držáku Flexy připojit současně. Pokud je v držáku Flexy umístěn intraorální skener, lze USB intraorální kameru USB umístit do konzoly nástrojů.

#### Odstranění držáků

Nástroj a přídavné držáky lze z držáku Flexy vyjmout, například kvůli čištění.

Vyjměte držák nástroje tak, že ho stisknete zespodu a současně ho zvednete nahoru. Chcete-li ho vrátit, stiskněte držák a vložte ho na jeho místo.

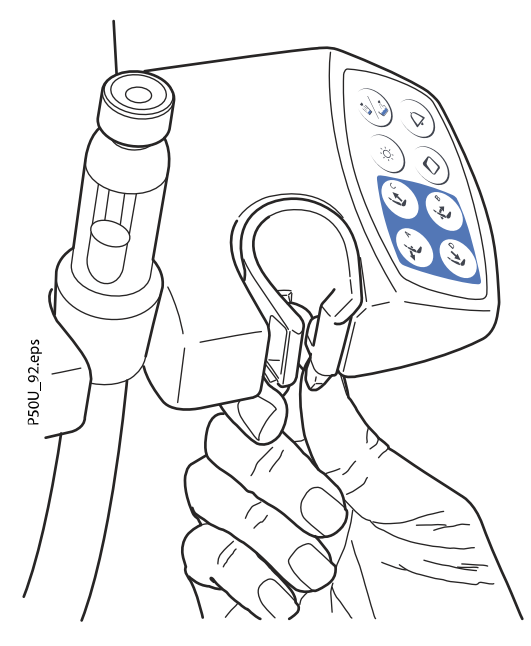

Vyjměte přídavný držák tak, že ho vytáhnete z držáku Flexy směrem ven. Chcete-li ho vrátit, pevně ho zatlačte na jeho místo.

Vyjměte držák intraorálního skeneru tak že stisknete spoušť (viz šipka na obrázku) a vytáhnete držák z držáku Flexy ven. Chcete-li držák intraorálního skeneru, vrátit, pevně ho zatlačte na jeho místo.

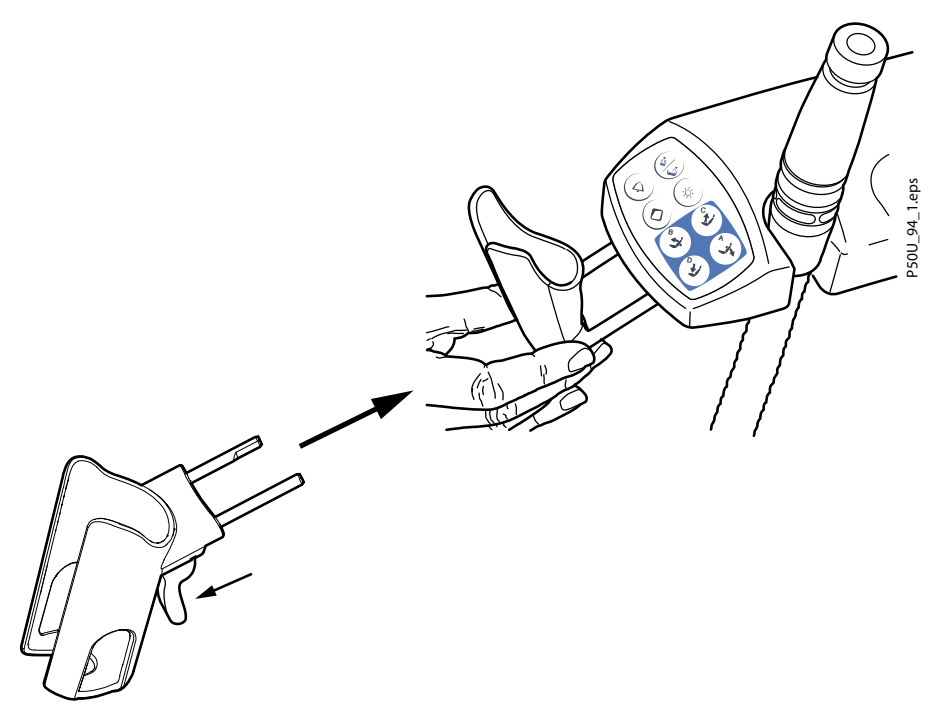

#### 11.3 Demontáž a výměna odsávacích hadic

#### Kroky

1. Abyste minimalizovali riziko kontaminace, provádějte čištění odsávacího systému.

Pokyny najdete v části "Čištění odsávacího systému" na str. 220.

- 2. Odstraňte boční krycí desku tak, že ji vytáhnete z plivátkového bloku.
- 3. Odpojte pojistný kroužek (1) od odsávací hadice.

#### POZNÁMKA

Pojistný kroužek můžete namazat netoxickou vazelínou, aby šel snáze odstranit.

4. Odstraňte odsávací hadici (2) z konektoru odsávací hadice.

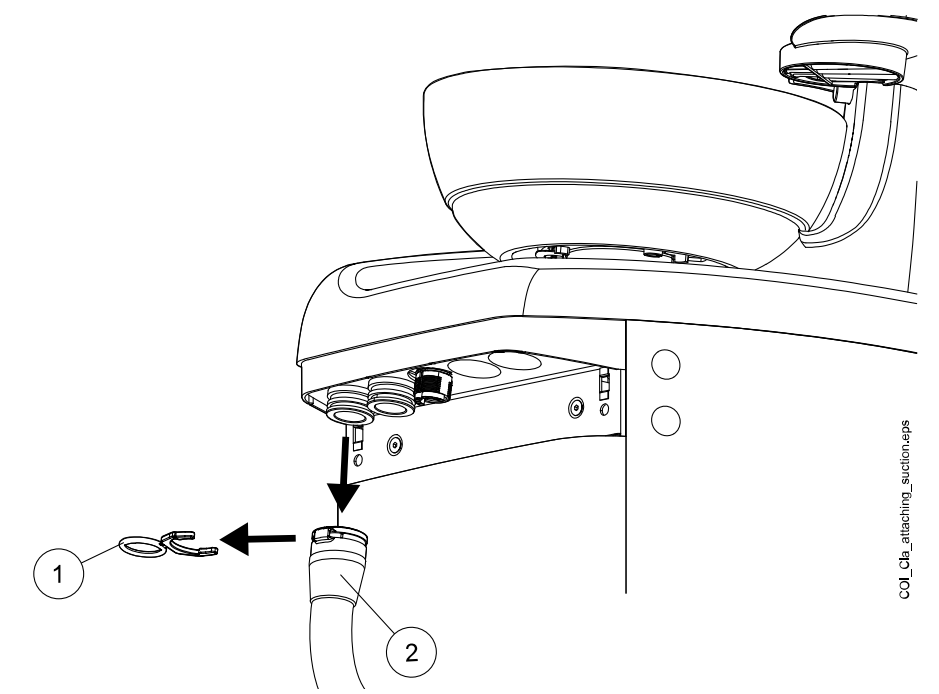

5. Vyměňte odsávací hadice v opačném pořadí.

### 12 Křeslo pacienta

#### UPOZORNĚNÍ

Ujistěte se, že nikdo nesedí na opěrce nohou nebo na opěradle.

#### UPOZORNĚNÍ

Odnímatelný ochranný potah pod nohy není určen ke kontaktu s holou pokožkou.

#### POZNÁMKA

Křeslo pacienta může být vybaveno pevnou nebo automatickou opěrkou nohou.

#### POZNÁMKA

Pokud se pacient například necítí dobře a začne zvracet, když leží v křesle, můžete opěrku zad rychle zvednout, když ji zezadu zatlačíte rukou směrem nahoru. Nicméně si uvědomte, že opěrka zad nezůstane sama držet zvednuté, ale musí být celou dobu podepírána a potom kontrolovaným způsobem spuštěna dolů.

#### POZNÁMKA

Tmavé oblečení může způsobit barevné skvrny na světlém polstrování.

#### 12.1 Rozpoznávání pacientů

Senzor v křesle pacienta rozpozná, zda je v křesle pacient, a předá o tom informace softwaru Planmeca Romexis Clinic Management.

Když je v křesle pacient, zobrazí se na ovládacím panelu ikona Pacient.

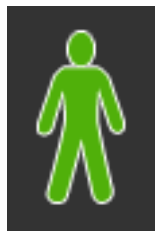

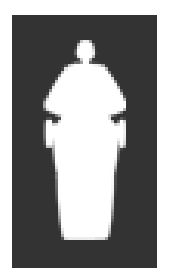

Když je křeslo prázdné, zobrazí se na ovládacím panelu ikona **Prázdné** křeslo.
# 12.2 Automatická opěrka nohou

Automatická opěrka nohou se může pohybovat synchronně s pohybem opěradla, což znamená, že když spouštíte opěradlo dolů, automatická opěrka nohou se zvedá nahoru. K polohování křesla pacienta použijte tlačítka polohování křesla. Všimněte si, že aby bylo možné pohybovat opěrkou nohou s opěradlem, musí být páčka pod opěrkou nohou odjištěna (posunuta doprava). Při zajišťování odjišťování páčky podepřete opěrku nohou druhou rukou.

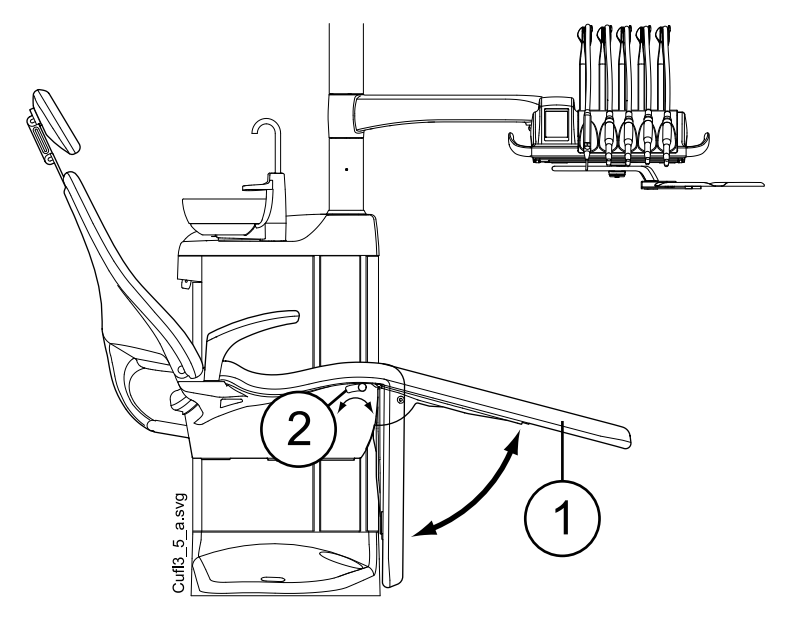

- 1. Automatická opěrka nohou
- 2. Páčka

Automatickou opěrku nohou lze zablokovat přibližně v úhlu 18° od vodorovné polohy. Chcete-li opěrku nohou zablokovat, musíte páčku posunout doleva. Při zajišťování odjišťování páčky podepřete opěrku nohou druhou rukou. Všimněte si, že když je opěrka nohou zablokována, opěradlo se bude pohybovat nahoru a dolů.

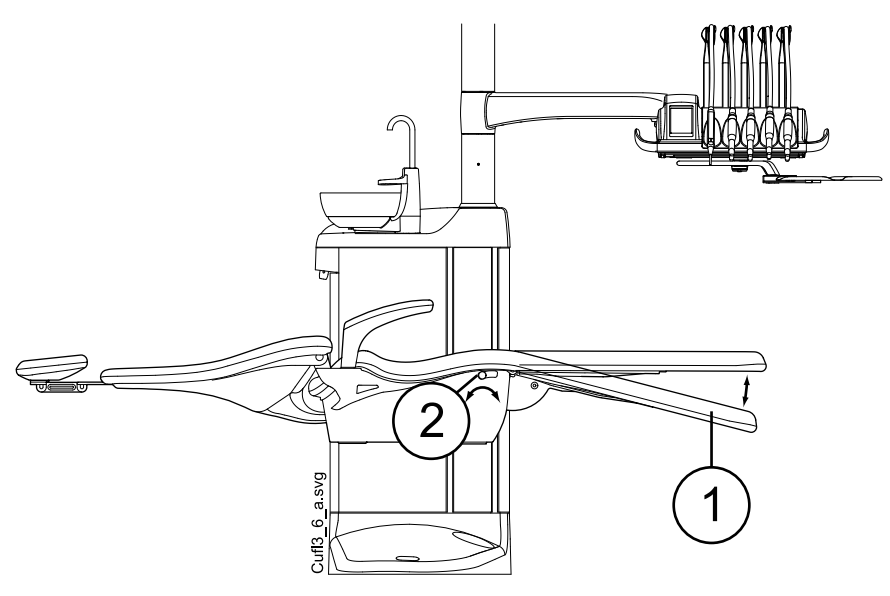

- 1. Přibližně 18° od vodorovné polohy
- 2. Páčka

# 12.3 Trendelenburgova poloha

V případě potřeby lze křeslo pacienta naklonit z vodorovné polohy do Trendelenburgovy polohy. V Trendelenburgově poloze je opěrka nohou ve vodorovné poloze a opěradlo je posunuto o  $-4^\circ$  od vodorovné polohy.

Chcete-li uvést křeslo pacienta do Trendelenburgovy polohy, nejprve ho uveďte do vodorovné polohy, ručně zajistěte opěrku nohou přesunutím páčky pod opěrkou nohou doleva a držte stisknuté tlačítko **Opěradlo dolů**, dokud opěradlo nedosáhne polohy –4°.

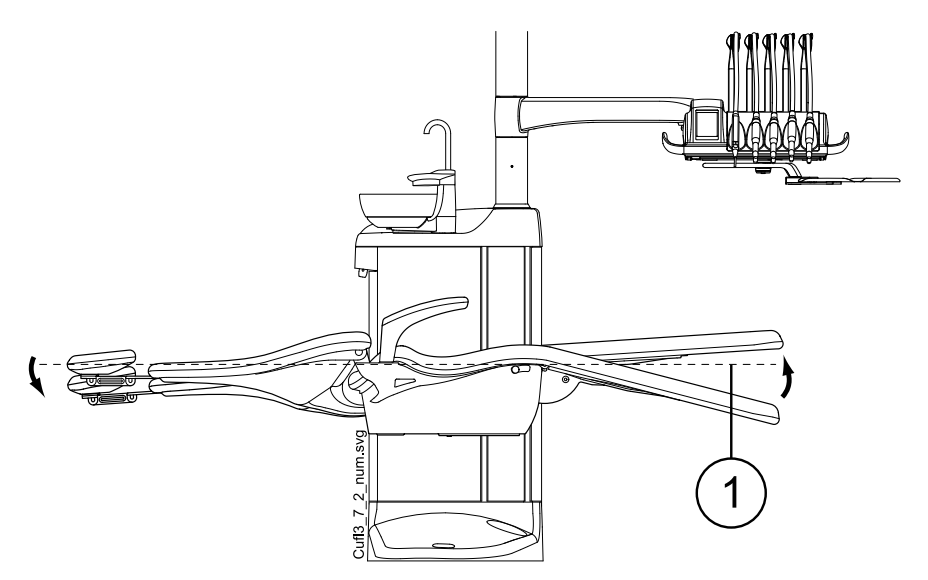

1. Horizontální poloha

# 12.4 Područky

Pravou područku lze posunout o 90° směrem ven. Abyste područku mohli posouvat vodorovně, musíte ji nejdříve mírně nadzvednout, aby se odblokovala. Područku lze zablokovat v níže uvedených polohách 1 a 3. Područku lze vyjmout, když je v poloze 2.

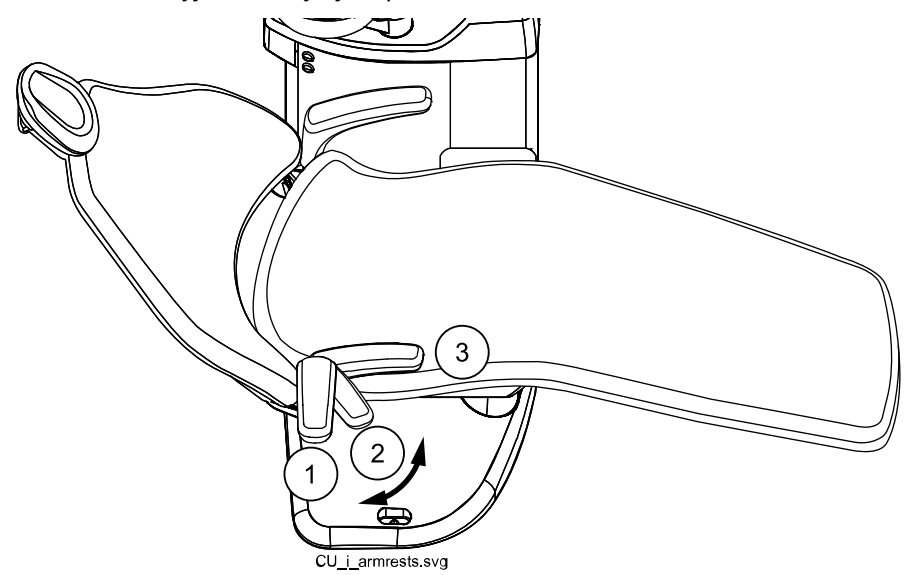

#### Chirurgická područka

Volitelně je k dispozici chirurgická područka. Pacientova ruka může být například při infuzi fyziologického roztoku připoutána k područce.

### POZNÁMKA

Dbejte na to, aby se pacient při usedání do a sesedání z křesla neopíral o područku.

Abyste područku mohli posouvat vodorovně, musíte ji nejdříve mírně nadzvednout, aby se odblokovala.

Chcete-li vyměnit pravou standardní područku za chirurgickou, musíte nejprve standardní područku odpojit. Za tímto účelem područku mírně nadzvedněte, aby se odblokovala, a přesuňte ji do polohy v úhlu 45°. Když je područka v úhlu 45°, odstraňte ji zvednutím přímo nahoru (1).

Po odstranění standardní područky nasaďte chirurgickou područku na sloupek v úhlu 45°, zatlačte ji dolů a otáčejte v obou směrech, dokud nezapadne na místo (2).

Chirurgická područka se odstraňuje stejným způsobem jako standardní područka.

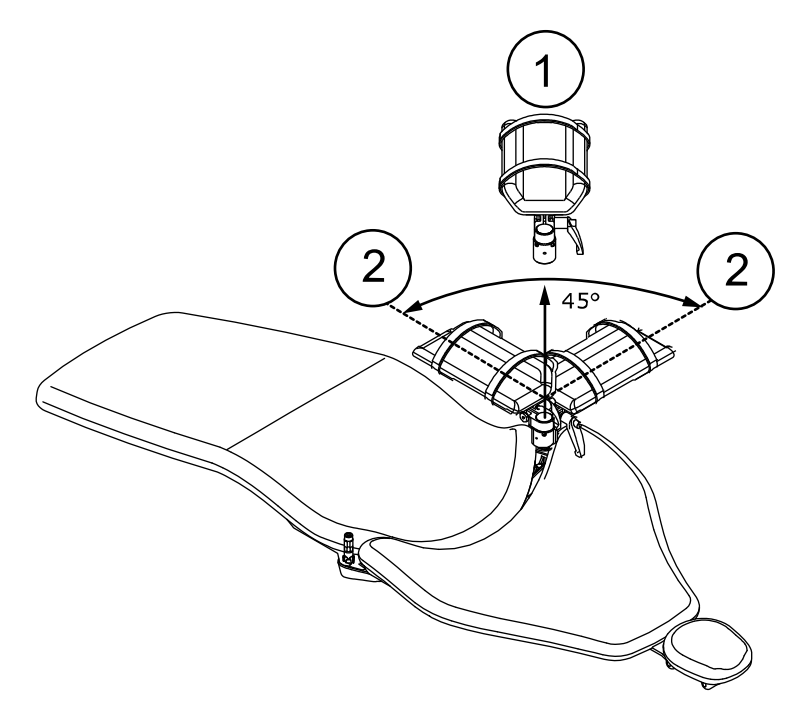

## 12.5 Opěrka hlavy

Existují dvě varianty opěrky hlavy: standardní a snadno nastavitelná. Obě opěrky je možné vybavit oválným nebo chirurgickým polštářem.

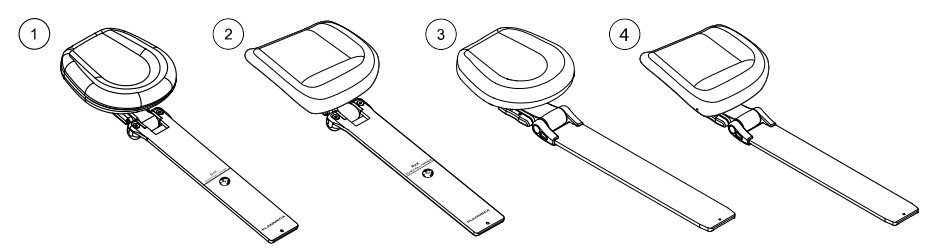

- 1 Standardní opěrka hlavy s oválným polštářem
- 2 Standardní opěrka hlavy s chirurgickým polštářem
- 3 Snadno nastavitelná opěrka hlavy s oválným polštářem
- 4 Snadno nastavitelná opěrka hlavy s chirurgickým polštářem

## 12.5.1 Nastavení výšky opěrky hlavy

Nastavení výšky se provádí stejně pro standardní i snadno nastavitelnou opěrku hlavy.

Posuňte opěrku hlavy ručně do požadované výšky.

# **UPOZORNĚNÍ**

Když tlačíte snadno nastavitelnou opěrku hlavy směrem k opěradlu, dávejte pozor, abyste tlačili raménko opěrky hlavy do opěradla a omylem nevyklonili opěrku hlavy nahoru z kloubů.

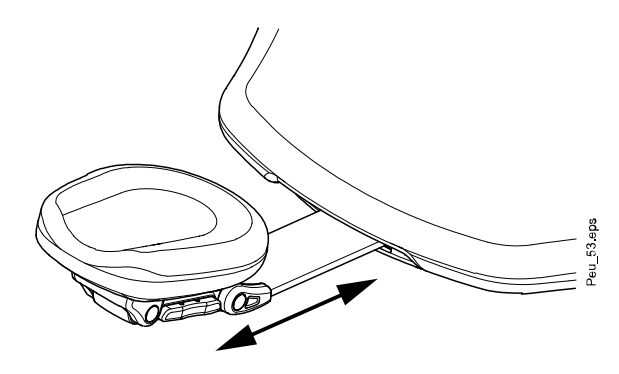

## POZNÁMKA

Opěrku hlavy je možné vytáhnout jen po značku MAX.

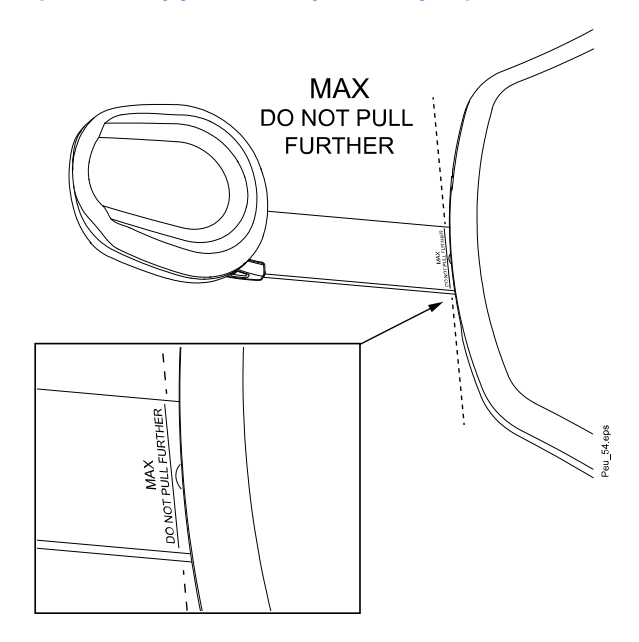

### 12.5.2 Nastavení úhlu opěrky hlavy

POZNÁMKA Při nastavování podepřete opěrku hlavy rukou.

#### Snadno nastavitelná opěrka hlavy

Snadno nastavitelnou opěrku hlavy je možné vyklonit směrem vzhůru v krocích po 8°. Zajišťovací mechanismus drží opěrku hlavy na místě a zabraňuje pohybu jakémukoli pohybu směrem dolů.

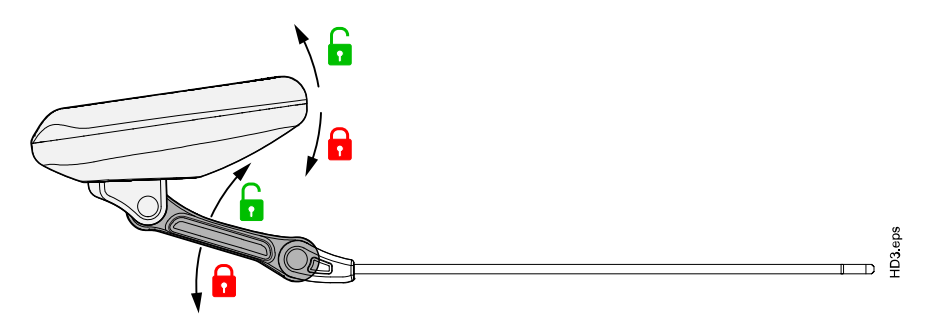

Když stisknete pojistnou páčku (1) na straně podpěry opěrky hlavy, zajišťovací mechanismus se uvolní a můžete volně nastavit opěrku hlavy směrem nahoru a dolů do požadovaného úhlu. Uvolněním páčky zajistíte opěrku hlavy v nové poloze.

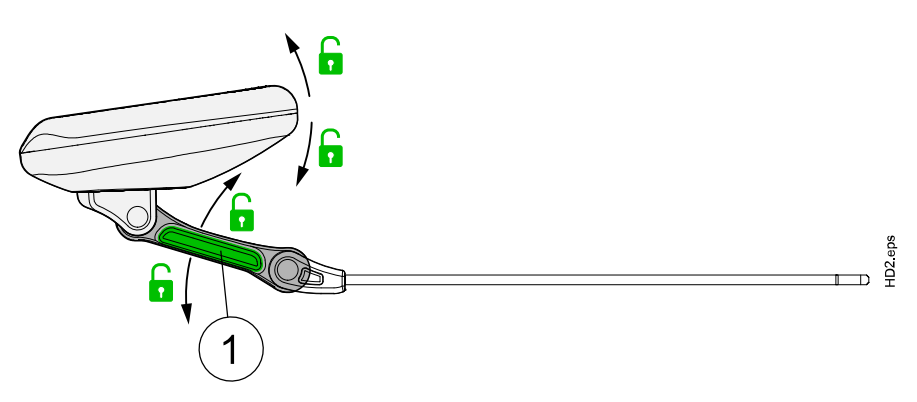

### Standardní opěrka hlavy

Chcete-li nastavit úhel opěrky hlavy, stiskněte a podržte pojistnou páčku (1) na straně podpěry opěrky hlavy a uvolněte zajišťovací mechanismus. Ručně nastavte opěrku hlavy do požadovaného úhlu a uvolněním páčky zajistěte opěrku hlavy v nové poloze.

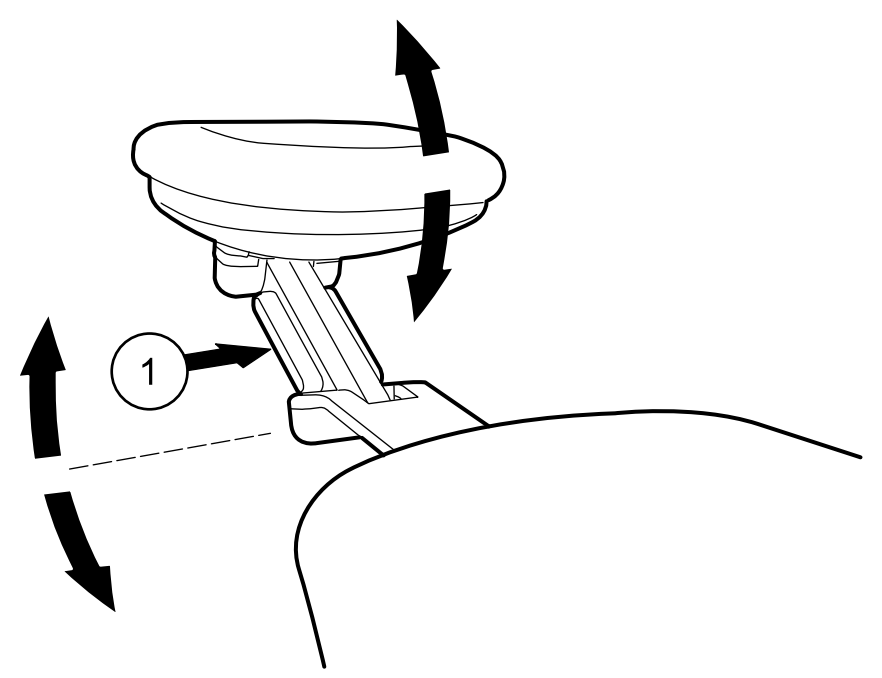

## 12.5.3 Nastavení opěrky hlavy pro děti nebo malé pacienty

Opěrku hlavy je možné nastavit tak, aby lépe podepírala hlavu dětem a malým pacientům.

#### Snadno nastavitelná opěrka hlavy

# POZNÁMKA

Nikdy nevytahujte snadno nastavitelnou opěrku hlavy z opěradla a neotáčejte ji. Opěrka hlavy, která byla zasunuta do opěradla vzhůru nohama, se může pod vahou pacienta zhroutit.

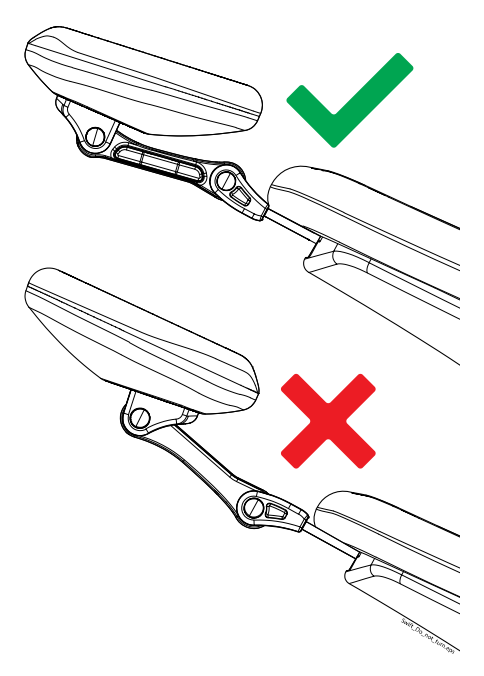

Vykloňte opěrku hlavy směrem nahoru co nejvíce, až bude polštářek otočený směrem dozadu. Potom otočte opěrku hlavy kolem její osy co nejblíže k opěradlu tak, se opěrka hlavy složila nad opěradlo. Volitelně použijte dětský polštářek, aby byla hlava dítěte lépe podepřena.

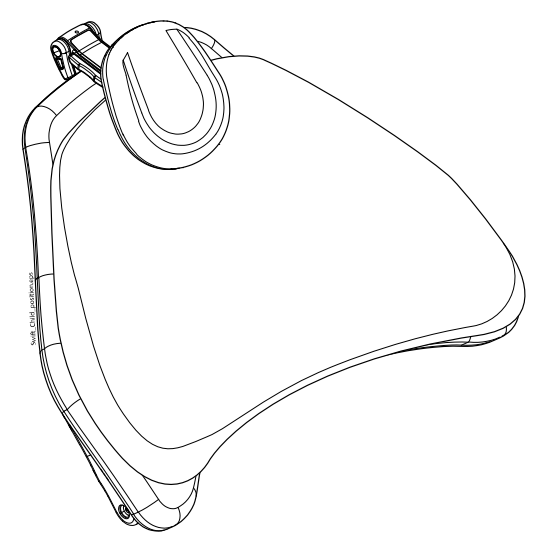

### Standardní opěrka hlavy

Vytáhněte opěrku hlavy ven. Otočte ji tak, aby byl polštářek otočený směrem dozadu a zatlačte opěrku hlavy zpět křesla.

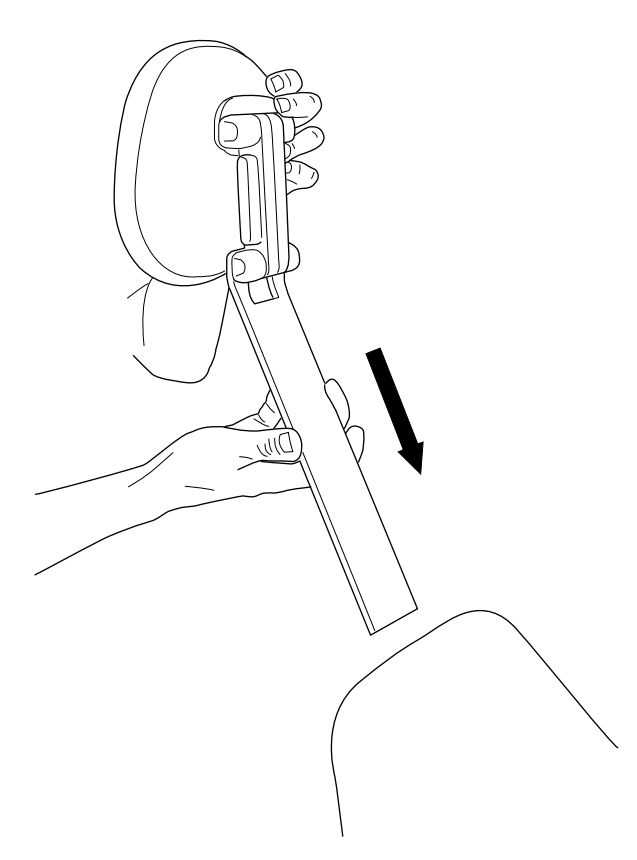

Otočte polštářek kolem dokola (o 180° proti směru chodu hodinových ručiček).

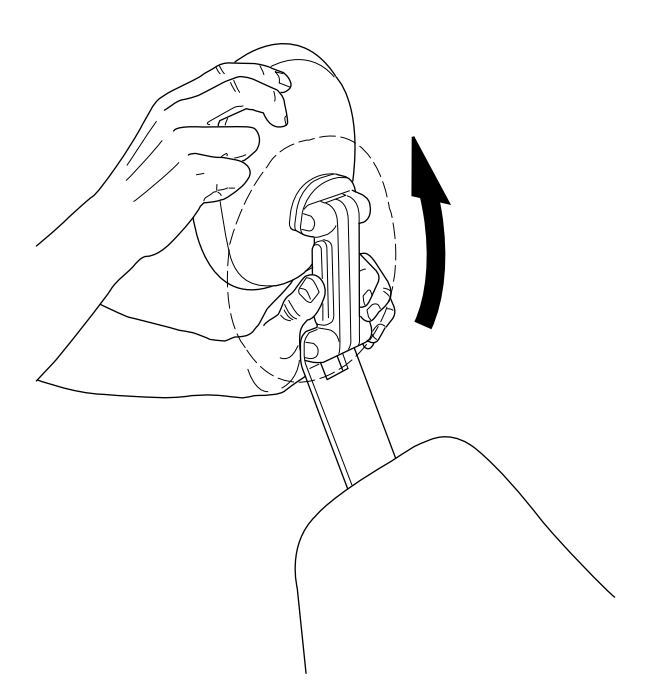

Zatlačte na páčku na straně podpěry opěrky hlavy, uvolněte zajišťovací mechanismus a umístěte opěrku hlavy nad vršek křesla.

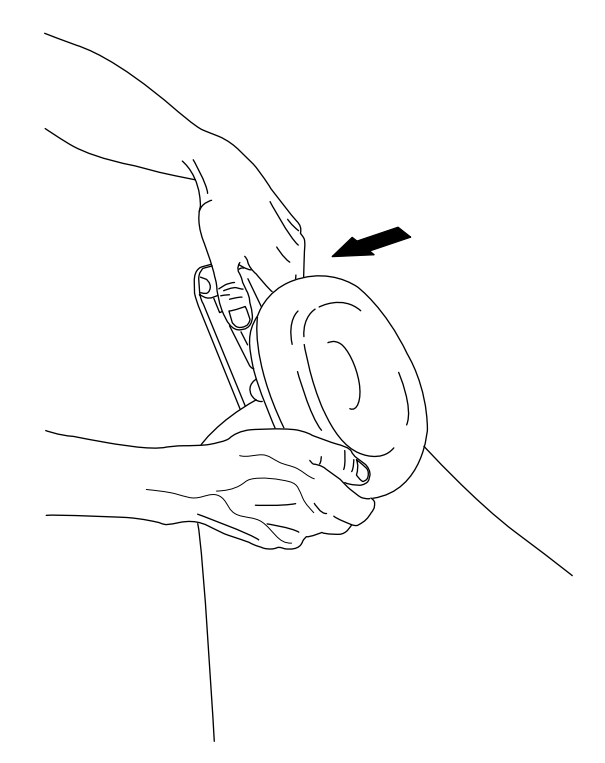

Opěrka hlavy je nyní v nové poloze. Chcete-li upravit úhel opěrky hlavy, stiskněte pojistnou páčku. Ručně nastavte opěrku hlavy do požadované polohy a uvolněte páčku. Při nastavování podepírejte opěrku hlavy druhou rukou.

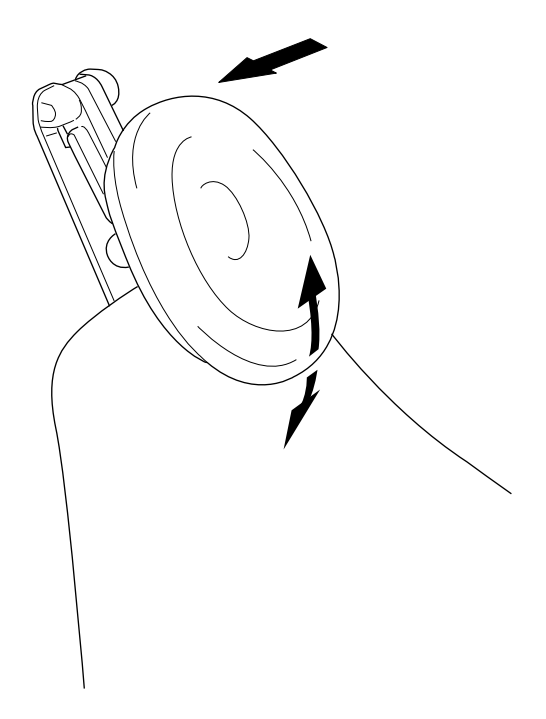

Volitelně použijte dětský polštářek, aby byla hlava dítěte lépe podepřena.

# 13 Ovládací panel

# 13.1 Ovládací panel na konzole nástrojů

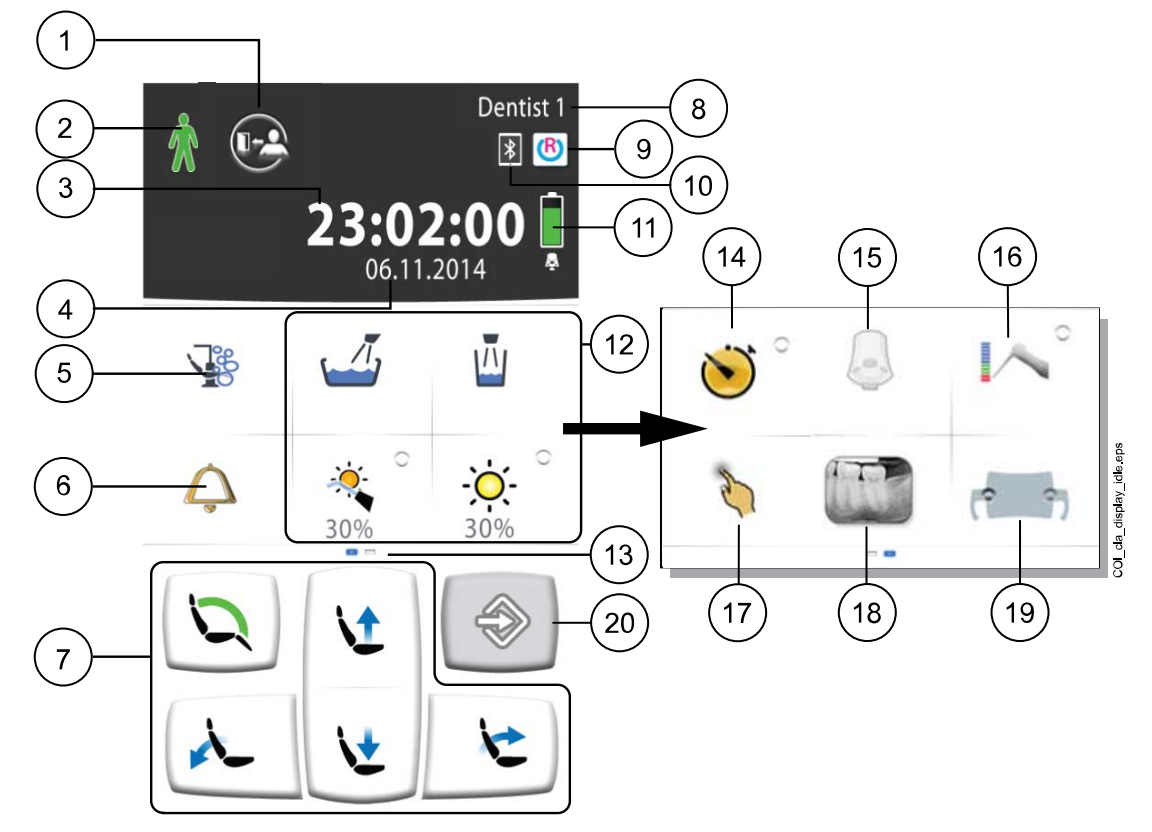

| 1. Tlačítko Odhlásit                                             | 11. Baterie bezdrátového nožního ovladače (na objednání, pouze displej)                  |
|------------------------------------------------------------------|------------------------------------------------------------------------------------------|
| 2. Rozpoznávání pacientů (pouze zobrazení)                       | 12. Tlačítka soupravy                                                                    |
| 3. Čas (pouze zobrazení)                                         | 13. Přizpůsobitelná posuvná nabídka. Přejetím<br>prstem do strany zobrazíte další funkce |
| 4. Datum (je-li nakonfigurováno, pouze<br>zobrazení)             | 14. Tlačítko Časovač                                                                     |
| 5. Tlačítko Údržba                                               | 15. Tlačítko Bezdrátový nožní ovladač (na<br>objednání)                                  |
| 6. Přivolat asistenta / otevřít dveře                            | 16. Tlačítko Apex lokátor (na objednání)                                                 |
| 7. Tlačítka polohování křesla                                    | 17. Tlačítko Touchpad (na objednání)                                                     |
| 8. Uživatelské jméno (pouze zobrazení)                           | 18. Tlačítko Prohlížeč rentgenových filmů                                                |
| 9. Připojení Romexis (na objednání, pouze<br>zobrazení)          | 19. Tlačítko Solanna Vision (na objednání)                                               |
| 10. Připojení Bluetooth povoleno (na objednání, pouze zobrazení) | 20. Tlačítko Program                                                                     |

Ovládací panel se nachází na konzole nástrojů. Můžete pomocí něj ovládat a programovat nástroje, stomatologickou soupravu a křeslo. Z ovládacího panelu můžete spouštět také postupy údržby.

Ovládací panel můžete ovládat dotykem prstu nebo měkkým stylusem. Displej lze obecně dotykově ovládat lékařskými rukavicemi, ale některé typy rukavic mají omezenou funkčnost. Na ovládacím panelu se zobrazují informace týkající se aktuálního provozu a příslušně se mění.

Některá tlačítka mají světelné indikátory, které zobrazují stav dané funkce. Když světelný indikátor svítí, znamená to, že je funkce aktivována.

Když je souprava v režimu programování, je tlačítko Program modré.

Položky v posuvné nabídce hlavního okna můžete uspořádat podle svých preferencí, viz část "Uspořádání položek na ovládacím panelu" na str. 180.

Ovládací panel je k dispozici v několika jazycích a jazyk lze změnit přímo na ovládacím panelu. Další informace naleznete v částech "Úprava jazyka" na str. 91 a "Jazyk" na str. 110.

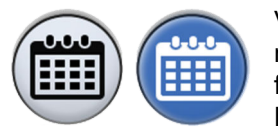

V režimu programování se na ovládacím panelu zobrazí nastavení, které se má změnit. Zakázaná nebo nevybraná funkce je zobrazená šedě. Chcete-li funkci povolit nebo vybrat, stiskněte šedé tlačítko, a to se zbarví modře. Modré tlačítko znamená, že je funkce povolena nebo vybrána.

Další informace o programování naleznete v části "Úvod" na str. 179.

V případě poruchy se zobrazí chybový kód nebo zpráva nápovědy, viz část "Zprávy nápovědy a chybové zprávy" na str. 264.

#### 13.1.1 Funkce touchpadu

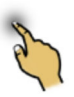

Ovládací panel lze používat jako touchpad. Stisknutím tlačítka **Touchpad** na ovládacím panelu otevřete zobrazení touchpadu.

Zobrazení touchpadu poskytuje všechny funkce počítačové myši a klávesnice, takže není třeba používat externí myš nebo klávesnici.

#### POZNÁMKA

Funkce touchpadu vyžaduje, aby byla stomatologická souprava připojena k softwaru Planmeca Romexis. Verze softwaru musí být 4.1 nebo novější. Pokud není k dispozici připojení Planmeca Romexis, je funkce zakázána a tlačítko Touchpad je šedé.

#### Používání ovládacího panelu jako počítačové myši

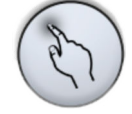

V zobrazení touchpadu otevřete stisknutím tlačítka **Touchpad** zobrazení myši na ovládacím panelu.

Přejížděním prstu po ovládacím panelu pohybujte kurzorem po monitoru nebo obrazovce tabletu. Procházejte seznam nebo text pomocí rolovacího kolečka na pravé straně a používejte tlačítka v dolní části stejně jako levé a pravé tlačítko myši.

Krátké stisknutí levého a pravého tlačítka představuje kliknutí na položku na obrazovce. Při delším podržení tlačítka zůstane tlačítko aktivováno, dokud ho opětovným stisknutím neuvolníte. Když je tlačítko aktivováno, je modré.

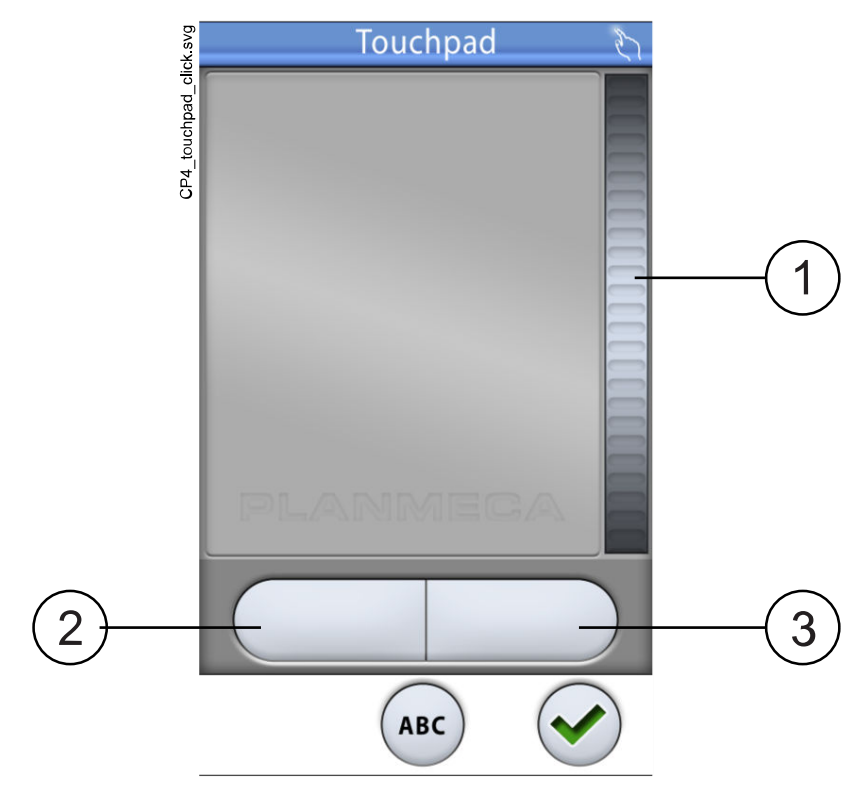

- 1. Rolovací kolečko
- 2. Levé tlačítko
- 3. Pravé tlačítko

Když chcete ukončit zobrazení touchpadu, stiskněte tlačítko OK.

#### Příklad: Přetahování

Pomocí prstu na touchpadu přesuňte kurzor na obrazovce na položku, kterou chcete přetáhnout. Když je kurzor na položce, aktivujte ji 1sekundovým stisknutím levého tlačítka. Tlačítko zmodrá. Pomocí prstu na touchpadu přetáhněte položku na správné místo. Stisknutím levého tlačítka ho uvolněte (tlačítko zešedne).

### Používání ovládacího panelu jako klávesnice

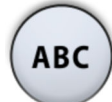

V zobrazení touchpadu otevřete stisknutím tlačítka **ABC** klávesnici na ovládacím panelu.

Na obrazovce monitoru nebo tabletu se zobrazí alfanumerická klávesnice na zadávání textu do textového pole.

Šipkami na horním řádku se můžete v textu pohybovat nahoru a dolů, doleva a doprava.

Symboly pod šipkami na horním řádku lze použít tak, jak jsou, nebo jako zkratku k písmenům obsahujícím daný symbol. Například po stisknutí tlačítka ^ na přibližně jednu sekundu se zobrazí písmena se symbolem ^. Po zadání jednoho z písmen se automaticky vrátíte do normálního zobrazení. Chcete-li se vrátit do normálního zobrazení bez zadání písmene, stiskněte symbol znovu.

Chcete-li zobrazit speciální znaky, stiskněte klávesu **Alt**. Opětovným stisknutím klávesy **Alt** se vrátíte do normálního zobrazení.

# 13.2 Ovládací panel na držáku Flexy

Ovládací panel na držáku Flexy slouží k ovládání stomatologické soupravy a křesla.

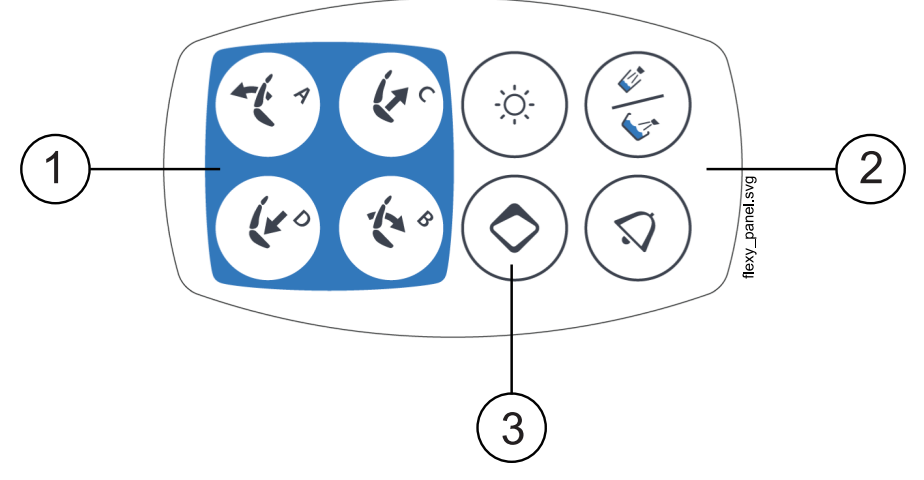

- 1. Tlačítka polohování křesla
- 2. Tlačítka soupravy
- 3. Tlačítko Flexy

Funkci tlačítka **Flexy** může naprogramovat servisní technik. V závislosti na tom, co bylo naprogramováno, můžete stisknutím tlačítka **Flexy** provést jednu z následujících akcí:

- aktivace/deaktivace intraorální kamery,
- přesun křesla do proplachovací polohy (výchozí nastavení),
- uzamknutí/odemknutí dotykového displeje,
- zapnutí/vypnutí odsávání,
- zapnutí/vypnutí kompozitního režimu operačního světla (krátké stisknutí) nebo nastavení jeho intenzity (dlouhé stisknutí),
- aktivace/deaktivace apex lokátoru,
- změna tónu operačního světla,
- zapnutí/vypnutí vysílání videa Planmeca Solanna Vision,
- spuštění/zastavení nahrávání videa Planmeca Solanna Vision,
- pořízení snímku pomocí kamery Planmeca Solanna Vision,
- otevření/zavření okna Planmeca Solanna Vision.

Další informace získáte u svého prodejce produktů Planmeca.

# 14 Nožní ovladač

# 14.1 Úvod

## POZNÁMKA

#### Nožní ovladač má stupeň krytí IPX1.

Stomatologická souprava má jeden integrovaný nožní ovladač, kterým se ovládají nástroje, souprava a křeslo.

Nožní ovladač je k dispozici v bezdrátové a standardní verzi.

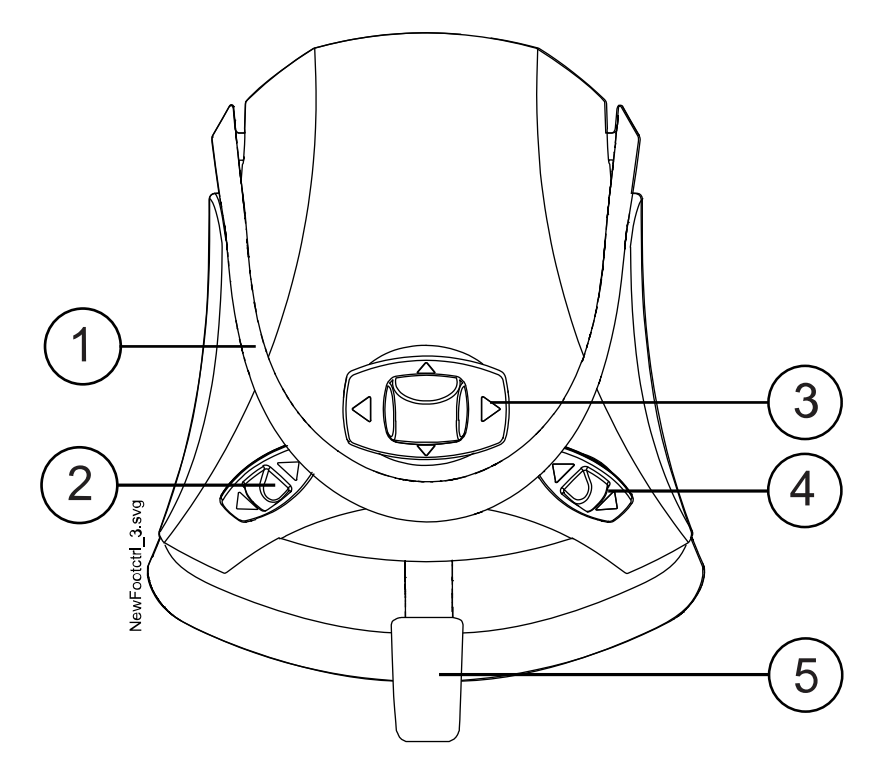

- 1. Madlo
- 2. Levý knoflík
- 3. Středový knoflík
- 4. Pravý knoflík
- 5. Pedál

# **UPOZORNĚNÍ**

Nožní ovladač je přesný přístroj. Na nožní ovladač a jeho knoflíky nestoupejte a nepůsobte na ně zbytečnou silou.

# **UPOZORNĚNÍ**

Nožní ovladač nepoužívejte v místech, kde se na podlaze mohou vyskytovat kapaliny.

# 14.2 Pedál nožního ovladače

K dispozici jsou dva pedály nožního ovladače: standardní pedál (1) a široký pedál (2).

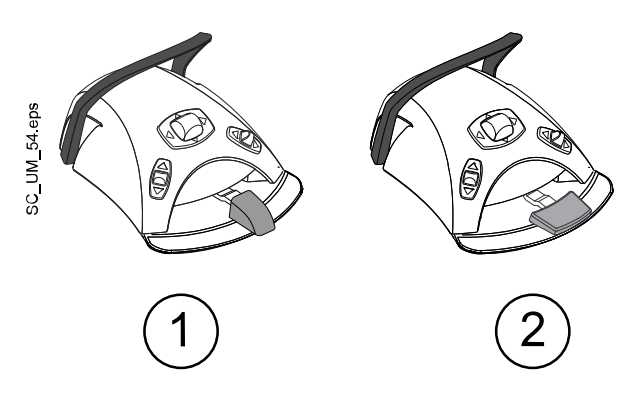

## POZNÁMKA

Pokud chcete změnit standardní pedál na široký pedál nebo naopak, kontaktujte svého prodejce produktů Planmeca.

Oba pedály nožního ovladače fungují odlišně. Chcete-li například zvýšit rychlost nástroje, musíte na standardní pedál tlačit vodorovně, a to buď doleva, nebo doprava. Pokud používáte široký pedál, zvyšujete rychlost svislým pohybem: čím více pedál sešlápnete, tím vyšší je rychlost nástroje.

Funkční rozdíly mezi standardním a širokým pedálem se týkají pouze fungování mikromotoru, turbíny a scaleru. Nevztahují se na provoz stomatologické soupravy nebo křesla. Rozdíly jsou popsány v následující tabulce.

#### Standardní pedál versus široký pedál

| Funkce                              | Standardní pedál                                   | Široký pedál             |
|-------------------------------------|----------------------------------------------------|--------------------------|
| Zvýšení rychlosti nástroje          | Zatlačení pedálu doleva/<br>doprava                | Sešlápnutí pedálu        |
| Změna typu spršky nástroje          | Krátké sešlápnutí pedálu                           | Zatlačení pedálu doleva  |
| Aktivace ručního vyfukování<br>čipů | Sešlápnutí a podržení pedálu                       | Zatlačení pedálu doprava |
| Aktivace okamžité spršky            | Krátké sešlápnutí pedálu při<br>používání nástroje | -                        |

Další informace naleznete v částech "Mikromotor" na str. 132, "Turbína" na str. 159 a "Scaler" na str. 164.

# POZNÁMKA

Pokud se funkce pedálu nožního ovladače u standardního a širokého pedálu liší, je to jasně uvedeno v textu a na obrázcích tohoto návodu. Pokud text pojednává o pedálu nožního ovladače obecně, bez tohoto rozlišení, stejná funkce platí pro oba typy pedálů, i když je na obrázku vyobrazen pouze standardní pedál.

# 14.3 Funkce nožního ovladače

# 14.3.1 Funkce středového knoflíku

| Akce                                      | Funkce                         |
|-------------------------------------------|--------------------------------|
| Středový knoflík doleva                   | Křeslo do automatické polohy A |
| Středový knoflík doleva, dlouhá aktivace  | Opěradlo dolů                  |
| Středový knoflík doprava                  | Křeslo do automatické polohy B |
| Středový knoflík doprava, dlouhá aktivace | Opěradlo nahoru                |
| Středový knoflík nahoru                   | Křeslo do automatické polohy C |
| Středový knoflík nahoru, dlouhá aktivace  | Křeslo nahoru                  |
| Středový knoflík dolů                     | Křeslo do automatické polohy D |
| Středový knoflík dolů, dlouhá aktivace    | Křeslo dolů                    |

## 14.3.2 Funkce levého a pravého knoflíku

| Akce                 | Funkce                                                                                                   |  |
|----------------------|----------------------------------------------------------------------------------------------------|--|
| Levý knoflík nahoru  | Lze nakonfigurovat servisním technikem společnosti<br>Planmeca.                                          |  |
|                      | Výchozí funkce: Zapnout/vypnout operační světlo                                                          |  |
| Levý knoflík dolů    | Lze nakonfigurovat na vybírání nástrojů servisním technikem společnosti Planmeca.                        |  |
|                      | Funkce závisí na zvoleném slotu nástroje. Pro každý slot nástroje lze nakonfigurovat pouze jednu funkci. |  |
| Pravý knoflík nahoru | Lze nakonfigurovat servisním technikem společnosti<br>Planmeca.                                          |  |
|                      | Výchozí funkce: Zapnutí/vypnutí intraorální kamery                                                       |  |
| Pravý knoflík dolů   | Křeslo do proplachovací polohy.                                                                          |  |

### 14.3.3 Funkce pedálu

Níže jsou uvedeny výchozí funkce pedálu nožního ovladače, pokud je stomatologická souprava vybavena standardním pedálem a není aktivován žádný nástroj.

| Akce                        | Funkce                                    |  |
|-----------------------------|-------------------------------------------|--|
| Pedál doleva                | Volání asistenta                          |  |
| Pedál dolů, krátká aktivace | Plnění pohárku a vypláchnutí plivátka     |  |
| Pedál dolů, dlouhá aktivace | Plnění pohárku, dokud je pedál sešlápnutý |  |
| Pedál doprava a dolů        | Křeslo do proplachovací polohy            |  |

Když je aktivovaný nějaký nástroj, závisí funkce standardního pedálu na použitém nástroji. Tyto funkce specifické pro nástroj jsou uvedeny níže.

#### Mikromotor, turbína

| Akce                       | Funkce          |
|----------------------------|-----------------|
| Pedál vlevo / pedál vpravo | Pohánět nástroj |

## Mikromotor, turbína

| Akce                        | Funkce                                                               |
|-----------------------------|----------------------------------------------------------------------|
| Pedál dolů, krátká aktivace | Změna spršky mezi funkcemi voda a vzduch /<br>vzduch / vypnuto       |
| Pedál dolů, dlouhá aktivace | Ruční vyfukování úlomků; aktivuje se po dobu vyvíjení tlaku na pedál |

### Scaler

| Akce                        | Funkce                     |
|-----------------------------|----------------------------|
| Pedál vlevo / pedál vpravo  | Pohánět nástroj            |
| Pedál dolů, krátká aktivace | Změna spršky mezi 1/2/vyp. |

## Polymerizační lampa ovládaná soupravou

| Akce                                    | Funkce                      |
|-----------------------------------------|-----------------------------|
| Pedál vlevo / pedál vpravo / pedál dolů | Spuštění/zastavení nástroje |

## Intraorální kamera

| Akce                       | Funkce                                   |
|----------------------------|------------------------------------------|
| Pedál vlevo / pedál vpravo | Zastavit obraz / zrušit zastavení obrazu |
| Pedál dolů                 | Uložit statický obrázek                  |

### Intraorální skener

| Akce                        | Funkce                                                      |
|-----------------------------|-------------------------------------------------------------|
| Pedál doleva                | Posun nahoru v seznamu nástrojů pro výběr typu<br>skenování |
| Pedál doprava               | Posun dolů v seznamu nástrojů pro výběr typu<br>skenování   |
| Pedál dolů, krátká aktivace | Spustit skenování                                           |
| Pedál dolů, dlouhá aktivace | Vyfotografovat                                              |

# 14.4 Odpojení standardního nožního ovladače od stomatologické soupravy

Chcete-li odpojit standardní nožní ovladač od stomatologické soupravy, stiskněte kovový jazýček (1) na zásuvce a vytáhněte zástrčku (2).

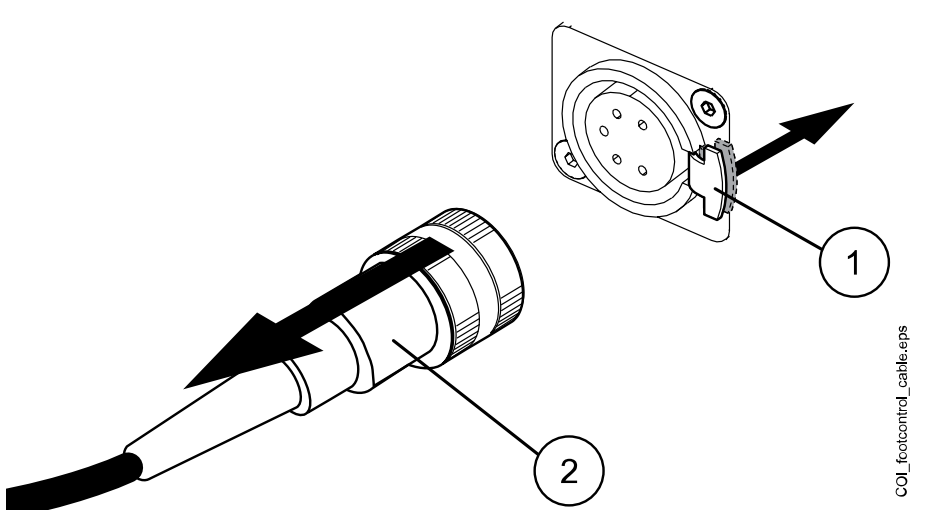

# 14.5 Bezdrátový nožní ovladač

# POZNÁMKA

#### Bezdrátový nožní ovladač je volitelnou funkcí.

Standardní nožní ovladač a bezdrátový nožní ovladač nelze používat současně. Pokud by taková situace nastala, standardní nožní ovladač má přednost před bezdrátovým nožním ovladačem.

Pokud je bezdrátový nožní ovladač 2 hodiny v nečinnosti, přejde do režimu spánku. Na tuto skutečnost jste upozorněni zprávou na ovládacím panelu. Režim spánku je rovněž indikován symbolem baterie na ovládacím panelu. Nožní ovladač probudíte stisknutím jeho madla.

Před použitím bezdrátového nožního ovladače zkontrolujte úroveň nabití jeho baterie. Úroveň nabití je indikována symbolem baterie na ovládacím panelu.

| Úroveň nabití | Režim spánku | 100 % | < 40 %        | < 20 %   |
|---------------|--------------|-------|---------------|----------|
| Symbol        |              |       | <b>□</b><br>♣ | <b>*</b> |

Na ovládacím panelu můžete také zobrazit podrobné informace o nabíjení baterie. Pokyny naleznete v části "Zobrazení informací o nabíjení baterie" na str. 207.

Pokud je baterie nabitá na méně než 20 %, je třeba ji co nejdříve dobít.

Chcete-li nabít baterii nožního ovladače, připojte ho k elektrické zásuvce pomocí dodaného kabelu a napájecího adaptéru. Během nabíjení baterie blikají kontrolky na nožním ovladači zeleně. Když je baterie bezdrátového nožního ovladače plně nabitá a nožní ovladač je připojen k zásuvce, svítí kontrolky na nožním ovladači zeleně.

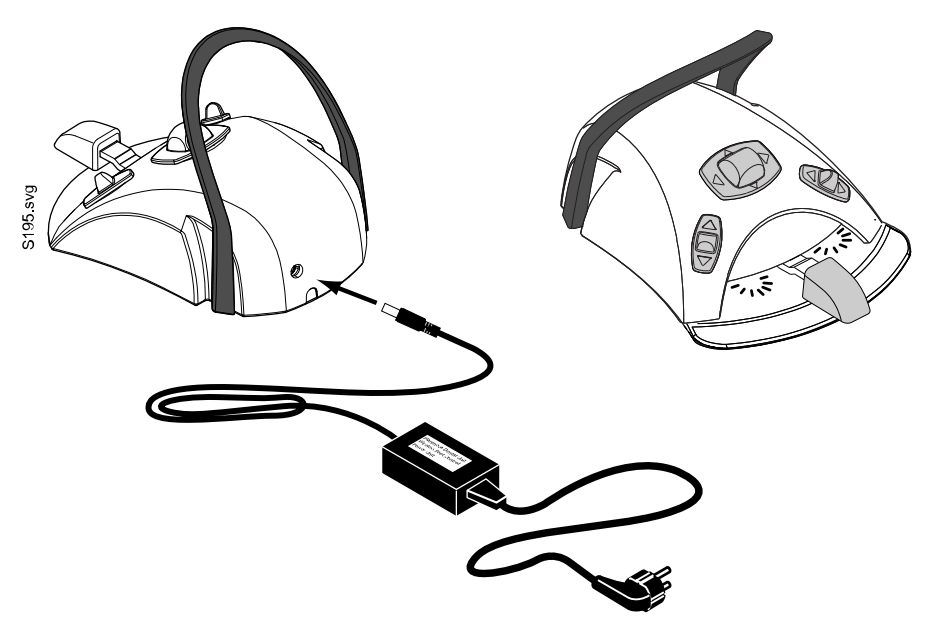

# **UPOZORNĚNÍ**

Planmeca dodává pro bezdrátový nožní ovladač dva typy napájecího zdroje. Před nabíjením baterie nožního ovladače zkontrolujte štítek na napájecím zdroji, zda lze baterii nabíjet během ošetřování pacienta.

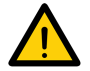

Pokud text a obecný výstražný nápis na štítku uvádí, že je nabíjení zakázáno, nenabíjejte baterii nožního ovladače během ošetřování pacienta.

## **UPOZORNĚNÍ**

Prostor pro nabíjení baterie musí být suchý. Nevystavujte nabíječku působení kapalin.

### POZNÁMKA

Napájecí zdroj je označen a specifikován jako součást stomatologické soupravy Planmeca.

### POZNÁMKA

Výměnu baterií smí provádět pouze kvalifikovaný servisní technik společnosti Planmeca.

### POZNÁMKA

Vždy, když je nožní ovladač na delší dobu uskladněn, je nutné z něj vyjmout baterie. Baterie smí vyjmout pouze kvalifikovaný servisní technik společnosti Planmeca.

## POZNÁMKA

Vysílač bezdrátového nožního ovladače obsahuje rádiové zařízení FCC: Yl1002 a IC: 9050A-002 a bezdrátový nožní ovladač obsahuje rádiové zařízení FCC: Yl1001 a IC: 9050A-001. Viz také část "Oznámení FCC třídy B pro bezdrátové nožní ovládání" na str. 311.

# 15 Vypnutí a zapnutí jednotky

Vypínač (1) se nachází na zadní straně základny soupravy. Stisknutím vypínače soupravu zapněte. Opětovným stisknutím vypínače soupravu vypněte.

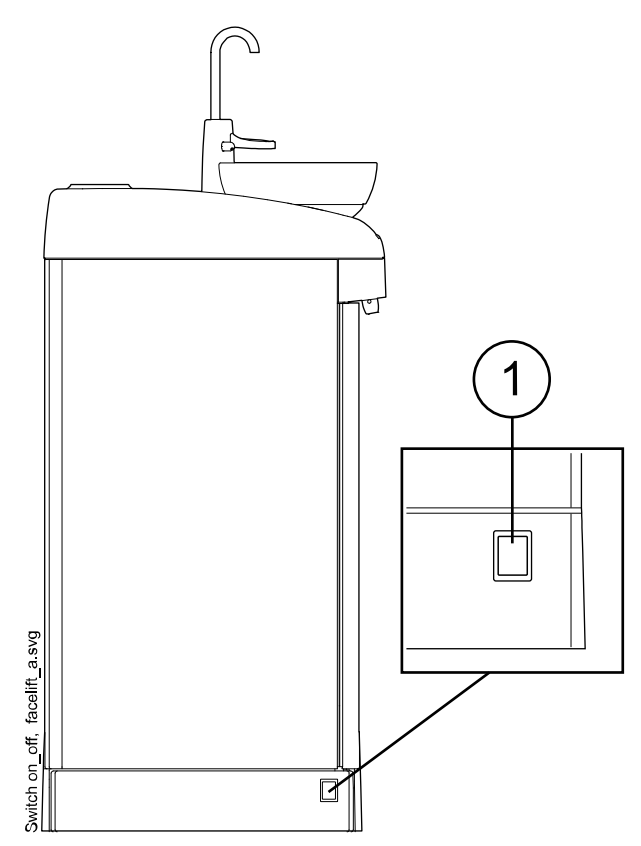

Když je souprava zapnutá, svítí kontrolka zapnutí/vypnutí.

# POZNÁMKA

Pokud je vaše souprava vybavena ohřívačem vody, naplňte po zapnutí soupravy pohárek, aby se spustil ohřev. Pozor, při používání ohřívače vody může teplota vody stoupnout až na 46 °C.

# POZNÁMKA

Pokud je vaše stomatologická souprava vybavena volitelným systémem čištění odsávacích hadic (STCS), ujistěte se, že je při zapnutí soupravy zavřený kryt skříně STCS.

# 16 Přihlašování a odhlašování

# 16.1 Přihlašování

# POZNÁMKA

Způsob přihlášení závisí na konfiguraci stomatologické soupravy. Další informace o konfiguraci nebo o její změně získáte u svého prodejce produktů Planmeca.

# POZNÁMKA

Před přihlášením pomocí karty PlanID musíte kartu PlanID přiřadit ke svému uživatelskému profilu. Pokyny najdete v části "Přiřazení karty PlanID uživateli" na str. 95.

Pokud máte kartu PlanID a stomatologická souprava je vybavena čtečkou PlanID, přihlaste se tak, že kartu PlanID přiložíte ke čtečce PlanID na konzole nástrojů.

# UPOZORNĚNÍ

Mezi čtečkou PlanID a tělem uživatele musí být vždy zachována vzdálenost alespoň 15 cm.

Aby bylo možné se přihlašovat pomocí karty PlanID, musí být povoleno připojení PlanID. Stav připojení se zobrazuje v okně *Přihlášení.* 

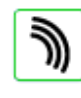

Připojení PlanID je povoleno.

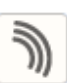

Připojení PlanID je zakázáno nebo nebyla nastavena oblast PlanID.

Konzola nástrojů s vyváženými rameny nástrojů

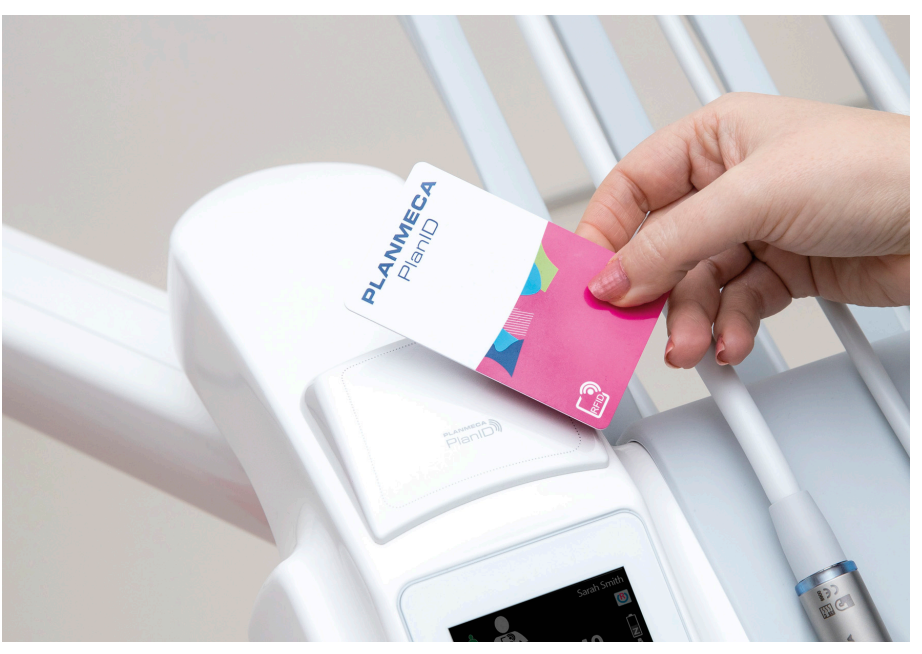

#### Konzola nástrojů s nástroji se zavěšenými hadicemi

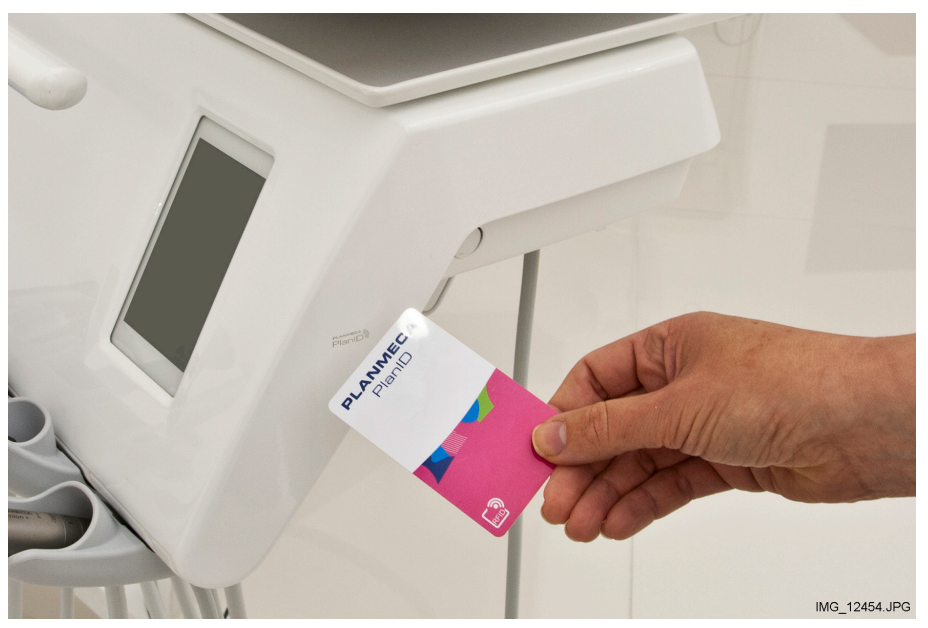

Pokud nemáte kartu PlanID, můžete se přihlásit v okně *Přihlášení* klepnutím na své uživatelské jméno v seznamu. Seznamem uživatelů lze procházet.

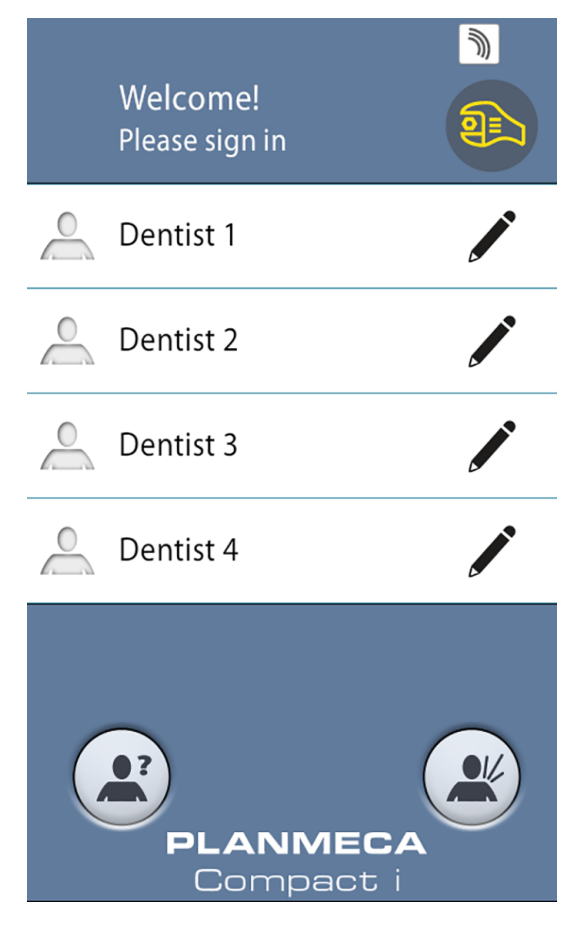

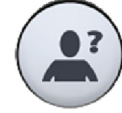

Ke stomatologické soupravě je možné se přihlásit také jako uživatel typu host stisknutím tlačítka **Uživatel host** v okně *Přihlášení*.

Po přihlášení se otevře okno ošetření a můžete začít používat stomatologickou soupravu se svým vlastním nastavením.

Při každém přihlášení uživatelů typu host se načtou tovární nastavení.

# 16.2 Odhlašování

Kroky

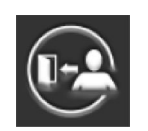

1. V levém horním rohu okna ošetření stiskněte tlačítko Odhlásit.

# 17 Správa uživatelů a osobních nastavení

# 17.1 Úvod

Po přihlášení ke stomatologické soupravě můžete začít používat soupravu s vlastním osobním nastavením. V závislosti na konfiguraci stomatologické soupravy jsou nastavení uložena buď ve stomatologické soupravě, nebo v softwaru Planmeca Romexis. Další informace získáte u svého prodejce produktů Planmeca.

Vaše osobní nastavení zahrnuje následující položky:

- uživatelská nastavení (jazyk, barevný motiv a zobrazení automatických poloh křesla),
- nastavení nástrojů,
- nastavení operačního světla,
- nastavení křesla.

Informace o úpravách osobních nastavení najdete v částech "Úprava uživatelských nastavení" na str. 88, "Nastavení nástrojů" na str. 183, "Úprava intenzity operačního světla" na str. 118, "Automatické polohy křesla" na str. 180a "Rozšířený versus tradiční pohled" na str. 106.

# POZNÁMKA

V závislosti na konfiguraci stomatologické soupravy nemohou někteří uživatelé svá uživatelská nastavení upravovat. Pokud tito uživatelé navíc resetují nastavení svého nástroje, operačního světla nebo křesla, resetování neovlivní nastavení, která si tito uživatelé případně uložili v systému Planmeca Romexis. Další informace získáte u svého prodejce produktů Planmeca.

# 17.2 Vytvoření nového uživatele

### O tomto úkolu

## POZNÁMKA

Pokud vaše stomatologická souprava obsahuje Planmeca PlanID, vytvořte nového uživatele podle popisu v části "Přiřazení karty PlanID uživateli" na str. 95.

#### Kroky

1. V okně Přihlášení stiskněte tlačítko Nový uživatel.

Otevře se okno Vytvořit nového uživatele.

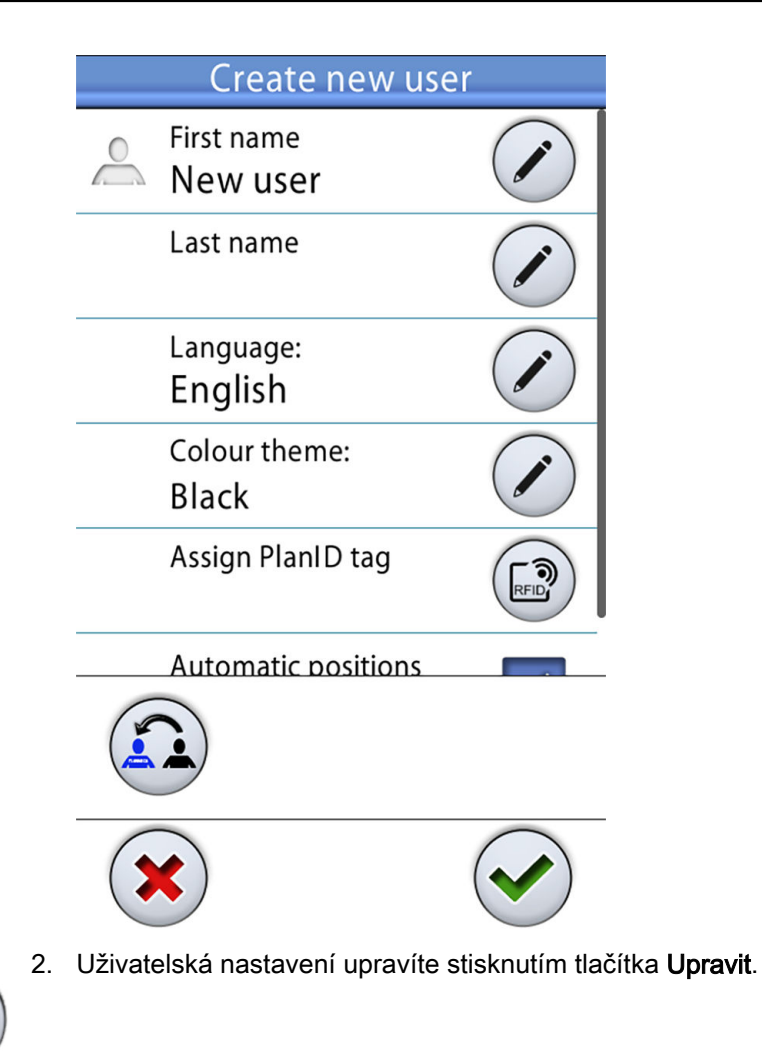

Informace o úpravě uživatelských nastavení naleznete v části "Úprava uživatelských nastavení" na str. 88.

# 17.3 Odstranění uživatele

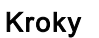

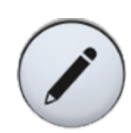

1. V okně *Přihlášení* stiskněte tlačítko **Upravit** vedle uživatele, kterého chcete odstranit.

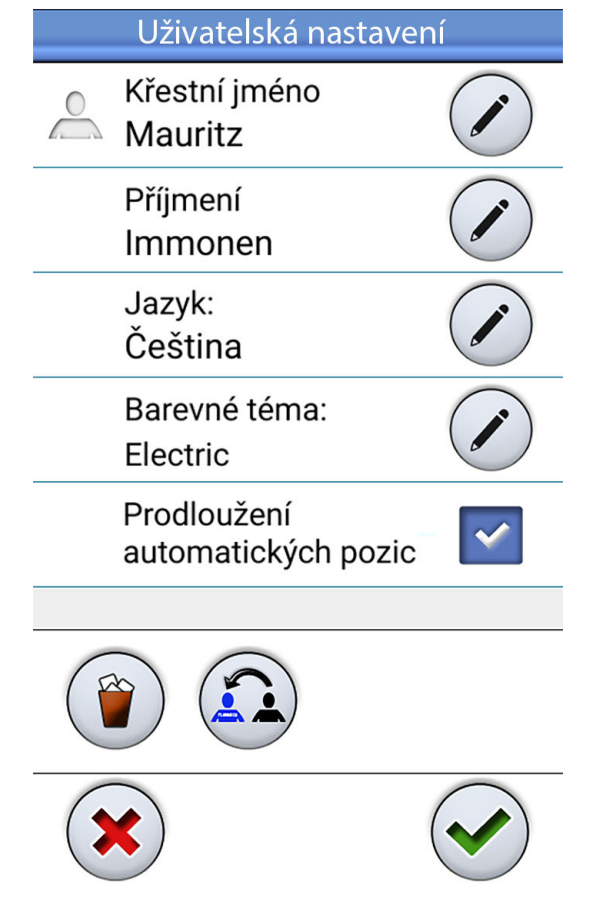

Otevře se okno Uživatelská nastavení.

2. V okně Uživatelská nastavení stiskněte tlačítko Odstranit.

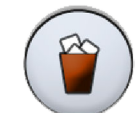

Zobrazí se potvrzovací zpráva.

3. Potvrďte odstranění stisknutím tlačítka OK.

Vaše uživatelské jméno se odstraní ze seznamu uživatelů v okně *Přihlášení*.

### POZNÁMKA

Uživatelský profil volitelně uložený v systému Planmeca Romexis není odstraněn. Další informace získáte u svého prodejce produktů Planmeca.

# 17.4 Úprava uživatelských nastavení

Nastavení uživatele můžete upravit v okně *Uživatelská nastavení*. Toto okno lze otevřít dvěma způsoby:

• V okně *Přihlášení* stiskněte tlačítko **Upravit** vedle uživatele, jehož nastavení chcete upravit.

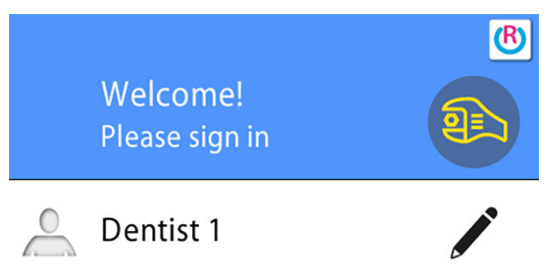

 Přihlaste se do stomatologické soupravy a stiskněte tlačítko Program > Uživatelská nastavení.

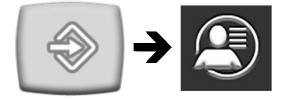

# POZNÁMKA

Pokud byla vaše stomatologická souprava nakonfigurována tak, že nemůžete upravovat uživatelská nastavení, můžete i tak upravit jazyk stomatologické soupravy, jak je popsáno v části "Jazyk" na str. 110.

# 17.4.1 Úprava uživatelského jména

#### Kroky

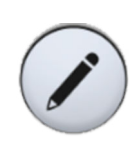

1. V okně *Uživatelská nastavení* stiskněte tlačítko **Upravit** vedle položky *Křestní jméno*.

Otevře se okno Nastavit křestní jméno.

2. Upravte své křestní jméno.

Zobrazí se alfanumerická klávesnice na úpravu uživatelského jména.

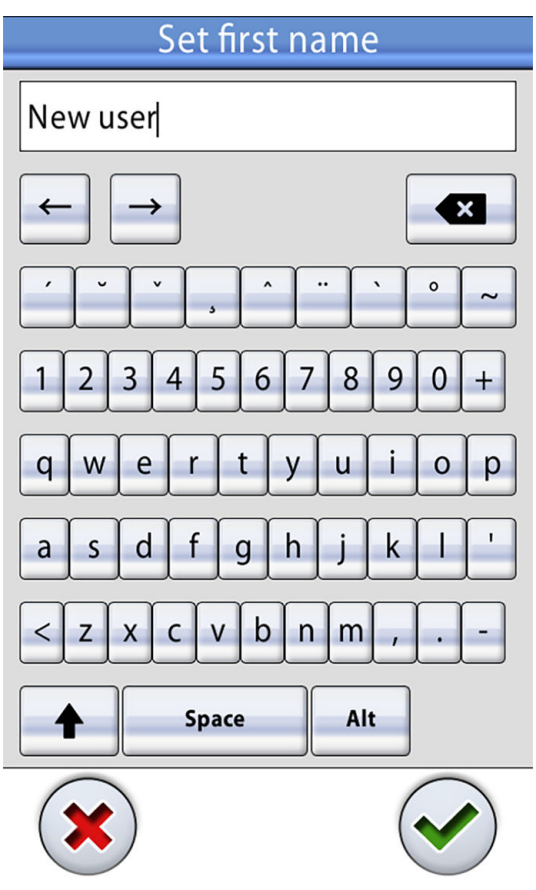

Chcete-li zobrazit speciální znaky, stiskněte klávesu **ALT**. Opětovným stisknutím klávesy **Alt** se vrátíte do normálního zobrazení.

Symboly na horním řádku lze použít tak, jak jsou, nebo jako zkratku k písmenům obsahujícím daný symbol. Například po stisknutí tlačítka ^ na přibližně jednu sekundu se zobrazí písmena se symbolem ^. Po zadání jednoho z písmen se automaticky vrátíte do normálního zobrazení. Chcete-li se vrátit do normálního zobrazení bez zadání písmene, stiskněte symbol znovu.

3. Po zadání křestního jména stiskněte tlačítko **OK**. Křestní jméno se uloží a vrátíte se do okna *Uživatelská nastavení*.

Stisknutím tlačítka **Zavřít** ukončíte okno *Nastavit křestní jméno* bez uložení uživatelského jména.

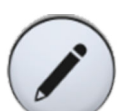

4. V okně *Uživatelská nastavení* stiskněte tlačítko **Upravit** vedle položky *Příjmení*.

Otevře se okno Nastavit příjmení.

5. Upravte své příjmení.

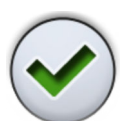

 Po zadání příjmení stiskněte tlačítko OK. Příjmení se uloží a vrátíte se do okna Uživatelská nastavení.

Stisknutím tlačítka **Zavřít** ukončíte okno *Nastavit příjmení* bez uložení uživatelského jména.

 Po úpravě všech uživatelských nastavení (včetně uživatelského jména, jazyka a zobrazení automatických poloh křesla) je uložte stisknutím tlačítka OK v okně Uživatelská nastavení.

# 17.4.2 Úprava jazyka

### O tomto úkolu

## POZNÁMKA

Pokud byla vaše stomatologická souprava nakonfigurována tak, že nemůžete upravovat uživatelská nastavení, můžete i tak upravit jazyk stomatologické soupravy, jak je popsáno v části "Jazyk" na str. 110.

#### Kroky

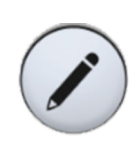

1. V okně *Uživatelská nastavení* stiskněte tlačítko **Upravit** vedle položky *Jazyk*.

Otevře se okno Program – Jazyk.

2. Upravte používaný jazyk.

Klepnutím na jazyk vyberte ze seznamu požadovaný jazyk. Seznamem jazyků můžete procházet buď v samotném seznamu, pomocí posuvníku na pravé straně nebo pomocí tlačítek **Nahoru** a **Dolů**.

| Program - Jazyk |
|-----------------|
| Magyar          |
| Dansk           |
| Čeština         |
| Norsk           |
| Русский язык    |
|                 |
| Polski          |
| 简体中文            |
|                 |

Když klepnutím vyberete požadovaný jazyk, automaticky se vrátíte do okna *Uživatelská nastavení*.

Stisknutím tlačítka **Zavřít** ukončíte okno *Program* – Jazyk, aniž byste provedli změny jazyka.

K dispozici jsou tyto jazyky:

- Angličtina
- Finština
- Němčina
- Španělština
- Francouzština
- Italština
- Švédština
- Maďarština
- Čeština
- Dánština
- Norština
- Ruština
- Japonština
- Polština
- Tradiční čínština
- Zjednodušená čínština
- Rumunština
- Arabština
- Nizozemština
- Portugalština
- Řečtina
- Turečtina
- Estonština
- Lotyština
- Litevština

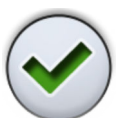

 Po úpravě všech uživatelských nastavení (včetně uživatelského jména, barevného tématu a zobrazení automatických poloh křesla) je uložíte stisknutím tlačítka OK v okně Uživatelská nastavení.

## 17.4.3 Úprava barevného tématu

#### Kroky

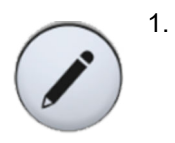

V okně *Uživatelská nastavení* stiskněte tlačítko **Upravit** vedle položky *Barevné téma*.

Otevře se okno Program – Téma.

2. Upravte používané barevné téma.

Klepnutím na barvu vyberte ze seznamu požadované barevné téma. Seznamem barevných témat můžete procházet buď v samotném seznamu, pomocí posuvníku na pravé straně nebo pomocí tlačítek **Nahoru** a **Dolů**.

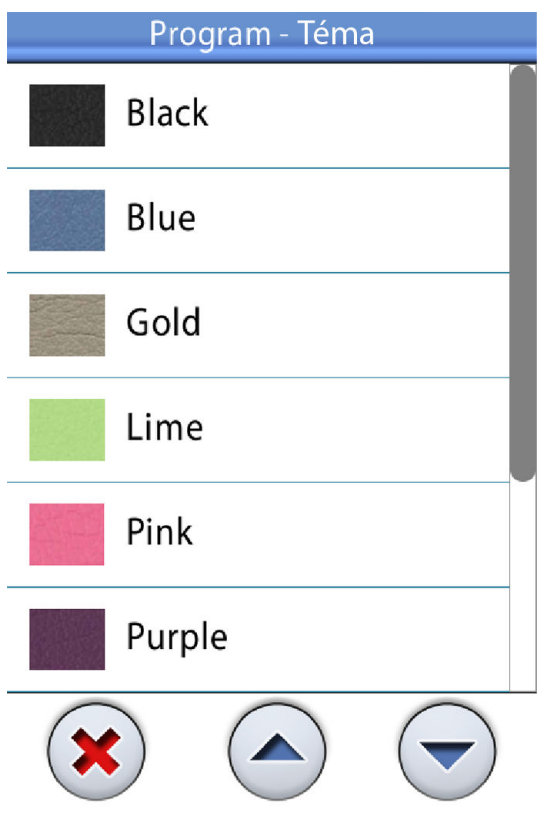

Když klepnutím vyberete požadovanou barvu, automaticky se vrátíte do okna *Uživatelská nastavení*.

Stisknutím tlačítka **Zavřít** ukončíte okno *Program – téma*, aniž byste provedli změny barevného tématu.

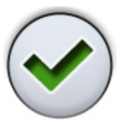

 Po úpravě všech uživatelských nastavení (včetně uživatelského jména, jazyka a zobrazení automatických poloh křesla) je uložíte stisknutím tlačítka OK v okně Uživatelská nastavení.

# 17.5 Obnovení osobních nastavení

#### O tomto úkolu

Osobní nastavení (nastavení jazyka, barevného tématu, nástrojů, operačního světla a křesla) můžete obnovit na výchozí tovární nastavení. Obnovení nemá vliv na vaše uživatelské jméno ani na vaši pozici v seznamu uživatelů v okně *Přihlášení*.

## POZNÁMKA

Obnovení se týká pouze nastavení uložených ve stomatologické soupravě. Další informace získáte u svého prodejce produktů Planmeca.

#### Kroky

1. Otevřete okno Uživatelská nastavení.

Toto okno lze otevřít dvěma způsoby:

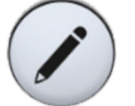

V okně *Přihlášení* stiskněte tlačítko **Upravit** vedle uživatele, jehož nastavení chcete obnovit.

NEBO

Přihlaste se do stomatologické soupravy a stiskněte tlačítko **Program > Uživatelská nastavení**.

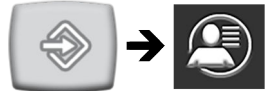

Otevře se okno Uživatelská nastavení.

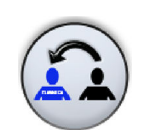

2. Stiskněte tlačítko **Obnovit**.

Zobrazí se potvrzovací zpráva.

3. Potvrďte obnovení stisknutím tlačítka OK.

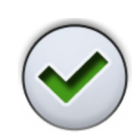

# 18 Přiřazení karty PlanID uživateli

#### Než začnete

#### Předpoklady:

- Je nainstalován software Planmeca Romexis verze 4.6 nebo novější.
- Stomatologická souprava je připojena k serveru Planmeca Romexis.
- Čtečka PlanID stomatologické soupravy byla aktivována kvalifikovaným servisním technikem společnosti Planmeca.

Informace o požadavcích na konfiguraci stomatologické soupravy získáte u svého prodejce produktů Planmeca.

Před přiřazením karty PlanID uživateli doporučujeme, aby byl uživatel vytvořen v modulu Admin softwaru Planmeca Romexis. To obvykle provádí správce softwaru Planmeca Romexis.

Při vytváření uživatele je třeba zadat následující informace:

- V okně *Přidat uživatele*, karta *Uživatel* 
  - Uživatelské jméno

Toto uživatelské jméno se později zadá do pole s uživatelským jménem softwaru Romexis ve stomatologické soupravě.

· Členství ve skupinách

Doporučujeme vytvořit skupinu pro uživatele s kartou PlanID a přidat do ní všechny uživatele s kartou PlanID.

- V okně Přidat uživatele, karta Osobní
  - Jméno
  - Příjmení

Tyto údaje se ve stomatologické soupravě budou zobrazovat jako vaše jméno a příjmení.

## POZNÁMKA

Pokud jste si do softwaru Planmeca Romexis uložili svou fotografii, zobrazí se v okně *Uživatelská nastavení* stomatologické soupravy a v uvítací zprávě, která se zobrazí po přihlášení do stomatologické soupravy.

Pokyny naleznete v *technické příručce k softwaru Planmeca Romexis*, v kapitole *Správa*, části *Zdroje*.

#### O tomto úkolu

Před prvním přihlášením ke stomatologické soupravě pomocí karty PlanID je nutné kartu PlanID přiřadit uživateli. To lze provést buď ze stomatologické soupravy, nebo z počítače se softwarem Planmeca Romexis.

Zejména pokud je nutné přiřadit karty PlanID pro více uživatelů, doporučujeme je přiřadit z počítače se softwarem Planmeca Romexis. Pokyny naleznete ve *Stručném průvodci pro Planmeca PlanID* (30005120).

Následující pokyny popisují, jak přiřadit kartu PlanID ze stomatologické soupravy.

## Kroky

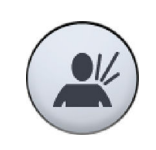

1. V okně *Přihlášení* stiskněte tlačítko **Nový uživatel**.

Otevře se okno Vytvořit nového uživatele.

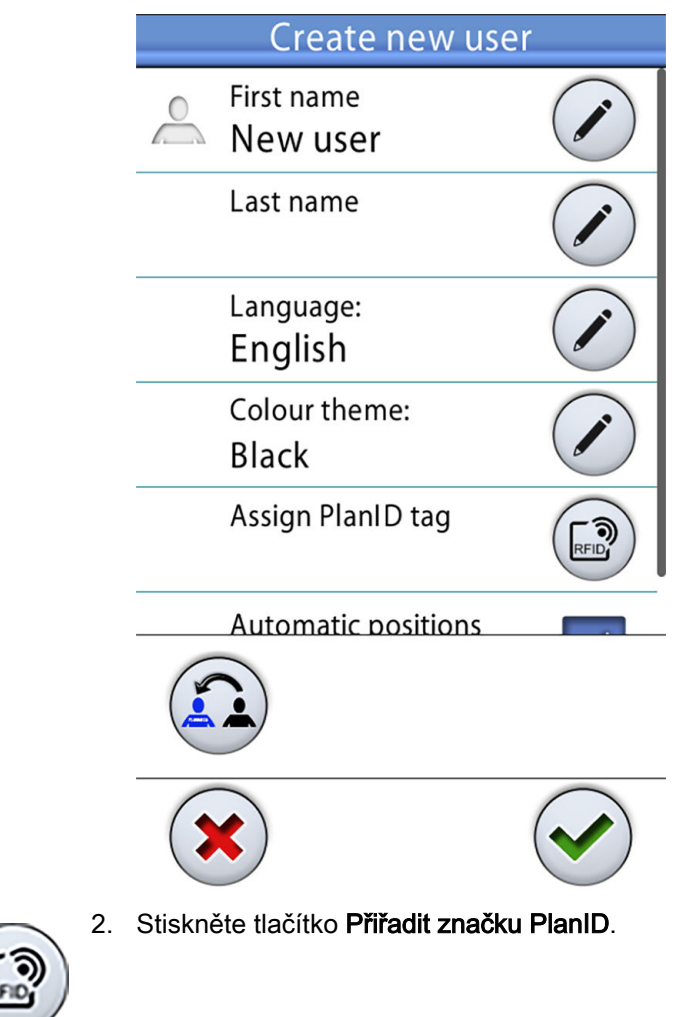

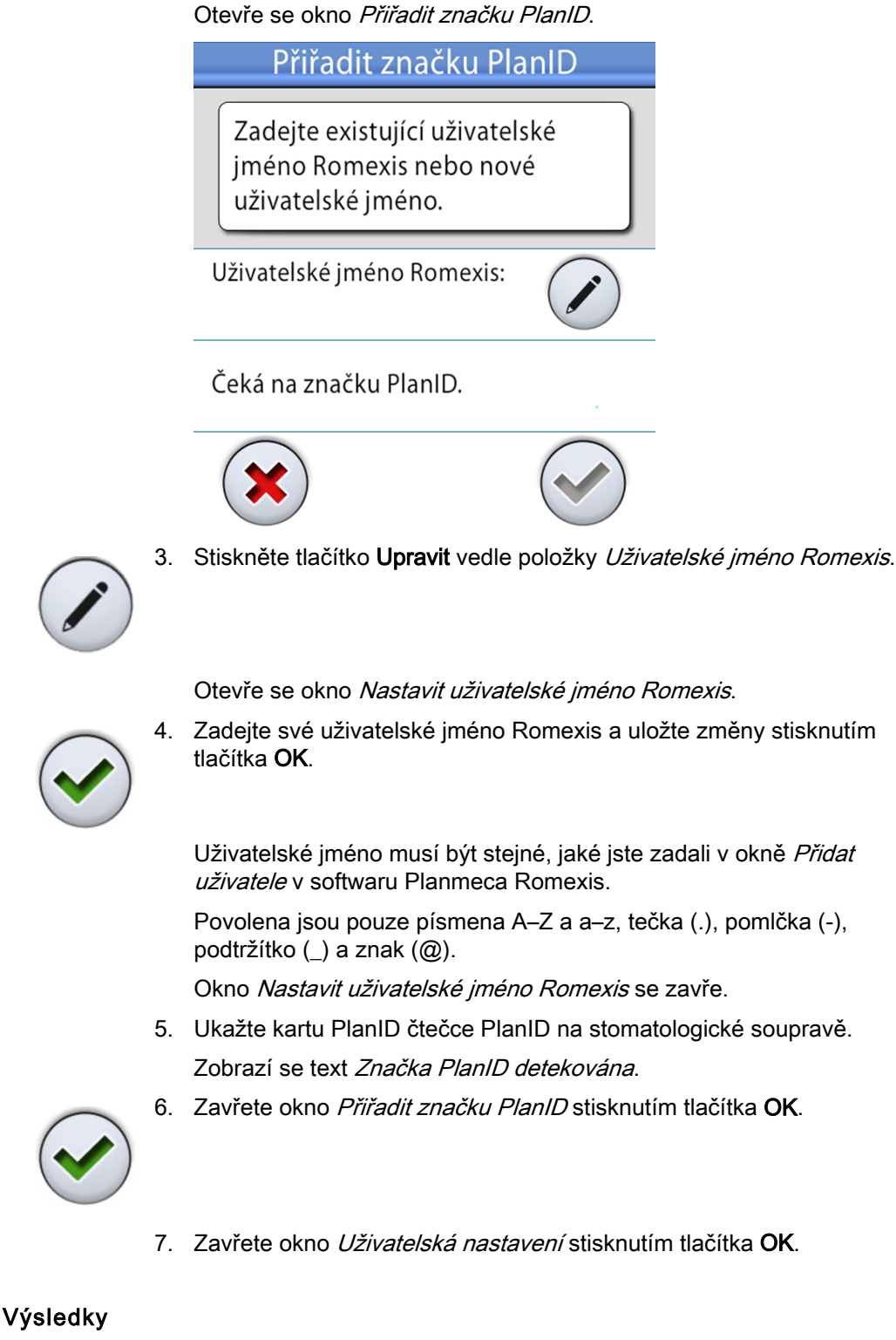

Nyní vám byla přidělena karta PlanID a byli jste přihlášeni ke stomatologické soupravě.

# 19 Kontrola údajů o stomatologické soupravě

# 19.1 O této soupravě

#### O tomto úkolu

Technické údaje o stomatologické soupravě jsou uvedeny v okně *O této soupravě*.

Tato část popisuje, jak otevřít okno *O této soupravě* a v následujících kapitolách je popsáno, jaké informace lze v tomto okně najít.

### Kroky

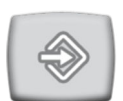

1. Stiskněte tlačítko Program.

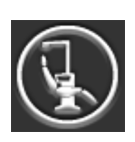

2. Stiskněte tlačítko O této soupravě.

Otevře se okno O této soupravě.

## POZNÁMKA

Níže uvedené informace jsou pouze příklad a nemusí nutně odrážet skutečnou situaci.

| O této soupravě                               |                    |  |
|-----------------------------------------------|--------------------|--|
| Typ soupravy                                  | Compact i Touch v2 |  |
| Sériové číslo<br>soupravy                     | UNIT100004         |  |
| Verze SW soupravy                             | 7.6.90.106.R >     |  |
| Servis                                        | >                  |  |
| Nastavení sítě                                | 10.0.0.11 >        |  |
| Historie zpráv                                | >                  |  |
| Bluetooth                                     | >                  |  |
| Licence                                       | ~~ >               |  |
| Designed and Assembled by Planmeca in Finland |                    |  |

> znamená, že další informace lze otevřít v novém okně.
3. Zavřete okno stisknutím tlačítka OK.

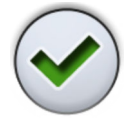

## 19.2 Typ soupravy

*Typ soupravy* informuje o tom, s jakým typem stomatologické soupravy pracujete.

## 19.3 Sériové číslo soupravy

*Sériové číslo soupravy* zobrazuje sériové číslo vaší stomatologické soupravy. Pokud není hlavní řídicí deska stomatologické soupravy vybavena klíčem se softwarovou licencí, nezobrazí se žádné sériové číslo.

#### 19.4 Verze softwaru soupravy

Verze SW soupravy zobrazuje verzi softwaru.

Stisknutím tlačítka > zobrazíte podrobné informace o jednotlivých částech softwaru.

## 19.5 Servis

Obrazovka Servis obsahuje informace pro servisní situace.

Stisknutím tlačítka > zobrazíte následující položky:

- Kontakt na servis detaily
- Roční údržba
- Informace o úložišti
- Diagnostika GUI
- PlanID
- Kalibrace hodin
- Registrace produktu
- Periferie
- Model stomatologické soupravy
- Spořič obrazovky

#### 19.5.1 Kontakt na servis - detaily

Kontaktní údaje servisu poskytují informace o tom, na koho se obrátit v případě potřeby technické pomoci. Kontaktní údaje smí upravovat pouze kvalifikovaný servisní technik společnosti Planmeca.

#### 19.5.2 Roční údržba

Roční údržba udává:

- kdy byla naposledy provedena roční údržba,
- kolik dní zbývá do příští roční údržby.

Poslední položka, *Potvrdit každoroční údržbu*, je určena pouze pro kvalifikované servisní techniky společnosti Planmeca.

#### 19.5.3 Informace o úložišti

Obrazovka *Informace o úložišti* obsahuje podrobnosti o kartě SD ovládacího panelu.

Stisknutím tlačítka > zobrazíte odpovídající informace.

#### 19.5.4 Diagnostika GUI

*Diagnostika GUI* ukazuje aktuální revizi hardwaru ovládacího panelu a obsahuje také nástroje na vyhledávání možných chyb v dotykovém displeji.

## UPOZORNĚNÍ

Diagnostiku GUI smí používat pouze kvalifikovaný servisní technik společnosti Planmeca.

#### 19.5.5 PlanID

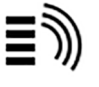

Na kartě *Podrobnosti* si můžete zobrazit podrobnosti o ID štítku a oblasti provozu čtečky karet PlanID. Chcete-li změnit oblast, kontaktujte svého prodejce produktů Planmeca.

## UPOZORNĚNÍ

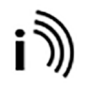

Karta *Konfigurace* obsahuje nástroje pro zapnutí/vypnutí čtečky PlanID a pro nastavení úrovně jejího výkonu a je určena pouze pro kvalifikovaného servisního technika společnosti Planmeca.

#### 19.5.6 Kalibrace hodin

Pokyny ke kalibraci hodin naleznete v části "Kalibrace hodin" na str. 210.

#### 19.5.7 Registrace produktu

Pokyny k registraci stomatologické soupravy naleznete v části "Registrace produktu" na str. 6.

19.5.8 Periferie

Obrazovka Periferie obsahuje informace a servisní nástroje pro:

- Operační světlo Solanna
- Kapacitní senzor pacienta (Capsense)

#### **UPOZORNĚNÍ**

Nástroje pro operační světlo Solanna a kapacitní senzor pacienta smí používat pouze kvalifikovaný servisní technik společnosti Planmeca.

#### 19.5.9 Model stomatologické soupravy

*Model stomatologické soupravy* ukazuje model vaší stomatologické soupravy.

#### 19.5.10 Spořič obrazovky

Stomatologickou soupravu je možné nakonfigurovat tak, aby se po 3 minutách nepoužívání okna *Přihlášení* zobrazil spořič obrazovky. Chceteli používat standardní nebo vlastní šetřič obrazovky, kontaktujte svého prodejce produktů Planmeca.

## 19.6 Nastavení sítě

Na první stránce okna *O této soupravě* je vedle položky *Nastavení sítě* uvedena IP adresa stomatologické soupravy. Stisknutím tlačítka > zobrazíte nastavení sítě stomatologické soupravy.

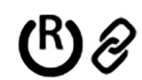

Stisknutím karty *Romexis* zobrazíte síťová nastavení týkající se připojení k softwaru Planmeca Romexis.

Zobrazí se následující nastavení sítě:

- Připojení k serveru Romexis
- Název stomatologické soupravy
- MAC adresa
- DHCP
- IP adresa
- Maska sítě
- Brána
- IP adresa serveru Romexis
- Port serveru Romexis
- Komunikační protokol

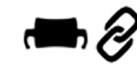

Stisknutím karty *Solanna Vision* zobrazíte síťová nastavení týkající se operačního světla Planmeca Solanna Vision.

Zobrazí se následující nastavení sítě:

- DHCP
- MAC adresa
- IP adresa
- Maska sítě
- Brána

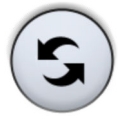

Nastavení kamery Planmeca Solanna Vision (uživatelská pověření, rozlišení streamu, snímková frekvence a mikrofon) lze resetovat na výchozí tovární nastavení stisknutím tlačítka **Reset**, ale resetování smí provádět pouze kvalifikovaný servisní technik společnosti Planmeca.

#### **UPOZORNĚNÍ**

Nastavení sítě smí upravovat pouze kvalifikovaný servisní technik společnosti Planmeca.

#### 19.7 Historie zpráv

*Historie zpráv* zobrazí po stisknutí tlačítka > zprávy nápovědy a chybové zprávy.

Informace o používání protokolu zpráv naleznete v části "Zobrazení historie zpráv nápovědy a chybových zpráv" na str. 287.

## 19.8 Bluetooth

Po stisknutí tlačítka > vedle položky *Bluetooth* se zobrazí okno, ve kterém můžete povolit nebo zakázat připojení Bluetooth.

## 19.9 Licence

Po stisknutí tlačítka > vedle položky *Licence* se zobrazí licence používané stomatologickou soupravou.

## 20 Ovládání křesla pacienta

## 20.1 Ruční ovládání

## UPOZORNĚNÍ

Při zvedání křesla do blízkosti horní meze dbejte na to, aby rameno konzoly nástrojů netlačilo na pacienta a nenaráželo do něj.

## **UPOZORNĚNÍ**

Při zvedání opěradla dbejte na to, aby se ruka nebo paže pacienta nedostala mezi područku a opěradlo.

Chcete-li spustit opěradlo, držte stisknuté tlačítko **Spustit opěradlo**, dokud křeslo nedosáhne požadované polohy.

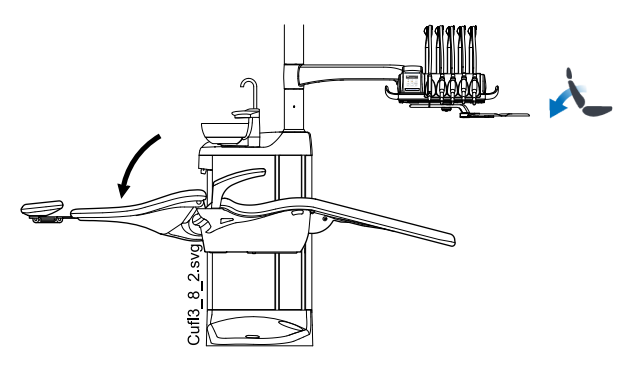

## POZNÁMKA

Pokud je křeslo vybaveno volitelnou automatickou opěrkou nohou, nastavuje se poloha opěrky nohou současně s polohou opěradla.

Chcete-li zvednout opěradlo, držte stisknuté tlačítko **Zvednout opěradlo**, dokud křeslo nedosáhne požadované polohy.

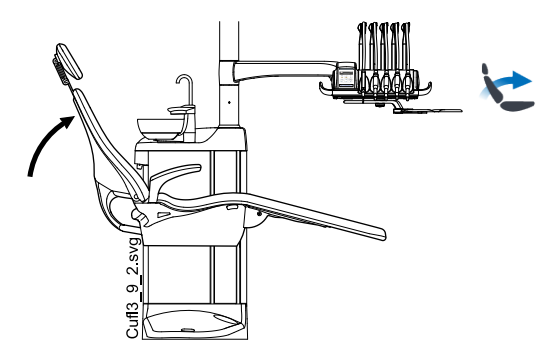

Chcete-li zvednout křeslo, držte stisknuté tlačítko **Zvednout křeslo**, dokud křeslo nedosáhne požadované polohy.

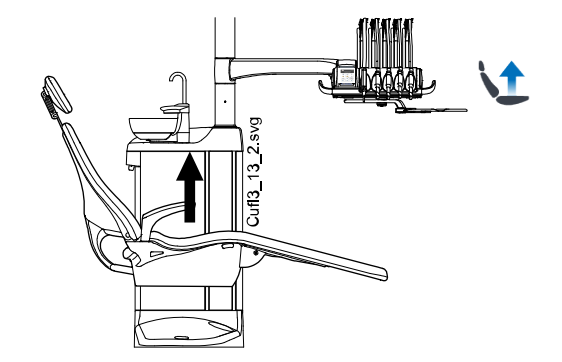

## POZNÁMKA

Dbejte na to, aby se plivátko nebo tác plivátkového bloku při zvedání křesla nenacházely nad křeslem pacienta.

#### POZNÁMKA

Pokud je na křesle namontováno oboustranné rameno na odsávání, zajistěte, aby držák Flexy při zvedání křesla nenarážel do plivátkového bloku.

Chcete-li křeslo spustit, držte stisknuté tlačítko **Spustit křeslo**, dokud křeslo nedosáhne požadované polohy.

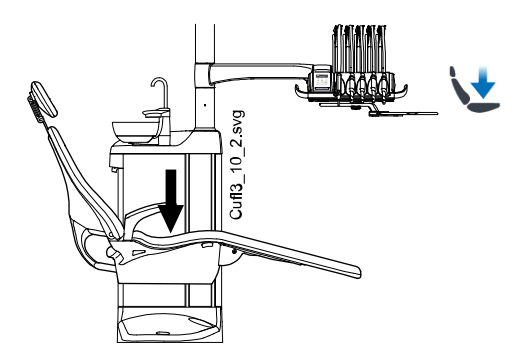

## POZNÁMKA

Pokud je vaše křeslo vybaveno volitelnou automatickou opěrkou nohou, závisí nejnižší možná poloha křesla z bezpečnostních důvodů na poloze opěrky nohou.

## POZNÁMKA

Pokud je na křesle namontováno oboustranné rameno na odsávání, zajistěte, aby držák Flexy nebyl při spouštění křesla nad plivátkovým blokem. Pokud se křeslo nepohybuje směrem dolů a na displeji se zobrazí H 03, zkontrolujte, zda rameno namontované na křesle není v nejvyšší poloze. Tato poloha ramena zabraňuje pohybu křesla směrem dolů.

Polohu křesla také můžete nastavit pomocí nožního ovladače. Zatlačte středový knoflík požadovaným směrem a podržte ho (viz obrázek níže). Až křeslo dosáhne požadované polohy, uvolněte středový knoflík. Křeslem můžete pohybovat vždy pouze jedním směrem.

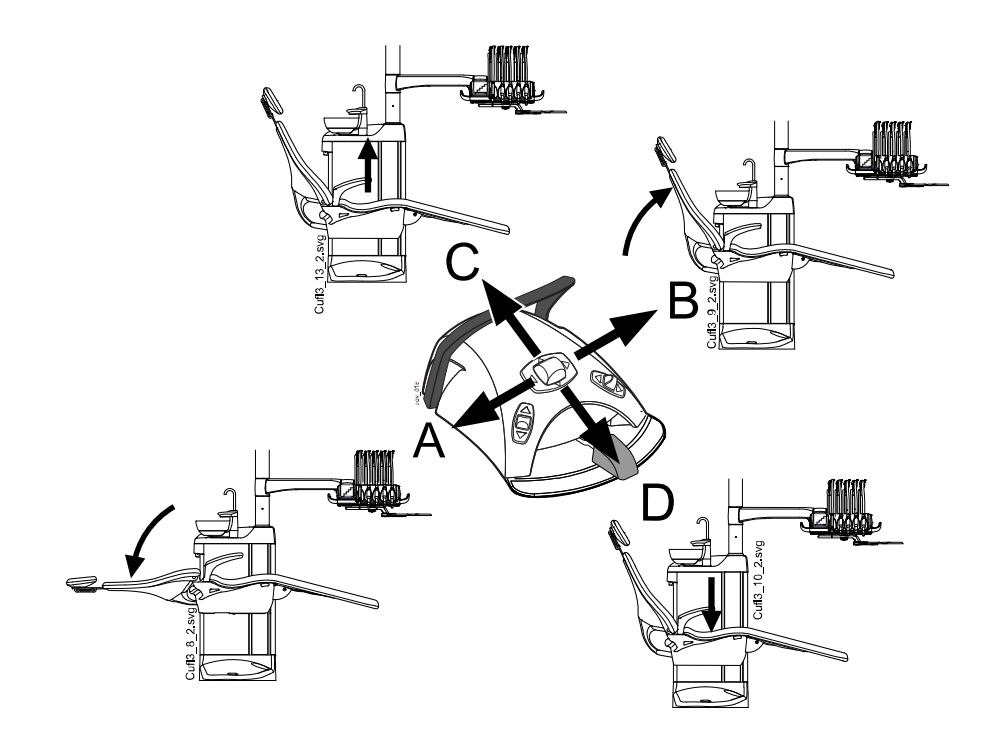

## 20.2 Automatický provoz

## 20.2.1 Přehled

Automatické polohy křesla lze uložit do paměti.

Další informace o ukládání automatických poloh naleznete v části "Automatické polohy křesla" na str. 180.

Po uložení automatických poloh do paměti můžete na ovládacím panelu nebo nožním ovladači zvolit požadovanou automatickou polohu a křeslo automaticky najede do této zvolené polohy. Jakmile křeslo dosáhne naprogramované polohy, lze tuto polohu upravit. Chcete-li polohu nastavit ručně, použijte středový knoflík nožního ovladače nebo tlačítka polohování židle na ovládacím panelu v neautomatickém režimu (viz část "Ruční ovládání" na str. 103).

Operační světlo a jeho kompozitní režim můžete naprogramovat tak, aby se rozsvítilo nebo zhaslo v předem naprogramovaných polohách. Světlo zhasne, když se křeslo začne pohybovat do polohy, ve které bylo naprogramováno vypnutí světla, ale rozsvítí se až poté, co křeslo dosáhne naprogramované polohy, ve které bylo naprogramováno rozsvícení světla. Intenzitu operačního světla a kompozitního režimu lze rovněž naprogramovat na určitou hodnotu.

## POZNÁMKA

Pokud je na křesle namontováno oboustranné rameno na odsávání, zajistěte, aby držák Flexy nebyl při spouštění křesla nad plivátkovým blokem. Pokud se křeslo nepohybuje směrem dolů a na displeji se zobrazí H 3, zkontrolujte, zda rameno namontované na křesle není ve své nejvyšší poloze. Tato poloha ramena zabraňuje pohybu křesla směrem dolů.

## 20.2.2 Rozšířený versus tradiční pohled

V okně *Uživatelská nastavení* vyberte, zda chcete automatické polohy zobrazovat v tradičním nebo rozšířeném zobrazení.

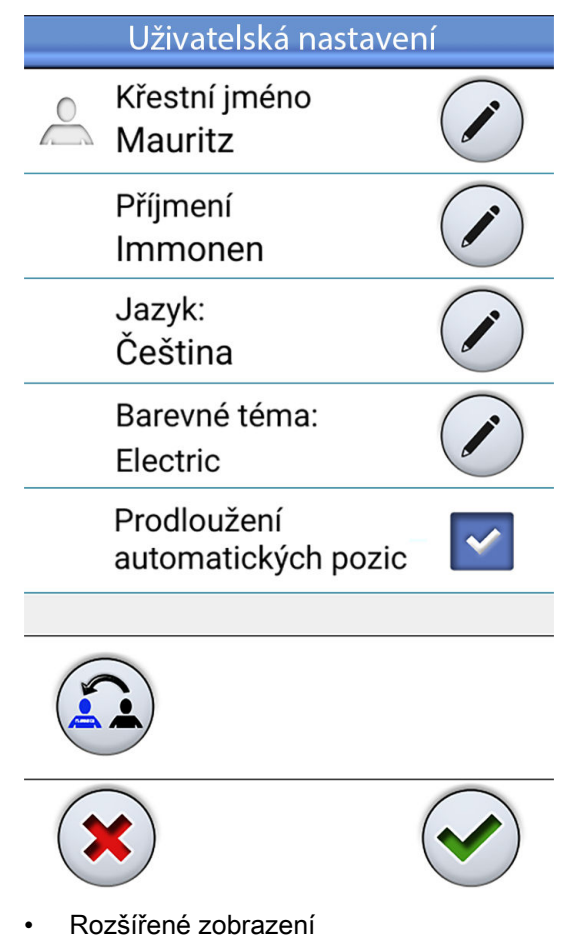

Zahrnuje automatické polohy A, B, C, D a proplachovací polohu ve formátu seznamu a umožňuje přejmenování poloh A–D. Pokyny naleznete v části "Rozšířené zobrazení" na str. 181.

Chcete-li používat rozšířené zobrazení, zaškrtněte v okně *Uživatelská nastavení* políčko *Prodloužení automatických pozic*.

Tradiční zobrazení

Zahrnuje automatické polohy A, B, C, D a proplachovací polohu.

Chcete-li používat tradiční zobrazení, zrušte v okně *Uživatelská nastavení* zaškrtnutí políčka *Prodloužení automatických pozic*.

#### 20.2.3 Výběr automatické polohy

#### Rozšířené zobrazení

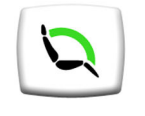

**Ovládací panel:** Chcete-li křeslo přesunout do naprogramované polohy, stiskněte nejprve tlačítko **Polohy křesla** v hlavním okně. Poté v seznamu, který se otevře, vyberte požadovanou automatickou polohu, tím, že na ni klepnete.

| Automatické pozi          | се |
|---------------------------|----|
| Pozice při<br>oplachování |    |
| Pozice A                  |    |
| Pozice B                  |    |
| Pozice C                  |    |
| Pozice D                  |    |

Právě vybraná poloha je označena modrým rámečkem.

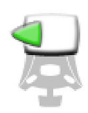

**Nožní spínač:** Symbol nožního ovladače na pravé straně automatické polohy v seznamu udává, kterým směrem je třeba zatlačit pravý nebo středový knoflík, aby křeslo přejelo do předprogramované automatické polohy.

Informace o nastavení předprogramovaných automatických poloh najdete v části "Rozšířené zobrazení" na str. 181.

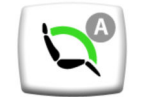

Když je křeslo v automatické poloze, zobrazuje se aktuální poloha na tlačítku **Polohy křesla** v hlavním okně.

#### Tradiční zobrazení

**Ovládací panel:** Chcete-li křeslo přesunout do naprogramované polohy, stiskněte krátce příslušné tlačítko ovládání polohy křesla.

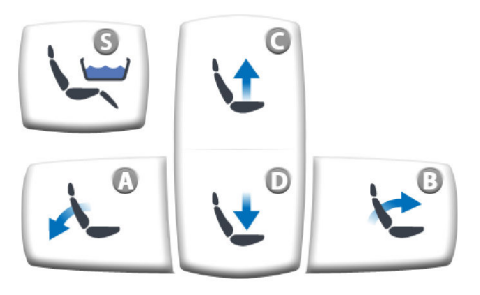

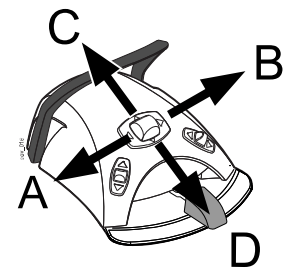

**Nožní spínač:** Krátce zatlačte středový knoflík do polohy (A, B, C nebo D), do které byla uložena naprogramovaná poloha křesla. Křeslo se automaticky přesune do předem naprogramované polohy.

## 20.2.4 Výběr proplachovací polohy

#### Rozšířené zobrazení

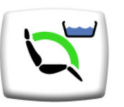

Když se křeslo přesouvá do proplachovací polohy, bliká po celou dobu pohybu na tlačítku **Polohy křesla** symbol plivátka. Automaticky se spustí plnění pohárku a vypláchne se plivátko.

Když se křeslo zastaví v proplachovací poloze, symbol plivátka na tlačítku **Polohy křesla** přestane blikat.

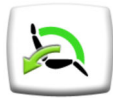

Chcete-li křeslo vrátit do předchozí pracovní polohy, stiskněte znovu tlačítko **Polohy křesla** a v seznamu, který se otevře, vyberte položku *Pracovní poloh*y. Automaticky se spustí vypláchnutí plivátka. Během pohybu bliká na tlačítku šipka. Když se křeslo zastaví, rozsvítí se znovu provozní kontrolka, pokud původně svítila.

#### Standardní zobrazení

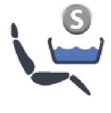

Stisknutím tlačítka **Proplachovací poloha** přesunete křeslo do předem naprogramované proplachovací polohy. Po celou dobu pohybu bliká světelný indikátor. Automaticky se spustí plnění pohárku a vypláchne se plivátko.

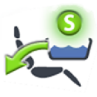

Když se křeslo zastaví v proplachovací poloze, světelný indikátor zůstane svítit a objeví se pod ním šipka.

Po opětovném stisknutí tlačítka **Proplachovací poloha** se křeslo vrátí do předchozí pracovní polohy. Automaticky se spustí vypláchnutí plivátka. Po celou dobu pohybu bliká světelný indikátor.

#### Nožní spínač

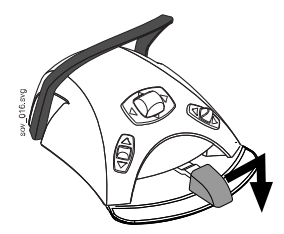

Křeslo můžete uvést do proplachovací polohy zatlačením pedálu úplně doprava a dolů.

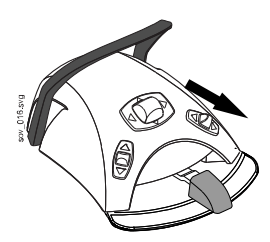

Křeslo můžete do proplachovací polohy uvést také pomocí nožního ovladače zatlačením pravého knoflíku dolů.

Do pracovní polohy se vrátíte opětovným zatlačením pravého knoflíku dolů.

Informace o programování proplachovací polohy naleznete v části "Automatické polohy křesla" na str. 180.

## POZNÁMKA

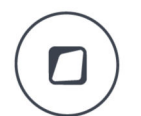

Stomatologickou soupravu lze také nakonfigurovat tak, aby se křeslo po stisknutí tlačítka Flexy přesunulo do předem naprogramované proplachovací polohy. Kontaktujte svého prodejce produktů Planmeca.

#### POZNÁMKA

Soupravu lze nastavit tak, aby kontrolka Proplachovací poloha zhasla a aby se předchozí poloha neukládala, když přejíždíte z proplachovací polohy do předem naprogramované polohy. Při dalším stisknutí tlačítka Proplachovací poloha se křeslo přesune do proplachovací polohy. Kontaktujte svého prodejce produktů Planmeca.

#### POZNÁMKA

Funkce automatického plnění pohárku a vypláchnutí plivátka, když stomatologická souprava dosáhne proplachovací polohy, lze konfigurovat – kontaktujte svého prodejce produktů Planmeca.

#### POZNÁMKA

Voda ve stomatologické soupravě je určena pouze k proplachování, nikoli k pití.

#### 20.2.5 Zastavení pohybů křesla

Chcete-li zastavit pohyb křesla před dosažením naprogramované polohy, klepněte na libovolné místo na displeji ovládacího panelu, stiskněte libovolné tlačítko ovládání křesla na držáku Flexy, zatlačte pedál nožního ovladače nebo středový knoflík libovolným směrem nebo sešlápněte madlo nožního ovladače.

Pohyb křesla se zastaví také při zatlačení na dorazovou desku nebo při zatlačení na opěradlo směrem nahoru. Normální pohyb křesla lze obnovit po odstranění případné překážky.

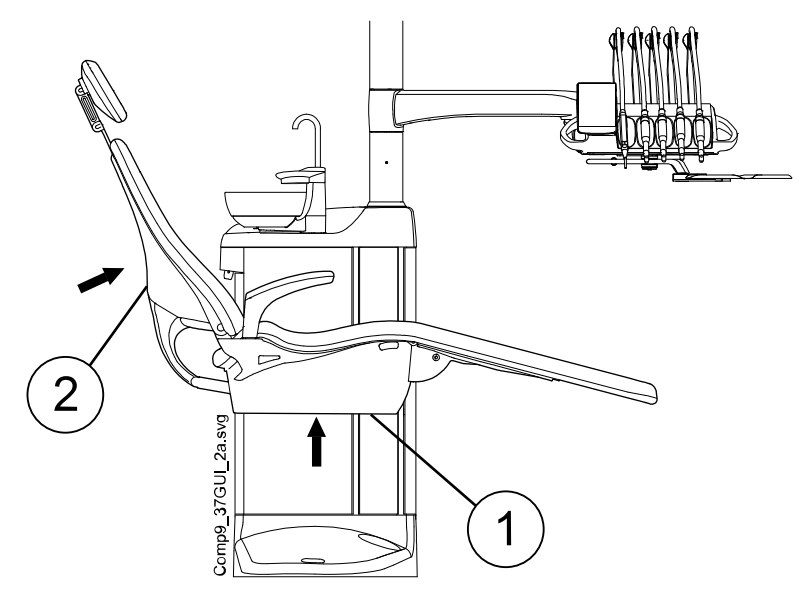

- 1. Zarážková deska
- 2. Zádová opěrka

# 21 Používání stomatologické soupravy

## 21.1 Jazyk

#### O tomto úkolu

Pokud byla vaše stomatologická souprava nakonfigurována tak, že nemůžete upravovat uživatelská nastavení, včetně jazyka, můžete jazyk stomatologické soupravy upravit, jak je popsáno níže.

## POZNÁMKA

Uživatelé, kteří mohou upravovat svá uživatelská nastavení, mění jazyk podle popisu v části "Úprava jazyka" na str. 91.

#### Kroky

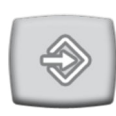

- 1. Stiskněte tlačítko Program.
- 2. Stisknutím tlačítka **Jazyk** otevřete seznam dostupných jazyků.

K dispozici jsou tyto jazyky:

- Angličtina
- Finština
- Němčina
- Španělština
- Francouzština
- Italština
- Švédština
- Maďarština
- Čeština
- Dánština
- Norština
- Ruština
- Japonština
- Polština
- Tradiční čínština
- Zjednodušená čínština
- Rumunština
- Arabština
- Nizozemština
- Portugalština
- Turečtina
- Řečtina

- Lotyština
- Litevština
- Estonština
- 3. Stisknutím vyberte požadovaný jazyk.

V seznamu se můžete pohybovat nahoru a dolů pomocí tlačítek nahoru/ dolů.

Seznam jazyků se zavře a na ovládacím panelu se zobrazí zvolený jazyk.

## 21.2 Vypláchnutí plivátka

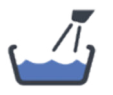

**Ovládací panel na konzole nástrojů:** Stisknutím tlačítka **Vypláchnout plivátko** vypláchněte plivátko. Vyplachování plivátka lze zastavit před automatickým ukončením opětovným stisknutím tlačítka **Vypláchnout plivátko**.

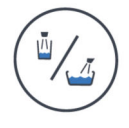

Ovládací panel na držáku Flexy: Stisknutím tlačítka Plnění pohárku / vypláchnutí plivátka vypláchněte plivátko. Vyplachování plivátka lze zastavit před automatickým zastavením stisknutím tlačítka Plnění pohárku / vypláchnutí plivátka.

Průtok vyplachování plivátka lze nastavit otáčením černého knoflíku uvnitř soupravy, viz část "Nastavení průtoku při plnění pohárku a vyplachování plivátka" na str. 197.

Dobu trvání vyplachování plivátka lze naprogramovat, viz část "Doba trvání vypláchnutí plivátka" na str. 198.

## 21.3 Plnění pohárku

## POZNÁMKA

Ve výchozím nastavení se plnění pohárku neaktivuje, pokud není pohárek umístěn na svém místě pod trubicí na plnění pohárku. Chcete-li toto nastavení změnit, obraťte se na svého prodejce produktů Planmeca.

## POZNÁMKA

Voda ve stomatologické soupravě je určena pouze k proplachování, nikoli k pití.

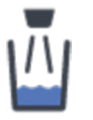

**Ovládací panel na konzole nástrojů:** Stiskněte tlačítko **Plnění pohárku** a souprava automaticky naplní pohárek a poté vypláchne plivátko. Plnění pohárku lze zastavit před automatickým zastavením opětovným stisknutím tlačítka **Plnění pohárku**.

Pokud stisknete tlačítko **Plnění pohárku** a podržíte ho déle než 1 sekundu, voda poteče po dobu, kdy je tlačítko stisknuté, a plivátko se nevypláchne.

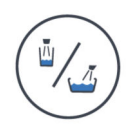

**Ovládací panel na držáku Flexy:** Stiskněte dvakrát tlačítko **Plnění pohárku / vypláchnutí plivátka** nebo jednou stiskněte tlačítko, dokud se nezačne plnit pohárek (0,5–1 s) a nástroj automaticky naplní pohárek a poté vypláchne plivátko. Plnění pohárku lze zastavit před automatickým zastavením stisknutím tlačítka **Plnění pohárku / vypláchnutí plivátka**.

Pokud stisknete tlačítko **Plnění pohárku / vypláchnutí plivátka** a podržíte ho déle než 1 sekundu, voda poteče po dobu, kdy je tlačítko stisknuté, a plivátko se nevypláchne.

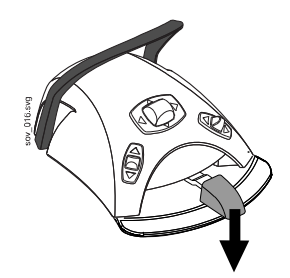

**Nožní spínač:** Když jsou všechny nástroje v držácích, můžete naplnit pohárek buď krátkým dvojím sešlápnutím pedálu, nebo jedním sešlápnutím pedálu, dokud se plnění nespustí (0,5–1 s). Souprava automaticky naplní pohárek a poté vypláchne plivátko. Plnění pohárku se automaticky zastaví po uplynutí nastavené doby. Plnění pohárku lze zastavit před automatickým zastavením krátkým sešlápnutím pedálu.

Pokud je pedál sešlápnutý déle než 1 sekundu, voda teče po dobu sešlápnutí pedálu a plivátko se nevypláchne.

Průtok plnění pohárku lze nastavit otáčením černého knoflíku uvnitř soupravy, viz část "Nastavení průtoku při plnění pohárku a vyplachování plivátka" na str. 197.

Délku trvání plnění pohárku lze naprogramovat, viz část "Doba trvání plnění pohárku" na str. 198.

#### Tlačítko na plnění pohárku ovládané pacientem (volitelné)

Pacient může naplnit pohárek stisknutím tlačítka na plnění pohárku na plivátkovém bloku. Voda teče, dokud je tlačítko stisknuté.

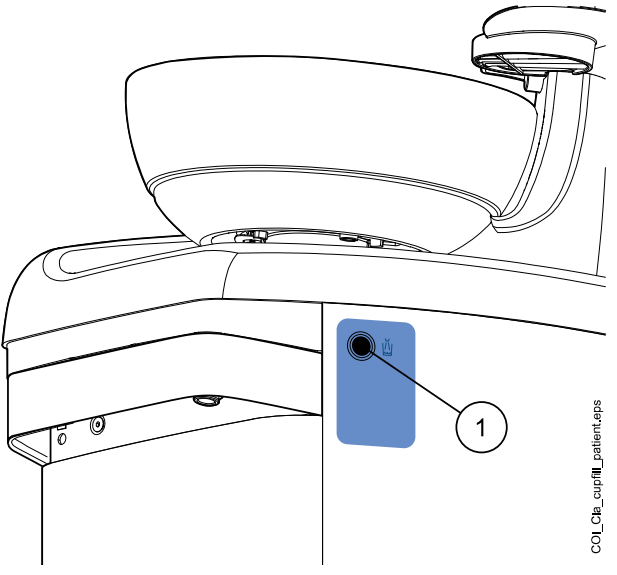

1 Tlačítko na plnění pohárku ovládané pacientem

## 21.4 Časovač

#### O tomto úkolu

Paměť časovače obsahuje šest předprogramovaných časových nastavení. Chcete-li aktivovat časovač, postupujte podle následujících kroků.

#### POZNÁMKA

Při běžícím časovači lze používat další funkce.

## POZNÁMKA

Časovač nelze spustit z nožního ovladače.

#### Kroky

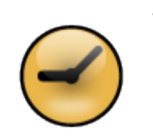

- 1. Stisknutím tlačítka Časovač otevřete seznam dostupných časovačů.
- 2. Vyberte ze seznamu požadovaný časovač.

Kontrolka tlačítka **Časovač** svítí a na ovládacím panelu je zobrazena doba nastavená na časovači. Časovač se spustí okamžitě, ale než se začne zobrazovat průběh odpočítávání, zobrazí se na pět sekund nastavená celková doba.

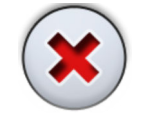

Pokud chcete seznam zavřít bez výběru časovače, stiskněte tlačítko **Zavřít**.

#### Výsledky

Když časovač dosáhne nuly, uslyšíte dva zvukové signály a kontrolka zhasne.

Funkci lze zrušit opětovným stisknutím tlačítka Časovač.

Přednastavené časovače lze přeprogramovat, viz část "Nastavení časovače" na str. 196.

## 21.5 Otevření dveří / přivolání asistenta

Pokud máte nainstalované zařízení na otevření dveří nebo přivolání asistenta, můžete je aktivovat z ovládacího panelu nebo nožního ovladače.

## POZNÁMKA

V jednom okamžiku může být povolena pouze jedna z těchto funkcí. Chceteli povolenou funkci změnit, kontaktujte svého prodejce produktů Planmeca.

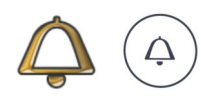

**Ovládací panel:** Stisknutím tlačítka **Otevřít dveře / přivolat asistenta** aktivujte požadovanou funkci. Po spuštění funkce se ozve krátký zvukový signál.

Stisknutím a podržením tlačítka **Otevřít dveře / přivolat asistenta** na dobu delší než 0,5 sekundy je funkce aktivní až do uvolnění tlačítka.

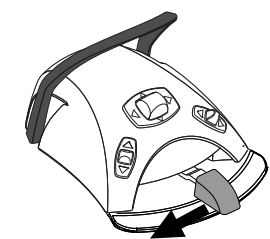

**Nožní spínač:** Když jsou všechny nástroje v držácích, můžete funkci Otevřít dveře / přivolat asistenta aktivovat zatlačením pedálu doleva. Pokud je na pedál tlačeno déle než 0,5 sekundy, funkce je aktivní po celou dobu, kdy je na pedál tlačeno.

## POZNÁMKA

Nožní ovladač lze také nakonfigurovat tak, aby se funkce Otevřít dveře / přivolat asistenta zapínala/vypínala zatlačením levého nebo pravého knoflíku nahoru. Kontaktujte svého prodejce produktů Planmeca.

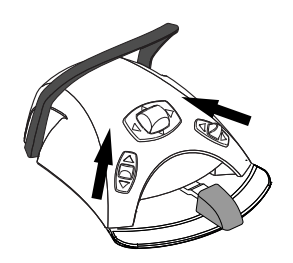

Délku trvání signálu lze naprogramovat, viz část "Doba trvání funkce Otevření dveří / přivolání asistenta" na str. 202.

## 21.6 Operační světlo Planmeca Solanna a Planmeca Solanna Vision

## **UPOZORNĚNÍ**

Nedovolte pacientovi, aby se při usedání do křesla nebo vstávání z křesla chytal za operační světlo nebo jeho rameno.

## POZNÁMKA

Se světlem se smí pohybovat pouze pomocí madel. Nedržte světlo za rameno nebo za tělo světla.

## POZNÁMKA

Světelný paprsek může urychlit zatvrdnutí některých výplňových materiálů. Natočte světlo tak, aby světelný paprsek nesvítil přímo na výplňový materiál, nebo zapněte kompozitní režim operačního světla.

## POZNÁMKA

Aby bylo možné používat operační světlo pomocí senzoru gesta bez použití rukou, musí být senzor aktivovaný.

## POZNÁMKA

Senzor rozpozná pohyb rukou v přibližné vzdálenosti 3–18 cm (1,2–7,1") od infračerveného senzoru. Vzdálenost lze nastavit, viz část "Senzor gest" na str. 201.

#### 21.6.1 Světelné indikátory

Světelné indikátory na tlačítkách na madlech operačního světla signalizují aktuální stav operačního světla.

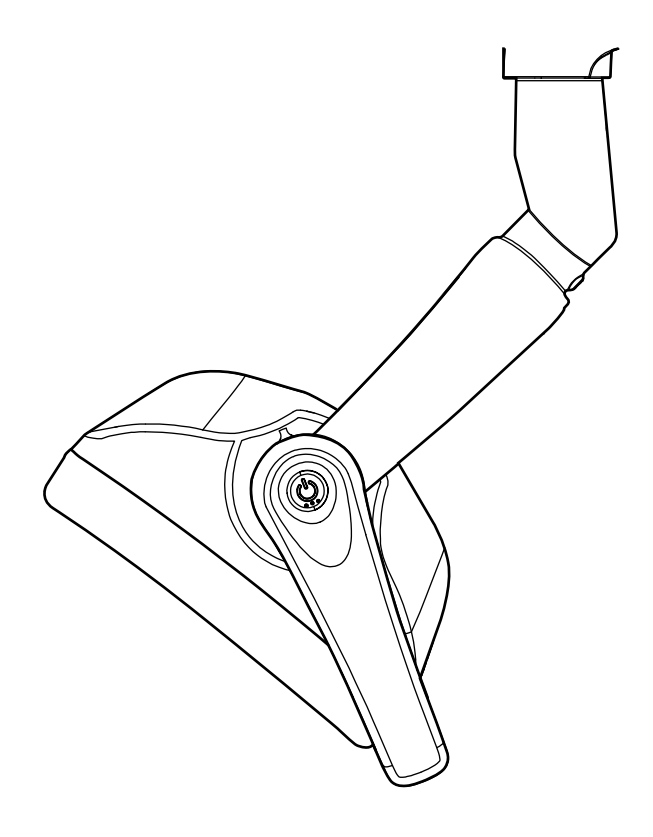

# Barva Význam Bílá Operační světlo je zapnuté a teplota barvy je neutrální. Světle modrá Operační světlo je zapnuté a teplota barvy je studená. Broskvová Operační světlo je zapnuté a teplota barvy je teplá. Oranžová Kompozitní režim je zapnutý. Zelená Operační světlo je vypnuté. Žlutá Operační světlo nefunguje správně a nelze dosáhnout maximální svítivosti. Ozve se výstražný zvukový signál. Obraťte se na místního servisního technika společnosti Planmeca.

#### Světelné indikátory

## 21.6.2 Zapnutí/vypnutí operačního světla

#### Na operačním světle

#### Na jednom madle

Krátkým stisknutím tlačítka na některém madle světlo zapnete. Dalším stisknutím tlačítka na madle světlo vypnete.

Při stisknutí tlačítka zazní cvaknutí.

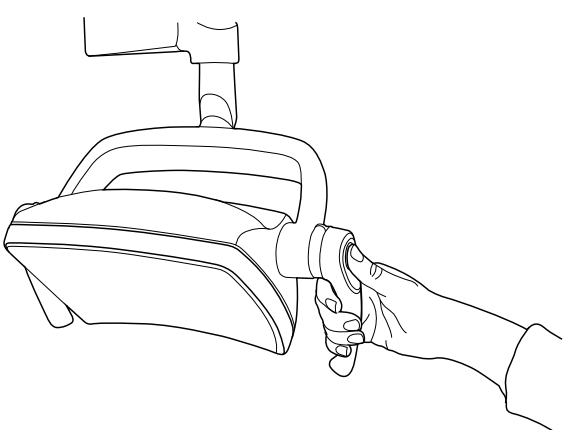

#### Bez použití rukou pomocí senzoru

Rychlým mávnutím rukou před čidlem zapnete nebo vypnete operační světlo. Světlo se zapne nebo vypne **poté**, až dáte ruku mimo oblast aktivace čidla.

Při mávnutí rukou před senzorem zazní cvaknutí.

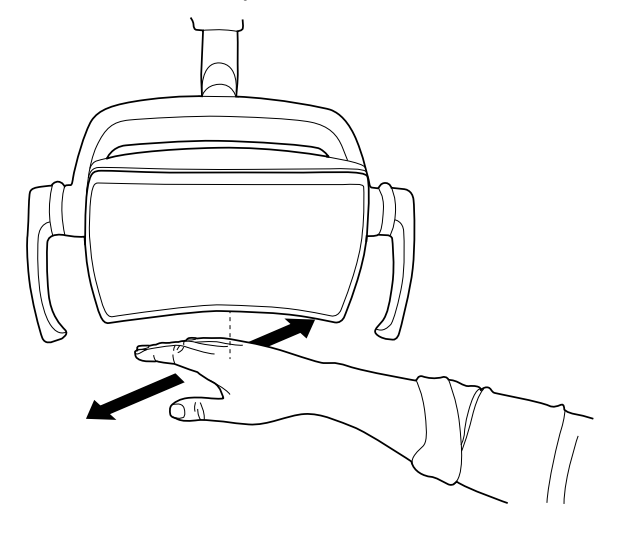

#### Na stomatologické soupravě

Po zapnutí operačního světla se rozsvítí světelný indikátor na tlačítku **Operační světlo**.

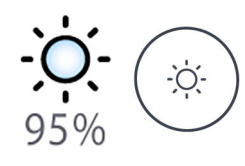

**Ovládací panel:** Stisknutím tlačítka **Operační světlo** zapnete nebo vypnete operační světlo.

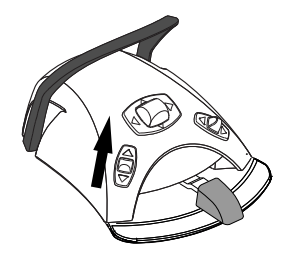

**Nožní spínač:** Zatlačením levého knoflíku nahoru zapněte/vypněte operační světlo. Toto je výchozí tovární nastavení.

## POZNÁMKA

Nožní ovladač lze nakonfigurovat také tak, aby se operační světlo zapínalo/ vypínalo zatlačením pravého knoflíku nahoru. Kontaktujte svého prodejce produktů Planmeca.

## 21.6.3 Zapnutí/vypnutí kompozitního režimu

Kompozitní režim umožňuje pracovat s kompozitními materiály s minimálním rizikem předpolymerizace způsobené operačním světlem.

Kompozitní režim se automaticky vypne, když se z konzoly nástrojů vybere jiný nástroj než polymerizační lampa.

#### Na operačním světle

#### Na jednom madle

Dvojitým stisknutím tlačítka na některém madle přepnete do kompozitního režimu. Dalším dvojitým stisknutím tlačítka na madle kompozitní režim vypnete.

Při každém stisknutí tlačítka zazní cvaknutí.

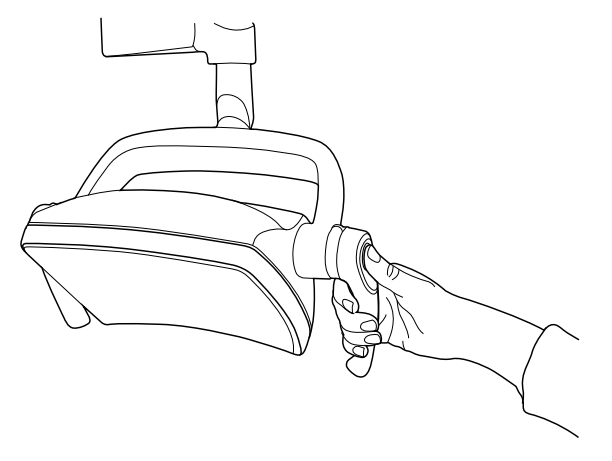

#### Bez použití rukou pomocí senzoru

Dvěma mávnutími rukou před senzorem zapnete nebo vypnete kompozitní režim.

Světlo se přepne do kompozitního režimu poté, co podruhé dáte ruku mimo oblast aktivace senzoru.

Při každém mávnutí rukou před senzorem zazní cvaknutí.

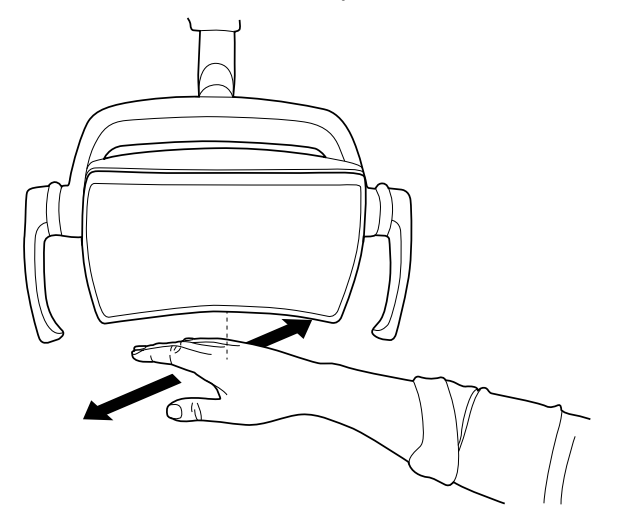

#### Na stomatologické soupravě

Po zapnutí kompozitního režimu se rozsvítí světelný indikátor na tlačítku Kompozitní režim.

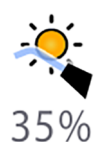

**Ovládací panel:** Stisknutím tlačítka **Kompozitní režim** zapněte nebo vypněte kompozitní režim operačního světla.

## POZNÁMKA

Stomatologickou soupravu lze nakonfigurovat tak, abyste kompozitní režim operačního světla mohli zapínat nebo vypínat stisknutím tlačítka Flexy. Kontaktujte svého prodejce produktů Planmeca.

## POZNÁMKA

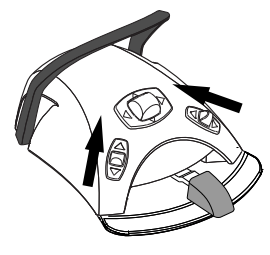

Nožní ovladač lze nakonfigurovat tak, aby se kompozitní režim zapínal/ vypínal zatlačením levého nebo pravého knoflíku nahoru. Kontaktujte svého prodejce produktů Planmeca.

## POZNÁMKA

Po vyzvednutí polymerizační lampy z držáku a jejím vrácení zpět se zapne kompozitní režim operačního světla. Tato funkce je konfigurovatelná – kontaktujte svého prodejce produktů Planmeca.

## 21.6.4 Úprava intenzity operačního světla

Rozsah nastavení intenzity je od 30 % do 100 %.

Při každé úpravě intenzity se změní směr úpravy (zvýšení/snížení). Když tedy nejdříve intenzitu zvýšíte, při její další úpravě se intenzita sníží.

Během úpravy intenzity budou znít krátké cvakavé zvuky a po dosažení maximální/minimální intenzity dlouhý signální tón.

Intenzitu operačního světla lze také naprogramovat, viz část "Operační světla Planmeca Solanna a Planmeca Solanna Vision" na str. 199.

## POZNÁMKA

Intenzita provozního světla se při pohybu křesla sníží na 30 % maximální intenzity.

#### Na operačním světle

#### Na jednom madle

Stisknutím a podržením tlačítka na některém madle upravíte intenzitu operačního světla. Intenzita se bude zvyšovat/snižovat po dobu, kdy je tlačítko stisknuté.

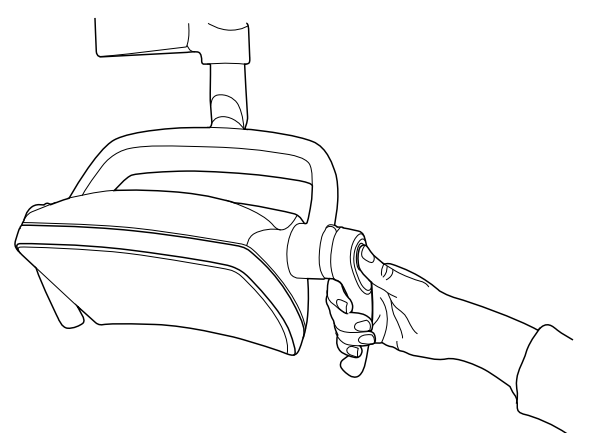

#### Bez použití rukou pomocí senzoru

Když operační světlo svítí, upravíte intenzitu světla tím, že podržíte ruku před senzorem déle.

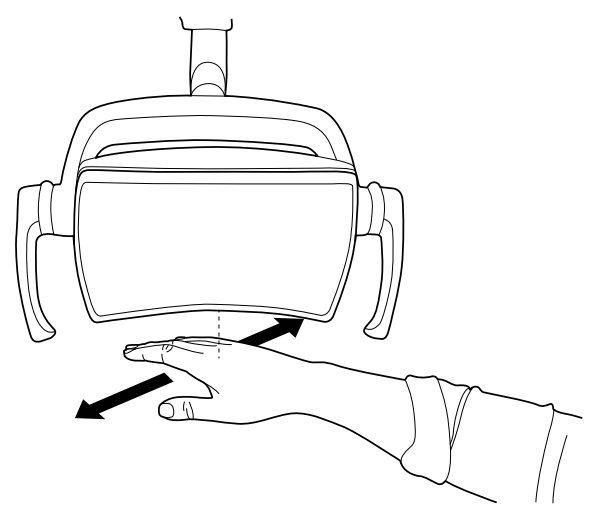

## POZNÁMKA

Když je operační světlo instalováno do stomatologické soupravy jiného výrobce, je možné provést úpravu intenzity pouze na operačním světle.

#### Na stomatologické soupravě

Intenzita světla se zobrazuje na tlačítku **Operační světlo**. Při změně intenzity se informace na tlačítku odpovídajícím způsobem změní.

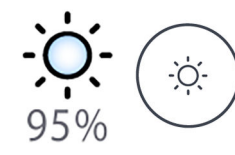

**Ovládací panel:** Stisknutím a podržením tlačítka **Operační světlo** nastavte intenzitu operačního světla.

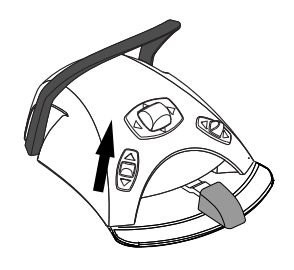

Nožní spínač: Zatlačením levého knoflíku nahoru a jeho podržením nastavte intenzitu operačního světla.

## POZNÁMKA

Nožní ovladač lze také nastavit tak, aby se intenzita nastavovala zatlačením a podržením pravého knoflíku nahoru. Kontaktujte svého prodejce produktů Planmeca.

Po jedné vteřině se intenzita bude zvyšovat, dokud tlačítko/knoflík neuvolníte. Dalším stisknutím a podržením tlačítka/knoflíku se intenzita začne snižovat.

## 21.6.5 Nastavení intenzity operačního světla v kompozitním režimu

Rozsah nastavení intenzity je od 30 % do 100 %.

Při každé úpravě intenzity se změní směr úpravy (zvýšení/snížení). Když tedy nejdříve intenzitu zvýšíte, při její další úpravě se intenzita sníží.

Během úpravy intenzity budou znít krátké cvakavé zvuky a po dosažení maximální/minimální intenzity dlouhý signální tón.

Intenzitu operačního světla lze také naprogramovat, viz část "Operační světla Planmeca Solanna a Planmeca Solanna Vision" na str. 199.

#### Na operačním světle

#### Na jednom madle

Stisknutím a podržením tlačítka na některém madle upravíte intenzitu operačního světla. Intenzita se bude zvyšovat/snižovat po dobu, kdy je tlačítko stisknuté.

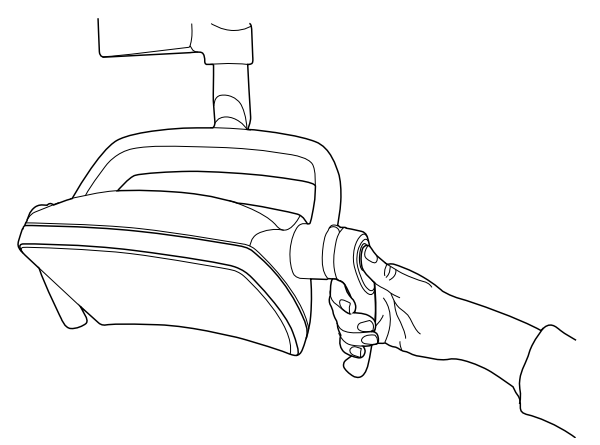

#### Bez použití rukou pomocí senzoru

Když operační světlo svítí, upravíte intenzitu světla tím, že podržíte ruku před senzorem déle.

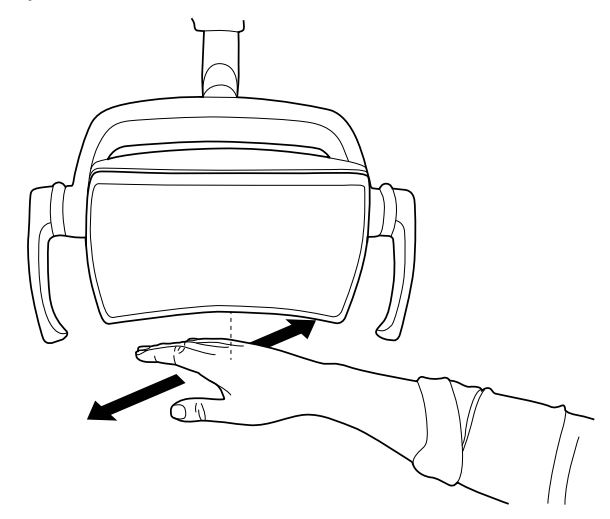

## POZNÁMKA

Když je operační světlo instalováno do stomatologické soupravy jiného výrobce, je možné provést úpravu intenzity pouze na operačním světle.

#### Na stomatologické soupravě

Intenzita světla v kompozitním režimu se zobrazuje na tlačítku **Kompozitní režim**. Při změně intenzity se informace na tlačítku odpovídajícím způsobem změní.

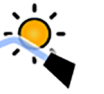

**Ovládací panel:** Stisknutím a podržením tlačítka **Kompozitní režim** nastavte intenzitu světla kompozitního režimu.

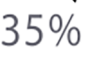

## POZNÁMKA

Stomatologickou soupravu lze nakonfigurovat tak, aby intenzitu operačního světla v kompozitním režimu bylo možné nastavovat stisknutím a podržením tlačítka Flexy. Kontaktujte svého prodejce produktů Planmeca.

## POZNÁMKA

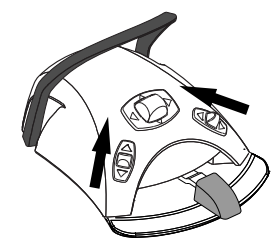

Nožní ovladač lze nakonfigurovat tak, aby se intenzita nastavovala zatlačením a podržením levého nebo pravého knoflíku nahoru. Kontaktujte svého prodejce produktů Planmeca.

## 21.6.6 Změna tónu operačního světla

Tón bílého světla operačního světla může být teplý, neutrální nebo studený.

#### Na operačním světle

#### Na obou madlech

Když je světlo zapnuté (a kompozitní režim vypnutý), současným stisknutím a podržením tlačítek na obou madlech přepnete teplotu barvy na teplou, neutrální nebo studenou.

Při přepnutí teploty barvy tlačítky na madlech zazní zvukový signál.

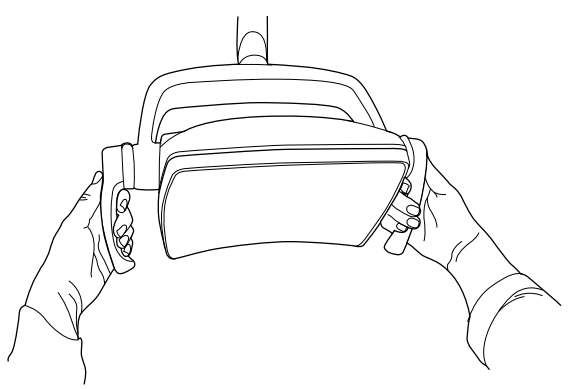

#### Na stomatologické soupravě

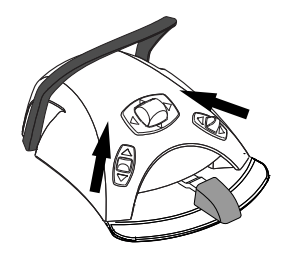

Tón světla můžete změnit zatlačením levého nebo pravého knoflíku nahoru, pokud byla tato funkce nakonfigurována na nožní ovladač. Chcete-li tuto funkci nakonfigurovat, kontaktujte svého prodejce produktů Planmeca.

Tón světla také můžete měnit mačkáním tlačítka **Flexy**, pokud je tato funkce nakonfigurována na tlačítku **Flexy**. Chcete-li tuto funkci nakonfigurovat, kontaktujte svého prodejce produktů Planmeca.

Odstín světla můžete změnit také v programovacím okně, viz část "Teplota barvy a jas" na str. 200.

## 21.7 Kamera Planmeca Solanna Vision

#### Předpoklady

- Musí být nainstalován software Planmeca Romexis verze 6.0 nebo novější. Když je software Planmeca Romexis spuštěný, kamera je k softwaru trvale připojena.
- Software Planmeca Romexis spároval se stomatologickou soupravou servisní technik společnosti Planmeca.
- Spojení mezi softwarem Planmeca Romexis a stomatologickou soupravou aktivoval servisní technik společnosti Planmeca.

#### Tlačítko Solanna Vision

Tlačítko **Solana Vision** na ovládacím panelu obsahuje indikátory pro vysílání videa a nahrávání, a také světelný indikátor pro každou kameru označující stav kamery.

## POZNÁMKA

Označení levé a pravé strany je míněno z pohledu za kamerou.

| Příklad tlačítka | Stav                                                                                                    |
|------------------|----------------------------------------------------------------------------------------------------|
| • •              | Pravá kamera není vybraná; není navázáno spojení<br>mezi kamerou a ovládacím panelem.                                                  |
|                  | Levá kamera je vybraná, ale není aktivovaná.                                                                                           |
|                  | Pravá kamera není vybraná; není navázáno spojení<br>mezi kamerou a ovládacím panelem.                                                  |
|                  | Levá kamera je vybraná, vysílání videa je zapnuté,<br>nenahrává se žádné video.                                                        |
| 00:00.07         | Pravá kamera není vybraná; není navázáno spojení<br>mezi kamerou a ovládacím panelem.                                                  |
|                  | Levá kamera je vybraná, nahrává se video. Doba<br>nahrávání se zobrazuje pod tlačítkem, dokud se<br>nahrávání nezastaví.               |
|                  | Software Planmeca Romexis neidentifikoval kameru<br>nebo je vypnutý klient Planmeca Romexis spárovaný se<br>stomatologickou soupravou. |
|                  | Načítá se aktualizace softwaru Solanna Vision.                                                                                         |
|                  | Blikající ikona <i>i</i> se může zobrazit rovněž nezávisle na<br>tlačítku <b>Solanna Vision</b> .                                      |
|                  | Software Solanna Vision byl načten. Restartujte stomatologickou soupravu, abyste aktualizovali software.                               |
|                  | lkona <i>stažený software</i> se může zobrazit rovněž<br>nezávisle na tlačítku <b>Solanna Vision</b> .                                 |

#### Po uložení videí a snímků

Obrázky a videa se automaticky ukládají do souboru vybraného pacienta v softwaru Planmeca Romexis. Obrázky lze prohlížet v okně modulu 2D a videa jako přílohy v okně *Údaje o pacientovi.* 

Další informace o otevírání těchto oken najdete v *návodu k použití softwaru Planmeca Romexis*.

Abyste si mohli prohlédnout nahrané video, musí být v počítači nainstalován samostatný software pro video, například Windows Media Player, QuickTime Player nebo VLC Media Player, a musí být nakonfigurován pro otevírání souborů s příponou .mp4. Videa je možné upravovat v libovolném programu třetí strany pro úpravy videa.

#### 21.7.1 Začínáme používat kamery

#### 21.7.1.1 Aktivace kamery ze softwaru Planmeca Romexis

#### Kroky

- 1. Vyberte pacienta a otevřete soubor pacienta.
- 2. Vyberte modul 2D.

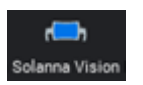

3. Chcete-li aktivovat kameru, klikněte na tlačítko Solanna Vision.

## POZNÁMKA

Nebo klikněte na tlačítko Solanna Vision v modulu File.

Spustí se vysílání videa a živé vysílání se zobrazuje v okně *Solanna Vision* v softwaru Planmeca Romexis. Na ovládacím panelu stomatologické soupravy indikuje vysílání videa tlačítko **Solanna Vision**.

## POZNÁMKA

Tímto tlačítkem se neotevře okno *Solanna Vision* na stomatologické soupravě.

#### TIP

Pro zapnutí nebo vypnutí celoobrazovkového režimu stiskněte klávesu f na klávesnici Planmeca Romexis.

Pro zapnutí nebo vypnutí režimu nízké latence stiskněte klávesu l na klávesnici Planmeca Romexis

#### 21.7.1.2 Aktivace kamery ze stomatologické soupravy

Před aktivací kamery světla Planmeca Solanna Vision prostřednictvím stomatologické soupravy je nutné provést v softwaru Planmeca Romexis následující kroky:

- 1. Vyberte pacienta a otevřete soubor pacienta.
- 2. Vyberte modul 2D.

Pro aktivaci kamery otevřete okno *Solanna Vision* na stomatologické soupravě. Po otevření okna se automaticky spustí vysílání videa.

## POZNÁMKA

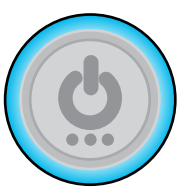

Když je otevřené okno *Solanna Vision* na stomatologické soupravě, světelné indikátory na madlech operačního světla svítí modře a operační světlo nelze ovládat pomocí tlačítek na madlech. Můžete nicméně ovládat operační světlo v režimu handsfree pomocí senzoru gesta – pokud je zapnutý.

#### Postup otevření okna Solanna Vision na stomatologické soupravě

| Rozhraní                                                                   | Akce                                                                                                    |
|----------------------------------------------------------------------------|----------------------------------------------------------------------------------------------------|
| Stomatologická souprava<br>Planmeca: Ovládací panel<br>na konzole nástrojů | Stisknutím tlačítka <b>Solanna Vision</b> v hlavním okně otevřete okno <i>Solanna Vision</i> .                                                                        |
| Stomatologická souprava<br>Planmeca: Ovládací panel<br>na držáku Flexy     | Planmeca Compact i: Okno <i>Solanna Vision</i> je možné nakonfigurovat tak, aby se otevřelo po stisknutí tlačítka Flexy. Kontaktujte prodejce produktů Planmeca.      |
| Stomatologická souprava<br>Planmeca: Nožní spínač                          | Planmeca Compact i: Okno <i>Solanna Vision</i> lze nastavit tak, aby se otevíralo jedním z bočních knoflíků na nožním ovladači – kontaktujte svého prodejce Planmeca. |

Okno *Solanna Vision* umožňuje přístup k ovládacím prvkům světla Solanna Vision.

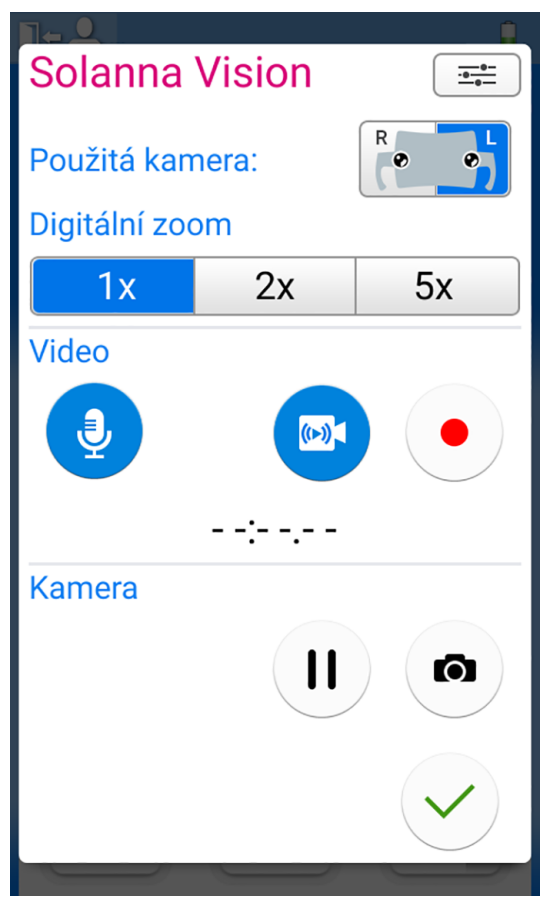

Když není otevřené okno *Solanna Vision* na stomatologické soupravě, operační světlo, nástroje, stomatologickou soupravu a křeslo lze normálně používat, i když je na pozadí spuštěné vysílání nebo nahrávání videa.

 $\checkmark$ 

Stisknutím tlačítka **OK** zavřete okno *Solanna Vision* na stomatologické soupravě.

## 21.7.2 Úprava nastavení kamery ze stomatologické soupravy

#### 21.7.2.1 Výběr kamery a úrovně zvětšení

#### O tomto úkolu

Operační světlo Planmeca Solanna Vision má dvě kamery. Vyberte, kterou kameru chcete použít.

## POZNÁMKA

Kameru je také možné vybrat prostřednictvím klávesnice Planmeca Romexis stisknutím klávesy 1, 2 nebo 3.

- 1 = Pokud je světlo Planmeca Solanna Vision připojené ke stomatologické soupravě Planmeca, použije se kamera, která je vybraná na ovládacím panelu stomatologické soupravy.
- 2 = Je vybrána pravá kamera (z pohledu za kamerou).
- 3 = Je vybrána levá kamera (z pohledu za kamerou).

#### Kroky

- 1. Otevřete okno Solanna Vision na stomatologické soupravě.
  - Pokyny najdete v části "Aktivace kamery ze stomatologické soupravy" na str. 124.
- 2. Vyberte kameru stisknutím odpovídajícího tlačítka.

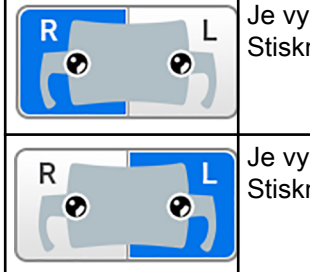

Je vybrána pravá kamera (z pohledu za kamerou). Stisknutím výběr zrušíte.

Je vybrána levá kamera (z pohledu za kamerou). Stisknutím výběr zrušíte.

3. Vyberte úroveň digitálního zvětšení stisknutím odpovídajícího tlačítka.

K dispozici je 1x, 2x a 5x zvětšení. Vybraná možnost je označena modrým tlačítkem.

|                 |    | <u>.</u>      |
|-----------------|----|---------------|
| Solanna Vision  |    | - <del></del> |
| Použitá kamera: |    | R             |
| Digitální zoom  |    |               |
| 1x              | 2x | 5x            |

## 21.7.2.2 Úprava nastavení videa

#### Kroky

1. Otevřete okno Solanna Vision na stomatologické soupravě.

Pokyny najdete v části "Aktivace kamery ze stomatologické soupravy" na str. 124.

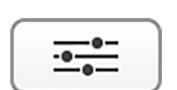

2. V okně Solanna Vision stiskněte tlačítko Nastavení.

Program – Solanna Vision Rozlišení videa: HD 720p HD 1080p UHD 4K Snímková frekvence 25 Hz (PAL) 30 Hz (NTSC)

Otevře se okno pro naprogramování Nastavení videa.

3. Vyberte rozlišení videa stisknutím preferovaného rozlišení.

Dostupné možnosti:

- HD 720p (1280x720)
- Full HD 1080p (1920x1080)
- UHD 4K (3840x2160)

Vybrané rozlišení je označeno modrým pozadím.

Vybrané rozlišení ovlivňuje velikost souboru videoklipu. Níže jsou uvedeny přibližné velikosti souboru.

| Přibližné<br>velikosti videa | HD 720p | HD 1080p | UHD 4K  |
|------------------------------|---------|----------|---------|
| 1 min                        | 30 MB   | 60 MB    | 240 MB  |
| 15 min                       | 450 MB  | 900 MB   | 3,6 GB  |
| 1 h                          | 1,8 GB  | 3,6 GB   | 14,4 GB |

4. Vyberte snímkovou frekvenci stisknutím preferované snímkové frekvence.

Možnosti jsou 25 Hz (PAL) a 30 Hz (NTSC).

Vybraná snímková frekvence je označena modrým pozadím.

5. Stiskněte tlačítko OK.

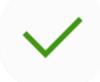

## 21.7.3 Zapnutí a vypnutí vysílání videa

Když je zapnuté vysílání videa, živé vysílání se přehrává v okně *Solanna Vision* v softwaru Planmeca Romexis.

Když vysílání vypnete, okno *Solanna Vision* se v softwaru Planmeca Romexis zavře. Když vysílání videa zapnete, okno se znovu otevře.

Pozastavením vysílání se okno *Solanna Vision* v softwaru Planmeca Romexis nezavře, jen se obrázek zastaví.

#### POZNÁMKA

Pokud se vysílání nespustí, když zapnete vysílání videa, zkontrolujte, zda jste vybrali kameru. Pokyny najdete v části "Úprava nastavení kamery ze stomatologické soupravy" na str. 125.

## POZNÁMKA

V okně *Solanna Vision*, jak na stomatologické soupravě, tak v softwaru Planmeca Romexis, označuje modré tlačítko, že je funkce zapnutá, a šedé tlačítko, že je funkce vypnutá.

#### Postup zapnutí a vypnutí vysílání videa

| Rozhraní                                                                   | Akce                                                                                                    |
|----------------------------------------------------------------------------|----------------------------------------------------------------------------------------------------|
| Stomatologická souprava<br>Planmeca: Ovládací<br>panel na konzole nástrojů | V okně <i>Solanna Vision</i> stiskněte pro zapnutí či vypnutí vysílání videa tlačítko <b>Videokamera</b> .                                                                                                |
|                                                                            | V okně <i>Solanna Vision</i> stiskněte pro pozastavení vysílání videa tlačítko <b>Pozastavit</b> . Dalším stisknutím tlačítka <b>Pozastavit</b> vysílání znovu obnovíte.                                  |
|                                                                            | V okně <i>Solanna Vision</i> stiskněte pro ztlumení či opětovné zapnutí mikrofonu tlačítko <b>Mikrofon</b> .                                                                                              |
| Stomatologická souprava<br>Planmeca: Ovládací<br>panel na držáku Flexy     | <b>Planmeca Compact i:</b> Vysílání videa je možné nakonfigurovat tak,<br>abyste ho zapnuli či vypnuli stisknutím tlačítka <b>Flexy</b> . Kontaktujte<br>prodejce produktů Planmeca.                      |
| Stomatologická souprava<br>Planmeca: Nožní spínač                          | Planmeca Compact i: Vysílání videa je možné nakonfigurovat tak,<br>aby se zapínalo nebo vypínalo jedním z bočních knoflíků na nožním<br>ovladači – kontaktujte svého prodejce produktů Planmeca.          |
| Planmeca Romexis                                                           | (N) V okně <i>Solanna Vision</i> klikněte pro zapnutí či vypnutí vysílání videa na tlačítko <b>Vysílání</b> .                                                                                             |
|                                                                            | V okně <i>Solanna Vision</i> stiskněte pro pozastavení vysílání videa tlačítko <b>Pozastavit</b> . Dalším stisknutím tlačítka <b>Pozastavit</b> vysílání znovu obnovíte.                                  |
|                                                                            | V okně <i>Solanna Vision</i> zapnete mikrofon zaškrtnutím políčka <b>Zvuk</b> .                                                                                                    |
|                                                                            | Když je otevřené okno <i>Solanna Vision</i> , vysílání pozastavíte stisknutím klávesy <b>Mezerník</b> na klávesnici Planmeca Romexis. Dalším stisknutím tlačítka <b>Mezerník</b> vysílání znovu obnovíte. |

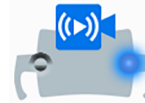

Stomatologická souprava Planmeca: Probíhající vysílání videa je indikováno světelným indikátorem kamery na tlačítku Solanna Vision v hlavním okně.

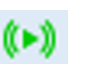

**Planmeca Romexis:** Probíhající vysílání videa je indikováno zelenou ikonou vysílání v pravém horním rohu modulu *2D* a modulu *File*.

#### Vysílání do více klientů

## POZNÁMKA

#### Tato funkce vyžaduje software Planmeca Romexis verze 6.3 nebo novější.

Živé video je možné vysílat ze světla Planmeca Solanna Vision do více klientů, včetně aplikací třetích stran, například Open Broadcaster Software (OBS) Studio. Pokud chcete zajistit vysílání do více klientů, kontaktujte místního prodejce produktů Planmeca.

#### 21.7.4 Nahrávání videa

Video je možné nahrát pouze během vysílání videa.

Ve výchozím nastavení je délka videa neomezená. Pokud chcete délku omezit, kontaktujte prodejce produktů Planmeca.

#### POZNÁMKA

V okně *Solanna Vision*, jak na stomatologické soupravě, tak v softwaru Planmeca Romexis, označuje modré tlačítko, že je funkce zapnutá, a šedé tlačítko, že je funkce vypnutá.

#### Postup nahrávání videa

| Rozhraní                                                                   | Akce                                                                                                    |  |
|----------------------------------------------------------------------------|----------------------------------------------------------------------------------------------------|--|
| Stomatologická souprava<br>Planmeca: Ovládací<br>panel na konzole nástrojů | V okně <i>Solanna Vision</i> stiskněte pro zahájení či zastavení nahrávání tlačítko <b>Nahrát</b> .                                                                                                    |  |
|                                                                            | V okně <i>Solanna Vision</i> stiskněte pro zapnutí či vypnutí mikrofonu tlačítko <b>Mikrofon</b> .                                                                                                    |  |
| Stomatologická souprava<br>Planmeca: Ovládací<br>panel na držáku Flexy     | Planmeca Compact i: Nahrávání je možné nakonfigurovat tak, abyste<br>ho spustili či zastavili stisknutím tlačítka Flexy. Kontaktujte prodejce<br>produktů Planmeca.                                                                            |  |
| Stomatologická souprava<br>Planmeca: Nožní spínač                          | Planmeca Compact i: Nahrávání lze nastavit tak, aby se spouštělo/<br>zastavovalo jedním z bočních knoflíků na nožním ovladači – kontaktujte<br>svého prodejce produktů Planmeca.                                                               |  |
| Planmeca Solanna Vision                                                    | Když je na ovládacím panelu stomatologické soupravy otevřené okno<br><i>Solanna Vision</i> , stisknutím tlačítka na madlu na déle než 0,5 sekundy<br>spustíte či zastavíte nahrávání. Zahájení nahrávání bude indikováno<br>zvukovým signálem. |  |
|                                                                            | Během probíhajícího nahrávání bude světelný indikátor na tlačítku na<br>madlu blikat modře – světle modře.                                                                                                    |  |
| Planmeca Romexis                                                           | V okně <i>Solanna Vision</i> klikněte pro zahájení či zastavení nahrávání na tlačítko <b>Videokamera</b> .                                                                                                    |  |
|                                                                            | Když je otevřené okno <i>Solanna Vision</i> , nahrávání spustíte či zastavíte stisknutím klávesy <b>r</b> na klávesnici Planmeca Romexis.                                                                                                    |  |

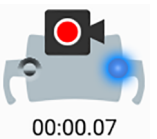

Stomatologická souprava Planmeca: Probíhající nahrávání je indikováno tím, že světelný indikátor kamery na tlačítku Solanna Vision v hlavním okně bliká.

Planmeca Romexis: Probíhající nahrávání je indikováno červenou ikonou nahrávání v levém horním rohu okna Solanna Vision.

Probíhající nahrávání je indikováno červenou ikonou videokamery také v oknech modulu 2D a modulu File.

#### 21.7.5 Pořizování snímků

Během vysílání videa můžete pořídit snímek.

#### Postup pořízení snímku

| Rozhraní                                                                   | Akce                                                                                                    |
|----------------------------------------------------------------------------|----------------------------------------------------------------------------------------------------|
| Stomatologická souprava<br>Planmeca: Ovládací panel<br>na konzole nástrojů | V okně <i>Solanna Vision</i> pořídíte snímek stisknutím tlačítka Fotoaparát.                                                                                                    |
| Stomatologická souprava<br>Planmeca: Ovládací panel<br>na držáku Flexy     | Planmeca Compact i: Stomatologickou soupravu lze nakonfigurovat tak, abyste pořídili snímek stisknutím tlačítka Flexy. Kontaktujte prodejce produktů Planmeca.                                      |
| Stomatologická souprava<br>Planmeca: Nožní spínač                          | Planmeca Compact i: Stomatologickou soupravu lze nakonfigurovat tak, aby se snímek pořídil stisknutím jednoho z bočních knoflíků na nožním ovladači – kontaktujte svého prodejce produktů Planmeca. |
| Planmeca Solanna Vision                                                    | Když je na ovládacím panelu stomatologické soupravy otevřené<br>okno <i>Solanna Vision</i> , pořídíte snímek stisknutím tlačítka na madlu.<br>Při stisknutí tlačítka zazní cvaknutí.                |
| Planmeca Romexis                                                           | V okně <i>Solanna Vision</i> pořídíte snímek kliknutím na tlačítko <b>Fotoaparát</b> .                                                                                                    |
|                                                                            | Když je otevřené okno <i>Solanna Vision</i> , pořídíte snímek stisknutím<br>klávesy <b>Enter</b> nebo klávesy <b>p</b> na klávesnici Planmeca Romexis.                                              |

## 21.8 Prohlížeč rentgenových filmů

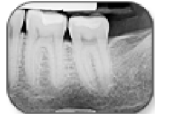

Displej ovládacího panelu lze použít k prohlížení rentgenových filmů. Prohlížeč otevřete stisknutím tlačítka Prohlížeč rentgenových filmů.

Při používání displeje jako prohlížeče rentgenových filmů se jeho intenzita zvýší na maximální hodnotu.

## UPOZORNĚNÍ

Prohlížeč rentgenových filmů je vhodný pro rentgenové filmy s optickou hustotou ≤1,2 OD. Není to diagnostický nástroj.

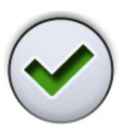

Když chcete prohlížeč rentgenových filmů zavřít, stiskněte tlačítko OK.

# 22 Používání nástrojů

## 22.1 Nástrojová logika

## POZNÁMKA

Pokud současně používáte podobné nástroje, mějte je na svých místech. Paměťová logika nerozpozná parametry a nastavení podobných nástrojů, když se změní jejich umístění.

Stomatologická souprava obsahuje nástrojovou logiku založenou na níže popsaných principech. Aktivní nástroj lze ovládat nožním ovladačem a jeho nastavení se zobrazují na ovládacím panelu a lze je měnit.

Když je používán aktivní nástroj, ostatní nástroje mohou být mimo konzolu nástrojů, ale nelze je ovládat.

Stříkačku lze kdykoli ovládat nezávisle na ostatních nástrojích.

- Když stomatolog vyzvedne z konzoly nástroj 1, stane se tento nástroj aktivním nástrojem. Stomatolog ho může ovládat pomocí pedálu nožního ovladače (stačí krátké zatlačení doprava/doleva nebo dolů).
- Zatímco stomatolog používá nástroj 1, asistent může vybrat nástroj 2 pro přípravu. Výběrem nástroje 2 se nezmění aktivní nástroj.
- 3. Stomatolog vrátí aktivní nástroj (nástroj 1) na konzolu nástrojů.
- 4. Asistent vrátí aktivní nástroj 2 na konzolu nástrojů.
- 5. Stomatolog aktivuje nástroj 2 jeho vyzvednutím z konzoly nástrojů. Poté je možné nástroj ovládat pomocí nožního ovladače, jak je uvedeno výše.

Díky paměťové operaci nastavení logiky lze uložit parametry a nastavení až pro osm nástrojů. Změna umístění nástroje na konzole nemění parametry a nastavení tohoto nástroje.

#### Inteligentní čtyřruční stomatologie

Ve čtyřruční stomatologii je důležité umožnit plynulou přípravu a výměnu nástrojů mezi stomatologem a asistentem. Proto lze pro čtyřruční stomatologii použít alternativní nástrojovou logiku. Kontaktujte svého prodejce produktů Planmeca.

V inteligentní čtyřruční stomatologii může být jeden nástroj ponechán zařazený ve frontě, aby byl připraven k použití, jakmile stomatolog vrátí aktivní nástroj na konzolu nástrojů.

Inteligentní čtyřruční stomatologie se řídí níže popsanými principy. Aktivní nástroj lze ovládat nožním ovladačem a jeho nastavení se zobrazují na ovládacím panelu a lze je měnit.

Nástrojová logika neřídí stříkačku, kterou lze použít kdykoli.

- Když stomatolog vyzvedne z konzoly nástroj 1, stane se tento nástroj aktivním nástrojem. Stomatolog ho může ovládat pomocí pedálu nožního ovladače (stačí krátké zatlačení doprava/doleva nebo dolů).
- Zatímco stomatolog používá nástroj 1, asistent může vybrat nástroj 2 pro přípravu a tento nástroj se zařadí do fronty nástrojů.

## POZNÁMKA

Ve frontě může být vždy pouze jeden nástroj. Pokud jsou během používání nějakého nástroje vybrané dva nebo tři další nástroje, zůstane ve frontě pouze nástroj, který byl vybraný jako poslední.

 Stomatolog vrátí aktivní nástroj (nástroj 1) do konzoly nástrojů a asistent okamžitě aktivuje nástroj ve frontě (nástroj 2) a předá ho stomatologovi. Nástroj 2 lze ovládat pomocí nožního ovladače, jak je uvedeno výše.

## 22.2 Mikromotor

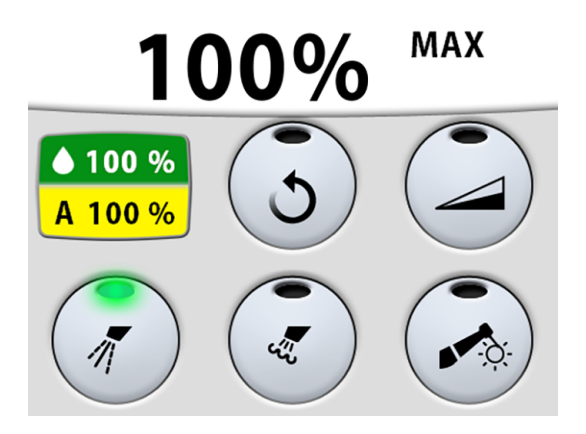

## 22.2.1 Otáčky/výkon

Standardní pedál: Chcete-li používat nástroj, zatlačte pedál nožního ovladače doprava nebo doleva.

**Široký pedál:** Chcete-li používat nástroj, zatlačte pedál nožního ovladače dolů.

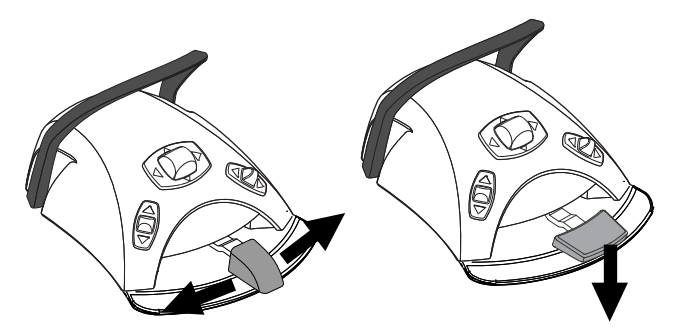

Tlačením pedálu více doprava/doleva nebo dolů se zvyšuje rychlost nebo výkon nástroje. Při vyvíjení tlaku na pedál se výkon zobrazuje na ovládacím panelu.

Normální rozsah je 10-100 %.

Chcete-li nástroj zastavit, nechte pedál vrátit do klidové polohy.

## UPOZORNĚNÍ

Při aktivování nástroje se ujistěte, že je pedál v klidové poloze.

## POZNÁMKA

Úroveň otáček/výkonu závisí na nástroji.

#### 22.2.2 Obrácené otáčení

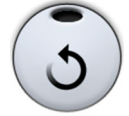

Při běžném provozu se mikromotor otáčí ve směru hodinových ručiček. Chcete-li obrátit směr otáčení, stiskněte tlačítko **Zpětný chod**. Obrácení chodu je možné pouze tehdy, když je mikromotor vybraný z konzoly nástrojů, ale není používán. Když se mikromotor otáčí v opačném směru, světelný indikátor svítí oranžově. Chcete-li povolit zvuk tichého tikání při zpětném otáčení, kontaktujte svého prodejce produktů Planmeca.

## POZNÁMKA

Nožní ovladač lze nakonfigurovat tak, aby se obrácené otáčení aktivovalo/ deaktivovalo zatlačením levého knoflíku dolů. Kontaktujte svého prodejce produktů Planmeca.

## POZNÁMKA

Zkontrolujte světelný indikátor na ovládacím panelu, zda zatlačení levého knoflíku dolů aktivuje správnou funkci.

## 22.2.3 Omezení otáček/výkonu

Když je zapnuto omezení otáček/výkonu mikromotoru a nastaveno například na 50 %, pohyb pedálu nožního ovladače řídí otáčky/výkon v rozmezí 10–50 % namísto běžného rozsahu 10–100 %. Přednastavená maximální hodnota se zobrazí na ovládacím panelu při výběru mikromotoru z konzoly nástrojů.

Když je zapnuto omezení otáček/výkonu, světelný indikátor na tlačítku ovládacího panelu svítí zeleně.

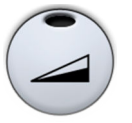

**Ovládací panel:** Stisknutím tlačítka **Omezení otáček/výkonu mikromotoru** snížíte rychlost nebo výkon mikromotoru na nastavenou úroveň. Opětovným stisknutím tlačítka **Omezení otáček/výkonu mikromotoru** omezení výkonu vypnete.

## POZNÁMKA

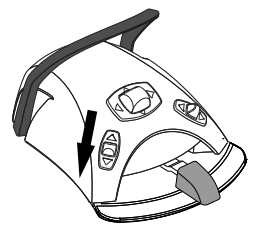

Nožní ovladač lze nakonfigurovat tak, aby se otáčky nebo výkon mikromotoru omezovaly zatlačením levého knoflíku dolů. Kontaktujte svého prodejce produktů Planmeca.

## POZNÁMKA

Zkontrolujte světelný indikátor na ovládacím panelu, zda zatlačení levého knoflíku dolů aktivuje správnou funkci.

## POZNÁMKA

Omezení otáček/výkonu lze naprogramovat. Viz část "Omezení otáček/ výkonu nástroje" na str. 183.

## POZNÁMKA

Upozorňujeme, že omezení otáček/výkonu závisí na nástroji.

## 22.2.4 Sprška nástroje

Nastavení chladicí spršky nástroje lze zvolit jako voda a vzduch, vzduch nebo bez spršky.

Průtok spršky lze naprogramovat. Viz část "Sprška nástroje" na str. 184.

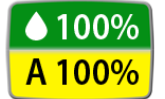

Množství vody a vzduchu pro právě používaný typ spršky se zobrazuje na ovládacím panelu.

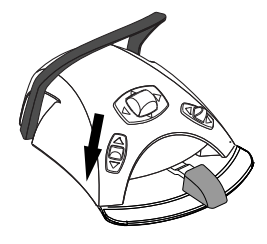

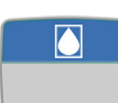

Při použití sterilní vody můžete volit mezi sprškou se sterilní vodou a vypnutím spršky. Sterilní voda je indikována symbolem sterilní vody a na tlačítku **Sprška nástroje** bliká zelený světelný indikátor.

Pokyny k povolení/zakázání sterilního režimu naleznete v části "Povolení/ zakázání režimu sterilní vody" na str. 185.

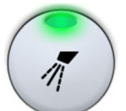

Jedním stisknutím tlačítka **Sprška nástroje** zapněte spršku s vodou a vzduchem. Uslyšíte dva krátké zvukové signály. Zelený světelný indikátor navíc ukazuje, že je zapnutá sprška s vodou a vzduchem.

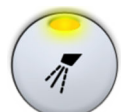

Druhým stisknutím tlačítka **Sprška nástroje** zapněte spršku se vzduchem. Uslyšíte jeden krátký zvukový signál. Žlutý světelný indikátor navíc ukazuje, že je zapnutá sprška se vzduchem.

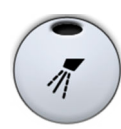

Třetím stisknutím tlačítka **Sprška nástroje** chladicí spršku nástroje vypnete. Uslyšíte jeden dlouhý zvukový signál. Světelný indikátor navíc zhasne.

Nastavení spršky můžete zvolit také pomocí nožního ovladače. Na ovládacím panelu se rozsvítí příslušné světelné indikátory.

Standardní pedál: Krátkým sešlápnutím pedálu zvolíte nastavení spršky.

Široký pedál: Krátkým zatlačením pedálu doleva vyberete nastavení spršky.

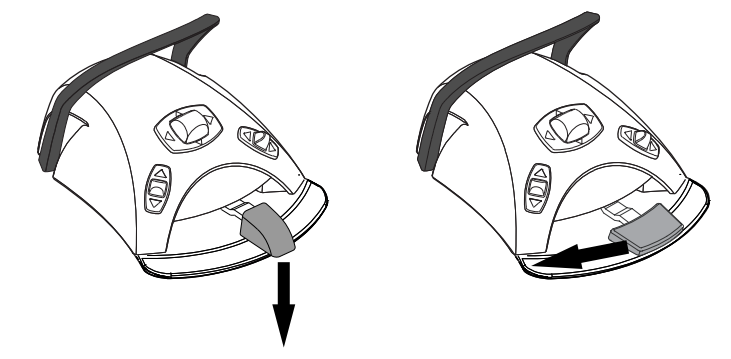

Jedním sešlápnutím pedálu zapněte spršku s vodou a vzduchem. Uslyšíte dva krátké zvukové signály.

Dalším sešlápnutím pedálu zapněte spršku se vzduchem. Uslyšíte jeden krátký zvukový signál.

Třetím zatlačením pedálu spršku nástroje vypnete. Uslyšíte jeden dlouhý zvukový signál.

## POZNÁMKA

Nožní ovládání lze také nastavit tak, že zatlačením levého knoflíku dolů zvolíte jiné nastavení spršky. Kontaktujte svého prodejce produktů Planmeca.

## POZNÁMKA

Zkontrolujte světelný indikátor na ovládacím panelu, zda zatlačení levého knoflíku dolů aktivuje správnou funkci.

## POZNÁMKA

Při použití nástroje bez vodního rozvodu uvnitř násadce musí být sprška vypnutá.

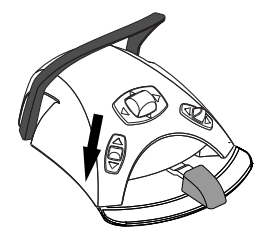
### POZNÁMKA

Ovládání spršky nástroje nožním ovladačem lze zakázat v servisním režimu. V takovém případě lze spršku zapínat a vypínat pouze z ovládacího panelu. Kontaktujte svého prodejce produktů Planmeca.

### 22.2.5 Krátkodobá sprška

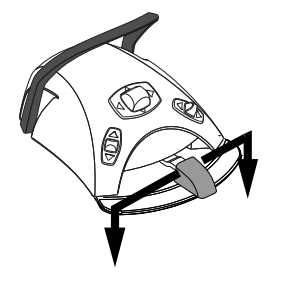

Při používání nástroje můžete sešlápnutím pedálu nožního ovladače aktivovat krátkodobou spršku. Sprška bude pokračovat, dokud nesundáte nohu z pedálu.

# POZNÁMKA

Krátkodobou spršku lze povolit a nakonfigurovat v servisním režimu – kontaktujte svého prodejce produktů Planmeca.

#### POZNÁMKA

Krátkodobou spršku nelze aktivovat širokým pedálem nožního ovladače.

## 22.2.6 Automatické vyfukování úlomků

Je-li zapnuto automatické vyfukování úlomků, svítí světelný indikátor na tlačítku ovládacího panelu a po zastavení nástroje dojde ke dvěma krátkým vyfouknutím vody, vzduchu nebo obojího.

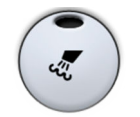

**Ovládací panel:** Stisknutím tlačítka **Vyfukování úlomků** zapnete nebo vypnete automatické vyfukování úlomků.

# POZNÁMKA

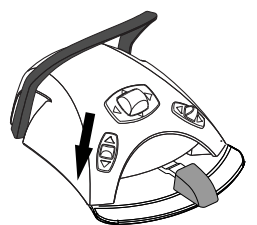

Nožní ovladač lze nakonfigurovat tak, aby se automatické vyfukování úlomků zapínalo nebo vypínalo zatlačením levého knoflíku dolů. Kontaktujte svého prodejce produktů Planmeca.

# POZNÁMKA

Zkontrolujte světelný indikátor na ovládacím panelu, zda zatlačení levého knoflíku dolů aktivuje správnou funkci.

Typ vyfukování úlomků lze naprogramovat, viz část "Automatické vyfukování úlomků" na str. 185.

#### 22.2.7 Ruční vyfukování úlomků

**Standardní pedál:** Sešlápnutím a podržením pedálu můžete dočasně aktivovat ruční vyfukování úlomků.

Široký pedál: Zatlačením pedálu doprava a jeho podržením můžete dočasně aktivovat ruční vyfukování úlomků.

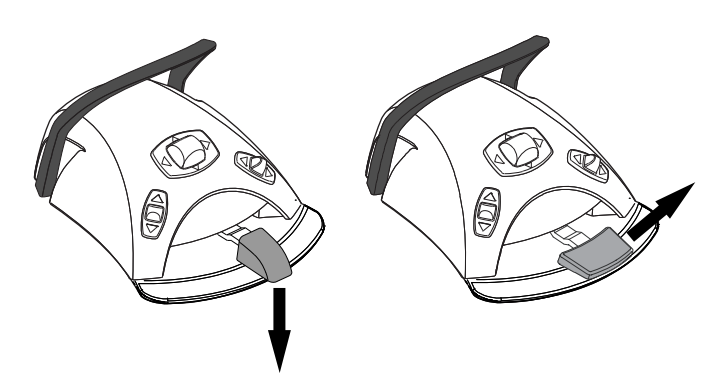

Proudění vzduchu bude pokračovat, dokud nesundáte nohu z pedálu.

#### POZNÁMKA

Typ ručního vyfukování úlomků nezávisí na typu automatického vyfukování úlomků, ale je vždy suchý. Ruční vyfukování úlomků lze nastavit tak, aby záviselo na naprogramování – kontaktujte svého prodejce produktů Planmeca.

#### 22.2.8 Světlo nástroje

Když svítí světlo nástroje, světelný indikátor na tlačítku ovládacího panelu svítí zeleně.

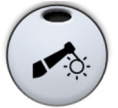

**Ovládací panel:** Stisknutím tlačítka **Světlo nástroje** zapnete nebo vypnete světlo nástroje.

## POZNÁMKA

Nožní ovladač lze nakonfigurovat tak, aby se světlo nástroje zapínalo nebo vypínalo zatlačením levého knoflíku dolů. Kontaktujte svého prodejce produktů Planmeca.

# POZNÁMKA

Zkontrolujte světelný indikátor na ovládacím panelu, zda zatlačení levého knoflíku dolů aktivuje správnou funkci.

Intenzitu světla nástroje lze také naprogramovat, viz část "Světlo nástroje" na str. 186.

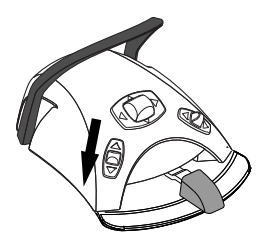

# 22.3 Mikromotory LED Bien-Air MCX a KaVo INTRA LUX KL703

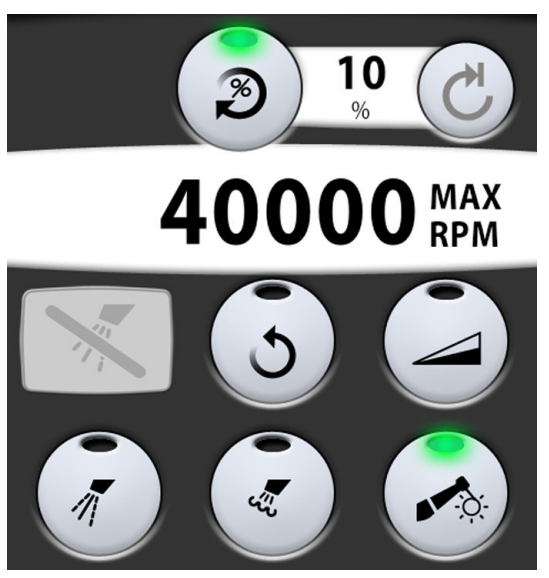

Kromě funkcí popsaných v části "Mikromotor" na str. 132, mají mikromotory Bien-Air MCX a KaVo INTRA LUX KL703 LED některé další funkce. Ty jsou popsány níže.

#### 22.3.1 Točivý moment

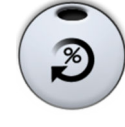

Stisknutím tlačítka **Točivý moment** aktivujte funkci točivého momentu. Zelený světelný indikátor znamená, že je točivý moment povolen.

Je-li povolen točivý moment, je točivý moment motoru omezen na naprogramované nastavení.

# POZNÁMKA

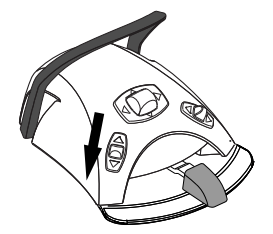

Nožní ovladač lze nakonfigurovat tak, aby se funkce točivého momentu povolovala/zakazovala zatlačením levého knoflíku dolů. Kontaktujte svého prodejce produktů Planmeca.

# POZNÁMKA

Zkontrolujte světelný indikátor na ovládacím panelu, zda zatlačení levého knoflíku dolů aktivuje správnou funkci.

V následující tabulce je uvedena převodní tabulka procentuálních hodnot na hodnoty Ncm pro násadce 1:1.

# POZNÁMKA

Hodnoty točivého momentu jsou přibližné a závisí na typu násadce.

#### Převodní tabulka: % na Ncm (násadec 1:1)

| Procento | Ncm          |                             |  |
|----------|--------------|-----------------------------|--|
|          | Bien-Air MCX | KaVo INTRA<br>LUX KL703 LED |  |
| 10       | 0,3          | 0,3                         |  |
| 15       | 0,4          | 0,5                         |  |
| 20       | 0,5          | 0,6                         |  |
| 25       | 0,6          | 0,8                         |  |

| Procento | Ncm          |                             |  |
|----------|--------------|-----------------------------|--|
|          | Bien-Air MCX | KaVo INTRA<br>LUX KL703 LED |  |
| 30       | 0,8          | 0,9                         |  |
| 35       | 0,9          | 1,1                         |  |
| 40       | 1,0          | 1,2                         |  |
| 45       | 1,1          | 1,4                         |  |
| 50       | 1,3          | 1,5                         |  |
| 55       | 1,4          | 1,7                         |  |
| 60       | 1,5          | 1,8                         |  |
| 65       | 1,6          | 2,0                         |  |
| 70       | 1,8          | 2,1                         |  |
| 75       | 1,9          | 2,2                         |  |
| 80       | 2,0          | 2,4                         |  |
| 85       | 2,1          | 2,6                         |  |
| 90       | 2,3          | 2,7                         |  |
| 95       | 2,4          | 2,9                         |  |
| 100      | 2,5          | 3,0                         |  |

Převodní tabulka: % na Ncm (násadec 1:1)

#### 22.3.2 Otáčky

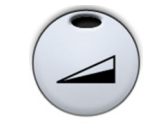

Stisknutím tlačítka **Omezení otáček** snižte rychlost nebo výkon mikromotoru na nastavenou úroveň. Zelený světelný indikátor znamená, že je omezení otáček zapnuté. Opětovným stisknutím tlačítka **Omezení otáček** omezení otáček vypněte.

# 22.4 Mikromotor Bien-Air MX2 Plus

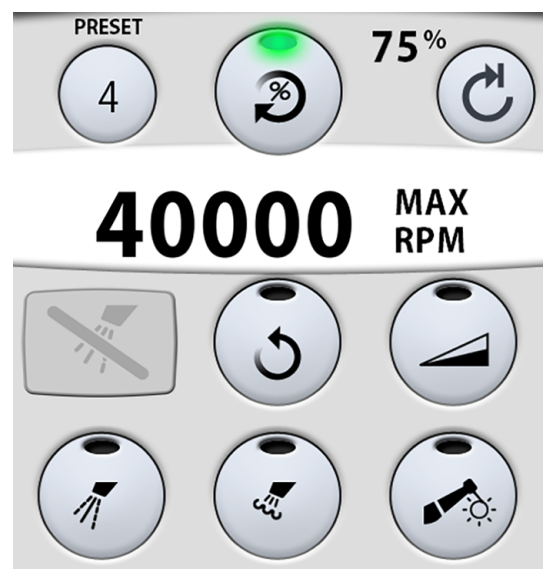

Kromě funkcí popsaných v části "Mikromotor" na str. 132, má mikromotor Bien-Air MX2 Plus některé další funkce. Ty jsou popsány níže.

# UPOZORNĚNÍ

Před použitím funkcí točivého momentu a otáček se seznamte s pokyny výrobce pilníku, které se týkají doporučení hodnot točivého momentu a otáček pro pilníky.

## 22.4.1 Točivý moment

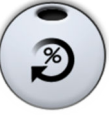

Stisknutím tlačítka **Točivý moment** aktivujte funkci točivého momentu a zpřístupněte režimy pohonu. Zelený světelný indikátor znamená, že je točivý moment povolen.

Je-li povolen točivý moment, můžete stisknutím tlačítka **Režim pohonu**, které vždy zobrazuje aktuální režim pohonu, zvolit režim pohonu. Režimy jsou:

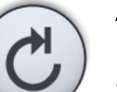

#### Automatické zastavení

Po dosažení mezního krouticího momentu se mikromotor zastaví.

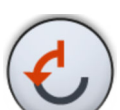

#### Automatický zpětný chod

Po dosažení mezního krouticího momentu se mikromotor začne otáčet proti směru hodinových ručiček.

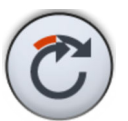

#### Automatický dopředný chod

Po dosažení mezního krouticího momentu se mikromotor bude 2 sekundy otáčet proti směru hodinových ručiček (automatický zpětný chod) a poté se vrátí na otáčení ve směru hodinových ručiček.

(Délku otáčení proti směru hodinových ručiček lze upravit, viz část "Upravování hodnot předvoleb" na str. 188.)

# POZNÁMKA

Nožní ovladač lze nakonfigurovat tak, aby se zatlačením levého knoflíku dolů povolovala/zakazovala funkce točivého momentu nebo vybíral režim pohonu. Kontaktujte svého prodejce produktů Planmeca.

#### POZNÁMKA

Zkontrolujte světelný indikátor a režim pohonu na ovládacím panelu, zda zatlačení levého knoflíku dolů aktivuje správnou funkci.

#### POZNÁMKA

V režimech Automatický zpětný chod a Automatický dopředný chod nelze povolit zpětné otáčení.

#### POZNÁMKA

Točivý moment lze vypnout pouze v režimu Automatické zastavení.

V následující tabulce je uvedena převodní tabulka procentuálních hodnot na hodnoty Ncm pro násadce 1:1. Tolerance je +/- 5 %.

#### POZNÁMKA

Točivý moment závisí na typu násadce.

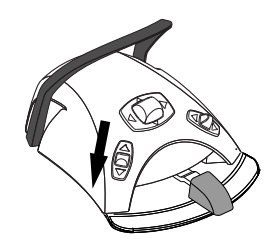

| Procento | Ncm |
|----------|-----|
| 10       | 0,4 |
| 15       | 0,5 |
| 20       | 0,7 |
| 25       | 0,9 |
| 30       | 1,1 |
| 35       | 1,2 |
| 40       | 1,4 |
| 45       | 1,6 |
| 50       | 1,8 |
| 55       | 1,9 |
| 60       | 2,1 |
| 65       | 2,3 |
| 70       | 2,5 |
| 75       | 2,6 |
| 80       | 2,8 |
| 85       | 3,0 |
| 90       | 3,2 |
| 95       | 3,3 |
| 100      | 3,5 |

Převodní tabulka: % na Ncm

#### 22.4.2 Otáčky

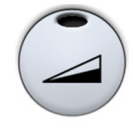

Stisknutím tlačítka **Omezení otáček** snižte rychlost nebo výkon mikromotoru na nastavenou úroveň. Zelený světelný indikátor znamená, že je omezení otáček zapnuté. Opětovným stisknutím tlačítka **Omezení otáček** omezení vypněte.

#### 22.4.3 Předvolby

Každý uživatel má osobní sadu předvoleb pro mikromotor Bien-Air MX2 Plus.

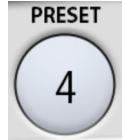

K dispozici je šest různých předvoleb a tlačítko **Předvolba** zobrazuje aktuálně používanou předvolbu.

Pokud chcete použít jinou předvolbu než aktuální, postupujte podle následujících kroků.

- 1. Aktivujte mikromotor.
- 2. Stiskněte tlačítko **Předvolba**.
- V otevřeném okně vyberte požadovanou předvolbu (1–6). Poté se automaticky vrátíte do okna MX2 Plus.

V následující tabulce jsou uvedena výchozí nastavení předvoleb pro mikromotor Bien-Air MX2 Plus. Tyto předvolby lze upravit, viz část "Upravování hodnot předvoleb" na str. 188.

Tolerance hodnot otáček a točivého momentu je +/-5 %.

| Funkce                           | Předvolba<br>1                      | Předvolba<br>2                 | Předvolba<br>3               | Předvolba<br>4 | Předvolba<br>5 | Předvolba<br>6 |
|----------------------------------|-------------------------------------|--------------------------------|------------------------------|----------------|----------------|----------------|
| Režim pohonu                     | Automatic<br>ký<br>dopředný<br>chod | Automatic<br>ký zpětný<br>chod | Automatic<br>ké<br>zastavení | -              | _              | _              |
| Omezení otáček                   | 260                                 | 260                            | 900                          | 2 000          | 5 000          | 40 000         |
| Točivý moment %                  | 30                                  | 30                             | 50                           | -              | -              | -              |
| Sprška nástroje                  | Vyp.                                | Vyp.                           | Vyp.                         | Vzduch<br>70 % | Vzduch<br>70 % | Vzduch<br>70 % |
|                                  |                                     |                                |                              | Voda 40 %      | Voda 40 %      | Voda 40 %      |
| Automatické<br>vyfukování úlomků | Vyp.                                | Vyp.                           | Vyp.                         | Vyp.           | Vyp.           | Vyp.           |
| Jas světla nástroje              | 100                                 | 100                            | 100                          | 100            | 100            | 100            |

Nastavení otáček a točivého momentu pro různé předvolby

# 22.5 Mikromotor Bien-Air MX-i

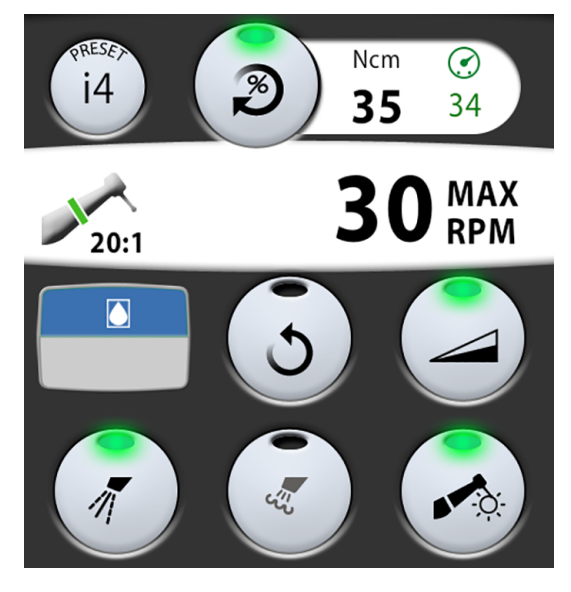

# UPOZORNĚNÍ

Před použitím mikromotoru Bien-Air MX-i musí být uživatel seznámen s implantačními postupy.

# UPOZORNĚNÍ

Před použitím mikromotoru vždy zkontrolujte nastavení předvoleb.

Implantologický mikromotor Bien-Air MX-i je určen k zavádění implantátů pomocí násadce 20:1. Implantační postupy by měly být prováděny pouze s následujícími násadci:

- Kolénkový násadec CA 20:1 L KM Micro-Series (světlo)1600786-001
- Kolénkový násadec CA 20:1 L KM (světlo) 1600785-001
- Kolénkový násadec CA 20:1 L Micro-Series (světlo)1600692-001
- Kolénkový násadec CA 20:1 L (světlo) 1600598-001

Ze základních funkcí mikromotoru nemá mikromotor Bien-Air MX-i chladicí spršku nástroje ani vyfukování úlomků. Pokud je stomatologická souprava vybavena systémem sterilní vody, lze používat sterilní vodu.

Další funkce mikromotorů jsou popsány níže.

#### 22.5.1 Sterilní voda

Pokud je stomatologická souprava vybavena systémem sterilní vody, lze při zvolení předvoleb i1-i4 používat spršku se sterilní vodou.

#### POZNÁMKA

Sterilní voda není k dispozici pro předvolbu i5.

Pokud je k dispozici sterilní voda, je aktivováno tlačítko Sprška nástroje.

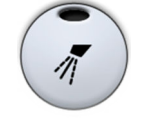

Stisknutím tlačítka Sprška nástroje zapnete nebo vypnete spršku se sterilní vodou. Zelený světelný indikátor na tlačítku ukazuje, že je sprška se sterilní vodou zapnutá.

Symbol Sterilní voda také značí, že je zapnutá sprška se sterilní vodou.

#### 22.5.2 Točivý moment

Předvolby i1–i3 mají pevnou hodnotu točivého momentu 50 Ncm, kterou nelze měnit. Točivý moment se nezobrazuje na ovládacím panelu.

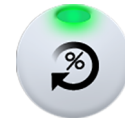

V předvolbách i4–i5 je omezení točivého momentu vždy zapnuté a nelze ho vypnout. Zelený světelný indikátor na tlačítku nepřetržitě svítí.

Vedle tlačítka Točivý moment se zobrazují dvě hodnoty: točivý moment (1) a maximální dosažený točivý moment (2).

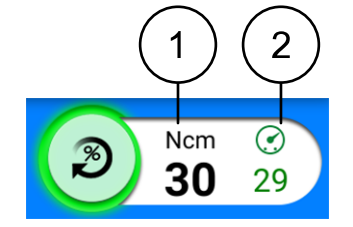

#### POZNÁMKA

Hodnoty Ncm zobrazené na ovládacím panelu jsou přesné pouze při použití násadců 20:1 uvedených na předchozí straně.

Když se nástroj nepoužívá, točivý moment (1 na obrázku výše) zobrazuje mezní točivý moment. Při používání nástroje se na displeji zobrazuje aktuální hodnota točivého momentu.

Maximální dosažený točivý moment (2 na obrázku výše) ukazuje nejvyšší hodnotu točivého momentu při používání nástroje. Hodnota se zobrazí i po zastavení nástroje a po opětovném spuštění nástroje se vynuluje. Hodnota maximálního dosaženého točivého momentu se také vynuluje, když se změní mezní hodnota točivého momentu nebo mezní hodnota otáček nebo když zvolíte jinou předvolbu.

# 22.5.3 Otáčky

# POZNÁMKA

#### Hodnoty otáček jsou přesné pouze při používání násadců 20:1.

Omezení otáček je u implantologického mikromotoru Bien-Air MX-i vždy zapnuté a nelze ho vypnout. Zelený světelný indikátor na tlačítku nepřetržitě svítí.

#### 22.5.4 Předvolby

Každý uživatel má osobní sadu pěti předvoleb pro mikromotor Bien-Air MX-i.

- i1 pro zaváděcí vrtání
- i2 pro vrtání otvoru pro implantát
- i3 pro vrtání otvoru pro implantát
- i4 pro vytváření závitu pro implantát
- i5 pro umisťování implantátu

Tlačítko Předvolba zobrazí právě používanou předvolbu.

Pokud chcete použít jinou předvolbu než aktuální, postupujte podle následujících kroků.

- 1. Aktivujte mikromotor.
- 2. Stiskněte tlačítko Předvolba.
- V okně, které se otevře, vyberte požadovanou předvolbu (i1–i5). Poté se automaticky vrátíte do okna MX-i.

V následující tabulce jsou uvedena výchozí nastavení předvoleb pro mikromotor Bien-Air MX-i. Tyto předvolby lze upravit, viz část "Upravování hodnot předvoleb" na str. 188.

Tolerance hodnot otáček a točivého momentu je +/-15 %.

| Funkce                           | Předvolba i1 | Předvolba i2 | Předvolba i3 | Předvolba i4 | Předvolba i5 |
|----------------------------------|--------------|--------------|--------------|--------------|--------------|
| Rozsah otáček                    | 100 až 2000  | 100 až 2000  | 100 až 2000  | 5 až 85      | 5 až 85      |
| Omezení otáček                   | 1200         | 800          | 500          | 30           | 15           |
| Rozsah točivého momentu,<br>Ncm  | -            | -            | -            | 10 až 70     | 10 až 70     |
| Točivý moment, Ncm               | 50           | 50           | 50           | 35           | 35           |
| Sterilní voda                    | Zapnuto*     | Zapnuto*     | Zapnuto*     | Zapnuto*     | -            |
| Automatické vyfukování<br>úlomků | -            | -            | -            | -            | -            |
| Jas světla nástroje              | 100          | 100          | 100          | 100          | 100          |

\* Sterilní voda je vypnuta, pokud není připojen systém sterilní vody řízený stomatologickou soupravou.

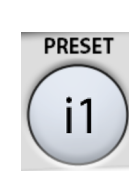

# 22.6 Mikromotor Morita TORX

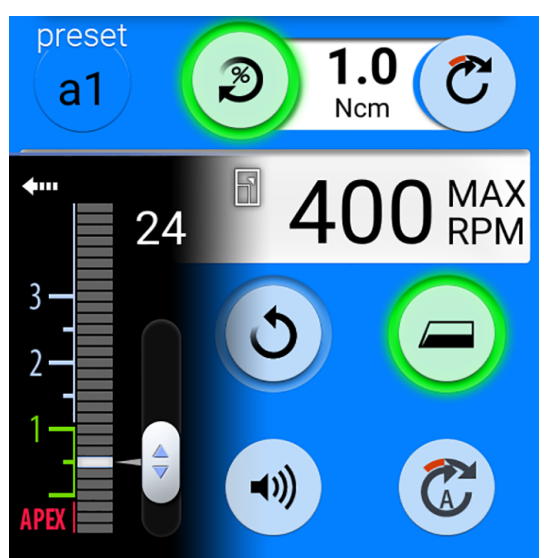

# **UPOZORNĚNÍ**

Před použitím mikromotoru Morita TORX musí být uživatel seznámen s endodontickými postupy.

V kombinaci s násadcem CA-10RC-ENDO 10:1 lze mikromotor Morita TORX použít společně s apex lokátorem Morita Root ZX mini U k měření kořenového kanálku.

Při použití násadce CA-10RC-ENDO 10:1 je po zvolení předvolby OTR k dispozici funkce obrácení optimálního točivého momentu (OTR).

Kromě základních funkcí mikromotoru má mikromotor Morita TORX některé další funkce. Ty jsou popsány níže.

#### 22.6.1 Točivý moment

Točivý moment je k dispozici pro předvolby a1-a3, OTR a t1-t3.

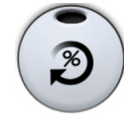

Stisknutím tlačítka **Točivý moment** povolte omezení točivého momentu. Zelený světelný indikátor znamená, že je omezení točivého momentu povoleno.

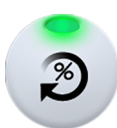

Je-li přítomná funkce OTR je omezení točivého momentu vždy zapnuté a nelze ho vypnout. Zelený světelný indikátor na tlačítku nepřetržitě svítí.

#### Předvolby a1-a3 a t1-t3

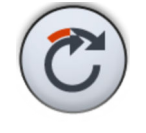

Je-li povoleno omezení točivého momentu, je povolen také režim pohonu **Automatický dopředný chod**. Po dosažení mezní hodnoty točivého momentu se mikromotor otáčí proti směru hodinových ručiček (obráceně), dokud se hodnota točivého momentu nesníží na 50 % mezní hodnoty točivého momentu, a poté se vrátí k otáčení ve směru hodinových ručiček.

# POZNÁMKA

Pro mikromotor Morita TORX je k dispozici pouze režim pohonu Automatický dopředný chod.

# POZNÁMKA

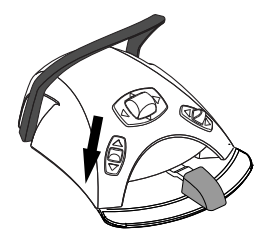

Nožní ovladač lze nakonfigurovat tak, aby se funkce točivého momentu povolovala/zakazovala zatlačením levého knoflíku dolů. Kontaktujte svého prodejce produktů Planmeca.

# POZNÁMKA

Zkontrolujte světelný indikátor na ovládacím panelu, zda zatlačení levého knoflíku dolů aktivuje správnou funkci.

#### Předvolba OTR

Předvolba OTR obsahuje funkci obrácení optimálního točivého momentu (OTR). Po dosažení mezního točivého momentu se mikromotor otočí zpět o 90°, poté se otočí dopředu o 180° a tento pohyb opakuje, dokud hodnota není nižší než mezní krouticí moment.

#### POZNÁMKA

Předvolba OTR by se měla používat pouze s mikromotorem Morita TORX ve spojení s násadcem CA-10RC-ENDO 10:1.

#### Kalibrace OTR

Aby funkce OTR fungovala správně, je třeba ji pravidelně kalibrovat, když se zobrazí zpráva nápovědy H 59 a když přejdete na násadec CA-10RC-ENDO 10:1.

# **UPOZORNĚNÍ**

Mikromotor je možné používat bez kalibrace funkce OTR, ale může to mít vliv na jeho fungování.

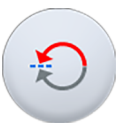

Když vyberete předvolbu OTR nebo když je vybrána předvolba OTR a funkce OTR nebyla v posledních 30 minutách zkalibrována, zobrazí se na obrazovce zpráva nápovědy H 59. Stisknutím tlačítka **Kalibrace točivého momentu** v nápovědě otevřete kalibrační okno.

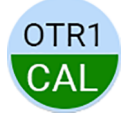

Kalibrační okno lze otevřít také stisknutím blikajícího tlačítka OTR CAL v okně nástroje. Tlačítko bliká pouze v případě potřeby kalibrace.

#### Kalibrační okno

Kalibrace točivého momentu

Je nutná kalibrace točivého momentu OTR.

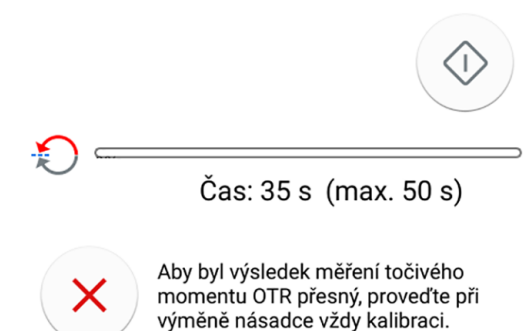

V kalibračním okně stiskněte tlačítko **Kalibrovat** a spusťte tak kalibraci točivého momentu funkce OTR. V okně se zobrazí průběh kalibrace.

# POZNÁMKA

Během kalibrace se nedotýkejte pilníku ani nedovolte, aby se pilník čehokoli dotýkal, protože tím dojde k selhání kalibrace.

Kalibraci můžete zrušit stisknutím tlačítka **Zavřít** v kalibračním okně. Aktivací jiného nástroje během kalibrace se kalibrace rovněž zruší.

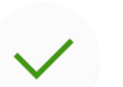

Po úspěšném provedení kalibrace zavřete kalibrační okno stisknutím tlačítka OK.

#### 22.6.2 Otáčky

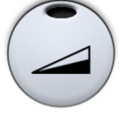

Stisknutím tlačítka **Omezení otáček** snižte rychlost nebo výkon mikromotoru na nastavenou úroveň. Zelený světelný indikátor znamená, že je omezení otáček zapnuté. Opětovným stisknutím tlačítka **Omezení otáček** omezení vypněte.

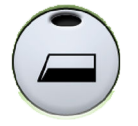

Ve výchozím nastavení se mikromotor spustí s plnými otáčkami, když je zvolena předvolba a1–a3 nebo OTR. To je indikováno jeho tlačítkem **Omezení otáček**.

# POZNÁMKA

Je-li přítomná funkce OTR je omezení otáček vždy zapnuté a nelze ho vypnout.

#### 22.6.3 Apikální akce

Po výběru jedné z apikálních předvoleb a1–a3 nebo předvolby OTR se na ovládacím panelu automaticky otevře malé okno *Apex lokátor*. Informace o používání apex lokátoru naleznete v části "Apex lokátor" na str. 151.

Při použití předvoleb a1–a3 nebo předvolby OTR je v okně předvoleb nástroje také tlačítko **Apikální akce**. Pokud neprobíhá měření apexu, přepnutím tlačítka určíte, co se stane, když hrot pilníku dosáhne bodu v kořenovém kanálku definovaného zvýrazněným pruhem. Tlačítko vždy zobrazuje aktuální apikální akci (symbol na tlačítku se tedy mění podle zvolené apikální akce).

#### POZNÁMKA

Dosažení mezního točivého momentu může také způsobit, že se mikromotor začne otáčet proti směru hodinových ručiček.

#### Apikální akce

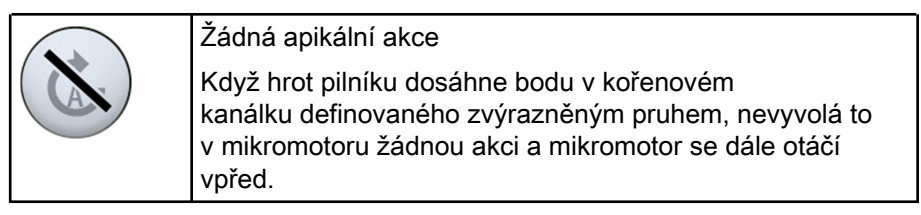

#### Apikální akce

|   | Automatické zastavení                                                                                                    |
|---|----------------------------------------------------------------------------------------------------|
| C | Mikromotor se zastaví, jakmile hrot pilníku dosáhne bodu<br>v kořenovém kanálku definovaného zvýrazněným pruhem.                                                                                                    |
|   | Po zastavení mikromotoru lze tenký pilník z kořenového<br>kanálku jednoduše vytáhnout rukou. Při používání<br>silnějšího pilníku, musí být použita funkce zpětného chodu<br>mikromotoru, aby byl pilník bezpečně vytažen z kořenového<br>kanálku.                                                                       |
|   | Automatický dopředný chod<br>Jakmile hrot pilníku dosáhne bodu v kořenovém kanálku<br>definovaného zvýrazněným pruhem, mikromotor se bude<br>otáčet proti směru hodinových ručiček (automatický zpětný<br>chod), dokud neobrátí tři segmenty na apexmetru, a poté se<br>začne znovu otáčet ve směru hodinových ručiček. |

#### Akce točivého momentu versus apikální akce

točivý moment definuje otáčení mikromotoru při dosažení mezního točivého momentu.

V předvolbách a1–a3 je pro mikromotor Morita k dispozici pouze funkce *automatického chodu vpřed*. Když je povolený mezní točivý moment a je dosaženo mezní hodnoty točivého momentu, mikromotor se otáčí proti směru hodinových ručiček (obráceně), dokud se hodnota točivého momentu nesníží na 50 % mezní hodnoty točivého momentu, a poté se vrátí k otáčení ve směru hodinových ručiček.

V předvolbě OTR je implementováno obrácení optimálního točivého momentu. Po dosažení mezního točivého momentu mikromotor opakuje pohyb o 90° dozadu a 180° dopředu, dokud hodnota točivého momentu neklesne pod nastavenou mezní hodnotu, a poté se vrátí k otáčení ve směru hodinových ručiček.

Apikální akce definuje otáčení mikromotoru, když hrot pilníku dosáhne mezní hloubky v kořenovém kanálku (v okně znázorněno zvýrazněným pruhem). Když je vybrána apikální akce *automatický chod vpřed* a je dosaženo mezní hloubky, mikromotor se bude otáčet proti směru hodinových ručiček (zpětný chod), dokud neobrátí tři segmenty na apexmetru, a poté se vrátí k otáčení ve směru hodinových ručiček.

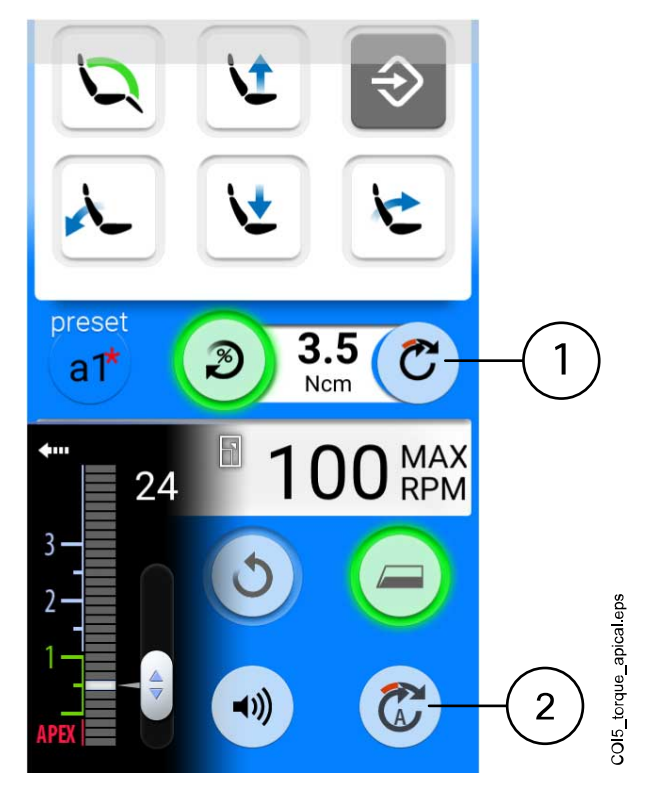

1 Akce točivého momentu

Přechod ze zpětného otáčení na otáčení dopředu na základě točivého momentu

2 Apikální akce

Přechod ze zpětného otáčení na otáčení dopředu na základě apikální hloubky (při zvolené apikální akci *automatický chod vpřed*)

#### 22.6.4 Předvolby

Každý uživatel má osobní sadu předvoleb pro mikromotor Morita TORX.

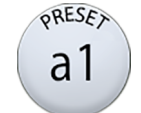

K dispozici je deset různých předvoleb a tlačítko **Předvolba** zobrazuje aktuálně používanou předvolbu.

Pokud chcete použít jinou předvolbu než aktuální, postupujte podle následujících kroků.

- 1. Aktivujte mikromotor.
- 2. Stiskněte tlačítko Předvolba.
- 3. V okně, které se otevře, vyberte požadovanou předvolbu. Poté se automaticky vrátíte do hlavního okna.

Pro mikromotor Morita TORX jsou k dispozici tyto předvolby:

| 1 | a1 | OTR | t1 |
|---|----|-----|----|
| 2 | a2 |     | t2 |
| 3 | a3 |     | t3 |

Předvolby 1–3 jsou generické výchozí předvolby, kde není k dispozici omezení točivého momentu, a1–a3 jsou předvolby pro měření apexu, kde lze povolit omezení točivého momentu, OTR je předvolba pro obrácení optimálního točivého momentu, kde je vždy zapnuto omezení točivého momentu a otáček, a předvolby t1–t3 jsou předvolby točivého momentu, kde lze povolit omezení točivého momentu.

Předvolby a1–a3 a OTR lze použít pouze s násadcem Morita CA-10RC-ENDO 10:1 endo-contra. Tento násadec se nesmí používat s jinými předvolbami než a1–a3 a OTR.

### UPOZORNĚNÍ

Endodontické ošetření se smí provádět pouze pomocí mikromotoru Morita TORX s předvolbami a1–a3 a OTR a násadce Morita CA-10RC-ENDO 10:1.

#### UPOZORNĚNÍ

Před použitím mikromotoru vždy zkontrolujte nastavení předvoleb.

V následující tabulce jsou uvedeny tovární předvolby pro mikromotor Morita TORX. Tyto předvolby lze upravit, viz část "Upravování hodnot předvoleb" na str. 193.

Tolerance hodnot otáček a točivého momentu je +/-5 %.

#### POZNÁMKA

Hodnota omezení točivého momentu závisí na typu násadce.

#### Tovární předvolby pro mikromotor Morita TORX

| Nastavení                     | Předvolba<br>1–3                                                                        | Předvolba<br>a1 | Předvolba<br>a2 | Předvolba<br>a3 | Předvolba<br>OTR | Předvolba<br>t1–t3                                                                      |
|-------------------------------|-----------------------------------------------------------------------------------------|-----------------|-----------------|-----------------|------------------|-----------------------------------------------------------------------------------------|
| Sprška                        | Sprška 1:                                                                               | Zakázáno        | Zakázáno        | Zakázáno        | Zakázáno         | Sprška 1:                                                                               |
| nástroje                      | Voda: 50                                                                                |                 |                 |                 |                  | Voda: 50                                                                                |
|                               | Vzduch: 80                                                                              |                 |                 |                 |                  | Vzduch: 80                                                                              |
|                               | Sprška 2<br>(suchá):                                                                    |                 |                 |                 |                  | Sprška 2<br>(suchá):                                                                    |
|                               | Voda: 0                                                                                 |                 |                 |                 |                  | Voda: 0                                                                                 |
|                               | Vzduch: 80                                                                              |                 |                 |                 |                  | Vzduch: 80                                                                              |
|                               | Výchozí:<br>Sprška vyp.                                                                 |                 |                 |                 |                  | Výchozí:<br>Sprška vyp.                                                                 |
| Sterilní voda                 | Dostupné                                                                                | -               | -               | -               | -                | Dostupné                                                                                |
| Chladicí<br>vzduch            | Povoleno                                                                                | Zakázáno        | Zakázáno        | Zakázáno        | Zakázáno         | Povoleno                                                                                |
| Automatické                   | Zap./vyp.                                                                               | Zakázáno        | Zakázáno        | Zakázáno        | Zakázáno         | Zap./vyp.                                                                               |
| vyfukování<br>úlomků          | Voda: 0                                                                                 |                 |                 |                 |                  | Voda: 0                                                                                 |
| dioffiku                      | Vzduch: 60                                                                              |                 |                 |                 |                  | Vzduch: 60                                                                              |
|                               | Výchozí:<br>Vyfukování<br>úlomků zap.                                                   |                 |                 |                 |                  | Výchozí:<br>Vyfukování<br>úlomků zap.                                                   |
| Ruční<br>vyfukování<br>úlomků | Lze<br>nakonfigurov<br>at na<br>používání<br>z nožního<br>ovladače<br>Výchozí:<br>Svítí | _               | _               | _               | _                | Lze<br>nakonfigurov<br>at na<br>používání<br>z nožního<br>ovladače<br>Výchozí:<br>Svítí |

| Nastavení                    | Předvolba<br>1–3                          | Předvolba<br>a1                                     | Předvolba<br>a2                                     | Předvolba<br>a3                                     | Předvolba<br>OTR                                 | Předvolba<br>t1–t3                               |
|------------------------------|-------------------------------------------|-----------------------------------------------------|-----------------------------------------------------|-----------------------------------------------------|--------------------------------------------------|--------------------------------------------------|
| Otáčení                      | Dopředu/<br>dozadu                        | Dopředu/<br>dozadu                                  | Dopředu/<br>dozadu                                  | Dopředu/<br>dozadu                                  | Dopředu                                          | Dopředu/<br>dozadu                               |
|                              | Výchozí:<br>Otáčení<br>dopředu            | Výchozí:<br>Otáčení<br>dopředu                      | Výchozí:<br>Otáčení<br>dopředu                      | Výchozí:<br>Otáčení<br>dopředu                      |                                                  | Výchozí:<br>Otáčení<br>dopředu                   |
| Světlo                       | Zap./vyp.                                 | -                                                   | -                                                   | -                                                   | -                                                | Zap./vyp.                                        |
| nástroje                     | Jas: 100                                  |                                                     |                                                     |                                                     |                                                  | Jas: 100                                         |
|                              | Výchozí:<br>Světlo<br>nástroje zap.       |                                                     |                                                     |                                                     |                                                  | Výchozí:<br>Světlo<br>nástroje zap.              |
| Výkonová<br>křivka           | Lineární/<br>plná                         | Lineární/<br>plná                                   | Lineární/<br>plná                                   | Lineární/<br>plná                                   | 100 %                                            | Lineární/<br>plná                                |
|                              | Výchozí:<br>Lineární                      | Výchozí:<br>100 %                                   | Výchozí:<br>100 %                                   | Výchozí:<br>100 %                                   |                                                  | Výchozí:<br>Lineární                             |
| Ot./min                      | Rozsah<br>hodnot:<br>100 –<br>40 000      | Rozsah<br>hodnot: 100<br>až 1000                    | Rozsah<br>hodnot: 100<br>až 1000                    | Rozsah<br>hodnot: 100<br>až 1000                    | Hodnoty:<br>100, 300,<br>500                     | Rozsah<br>hodnot: 100<br>až 2000                 |
|                              | Výchozí:<br>40 000                        |                                                     |                                                     |                                                     |                                                  |                                                  |
| Omezení                      | Povoleno/                                 | Povoleno                                            | Povoleno                                            | Povoleno                                            | Povoleno                                         | Povoleno                                         |
| otáček                       | zakázáno<br>Rozsah<br>hodnot:<br>100 –    | Rozsah<br>hodnot:<br>100 – 1000<br>ot./min          | Rozsah<br>hodnot:<br>100 – 1000<br>ot./min          | Rozsah<br>hodnot:<br>100 – 1000<br>ot./min          | Hodnoty:<br>100, 300,<br>500 ot./min<br>Výchozí: | Rozsah<br>hodnot:<br>100 – 2000<br>ot./min       |
|                              | 36 000<br>ot./min<br>Výchozí:<br>Zakázáno | Výchozí:<br>400 ot./min                             | Výchozí:<br>400 ot./min                             | Výchozí:<br>1000 ot./min                            | 300 ot./min                                      | Výchozí:<br>2000 ot./min                         |
| Limit<br>točivého<br>momentu | Zakázáno                                  | Povoleno/<br>zakázáno;<br>automatický<br>chod vpřed | Povoleno/<br>zakázáno;<br>automatický<br>chod vpřed | Povoleno/<br>zakázáno;<br>automatický<br>chod vpřed | Povoleno;<br>obrácení<br>optimálního<br>točivého | Povoleno;<br>automatický<br>chod vpřed<br>Rozsah |
|                              |                                           | Rozsah<br>hodnot: 0,5–<br>5,0 Ncm                   | Rozsah<br>hodnot: 0,5–<br>5,0 Ncm                   | Rozsah<br>hodnot: 0,5–<br>5,0 Ncm                   | momentu<br>Rozsah<br>hodnot: 0,2–                | hodnot: 0,5–<br>2,5 Ncm<br>Výchozí:              |
|                              |                                           | Výchozí:<br>Povoleno,<br>1,0 Ncm                    | Výchozí:<br>Povoleno,<br>2,0 Ncm                    | Výchozí:<br>Zakázáno                                | 1,0 Ncm<br>Výchozí: 0,2<br>Ncm                   | Povoleno,<br>2,5 Ncm                             |
| Násadec                      | 1:1                                       | 10:1                                                | 10:1                                                | 10:1                                                | 10:1                                             | 1:1                                              |
| Apikální<br>měření           | -                                         | Dostupné                                            | Dostupné                                            | Dostupné                                            | Dostupné                                         | -                                                |

| Nastavení                         | Předvolba<br>1–3 | Předvolba<br>a1                                                                             | Předvolba<br>a2                                                                             | Předvolba<br>a3                                                        | Předvolba<br>OTR                                                       | Předvolba<br>t1–t3 |
|-----------------------------------|------------------|---------------------------------------------------------------------------------------------|---------------------------------------------------------------------------------------------|------------------------------------------------------------------------|------------------------------------------------------------------------|--------------------|
| Apikální<br>akce                  | -                | Vypnuto/<br>Zastavit/<br>Automatický<br>chod vpřed<br>Výchozí:<br>Automatický<br>chod vpřed | Vypnuto/<br>Zastavit/<br>Automatický<br>chod vpřed<br>Výchozí:<br>Automatický<br>chod vpřed | Vypnuto/<br>Zastavit/<br>Automatický<br>chod vpřed<br>Výchozí:<br>Není | Vypnuto/<br>Zastavit/<br>Automatický<br>chod vpřed<br>Výchozí:<br>Není | -                  |
| Hlasitost<br>apikálního<br>pípání | _                | Zap./vyp.<br>Výchozí:<br>Svítí                                                              | Zap./vyp.<br>Výchozí:<br>Svítí                                                              | Zap./vyp.<br>Výchozí:<br>Svítí                                         | Zap./vyp.<br>Výchozí:<br>Svítí                                         | _                  |

Tovární předvolby pro mikromotor Morita TORX

# 22.7 Apex lokátor

Při měření kořenového kanálku lze jako vodítko použít apex lokátor Morita Root ZX mini U. Je k dispozici pro mikromotor Morita TORX, násadec CA-10RC-ENDO 10:1 a pro ruční pilníky.

Apex lokátor lze ovládat z ovládacího panelu stomatologické soupravy. Podrobnější informace o měření kořenového kanálku naleznete v návodu k obsluze, který poskytuje společnost Morita.

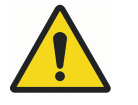

# VAROVÁNÍ

Nedotýkejte se současně pacienta a portů USB nebo elektrických konektorů modulů externích nástrojů.

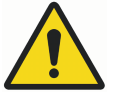

# VAROVÁNÍ

Nepoužívejte tento apex lokátor u pacientů s kardiostimulátorem nebo kardioverter-defibrilátorem (ICD).

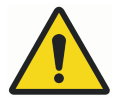

# VAROVÁNÍ

Nepoužívejte tento apex lokátor ve spojení s elektrickým skalpelem.

#### UPOZORNĚNÍ

Morita Root ZX mini U se nedoporučuje používat u dětí mladších 12 let.

#### **UPOZORNĚNÍ**

Vždy zkontrolujte měření pomocí rentgenu. V některých případech nelze provést přesné měření, například kvůli tvaru kanálku.

#### POZNÁMKA

Když je pilník v kořenovém kanálku a probíhá měření apexu (blikají >2 čárky na stupnici měřiče), je ovládací panel uzamčen.

### 22.7.1 Před použitím apex lokátoru

#### **UPOZORNĚNÍ**

Před prováděním endodontického ošetření mikromotorem Morita TORX a násadcem CA-10RC-ENDO 10:1 si přečtěte dokumentaci dodanou společností Morita.

# UPOZORNĚNÍ

Před použitím apex lokátoru Morita Root ZX mini U si přečtěte dokumentaci dodanou společností Morita.

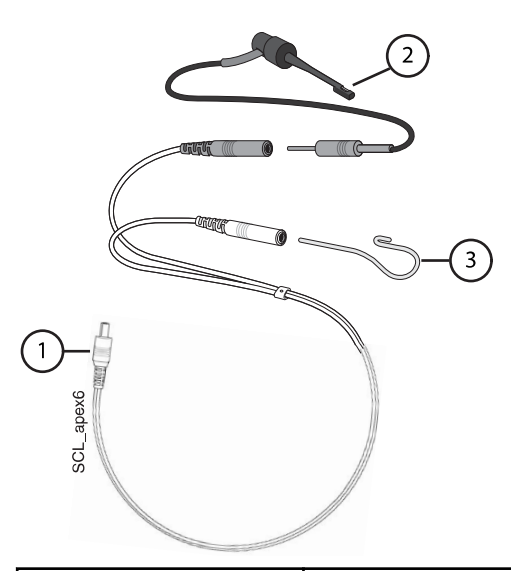

| 1. Kabel sondy          | Kabel sondy se zapojuje do konektoru na zadní<br>straně konzoly nástrojů.                                                                                             |
|-------------------------|----------------------------------------------------------------------------------------------------|
| 2. Držák pilníku        | Pokud s apex lokátorem používáte pilník, zasuňte<br>šedý konektor držáku pilníku do šedého konektoru<br>na kabelu sondy.                                              |
|                         | Pokud s apex lokátorem používáte mikromotor<br>Morita TORX a násadec CA-10RC-ENDO 10:1,<br>nepoužívejte držák pilníku. Šedý konektor na<br>kabelu sondy nechte viset. |
| 3. Protilehlá elektroda | Zasuňte protilehlou elektrodu do bílého konektoru na kabelu sondy.                                                                                                    |

# POZNÁMKA

Při připojování/odpojování kabelu sondy je vždy držte za konektor. Nikdy netahejte za kabel.

Před ošetřením pacienta:

 Ujistěte se, že je kabel sondy bezpečně zapojen do konektoru na zadní straně konzoly nástrojů.

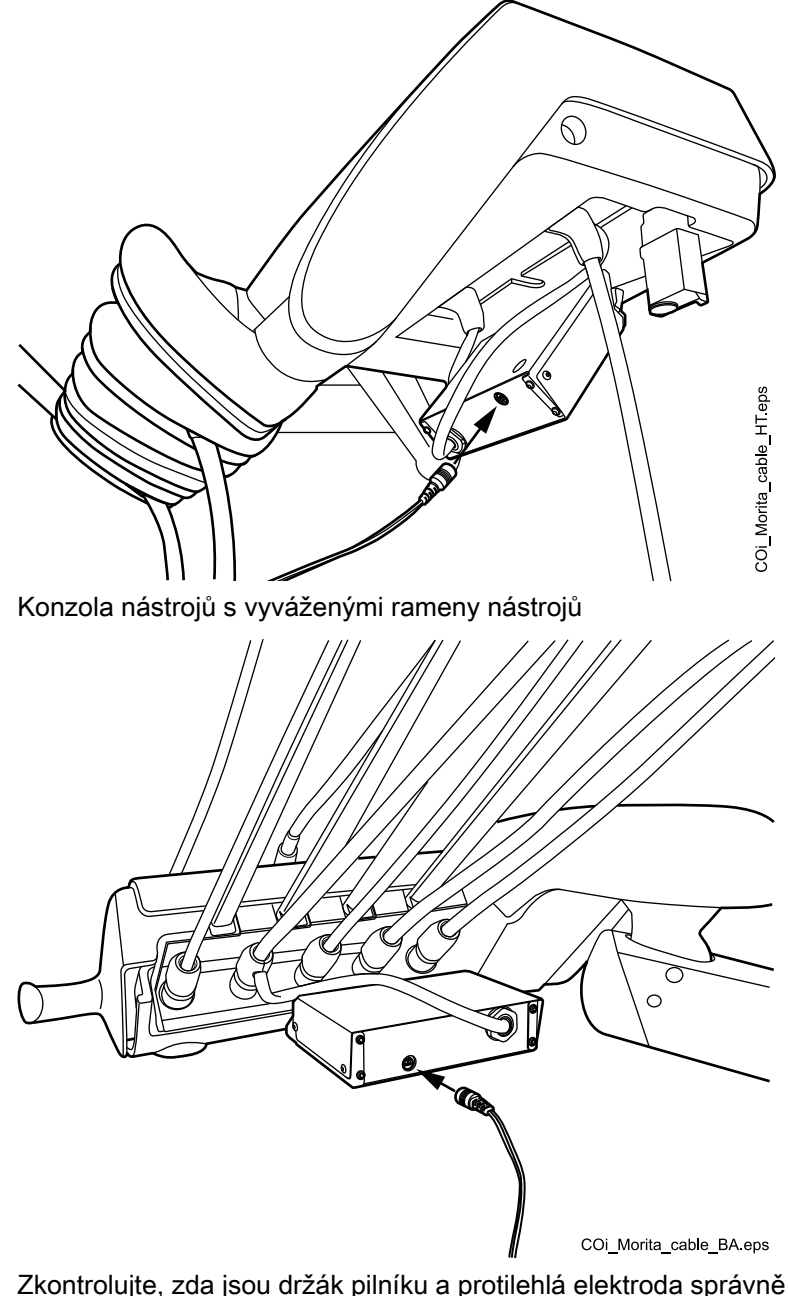

Konzola nástrojů s nástroji se zavěšenými hadicemi

- Zkontrolujte, zda jsou držák pilníku a protilehlá elektroda správně připojeny ke kabelu sondy.
- Používáte-li ruční pilník s apex lokátorem, dotkněte se kovové části držáku pilníku protilehlou elektrodou. Zkontrolujte, zda se v okně *Apex lokátor* rozsvítí všechny indikátory.

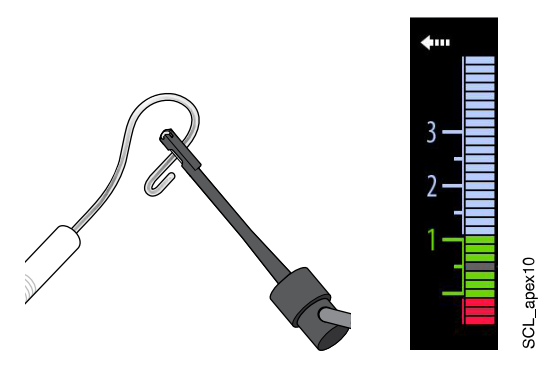

Pokud se indikátory nezobrazují normálně, přestaňte nástroj používat a kontaktujte svého prodejce produktů Planmeca.

 Pokud používáte mikromotor Morita TORX a násadec CA-10RC-ENDO 10:1 s apex lokátorem, dotkněte se pilníku protilehlou elektrodou. Zkontrolujte, zda se v okně *Apex lokátor* rozsvítí všechny indikátory.

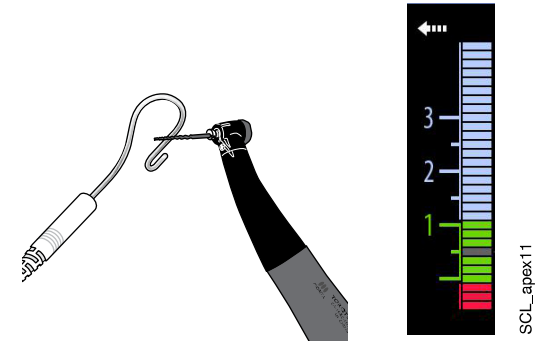

Pokud se indikátory nezobrazují normálně, přestaňte nástroj používat a kontaktujte svého prodejce produktů Planmeca.

#### 22.7.2 Používání apex lokátoru

Apex lokátor Morita Root ZX mini U lze používat jak s ručními pilníky, tak s mikromotorem Morita TORX a ručním pilníkem CA-10RC-ENDO 10:1.

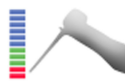

Používáte-li ruční pilníky, otevřete okno *Apex lokátor* stisknutím tlačítka **Apex lokátor**.

## POZNÁMKA

Pokud tlačítko Apex lokátor není v posuvné nabídce ovládacího panelu viditelné, je třeba ho přidat. Viz část "Uspořádání položek na ovládacím panelu" na str. 180.

Pokud používáte mikromotor Morita TORX a násadec CA-10RC-ENDO 10:1 a vyberete jednu z apikálních předvoleb a1–a3 nebo předvolbu OTR, otevře se na ovládacím panelu automaticky okno *Apex lokátor*.

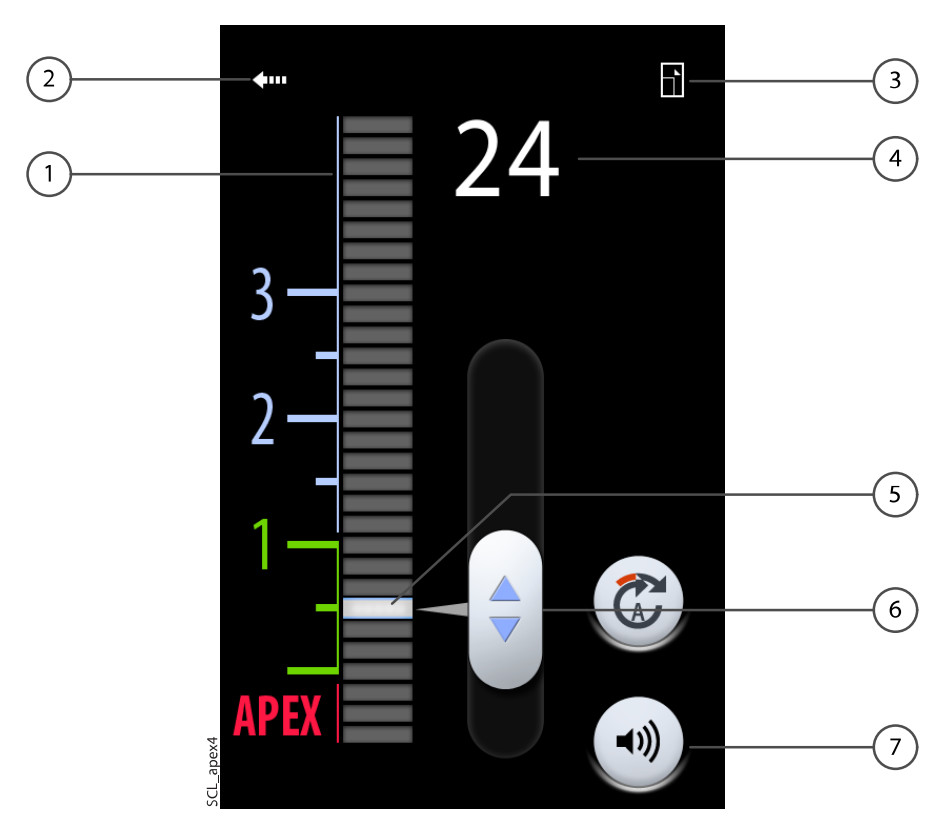

| 1 | Měřicí stupnice na odhad polohy apexu.                                                                                     |
|---|----------------------------------------------------------------------------------------------------|
|   | Čísla na měřicí stupnici nepředstavují skutečnou vzdálenost<br>k apexu a měla by se používat pouze jako odhad vzdálenosti. |
|   | Číslice 1, 2 a 3 nepředstavují délku v milimetrech.                                                                        |
| 2 | Stisknutím šipky zavřete okno Apex lokátor.                                                                                |
|   | Okno můžete znovu otevřít stisknutím tlačítka Apex lokátor.                                                                |
| 3 | Stisknutím minimalizujte okno.                                                                                             |
|   | Minimalizované okno maximalizujete stisknutím odpovídajícího tlačítka.                                                     |
| 4 | Udává počet pruhů mezi hrotem pilníku a zvýrazněným pruhem.                                                                |
| 5 | Zvýrazněný pruh                                                                                                    |
| 6 | Úchyt na přetažení zvýrazněného pruhu na požadované místo                                                                  |
| 7 | Stisknutím tlačítka <b>Zvuk</b> vypněte/zapněte zvuk apex lokátoru.                                                        |
|   | Tlačítko <b>Zvuk</b> vypne pouze zvuk apex lokátoru. Nemá žádný vliv na zvukové signály funkce točivého momentu.           |
|   | Doporučujeme, abyste měli zvuk neustále zapnutý.                                                                           |
|   |                                                                                                    |

Zvýrazněný pruh slouží jako referenční hodnota pro měření a měla by být nastavena mezi 2 a apexem. Nastavte zvýrazněný pruh přetažením úchytu na požadované místo.

Po zasunutí pilníku do kořenového kanálku začne zvýrazněný pruh blikat. Jakmile hrot pilníku dosáhne místa v kořenovém kanálku označeného zvýrazněným pruhem, přestane zvýrazněný pruh blikat a zůstane rozsvícený. Když při postupu kořenovým kanálkem hrot pilníku klesne pod hodnotu 2 na měřicí stupnici, začne se ozývat zvukový signál. Pro prvních 5 pruhů je zvukový signál pomalý, poté se zrychlí a nakonec, když dosáhne zvýrazněného pruhu, začne být nepřetržitý.

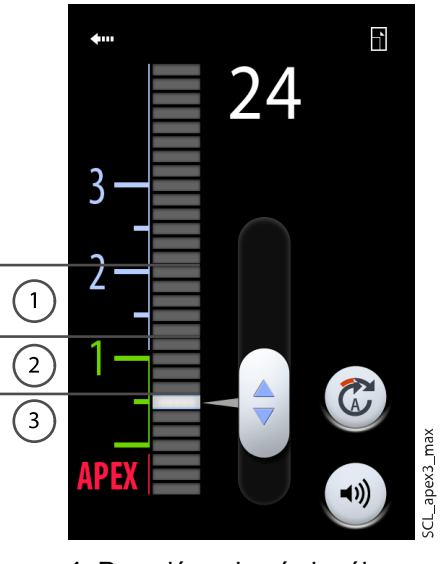

- 1 Pomalý zvukový signál
- 2 Rychlý zvukový signál
- 3 Nepřetržitý signál

Pokud byl zvýrazněný pruh nastaven v rozmezí 5 pruhů pod hodnotou 2 na měřicí stupnici, je zvukový signál nejprve pomalý a po dosažení zvýrazněného pruhu hrotem pilníku začne být nepřetržitý. Není zde žádný rychlý zvukový signál.

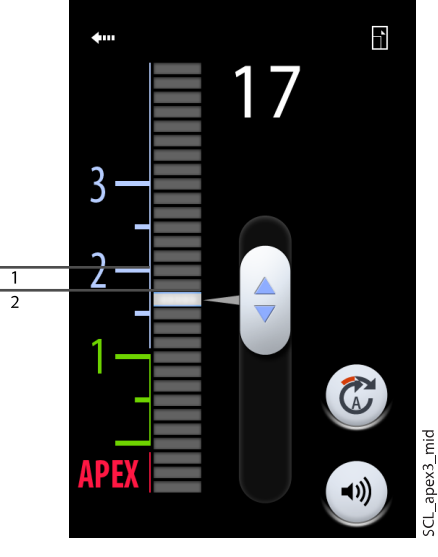

- Pomalý zvukový signál
- 2. Nepřetržitý signál

Pokud byl zvýrazněný pruh nastaven na hodnotu 2 na měřicí stupnici, jediný signál, který je slyšet, je nepřetržitý signál po dosažení zvýrazněného pruhu hrotem pilníku.

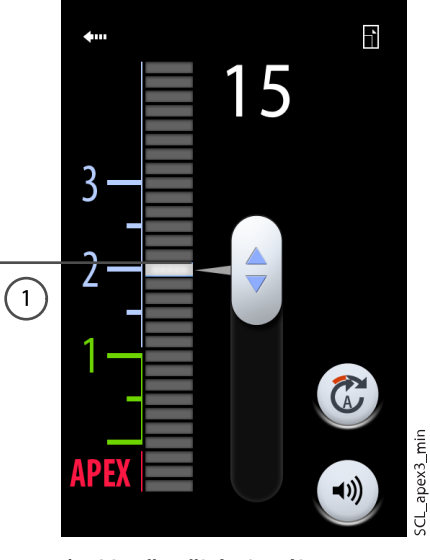

1. Nepřetržitý signál

## 22.7.3 Testování funkce apex lokátoru

#### O tomto úkolu

Funkce apex lokátoru se musí testovat každý týden.

## POZNÁMKA

Během testu je ovládací panel zablokován.

#### Kroky

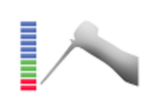

 Otevřete okno Apex lokátor buď stisknutím tlačítka Apex lokátor, nebo aktivováním mikromotoru Morita TORX a výběrem jedné z předvoleb apexu (a1–3).

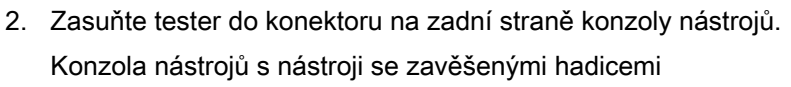

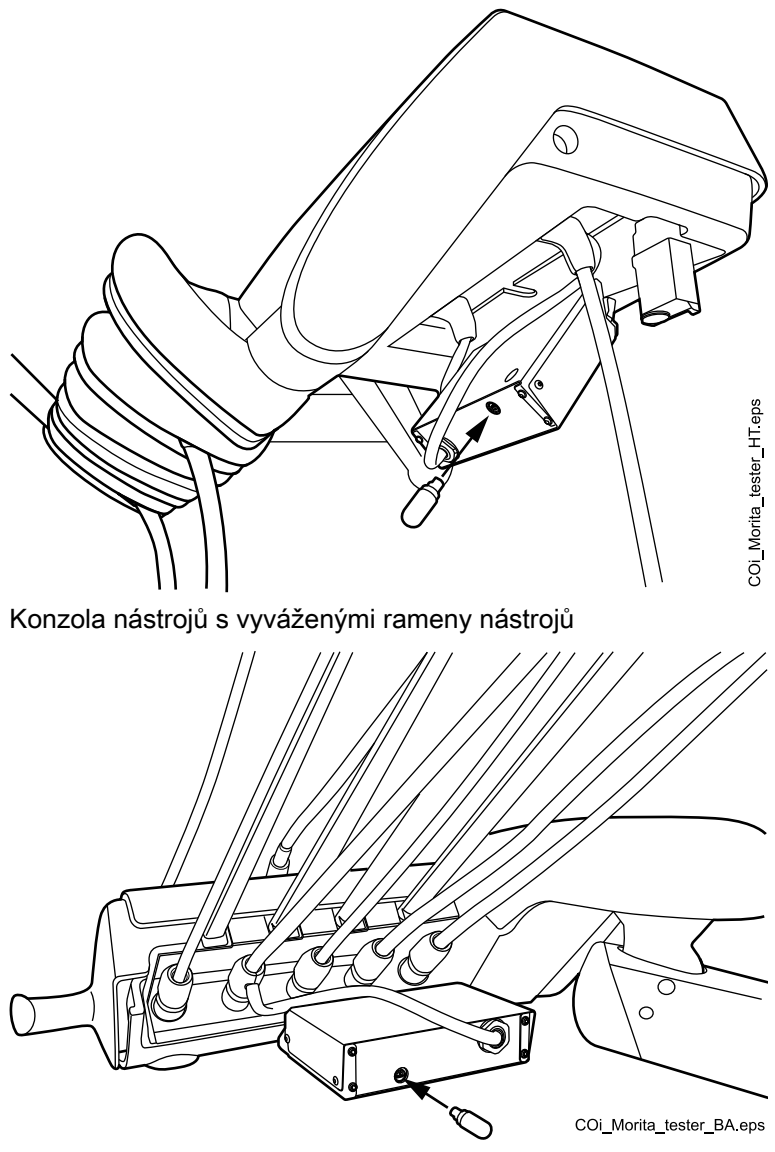

3. Zkontrolujte, zda měřicí přístroj ukazuje v rozmezí 3 pruhů nad nebo pod 1.

Měřicí přístroj může po vložení testeru poskočit. Pokud se tak stane, počkejte asi jednu sekundu, dokud se měřicí přístroj nestabilizuje, a poté zkontrolujte údaj.

Pokud je údaj vzdálen od hodnoty 1 o 4 nebo více pruhů, souprava nebude provádět přesné měření. Kontaktujte svého prodejce produktů Planmeca.

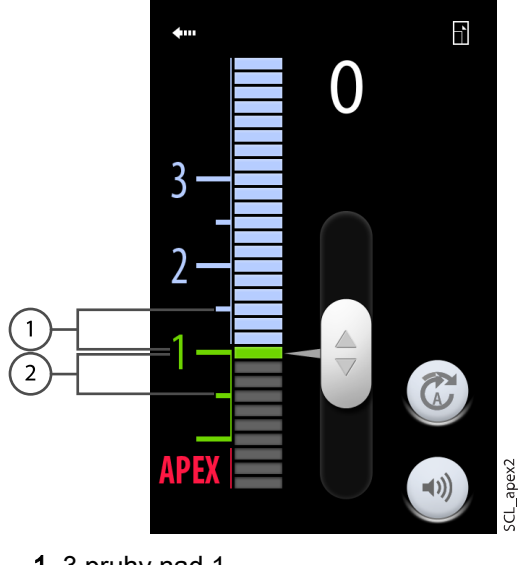

3 pruhy nad 1
3 pruhy pod 1

# 22.8 Turbína

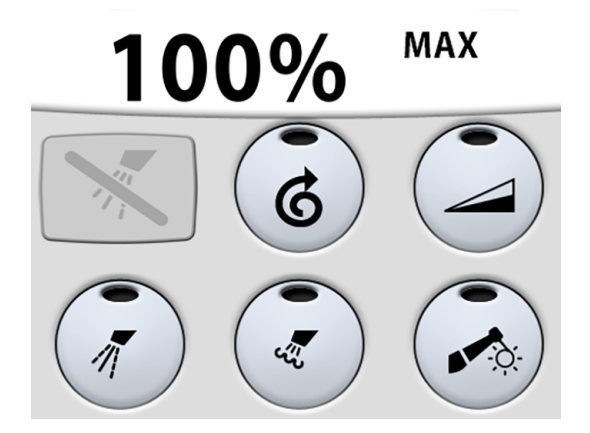

Turbíny dodávané společností Planmeca mají zabudovaný systém ochrany proti zpětnému toku, který chrání vodu používanou v nástroji před znečištěním.

#### **UPOZORNĚNÍ**

Výpadek proudu vypne softwarově řízený systém ochrany proti zpětnému toku. Pokud používáte turbínu bez zabudovaného systému ochrany proti zpětnému toku, může se v případě výpadku proudu do turbíny a hadice turbíny dostat znečištěná voda.

#### 22.8.1 Otáčky/výkon

Standardní pedál: Chcete-li používat nástroj, zatlačte pedál nožního ovladače doprava nebo doleva.

**Široký pedál:** Chcete-li používat nástroj, zatlačte pedál nožního ovladače dolů.

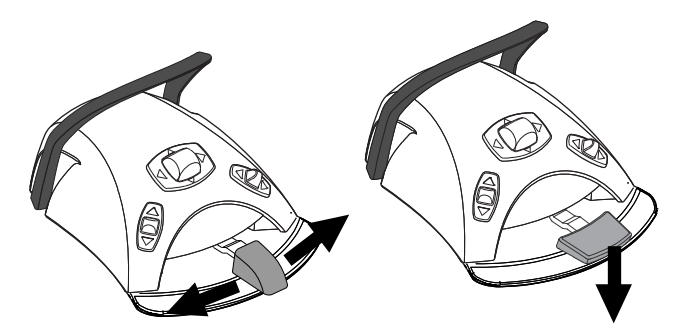

Tlačením pedálu více doprava/doleva nebo dolů se zvyšuje rychlost nebo výkon nástroje. Při vyvíjení tlaku na pedál se výkon zobrazuje na ovládacím panelu. Normální rozsah je 5–100 %.

Chcete-li nástroj zastavit, nechte pedál vrátit do klidové polohy.

## UPOZORNĚNÍ

Při aktivování nástroje se ujistěte, že je pedál v klidové poloze.

## POZNÁMKA

Úroveň otáček/výkonu závisí na nástroji.

#### 22.8.2 Rychlý start

Pokud je povolen rychlý start, turbína se spustí s maximálními otáčkami.

Když je rychlý start povolen, světelný indikátor na tlačítku ovládacího panelu svítí zeleně.

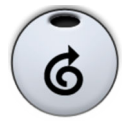

**Ovládací panel:** Když je nástroj aktivní, ale není v provozu, stisknutím tlačítka **Rychlé spuštění** zapněte/vypněte rychlý start.

# POZNÁMKA

Nožní ovladač lze nakonfigurovat tak, aby se rychlé spuštění povolovalo/ zakazovalo zatlačením levého knoflíku dolů. Kontaktujte svého prodejce produktů Planmeca.

# POZNÁMKA

Zkontrolujte světelný indikátor na ovládacím panelu, zda zatlačení levého knoflíku dolů aktivuje správnou funkci.

#### 22.8.3 Sprška nástroje

Nastavení chladicí spršky nástroje lze zvolit jako voda a vzduch, vzduch nebo bez spršky.

Průtok spršky lze naprogramovat. Viz část "Sprška nástroje" na str. 184.

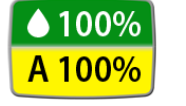

Množství vody a vzduchu pro právě používaný typ spršky se zobrazuje na ovládacím panelu.

Při použití sterilní vody můžete volit mezi sprškou se sterilní vodou a vypnutím spršky. Sterilní voda je indikována symbolem sterilní vody a na tlačítku **Sprška nástroje** bliká zelený světelný indikátor.

Sterilní voda je určena k použití společně se vzduchovým scalerem.

Pokyny k povolení/zakázání sterilního režimu naleznete v části "Povolení/ zakázání režimu sterilní vody" na str. 185.

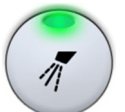

Jedním stisknutím tlačítka **Sprška nástroje** zapněte spršku s vodou a vzduchem. Uslyšíte dva krátké zvukové signály. Zelený světelný indikátor navíc ukazuje, že je zapnutá sprška s vodou a vzduchem.

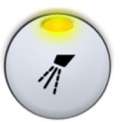

Druhým stisknutím tlačítka **Sprška nástroje** zapněte spršku se vzduchem. Uslyšíte jeden krátký zvukový signál. Žlutý světelný indikátor navíc ukazuje, že je zapnutá sprška se vzduchem.

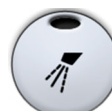

Třetím stisknutím tlačítka **Sprška nástroje** chladicí spršku nástroje vypnete. Uslyšíte jeden dlouhý zvukový signál. Světelný indikátor navíc zhasne.

Nastavení spršky můžete zvolit také pomocí nožního ovladače. Na ovládacím panelu se rozsvítí příslušné světelné indikátory.

Standardní pedál: Krátkým sešlápnutím pedálu zvolíte nastavení spršky.

Široký pedál: Krátkým zatlačením pedálu doleva vyberete nastavení spršky.

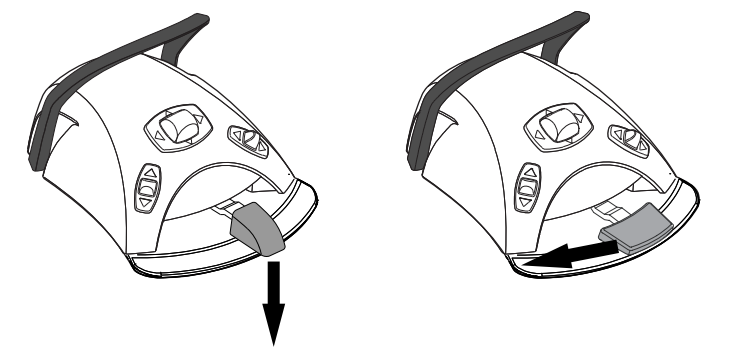

Jedním sešlápnutím pedálu zapněte spršku s vodou a vzduchem. Uslyšíte dva krátké zvukové signály.

Dalším sešlápnutím pedálu zapněte spršku se vzduchem. Uslyšíte jeden krátký zvukový signál.

Třetím zatlačením pedálu spršku nástroje vypnete. Uslyšíte jeden dlouhý zvukový signál.

# POZNÁMKA

Nožní ovládání lze také nastavit tak, že zatlačením levého knoflíku dolů zvolíte jiné nastavení spršky. Kontaktujte svého prodejce produktů Planmeca.

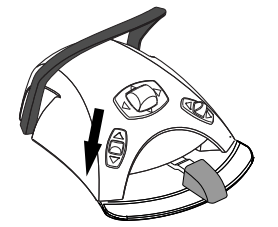

# POZNÁMKA

Zkontrolujte světelný indikátor na ovládacím panelu, zda zatlačení levého knoflíku dolů aktivuje správnou funkci.

#### POZNÁMKA

Při použití nástroje bez vodního rozvodu uvnitř násadce musí být sprška vypnutá.

#### POZNÁMKA

Ovládání spršky nástroje nožním ovladačem lze zakázat v servisním režimu. V takovém případě lze spršku zapínat a vypínat pouze z ovládacího panelu. Kontaktujte svého prodejce produktů Planmeca.

#### 22.8.4 Omezení otáček/výkonu

Když je zapnuto omezení otáček/výkonu turbíny a přednastavená hodnota je například 50 %, pohyb pedálu nožního ovladače řídí otáčky/výkon v rozmezí 5–50 % namísto běžného rozsahu 5–100 %. Přednastavená maximální hodnota se zobrazí na ovládacím panelu při výběru turbíny z konzoly nástrojů.

Když je zapnuto omezení otáček/výkonu, světelný indikátor na tlačítku ovládacího panelu svítí zeleně.

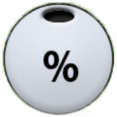

**Ovládací panel:** Stisknutím tlačítka **Omezení otáček/výkonu turbíny** snížíte otáčky nebo výkon turbíny na nastavenou úroveň. Opětovným stisknutím tlačítka **Omezení otáček/výkonu turbíny** omezení otáček/výkonu vypnete.

# POZNÁMKA

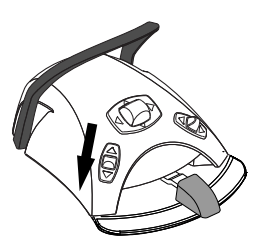

Nožní ovladač lze nakonfigurovat tak, aby se otáčky nebo výkon turbíny omezovaly na přednastavenou úroveň zatlačením levého knoflíku dolů. Kontaktujte svého prodejce produktů Planmeca.

# POZNÁMKA

Zkontrolujte světelný indikátor na ovládacím panelu, zda zatlačení levého knoflíku dolů aktivuje správnou funkci.

#### POZNÁMKA

Omezení otáček/výkonu lze naprogramovat. Viz část "Omezení otáček/ výkonu nástroje" na str. 183.

#### POZNÁMKA

Omezení otáček/výkonu turbíny nemá vliv na nástroje poháněné vzduchem, pro které byl zvolen rychlý start.

### POZNÁMKA

Upozorňujeme, že omezení otáček/výkonu závisí na nástroji.

#### 22.8.5 Krátkodobá sprška

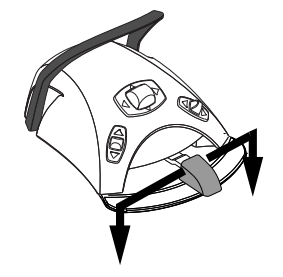

Při používání nástroje můžete sešlápnutím pedálu nožního ovladače aktivovat krátkodobou spršku. Sprška bude pokračovat, dokud nesundáte nohu z pedálu.

# POZNÁMKA

Krátkodobou spršku lze povolit a nakonfigurovat v servisním režimu – kontaktujte svého prodejce produktů Planmeca.

### POZNÁMKA

Krátkodobou spršku nelze aktivovat širokým pedálem nožního ovladače.

#### 22.8.6 Automatické vyfukování úlomků

Je-li zapnuto automatické vyfukování úlomků, svítí světelný indikátor na tlačítku ovládacího panelu a po zastavení nástroje dojde ke dvěma krátkým vyfouknutím vody, vzduchu nebo obojího.

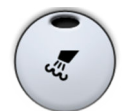

**Ovládací panel:** Stisknutím tlačítka **Vyfukování úlomků** zapnete nebo vypnete automatické vyfukování úlomků.

# POZNÁMKA

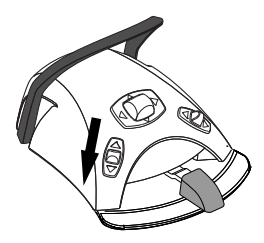

Nožní ovladač lze nakonfigurovat tak, aby se automatické vyfukování úlomků zapínalo nebo vypínalo zatlačením levého knoflíku dolů. Kontaktujte svého prodejce produktů Planmeca.

#### POZNÁMKA

Zkontrolujte světelný indikátor na ovládacím panelu, zda zatlačení levého knoflíku dolů aktivuje správnou funkci.

Typ vyfukování úlomků lze naprogramovat, viz část "Automatické vyfukování úlomků" na str. 185.

#### 22.8.7 Ruční vyfukování úlomků

**Standardní pedál:** Sešlápnutím a podržením pedálu můžete dočasně aktivovat ruční vyfukování úlomků.

Široký pedál: Zatlačením pedálu doprava a jeho podržením můžete dočasně aktivovat ruční vyfukování úlomků.

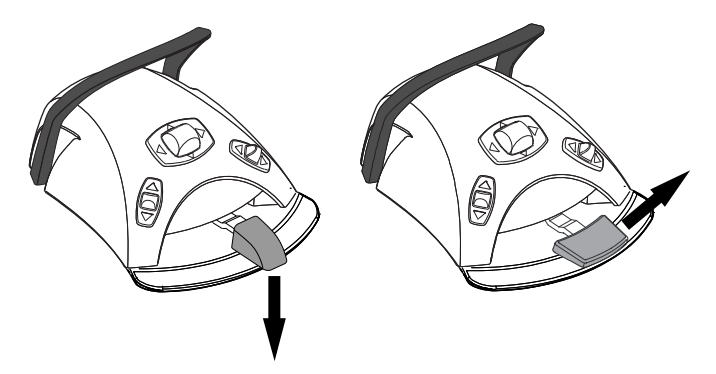

Proudění vzduchu bude pokračovat, dokud nesundáte nohu z pedálu.

#### POZNÁMKA

Typ ručního vyfukování úlomků nezávisí na typu automatického vyfukování úlomků, ale je vždy suchý. Ruční vyfukování úlomků lze nastavit tak, aby záviselo na naprogramování – kontaktujte svého prodejce produktů Planmeca.

#### 22.8.8 Světlo nástroje

Když svítí světlo nástroje, světelný indikátor na tlačítku ovládacího panelu svítí zeleně.

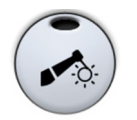

**Ovládací panel:** Stisknutím tlačítka **Světlo nástroje** zapnete nebo vypnete světlo nástroje.

# POZNÁMKA

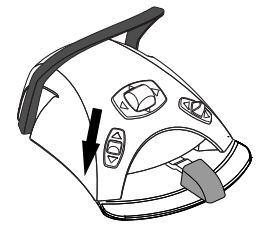

Nožní ovladač lze nakonfigurovat tak, aby se světlo nástroje zapínalo nebo vypínalo zatlačením levého knoflíku dolů. Kontaktujte svého prodejce produktů Planmeca.

# POZNÁMKA

Zkontrolujte světelný indikátor na ovládacím panelu, zda zatlačení levého knoflíku dolů aktivuje správnou funkci.

Intenzitu světla nástroje lze také naprogramovat, viz část "Světlo nástroje" na str. 186.

# 22.9 Scaler

# UPOZORNĚNÍ

Nepoužívejte scaler u pacientů s kardiostimulátorem. Scaler může způsobit narušení funkce kardiostimulátoru.

#### POZNÁMKA

Scaler vyžaduje další elektroniku a typ scaleru nelze změnit bez výměny elektroniky.

#### 22.9.1 Otáčky/výkon

Standardní pedál: Chcete-li používat nástroj, zatlačte pedál nožního ovladače doprava nebo doleva.

Široký pedál: Chcete-li používat nástroj, zatlačte pedál nožního ovladače dolů.

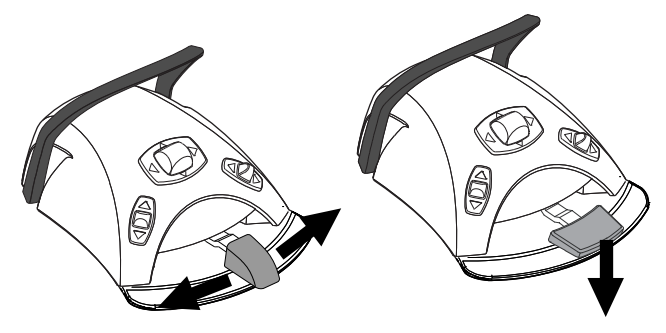

Tlačením pedálu více doprava/doleva nebo dolů se zvyšuje rychlost nebo výkon nástroje. Při vyvíjení tlaku na pedál se výkon zobrazuje na ovládacím panelu.

Chcete-li nástroj zastavit, nechte pedál vrátit do klidové polohy.

# UPOZORNĚNÍ

Při aktivování nástroje se ujistěte, že je pedál v klidové poloze.

## POZNÁMKA

Úroveň otáček/výkonu závisí na nástroji.

#### 22.9.2 Sprška nástroje

Nastavení spršky pro scaler lze zvolit jako voda 1, voda 2 nebo bez spršky.

Množství vody, které proudí scalerem, lze nastavit zvlášť pro vodu 1 a 2, viz část "Sprška nástroje" na str. 184.

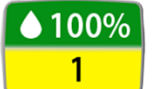

Množství vody a číslo vodní spršky (1 nebo 2) se zobrazuje na ovládacím panelu.

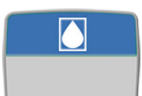

Při použití sterilní vody můžete volit mezi sprškou se sterilní vodou a vypnutím spršky. Sterilní voda je indikována symbolem sterilní vody a na tlačítku **Sprška nástroje** bliká zelený světelný indikátor.

Pokyny k povolení/zakázání sterilního režimu naleznete v části "Povolení/ zakázání režimu sterilní vody" na str. 185.

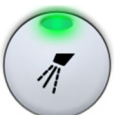

Jedním stisknutím tlačítka **Sprška nástroje** zapnete vodu 1. Uslyšíte dva krátké zvukové signály. Zelený světelný indikátor navíc ukazuje, že je zapnutá voda 1.

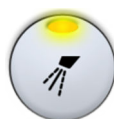

Druhým stisknutím tlačítka **Sprška nástroje** zapnete vodu 2. Uslyšíte jeden krátký zvukový signál. Žlutý světelný indikátor navíc ukazuje, že je zapnutá voda 2.

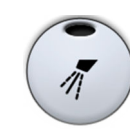

Třetím stisknutím tlačítka **Sprška nástroje** spršku nástroje vypnete. Uslyšíte jeden dlouhý zvukový signál. Světelný indikátor navíc zhasne.

Nastavení spršky můžete zvolit také pomocí nožního ovladače. Na ovládacím panelu se rozsvítí příslušné světelné indikátory.

Standardní pedál: Krátkým sešlápnutím pedálu zvolíte nastavení spršky.

Široký pedál: Krátkým zatlačením pedálu doleva vyberete nastavení spršky.

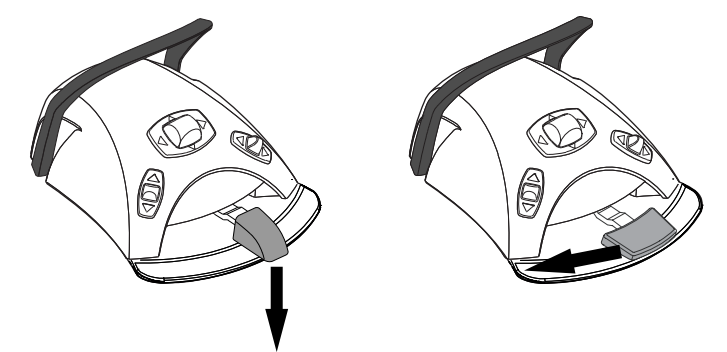

Jedním zatlačením pedálu zapnete vodu 1. Uslyšíte dva krátké zvukové signály.

Dalším zatlačením pedálu zapnete vodu 2. Uslyšíte jeden krátký zvukový signál.

Třetím zatlačením pedálu spršku nástroje vypnete. Uslyšíte jeden dlouhý zvukový signál.

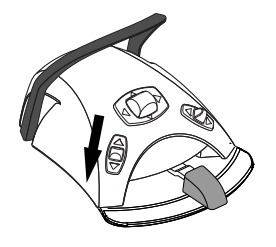

# POZNÁMKA

Nožní ovládání lze také nastavit tak, že zatlačením levého knoflíku dolů zvolíte jiné nastavení spršky. Kontaktujte svého prodejce produktů Planmeca.

#### POZNÁMKA

Zkontrolujte světelný indikátor na ovládacím panelu, zda zatlačení levého knoflíku dolů aktivuje správnou funkci.

#### POZNÁMKA

Ovládání spršky nástroje nožním ovladačem lze zakázat v servisním režimu. V takovém případě lze spršku zapínat a vypínat pouze z ovládacího panelu. Kontaktujte svého prodejce produktů Planmeca.

#### 22.9.3 Krátkodobá sprška

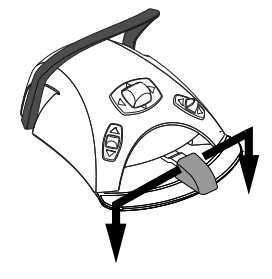

Při používání nástroje můžete sešlápnutím pedálu nožního ovladače aktivovat krátkodobou spršku. Sprška bude pokračovat, dokud nesundáte nohu z pedálu.

# POZNÁMKA

Krátkodobou spršku lze povolit a nakonfigurovat v servisním režimu – kontaktujte svého prodejce produktů Planmeca.

#### POZNÁMKA

Krátkodobou spršku nelze aktivovat širokým pedálem nožního ovladače.

#### 22.9.4 Scaler Satelec Newtron

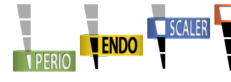

Scaler Satelec Newtron a scaler Satelec Newtron LED mají čtyři režimy:

- parodontický; rozsah výkonu 1–3
- endodontický; rozsah výkonu 3–5
- odstraňování zubního kamene; rozsah výkonu 5–8
- záchovná stomatologie; rozsah výkonu 8–10.

Barevný pásek na základně hrotu scaleru vám pomůže zvolit správný režim scaleru na stomatologické soupravě:

- Zelená parodontický
- Žlutá endodontický
- Modrá odstraňování zubního kamene
- Orange záchovná stomatologie (rekonstrukce)

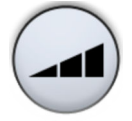

Pokud je scaler aktivní nástroj, lze režim scaleru změnit stisknutím tlačítka Výkon.

# POZNÁMKA

Nožní ovladač lze nakonfigurovat tak, aby se režim scaleru měnil zatlačením levého knoflíku dolů. Kontaktujte svého prodejce produktů Planmeca.

# POZNÁMKA

Zkontrolujte symbol režimu scaleru na ovládacím panelu, zda zatlačení levého knoflíku dolů aktivuje správnou funkci.

# 22.9.5 Scaler LM

# **UPOZORNĚNÍ**

Udržujte rty, tváře a jazyk pacienta mimo dosah aktivovaného hrotu scaleru, protože kontakt může způsobit popáleniny.

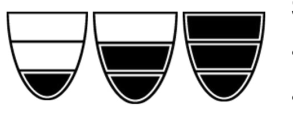

Scaler LM má tři režimy:

- nízký (0–40),
- střední (0–70),
- plný (0–100).

Začněte s nízkým režimem a v případě potřeby postupně přejděte na střední a plný režim.

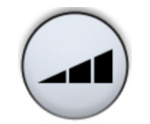

Pokud je scaler aktivní nástroj, lze režim scaleru změnit stisknutím tlačítka **Výkon**.

# POZNÁMKA

Nožní ovladač lze nakonfigurovat tak, aby se režim scaleru měnil zatlačením levého knoflíku dolů. Kontaktujte svého prodejce produktů Planmeca.

# POZNÁMKA

Zkontrolujte symbol režimu scaleru na ovládacím panelu, zda zatlačení levého knoflíku dolů aktivuje správnou funkci.

# 22.9.6 Scaler Planmeca Piezon LED (EMS)

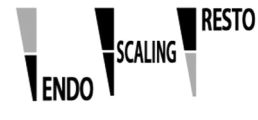

- O Scaler Planmeca Piezon LED (EMS) má tři režimy:
  - endodontický (Endo); rozsah výkonu 1–50
  - odstraňování zubního kamene); rozsah výkonu 1–100
  - rekonstrukce); rozsah výkonu 50–100.

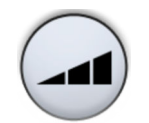

Pokud je scaler aktivní nástroj, lze režim scaleru změnit stisknutím tlačítka Výkon.

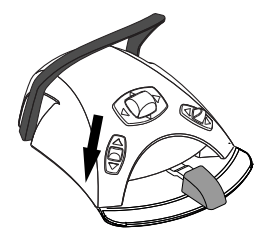

#### 22.9.7 Světlo nástroje

# POZNÁMKA

Nožní ovladač lze nakonfigurovat tak, aby se režim scaleru měnil zatlačením levého knoflíku dolů. Kontaktujte svého prodejce produktů Planmeca.

# POZNÁMKA

Zkontrolujte symbol režimu scaleru na ovládacím panelu, zda zatlačení levého knoflíku dolů aktivuje správnou funkci.

Když svítí světlo nástroje, světelný indikátor na tlačítku ovládacího panelu svítí zeleně.

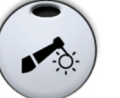

**Ovládací panel:** Stisknutím tlačítka **Světlo nástroje** zapnete nebo vypnete světlo nástroje.

# POZNÁMKA

Nožní ovladač lze nakonfigurovat tak, aby se světlo nástroje zapínalo nebo vypínalo zatlačením levého knoflíku dolů. Kontaktujte svého prodejce produktů Planmeca.

# POZNÁMKA

Zkontrolujte světelný indikátor na ovládacím panelu, zda zatlačení levého knoflíku dolů aktivuje správnou funkci.

Intenzitu světla nástroje lze také naprogramovat, viz část "Světlo nástroje" na str. 186.

# 22.10 Polymerizační lampa Planmeca Lumion Plus

# UPOZORNĚNÍ

Polymerizační lampa generuje optické záření a při používání nástroje je třeba dodržovat příslušná bezpečnostní opatření. Podrobné informace naleznete v dokumentaci OEM.

# **UPOZORNĚNÍ**

Nepoužívejte polymerizační lampu u pacientů s kardiostimulátorem. Polymerizační lampa může způsobit narušení funkce kardiostimulátoru.

# POZNÁMKA

Po vyzvednutí polymerizační lampy z držáku na konzole nástrojů a jejím vrácení zpět se zapne kompozitní režim operačního světla. Tato funkce je konfigurovatelná – kontaktujte svého prodejce produktů Planmeca.

Chcete-li spustit polymerizační cyklus, nejprve zvolte požadovaný režim vytvrzování stisknutím navigačního tlačítka na násadci. Poté spusťte polymerizační cyklus stisknutím tlačítka Start na násadci.

Polymerizační cyklus lze přerušit opětovným stisknutím tlačítka Start.

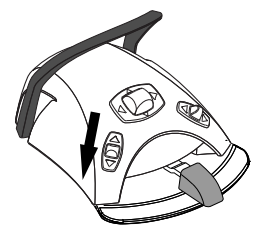

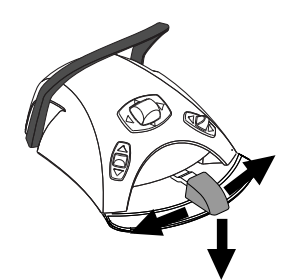

Chcete-li spustit polymerizační cyklus nožním ovladačem, nejprve zvolte požadovaný režim vytvrzování stisknutím navigačního tlačítka na násadci. Poté spusťte polymerizační cyklus zatlačením pedálu nožního ovladače doprava, doleva nebo dolů.

Polymerizační cyklus lze přerušit zatlačením pedálu nožního ovladače doprava, doleva nebo dolů.

Délka cyklu je programovatelná, viz část "Polymerizační lampa Planmeca Lumion Plus" na str. 196.

Po aktivaci polymerizační lampy se na ovládacím panelu zobrazí délka polymerizačního cyklu. Po spuštění cyklu uslyšíte zvukový signál. Tento zvukový signál se opakuje každých 10 sekund a také po 5 sekundách. Průběh polymerizačního cyklu se zobrazuje na ovládacím panelu.

#### Nezávislý režim

Polymerizační lampu Planmeca Lumion Plus lze používat také v nezávislém režimu. Nezávislý režim se obvykle používá, když je polymerizační lampa Planmeca Lumion Plus připojena k prvku asistenta, ale nezávislý režim lze nakonfigurovat i pro použití na straně stomatologa (konfiguraci provádí servisní technik společnosti Planmeca).

Když je polymerizační lampa Planmeca Lumion Plus v nezávislém režimu, lze ji ovládat pouze tlačítky na samotném nástroji, nikoli přes ovládací panel nebo nožní ovladač.

Chcete-li spustit polymerizační cyklus v nezávislém režimu, nejprve zvolte požadovaný režim vytvrzování stisknutím navigačního tlačítka na násadci. Poté krátkým stisknutím tlačítka Start na násadci spusťte 10sekundovou expozici, nebo stisknutím a podržením tlačítka Start po dobu 2 sekund spusťte 20sekundovou expozici. Polymerizační cyklus lze přerušit stisknutím tlačítka Start.

Při 10sekundovém cyklu se na začátku a na konci cyklu ozve zvukový signál. Při 20sekundovém cyklu se ozve zvukový signál při zahájení cyklu, po 2 sekundách pro potvrzení zahájení 20sekundového cyklu, po 10 sekundách a na konci cyklu.

#### POZNÁMKA

Pokud je polymerizační lampa Planmeca Lumion Plus v nezávislém režimu, nelze ji ovládat pomocí nožního ovladače.

Viz návod k použití a údržbě polymerizačního světla Planmeca Lumion Plus.

# 22.11 Intraorální kamera a Planmeca Romexis

Podrobné informace o intraorální kameře Somia najdete v *návodu k použití kamery Planmeca Somia*.

#### Násadec

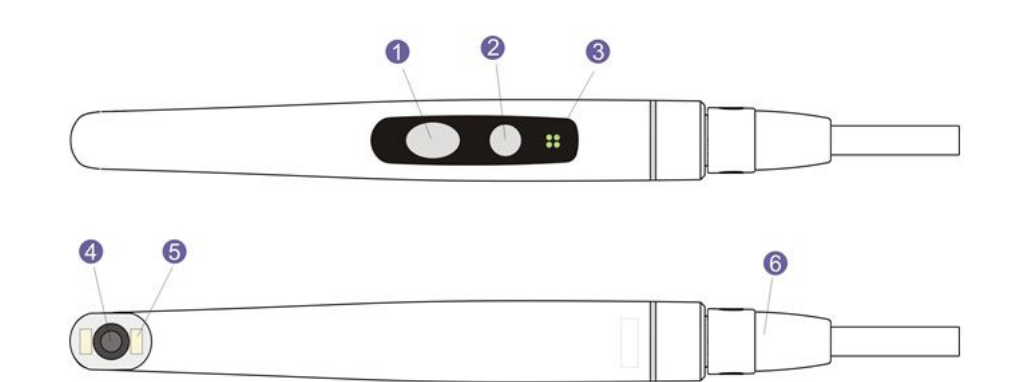

- 1. Tlačítko Řízení obrazu
- 2. Tlačítko Napájení/makro
- 3. Světelný indikátor
- 4. Objektiv kamery
- 5. Zdroj světla (LED)
- 6. USB kabel

#### Předpoklady

Intraorální kamera musí být připojena k USB portu.
Když je intraorální kamera umístěna na konzole nástrojů, je připojena k USB portu na spodní straně konzoly nástrojů.

Když je intraorální kamera umístěna v držáku odsávacích hadic, je připojena k USB portu na plivátkovém bloku.

 Musí být nainstalován software Planmeca Romexis a musí být povoleno jeho spojení se stomatologickou soupravou. Když je software Planmeca Romexis spuštěný, intraorální kamera je nepřetržitě připojena k softwaru.

#### Po uložení snímků

Po uložení snímků si je můžete prohlížet v Prohlížeči snímků softwaru Planmeca Romexis. Stisknutím tlačítka **Hotovo** v dolní části okna intraorální kamery v softwaru Planmeca Romexis se přesuňte do Prohlížeče snímků. Další informace o Prohlížeči snímků naleznete v *návodu k použití softwaru Planmeca Romexis*.

#### 22.11.1 Intraorální kamera umístěná na konzole nástrojů

#### Spuštění intraorální kamery

Před zapnutím intraorální kamery nejprve vyberte pacienta a poté vyberte 2D modul v softwaru Planmeca Romexis.

Chcete-li zapnout intraorální kameru, vyzvedněte ji z konzoly nástrojů.

Intraorální kameru můžete také zapnout stisknutím jednoho z tlačítek na násadci kamery (tlačítko **Výkon/makro** nebo **Řízení obrazu**).

#### POZNÁMKA

Pokud zapnete intraorální kameru pomocí tlačítek na násadci kamery, nelze kameru ovládat pomocí nožního ovladače stomatologické soupravy.
Když se zapne intraorální kamera,

- světelný indikátor na násadci se zbarví modře,
- uslyšíte krátký zvukový signál,
- na monitoru se zobrazí pohled intraorální kamery Planmeca Romexis
- a na ovládacím panelu stomatologické soupravy se zobrazí text "Intraorální kamera aktivní".

Jakmile je intraorální kamera aktivována, můžete ji ovládat

- z nožního ovladače stomatologické soupravy, pokud byla kamera zapnuta vyzvednutím z konzoly nástrojů
- z násadce kamery, nebo
- vzdáleně z uživatelského rozhraní softwaru Planmeca Romexis.

Kameru můžete používat v normálním režimu nebo v režimu makro, stejně jako zastavit obraz a uložit snímek. LED kontrolka na násadci se zapíná a vypíná současně s intraorální kamerou.

#### Zapnutí/vypnutí makra

Krátký zvukový signál signalizuje zapnutí/vypnutí režimu makro. Když je zapnutý režim makro, automatické zaostřování je vypnuté a světelný indikátor na násadci svítí fialově.

| Rozhraní | Akce                                                                   |
|----------|------------------------------------------------------------------------|
| Násadec  | Stisknutím tlačítka <b>Napájení/makro</b> zapněte/vypněte režim makro. |

#### Zastavení / zrušení zastavení obrazu

Krátký zvukový signál signalizuje zastavení / zrušení zastavení obrazu. Když je obraz zastavený, světelný indikátor na násadci svítí zeleně. Po zrušení zastavení obrazu se kamera vrátí do režimu živého vysílání (indikuje to modrý světelný indikátor na násadci).

| Rozhraní         | Akce                                                                                                    |  |
|------------------|----------------------------------------------------------------------------------------------------|--|
| Nožní spínač     | U stomatologických souprav Planmeca Compact i<br>zatlačením pedálu nožního ovladače doleva nebo<br>doprava zastavíte obraz / zrušíte zastavení obrazu.                                                                                                    |  |
| Násadec          | Zastavení / zrušení zastavení obrazu z násadce lze provést dvěma způsoby.                                                                                                    |  |
|                  | <ul> <li>Stisknutím tlačítka Řízení obrazu do poloviny<br/>a jeho podržením zastavte obraz. Po uvolnění<br/>tlačítka se zastavení obrazu zruší.</li> </ul>                                                                                                    |  |
|                  | <ul> <li>Úplným stisknutím tlačítka Řízení obrazu do<br/>poloviny a jeho uvolněním zastavte obraz.<br/>Chcete-li zrušit zastavení obrazu, stiskněte<br/>tlačítko Řízení obrazu do poloviny a poté ho<br/>uvolněte, nebo stiskněte tlačítko úplně dolů<br/>a uvolněte ho.</li> </ul> |  |
| Planmeca Romexis | Stisknutím tlačítka <b>Zastavit</b> zastavte obraz.<br>Stisknutím tlačítka <b>Obnovit</b> zrušte zastavení obrazu.<br>Tlačítka se nacházejí ve spodní části okna intraorální<br>kamery.                                                                                             |  |

#### Uložení snímku

Zastavený obraz lze uložit ze stomatologické soupravy, násadce a softwaru Planmeca Romexis. Z násadce můžete snímek uložit i bez předchozího zastavení obrazu.

Dlouhý zvukový signál signalizuje, že je snímek uložen. Při ukládání snímku světelný indikátor na násadci bliká oranžově. Po uložení snímku se kamera vrátí do režimu živého vysílání (indikuje to modrý světelný indikátor na násadci).

| Rozhraní         | Akce                                                                                                    |
|------------------|----------------------------------------------------------------------------------------------------|
| Nožní spínač     | U stomatologických souprav Planmeca Compact,<br>když je obraz zastavený, uložíte ho krátkým<br>sešlápnutím pedálu nožního ovladače. |
| Násadec          | Stiskněte tlačítko <b>Řízení obrazu</b> na dvě sekundy.                                                                             |
|                  | Poznámka! Při ukládání snímku z násadce můžete,<br>ale nemusíte obraz nejprve zastavit.                                             |
| Planmeca Romexis | Když je obraz zastavený, stiskněte tlačítko <b>Uložit</b><br>v dolní části okna intraorální kamery.                                 |

#### Vypnutí intraorální kamery

Po vrácení intraorální kamery na konzolu nástrojů se kamera automaticky vypne a světelný indikátor na násadci zhasne.

Intraorální kameru lze vypnout také

- zavřením pohledu intraorální kamery Planmeca Romexis,
- stisknutím tlačítka Výkon/makro na násadci na dvě sekundy nebo
- nepoužíváním intraorální kamery po dobu 300 sekund.

#### 22.11.2 Intraorální kamera umístěná v držáku odsávacích hadic

#### Spuštění intraorální kamery

Před zapnutím intraorální kamery nejprve vyberte pacienta a 2D modul v softwaru Planmeca Romexis. Poté spusťte kameru ze stomatologické soupravy.

 Aktivujte intraorální kameru pomocí nožního ovladače zatlačením knoflíku na pravé straně nahoru (výchozí nastavení z výroby).

1. Vyberte kameru z držáku na odsávání (držáku Flexy).

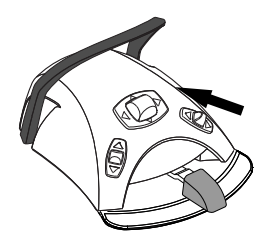

Stomatologickou soupravu lze také nakonfigurovat tak, aby se intraorální kamera aktivovala zatlačením levého knoflíku nožního ovladače nahoru nebo po stisknutí tlačítka **Flexy**. Kontaktujte svého prodejce produktů Planmeca.

Světelný indikátor na násadci se zbarví modře. Na ovládacím panelu stomatologické soupravy se zobrazí text "Intraorální kamera aktivní" a na monitoru se zobrazí pohled z intraorální kamery Planmeca Romexis.

Jakmile je intraorální kamera aktivována, můžete ji ovládat

- z nožního ovladače stomatologické soupravy,
- z násadce kamery, nebo
- vzdáleně z uživatelského rozhraní softwaru Planmeca Romexis.

Kameru můžete používat v normálním režimu nebo v režimu makro, stejně jako zastavit obraz a uložit snímek. LED kontrolka na násadci se zapíná a vypíná současně s intraorální kamerou.

#### Zapnutí/vypnutí makra

Krátký zvukový signál signalizuje zapnutí/vypnutí režimu makro. Když je zapnutý režim makro, automatické zaostřování je vypnuté a světelný indikátor na násadci svítí fialově.

| Rozhraní | Akce                                                                   |  |
|----------|------------------------------------------------------------------------|--|
| Násadec  | Stisknutím tlačítka <b>Napájení/makro</b> zapněte/vypněte režim makro. |  |

#### Zastavení / zrušení zastavení obrazu

Krátký zvukový signál signalizuje zastavení / zrušení zastavení obrazu. Když je obraz zastavený, světelný indikátor na násadci svítí zeleně. Po zrušení zastavení obrazu se kamera vrátí do režimu živého vysílání (indikuje to modrý světelný indikátor na násadci).

| Rozhraní         | Akce                                                                                                    |  |
|------------------|----------------------------------------------------------------------------------------------------|--|
| Nožní spínač     | U stomatologických souprav Planmeca Compact i<br>zatlačením pedálu nožního ovladače doleva nebo<br>doprava zastavíte obraz / zrušíte zastavení obrazu.                                                                                                    |  |
| Násadec          | Zastavení / zrušení zastavení obrazu z násadce lze provést dvěma způsoby.                                                                                                    |  |
|                  | <ul> <li>Stisknutím tlačítka Řízení obrazu do poloviny<br/>a jeho podržením zastavte obraz. Po uvolnění<br/>tlačítka se zastavení obrazu zruší.</li> </ul>                                                                                                    |  |
|                  | <ul> <li>Úplným stisknutím tlačítka Řízení obrazu do<br/>poloviny a jeho uvolněním zastavte obraz.<br/>Chcete-li zrušit zastavení obrazu, stiskněte<br/>tlačítko Řízení obrazu do poloviny a poté ho<br/>uvolněte, nebo stiskněte tlačítko úplně dolů<br/>a uvolněte ho.</li> </ul> |  |
| Planmeca Romexis | Stisknutím tlačítka <b>Zastavit</b> zastavte obraz.<br>Stisknutím tlačítka <b>Obnovit</b> zrušte zastavení obrazu.<br>Tlačítka se nacházejí ve spodní části okna intraorální<br>kamery.                                                                                             |  |

## Uložení snímku

Zastavený obraz lze uložit ze stomatologické soupravy, násadce a softwaru Planmeca Romexis. Z násadce můžete snímek uložit i bez předchozího zastavení obrazu.

Dlouhý zvukový signál signalizuje, že je snímek uložen. Při ukládání snímku světelný indikátor na násadci bliká oranžově. Po uložení snímku se kamera vrátí do režimu živého vysílání (indikuje to modrý světelný indikátor na násadci).

| Rozhraní     | Akce                                                                                                    |
|--------------|----------------------------------------------------------------------------------------------------|
| Nožní spínač | U stomatologických souprav Planmeca Compact,<br>když je obraz zastavený, uložíte ho krátkým<br>sešlápnutím pedálu nožního ovladače. |

| Rozhraní         | Akce                                                                                                |  |
|------------------|----------------------------------------------------------------------------------------------------|--|
| Násadec          | Stiskněte tlačítko Řízení obrazu na dvě sekundy.                                                    |  |
|                  | Poznámka! Při ukládání snímku z násadce můžete,<br>ale nemusíte obraz nejprve zastavit.             |  |
| Planmeca Romexis | Když je obraz zastavený, stiskněte tlačítko <b>Uložit</b><br>v dolní části okna intraorální kamery. |  |

#### Vypnutí intraorální kamery

Po ukončení práce s intraorální kamerou ji ze stomatologické soupravy deaktivujte.

Deaktivujte intraorální kameru pomocí nožního ovladače zatlačením pravého knoflíku nahoru (výchozí nastavení z výroby).

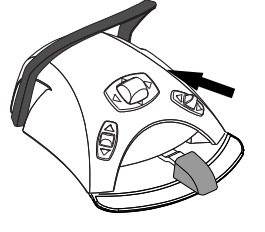

Stomatologickou soupravu lze také nakonfigurovat tak, aby se intraorální kamera deaktivovala zatlačením levého knoflíku nožního ovladače nahoru nebo stisknutím tlačítka **Flexy**. Kontaktujte svého prodejce produktů Planmeca.

Když je kamera deaktivována, světelný indikátor na násadci zhasne. Vraťte intraorální kameru do držáku.

# 22.12 Intraorální skener Planmeca

Intraorální skener Planmeca se používá společně se softwarem Planmeca Romexis a Planmeca PlanCAD Easy. Skener se ovládá především pomocí softwaru, ale pro usnadnění skenování lze některé operace provádět také pomocí nožního ovladače stomatologické soupravy.

Intraorální skener je umístěn v držáku Flexy.

# **UPOZORNĚNÍ**

Ujistěte se, že konektor intraorálního skeneru zapojujete do portu USB 3.0 skeneru na plivátkovém bloku správně natočený. Pokud je konektor natočený špatně, nejde do portu zasunout. Při použití nadbytečné síly dojde k poškození konektoru.

# POZNÁMKA

Na plivátkovém bloku jsou tři porty USB. Zkontrolujte, zda jste konektor připojili ke správnému portu, viz část "Plivátkový blok" na str. 30.

# POZNÁMKA

Abyste zabránili potřísnění skeneru, vyjměte ho po použití ze stomatologické soupravy a položte ho na stojánek.

Podrobné informace najdete v návodu k použití systému Planmeca FIT.

### 22.12.1 Ovládání intraorálního skeneru z nožního ovladače

Ovládací panel vás navádí, jak ovládat intraorální skener pomocí nožního ovladače.

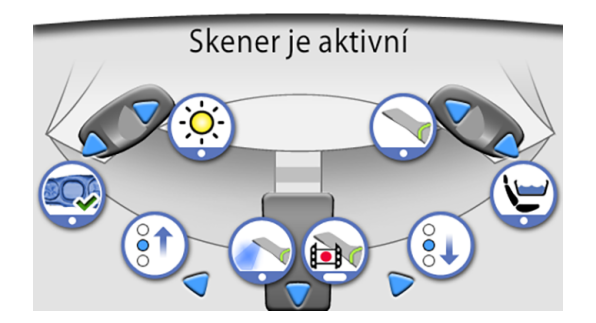

### Aktivování zobrazení nástroje

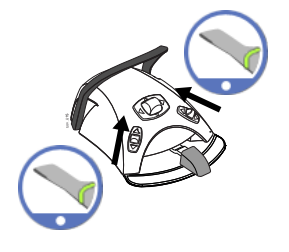

Nožní ovladač lze nastavit tak, aby se intraorální skener Planmeca aktivoval, když ho nejprve vyberete z držáku Flexy a poté zatlačíte levý nebo pravý knoflík nahoru. Kontaktujte svého prodejce produktů Planmeca.

Skener lze deaktivovat dalším zatlačením knoflíku nahoru.

#### Generování modelu

Zatlačením levého knoflíku dolů vygenerujete model skenované oblasti.

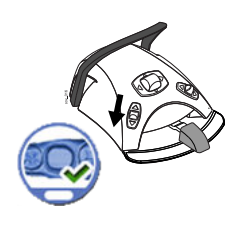

### Výběr režimu skenování

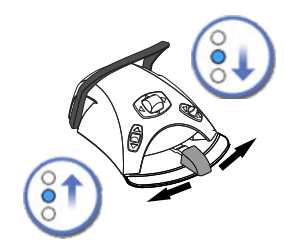

Chcete-li se v seznamu nástrojů pro výběr typu skenování v nabídce Planmeca Romexis na monitoru posunout směrem nahoru, zatlačte pedál nožního ovladače doleva.

Chcete-li se v seznamu nástrojů pro výběr typu skenování v nabídce Planmeca Romexis na monitoru posunout směrem dolů, zatlačte pedál nožního ovladače doprava.

### Spuštění skenování

Krátkým sešlápnutím pedálu nožního ovladače spusťte skenování.

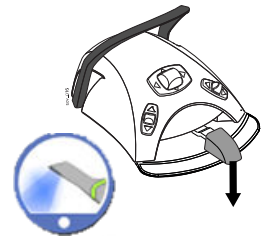

#### Pořízení snímku

Sešlápnutím a podržením pedálu nožního ovladače pořiďte snímek.

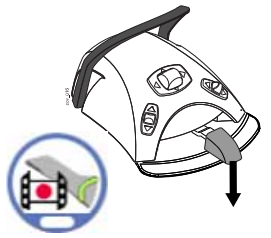

# 23 Používání odsávacích násadců

# POZNÁMKA

Před zastavením odsávání vyjměte odsávací násadec z úst pacienta.

# POZNÁMKA

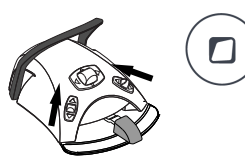

Kromě níže uvedených pokynů lze odsávání nastavit tak, aby se spouštělo/ zastavovalo zatlačením levého nebo pravého knoflíku nožního ovladače nahoru nebo stisknutím tlačítka Flexy. Kontaktujte svého prodejce produktů Planmeca.

# POZNÁMKA

Pokud jste zastavili odsávání nožním ovladačem nebo tlačítkem Flexy, zatímco jste měli odsávací násadec v ruce, pak když vrátíte násadec do držáku odsávacích hadic, odsávání se na chvíli spustí. Délku tohoto zpoždění po odsávání lze nastavit – kontaktujte svého prodejce Planmeca. Tato funkce není k dispozici pro naklápěcí vysokoobjemový odsávací násadec.

# 23.1 Odsliňovač a velkoobjemová savka

Po vyzvednutí odsliňovače a velké savky z držáku se automaticky spustí odsávání. Po vrácení násadců se odsávání zastaví.

Při používání odsávacího násadce lze odsávání regulovat posouváním regulátoru nahoru nebo dolů.

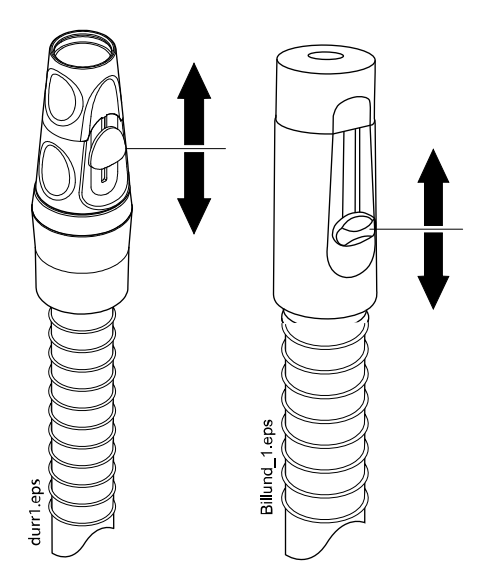

# 23.2 Naklápění velkoobjemového odsávacího násadce

Když zvednete odsávací násadec z držáku, váha odsávací hadice způsobí, že se konec násadce mírně "naklopí". Tímto úkonem se otevře ventil násadce a spustí se odsávání.

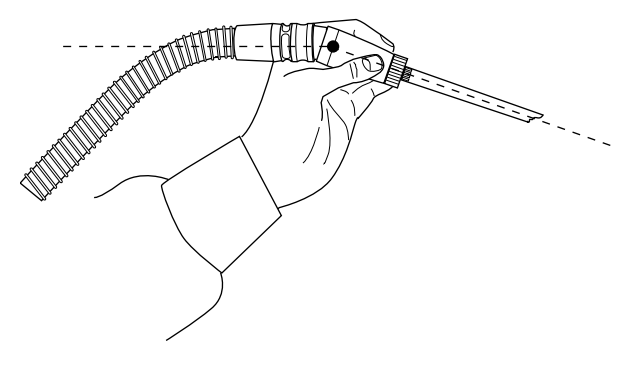

Odsávání můžete dočasně zastavit tak, že odsávací násadec palcem a ukazováčkem "narovnáte".

Pokud odsávací násadec během stomatologického ošetření dočasně odložíte, odsávání se automaticky zastaví, protože síla odsávání násadec narovná.

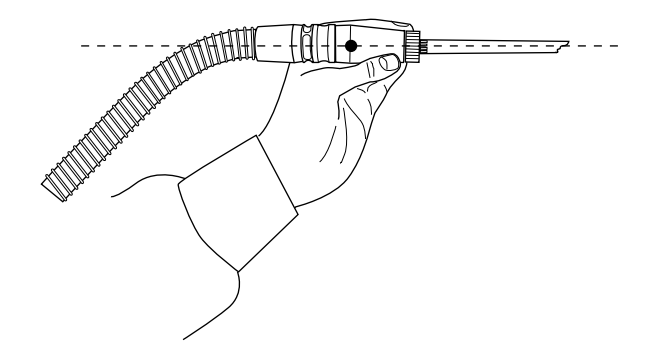

#### 24 Programování

# 24.1 Úvod

Nastavení automatických poloh křesla, operačního světla a nástrojů se ukládají do osobních nastavení uživatele. Než začnete programovat, ujistěte se, že jste se přihlásili do stomatologické soupravy pod svým uživatelským jménem.

# POZNÁMKA

Pokud je nástroj během programování používán, změny nastavení se projeví okamžitě.

# POZNÁMKA

Průtok vzduchu/vody stříkačkou nelze naprogramovat.

# POZNÁMKA

Chcete-li zkontrolovat nastavení funkce (jiné než automatická poloha) bez jejího programování, stiskněte tlačítko Program a tlačítko požadované funkce. Nastavení se zobrazí na ovládacím panelu. Stisknutím tlačítka OK okno zavřete beze změny nastavení.

Většina programování se řídí stejným schématem:

- 1. Pokud programujete nástroj, vyberte ho z konzoly nástrojů.
- Stisknutím tlačítka Program aktivujte režim programování.

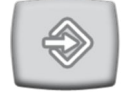

Tlačítko zmodrá.

- 3. Na ovládacím panelu vyberte požadovanou funkci.
- Otevře se místní okno, ve kterém můžete hodnoty upravit pomocí 4. tlačítek plus (+) a minus (-).

# POZNÁMKA

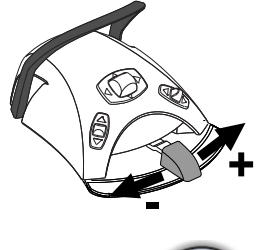

Nastavení můžete měnit také pomocí nožního ovladače. Chcete-li hodnotu parametru zvýšit, zatlačte pedál doprava. Chcete-li hodnotu parametru snížit, zatlačte pedál doleva. Při zatlačení pedálu do poloviny (doprava nebo doleva) se parametr mění pomalu. Při zatlačení pedálu do krajní polohy (doprava nebo doleva) se parametr mění rychle.

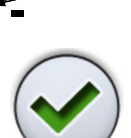

5. Stisknutím tlačítka OK uložte nové nastavení do paměti. Místní okno se zavře.

Po stisknutí tlačítka Program se na ovládacím panelu zobrazí také následující symboly:

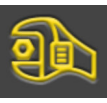

Servisní režim

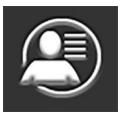

Uživatelská nastavení

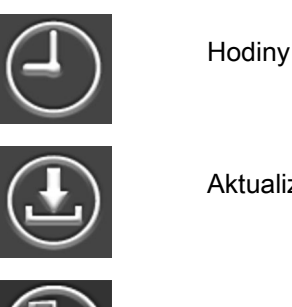

Aktualizace softwaru

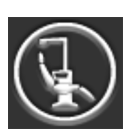

O této soupravě

Tlačítka **Servisní režim** a **Aktualizace softwaru** jsou vyhrazena pouze pro servisní situace.

# 24.2 Uspořádání položek na ovládacím panelu

### O tomto úkolu

Položky v posuvné nabídce hlavního okna můžete uspořádat podle svých preferencí.

#### Kroky

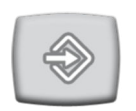

- 1. Stiskněte tlačítko Program.
- 2. Stiskněte tlačítko **Uspořádat**. Otevře se místní okno.
- 3. Uspořádejte položky.
  - Chcete-li položku přesunout, přetáhněte položku na požadovanou pozici v nabídce.
  - Chcete-li položku odebrat, přetáhněte položku do pole u dolního okraje okna.
  - Chcete-li přidat položku, stiskněte tlačítko + a přidejte položku z výběru.
  - Posuvná nabídka obsahuje několik stránek. Chcete-li položku přesunout na jinou stránku, přetáhněte ji na okraj stránky a podržte ji, dokud se neotevře nová stránka.
- 4. Stisknutím tlačítka OK potvrďte nové pořadí.

Pokud si nové pořadí nepřejete uložit, stiskněte tlačítko Zavřít.

# 24.3 Automatické polohy křesla

Po přihlášení ke stomatologické soupravě pod vlastním uživatelským jménem se všechny změny, které provedete v automatických polohách

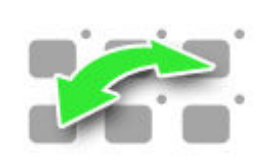

křesla a poté uložíte, uloží do vašich osobních nastavení. To znamená, že kdykoli se přihlásíte ke stomatologické soupravě, použijí se vaše naposledy uložené automatické polohy křesla.

# POZNÁMKA

Výšku křesla nelze naprogramovat blízko horní meze. Pokud není poloha křesla povolena, zobrazí se kód nápovědy H 8. V případě potřeby lze horní mez změnit. Kontaktujte svého prodejce produktů Planmeca.

## 24.3.1 Rozšířené zobrazení

### O tomto úkolu

# POZNÁMKA

Pokud chcete automatickou polohu pouze přejmenovat nebo upravit její pozici v seznamu, začněte programovat od kroku 4.

#### Kroky

- 1. Přesuňte křeslo do požadované polohy pomocí tlačítek pro polohování křesla na ovládacím panelu nebo pomocí nožního ovladače.
- Pokud chcete, aby v této poloze svítilo (nesvítilo) operační světlo nebo jeho kompozitní režim, zapněte (vypněte) je.
- Nastavte intenzitu operačního světla a/nebo jeho kompozitní režim podle popisu v části "Intenzita" na str. 199.
- 4. Stiskněte tlačítko Program.

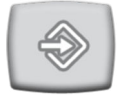

5. Stiskněte tlačítko Polohy křesla.

Otevře se seznam automatických poloh.

Automatické pozice Pozice při oplachování Pozice A Pozice B Pozice C Pozice D

Stisknutím vyberte požadovanou polohu křesla v seznamu.

Pole polohy, kterou jste vybrali ze seznamu (poloha C na obrázku), zmodrá.

7.

6.

Pokud chcete, můžete stisknutím tlačítka Upravit vedle názvu upravit název automatické polohy A - D.

Otevře se nové okno s alfanumerickou klávesnicí, kde můžete název upravit.

Šipkami na horním řádku se můžete v textu pohybovat nahoru a dolů, doleva a doprava.

Symboly pod šipkami na horním řádku lze použít tak, jak jsou, nebo jako zkratku k písmenům obsahujícím daný symbol. Například po stisknutí tlačítka ^ na přibližně jednu sekundu se zobrazí písmena se symbolem ^. Po zadání jednoho z písmen se automaticky vrátíte do normálního zobrazení. Chcete-li se vrátit do normálního zobrazení bez zadání písmene, stiskněte symbol znovu.

Chcete-li zobrazit speciální znaky, stiskněte klávesu Alt. Opětovným stisknutím klávesy Alt se vrátíte do normálního zobrazení.

Chcete-li nový název uložit, stiskněte tlačítko OK. Chcete-li okno opustit beze změny názvu, stiskněte tlačítko Zavřít.

Stisknutím tlačítka OK potvrďte, že chcete aktuální polohu uložit jako 8. automatickou polohu.

Pokud si polohu nepřejete uložit jako automatickou, stiskněte tlačítko Zavřít.

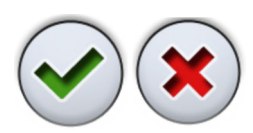

# 24.3.2 Tradiční zobrazení

Kroky

1. Přesuňte křeslo do požadované polohy pomocí tlačítek pro polohování křesla na ovládacím panelu nebo pomocí nožního ovladače.

Pokyny najdete v části "Ruční ovládání" na str. 103.

- 2. Pokud chcete, aby v této poloze svítilo (nesvítilo) operační světlo nebo jeho kompozitní režim, zapněte (vypněte) je.
- 3. Nastavte intenzitu operačního světla a/nebo jeho kompozitní režim podle popisu v části "Intenzita" na str. 199.
- 4. Stiskněte tlačítko Program.
- 5. Stiskněte požadovanou polohu křesla, do které se uloží poloha křesla (**proplachovací poloha**, **A**, **B**, **C** nebo **D**).

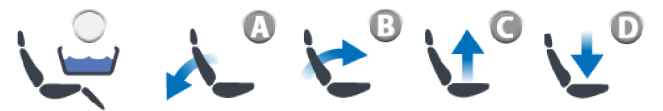

 Stisknutím tlačítka OK potvrďte, že chcete aktuální polohu uložit jako automatickou polohu.

Pokud si polohu nepřejete uložit jako automatickou, stiskněte tlačítko **Zavřít**.

# 24.4 Nastavení nástrojů

Po přihlášení ke stomatologické soupravě pod vlastním uživatelským jménem se všechny změny, které provedete v nastavení nástrojů a poté uložíte, uloží do vašeho uživatelského profilu. To znamená, že kdykoli se přihlásíte ke stomatologické soupravě, použijí se vaše naposledy uložená nastavení nástrojů.

# 24.4.1 Omezení otáček/výkonu nástroje

### O tomto úkolu

# POZNÁMKA

Omezení otáček/výkonu nástroje nemá vliv na nástroje poháněné vzduchem, pro které byl zvolen rychlý start.

### Kroky

- 1. Aktivujte nástroj.
- 2. Stiskněte tlačítko Program.

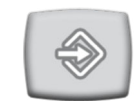

3. Stiskněte tlačítko Omezení otáček/výkonu nástroje.

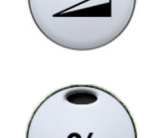

Při programování turbíny stiskněte tlačítko **Omezení otáček/výkonu turbíny**.

Otevře se místní okno.

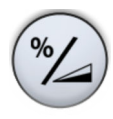

4. Pouze pro bezkartáčové mikromotory W&H a SycoTec SLM-E Typ 810: Stisknutím tlačítka %/otáčky vyberte, zda chcete nastavit Omezení otáček/výkonu nástroje v procentních bodech nebo v otáčkách za minutu. Vzhled tlačítka v zobrazení nástroje se odpovídajícím způsobem změní.

5. Nastavte omezení otáček/výkonu nástroje.

Minimální omezení otáček/výkonu je 5 nebo 10 % (v závislosti na nástroji) a maximální 95 %. Krok nastavení je 5.

Pokud je přednastavená hodnota například 50 %, pohyb pedálu nožního ovladače řídí otáčky/výkon v rozmezí 5–50 % namísto běžného rozsahu 5–100 %.

6. Stiskněte tlačítko OK.

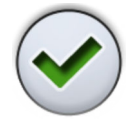

Místní okno se zavře.

# 24.4.2 Sprška nástroje

### Kroky

- 1. Aktivujte nástroj.
- 2. Stiskněte tlačítko Program.

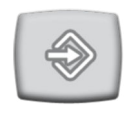

3. Stiskněte tlačítko Sprška nástroje.

Otevře se místní okno.

4. Nastavte průtoky vody a vzduchu.

Scaler: Nastavte průtoky vody 1 a vody 2.

Minimální hodnota všech parametrů je 0 (žádný průtok) a maximální 100. Krok nastavení je 1 v rozsahu hodnot 0–35 % a 5 v rozsahu hodnot 35–100 %.

5. Stiskněte OK.

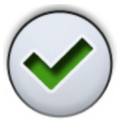

Místní okno se zavře a nové hodnoty se zobrazí na ovládacím panelu.

# 24.4.3 Povolení/zakázání režimu sterilní vody

#### O tomto úkolu

Pokud je stomatologická souprava vybavena systémem sterilní vody Planmeca, povolte/zakažte režim sterilní vody, jak je popsáno níže.

## POZNÁMKA

Průtok sterilní vody není nastavitelný uživatelem.

#### Kroky

- 1. Aktivujte nástroj.
- 2. Stiskněte tlačítko Program.

Otevře se místní okno.

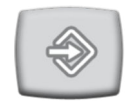

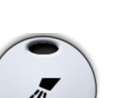

3. Stiskněte tlačítko Sprška nástroje.

Přepnutím tlačítka Sterilní voda povolíte nebo zakážete režim sterilní vody.

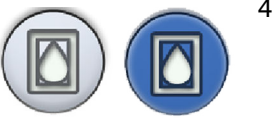

Šedé tlačítko znamená, že je režim sterilní vody vypnutý, a modré tlačítko, že je povolený.

# POZNÁMKA

Pokud u nástroje, který používá sterilní vodu, vypnete režim sterilní vody, průtok sterilní vody 1 a 2 se automaticky změní na 0 %.

5. Stiskněte tlačítko OK.

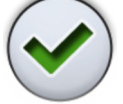

Místní okno se zavře.

# 24.4.4 Automatické vyfukování úlomků

## O tomto úkolu

# POZNÁMKA

Typ ručního vyfukování úlomků nezávisí na typu automatického vyfukování úlomků, ale je z výroby nastaven jako suchý. Ruční vyfukování úlomků lze nastavit tak, aby záviselo na naprogramování – kontaktujte svého prodejce produktů Planmeca.

#### Kroky

1. Aktivujte nástroj.

2. Stiskněte tlačítko Program.

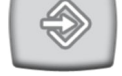

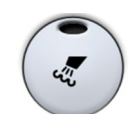

3. Stiskněte tlačítko Vyfukování úlomků.

Otevře se místní okno.

4. Nastavte průtoky vody a vzduchu.

Minimální hodnota obou parametrů je 0 (žádný průtok) a maximální 100. Krok nastavení je 1 v rozsahu hodnot 0–35 % a 5 v rozsahu hodnot 35–100 %.

5. •

Místní okno se zavře a nové hodnoty se zobrazí na ovládacím panelu.

# 24.4.5 Světlo nástroje

### Kroky

1. Aktivujte nástroj.

Stiskněte OK.

2. Stiskněte tlačítko **Program**.

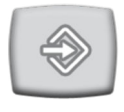

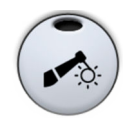

3. Stiskněte tlačítko Světlo nástroje

Otevře se místní okno.

4. Nastavte intenzitu světla.

Minimální hodnota je 70 % maximální intenzity, maximální hodnota je 100 % a krok nastavení je 2.

Po dosažení minimální hodnoty se světlo vypne.

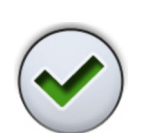

5. Stiskněte OK.

Místní okno se zavře a nové hodnoty se zobrazí na ovládacím panelu.

# 24.4.6 Mikromotory LED Bien-Air MCX a KaVo INTRA LUX KL703

#### O tomto úkolu

Změna hodnot spršky nástroje, vyfukování úlomků a LED pro mikromotory Bien-Air MCX a KaVo INTRA LUX KL703 LED probíhá podle běžného programovacího schématu. Další informace naleznete v částech "Sprška nástroje" na str. 184, "Automatické vyfukování úlomků" na str. 185 a "Světlo nástroje" na str. 186.

#### Kroky

- 1. Aktivujte mikromotor.
- 2. Stiskněte tlačítko Točivý moment.

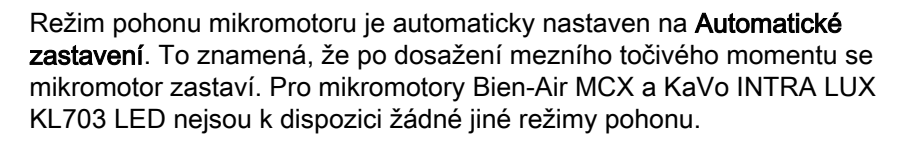

- 3. Volitelně: Nastavte rychlost otáček mikromotoru (ot./min).
  - 3.a. Stiskněte tlačítko Program.

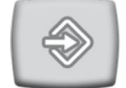

- 3.b. Stiskněte tlačítko Omezení otáček.

Otevře se místní okno.

3.c. Nastavte rychlost otáček mikromotoru (ot./min).

#### Změna rychlosti otáček v různých rozsazích

| Rozsah          | V krocích po:                        |
|-----------------|--------------------------------------|
| 100 až 200      | 10 (např. 110, 120 atd.)             |
| 200 až 500      | 20 (např. 220, 240, 260 atd.)        |
| 500 – 1 000     | 50 (např. 550, 600, 650 atd.)        |
| 1 000 – 2 000   | 100 (např. 1 100, 1 200 atd.)        |
| 2 000 – 5 000   | 200 (např. 2 200, 2 400 atd.)        |
| 5 000 – 10 000  | 500 (např. 5 500, 6 000, 6 500 atd.) |
| 10 000 – 20 000 | 1 000 (např. 11 000, 12 000 atd.)    |
| 20 000 – 38 000 | 2 000 (např. 22 000, 24 000 atd.)    |

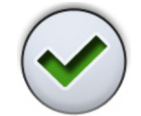

3.d. Stiskněte tlačítko OK.

Místní okno se zavře a nová hodnota se zobrazí na ovládacím panelu.

- 4. Volitelně: Nastavte mezní točivý moment.
  - 4.a. Stiskněte tlačítko Program.

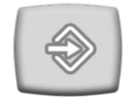

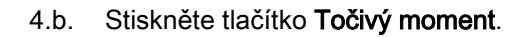

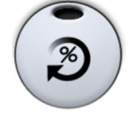

- Otevře se místní okno.
- A.c. Nastavte mezní točivý moment. Rozsah nastavení je 10–95 %.
- 4.d. Stiskněte tlačítko OK.

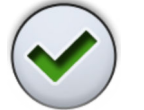

Místní okno se zavře a nová hodnota se zobrazí na ovládacím panelu.

# 24.4.7 Mikromotor Bien-Air MX2 Plus

# 24.4.7.1 Upravování hodnot předvoleb

## O tomto úkolu

# UPOZORNĚNÍ

Před upravováním funkcí točivého momentu a otáček se seznamte s pokyny výrobce pilníku, které se týkají doporučení hodnot točivého momentu a otáček pro pilníky.

Pokud chcete upravit předvolby uvedené v části "Předvolby" na str. 140, můžete tak učinit následujícím postupem.

#### Kroky

- 1. Aktivujte mikromotor.
- 2. Stiskněte tlačítko Točivý moment.

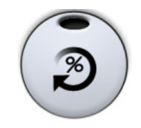

3. Zvolte režim pohonu mikromotoru.

Mezi režimy pohonu lze přepínat mačkáním tlačítka aktuálního režimu pohonu.

Režimy jsou:

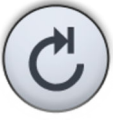

#### Automatické zastavení

Po dosažení mezního krouticího momentu se mikromotor zastaví.

# Automatický zpětný chod

Po dosažení mezního krouticího momentu se mikromotor začne otáčet proti směru hodinových ručiček.

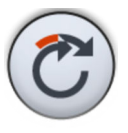

# Automatický dopředný chod

Po dosažení mezního krouticího momentu se mikromotor bude 2 sekundy otáčet proti směru hodinových ručiček (automatický zpětný chod) a poté se vrátí na otáčení ve směru hodinových ručiček.

Délka otáčení proti směru hodinových ručiček se nastavuje v kroku 13.

- 4. Volitelně: Nastavte rychlost otáček mikromotoru (ot./min).
  - 4.a. Stiskněte tlačítko Program.

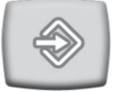

4.b. Stiskněte tlačítko Omezení otáček.

Otevře se místní okno.

4.c. Nastavte rychlost otáček mikromotoru (ot./min).

| Změna r | rychlosti | otáček | v různých | rozsazích |
|---------|-----------|--------|-----------|-----------|
|---------|-----------|--------|-----------|-----------|

| Rozsah          | V krocích po:                        |
|-----------------|--------------------------------------|
| 100 až 200      | 10 (např. 110, 120 atd.)             |
| 200 až 500      | 20 (např. 220, 240, 260 atd.)        |
| 500 – 1 000     | 50 (např. 550, 600, 650 atd.)        |
| 1 000 – 2 000   | 100 (např. 1 100, 1 200 atd.)        |
| 2 000 – 5 000   | 200 (např. 2 200, 2 400 atd.)        |
| 5 000 – 10 000  | 500 (např. 5 500, 6 000, 6 500 atd.) |
| 10 000 – 20 000 | 1 000 (např. 11 000, 12 000 atd.)    |
| 20 000 – 38 000 | 2 000 (např. 22 000, 24 000 atd.)    |

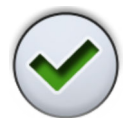

4.d. Stiskněte tlačítko OK.

Místní okno se zavře a nová hodnota se zobrazí na ovládacím panelu.

- 5. Volitelně: Nastavte mezní točivý moment.
  - 5.a. Stiskněte tlačítko Program.

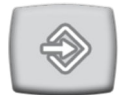

5.b. Stiskněte tlačítko Točivý moment.

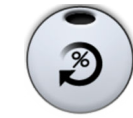

Otevře se místní okno.

- 5.c. Nastavte mezní točivý moment. Rozsah nastavení je 10–95 %.
- 5.d. Stiskněte tlačítko OK.

Místní okno se zavře a nová hodnota se zobrazí na ovládacím panelu.

- 6. Volitelně: Nastavte dobu otáčení mikromotoru proti směru hodinových ručiček v režimu Automatický dopředný chod.
  - 6.a. Stiskněte tlačítko Program.

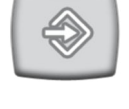

6.b. Stiskněte tlačítko Automatický dopředný chod.

Otevře se místní okno.

- 6.c. Nastavte čas režimu Automaticky dopředný chod. Maximální čas je 6 sekund a minimální 0 sekund, přičemž čas lze měnit v krocích po 0,2 sekundy.
- 6.d. Stiskněte tlačítko OK.

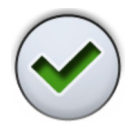

Místní okno se zavře a nová hodnota se zobrazí na ovládacím panelu.

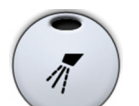

 Volitelně: Stisknutím tlačítka Sprška nástroje přepínejte mezi možnostmi voda a vzduch, vzduch a bez spršky. Množství vody a vzduchu lze také naprogramovat.

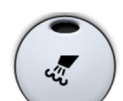

 Volitelně: Stisknutím tlačítka Vyfukování úlomků zapnete nebo vypnete automatické vyfukování úlomků. Množství vody a vzduchu lze také naprogramovat.

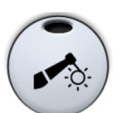

 Volitelně: Stisknutím tlačítka Světlo nástroje zapnete nebo vypnete světlo nástroje.

### Výsledky

# POZNÁMKA

Změna hodnot spršky nástroje, vyfukování úlomků a světla nástroje probíhá podle běžného programovacího schématu. Další informace naleznete v částech "Sprška nástroje" na str. 184, "Automatické vyfukování úlomků" na str. 185 a "Světlo nástroje" na str. 186.

Pokud jste změnili nastavení předvolby, ale neuložili je, nahradí číslo předvolby na ovládacím panelu pomlčka (–).

Postup uložení upravených předvoleb je vysvětlen v části "Uložení upravených hodnot předvoleb" na str. 191.

### 24.4.7.2 Uložení upravených hodnot předvoleb

#### O tomto úkolu

Pokud jste upravili nastavení nástroje Bien-Air MX2 Plus, můžete je uložit pod libovolnou předvolbu (1–6), aby se při příštím výběru této předvolby použila upravená nastavení.

#### Kroky

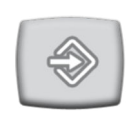

- 1. Stiskněte tlačítko Program.
- PRESET
- 2. Stisknutím tlačítka Předvolby otevřete seznam předvoleb.
- Stiskněte předvolbu, pod kterou chcete upravená nastavení uložit.
   Okno předvoleb se zavře. Nastavení se po vrácení nástroje do držáku uloží do stomatologické soupravy.

### 24.4.8 Mikromotor Bien-Air MX-i

### 24.4.8.1 Upravování hodnot předvoleb

#### O tomto úkolu

Změna hodnot světla nástroje pro mikromotor Bien-Air MX-i probíhá podle běžného programovacího schématu. Další informace naleznete v části "Světlo nástroje" na str. 186.

#### **UPOZORNĚNÍ**

Před upravováním funkcí točivého momentu a otáček se seznamte s pokyny výrobce implantátu, které se týkají doporučení hodnot točivého momentu a otáček pro implantáty.

### POZNÁMKA

Při používání mikromotoru Bien-Air MX-i jsou omezení točivého momentu a otáček vždy zapnutá a nelze je vypnout.

#### Kroky

- 1. Aktivujte mikromotor.
- 2. Volitelně: Nastavte mezní točivý moment.
  - 2.a. Stiskněte tlačítko Program.

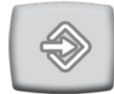

2.b. Stiskněte tlačítko **Točivý moment**.

## POZNÁMKA Točivý moment lze nastavit pouze pro předvolby i4–i5. Předvolby i1–i3 mají pevnou hodnotu krouticího momentu 50 Ncm.

Otevře se místní okno.

- Nastavte mezní točivý moment.
   Rozsah nastavení je 10–70 Ncm v krocích po 5.
- 2.d. Stiskněte tlačítko OK.

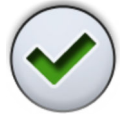

Místní okno se zavře a nová hodnota se zobrazí na ovládacím panelu.

- 3. Volitelně: Nastavte rychlost otáček mikromotoru (ot./min).
  - 3.a. Stiskněte tlačítko Program.

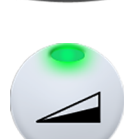

3.b. Stiskněte tlačítko Omezení otáček.

Otevře se místní okno.

3.c. Nastavte rychlost otáček mikromotoru (ot./min).

Rozsah nastavení je 100 – 2 000 ot./min pro předvolby i1–i3 a 5– 85 ot./min pro předvolby i4–i5.

| Rozsah        | V krocích po:                        |
|---------------|--------------------------------------|
| 5 až 20       | 1 (např. 5, 6, 7 atd.)               |
| 22 až 42      | 2 (např. 22, 24, 26 atd.)            |
| 45 až 85      | 5 (např. 45, 50, 55 atd.)            |
| 100 až 300    | 10 (např. 110, 120, 130 atd.)        |
| 320 až 600    | 20 (např. 320, 340, 360 atd.)        |
| 650 – 1 000   | 50 (např. 650, 700, 750 atd.)        |
| 1 100 – 2 000 | 100 (např. 1 100, 1 200, 1 300 atd.) |

#### Změna rychlosti otáček v různých rozsazích

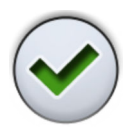

3.d. Stiskněte tlačítko OK.

Místní okno se zavře a nová hodnota se zobrazí na ovládacím panelu.

# 24.4.8.2 Uložení upravených hodnot předvoleb

#### O tomto úkolu

Pokud jste upravili nastavení předvolby mikromotoru Bien-Air MX-i, můžete je uložit pod danou předvolbu, aby se upravená nastavení použila při příštím výběru této předvolby.

# POZNÁMKA

Pokud jste se přihlásili ke stomatologické jednotce pomocí karty PlanID, pak aby bylo možné uložit upravená nastavení mikromotoru Bien-Air MX-i do osobních nastavení, musí být nainstalován software Planmeca Romexis verze 6.2 nebo novější. Pokud není nainstalován software Planmeca Romexis 6.2, načtou se po přihlášení do stomatologické soupravy výchozí nastavení předvoleb.

#### Kroky

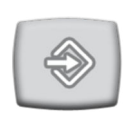

1. Stiskněte tlačítko Program.

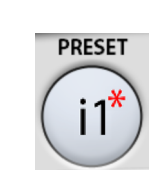

- 2. Stiskněte tlačítko Předvolba.
- 3. Stisknutím tlačítka OK potvrďte, že chcete nová nastavení uložit.

Pokud nová nastavení nechcete uložit, stiskněte tlačítko **Zrušit**. Okno předvoleb se zavře. Nastavení se po vrácení nástroje do držáku

# 24.4.9 Mikromotor Morita TORX

# 24.4.9.1 Upravování hodnot předvoleb

#### O tomto úkolu

Pokud chcete upravit předvolby uvedené v části "Předvolby" na str. 148, můžete tak učinit následujícím postupem.

#### Kroky

- 1. Aktivujte mikromotor.
- 2. Všechny předvolby: Nastavte omezení otáček.
  - 2.a. Stiskněte tlačítko Program.

uloží do stomatologické soupravy.

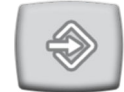

2.b. Stiskněte tlačítko Omezení otáček.

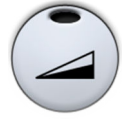

- - Otevře se místní okno.
- 2.c. Nastavte omezení otáček.

V předvolbě OTR jsou možné hodnoty otáček 100, 300 a 500.

2.d. Stiskněte tlačítko OK.

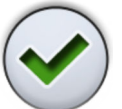

Místní okno se zavře a nová hodnota se zobrazí na ovládacím panelu.

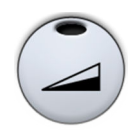

- 3. Všechny předvolby kromě OTR: Stisknutím tlačítka Omezení otáček zapněte nebo vypněte omezení otáček.
- 4. Předvolby a1-a3, OTR a t1-t3: Nastavte mezní točivý moment.

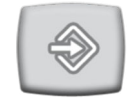

4.a. Stiskněte tlačítko Program.

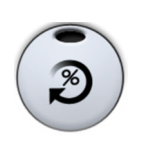

4.b. Stiskněte tlačítko Točivý moment.

Otevře se místní okno.

4.c. Nastavte hodnotu mezního točivého momentu.

Rozsah nastavení závisí na předvolbě a činí 0,5–5,0 Ncm pro předvolby a1–a3, 0,2–1,0 Ncm pro předvolbu OTR a 0,5–2,5 Ncm pro předvolby t1–t3.

 $\checkmark$ 

4.d.

Stiskněte tlačítko OK.

Místní okno se zavře a nová hodnota se zobrazí na ovládacím panelu.

5. **Pouze předvolby a1–a3 a t1–t3:** Stisknutím tlačítka **Točivý moment** zapněte nebo vypněte omezení otáček.

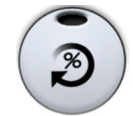

6. Všechny předvolby kromě OTR: Stisknutím tlačítka Zpětný chod zapněte nebo vypněte obrácené otáčení.

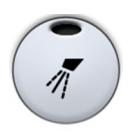

- Pouze předvolby 1–3 a t1–t3: Stisknutím tlačítka Sprška nástroje přepínejte mezi možnostmi voda a vzduch, vzduch a bez spršky. Množství vody a vzduchu lze také naprogramovat.
- Pouze předvolby 1–3 a t1–t3: Stisknutím tlačítka Vyfukování úlomků zapnete nebo vypnete automatické vyfukování úlomků. Množství vody a vzduchu lze také naprogramovat.
- 9. **Pouze předvolby 1–3 a t1–t3:** Stisknutím tlačítka **Světlo nástroje** zapnete nebo vypnete světlo nástroje.

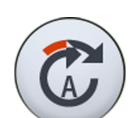

 Pouze předvolby a1–a3 a OTR: Stisknutím tlačítka Apikální akce přepínáte mezi apikálními akcemi automatické zastavení, automatický dopředný chod a žádná akce.

# POZNÁMKA

Tlačítko vypadá různě podle toho, která apikální akce se právě používá.

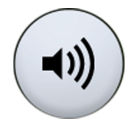

11. Pouze předvolby a1–a3 a OTR: Stisknutím tlačítka Zvuk vypněte/ zapněte zvuk apex lokátoru.

Tím se pouze vypne zvuk apex lokátoru. Nemá žádný vliv na zvukové signály funkce točivého momentu. Doporučujeme, abyste měli zvuk neustále zapnutý.

### Výsledky

# POZNÁMKA

Změna hodnot spršky nástroje, vyfukování úlomků a světla nástroje probíhá podle běžného programovacího schématu. Další informace naleznete v částech "Sprška nástroje" na str. 184, "Automatické vyfukování úlomků" na str. 185 a "Světlo nástroje" na str. 186.

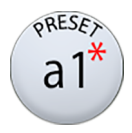

Pokud jste nastavení předvolby upravili, ale neuložili, zobrazí se na tlačítku **Předvolba** hvězdička.

Postup uložení upravených předvoleb je vysvětlen v části "Uložení upravených hodnot předvoleb" na str. 195.

# 24.4.9.2 Uložení upravených hodnot předvoleb

#### O tomto úkolu

Pokud jste upravili nastavení předvolby mikromotoru Morita TORX, můžete je uložit pod danou předvolbu, aby se upravená nastavení použila při příštím výběru této předvolby.

# POZNÁMKA

Veškeré změny provedené v předvolbě OTR se ukládají lokálně do stomatologické soupravy pouze do doby, než se ze stomatologické soupravy odhlásíte. Při příštím přihlášení ke stomatologické soupravě se použijí výchozí předvolby OTR. 

 Kroky
 1. Stiskněte tlačítko Program.

 Image: Stiskněte tlačítko Předvolba.

 Image: Stiskněte tlačítko Předvolba.

 Image: Stiskněte tlačítko Předvolba.

 Image: Stiskněte tlačítko Předvolba.

 Image: Stiskněte tlačítko Předvolba.

 Image: Stiskněte tlačítko Předvolba.

 Image: Stiskněte tlačítko Předvolba.

 Image: Stiskněte tlačítko Předvolba.

 Image: Stiskněte tlačítko Předvolba.

 Image: Stiskněte tlačítko Předvolba.

 Image: Stiskněte tlačítko Předvolba.

 Image: Stiskněte tlačítko Předvolba.

 Image: Stiskněte tlačítko Předvolba.

 Image: Stiskněte tlačítko Předvolba.

 Image: Stiskněte tlačítko Předvolba.

 Image: Stiskněte tlačítko Předvolba.

 Image: Stiskněte tlačítko Předvolba.

 Image: Stiskněte tlačítko Předvolba.

 Image: Stiskněte tlačítko Předvolba.

 Image: Stiskněte tlačítko Předvolba.

 Image: Stiskněte tlačítko Předvolba.

 Image: Stiskněte tlačítko Předvolba.

 Image: Stiskněte tlačítko Předvolba.

 Image: Stiskněte tlačítko Předvolba.

 Image: Stiskněte tlačítko Předvolba.

 Image: Stiskněte tlačítko Předvolba.

 Image: Stiskněte tlačítko Předvolba.

 Image: Stisk

Pokud nová nastavení nechcete uložit, stiskněte tlačítko **Zrušit**. Okno předvoleb se zavře. Nastavení se po vrácení nástroje do držáku uloží do stomatologické soupravy.

# 24.4.10 Polymerizační lampa Planmeca Lumion Plus

#### O tomto úkolu

# POZNÁMKA

Délku polymerizačního cyklu lze programovat pouze pro polymerizační lampu Planmeca Lumion Plus.

Kroky

1. Aktivujte nástroj.

2. Stiskněte tlačítko Program.

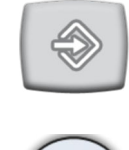

3. Stiskněte tlačítko Polymerizační cyklus

Otevře se místní okno.

- Upravte délku polymerizačního cyklu.
   Rozsah hodnot je 5–100 sekund. Krok nastavení je 5 s a výchozí hodnota je 10 s.
- 5. Stiskněte OK.

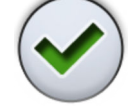

Místní okno se zavře a nové hodnoty se zobrazí na ovládacím panelu.

# 24.5 Nastavení časovače

#### O tomto úkolu

Do paměti časovače lze naprogramovat až šest nastavení časovače.

Kroky

- 1. Stiskněte tlačítko Program.
- $\Rightarrow$
- Stiskněte tlačítko Časovač.

Otevře se místní okno.

- Klepněte na časovač, který chcete nastavit.
   Otevře se nové místní okno.
- Upravte dobu trvání časovače.
   Minimální hodnota je 5 s a maximální 20 min. Krok nastavení je 5 sec.
- 5. Stiskněte tlačítko OK.

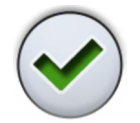

Místní okno se zavře.

# 24.6 Vypláchnutí plivátka a plnění pohárku

# 24.6.1 Nastavení průtoku při plnění pohárku a vyplachování plivátka

Průtoky vyplachování plivátka a plnění pohárku lze nastavit pomocí dvou černých knoflíků umístěných uvnitř stomatologické soupravy.

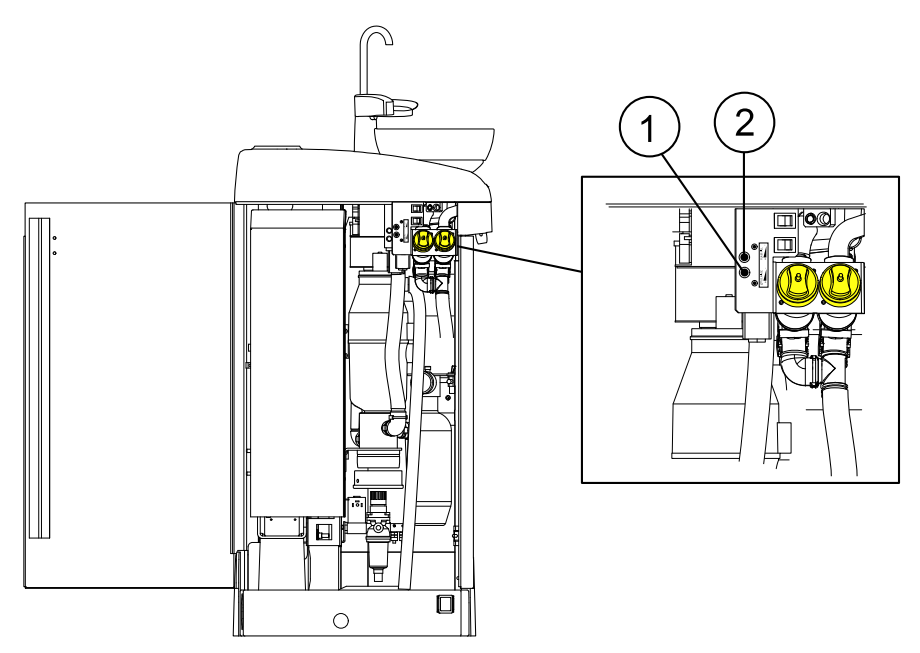

- 1. Nastavovací knoflík pro vyplachování plivátka
- 2. Nastavovací knoflík pro plnění pohárku

Po úpravě průtoku bude možná nutné upravit dobu trvání vyplachování plivátka a plnění pohárku. Pokyny naleznete v částech "Doba trvání vypláchnutí plivátka" na str. 198 a "Doba trvání plnění pohárku" na str. 198.

# 24.6.2 Doba trvání vypláchnutí plivátka

#### Kroky

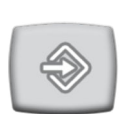

1. Stiskněte tlačítko Program.

2. Stiskněte tlačítko Vyplachování plivátka.

Otevře se místní okno.

3. Nastavte dobu trvání vyplachování plivátka.

Maximální čas je 5 sekund a minimální 240 sekund, přičemž čas lze měnit v krocích po 5.

4. Stiskněte OK.

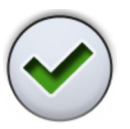

Místní okno se zavře.

# 24.6.3 Doba trvání plnění pohárku

#### O tomto úkolu

# POZNÁMKA

Ve výchozím nastavení se plnění pohárku neaktivuje, pokud není pohárek umístěn na svém místě pod trubicí na plnění pohárku. Chcete-li toto nastavení změnit, obraťte se na svého prodejce produktů Planmeca.

# POZNÁMKA

Voda ve stomatologické soupravě je určena pouze k proplachování, nikoli k pití.

#### Kroky

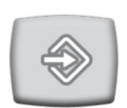

1. Stiskněte tlačítko Program.

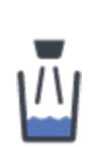

2. Stiskněte tlačítko Plnění pohárku.

Otevře se místní okno.

3. Nastavte dobu trvání plnění pohárku.

Minimální hodnota je 2 sekundy a maximální 15 sekund. Doba trvání se nastavuje v krocích po 0,5 sekundy.

4. Stiskněte OK.

Místní okno se zavře.

### Co dál

Dobu trvání plnění pohárku lze také naprogramovat takto:

- 1. Vložte prázdný pohárek do držáku pohárku.
- 2. Stiskněte tlačítko Program.

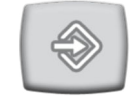

3. Stiskněte tlačítko Plnění pohárku.

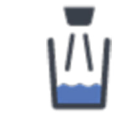

- 4. Sešlápněte pedál nožního ovladače. Doba plnění pohárku se nejprve nastaví na 2 sekundy a po držení sešlápnutého pedálu nožního ovladače 2 sekundy se začne prodlužovat. Pedál lze uvolnit a znovu sešlápnout a tím čas neustále prodlužovat. Pokračujte, dokud se pohárek nenaplní na požadovanou úroveň.
- 5. Stiskněte tlačítko Program.

# 24.7 Operační světla Planmeca Solanna a Planmeca Solanna Vision

# 24.7.1 Intenzita

O tomto úkolu

# POZNÁMKA

Intenzitu světla lze nastavit také z operačního světla, viz části "Úprava intenzity operačního světla" na str. 118 a "Nastavení intenzity operačního světla v kompozitním režimu" na str. 120.

Po přihlášení ke stomatologické soupravě pod vlastním uživatelským jménem se všechny změny, které provedete v nastavení světelného režimu a poté uložíte, uloží do vašeho uživatelského profilu. To znamená, že kdykoli se přihlásíte ke stomatologické soupravě, použijí se vaše naposledy uložená nastavení světelného režimu.

#### Kroky

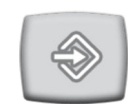

1. Stiskněte tlačítko Program.

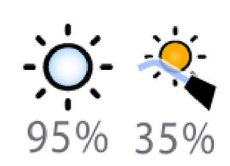

- Stiskněte tlačítko Operační světlo nebo Kompozitní režim. Obě tlačítka otevřou stejné místní okno.
- 3. Otevřete kartu Intenzita.

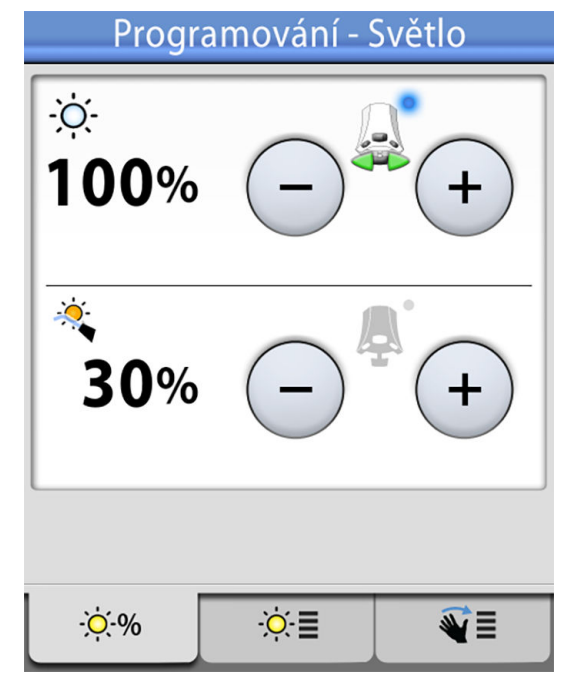

4. Nastavte intenzitu operačního světla nebo kompozitní režim.

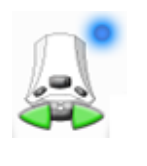

Aktivní ikona aktivního nožního ovladače, kterou hodnotu lze nastavit zatlačením pedálu nožního ovladače doleva nebo doprava. Neaktivní hodnotu aktivujete sešlápnutím pedálu nožního ovladače nebo stisknutím tlačítka **plus** (+) nebo **minus** (-) neaktivní hodnoty.

Minimální hodnota je 30 % maximální intenzity, maximální hodnota je 100 % a krok nastavení je 5.

5. Stiskněte OK.

Místní okno se zavře a nové hodnoty se zobrazí na ovládacím panelu.

### 24.7.2 Teplota barvy a jas

O tomto úkolu

# POZNÁMKA

Teplotu barvy lze nastavit také z operačního světla, viz část "Změna tónu operačního světla" na str. 121.

### Kroky

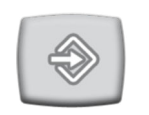

- 1. Stiskněte tlačítko Program.
- •**O** •**Q** 95% 35%
- 2. Stiskněte tlačítko **Operační světlo** nebo **Kompozitní režim**. Obě tlačítka otevřou stejné místní okno.
- 3. Otevřete kartu Teplota barvy.

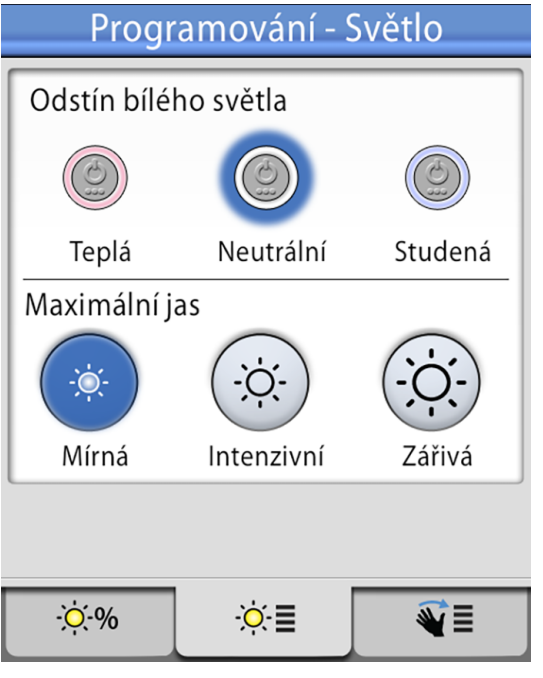

- Stisknutím vyberte odstín bílého světla. Vybraný odstín je zvýrazněn modře.
- Stisknutím vyberte maximální jas. Vybraný jas je zvýrazněn modře.
- 6. Stiskněte tlačítko OK.

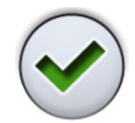

Místní okno se zavře.

# 24.7.3 Senzor gest

### Kroky

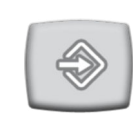

1. Stiskněte tlačítko Program.

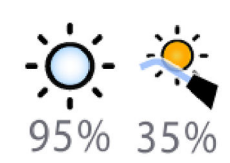

- Stiskněte tlačítko Operační světlo nebo Kompozitní režim. Obě tlačítka otevřou stejné místní okno.
- 3. Otevřete kartu Senzor.

| Programo         | vání - Světlo  |
|------------------|----------------|
| Senzor gesta     |                |
| Vzdálenost gesta |                |
|                  |                |
| Blízko           | Daleko         |
|                  |                |
| - <u>;</u> ;-%   | ¢∙∎ <b>∛</b> ∎ |

- 4. Přepnutím tlačítka senzoru gest povolte/zakažte senzor gest.

Šedé tlačítko znamená, že je funkce zakázána, a modré tlačítko, že je funkce povolena.

- 5. Přetažením jezdců do vhodné polohy upravte vzdálenost, ve které snímač gest na operačním světle snímá pohyby rukou.
- $\checkmark$

6.

Stiskněte tlačítko OK.

Místní okno se zavře.

# 24.8 Doba trvání funkce Otevření dveří / přivolání asistenta

#### Kroky

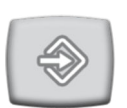

1. Stiskněte tlačítko Program.

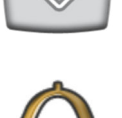

2. Stiskněte tlačítko Otevření dveří / přivolání asistenta.

Otevře se místní okno.

3. Nastavte dobu trvání funkce Otevření dveří / přivolání asistenta.

Minimální hodnota je 0 sekund a maximální 250 sekund. Hodnota se nastavuje v krocích po 1 v rozsahu hodnot 0-30 a v krocích po 5 v rozsahu hodnot 30-250. Výchozí hodnota je 5.

Stiskněte OK. 4.

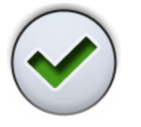

Místní okno se zavře.

# 24.9 Hodiny

# O tomto úkolu

# POZNÁMKA

Pokud je s touto stomatologickou soupravou používán software Planmeca Romexis Clinic Management, nastavení hodin není třeba upravovat. Hodiny stomatologické soupravy jsou při každém spuštění synchronizovány s hodinami softwaru Planmeca Romexis.

## Kroky

- 1. Stiskněte tlačítko Program.

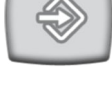

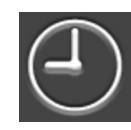

2. Stiskněte tlačítko Hodiny.

Otevře se místní okno.

Stisknutím tlačítka Hodiny v dolní části programovacího okna vyberte 3. zobrazení pro programování hodin.

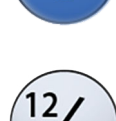

- 4. Stisknutím tlačítka 12/24 změníte režim (12hodinové/24hodinové zobrazení hodin).
- 5. Upravte čas.
- Stiskněte tlačítko OK. 6.

Místní okno se zavře a nový čas se zobrazí na ovládacím panelu.

# 24.10 Datum

#### Kroky

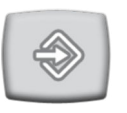

1. Stiskněte tlačítko Program.

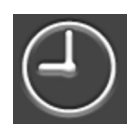

2. Stiskněte tlačítko Hodiny.

Otevře se místní okno.

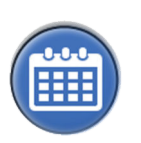

 Stisknutím tlačítka Datum v dolní části programovacího okna vyberte zobrazení pro programování data.

Pokud není datum na ovládacím panelu viditelné, jsou položky v programovacím okně šedé. To znamená, že jsou zakázány.

Chcete-li na ovládacím panelu zobrazit datum a povolit programování, stiskněte tlačítko **Datum** v horní části programovacího okna.

| Programování     | - Datum |
|------------------|---------|
| Datum 25.04.2014 |         |

Tlačítko zmodrá a všechny položky v okně zčernají (což znamená, že programování je povoleno).

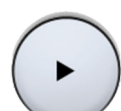

4. Vyberte formát data.

Mačkáním šipky můžete procházet různé možnosti formátů:

- dd.mm.rrrr (den, měsíc, rok)
- mm.dd.rrrr (měsíc, den, rok)
- rrrr.mm.dd (rok, měsíc, den)
- 5. Nastavte den, měsíc a rok.
- 6. Stiskněte tlačítko OK.

 $\checkmark$ 

Místní okno se zavře a nové datum se zobrazí na ovládacím panelu.

# 24.11 Bezdrátový nožní ovladač

# 24.11.1 Párování bezdrátového nožního ovladače

### O tomto úkolu

Pokud ke stomatologické soupravě není připojen žádný bezdrátový nožní ovladač nebo pokud chcete vyměnit stávající bezdrátový nožní ovladač za jiný, je nutné stomatologickou soupravu a nožní ovladač spárovat.

### Kroky

1. Stiskněte tlačítko Program.

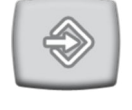

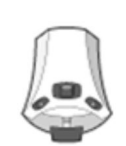

2. Stiskněte tlačítko Nožní ovladač.

Otevře se okno Bezdrátový nožní ovladač.

3. Otevřete kartu Konfigurace.

Bezdrátový nožní spínač Změňte aktuální nožní spínač anebo upravte viditelnost indikátoru nabíjení.

Výrobní číslo nožního spínače:

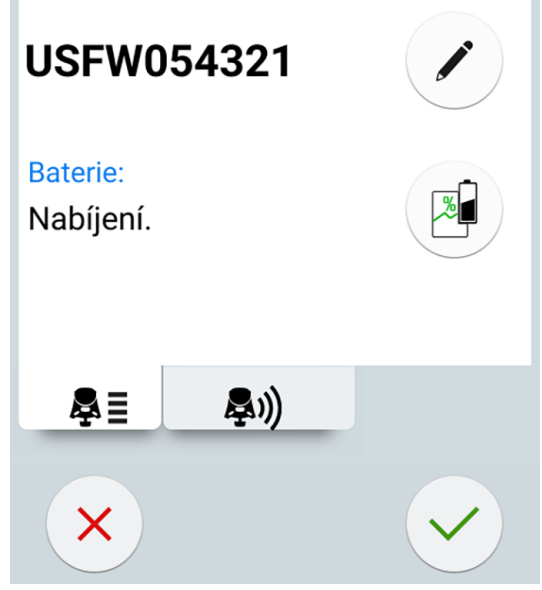

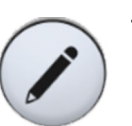

 Pole Výrobní číslo nožního spínače zobrazuje sériové číslo aktuálního nožního ovladače. Pokud chcete nožní ovladač změnit, stiskněte tlačítko Upravit.

# POZNÁMKA

Sériové číslo nožního ovladače najdete na jeho spodní straně.

Otevře se okno Připojit nožní spínač.

5. Stisknutím a podržením madla nožního ovladače, se kterým chcete spárovat stomatologickou soupravu, ho vyberte.

Vybraný nožní ovladač je v seznamu zobrazen černým písmem (na obrázku níže je označený šipkou).

Připojit nožní spínač

| 7  |
|----|
| /  |
| 10 |
| 0  |
| 14 |
| 4  |
|    |
|    |
|    |

Modře zvýrazněný nožní ovladač je právě spárovaný nožní ovladač.

### POZNÁMKA

Informace o různých označeních v okně *Připojit nožní spínač* získáte stisknutím tlačítka s otazníkem.

6. Zatímco držíte madlo stisknuté, spusťte párování klepnutím na název vybraného nožního ovladače (černé písmo) v seznamu.

Na ovládacím panelu stomatologické soupravy se zobrazí potvrzovací zpráva.

7. Stisknutím tlačítka OK potvrďte zahájení procesu párování.

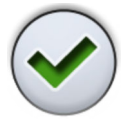

8. Uvolněte madlo nožního ovladače.

Po dokončení párování se na ovládacím panelu stomatologické soupravy zobrazí zpráva a spárovaný nožní ovladač je v seznamu zvýrazněn modře.
Pokud se spárování nezdaří, zobrazí se oznámení, po kterém můžete spárování zopakovat.

9. Zavřete okno stisknutím tlačítka OK.

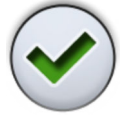

# 24.11.2 Zobrazení informací o nabíjení baterie

Kroky

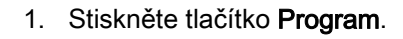

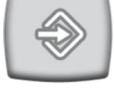

2. Stiskněte tlačítko Nožní ovladač.

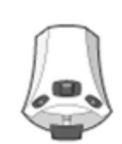

Otevře se okno Bezdrátový nožní ovladač.

3. Otevřete kartu Konfigurace.

Bezdrátový nožní spínač Změňte aktuální nožní spínač

anebo upravte viditelnost indikátoru nabíjení.

Výrobní číslo nožního spínače:

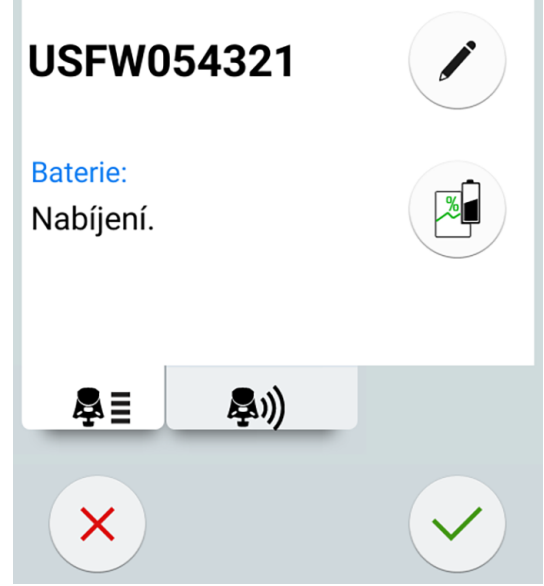

Pole Baterie zobrazuje aktuální úroveň nabití baterie.

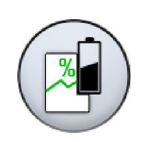

4. Stisknutím tlačítka Baterie otevřete protokol historie nabíjení baterie.

Pokud se nezobrazuje žádný graf, stiskněte madlo nožního ovladače. 5. Zavřete okno stisknutím tlačítka OK.

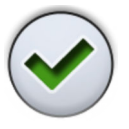

# 24.11.3 Úprava nastavení rádia

#### O tomto úkolu

V následujícím textu je popsáno, jak optimalizovat komunikaci mezi stomatologickou soupravou a bezdrátovým nožním ovladačem.

#### Kroky

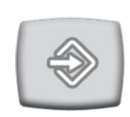

1. Stiskněte tlačítko Program.

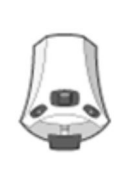

2. Stiskněte tlačítko Nožní ovladač.

Otevře se okno Bezdrátový nožní ovladač.

3. Otevřete kartu *Rádio.* 

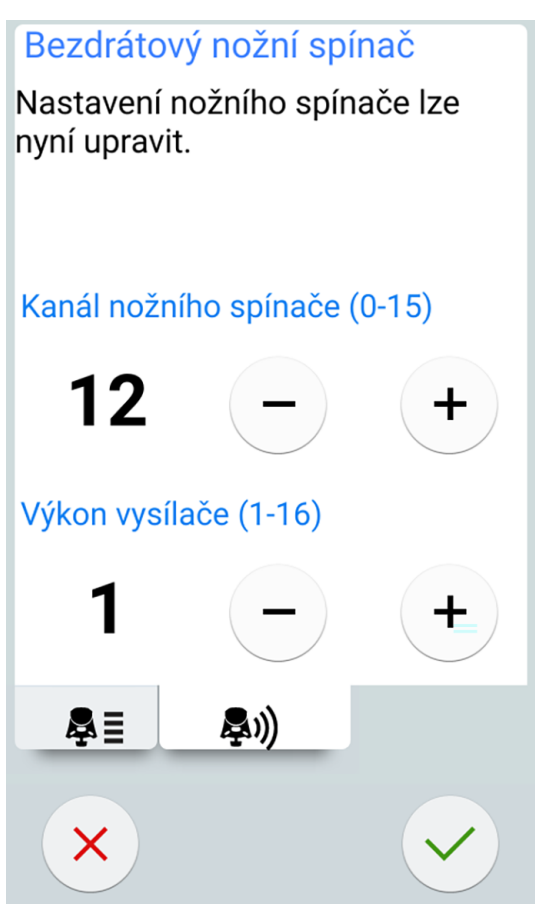

# POZNÁMKA

Pokud jsou pole Kanál nožního spínače a Výkon vysílače neaktivní, musíte stisknout madlo nožního ovladače, abyste umožnili úpravu nastavení.

4. Vyberte kanál nožního ovladače.

Můžete si libovolně vybrat mezi kanály 1 až 16, ale aby se minimalizovalo rušení rádiového signálu, neměly by mít dva nožní ovladače ve vzdálenosti do 10 metrů od sebe stejný kanál.

5. Nastavte výkon vysílače.

Zvolte nejnižší úroveň výkonu a v případě potřeby ji zvyšte. Rozsah hodnot je 1 (nejnižší) až 6 (nejvyšší).

6. Stisknutím tlačítka OK potvrďte výběr a ukončete režim programování.

Chcete-li ukončit režim programování bez potvrzení, stiskněte tlačítko **Zavřít**.

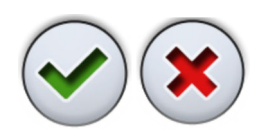

# 25 Kalibrace hodin

#### Kroky

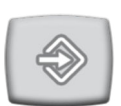

1. Stiskněte tlačítko Program.

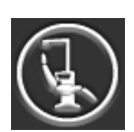

- 2. Stiskněte tlačítko O této soupravě.
- 3. Vyberte možnost Servis.

Otevře se nové okno.

4. Vyberte možnost Kalibrace hodin.

Otevře se nové okno.

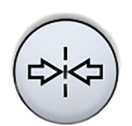

- Stomatologická souprava vás vyzve k nastavení aktuálního času. Stiskněte tlačítko Kalibrovat.
- Aktuální čas nastavíte změnou hodnot hodin, minut a sekund pomocí tlačítek plus (+) a minus (-). Doporučujeme kontrolovat aktuální čas ze serveru NTP.

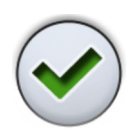

- 7. Zavřete kalibrační okno stisknutím tlačítka **OK**.
- Počkejte minimálně 7 dní, než se hodiny zkalibrují. Doporučuje se však doba kalibrace 2–3 týdny.
- Stisknutím tlačítka Program dokončete kalibrační sekvenci po uplynutí minimální doby kalibrace.

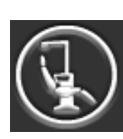

- 10. Stiskněte tlačítko O této soupravě.
- 11. Vyberte možnost Servis.

Otevře se nové okno.

12. Vyberte možnost Kalibrace hodin.

Otevře se nové okno.

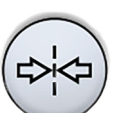

 Stomatologická souprava oznámí, že je připravena ke kalibraci. Stiskněte tlačítko Kalibrovat.

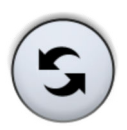

Pokud chcete v tomto okamžiku kalibraci obnovit (hodiny se vrátí k času, který měly před zahájením kalibrace), stiskněte tlačítko **Obnovit**. V novém okně budete vyzváni k potvrzení obnovení.

- 14. Změnou hodnot hodin, minut a sekund pomocí tlačítek plus (+) a minus
  (-) upravte čas tak, aby odpovídal správnému času. Při nastavování času se doporučuje zkontrolovat správný čas ze serveru NTP.
- 15. Zavřete okno stisknutím tlačítka OK.

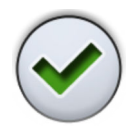

Kalibraci lze v tomto okamžiku také obnovit, pokud například zjistíte, že během ní došlo k chybě.

# 26 Proplachovací a čisticí programy

# 26.1 Kdy používat čisticí programy

Doporučujeme spouštět proplachovací a čisticí programy následujícím způsobem:

#### Doporučené intervaly čištění

| lkona | Čisticí program               | Kdy                                                                                                    | Délka                                                       |
|-------|-------------------------------|----------------------------------------------------------------------------------------------------|-------------------------------------------------------------|
|       | Krátký proplach               | Po každém pacientovi                                                                                                    | 30 sekund / nástroj<br>(výchozí nastavení)                  |
|       | Dlouhý proplach               | Ráno a po skončení<br>pracovního dne                                                                                                    | 2 minuty (výchozí<br>nastavení)                             |
|       | Čištění odsávacího<br>systému | Po skončení pracovního<br>dne                                                                                                    | 6–8 minut                                                   |
|       | Čištění vodních rozvodů       | Jednou týdně.<br>Doporučujeme provádět<br>čištění vodních rozvodů<br>jednou týdně po skončení<br>pracovního dne (nikoli<br>však o víkendu). | 2 minuty večer + min.<br>8 hodin působení +<br>5 minut ráno |

# 26.2 Než začnete

# POZNÁMKA

Do stomatologické soupravy vždy přivádějte studenou vodu.

# POZNÁMKA

Voda ve stomatologické soupravě je určena pouze k proplachování, nikoli k pití.

#### POZNÁMKA

Když se stomatologická souprava nepoužívá, musí být vodní kohoutek uzavřen.

# POZNÁMKA

Pokud dojde k potřísnění povrchu stomatologické soupravy dezinfekčním prostředkem, okamžitě ho odstraňte vodou a slabým mýdlem, abyste zabránili vzniku skvrn.

V režimu Údržba můžete provádět proplachování nástrojů a čištění odsávacích hadic a vodních rozvodů stomatologické soupravy.

Doba trvání čištění závisí na konfiguraci stomatologické soupravy a množství nástrojů a odsávacích hadic, které je třeba vyčistit.

Když probíhá čištění nástrojů, zobrazuje se stav postupu na ovládacím panelu.

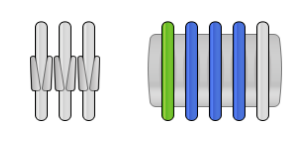

Polohy hadic nástrojů na ovládacím panelu odpovídají jejich polohám na konzole nástrojů. Vybraná položka je zobrazena modře a čištěná položka bliká zeleně. Když jsou všechny položky vyčištěny, jsou zobrazeny zeleně. Pokud je čištění z nějakého důvodu přerušeno nebo není úspěšné (například neteče voda), je položka zobrazena žlutě.

Chcete-li vstoupit do režimu údržby, stiskněte tlačítko Údržba.

V okně Údržba jsou zobrazeny různé čisticí programy.

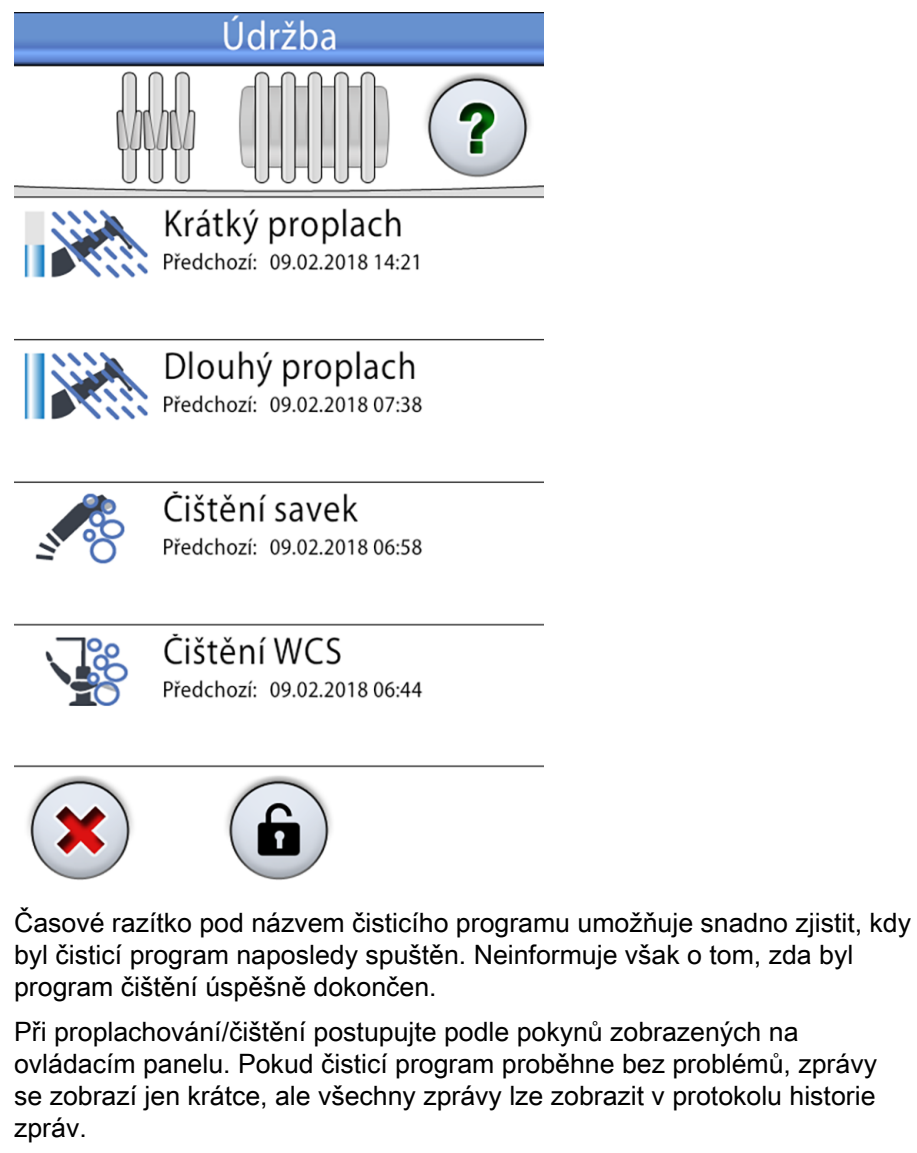

Chcete-li zobrazit protokol historie zpráv, viz část "Zobrazení historie zpráv nápovědy a chybových zpráv" na str. 287.

Některá tlačítka ovládacího panelu jsou společná pro všechny čisticí programy, viz následující tabulka.

| Tlačítko     | Funkce                                                                                     |
|--------------|--------------------------------------------------------------------------------------------|
| ?            | Po stisknutí tlačítka během cyklu čištění zobrazí další<br>informace o čisticím programu.  |
| $\checkmark$ | Zavře místní okno.                                                                         |
|              | Minimalizuje místní okno.                                                                  |
| ×            | Zruší vybranou akci.                                                                       |
|              | Značí, že dotykový displej je odemčený. Stisknutím ho<br>zamknete.                         |
|              | Hodí se například při čištění dotykového displeje nebo při<br>používání stolního nástroje. |
| ß            | Značí, že dotykový displej je zamčený. Stisknutím na<br>1 sekundu ho odemknete.            |
|              | Při stisknutém tlačítku se zobrazuje ukazatel průběhu.                                     |

#### Běžné funkce čisticího programu

# POZNÁMKA

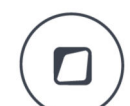

Stomatologickou soupravu lze také nakonfigurovat tak, aby se dotykový displej zamkl/odemkl po stisknutí tlačítka Flexy. Kontaktujte svého prodejce produktů Planmeca.

#### Umístění stříkačky do proplachovacího držáku

Každý typ stříkačky má v proplachovacím držáku své vyhrazené místo. Na obrázku níže jsou zobrazeny otvory pro stříkačky v držáku, ale upozorňujeme, že obrázek je pouze ilustrativní a nezobrazuje skutečný držák.

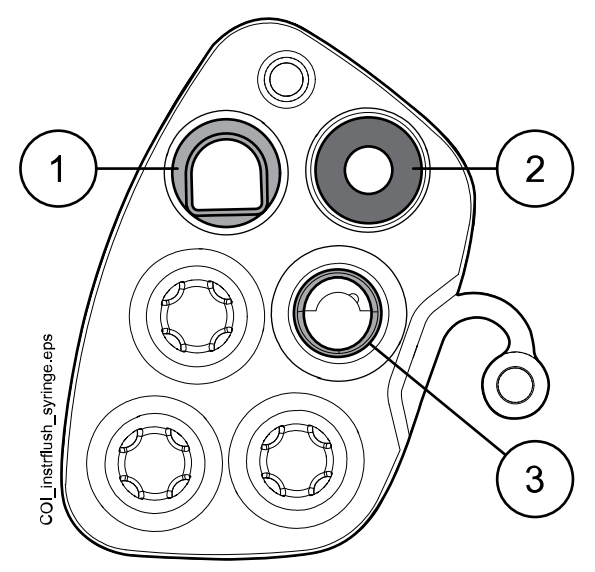

#### 1 Stříkačka Luzzani Ergo

Odstraňte kovový kryt stříkačky a vložte stříkačku do proplachovacího držáku. Ujistěte se, že stříkačku vkládáte správným způsobem, aby zapadla do držáku.

#### 2 Stříkačka DCI

Odstraňte kryt stříkačky a vložte stříkačku do proplachovacího držáku. Když je stříkačka v držáku, zajistěte ji otáčivým pohybem na místě.

#### 3 Stříkačka Luzzani Minibright

Odstraňte kovový kryt stříkačky a vložte stříkačku do proplachovacího držáku. Zajistěte stříkačku na místě tlakem směrem dolů, dokud neuslyšíte cvaknutí.

# 26.3 Krátký proplach nástrojů

# O tomto úkolu

# POZNÁMKA

Trvání krátkého proplachovacího cyklu lze nakonfigurovat. Kontaktujte svého prodejce produktů Planmeca.

# POZNÁMKA

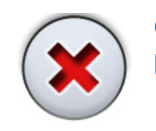

Cyklus proplachování můžete přerušit stisknutím tlačítka Zavřít. Po přerušení lze stomatologickou soupravu normálně používat.

Kroky

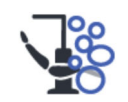

- 1. Stisknutím tlačítka Údržba přejděte do režimu údržby.
- 2. Vyjměte pohárek z držáku. Otočte plivátko směrem od proplachovacího držáku, jak je znázorněno na obrázku. Otočte také trubičku na plnění

pohárku nad plivátko, jak je znázorněno na obrázku. Stiskněte vnější okraj krytu proplachovacího držáku (1) a kryt odstraňte.

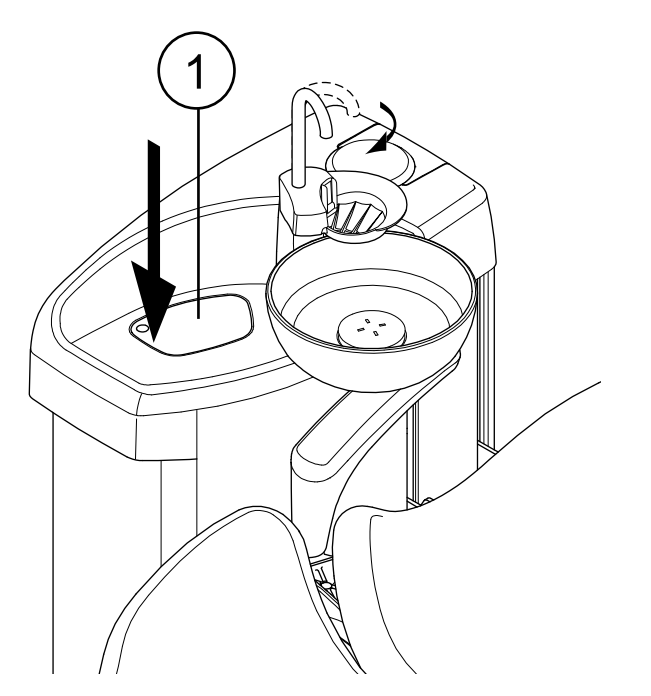

- Sundejte násadce nástrojů z nástrojů a vyčistěte je podle pokynů výrobce.
- 4. Umístěte všechny nástroje, které spotřebovávají vodu (včetně stříkaček), do otvorů v držáku na proplachování nástrojů.

U stomatologických souprav s vyváženými rameny nástrojů můžete před vložením nástrojů do proplachovacího držáku volitelně vyjmout hadice proplachovaných nástrojů z ramen nástrojů / držáků nástrojů.

U stomatologických souprav s nástroji se zavěšenými hadicemi musí být proplachované nástroje před vložením do proplachovacího držáku vyjmuty z držáků nástrojů.

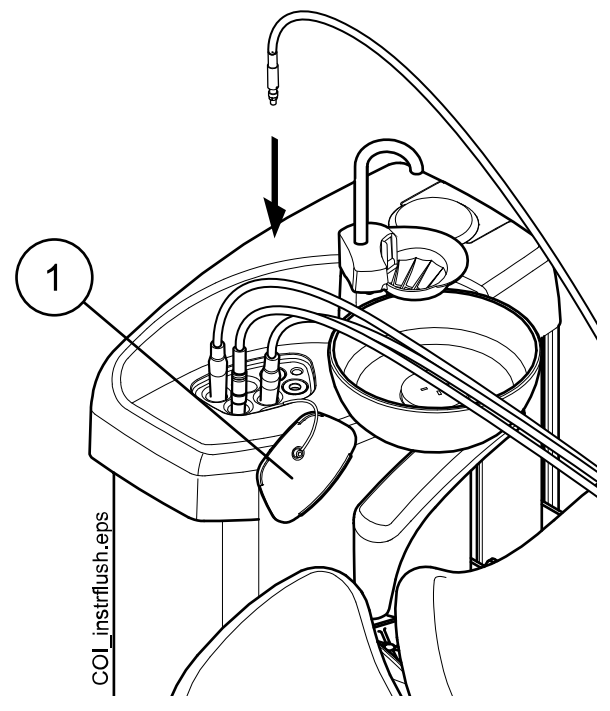

1 Kryt proplachovacího držáku

5. Spusťte krátký proplachovací cyklus.

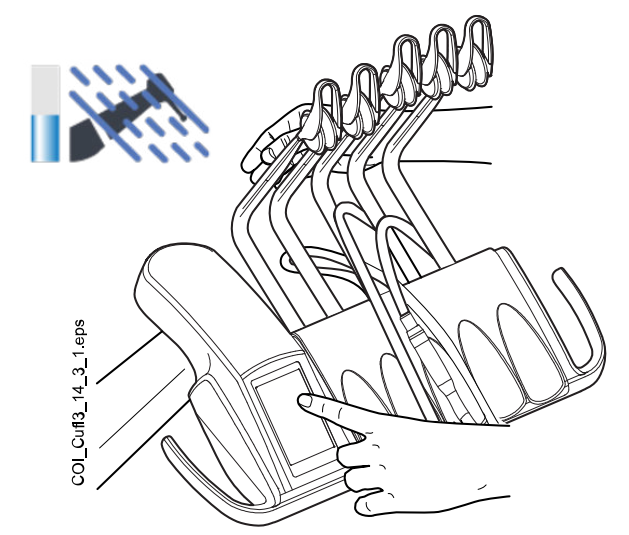

Vyvážená ramena nástrojů: Spusťte cyklus proplachování ohnutím ramen nástrojů (včetně stříkačky), které mají být proplachovány, do úhlu nejméně 90° a současným výběrem možnosti Krátké proplachování na ovládacím panelu.

Nástroje se zavěšenými hadicemi: Spusťte cyklus proplachování výběrem možnosti Krátké proplachování na ovládacím panelu.

Systém nejprve identifikuje nástroje a poté bude každou hadici nástroje postupně 30 sekund proplachovat vzduchem a vodou.

- 6. Uvolněte ramena nástrojů (pokud je vaše stomatologická souprava vybavena vyváženými rameny nástrojů).
- Po dokončení proplachovacího cyklu se zobrazí zpráva H 36 . Vyjměte nástroje z proplachovacího držáku a vraťte je na konzolu nástrojů. Vraťte kryt proplachovacího držáku zpět na své místo.

Pokud se po vrácení nástrojů stále zobrazuje zpráva H 36, aktivujte stříkačku a poté ji vraťte na konzolu nástrojů.

Pokud nebyl průtok vody zjištěn u všech nástrojů spotřebovávajících vodu, zobrazí se zpráva H 36.1. Nechte nástroje chvíli běžet s vodní sprškou, aby bylo zajištěno dostatečné propláchnutí nástrojů.

# 26.4 Dlouhý proplach nástrojů

#### O tomto úkolu

# POZNÁMKA

Trvání dlouhého proplachovacího cyklu lze nakonfigurovat. Kontaktujte svého prodejce produktů Planmeca.

# POZNÁMKA

V soupravách vybavených ohřívačem vody se při dlouhém proplachování naplní vodní rozvody a ohřívač vody studenou vodou a ohřívač vody se vypne. Ohřívač vody se při dalším použití vodní spršky nástroje znovu automaticky zapne.

# POZNÁMKA

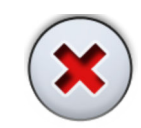

Cyklus proplachování můžete přerušit stisknutím tlačítka Zavřít. Po přerušení lze stomatologickou soupravu normálně používat.

Kroky

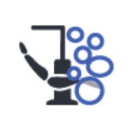

- 1. Stisknutím tlačítka Údržba přejděte do režimu údržby.
- Vyjměte pohárek z držáku. Otočte plivátko směrem od proplachovacího držáku, jak je znázorněno na obrázku. Otočte také trubičku na plnění pohárku nad plivátko, jak je znázorněno na obrázku. Stiskněte vnější okraj krytu proplachovacího držáku (1) a kryt odstraňte.

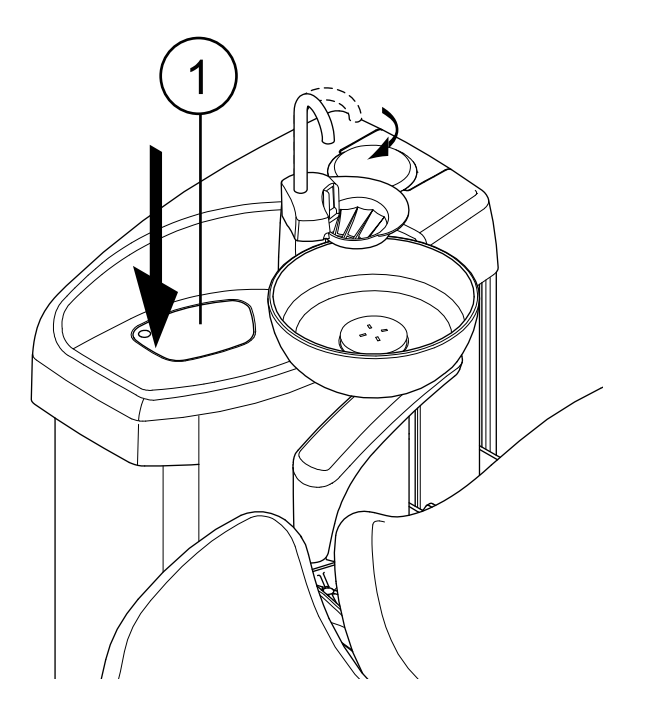

- Sundejte násadce nástrojů z nástrojů a vyčistěte je podle pokynů výrobce.
- 4. Umístěte všechny nástroje, které spotřebovávají vodu (včetně stříkaček), do otvorů v držáku na proplachování nástrojů.

U stomatologických souprav s vyváženými rameny nástrojů můžete před vložením nástrojů do proplachovacího držáku volitelně vyjmout hadice proplachovaných nástrojů z ramen nástrojů / držáků nástrojů.

U stomatologických souprav s nástroji se zavěšenými hadicemi musí být proplachované nástroje před vložením do proplachovacího držáku vyjmuty z držáků nástrojů.

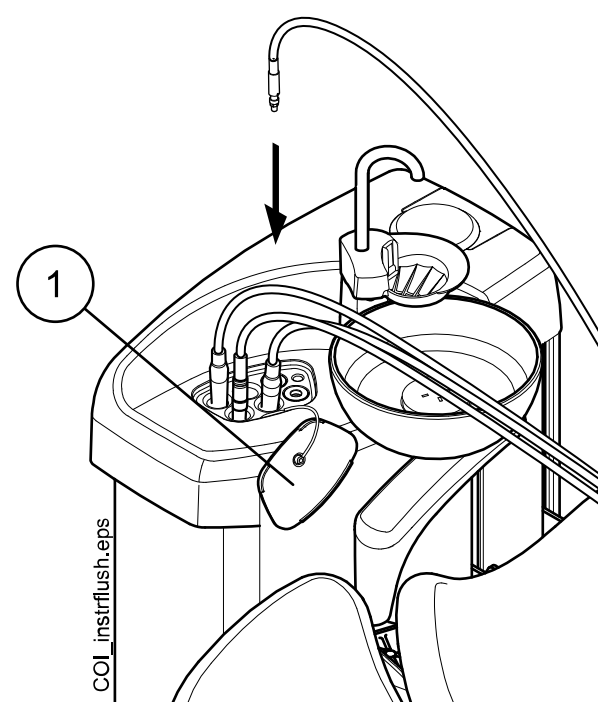

1 Kryt proplachovacího držáku

5. Spusťte dlouhý proplachovací cyklus.

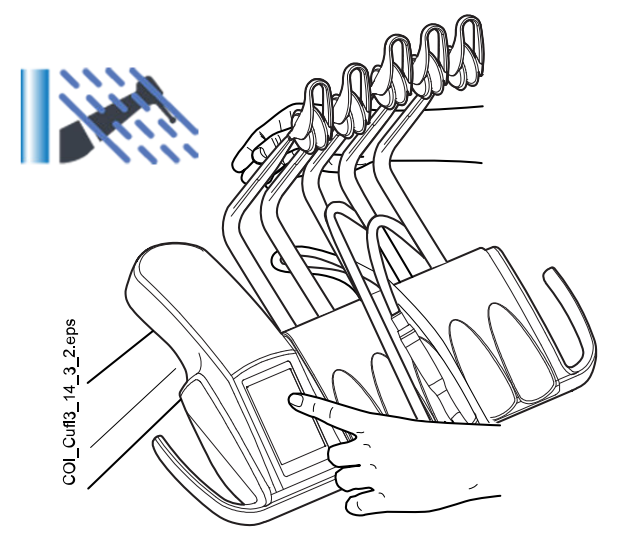

Vyvážená ramena nástrojů: Spusťte cyklus proplachování ohnutím ramen nástrojů (včetně stříkačky), které mají být proplachovány, do úhlu nejméně 90° a současným výběrem možnosti Dlouhé proplachování na ovládacím panelu.

Nástroje se zavěšenými hadicemi: Spusťte cyklus proplachování výběrem možnosti Dlouhé proplachování na ovládacím panelu.

Systém nejprve identifikuje nástroje a poté bude každou hadici nástroje postupně proplachovat vzduchem a vodou. Doba proplachování je pro všechny nástroje stejná. Celková doba proplachování se zobrazuje na ovládacím panelu. Současně se propláchne i trubička na plnění pohárku a plivátko.

#### POZNÁMKA

Nastavte průtok vody trubičkou na plnění pohárku tak, aby voda nestříkala do plivátka.

- 6. Uvolněte ramena nástrojů (pokud je vaše stomatologická souprava vybavena vyváženými rameny nástrojů).
- 7. Po dokončení proplachovacího cyklu se zobrazí zpráva H 36. Vyjměte nástroje z proplachovacího držáku a vraťte je na konzolu nástrojů. Vraťte kryt proplachovacího držáku zpět na své místo.

Pokud se po vrácení nástrojů stále zobrazuje zpráva H 36, aktivujte stříkačku a poté ji vraťte na konzolu nástrojů.

Pokud nebyl průtok vody zjištěn u všech nástrojů spotřebovávajících vodu, zobrazí se zpráva H 36.1. Nechte nástroje chvíli běžet s vodní sprškou, aby bylo zajištěno dostatečné propláchnutí nástrojů.

Co dál

# POZNÁMKA

Po skončení proplachovacího cyklu je třeba soupravu okamžitě vypnout. Tento postup zajišťuje, že v potrubí soupravy zůstává chladná voda, čímž se minimalizuje růst biofilmu.

# POZNÁMKA

Stomatologickou soupravu lze nakonfigurovat tak, aby se zobrazila zpráva nápovědy H 99, pokud byla souprava po použití vody vypnuta bez provedení dlouhého proplachování. Je-li povolena zpráva H 99, může se zobrazovat pouze jako připomínka nebo ji lze nastavit tak, aby zmizela až po provedení dlouhého proplachování. Chcete-li zprávu nápovědy H 99 používat, kontaktujte svého prodejce produktů Planmeca.

# 26.5 Čištění odsávacího systému

#### O tomto úkolu

# POZNÁMKA

Systém čištění odsávacích hadic (STCS) je volitelná funkce. Pokud vaše stomatologická souprava tuto funkci nemá, vyčistěte odsávací hadice pomocí nádobky OroCup podle pokynů v části "OroCup" na str. 249.

#### Kroky

- 1. Sundejte odsávací násadce z odsávacích hadic a vyčistěte je podle pokynů výrobce.
- Stisknutím tlačítka Údržba přejděte do režimu údržby.

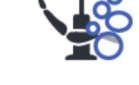

Otevře se místní okno.

3. Zvolte Čištění odsávacího systému.

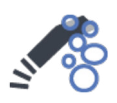

- 4. Otevřete kryt čištění odsávacího systému.
- 5. Zasuňte odsávací hadice do držáku na čištění odsávacích hadic.

#### POZNÁMKA

Ujistěte se, že je samotný držák na čištění odsávacích hadic na svém místě (tj. že je zasunutý do spodní části jednotky na čištění odsávacího systému. Obrázek jednotky naleznete v kroku 8).

#### POZNÁMKA

Ujistěte se, že je do každého prázdného držáku odsávací hadice v držáku na čištění odsávacích hadic vložena zátka zabraňující rozlití koncentrátu.

 Zvedněte dávkovací nádobku z jednotky na čištění odsávacího systému a naplňte ji dezinfekčním prostředkem na odsávací systém schváleným společností Planmeca.

Dávkovací stupnice ukazuje potřebné množství pro 1 nebo 2 odsávací hadice.

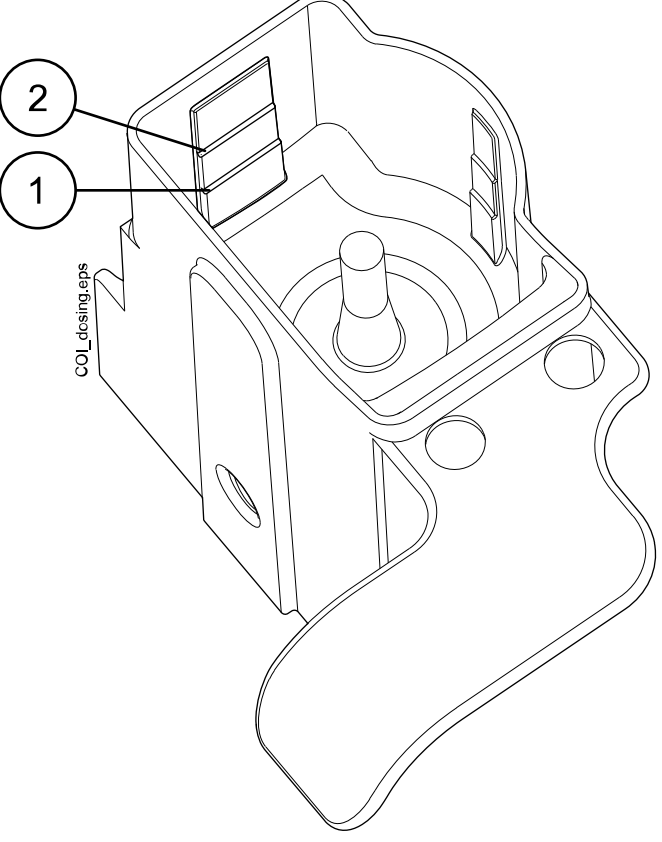

- 1 Jedna odsávací hadice
- 2 Dvě odsávací hadice
- Vložte dávkovací nádobku zpět do jednotky na čištění odsávacího systému.

8. Když je možné spustit čisticí program, svítí zelený světelný indikátor tlačítka Start. Spusťte čištění stisknutím zeleného tlačítka Start.

Světelný indikátor tlačítka Start během čištění bliká a ovládací panel vás informuje o průběhu procedury.

Program čištění lze přerušit stisknutím žlutého tlačítka Zrušit. Zobrazí se H 43.

Po přerušení čisticího programu se automaticky provede závěrečné odsání. Poté můžete čisticí program spustit znovu naplněním dávkovací nádobky a stisknutím zeleného tlačítka Start. Program se spustí od začátku.

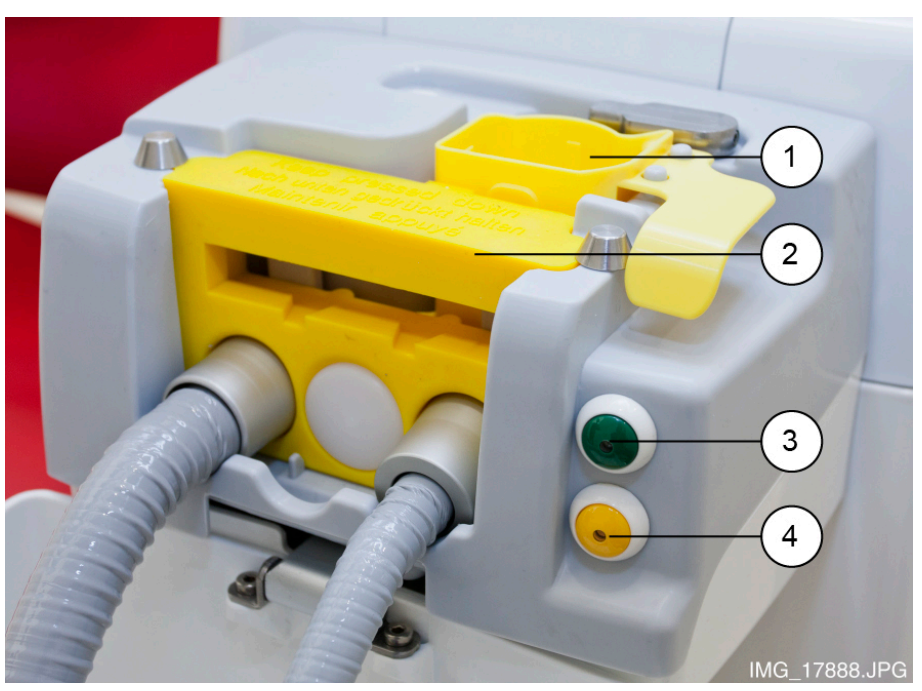

- 1. Dávkovací nádobka
- 2. Držák na čištění odsávacích hadic
- 3. Tlačítko Start (zelené)
- 4. Tlačítko Zrušit (žluté)
- Po skončení čisticího programu se zobrazí zpráva nápovědy H 42. Vraťte odsávací hadice do držáku a zavřete kryt.
- Pokud po čisticím cyklu zůstane v dávkovací nádobce dezinfekční prostředek na odsávací systém, vypláchněte nádobku pod tekoucí vodou.

#### Výsledky

Stomatologická souprava je nyní připravena k běžnému provozu.

# POZNÁMKA

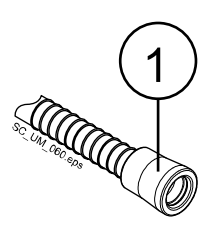

Před nasazením násadců zpět na odsávací hadice otřete identifikační pouzdra (1) dezinfekčním prostředkem na povrchy schváleným společností Planmeca.

# 26.6 Čištění vodních rozvodů

# 26.6.1 Úvod

Vodní rozvody jsou živnou půdou pro biofilm. Biofilm může obsahovat bakterie, které jsou škodlivé pro pacienta i pro stomatologický tým. Proto by se vodní rozvody stomatologické soupravy měly jednou týdně čistit dezinfekčním prostředkem. Roztok se nechá v soupravě přes noc a druhý den ráno se vodní rozvody soupravy propláchnou vodou. Dezinfekční prostředek by neměl být ponechán ve vodních rozvodech déle než jednu noc.

Po instalaci nebo v případě, že stomatologická souprava nebyla delší dobu používána, je třeba vodní rozvody stomatologické soupravy ošetřit dezinfekčním prostředkem po dobu tří po sobě jdoucích cyklů.

Pokud máte několik stomatologických souprav se systémem čištění vodních rozvodů (WCS), můžete použít stejnou nádobu ve všech z nich.

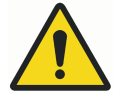

# VAROVÁNÍ

Přestože bylo vynaloženo veškeré úsilí k zajištění bezpečnosti pacienta, i v případě poruchy nebo nesprávného použití se vždy ujistěte, že je souprava před uvedením do provozu řádně propláchnuta.

# **UPOZORNĚNÍ**

Smí se používat pouze dezinfekční prostředky Planmeca Planosil, Planmeca PlanPure nebo Alpro Bilpron. Společnost Planmeca nezaručuje vhodnost jiných dezinfekčních prostředků a neručí za škody způsobené těmito prostředky.

# POZNÁMKA

Pokud používáte systém čisté vody (CWS), vyčistěte vodní rozvody podle pokynů v části "Čištění vodních rozvodů" na str. 255.

# POZNÁMKA

Vodní rozvody stomatologické soupravy by se měly čistit jednou týdně; v hlavním okně údržby se zobrazí, kdy byly spuštěny čisticí programy. Pokud se používá software Planmeca Romexis Clinic Management, lze získat podrobné informace o čisticích cyklech. Další informace naleznete v návodu k použití softwaru Planmeca Romexis.

# POZNÁMKA

Nenechávejte systém čištění vodních rozvodů běžet přes víkend.

# POZNÁMKA

Voda musí řádně protékat trubičkou na plnění pohárku, jinak se souprava nepropláchne. Ujistěte se, že trubička na plnění pohárku není zcela uzavřená. Průtok hadičkou na plnění pohárku se doporučuje přibližně 1 dl / 5 s.

# 26.6.2 Spuštění cyklu čištění vodních rozvodů

#### O tomto úkolu

#### POZNÁMKA

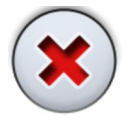

Program čištění vodních rozvodů lze zrušit stisknutím tlačítka Zrušit. Pokud je cyklus čištění zrušen po připojení zásobníku dezinfekčního prostředku ke stomatologické soupravě, je nutné propláchnutí. Proplachováním vás provádí zpráva nápovědy H 35.

# POZNÁMKA

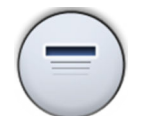

Místní okna lze minimalizovat stisknutím tlačítka Minimalizovat.

Kroky

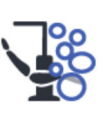

- 1. Stisknutím tlačítka Údržba přejděte do režimu údržby.
- Vyjměte pohárek z držáku. Otočte plivátko směrem od proplachovacího držáku, jak je znázorněno na obrázku. Otočte také trubičku na plnění pohárku nad plivátko, jak je znázorněno na obrázku. Stiskněte vnější okraj krytu proplachovacího držáku (1) a kryt odstraňte.

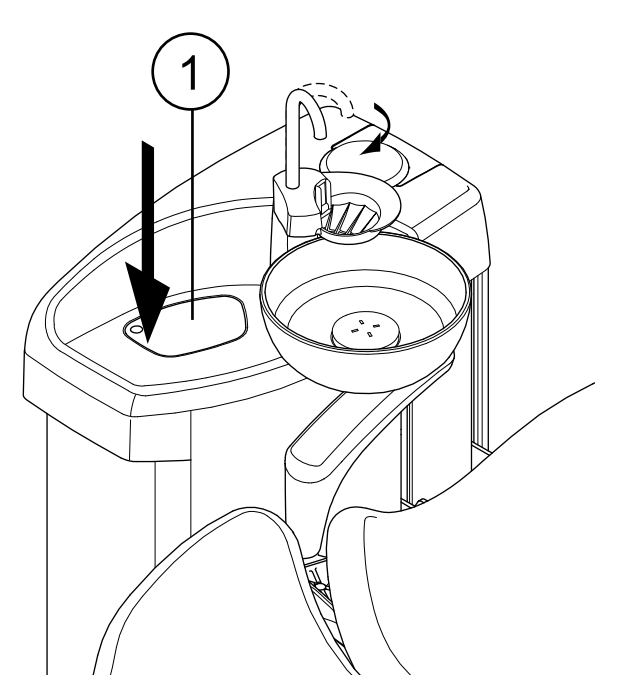

- Sundejte násadce nástrojů z nástrojů a vyčistěte je podle pokynů výrobce.
- Umístěte všechny nástroje, které spotřebovávají vodu (včetně stříkaček), do otvorů v proplachovacím držáku.

U stomatologických souprav s vyváženými rameny nástrojů můžete před vložením nástrojů do proplachovacího držáku volitelně vyjmout hadice proplachovaných nástrojů z ramen nástrojů / držáků nástrojů.

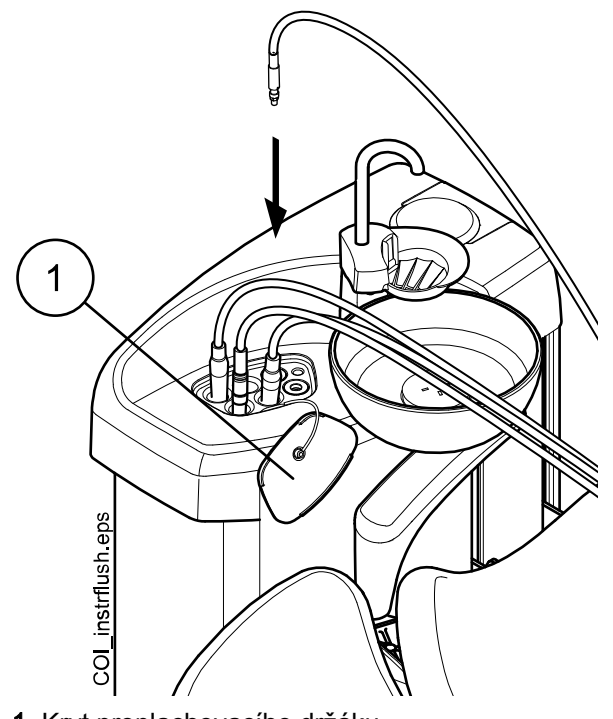

U stomatologických souprav s nástroji se zavěšenými hadicemi musí být proplachované nástroje před vložením do proplachovacího držáku vyjmuty z držáků nástrojů.

- 1 Kryt proplachovacího držáku
- 5. Spusťte cyklus čištění.

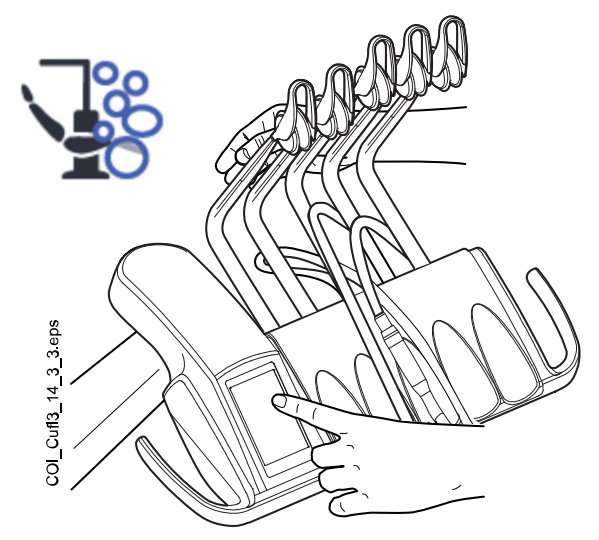

Vyvážená ramena nástrojů: Spusťte cyklus čištění ohnutím ramen nástrojů (včetně stříkačky), které mají být čištěny, do úhlu nejméně 90° a současným výběrem možnosti Čištění vodních rozvodů na ovládacím panelu.

Nástroje se zavěšenými hadicemi: Spusťte cyklus proplachování výběrem možnosti Čištění vodních rozvodů na ovládacím panelu.

Zobrazí se zpráva nápovědy H 30.

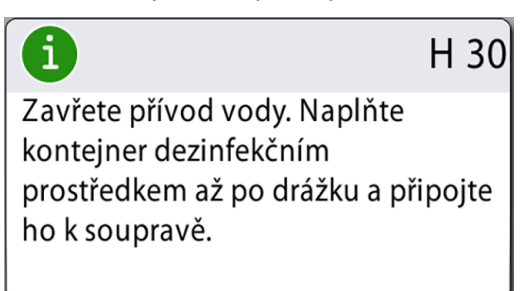

Zpráva H 30 znamená, že souprava čeká na připojení zásobníku dezinfekčního prostředku.

- 6. Uvolněte ramena nástrojů (pokud je vaše stomatologická souprava vybavena vyváženými rameny nástrojů).
- 7. Zavřete přívod vody.

Na obrázku níže je zobrazen zavřený vodovodní kohoutek.

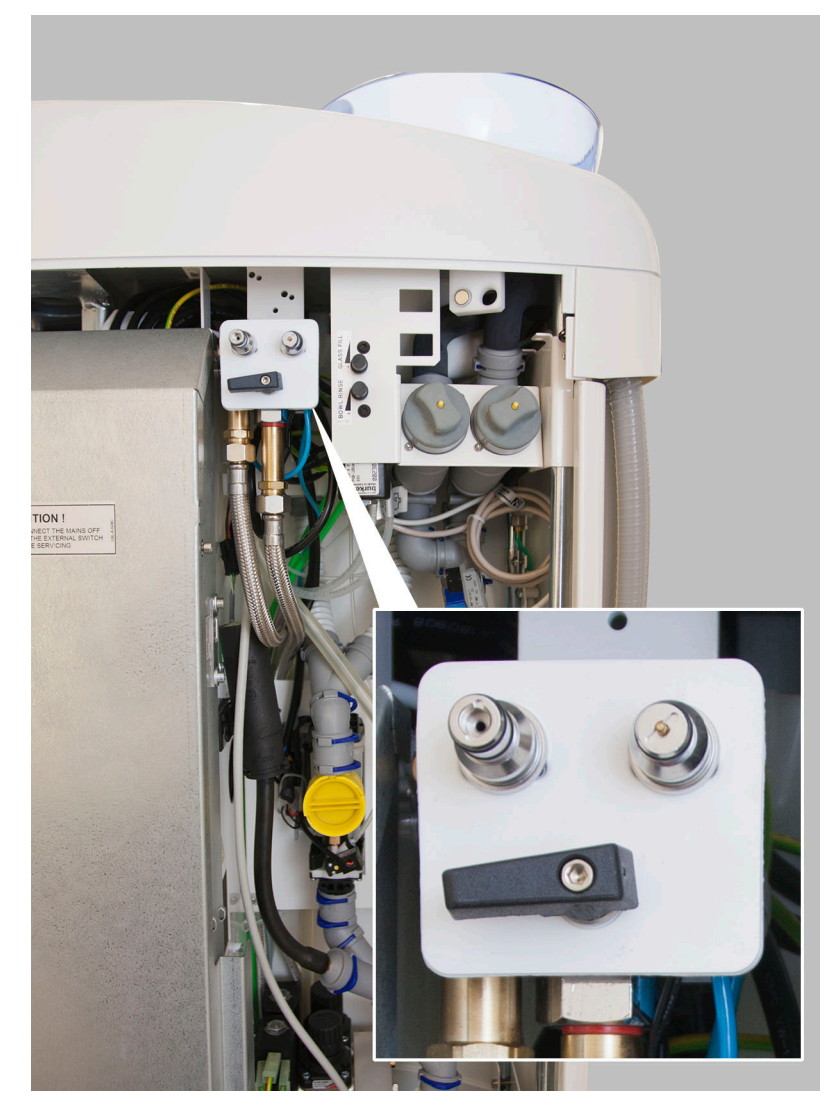

POZNÁMKA Pokud není kohoutek řádně uzavřen, nelze zásobník k soupravě připojit.

8. Otevřete zásobník dezinfekčního prostředku otáčením lahvičky ve směru hodinových ručiček tak, aby se pojistný kolík posouval po drážce.

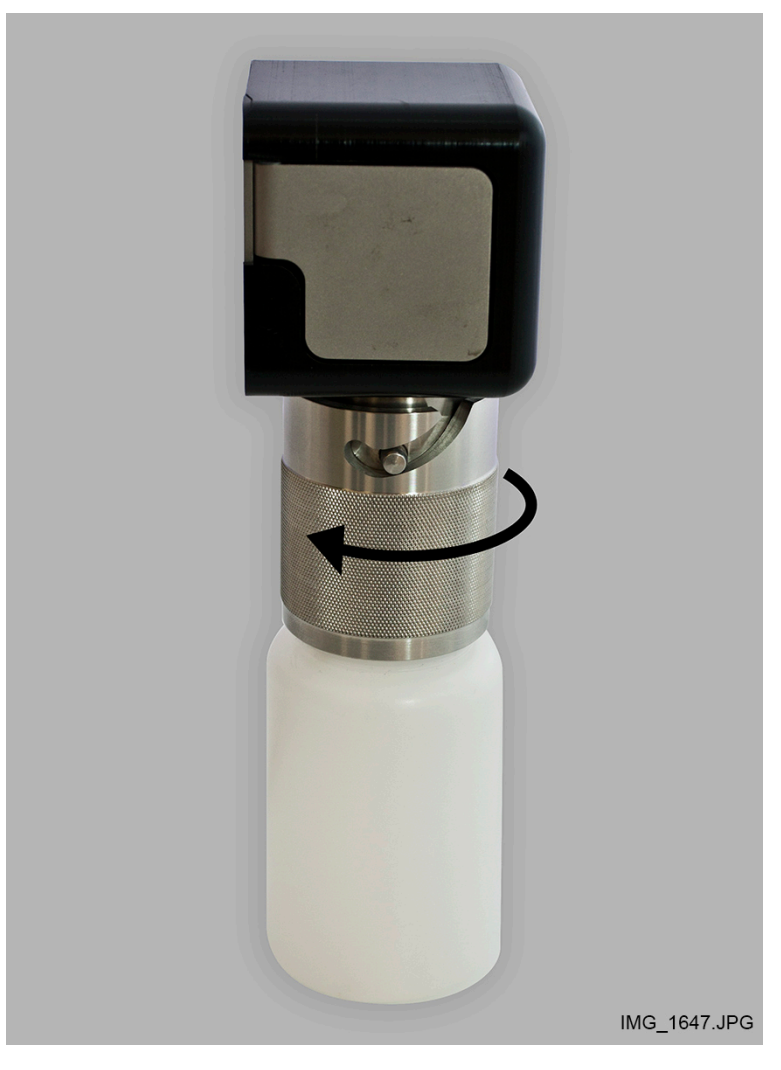

 Naplňte zásobník dezinfekčním prostředkem až po drážku (na obrázku níže označenou šipkou) a připevněte víko. Pokud potřebujete zásobník položit na stůl, položte ho vodorovně.

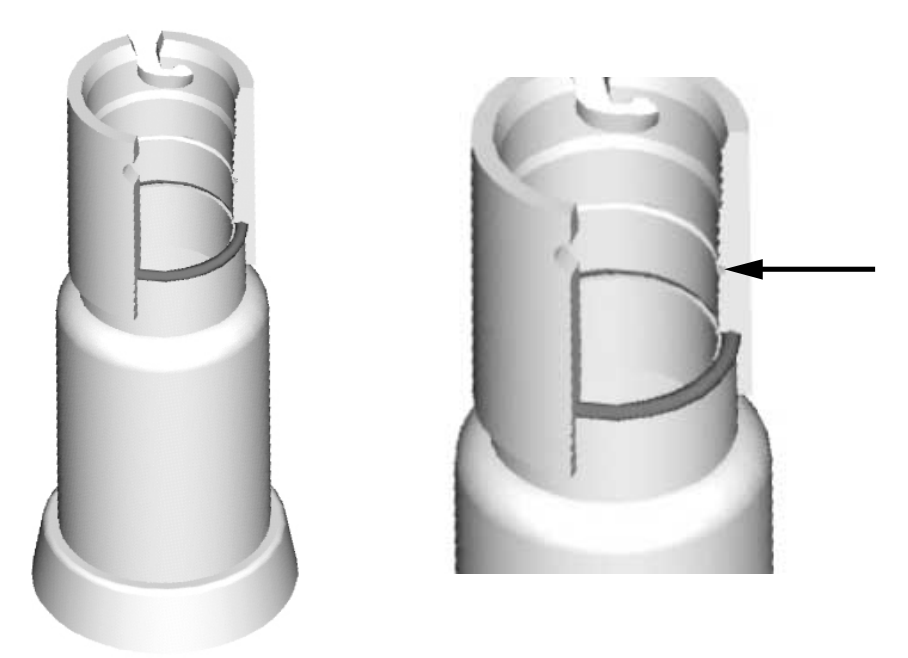

10. Připojte zásobník k soupravě.

# POZNÁMKA

Před připojením zásobníku k soupravě se ujistěte, že je řádně uzavřen.

# POZNÁMKA

Při připojování zásobníku k jednotce nestlačujte uvolňovací tlačítko (na obrázku označené šipkou).

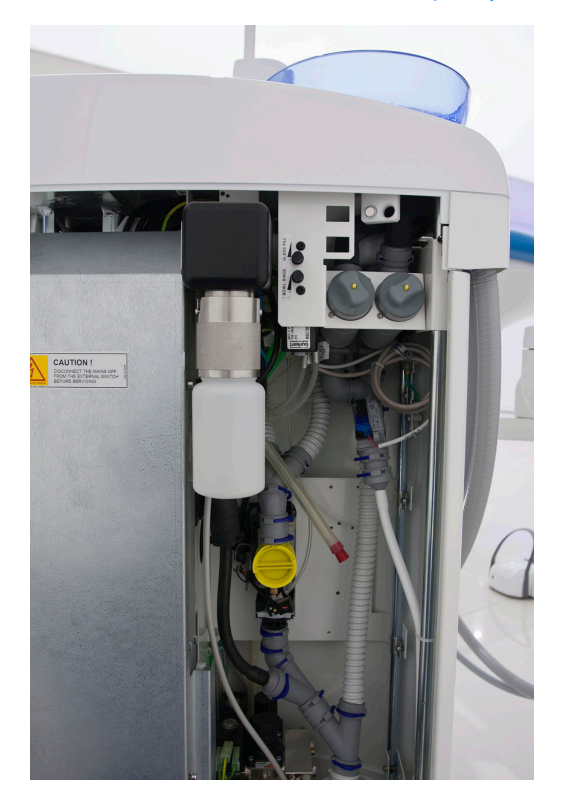

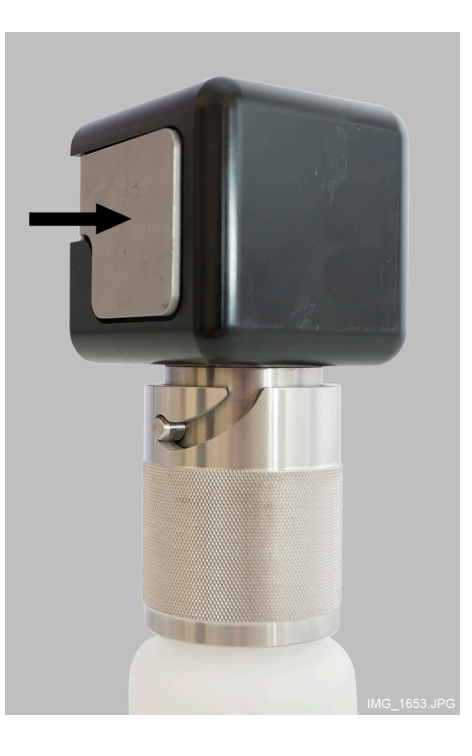

Spustí se automatické plnění a naplní se vodní rozvody nástrojů, hadička plnění pohárku a vodní rozvod plivátka. O průběhu čisticího cyklu vás informuje okno *Čištění vodních rozvodů* na ovládacím panelu.

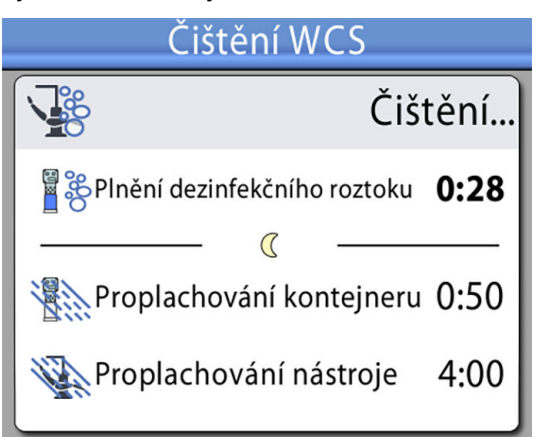

 Po přivedení dezinfekčního prostředku se zobrazí zpráva nápovědy H 31 (uslyšíte zvukový signál).

| 6                                                                            | H 31 |
|------------------------------------------------------------------------------|------|
| Vypněte soupravu, nechte v ní<br>dezinfekční prostředek přes no<br>(min 8 h) | C    |
| Po opětovném zapnutí soupra<br>bude dezinfekce pokračovat.                   | vy   |

To znamená, že byste nyní měli vypnout napájení soupravy.

Nechte dezinfekční prostředek v soupravě působit přes noc (min. 8 h). Po této době můžete přejít k části "Proplachování vodních rozvodů" na str. 230.

# POZNÁMKA

Dezinfekční prostředek nesmí zůstat v soupravě déle než jednu noc (ne například přes víkend).

# POZNÁMKA

Pokud čištění vodních rozvodů nespustíte podle popisu v této části, ale spustíte ho pouhým připojením zásobníku dezinfekčního prostředku ke stomatologické soupravě, zobrazí se zpráva nápovědy H 55.

i H 55 Byl připevněn kontejner s dezinfekčním prostředkem. Chceteli zahájit čištění rozvodu vody, vyberte nástroje a stiskněte tlačítko Čištění rozvodu vody.

Chcete-li pokračovat v čisticím cyklu, musíte vybrat nástroje a vložit je do proplachovacího držáku, jak je popsáno v krocích 1–4 v této části, a poté stisknout tlačítko Čištění vodních rozvodů podle pokynů na ovládacím panelu.

Chcete-li cyklus čištění zrušit, stiskněte tlačítko Zavřít. Ve zprávě nápovědy se zobrazí pokyny, jak postupovat:

- Pokud je cyklus čištění zrušen po připojení zásobníku k soupravě, zobrazí se zpráva nápovědy H 35.1.

Pokud se zobrazí zpráva nápovědy H 35, musíte otevřít vodovodní kohoutek, vybrat nástroje, vložit je do proplachovacího držáku a propláchnout nástroje stisknutím tlačítka Proplachování nástrojů.
Po proplachování, než budete pokračovat v práci na stomatologické soupravě, se ujistěte, že voda vytékající z nástrojů je čistá.

# 26.6.3 Proplachování vodních rozvodů

#### O tomto úkolu

Pokud dezinfekční prostředek zůstal v jednotce přes noc, proveďte níže uvedenými kroky propláchnutí vodních rozvodů.

#### Kroky

1. Zapněte soupravu.

Zobrazí se zpráva nápovědy H 31,1.

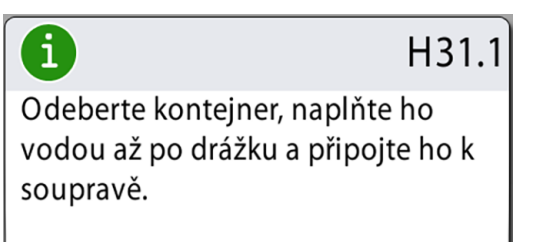

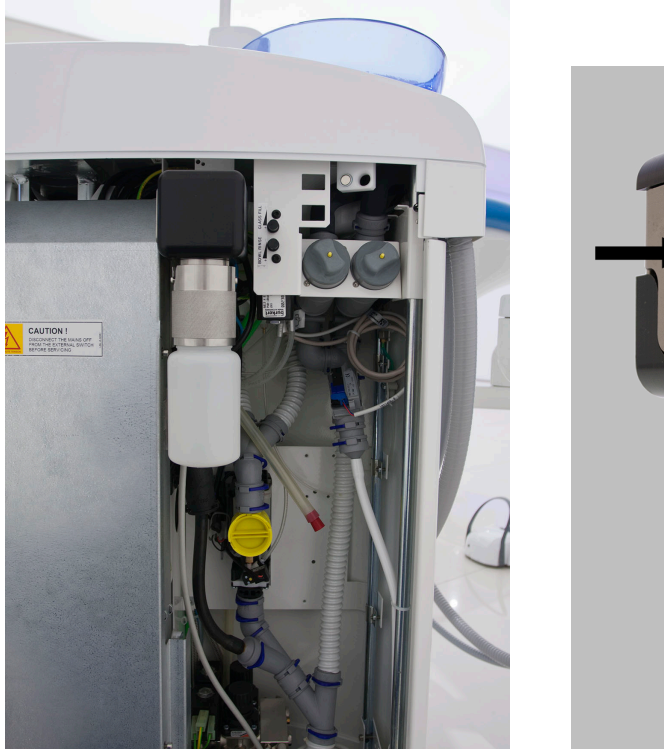

2. Stisknutím uvolňovacího tlačítka (na obrázku označeno šipkou) na několik sekund uvolněte tlak a poté zásobník vyjměte.

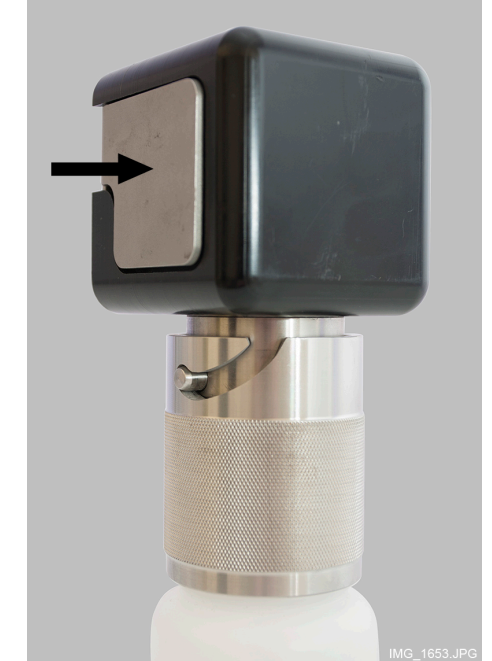

Zobrazí se zpráva nápovědy H 31.2.

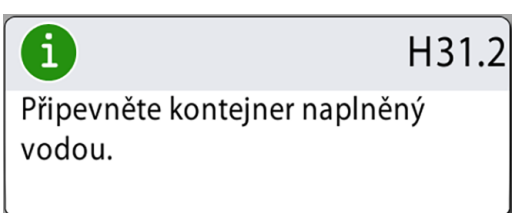

- 3. Otevřete víko, vypláchněte zásobník a naplňte ho čistou vodou. Nasaďte víko na zásobník.
- 4. Připojte zásobník k soupravě.

POZNÁMKA Při připojování zásobníku k soupravě nemačkejte uvolňovací tlačítko. Proplachování zásobníků vodou ze zásobníku se spouští automaticky přes vedení stříkačky a plnění pohárku. O průběhu čisticího cyklu vás informuje okno *Čištění vodních rozvodů* na ovládacím panelu.

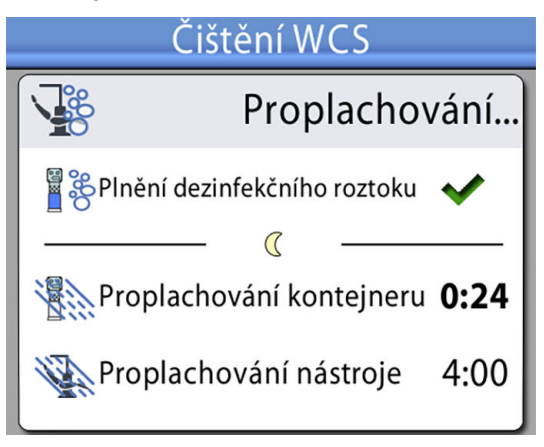

Když je proplachování zásobníku připraveno, uslyšíte zvukový signál.

5. Zobrazí se zpráva nápovědy H 32.

Znamená to, že cyklus předběžného proplachu je ukončen a zásobník by měl být odstraněn. Vylijte případnou přebytečnou vodu ze zásobníku do dřezu. Zavřete zásobník nasazením víka. Položte zásobník na stůl nebo ho dejte do skříně, kde bude připraven na další použití.

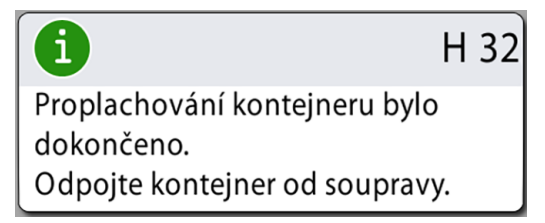

6. Zobrazí se zpráva nápovědy H 33, což znamená, že souprava čeká na zapnutí vody.

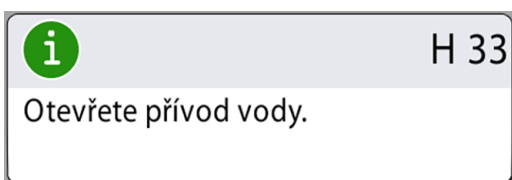

Po otevření kohoutku se automaticky spustí dlouhý cyklus proplachování nástrojů vodou z vodních rozvodů stomatologické soupravy. Dlouhé proplachování trvá u stomatologické soupravy s funkcemi plnění pohárku a vyplachování plivátka standardně 4 minuty.

Pokud chcete trvání prodloužit, kontaktujte svého prodejce produktů Planmeca.

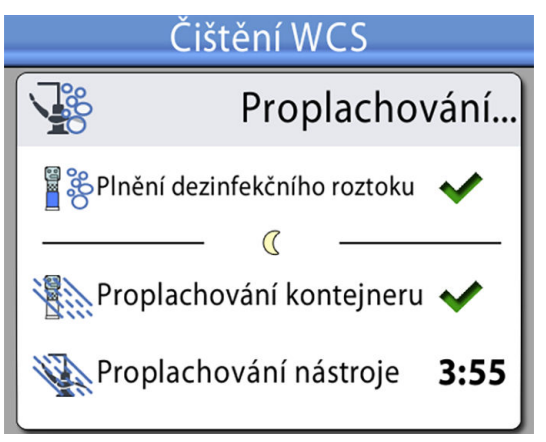

Na obrázku níže je vyobrazen vodní kohoutek, když je zavřený.

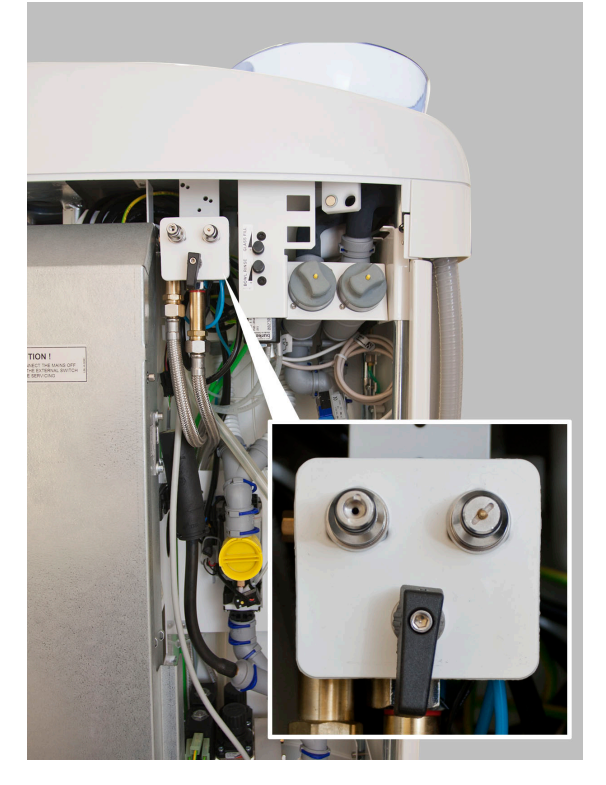

7. Po dlouhém proplachovacím cyklu se ujistěte, že voda vytékající z nástrojů a vedení na plnění pohárku je čistá.

Pokud je voda modrá, nechte ji protékat všemi nástroji, které spotřebovávají vodu, a vedením na plnění pohárku, dokud nebude čirá, a prodlužte dobu proplachování.

#### POZNÁMKA

Pokud chcete trvání prodloužit, kontaktujte svého prodejce produktů Planmeca.

Poté je souprava připravena k běžnému používání.

# 26.6.4 Údržba

Jednou ročně vyměňte zásobník dezinfekčního prostředku na vodní rozvody.

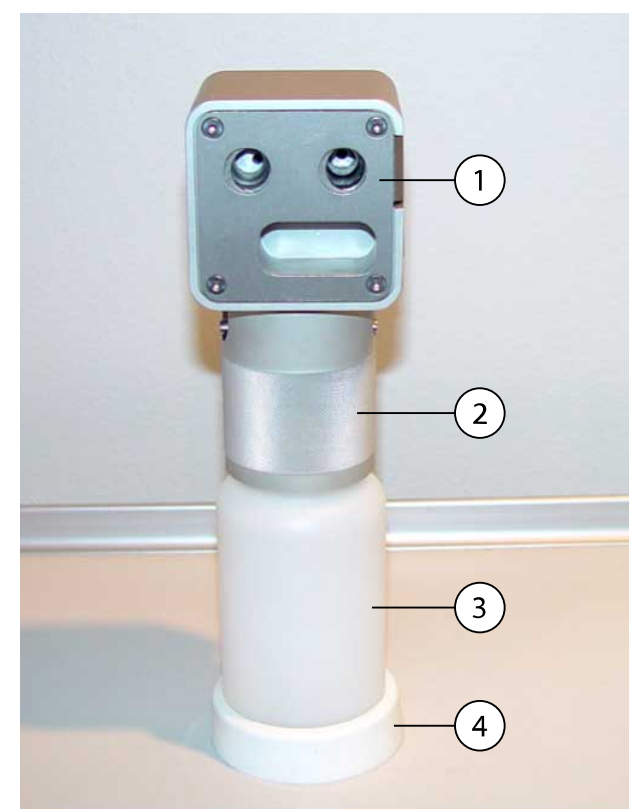

- 1. Víko
- 2. Objímka
- 3. Zásobník, kód 10040749
- 4. Podpěrka

# 27 Čištění a dezinfekce

# 27.1 Úvod

Dezinfekční prostředky na povrchy, dezinfekční prostředky na polstrování, dezinfekční prostředky na vodu a vodní rozvody stomatologické soupravy a dezinfekční prostředky na odsávací systém schválené společností Planmeca jsou uvedeny v dokumentu *Dezinfekční prostředky schválené společností Planmeca* (30007097). Dokument je k dispozici v systému Planmeca Material bank.

# POZNÁMKA

Čisticí prostředky ve formě aerosolu nebo spreje nepoužívejte na žádné povrchy přímo.

# POZNÁMKA

Před dezinfikováním nebo sterilizací v autoklávu je třeba všechny díly očistit.

# POZNÁMKA

Mycí a dezinfekční zařízení musí splňovat požadavky normy ISO 15883.

# POZNÁMKA

Pokud dojde k potřísnění povrchu stomatologické soupravy dezinfekčním prostředkem nebo čisticím roztokem, okamžitě je odstraňte vodou a slabým mýdlem, abyste zabránili vzniku skvrn.

# POZNÁMKA

Před zahájením večerního čištění zavěste nožní ovladač na háček pod křeslem pacienta a ujistěte se, že na podlaze neleží žádné kabely.

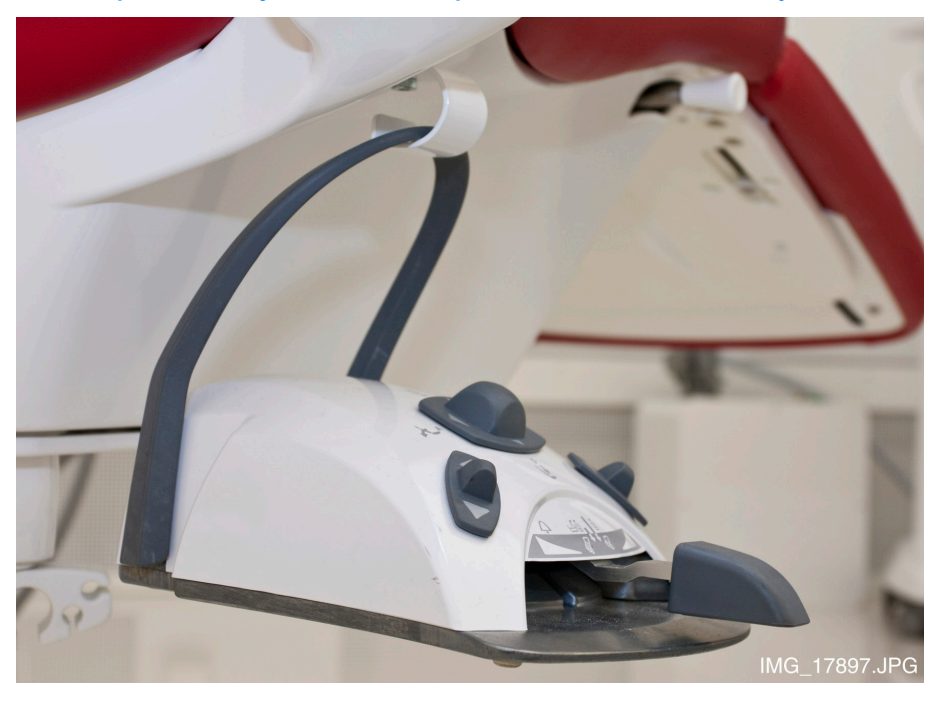

# 27.2 Povrchy stomatologické soupravy

Níže uvedená tabulka uvádí, kdy a jak čistit povrchy stomatologické soupravy.

Část Kdy Čisticí prostředek Další způsob čištění Myčka na Mycí Autokláv nádobí a dezinfekč (134 °C) (65 °C) ní zařízení (93 °C) Po každém Konzola nástrojů Dezinfekční pacientovi a prostředek po každém na povrchy pracovním dnu schválený společností Planmeca Hygienická Dezinfekční Х membrána prostředek na povrchy schválený společností Planmeca Hadice nástrojů Dezinfekční prostředek na povrchy schválený společností Planmeca Dezinfekční Vyvážená ramena nástrojů prostředek na povrchy schválený společností Planmeca Х Х Držáky nástrojů Dezinfekční se zavěšenými prostředek hadicemi na povrchy schválený společností Planmeca Dezinfekční Ovládací panel prostředek na povrchy schválený společností Planmeca Tácy Dezinfekční prostředek na povrchy schválený společností Planmeca

Části a povrchy, které nejsou v tabulce uvedeny, lze otřít suchým hadříkem.

#### Jak čistit povrchy stomatologické soupravy

| Kdy | Část                             | Čisticí prostředek                                                                                              | Další způsob                  | čištění                                       |                      |
|-----|----------------------------------|----------------------------------------------------------------------------------------------------|-------------------------------|-----------------------------------------------|----------------------|
|     |                                  |                                                                                                    | Myčka na<br>nádobí<br>(65 °C) | Mycí<br>a dezinfekč<br>ní zařízení<br>(93 °C) | Autokláv<br>(134 °C) |
|     | Kovové části<br>opěrky hlavy     | Dezinfekční<br>prostředek<br>na povrchy<br>schválený<br>společností<br>Planmeca                                 |                               |                                               |                      |
|     | Kovové části<br>područek         | Dezinfekční<br>prostředek<br>na povrchy<br>schválený<br>společností<br>Planmeca                                 |                               |                                               |                      |
|     | Přední kryt<br>operačního světla | Dezinfekční<br>prostředek<br>na povrchy<br>schválený<br>společností<br>Planmeca                                 |                               |                                               |                      |
|     | Madla operačního<br>světla       | Dezinfekční<br>prostředek<br>na povrchy<br>schválený<br>společností<br>Planmeca                                 |                               | X                                             | X                    |
|     | Trubička na<br>plnění pohárku    | Dezinfekční<br>prostředek<br>na povrchy<br>schválený<br>společností<br>Planmeca                                 |                               |                                               |                      |
|     | Povrchy plivátka                 | Jemný roztok<br>vody a mýdla<br>Dezinfekční<br>prostředek<br>na povrchy<br>schválený<br>společností<br>Planmeca | X                             |                                               |                      |
|     | Filtr plivátka                   | Jemný roztok<br>vody a mýdla                                                                                    | Х                             | Х                                             |                      |
|     | Plivátkový blok                  | Dezinfekční<br>prostředek<br>na povrchy<br>schválený<br>společností<br>Planmeca                                 |                               |                                               |                      |

Jak čistit povrchy stomatologické soupravy

| Kdy Část |                                                          | Čisticí prostředek                                                              | Další způsob čištění          |                                               |                      |  |
|----------|----------------------------------------------------------|---------------------------------------------------------------------------------|-------------------------------|-----------------------------------------------|----------------------|--|
|          |                                                          |                                                                                 | Myčka na<br>nádobí<br>(65 °C) | Mycí<br>a dezinfekč<br>ní zařízení<br>(93 °C) | Autokláv<br>(134 °C) |  |
|          | Držák Flexy,<br>držák tabletu<br>a rameno na<br>odsávání | Dezinfekční<br>prostředek<br>na povrchy<br>schválený<br>společností<br>Planmeca |                               |                                               |                      |  |
|          | Násadce<br>odsávání                                      | Dezinfekční<br>prostředek<br>na povrchy<br>schválený<br>společností<br>Planmeca |                               | x                                             | x                    |  |
|          | Redukce<br>odsávacích hadic                              | Dezinfekční<br>prostředek<br>na povrchy<br>schválený<br>společností<br>Planmeca |                               | x                                             | x                    |  |
|          | Odsávací hadice                                          | Dezinfekční<br>prostředek<br>na povrchy<br>schválený<br>společností<br>Planmeca |                               |                                               |                      |  |
|          | Monitor                                                  | Dezinfekční<br>prostředek<br>na povrchy<br>schválený<br>společností<br>Planmeca |                               |                                               |                      |  |
|          | Polstrování                                              | Jemný roztok<br>vody a mýdla                                                    |                               |                                               |                      |  |

# Jak čistit povrchy stomatologické soupravy

| Kdy                           | Část Čisticí prostředek                                |                                                                                     | Další způsob čištění          |                                               |                      |  |
|-------------------------------|--------------------------------------------------------|-------------------------------------------------------------------------------------|-------------------------------|-----------------------------------------------|----------------------|--|
|                               |                                                        |                                                                                     | Myčka na<br>nádobí<br>(65 °C) | Mycí<br>a dezinfekč<br>ní zařízení<br>(93 °C) | Autokláv<br>(134 °C) |  |
| Po skončení<br>pracovního dne | Polstrování                                            | Dezinfekční<br>prostředek na<br>polstrování<br>schválený<br>společností<br>Planmeca |                               |                                               |                      |  |
|                               | Na držáku Flexy:<br>Držák nástrojů a<br>pomocné držáky | Dezinfekční<br>prostředek<br>na povrchy<br>schválený<br>společností<br>Planmeca     |                               | x                                             |                      |  |
|                               | Na držáku<br>Flexy: Držák<br>intraorálního<br>skeneru  | Dezinfekční<br>prostředek<br>na povrchy<br>schválený<br>společností<br>Planmeca     |                               |                                               |                      |  |

Jak čistit povrchy stomatologické soupravy

|  | Části, | které | by | se | měly | čistit | týdně | nebo | měsíčně |
|--|--------|-------|----|----|------|--------|-------|------|---------|
|--|--------|-------|----|----|------|--------|-------|------|---------|

| Kdy     | Část                      | Způsob čištění                                                    |
|---------|---------------------------|-------------------------------------------------------------------|
| Týdně   | Polstrování               | Ošetření přípravkem Dürr FD 360.                                  |
|         |                           | Otřete veškeré pozůstatky oleje po ošetření.                      |
| Měsíčně | Držák na                  | Mycí a dezinfekční zařízení (93 °C).                              |
|         | proplachování<br>nástrojů | Po vyčištění lze držák sterilizovat v autoklávu<br>(134 °C).      |
|         |                           | Viz také část "Držák na proplachování nástrojů" na str.<br>242.   |
|         | Držák na čištění          | Mycí a dezinfekční zařízení (93 °C).                              |
|         | odsávacích hadic          | Viz také část "Držák na čištění odsávacích hadic" na<br>str. 243. |

# Konzola nástrojů

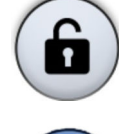

Před čištěním konzoly nástrojů uzamkněte dotykový displej stisknutím tlačítka **Zámek** v okně *Údržba*.

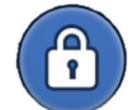

Když je dotykový displej zamčený, je tlačítko **Zámek** modré. Stisknutím a podržením tlačítka na 1 sekundu dotykový displej odemknete. Při stisknutém tlačítku se zobrazuje ukazatel průběhu.

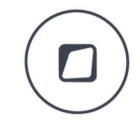

Stomatologickou soupravu lze také nakonfigurovat tak, abyste mohli dotykový displej uzamknout/odemknout stisknutím tlačítka **Flexy**. Kontaktujte svého prodejce produktů Planmeca.

# POZNÁMKA

Pokud je stomatologická souprava vybavena nástroji se zavěšenými hadicemi, držáky nástrojů po čištění řádně vysušte. Mokré povrchy by mohly narušit rozpoznávání nástrojů.

#### POZNÁMKA

Konzola nástrojů a ovládací panel musí být před zakrytím ochranným krytem suché.

# 27.3 Nástroje

Nástroje čistěte a servisujte podle informací dodaných s nástrojem.

#### POZNÁMKA

Po vyčištění nástroje z něj nechte alespoň 10 minut vytékat olej a teprve poté ho vraťte do konzoly.

Na mikromotor Morita TORX nepoužívejte mazací olej (s výjimkou O-kroužků).

Jednorázové hygienické pouzdro intraorální kamery po použití vyhoďte.

# 27.4 Konzola nástrojů

# 27.4.1 Sběrná nádoba na olej

#### Konzola nástrojů s vyváženými rameny nástrojů

Sběrnou nádobu na olej pod konzolou nástrojů je třeba každý měsíc vyprázdnit a vyčistit. Vyjměte sběrnou nádobu na olej otočením proti směru hodinových ručiček, jak je znázorněno na obrázku níže.

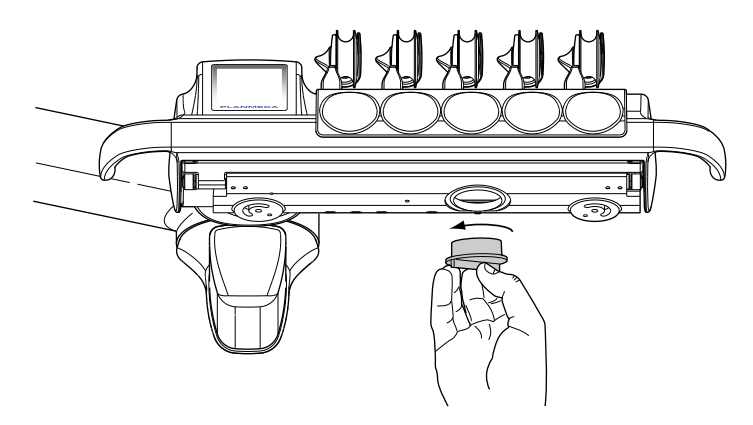

#### Konzola nástrojů s nástroji se zavěšenými hadicemi

Sběrnou nádobu na olej pod konzolou nástrojů je třeba každý měsíc zkontrolovat a vyprázdnit, pokud je plná.

Míru naplnění sběrné nádoby na olej můžete zkontrolovat, aniž byste ji museli vyjímat. Pokud se začala zvyšovat hladina oleje v užší komoře, je čas sběrnou nádobu na olej vyprázdnit.

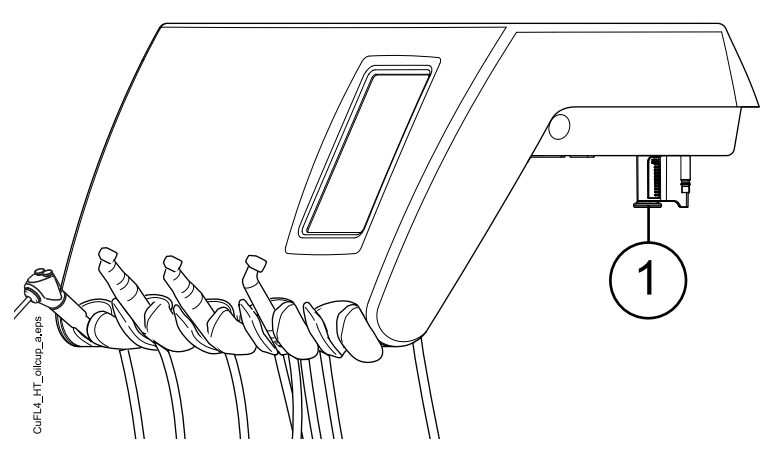

Chcete-li sběrnou nádobu na olej vyjmout z konzoly nástrojů, odšroubujte knoflík pro upevnění sběrné nádoby na olej a opatrně ji vytáhněte.

# 27.5 Plivátkový blok

27.5.1 Plivátko

# POZNÁMKA

Do plivátka nic nenalévejte, pokud není souprava zapnutá a nemá vzduch a vodu (tj. kompresor je zapnutý a vzduchové a vodní rozvody jsou otevřené).

# POZNÁMKA

Do plivátka nenalévejte nic jiného než vodu a čisticí prostředek na odsávací potrubí. Vodu je třeba nalévat do plivátka pomalu. Průtok nesmí překročit 5 l/min.

# POZNÁMKA

Nevyprazdňujte filtr z plivátka do odtoku!

# POZNÁMKA

Plivátko lze vyjmout a umýt v myčce. Maximální teplota mytí je 65 °C. Při vyšších teplotách se plivátko může poškodit. Vyhýbejte se rychlým změnám teploty v myčce a při používání plivátka. Při vkládání plivátka do myčky dbejte na to, aby plivátko netlačilo na jiné předměty v myčce.

Po každém pacientovi vyčistěte plivátko tak, že do něj nalijete několik kapek dezinfekčního prostředku schváleného společností Planmeca a použijete měkký kartáček. Plivátko vypláchněte stisknutím tlačítka **Vypláchnutí plivátka**. Vnější povrch plivátka lze otřít vlhkým hadříkem.

V případě potřeby lze plivátko sundat a umýt v myčce. Plivátko sundáte následujícím způsobem:

- 1. Otočte plivátko a trubičku na plnění pohárku směrem od plivátkového bloku.
- 2. Vyjměte díly filtru plivátka a vyprázdněte filtr plivátka.
- 3. Opatrně zatlačte upevňovací sponu plivátka dolů a
- 4. otáčejte plivátkem proti směru hodinových ručiček.
- 5. Zvedněte plivátko mírně nahoru a sundejte ho vodorovným tahem.

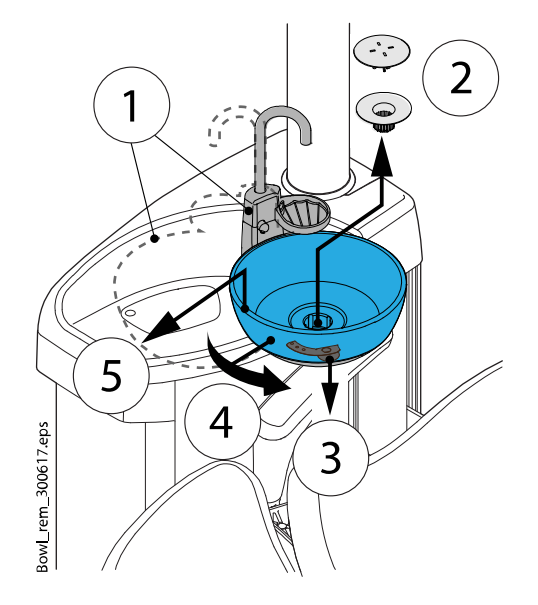

Při vracení plivátka na místo postupujte opačně.

# POZNÁMKA

Krycí víčko filtru usnadňuje vyjmutí filtru, ale filtr lze používat i bez krycího víčka.

#### 27.5.2 Držák na proplachování nástrojů

Držák na proplachování nástrojů lze vyzvednout z jeho polohy.

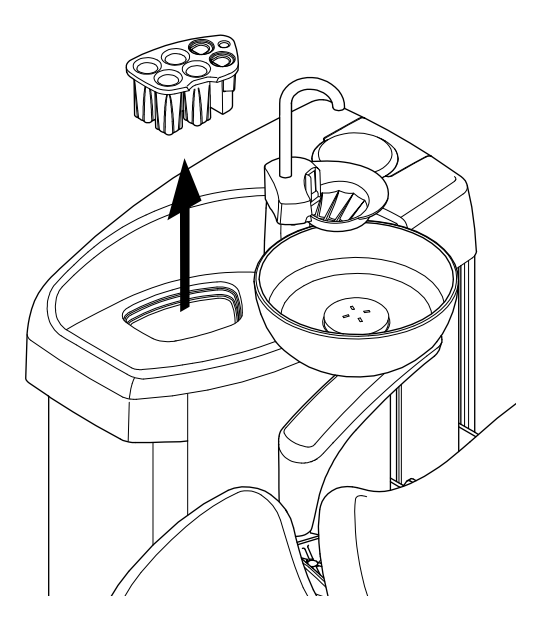
Jednou měsíčně dezinfikujte proplachovací držák v mycím a dezinfekčním zařízení při teplotě 93 °C. Po dezinfekci ho lze volitelně sterilizovat v autoklávu při teplotě 134 °C.

Upozorňujeme, že kryt proplachovacího držáku nelze sterilizovat v autoklávu. Před sterilizací držáku na proplachování nástrojů v autoklávu sundejte kryt.

### 27.5.3 Držák na čištění odsávacích hadic

Vydezinfikujte držák na čištění odsávacích hadic jednou měsíčně v mycím a dezinfekčním zařízení při 93°C.

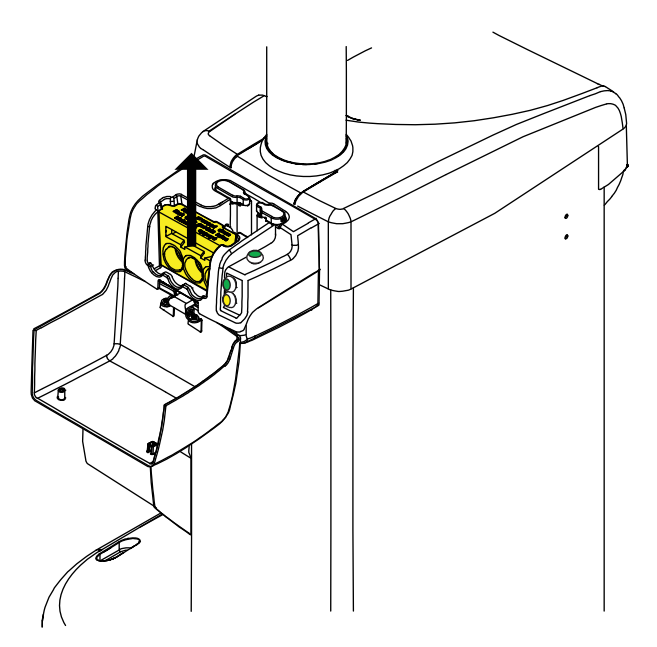

### POZNÁMKA

Když po čištění zasunete držák na čistění odsávací hadice zpět do plivátkového bloku, ujistěte se, že je pevně zasunut do své polohy v plivátkovém bloku.

### 27.5.4 Jednorázové filtry

Jednorázové filtry vyprazdňujte denně nebo po jejich naplnění. Vyměňujte je každý týden.

### POZNÁMKA

Jednorázové filtry se musí vyprazdňovat/odkládat do samostatné nádoby na amalgám.

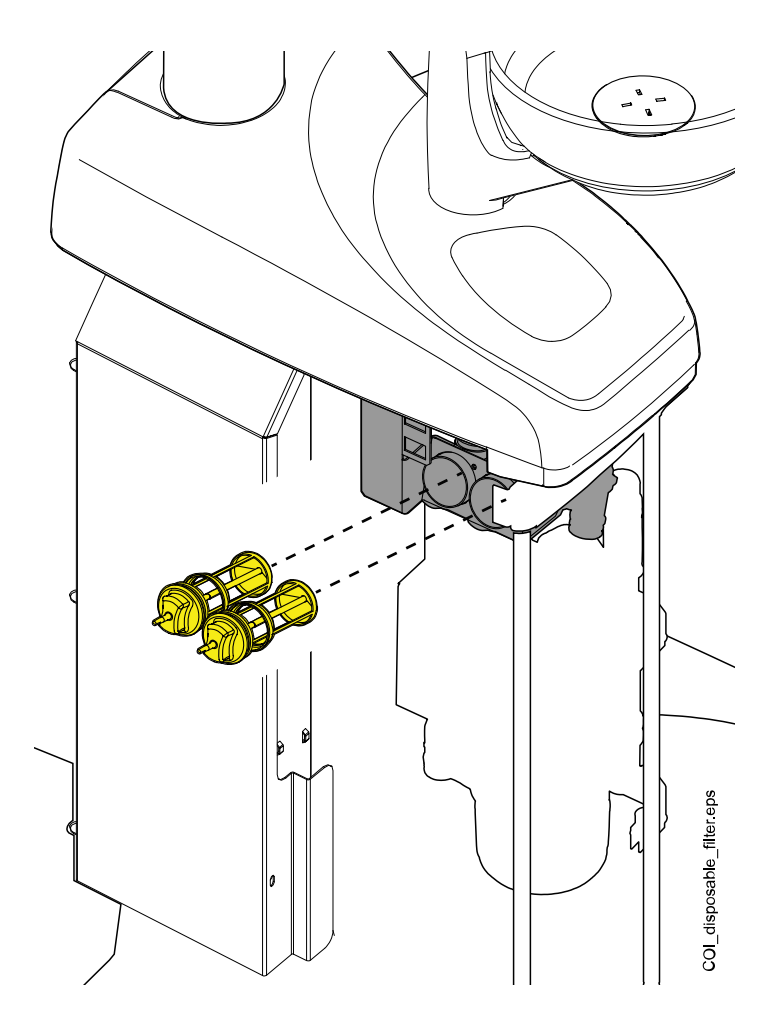

### 27.5.5 Hrubý filtr plivátkového ventilu

Pokud je vaše stomatologická souprava vybavena odsávacím systémem kompatibilním s VS/A, vyprázdněte hrubý filtr plivátkového ventilu, jakmile je plný.

# POZNÁMKA

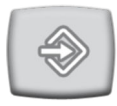

Před vyprázdněním hrubého filtru plivátkového ventilu je nutné z ventilu plivátka vyprázdnit přebytečnou vodu podržením tlačítka Program přibližně na 5 sekund, dokud se nespustí odsávání. Ventil se přibližně po 15 sekundách automaticky zavře.

# POZNÁMKA

Hrubý filtr plivátka musí být vyprázdněn do samostatné nádoby na amalgám.

Po vyprázdnění filtru se ujistěte, že jste ho řádně vložili zpět do držáku, aby voda nevytekla na podlahu.

Pokud je filtr zanesený, stomatologická souprava vás vyzve k vyprázdnění filtru. V některých chybových situacích může stomatologická souprava také omezit průtok vody, aby se zabránilo úniku.

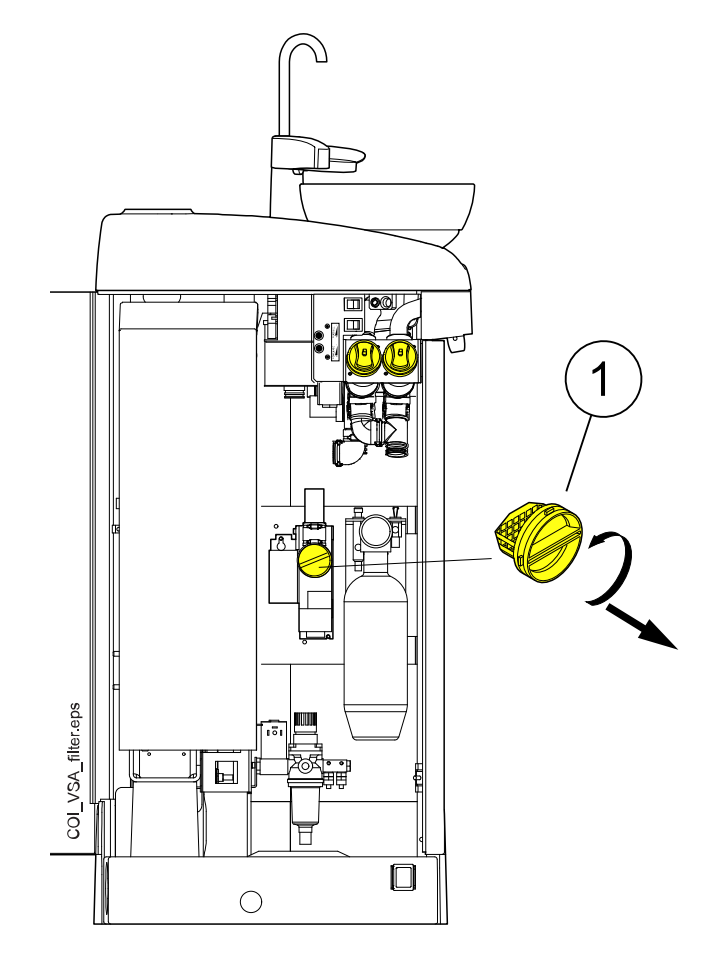

1 Hrubý filtr plivátkového ventilu

### 27.5.6 Sběrná nádoba na amalgám

# **UPOZORNĚNÍ**

Před vyjmutím sběrné nádoby na amalgám ze stomatologické soupravy soupravu vypněte.

### Odsávací systém DÜRR CAS1

Vyměňte sběrnou nádobu na amalgám co nejdříve po zobrazení zprávy nápovědy H 1 nebo alespoň před příštím pacientem.

Stupeň naplnění sběrné nádoby na amalgám lze kontrolovat také pomocí kontrolky vedle sběrné nádoby na odsávacím systému Dürr CAS1.

| Žlutý světelný indikátor   | ≥ 90% naplnění |
|----------------------------|----------------|
| Červený světelný indikátor | 100% plný      |

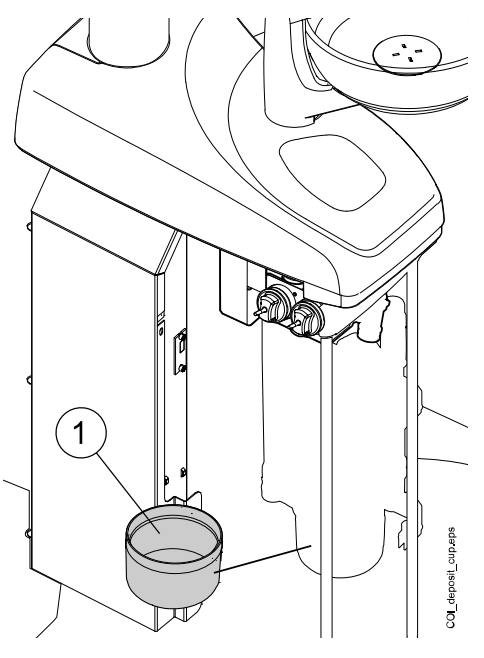

1 Sběrná nádoba na amalgám

### 27.5.7 Sběrná nádobka

### **UPOZORNĚNÍ**

Před vyjmutím sběrné nádobky ze stomatologické soupravy soupravu vypněte.

#### Odsávací systém DÜRR CS1

Každý týden kontrolujte sběrnou nádobku a vyčistěte ji nebo vyměňte, když je naplněna ze 70 %.

Viz návod k použití dodaný se separátorem Dürr.

#### Mokrý odsávací systém

Každý týden kontrolujte sběrnou nádobku a vyčistěte ji nebo vyměňte, když je naplněna ze 70 %.

#### Odsávací systém Microvac

Každý týden kontrolujte sběrnou nádobku a vyprázdněte ji a vyčistěte, když je naplněna ze 70 %.

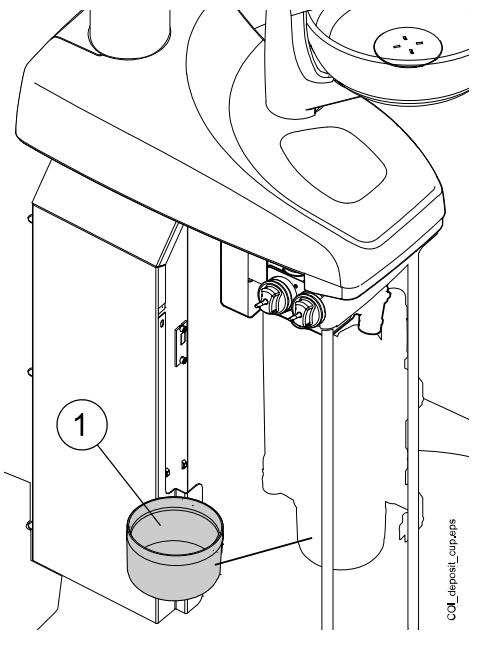

1 Sběrná nádobka

### 27.5.8 Láhev na čistou vodu

Jednou týdně čistěte láhev pomocí kartáče na láhve a slabého roztoku vody a mýdla.

Chcete-li vyjmout láhev na čistou vodu ze stomatologické soupravy, nejprve nastavte přepínač "WATER BOTTLE" (Láhev na vodu) do polohy "OFF" (Vyp.). Pak uchopte dno láhve, mírně s lahví pootočte tak, aby se čep pohyboval podél drážky, a stáhněte láhev dolů.

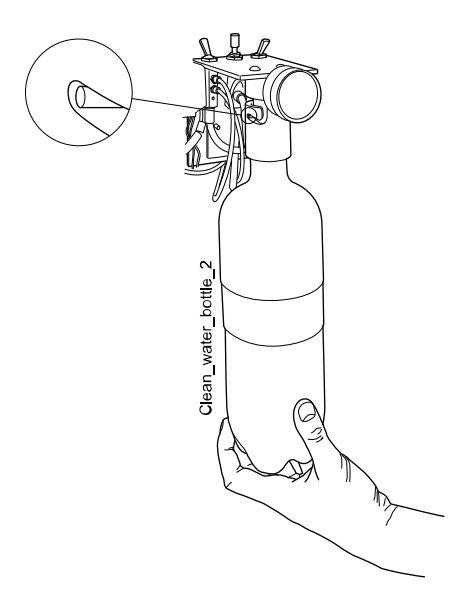

# 27.6 Odsávací systém

# POZNÁMKA

Po vyčištění držáky odsávacích hadic a pouzdra hadic řádně vysušte. Mokré povrchy by mohly narušit rozpoznávání odsávacích hadic.

### 27.6.1 Ráno

#### Kroky

 Každou odsávací hadici propláchněte 0,5 litru vody pomalým nasáváním vody a vzduchu přes odsávací násadce.

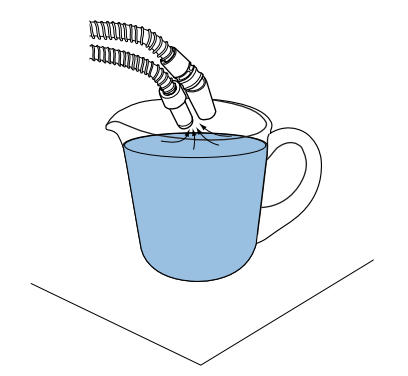

2. Otřete násadce odsávacích hadic pomocí dezinfekčního prostředku na povrchy schváleného společností Planmeca.

#### 27.6.2 Po každém pacientovi

#### Kroky

- 1. Odstraňte použité odsávací koncovky.
- Z hygienických a provozních důvodů vyprázdněte každou odsávací hadicí jednu sklenici vody (100–200 ml) nasátím vody a vzduchu přes odsávací násadec. To proveďte i v případě, že byla použita pouze hadice odsliňovače.
- Otřete násadce odsávacích hadic pomocí dezinfekčního prostředku na povrchy schváleného společností Planmeca.
- Otřete držák na odsávání / držák Flexy, včetně držáku tabletu, dezinfekčním prostředkem na povrchy schváleným společností Planmeca.

#### Výsledky

### POZNÁMKA

Na ramena a držáky odsávacích hadic nepoužívejte dezinfekční roztok ve spreji.

# POZNÁMKA

Čistěte tablet podle pokynů výrobce.

### 27.6.3 Po skončení každého pracovního dne

#### Kroky

- Odsávací systém vydezinfikujte spuštěním programu čištění odsávacího systému nebo pomocí nádobky OroCup. Informace o programu čištění odsávacího systému naleznete v části "Čištění odsávacího systému" na str. 220.
- Po propláchnutí systému odsávání vydezinfikujte odsávací násadce v přístroji k čištění a dezinfekci při teplotě 93 °C a poté je případně sterilizujte v autoklávu při teplotě 134 °C.

 Držák Flexy: Vydezinfikujte přídavné držáky a držák nástroje v mycím a dezinfekčním zařízení při teplotě 93 °C.

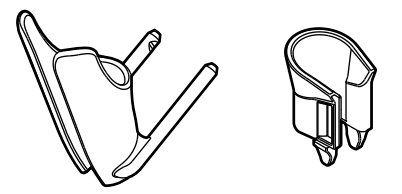

4. Držák Flexy: Otřete držák intraorálního skeneru dezinfekčním prostředkem na povrchy schváleným společností Planmeca.

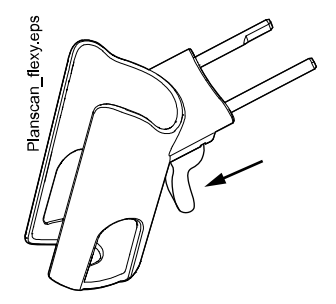

### 27.6.3.1 OroCup

#### O tomto úkolu

V následujícím textu je popsán postup dezinfekce odsávacího systému pomocí nádobky OroCup.

#### Kroky

1. Namíchejte čisticí roztok:

Do proplachovací láhve nalijte 20 ml dezinfekčního prostředku na odsávací systém schváleného společností Planmeca. Přidejte 1 l vody a dobře protřepejte.

### POZNÁMKA

#### Nepoužívejte prostředky na mytí nádobí.

2. Položte proplachovací láhev (například OroCup) na rovný povrch (stůl nebo podlahu).

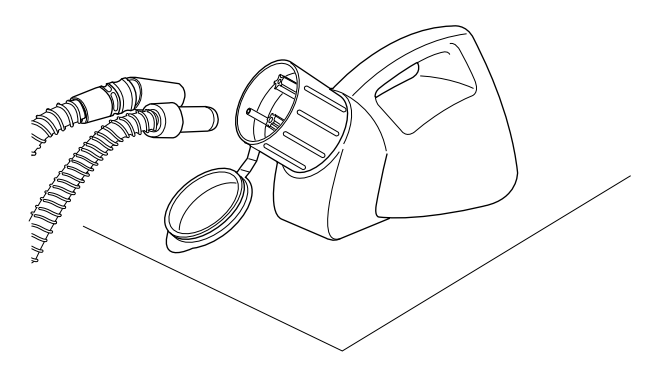

- 3. Vyjměte odsávací násadce z držáků a nasuňte je na vložky uvnitř uzávěru proplachovací láhve. Nechte láhev vyprázdnit.
- 4. Po vyprázdnění nádobky OroCup vraťte odsávací hadice zpět do držáku. Nepoužívejte odsávání pouze na vzduch.

5. Druhý den ráno vyměňte vyměnitelné díly (filtry atd.).

### 27.6.4 Postupy týdenního čištění

#### 27.6.4.1 Během pracovního dne

#### O tomto úkolu

Odsávací systém čistěte 1–2krát týdně čisticím prostředkem Dürr MD 555, abyste zabránili tvorbě usazenin v odsávacím systému, zejména pokud používáte dentální vzduchové leštičky.

Tento postup je povinný u stomatologických souprav se separátorem amalgámu Dürr nebo separátorem Dürr VS/A.

Další informace o čisticím prostředku Dürr MD 555 naleznete na adrese http://www.duerrdental.com.

#### Kroky

- 1. Nalijte 50 ml čisticího prostředku Dürr MD 555 do proplachovací láhve (např. OroCup). Přidejte 1 l vody a dobře promíchejte.
- 2. Položte proplachovací láhev na rovný povrch (stůl nebo podlahu).

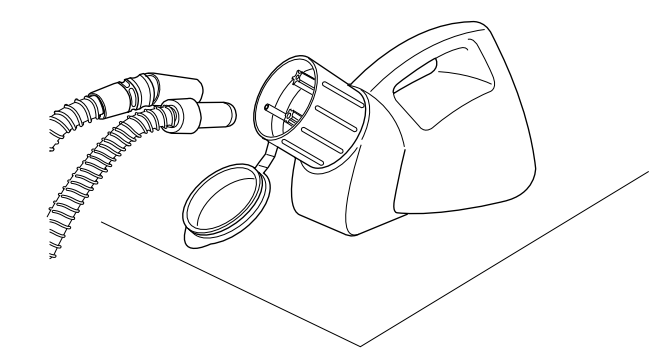

- Vyjměte odsávací násadce z držáků a nasuňte je na vložky uvnitř uzávěru proplachovací láhve.
- 4. Když v lahvi zbývá 250 ml roztoku, vyjměte odsávací násadce z proplachovací lahve.
- 5. Vraťte odsávací násadce okamžitě do držáků. Nepoužívejte odsávání pouze na vzduch.

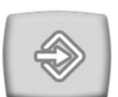

- Stisknutím tlačítka Program na dobu asi 5 sekund, dokud se nespustí sání, otevřete ventil plivátka, abyste vypustili přebytečnou vodu. Ventil se přibližně po 15 sekundách automaticky zavře.
- 7. Po uzavření ventilu nalijte 250 ml zbývajícího roztoku do plivátka.
- 8. Nechte roztok 30–120 minut působit.
- 9. Plivátko vypláchněte stisknutím tlačítka Vypláchnutí plivátka.

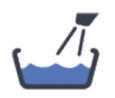

10. Propláchněte odsávací hadice ručním nasátím vody přes odsávací násadce.

# 27.6.4.2 Po skončení pracovního dne

### O tomto úkolu

Pokud je vaše stomatologická souprava vybavena separátorem amalgámu Dürr nebo separátorem Dürr VS/A, musíte jednou týdně vyčistit odsávací systém dezinfekčním prostředkem schváleným společností Planmeca.

### Kroky

1. Smíchejte 5 ml dezinfekčního prostředku schváleného společností Planmeca s 250 ml vody a dobře promíchejte.

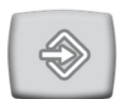

- Stisknutím tlačítka Program na dobu asi 5 sekund, dokud se nespustí sání, otevřete ventil plivátka, abyste vypustili přebytečnou vodu. Ventil se přibližně po 15 sekundách automaticky zavře.
- 3. Po uzavření ventilu nalijte dezinfekční roztok na odsávací systém do plivátka.
- Nechte roztok přes noc působit. Druhý den ráno propláchněte odsávací systém 2 l vody.

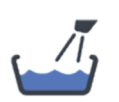

5. Druhý den ráno vypláchněte plivátko vodou stisknutím tlačítka Vypláchnutí plivátka.

### 27.6.5 Čištění odsávacích násadců

V následujícím textu je vysvětleno, jak lze odsávací násadce rozebrat za účelem čištění.

# POZNÁMKA

Doporučujeme odsávací násadce jednou ročně vyměnit.

#### Velká savka

Vytáhněte násadec z odsávací hadice pro čištění a pouzdro (1) přitom nechejte na odsávací hadici. Pouzdro nevkládejte do přístroje k čištění a dezinfekci ani do autoklávu.

V případě potřeby je možné násadec zcela rozebrat pro důkladnější čištění. Části násadce lze dezinfikovat v přístroji k čištění a dezinfekci při teplotě 93 °C a poté volitelně sterilizovat v autoklávu při teplotě 134 °C.

S některými velkými savkami se používají redukce hadice odsávání. Ty lze čistit stejným způsobem jako násadec.

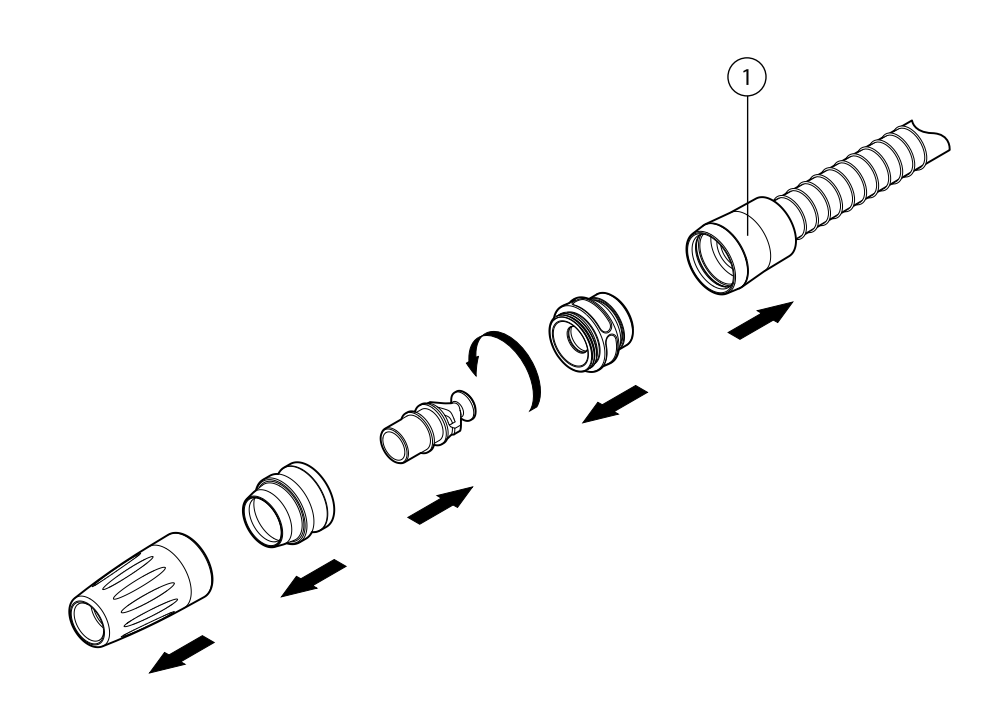

#### Násadec odsliňovače

Násadec odsliňovače lze pro účely čištění demontovat vytažením konce násadce a vyjmutím jádra (2) a nastavovacího prvku (1). Pouzdro (3) je nutné ponechat na hadici odsávání.

Části násadce lze dezinfikovat v přístroji k čištění a dezinfekci při teplotě 93 °C a poté volitelně sterilizovat v autoklávu při teplotě 134 °C. Pouzdro nevkládejte do přístroje k čištění a dezinfekci ani do autoklávu.

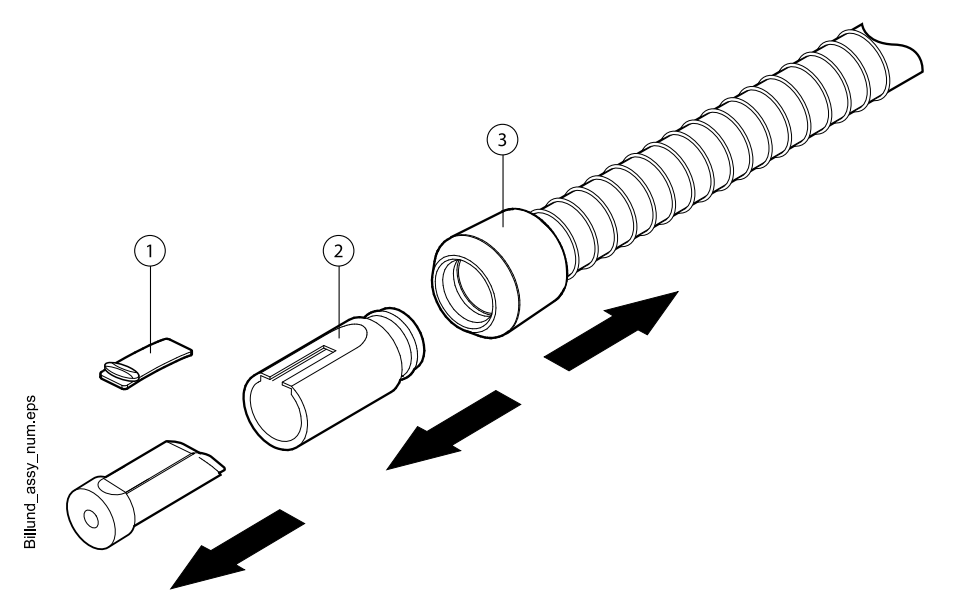

# 27.7 Planmeca ProX

Informace o čištění rentgenového přístroje Planmeca ProX naleznete v *návodu k použití rentgenového přístroje Planmeca ProX*.

# 27.8 Planmeca ProSensor

Informace o čištění senzoru Planmeca ProSensor naleznete v *návodu k použití senzoru Planmeca ProSensor*.

# 27.9 Intraorální skener Planmeca

Informace o čištění intraorálního skeneru Planmeca naleznete v *návodu k použití systému Planmeca FIT*.

# 27.10 Externí počítač

Externí počítač spolu s myší a klávesnicí lze otírat suchým hadříkem nebo podle pokynů výrobce.

### **UPOZORNĚNÍ**

Při čištění externího počítače ho vždy odpojte od elektrické sítě.

# 28 Systém čisté vody

# 28.1 Úvod

V systému čisté vody (CWS) pochází voda používaná pro nástroje z láhve na čistou vodu nainstalované ve stomatologické soupravě. Systém čisté vody lze použít například tehdy, když je voda z vodovodu nekvalitní, vodovodní řad nevytváří dostatečný tlak nebo když jeho použití vyžadují právní předpisy.

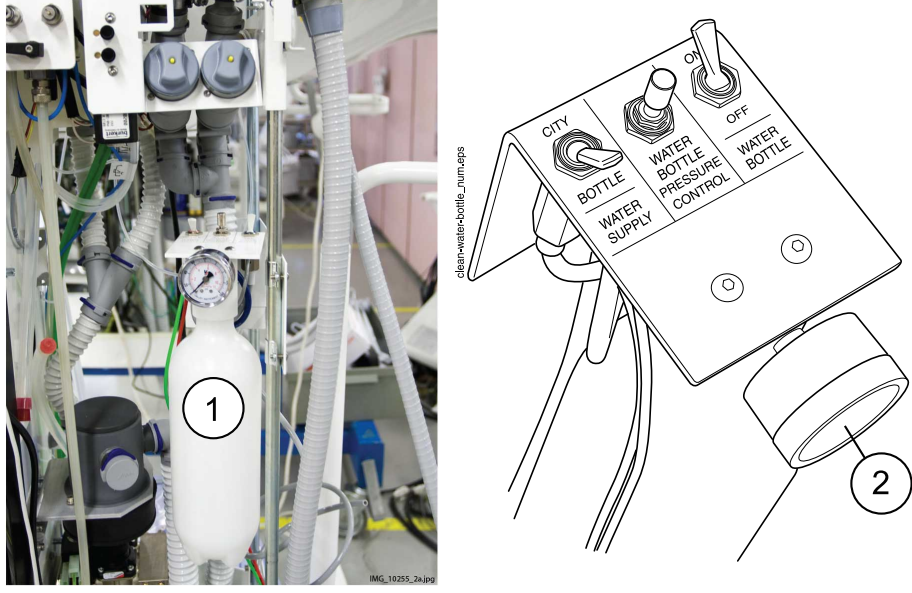

- 1. Láhev na čistou vodu
- 2. Tlakoměr

Přepínače na sestavě láhve na čistou vodu umožňují ovládat přívod vody.

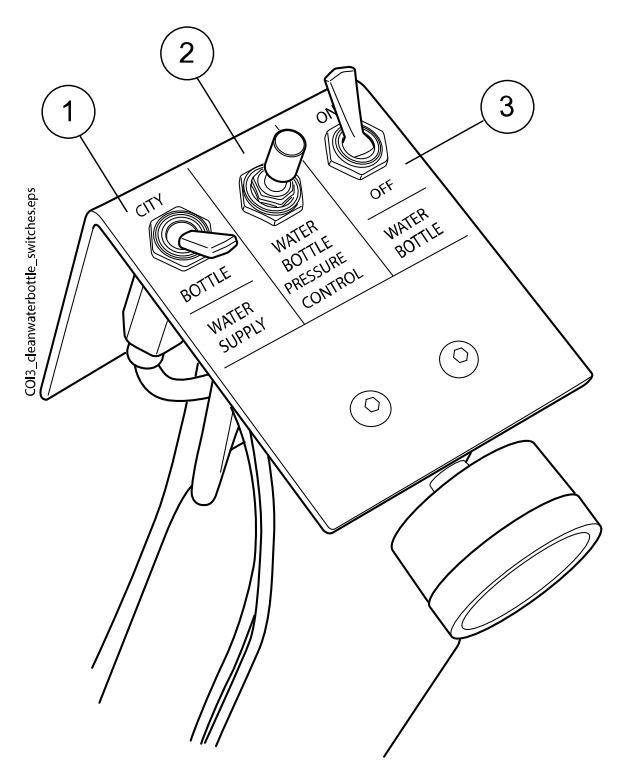

1. Přívod vody

Umožňuje zvolit přívod vody pro stomatologickou soupravu. Nastavením přepínače do polohy "CITY" (Město) zvolíte vodu z vodovodu a do polohy "BOTTLE" (Láhev) zvolíte láhev na čistou vodu.

#### POZNÁMKA

Pokud je vaše stomatologická souprava instalována tak, že nemá k dispozici vodu z vodovodu, tento přepínač chybí a přívod vody pro stomatologickou soupravu je pouze z láhve na čistou vodu.

2. Regulace tlaku v láhvi na čistou vodu

Tlak v láhvi s vodou lze nastavovat otáčením knoflíku. Tlak lze kontrolovat na tlakoměru a měl by se pohybovat mezi hodnotami 2,5 a 2,8 bar.

3. Láhev na vodu

Pokud se používá láhev na čistou vodu (přepínač přívodu vody je nastaven do polohy "BOTTLE" (Láhev)), umožňuje přepínač "WATER BOTTLE" (Láhev na vodu) láhev zapnout nebo vypnout.

Když je přepínač v poloze "ON" (Zap.), je v láhvi udržován tlak a láhev lze používat.

Když je přepínač v poloze "OFF" (Vyp.), můžete láhev odpojit, například kvůli čištění. Před odšroubováním láhve několik sekund počkejte, než klesne tlak.

# 28.2 Čištění vodních rozvodů

Vodní rozvody stomatologické soupravy by se měly čistit jednou týdně dezinfekčním prostředkem na vodní rozvody schváleným společností Planmeca. Roztok se nechá v soupravě přes noc a druhý den ráno se vodní rozvody soupravy propláchnou vodou. Dezinfekční prostředek by neměl být ponechán ve vodních rozvodech déle než jednu noc.

# **UPOZORNĚNÍ**

Smí se používat pouze dezinfekční prostředky Planmeca Planosil, Planmeca PlanPure nebo Alpro Bilpron. Společnost Planmeca nezaručuje vhodnost jiných dezinfekčních prostředků a neručí za škody způsobené těmito prostředky.

### POZNÁMKA

Aby se netvořily skvrny, je třeba ihned setřít případné stříkance dezinfekčního prostředku.

### 28.2.1 Po skončení pracovního dne

#### O tomto úkolu

### POZNÁMKA

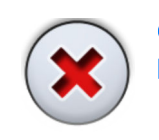

Cyklus proplachování můžete přerušit stisknutím tlačítka Zavřít. Po přerušení lze stomatologickou soupravu normálně používat.

Kroky

1. Otevřete dvířka stomatologické soupravy.

2. Vyjměte láhev na čistou vodu.

Nejprve otočte přepínač Láhev na vodu směrem k poloze "VYP". Pak uchopte dno láhve, mírně s lahví pootočte tak, aby se čep pohyboval podél drážky, a stáhněte láhev dolů.

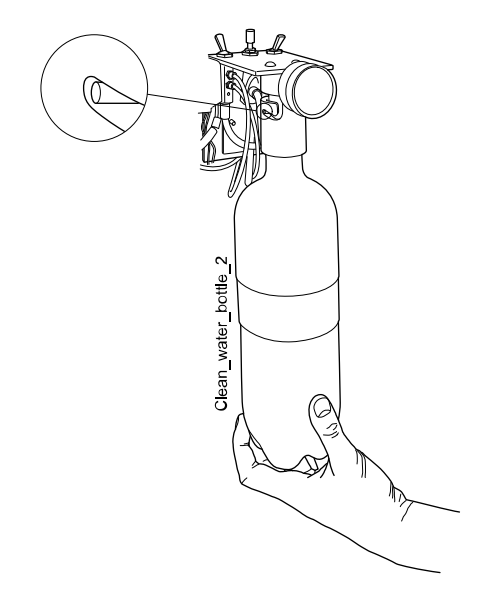

- 3. Vyprázdněte z láhve na čistou vodu případnou vodu.
- Naplňte láhev na čistou vodu přibližně 1 dl dezinfekčního prostředku na vodní rozvody schváleného společností Planmeca. Množství závisí na konfiguraci soupravy.

Stříkačka asistenta spotřebuje přibližně 1 dl dezinfekčního prostředku. Pokud tedy stříkačku používáte, připočtěte toto množství k výpočtu potřebného množství dezinfekčního prostředku.

Doporučujeme vést si záznamy o množství použitého dezinfekčního prostředku.

5. Vložte láhev na čistou vodu zpět na její místo ve stomatologické soupravě a zavřete dvířka soupravy.

### POZNÁMKA

Ujistěte se, že je spínač přívodu vody otočen do polohy "LÁHEV" a že je spínač láhve s vodou otočen do polohy "ZAP".

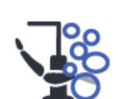

- 6. Stisknutím tlačítka Údržba přejděte do režimu údržby.
- Sundejte násadce nástrojů z nástrojů a vyčistěte je podle pokynů výrobce.
- Umístěte všechny nástroje, které spotřebovávají vodu (včetně stříkaček), do otvorů v držáku na proplachování nástrojů.

U stomatologických souprav s vyváženými rameny nástrojů můžete před vložením nástrojů do proplachovacího držáku volitelně vyjmout hadice proplachovaných nástrojů z ramen nástrojů / držáků nástrojů.

U stomatologických souprav s nástroji se zavěšenými hadicemi musí být proplachované nástroje před vložením do proplachovacího držáku vyjmuty z držáků nástrojů.

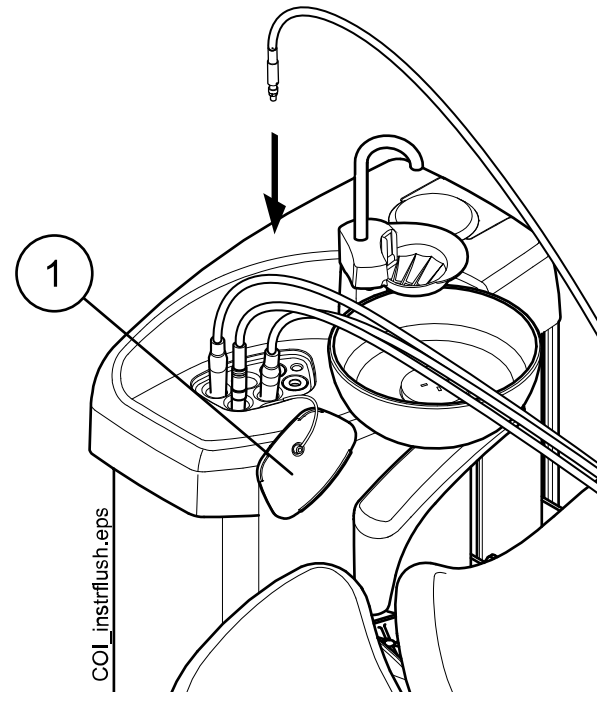

1 Kryt proplachovacího držáku

9. Spusťte krátký proplachovací cyklus.

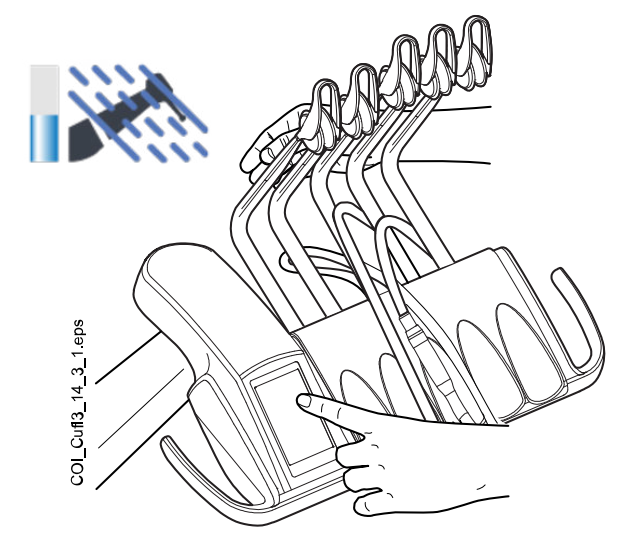

Vyvážená ramena nástrojů: Spusťte cyklus proplachování ohnutím ramen nástrojů (včetně stříkačky), které mají být proplachovány, do úhlu nejméně 90° a současným výběrem možnosti Krátké proplachování na ovládacím panelu.

Nástroje se zavěšenými hadicemi: Spusťte cyklus proplachování výběrem možnosti Krátké proplachování na ovládacím panelu.

Systém nejprve identifikuje nástroje a poté bude každou hadici nástroje postupně 30 sekund proplachovat vzduchem a vodou.

- 10. Uvolněte ramena nástrojů (pokud je vaše stomatologická souprava vybavena vyváženými rameny nástrojů).
- 11. Vypněte soupravu a nechte dezinfekční prostředek v soupravě působit přes noc.

### POZNÁMKA

Nechte nástroje přes noc v proplachovacím držáku.

### 28.2.2 Ráno

Kroky

- 1. Otevřete dvířka stomatologické soupravy.
- 2. Vyjměte láhev na čistou vodu.

Nejprve otočte přepínač Láhev na vodu směrem k poloze "VYP". Pak uchopte dno láhve, mírně s lahví pootočte tak, aby se čep pohyboval podél drážky, a stáhněte láhev dolů.

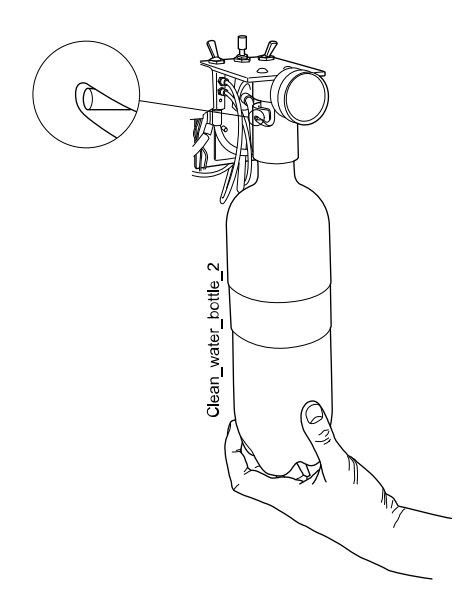

- 3. Vypláchněte láhev na čistou vodu a naplňte ji čistou vodou.
- 4. Vložte láhev na čistou vodu zpět na její místo ve stomatologické soupravě a zavřete dvířka soupravy.
- 5. Spusťte krátký proplachovací cyklus.

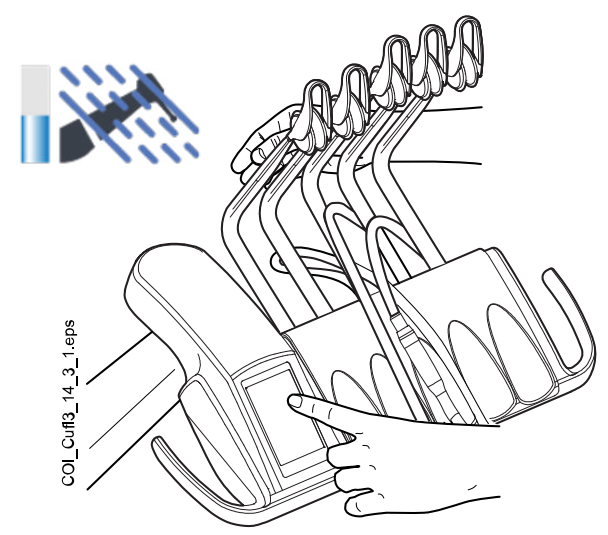

Vyvážená ramena nástrojů: Spusťte cyklus proplachování ohnutím ramen nástrojů (včetně stříkačky), které mají být proplachovány, do úhlu nejméně 90° a současným výběrem možnosti Krátké proplachování na ovládacím panelu.

Nástroje se zavěšenými hadicemi: Spusťte cyklus proplachování výběrem možnosti Krátké proplachování na ovládacím panelu.

Systém nejprve identifikuje nástroje a poté bude každou hadici nástroje postupně 30 sekund proplachovat vzduchem a vodou.

- 6. Uvolněte ramena nástrojů (pokud je vaše stomatologická souprava vybavena vyváženými rameny nástrojů).
- Opakujte postup proplachování podle kroků 5 a 6 ještě nejméně třikrát nebo dokud nebude voda čistá. Pokud v láhvi na čistou vodu dojde voda, doplňte ji.

Pokud je kvalita pitné vody dobrá, můžete při proplachování použít i režim vody z vodovodu.

8. Vyvážená ramena nástrojů: Vložte hadice nástrojů zpět do ramen nástrojů a nástroje zpět na konzolu nástrojů.

Nástroje se zavěšenými hadicemi: Vložte nástroje zpět do držáků nástrojů.

#### Výsledky

Stomatologická souprava je nyní připravena k používání.

# 29 Planmeca Patrol od BWT

Filtrační systém Planmeca Patrol je volitelným prostředkem k úpravě tvrdosti vody a k odstranění částic a organických sloučenin, které způsobují zápach a pachuť.

Planmeca Patrol je k dispozici pro stomatologické soupravy

- bez vodního systému,
- se systémem čisté vody (CWS), nebo
- systémem čištění vodních rozvodů (WCS).

Planmeca Patrol nelze instalovat do stomatologických jednotek se systémem čisté vody bez dostupné vody z vodovodu ani do stomatologických jednotek se systémem desinfekce vody Planmeca WEK.

# 29.1 Výměna filtru systému Planmeca Patrol

### O tomto úkolu

### POZNÁMKA

Obrázky v této části nemusí odpovídat konfiguraci vaší stomatologické soupravy, ale pokyny platí pro všechny konfigurace.

Filtr systému Planmeca Patrol je třeba měnit každých 6 měsíců nebo když se stomatologická souprava 4 týdny nebo déle nepoužívala. Datum výměny lze zjistit ze štítku na filtru.

#### Kroky

- 1. Vypněte hlavní přívod vody.
- 2. Vypněte stomatologickou soupravu.
- 3. Otevřete dvířka plivátkového bloku.
- 4. Pro snadnější přístup k filtru vyklopte sestavu Planmeca Patrol ze stomatologické soupravy.

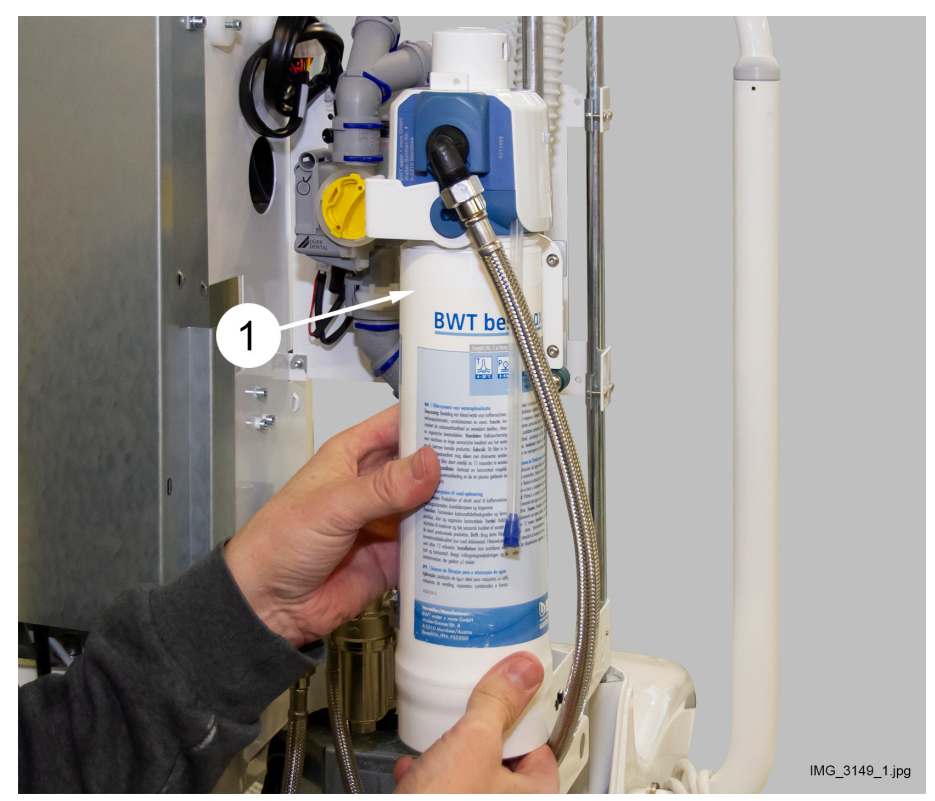

5. Vyjměte starý filtr (1) jeho otočením ve směru hodinových ručiček.

6. Na obou stranách nového filtru vyznačte datum instalace a datum příští výměny (6 měsíců po instalaci).

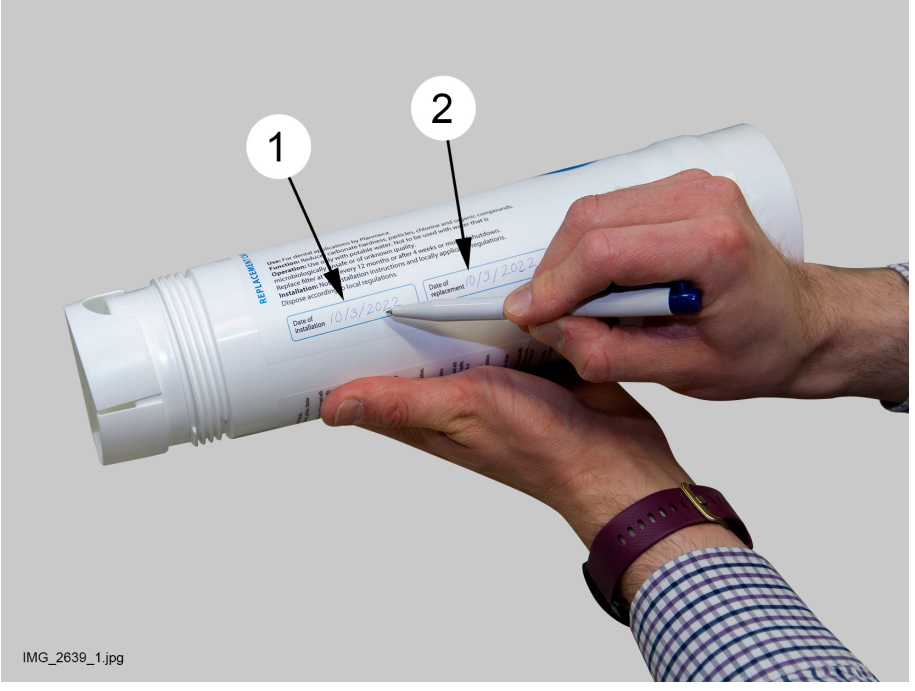

- 7. Zvedněte nový filtr do hlavy filtru a připevněte ho otáčením proti směru hodinových ručiček.
- 8. Zapněte hlavní přívod vody.
- 9. Zapněte stomatologickou soupravu.

10. Propláchněte filtr.

# POZNÁMKA

Alternativně ke zde popsanému postupu proplachování můžete filtr propláchnout dvojím dlouhým proplachováním nástrojů.

10.a. Odstraňte zátku (1) z hadice na odtok vody.

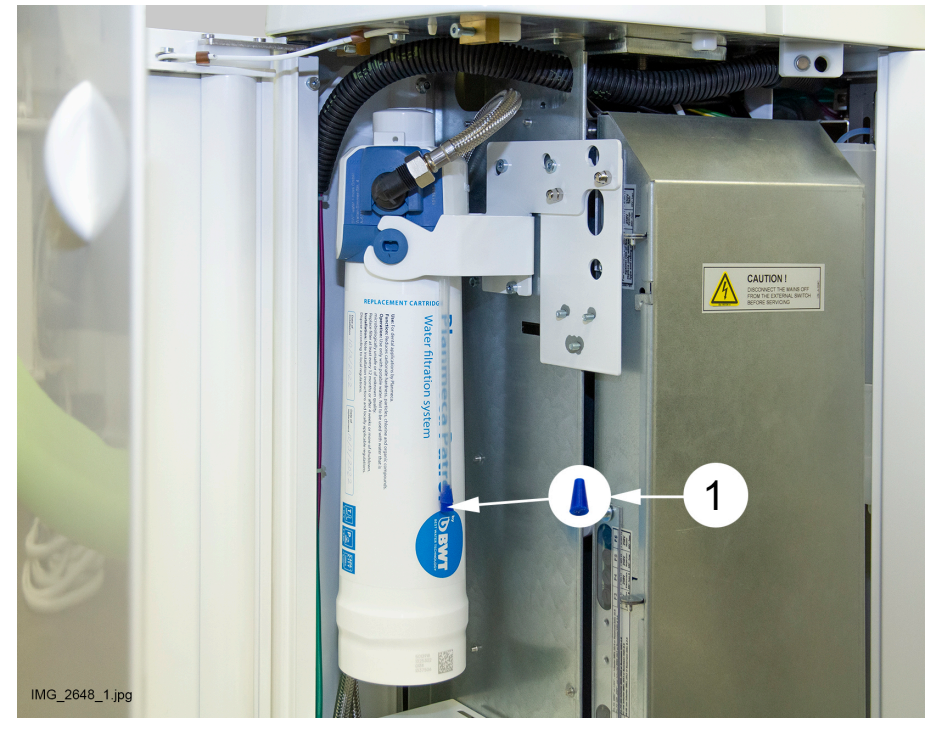

Otevřete proplachovací ventil a z hadice na odtok vody (2) vypusťte 1–2 litry vody do kbelíku (3).

Proplachovací ventil se otevírá otočením kohoutku (1) nad hlavou filtru proti směru hodinových ručiček. Když je kohoutek otevřený, můžete na něm vidět červenou značku.

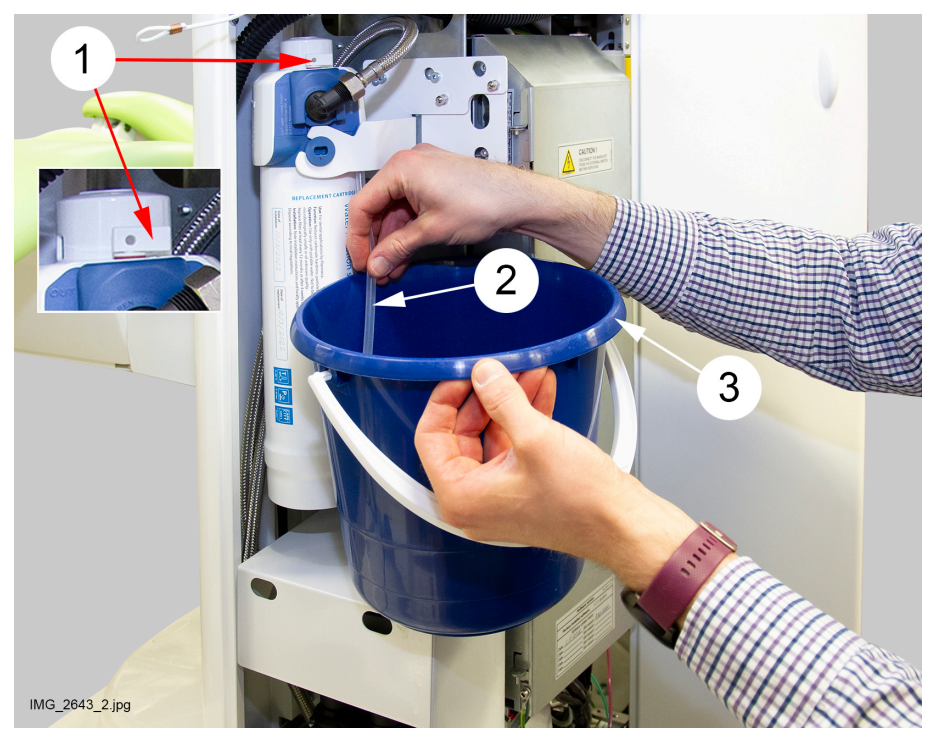

- 10.c. Zavřete proplachovací ventil otočením kohoutku ve směru hodinových ručiček tak, aby červená značka zmizela.
- 10.d. Připojte hadici na odtok vody.
- 11. Otočte sestavu Planmeca Patrol zpět do stomatologické soupravy.
- 12. Zavřete dvířka plivátkového bloku.

# 30 Zprávy nápovědy a chybové zprávy

# 30.1 Přehled

Stomatologická souprava zobrazuje tři typy bezpečnostních zpráv: oznámení, zprávy nápovědy a chybové zprávy.

Oznámení se obvykle vydávají jako pokyny při údržbě, například při proplachování nástrojů. Oznámení mají modrou barvu.

Zprávy nápovědy jsou zelené a poskytují uživateli užitečné informace. Zobrazují se například v případě, když soupravu nebo nástroj používáte nesprávně, nebo pokud daná funkce není z nějakého důvodu povolena. Po nápravě situace zpráva nápovědy automaticky zmizí.

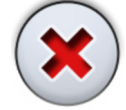

Některé zprávy nápovědy mají tlačítko **Zavřít**, které umožňuje zprávu zavřít před jejím automatickým uzavřením.

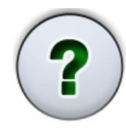

Chybové zprávy upozorňují na závadu ve stomatologické soupravě a vyžadují, aby uživatel provedl nějakou akci. Abyste chybu napravili, a tím chybovou zprávu zavřeli, postupujte podle pokynů ve zprávě. Některé zprávy nápovědy obsahují **otazník**, jehož stisknutím můžete získat další informace o chybě.

# POZNÁMKA

Úroveň podrobností zobrazených v chybových zprávách je konfigurovatelná. Kontaktujte svého prodejce produktů Planmeca.

Pokud je vydána zpráva nápovědy nebo chybová zpráva, zobrazí se v horní části ovládacího panelu jako poloprůhledný panel.

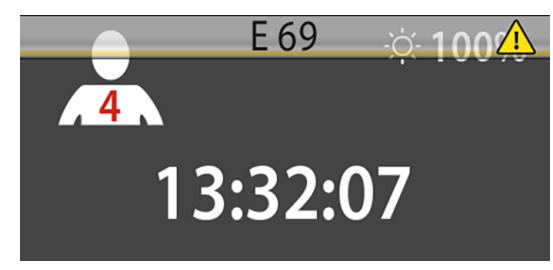

Stisknutím panelu s nápovědou/chybou otevře příslušnou zprávu nápovědy / chybovou zprávu.

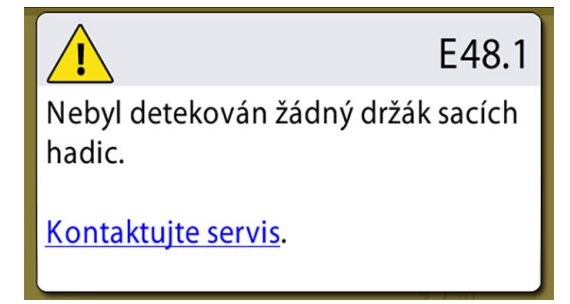

Po stisknutí hypertextového odkazu *Kontaktovat servis* ve zprávě nápovědy nebo chybové zprávě se zobrazí kontaktní údaje servisu. Podrobnosti smí měnit pouze kvalifikovaný servisní technik společnosti Planmeca.

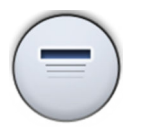

Tlačítko **Minimalizovat** umožňuje minimalizovat zprávu nápovědy nebo chybovou zprávu do panelu s nápovědou/chybou.

# 30.2 Zprávy nápovědy ve zkrácené podobě

# POZNÁMKA

Zprávy nápovědy související s WCS lze vypnout. Kontaktujte svého prodejce produktů Planmeca.

### POZNÁMKA

Seznam může obsahovat zprávy nápovědy týkající se funkcí, které nejsou součástí konfigurace soupravy.

| kód<br>Nápo<br>Vědy | VÝZNAM                                                                                             | ÚKON NEBO VYSVĚTLENÍ                                                                                                    |
|---------------------|----------------------------------------------------------------------------------------------------|----------------------------------------------------------------------------------------------------|
| H 1                 | Sběrná nádobka na amalgám je ze 95 %<br>plná.                                                      | Vyměňte nebo vyprázdněte sběrnou<br>nádobku co nejdříve nebo alespoň před<br>příštím pacientem. Stisknutí tohoto tlačítka<br>programu umožní provoz, dokud nebude<br>sběrná nádobka ze 100% (úplně) plná.         |
| H 2                 | Sběrná nádobka na amalgám je ze 100 %<br>plná.                                                     | Okamžitě vyměňte nebo vyprázdněte<br>sběrnou nádobku. Dokud nebude sběrná<br>nádobka vyprázdněna, nelze odsávací<br>systém používat.                                                                              |
| H 3                 | Křeslo nelze spouště, protože je aktivován bezpečnostní spínač.                                    | Zkontrolujte, zda je prostor pod křeslem<br>volný a zda se nic nedotýká desky ve<br>spodní části. Normální pohyb křesla lze<br>obnovit po odstranění případné překážky.                                           |
| H 3.1               | Přesuňte rameno s figurínou zpět do<br>sektoru pohybu, aby bylo možné nastavit<br>výšku.           | Rameno s figurínou je potřeba vodorovně<br>umístit do sektoru pohybu, aby bylo možné<br>pohybovat ramenem s figurínou nahoru<br>nebo dolů. V opačném případě hrozí riziko<br>kolize ramena s figurínou se stolem. |
| H 4                 | Na levé straně může být pouze stříkačka.                                                           | Pozice na konzole zcela vlevo je vyhrazena<br>pouze pro stříkačku. Nahraďte tento nástroj<br>stříkačkou. Druhý nástroj umístěte na jedno<br>ze čtyř míst vpravo.                                                  |
| H 5                 | Tato pozice neakceptuje stříkačku.                                                                 | Odstraňte stříkačku z této pozice a nahraďte<br>ji jiným nástrojem. Stříkačka musí být<br>umístěna zcela vlevo.                                                                                                   |
| H 6                 | Křeslem nelze pohybovat během používání nástroje.                                                  | Zastavte nástroj (uvolněním pedálu nožního ovladače), abyste mohli pohybovat křeslem.                                                                                                    |
| H 7                 | Křeslem nelze pohybovat při otevřených<br>dvířkách plivátkového bloku.                             | Zavřete dvířka plivátkového bloku, abyste<br>mohli pohybovat křeslem nahoru nebo dolů,<br>anebo do předem naprogramované polohy.                                                                                  |
| H 8                 | Tuto výšku křesla nelze programovat<br>pro automatické pozice s ohledem na<br>bezpečnost pacienta. | Spusťte křeslo kousek dolů, abyste mohli naprogramovat pozici do paměti.                                                                                                    |

| kód<br>Nápo<br>Vědy | VÝZNAM                                                            | ÚKON NEBO VYSVĚTLENÍ                                                                                                    |
|---------------------|-------------------------------------------------------------------|----------------------------------------------------------------------------------------------------|
| H 9                 | S touto soupravou nelze v současné době<br>tento scaler používat. | Tento scaler potřebuje speciální<br>elektroniku, která není nainstalována, nebo<br>nainstalovaná elektronika scaleru není<br>kompatibilní s tímto scalerem.                                                                                                    |
| H 10                | Čekejte na konfiguraci nastavení nástrojů.                        | Počkejte několik sekund, než souprava<br>zkontroluje konfiguraci nastavení nástrojů,<br>protože konfigurace byla změněna.                                                                                                    |
| H 11                | Mód Software download je aktivní.                                 |                                                                                                    |
| H 12                | Zobrazování chyb soupravy je vypnuto.                             | Souprava funguje normálně ale nejsou<br>hlášeny žádné chyby (předváděcí použití).<br>Hlášení chyb opět zapnete pomocí<br>servisního režimu č. 15.                                                                                                    |
| H 13                | Nástroj nelze spustit pro bezpečnost<br>pacienta.                 | Pro spuštění nástroje vraťte pedál nožního<br>ovladače do střední polohy. Pokud<br>je standardní pedál nožního ovladače<br>zatlačený doprava nebo doleva již při<br>výběru nástroje z konzoly nástrojů, nástroje<br>se nespustí.                                                                                                    |
| H 14                | Tento nástroj není rozpoznán (nový typ).                          | Aby bylo možné tento nový nástroj používat, je nutné aktualizovat software MCB.                                                                                                    |
|                     |                                                                   | Kontaktujte svého prodejce produktů<br>Planmeca.                                                                                                    |
| H 14.1              | Předvolby nástroje se resetují na výchozí<br>hodnoty.             | Chybné předvolby nástroje. Bylo obnoveno výchozí nastavení předvoleb.                                                                                                    |
| H 15                | Toto tlačítko nemá v současnosti žádnou<br>funkci.                | Nástroje: Před pokusem o změnu nastavení<br>vyberte stomatologický nástroj; nebo pokud<br>je nástroj vybraný, není tato funkce u tohoto<br>nástroje povolena. Ostatní tlačítka: nástroj<br>tuto funkci nemá.                                                                                                    |
| H 16                | Operační světlo je ztlumeno a lze použít<br>polymerizační lampu.  | Tato funkce umožňuje snadnější práci<br>s kompozitními materiály a minimalizuje<br>riziko vyvolání vytvrzování operačním<br>světlem. Funkce se spustí výběrem<br>polymerizační lampy z držáku a jeho<br>vrácením bez jeho spuštění. Operační<br>světlo se vrátí do normálního režimu<br>v okamžiku, kdy se dotknete jakéhokoli<br>ovládacího prvku nebo vyberete jiný nástroj.<br>Tuto funkci lze vypnout. |
|                     |                                                                   | Kontaktujte svého prodejce produktů<br>Planmeca.                                                                                                    |
| H 17                | Není připojena žádná stříkačka.                                   | Stříkačku je nutné znovu připojit, jinak<br>dojde k úniku vzduchu z rychloupínacího<br>konektoru stříkačky při každém použití<br>nástroje nebo zařízení, které vyžaduje tlak<br>vzduchu.                                                                                                    |

| KÓD<br>NÁPO<br>VĚDY | VÝZNAM                                                                                                    | ÚKON NEBO VYSVĚTLENÍ                                                                                                    |
|---------------------|----------------------------------------------------------------------------------------------------|----------------------------------------------------------------------------------------------------|
| H 18                | Na toto místo není připojena žádná hadice.                                                                                                    | Nástroj je vybraný, ale na tomto místě<br>není připojena žádná hadice. Zkontrolujte,<br>zda všechny hadice vedou ke správným<br>ramenům nástrojů.                                                                                                    |
| H 19                | Ke konektoru na plivátkovém bloku není<br>připojena žádná stříkačka.                                                                                | Stříkačku je nutné znovu připojit, jinak<br>dojde k úniku vzduchu z rychloupínacího<br>konektoru stříkačky při každém použití<br>nástroje nebo zařízení, které vyžaduje tlak<br>vzduchu.                                                                                                    |
|                     |                                                                                                    | Kontaktujte svého prodejce produktů<br>Planmeca.                                                                                                    |
| H 20                | Ke konektoru stříkačky na plivátkovém<br>bloku je připojený špatný nástroj nebo je<br>chybná konfigurace nástroje asistenta.                        | Kontaktujte svého prodejce produktů<br>Planmeca.                                                                                                    |
| H 21                | Průtok vody a vzduchu pro spršku je<br>naprogramován na nulu (žádný průtok).                                                                        | Kontaktujte svého prodejce produktů<br>Planmeca.                                                                                                    |
|                     |                                                                                                    | Pro nastavení jiného než nulového průtoku vstupte do režimu programování spršky,.                                                                                                    |
| H 22                | Hlavní vzduchový nebo vodní ventil je<br>nastaven tak, aby byl v režimu SM 12<br>(vzduch) / 13 (voda) stále zavřený.                                | Toto je upozornění, že některý z hlavních<br>ventilů je nastaven, aby byl vždy zavřený.<br>Nastavení lze změnit v provozních režimech<br>SM 12 (vzduch) a SM 13 (voda).                                                                                                    |
| H 23                | Automatické/ruční vyfukování úlomků se<br>nemůže používat při funkci sterilní vody.                                                                 |                                                                                                    |
| H 24                | Programování zvoleného nastavení je<br>blokováno.                                                                                                   | Programování zvoleného nastavení je<br>blokováno.                                                                                                    |
|                     |                                                                                                    | Kontaktujte svého prodejce produktů<br>Planmeca.                                                                                                    |
| H 25                | Zpráva nápovědy Planmeca Compact e:<br>Křeslo pacienta nelze uvést do automatické<br>polohy.                                                        | Kontaktujte svého prodejce produktů<br>Planmeca.                                                                                                    |
| H 26                | Vyjeďte s křeslem nahoru a poté spusťte<br>opěradlo. Pokud je křeslo pacienta<br>připojené k soupravě, automatické polohy<br>křesla nejsou zapnuté. | Před spuštěním opěradla vyjeďte s křeslem<br>nahoru. Pokud se tato zpráva nápovědy<br>zobrazí, když je křeslo pacienta připojeno<br>k soupravě, znamená to, že jste zapomněli<br>zapnout automatické polohy křesla. Chcete-<br>li zprávu vymazat, přepněte přepínač<br>provozního režimu na plivátkovém bloku na<br>straně základny křesla do polohy "AUTO"<br>(přepínač nahoru). |

| KÓD<br>NÁPO<br>VĚDY | VÝZNAM                                                                                                    | ÚKON NEBO VYSVĚTLENÍ                                                                                                    |
|---------------------|----------------------------------------------------------------------------------------------------|----------------------------------------------------------------------------------------------------|
| H 27                | Zvedněte opěradlo a pak spusťte křeslo.<br>Pokud je křeslo pacienta připojené<br>k soupravě, automatické polohy křesla<br>nejsou zapnuté.        | Před spuštěním křesla zvedněte opěradlo.<br>Pokud se tato zpráva nápovědy zobrazí,<br>když je křeslo pacienta připojeno<br>k soupravě, znamená to, že jste zapomněli<br>zapnout automatické polohy křesla. Chcete-<br>li zprávu vymazat, přepněte přepínač<br>provozního režimu na plivátkovém bloku na<br>straně základny křesla do polohy "AUTO"<br>(přepínač nahoru).       |
| H 28                | Zpráva nápovědy systému Planmeca<br>Compact WE.                                                                                                  | Připojte kabel zvedáku.                                                                                                    |
| H 29                | Sjeďte s křeslem dolů a poté spusťte<br>opěradlo. Pokud je křeslo pacienta<br>připojené k soupravě, automatické polohy<br>křesla nejsou zapnuté. | Před spuštěním opěradla sjeďte s křeslem<br>dolů. Pokud se tato zpráva nápovědy<br>zobrazí, když je křeslo pacienta připojeno<br>k soupravě, znamená to, že jste zapomněli<br>zapnout automatické polohy křesla. Chcete-<br>li zprávu vymazat, přepněte přepínač<br>provozního režimu na plivátkovém bloku na<br>straně základny křesla do polohy "AUTO"<br>(přepínač nahoru). |
| H 30                | Zavřete vodovodní kohoutek. Naplňte<br>zásobník dezinfekčním prostředkem až po<br>drážku a připevněte ho k jednotce.                             |                                                                                                    |
| H 31                | Vypněte soupravu, nechte v ní dezinfekční<br>prostředek přes noc (min. 8 h).                                                                     | Po opětovném zapnutí soupravy bude<br>dezinfekce pokračovat.                                                                                                    |
| H31.1               | Odeberte zásobník, naplňte ho vodou až po<br>drážku a připojte ho k soupravě.                                                                    |                                                                                                    |
| H31.2               | Připevněte zásobník naplněný vodou.                                                                                                    |                                                                                                    |
| H 32                | Proplachování zásobníku bylo dokončeno.                                                                                                    | Odpojte zásobník od soupravy.                                                                                                    |
| H 33                | Otevřete přívod vody.                                                                                                    |                                                                                                    |
| H 34                | Při spuštění proplachování nástrojů nebo<br>čištění vodních rozvodů nebyl zvolen žádný<br>nástroj.                                               | Vyberte alespoň jeden nástroj a stříkačku<br>(vyjměte je z držáku, ohněte ramena<br>nástrojů).                                                                                                    |
| H 35                | Nástroje jsou uzamčené z bezpečnostních<br>důvodů.                                                                                               | Vyberte nástroje, vložte je nástroje do<br>držáku pro proplachování a stisknutím<br>tlačítka proplachování nástrojů spusťte<br>proplachování nástrojů.                                                                                                    |
| H35.1               | Čištění vodních rozvodů bylo zrušeno nebo<br>se nezdařilo. Odeberte zásobník.                                                                    | Zkontrolujte, zda je otevřený přívod vody.<br>Vyberte nástroje, vložte je nástroje do<br>držáku pro proplachování a stisknutím<br>tlačítka proplachování nástrojů spusťte<br>proplachování nástrojů.                                                                                                    |
| H 36                | Proplachování je připraveno. Vraťte nástroje do konzoly nástrojů.                                                                                | Rovněž jednou ohněte a uvolněte rameno nástroje stříkačky.                                                                                                    |
| H36.1               | Proplachování nástrojů bylo dokončeno, ale<br>nebyl detekován průtok vody jedním nebo<br>více nástroji.                                          | Nechte nástroje chvíli běžet s vodní<br>sprškou, aby bylo zajištěno dostatečné<br>propláchnutí nástrojů.                                                                                                    |

| KÓD<br>NÁPO<br>VĚDY | VÝZNAM                                                                                                    | ÚKON NEBO VYSVĚTLENÍ                                                                                                    |
|---------------------|----------------------------------------------------------------------------------------------------|----------------------------------------------------------------------------------------------------|
| H36.8               | Nízký tlak vody během finálního<br>propláchnutí.                                                                                                    | Proveďte dlouhé propláchnutí nástrojů,<br>aby bylo zaručeno, že budou nástroje<br>propláchnuty.                                             |
| H 37                | Čištění vodních rozvodů bylo přerušeno.                                                                                                    |                                                                                                    |
| H 38                | Nízký tlak vody během finálního proplachu.                                                                                                    | Po dokončení čištění vodních rozvodů<br>proveďte dlouhé propláchnutí nástrojů,<br>aby bylo zaručeno, že budou nástroje<br>propláchnuty.     |
| H 39                | Chybně umístěná stříkačka nebo nebyl<br>detekován průtok při čištění vodních<br>rozvodů.                                                                                               | Vraťte stříkačku na konzolu. Potom znovu<br>vyberte stříkačku (ohněte rameno nástroje)<br>a uložte ji opatrně do proplachovacího<br>držáku. |
| H 40                | Příliš mnoho bezkontaktních mikromotorů<br>Bien-Air MX.                                                                                                    | Jsou povoleny maximálně dva.                                                                                                    |
| H 41                | Odsávací hadice vložte do držáku na čištění<br>odsávacích hadic, přidejte dezinfekční<br>roztok a stiskněte zelené tlačítko (horní<br>tlačítko).                                       |                                                                                                    |
| H 41.1              | Zasuňte odsávací hadice do držáku na<br>čištění odsávacích hadic.                                                                                                    |                                                                                                    |
| H 41.2              | Vyjměte odsávací hadice z držáku, abyste<br>spustili čištění odsávacího systému.                                                                                                    |                                                                                                    |
| H 42                | Čištění odsávacího systému bylo<br>dokončeno. Vraťte odsávací hadice do<br>držáku a zavřete kryt čištění odsávacího<br>systému.                                                        |                                                                                                    |
| H 42.1              | Čištění odsávacího systému bylo<br>dokončeno. Vraťte odsávací hadice do<br>držáku.                                                                                                    |                                                                                                    |
| H 43                | Čištění odsávacího systému bylo zrušeno.<br>Vraťte odsávací hadice do držáku.                                                                                                    |                                                                                                    |
| H 44                | Zjištěno nesprávné množství odsávacích<br>hadic. Vraťte je do držáku odsávacích<br>hadic, vložte je zpět do držáku na čištění<br>odsávacích hadic a spusťte čištění.                   |                                                                                                    |
| H 45                | Nastavte WMS na režim přívodu vody<br>z vodovodu a počkejte, dokud se láhev<br>WMS nenaplní. Poté spusťte čištění<br>odsávacího systému.                                               | Čištění odsávacího systému nelze použít,<br>když je systém WMS nastaven na režim<br>Voda z láhve.                                           |
| H 46                | Používání odsávání je zakázáno, anebo<br>nejsou v konfiguraci soupravy žádné<br>odsávací hadice.                                                                                       | Hodnota servisního módu č. 83 je 0.                                                                                                    |
| H 47                | Tlak dezinfekčního prostředku na odsávací<br>systém je nízký. (Při automatizovaném<br>čištění odsávacího systému: Naplňte<br>zásobník dezinfekčního prostředku na<br>odsávací systém). |                                                                                                    |

| kód<br>Nápo<br>Vědy | VÝZNAM                                                                                                    | ÚKON NEBO VYSVĚTLENÍ                                                                                                    |
|---------------------|----------------------------------------------------------------------------------------------------|----------------------------------------------------------------------------------------------------|
| H 47.1              | Nízká hladina dezinfekčního prostředku<br>na odsávací systém. Naplňte zásobník<br>dezinfekčního prostředku na odsávací<br>systém.                                  |                                                                                                    |
| H 47.2              | Zásobník dezinfekčního prostředku na odsávací systém byl naplněn.                                                                                                  |                                                                                                    |
| H 48                | Před spuštěním čištění odsávacího systému<br>musí být systém WMS nastaven do režimů<br>Voda z láhve vyp. a Láhev zap.                                              | Voda z láhve vyp. = používá se voda<br>z vodovodu<br>Láhev zap. = používá se láhev; přes láhev<br>protéká voda z vodovodu                                                                                                    |
| H 50                | V držáku pohárku není pohárek. Senzor<br>nerozpozná pohárek při stisknutí tlačítka<br>plnění pohárku.                                                              | Umístěte pohárek do držáku pohárku. Nebo změňte nastavení servisního režimu č. 115.                                                                                                    |
| H 51                | Plivátko nebo tác jsou při jízdě nahoru nad<br>křeslem pacienta.                                                                                                   | Pokud je souprava vybavena plivátkem<br>nebo tácem, přesuňte je do výchozí<br>polohy. Pokud je souprava vybavena<br>bezpečnostním spínačem podávacího<br>ramena vedeného nad pacientem,<br>zkontrolujte, zda rameno neblokuje pohyb<br>křesla. |
| H 52                | Křeslo nemůže jít nahoru, protože je<br>uvolněn bezpečnostní spínač podávacího<br>ramena vedeného bokem.                                                           |                                                                                                    |
| H 52.1              | Rameno s figurínou nelze posunout nahoru, protože bezpečnostní spínač pod stolkem je aktivován.                                                                    |                                                                                                    |
| H 53                | Křeslo nemůže sjet dolů, protože je zvolněn<br>bezpečnostní spínač podávacího ramena<br>vedeného bokem.                                                            |                                                                                                    |
| H 53.1              | Rameno s figurínou nelze posunout dolů, protože bezpečnostní spínač pod stolkem je aktivován.                                                                      |                                                                                                    |
| H 54                | V držáku je pohárek.                                                                                                    | Vyjměte pohárek a zkontrolujte, zda je plnicí<br>hadice pohárku nad úrovní plivátka.                                                                                                    |
| H 55                | Byl připevněn zásobník s dezinfekčním<br>prostředkem. Chcete-li zahájit čištění<br>vodních rozvodů, vyberte nástroje<br>a stiskněte tlačítko Čištění rozvodu vody. |                                                                                                    |
| H 57                | Akce Vision se nezdařila. Vyberte pacienta<br>v systému Romexis.                                                                                                   | Vyberte pacienta v systému Planmeca<br>Romexis předtím, než provedete akci<br>Solanna Vision.                                                                                                    |
| H 59                | Je nutná kalibrace točivého momentu OTR.                                                                                                    | Aby byl výsledek měření točivého momentu<br>přesný, proveďte při výměně násadce vždy<br>kalibraci.                                                                                                    |
| H 59.1              | Byla zahájena kalibrace točivého momentu<br>OTR.                                                                                                    | Během kalibrace se nedotýkejte pilníku.<br>Pilník je spuštěn během kalibrace plnou<br>rychlostí.                                                                                                    |

| kód<br>Nápo<br>Vědy | VÝZNAM                                                                                   | ÚKON NEBO VYSVĚTLENÍ                                                                                                    |
|---------------------|------------------------------------------------------------------------------------------|----------------------------------------------------------------------------------------------------|
| H 59.2              | Kalibrace točivého momentu OTR byla<br>zrušena.                                          |                                                                                                    |
| H 59.3              | Kalibrace momentu OTR se nezdařila.                                                      | Zkuste kalibraci znovu a zajistěte, aby se<br>během kalibrace nic nedotklo pilníku. Pokud<br>se kalibrace nezdaří i po několika pokusech,<br>kontaktujte servis.                                                                                                 |
| H 59.4              | Kalibrace točivého momentu OTR byla<br>úspěšně provedena.                                |                                                                                                    |
| H 59.5              | Kalibrace točivého momentu OTR přerušena.                                                |                                                                                                    |
| H 60                | WMS: Zásobník téměř prázdný v režimu přívodu vody z vodovodu.                            | Omezte na chvíli používání vody.                                                                                                    |
| H 61                | WMS: Zásobník téměř prázdný v režimu<br>Voda z láhve.                                    | Omezte používání vody a co nejdříve naplňte zásobník.                                                                                                    |
| H 62                | WMS: Vypínač zásobníku je vypnutý.                                                       | Zapněte vypínač zásobníku.                                                                                                    |
| H 63                | Dvířka plivátkového bloku jsou otevřená.                                                 | Zavřete dvířka.                                                                                                    |
| H 64                | Naplňte zásobník desinfekčním roztokem nad horní senzor.                                 |                                                                                                    |
| H 65                | 1 65 Naplňte zásobník vodou nad horní senzor.                                            |                                                                                                    |
| H 66                | Počkejte 8 hodin anebo vypněte soupravu<br>přes noc.                                     |                                                                                                    |
| H 67                | Proplach nástrojů byl zrušen. Vraťte<br>nástroje do konzoly nástrojů.                    |                                                                                                    |
| H 68                | Připojení k Romexis bylo přerušeno.                                                      | Zkontrolujte, zda je ethernetový kabel<br>připojen a software Romexis je spuštěný.                                                                                                    |
| H 69                | Nelze vytvořit nového uživatele. Byl<br>překročen maximální počet místních<br>uživatelů. |                                                                                                    |
| H 70                | Bezuhlíkový motor je zaseknut anebo<br>poškozen.                                         |                                                                                                    |
| H 71                | ID uživatele Romexis je již použito.                                                     | Zkontrolujte ID, vyberte jiné nebo povolte obnovení vazby v Romexis.                                                                                                    |
| H 72                | Nekompatibilní verze Romexis.                                                            | PlanID není touto verzí Romexis<br>podporováno.                                                                                                    |
| H 72.1              | Nekompatibilní verze softwaru Romexis pro<br>aktuální nástroj                            | Uživatelská nastavení pro aktuálně aktivní<br>nástroj nelze použít. Verze Romexis<br>nepodporuje uživatelské nastavení nástroje<br>nebo předvolby pro aktuálně aktivní nástroj.<br>Zkontrolujte nastavení nástroje před jeho<br>použitím a aktualizujte Romexis. |
| H 73                | Profil uživatele se nepodařilo zkopírovat z<br>Romexis.                                  |                                                                                                    |
| H 73.1              | H 73.1 Nepodařilo se uložit uživatelské nastavení.                                       |                                                                                                    |
| H 74                | Čtečka PlanID chybí.                                                                     | Čtečka PlanID buď chybí, nebo nefunguje.                                                                                                    |

| KÓD<br>NÁPO<br>VĚDY | VÝZNAM                                                                                                    | ÚKON NEBO VYSVĚTLENÍ                                                                                                    |  |
|---------------------|----------------------------------------------------------------------------------------------------|----------------------------------------------------------------------------------------------------|--|
| H 75                | Roční údržba za <#> dnů.                                                                                                    | Kontaktujte servis kvůli provedení roční<br>údržby.                                                                                                    |  |
| H 76                | Byla provedena roční údržba.                                                                                                    |                                                                                                    |  |
| H 79.1              | Chybí čip se sériovým číslem.                                                                                                    | Chybí čip se sériovým číslem. Kontaktujte servis.                                                                                                    |  |
| H 80                | Bezpečnostní funkce délky opěrky hlavy<br>aktivovaná při posouvání opěrky hlavy.<br>Zkontrolujte, zda opěrce hlavy nic nebrání<br>v pohybu. | Zkontrolujte, zda opěrce hlavy nic nebrání<br>v pohybu. Normální pohyb opěrky hlavy lze<br>obnovit po odstranění případné překážky.                                                                                  |  |
| H80.1               | Při posunu opěrky hlavy byl aktivován limit<br>pohonu délky opěrky hlavy.                                                                   | Zkontrolujte, zda opěrce hlavy nic nebrání v pohybu.                                                                                                    |  |
|                     |                                                                                                    | Příčinou tohoto problému může být<br>vadný délkový motor, kabel motoru,<br>nenamazaná kolejnička posuvu nebo<br>polohovací potenciometr.                                                                             |  |
| H 81                | Bezpečnostní funkce úhlu opěrky hlavy B<br>aktivovaná při polohování opěrky hlavy.<br>Zkontrolujte, zda opěrce hlavy nic nebrání            | Zkontrolujte, zda opěrce hlavy nic nebrání<br>v pohybu. Normální pohyb opěrky hlavy lze<br>obnovit po odstranění případné překážky.                                                                                  |  |
|                     | v ponybu.                                                                                                    | Příčinou tohoto problému může být vadný motor úhlu B, kabel motoru nebo polohovací senzor.                                                                                                    |  |
| H81.1               | Při posunu opěrky hlavy byl aktivován limit<br>pohonu úhlu A opěrky hlavy.                                                                  | Zkontrolujte, zda opěrce hlavy nic nebrání v<br>pohybu.                                                                                                    |  |
|                     |                                                                                                    | Příčinou tohoto problému může být vadný<br>motor úhlu A, kabel motoru nebo senzor<br>pozice.                                                                                                    |  |
| H 82                | Připojení k bezdrátovému nožnímu ovladači<br>proběhlo úspěšně.                                                                              | Bylo navázáno spojení s požadovaným<br>nožním ovladačem.                                                                                                    |  |
| H 83                | Madlo nožního ovladače je stisknuté.                                                                                                    | Uvolněte madlo nožního ovladače.                                                                                                    |  |
| H 84                | Připojení k bezdrátovému nožnímu ovladači<br>se nezdařilo.                                                                                  | Nepodařilo se navázat spojení<br>s požadovaným nožním ovladačem. Ujistěte<br>se, že je nožní ovladač aktivní (připojte ho<br>k nabíječce, je-li to možné), že se nachází<br>v blízkosti soupravy, a zkuste to znovu. |  |
| H 85                | Aktualizace softwaru zamítnuta. Při spuštění<br>aktualizace softwaru se křeslo pohybovalo<br>nebo byl používán nástroj.                     | Při spuštění aktualizace softwaru se křeslo<br>pohybovalo nebo byl používán nástroj.                                                                                                    |  |
| H 86                | Aktualizace softwaru zamítnuta. Při spuštění<br>aktualizace softwaru byl zjištěn nesprávný<br>typ ovládacího panelu.                        | Při spuštění aktualizace softwaru byl zjištěn<br>nesprávný typ ovládacího panelu.                                                                                                    |  |
| H 87                | Aktualizace softwaru byla zastavena.<br>Bezdrátový nožní ovladač aktivujte<br>stisknutím madla.                                             | Bezdrátový nožní ovladač musí být<br>aktivován dříve, než bude provedena jeho<br>aktualizace.                                                                                                    |  |
| H 88                | Konfigurace bezdrátového nožního ovladače proběhla úspěšně.                                                                                 | Nastavení kanálu a napájení bezdrátového nožního ovladače bylo úspěšně změněno.                                                                                                    |  |

#### KÓD VÝZNAM ÚKON NEBO VYSVĚTLENÍ NÁPO VĚDY H 89 Konfigurace bezdrátového nožního Nastavení kanálu a výkonu bezdrátového ovladače se nezdařila. nožního ovladače nebylo možné změnit. Ujistěte se, že je nožní ovladač aktivní (připojte ho k nabíječce, je-li to možné), že se nachází v blízkosti soupravy, a zkuste to znovu. H 94 Kalibrace hodin se nezdařila. Došlo k překročení maximálního rozsahu kalibrace. H 95 Nemůže být dosažena automatická pozice křesla, protože opěrka nohou je odemčena nebo područky blokují pohyb. H 96 Značka PlanID je již použita. Značka PlanID je přiřazena jinému uživateli. H 96.1 Již je přihlášen jiný uživatel. Souprava odmítla požadavek na přihlášení, protože je již přihlášen jiný uživatel. H 97 Zkontrolujte připojení k Romexis. Značku PlanID se nepodařilo přiřadit uživateli. H 98 Uživatel nebyl nalezen. Uživatel s touto značkou PlanID nebyl nalezen. Vytvořte nového uživatele nebo vyberte stávajícího uživatele Romexis a přiřaďte mu značku PlanID. H 98.1 Přihlášení uživatele se nezdařilo. Přihlaste se znovu nebo restartujte soupravu. Pokud potíže přetrvávají, kontaktujte servis. H 98.2 Neznámý RFID čip. RFID čip je v systému neznámý. H 99 Souprava byla vypnuta bez dlouhého Tuto zprávu nápovědy lze vypnout – proplachování po použití vody. Proveďte kontaktuite svého prodeice produktů dlouhé proplachování. Planmeca. HE200 Byla zjištěna nová aktualizace softwaru. Potvrdit instalaci? HE201 Zijštěna nová aktualizace softwaru na kartě SD. Potvrdit instalaci verze 5.3.0.9.R? HE210 Aktualizace softwaru. Instalace do zavaděče Během aktualizace softwaru nevypínejte softwaru ovládacího panelu. NEVYPÍNEJTE napájení. NAPÁJENÍ. HE212 Aktualizace softwaru. Instalace do Během aktualizace softwaru nevypínejte softwaru ovládacího panelu. NEVYPÍNEJTE napájení. NAPÁJENÍ. HE214 Aktualizace softwaru. Instalace do Během aktualizace softwaru nevypínejte softwaru ovládacího panelu. NEVYPÍNEJTE napájení. NAPÁJENÍ. Aktualizace softwaru. Stahování ze serveru. HE216 Během stahování softwaru ze serveru NEVYPÍNEJTE NAPÁJENÍ. nevypínejte napájení. HE218 Aktualizace softwaru. Instalace do hlavní Během aktualizace softwaru nevypínejte desky PCB. NEVYPÍNEJTE NAPÁJENÍ. napájení.

| kód<br>Nápo<br>Vědy | VÝZNAM                                                                                                    | ÚKON NEBO VYSVĚTLENÍ                                                                                                    |
|---------------------|----------------------------------------------------------------------------------------------------|----------------------------------------------------------------------------------------------------|
| KONE<br>C           | Proplachování dokončeno. Vyjměte<br>stříkačku z proplachovacího držáku a vraťte<br>ji na konzolu. Pokud je stříkačka vyjmuta,<br>vraťte ji do proplachovacího držáku.    |                                                                                                    |
| DVÍŘK<br>A          | Dvířka plivátkového bloku jsou otevřená.                                                                                                    | Zavřete dvířka.                                                                                                    |
| FC.LD               | Přesuňte pedál nožního ovladače do krajní<br>levé polohy. Sešlápněte pedál a držte ho<br>sešlápnutý. Zatlačte přitom krátce středový<br>knoflík směrem "křeslo nahoru".  | Přesuňte pedál nožního ovladače do krajní<br>levé polohy. Sešlápněte pedál a držte ho<br>sešlápnutý. Zatlačte přitom krátce středový<br>knoflík směrem "křeslo nahoru".  |
| FC.LU               | Přesuňte pedál nožního ovladače do krajní<br>levé polohy a podržte ho. Zatlačte přitom<br>krátce středový knoflík směrem "křeslo<br>nahoru".                             | Přesuňte pedál nožního ovladače do krajní<br>levé polohy a podržte ho. Zatlačte přitom<br>krátce středový knoflík směrem "křeslo<br>nahoru".                             |
| FC.CD               | Sešlápněte pedál nožního ovladače a držte<br>ho sešlápnutý. Zatlačte přitom krátce<br>středový knoflík směrem "křeslo nahoru".                                           | Sešlápněte pedál nožního ovladače a držte<br>ho sešlápnutý. Zatlačte přitom krátce<br>středový knoflík směrem "křeslo nahoru".                                           |
| FC.CU               | Nechte pedál nožního ovladače v klidové<br>poloze (uprostřed). Zatlačte krátce středový<br>knoflík směrem "křeslo nahoru".                                               | Nechte pedál nožního ovladače v klidové<br>poloze (uprostřed). Zatlačte krátce středový<br>knoflík směrem "křeslo nahoru".                                               |
| FC.RD               | Přesuňte pedál nožního ovladače do krajní<br>pravé polohy. Sešlápněte pedál a držte ho<br>sešlápnutý. Zatlačte přitom krátce středový<br>knoflík směrem "křeslo nahoru". | Přesuňte pedál nožního ovladače do krajní<br>pravé polohy. Sešlápněte pedál a držte ho<br>sešlápnutý. Zatlačte přitom krátce středový<br>knoflík směrem "křeslo nahoru". |
| FC.RU               | Přesuňte pedál nožního ovladače do krajní<br>pravé polohy a podržte ho. Zatlačte přitom<br>krátce středový knoflík směrem "křeslo<br>nahoru".                            | Přesuňte pedál nožního ovladače do krajní<br>pravé polohy a podržte ho. Zatlačte přitom<br>krátce středový knoflík směrem "křeslo<br>nahoru".                            |
| FC                  | Pro opuštění módu kalibrace nožního<br>ovladače stiskněte a držte kalibrační tlačítko<br>4 vteřiny.                                                                      |                                                                                                    |
| H 7003              | Ovládací panel je dočasně vypnutý z<br>důvodu rušení na dotykovém displeji.                                                                                              | Zkontrolujte, zda je dotykový displej čistý a<br>suchý. Pokud potíže přetrvávají, kontaktujte<br>servis.                                                                 |

# 30.3 Chybové zprávy ve zkrácené podobě

V tabulkách chybových hlášení jsou uvedena chybová hlášení, která jsou určena především jako pomoc pro techniky. Pokud se zobrazí chybová zpráva, kontaktujte servis.

Podrobnější informace najdete v *technické příručce k soupravě Planmeca Compact i Touch/Classic.* 

# POZNÁMKA

Seznam může obsahovat chybové zprávy týkající se funkcí, které nejsou součástí konfigurace soupravy.

# 30.3.1 Obecné chybové zprávy

| CHYBOVÝ<br>KÓD | VYSVĚTLENÍ                                                 |
|----------------|------------------------------------------------------------|
| E1.01          | Zkrat hlavního ventilu vody.                               |
|                | Odpojte ventil a zkontrolujte, zda chyba zmizí.            |
| E1.02          | Zkrat hlavního ventilu vzduchu.                            |
|                | Odpojte ventil a zkontrolujte, zda chyba zmizí.            |
| E1.03          | Zkrat ventilu oplachu plivátka.                            |
|                | Odpojte ventil a zkontrolujte, zda chyba zmizí.            |
| E1.04          | Zkrat ventilu plnění pohárku.                              |
|                | Odpojte ventil a zkontrolujte, zda chyba zmizí.            |
| E1.05          | Zkrat ventilu proplachu vodou.                             |
|                | Odpojte ventil a zkontrolujte, zda chyba zmizí.            |
| E1.06          | Zkrat pulzního ventilu separátoru.                         |
|                | Odpojte ventil a zkontrolujte, zda chyba zmizí.            |
| E1.07          | Zkrat ventilu odsliňovače.                                 |
|                | Odpojte ventil a zkontrolujte, zda chyba zmizí.            |
| E1.08          | Extra out 1 zkrat.                                         |
|                | Odpojte výstup a zkontrolujte, zda chyba zmizí.            |
| E1.09          | Extra out 2 zkrat.                                         |
|                | Odpojte výstup a zkontrolujte, zda chyba zmizí.            |
| E1.10          | Extra out 3 zkrat.                                         |
|                | Odpojte výstup a zkontrolujte, zda chyba zmizí.            |
| E1.11          | Zkrat startovacího signálu separátoru / ventilu Microvacu. |
| E1.12          | Zkrat ventilu stříkačky asistenta.                         |
|                | Odpojte ventil a zkontrolujte, zda chyba zmizí.            |
| E1.13          | Zkrat signálu alarmu resetu separátoru.                    |
|                | Odpojte výstup a zkontrolujte, zda chyba zmizí.            |
| E1.14          | PLANET výstup (ELMP) zkrat.                                |
|                | Odpojte výstup a zkontrolujte, zda chyba zmizí.            |
| E2.01          | Přerušený obvod vstupního ventilu vody.                    |
|                | Chybu lze zjistit, když je obvod nefunkční.                |
| E2.02          | Přerušený obvod vstupního ventilu vzduchu.                 |
|                | Chybu lze zjistit, když je obvod nefunkční.                |
| E2.03          | Přerušený obvod ventilu oplachu plivátka.                  |
|                | Chybu lze zjistit, když je obvod nefunkční.                |
| E2.04          | Přerušený obvod ventilu plnění pohárku.                    |
|                | Chybu lze zjistit, když je obvod nefunkční.                |
| E2.05          | Přerušený obvod hlavního PCB.                              |

# Obecné chybové zprávy

| CHYBOVÝ<br>KÓD | VYSVĚTLENÍ                                                                                                    |
|----------------|----------------------------------------------------------------------------------------------------|
| E2.06          | Přerušený obvod pulzního ventilu separátoru.                                                                                                    |
|                | Chybu lze zijstit, když je obvod nefunkční.                                                                                                    |
| E2.07          | Přerušený obvod hlavního PCB.                                                                                                    |
| E2.08          | Přerušený obvod hlavního PCB.                                                                                                    |
| E2.09          | Přerušený obvod hlavního PCB.                                                                                                    |
| E2.10          | Přerušený obvod hlavního PCB.                                                                                                    |
| E2.11          | Přerušený obvod startovacího signálu separátoru/ventilu<br>Microvac.                                                                               |
| E2.12          | Přerušený obvod ventilu stříkačky asistenta.                                                                                                    |
|                | Chybu lze zjistit, když je obvod nefunkční.                                                                                                    |
| E2.13          | Přerušený obvod reset signálu alarmu separátoru.                                                                                                   |
|                | Chybu lze zjistit, když je obvod nefunkční.                                                                                                    |
| E2.14          | Přerušený obvod hlavního PCB.                                                                                                    |
| E2.15          | Nepoužívá se, anebo není v manuálech.                                                                                                    |
| E3.1           | Vstupní tlak vzduchu je proti tlaku vody příliš nízký.                                                                                             |
|                | Zkontrolujte, zda je zapnutý hlavní vypínač tlaku vzduchu.<br>Pokud potíže přetrvávají, kontaktujte servis.                                        |
| E3.2           | Příliš nízký vnitřní tlak vody.                                                                                                    |
|                | Zkontrolujte tlak přívodu vody na nástroji. Ujistěte se, že je<br>otevřen přívodní kohoutek vody stomatologické soupravy.                          |
| E3.4           | Vnitřní tlak vzduchu (za regulátorem) je příliš nízký.                                                                                             |
|                | Zkontrolujte, zda je zapnutý hlavní vypínač tlaku vzduchu.<br>Pokud potíže přetrvávají, kontaktujte servis.                                        |
| E3.5           | Vnitřní tlak vzduchu (za regulátorem) je příliš vysoký.                                                                                            |
|                | Zkontrolujte regulátor tlaku, snímač tlaku a konektor tlakového bloku.                                                                             |
| E3.6           | Je příliš nízký přívodní tlak pro čištění vodních rozvodů.                                                                                         |
|                | Zkontrolujte a seřiďte přívodní tlak pro čištění vodních<br>rozvodů. Pokud problém trvá, vyměňte regulátor přívodu pro<br>čištění vodních rozvodů. |
| E3.7           | Je příliš nízký přívodní tlak pro proplachování vodních rozvodů.                                                                                   |
|                | Zkontrolujte tlak přívodu vody na nástroji. Ujistěte se, že je<br>otevřen přívodní kohoutek vody stomatologické soupravy.                          |
| E4.1           | Zkrat v kabelu z MCB do ovládacího panelu / držák savek,<br>větve 1.                                                                               |
| E4.2           | Zkrat v kabelu z MCB do ovládacího panelu / držák savek, větve 2.                                                                                  |
| E4.3           | Komunikační sběrnice (CAN) nefunguje nebo jsou odpojena zařízení CAN (nožní ovladač, operační světlo, motorická opěrka hlavy, uWmc).               |
| E4.4           | Komunikační sběrnice (Konzola CAN) nefunguje.                                                                                                    |

### Obecné chybové zprávy

| CHYBOVÝ<br>KÓD | VYSVĚTLENÍ                                                      |
|----------------|-----------------------------------------------------------------|
| E5             | Připojeno nepodporované zařízení.                               |
|                | Odpojte zařízení nebo kontaktujte servis.                       |
| E6.01          | Plivátko nahoře – chyba bezpečnostního okruhu.                  |
| E6.02          | Plivátko dole – chyba bezpečnostního okruhu.                    |
| E6.03          | Křeslo dole – chyba související s bezpečnostním okruhem.        |
| E6.04          | Plivátko nahoře – chyba související s bezpečnostním<br>okruhem. |
| E6.05          | Plivátko dole – chyba související s bezpečnostním okruhem.      |
| E6.07          | Konzola nahoře – chyba související s bezpečnostním<br>okruhem.  |
| E6.08          | Konzola dole – chyba související s bezpečnostním okruhem.       |
| E6.09          | Nouzové zastavení – chyba související s bezpečnostním okruhem.  |

#### Obecné chybové zprávy

# 30.3.2 Chybové zprávy týkající se napájení

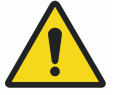

# VAROVÁNÍ

Pokud došlo k přepálení pojistky, kontaktujte svého prodejce produktů Planmeca. Pojistky smí měnit pouze kvalifikovaný servisní technik společnosti Planmeca.

### Chybové zprávy týkající se napájení

| CHYBO<br>VÝ KÓD | VYSVĚTLENÍ                                                                                                    |
|-----------------|----------------------------------------------------------------------------------------------------|
| E7              | Chybové zprávy týkající se napájení. IPS napětí selhalo na<br>MCB.                                                                                            |
| E7.01           | Došlo k vypnutí z důvodu nadproudu napájení nástroje.                                                                                                    |
|                 | Mohlo dojít ke zkratu napájení nástroje, nebo je vadná hadice k<br>vybranému nástroji.                                                                        |
| E9              | Vnitřní napájecí napětí příliš nízké. Funkčnost soupravy může<br>být omezená.                                                                                 |
| E10             | Vnitřní napájecí napětí příliš vysoké.                                                                                                    |
| E11.1           | Pojistka OP-světla (F5) a/anebo pojistka ohřívače vody (F7) na<br>MCB se propálila.                                                                           |
| E11.2           | Pojistka separátore (F6) a /anebo ohřevu stříkačky (F8) na MCB<br>se propálila.                                                                               |
| E11.3           | Některá 24V elektronická pojistka (F9 anebo F10) se propálila na<br>MCB.                                                                                      |
| E11.4           | Zkrat usměrňovače D5 nebo D1 nebo spálená některá pojistka<br>24V elektroniky (F3 nebo F4) na MCB. Není povoleno ovládání<br>křesla, nástrojů a opěrky hlavy. |
| E11.5           | Spálená pojistka separátoru (F5) na MCB.                                                                                                    |

| CHYBO<br>VÝ KÓD | VYSVĚTLENÍ                                                        |
|-----------------|-------------------------------------------------------------------|
| E11.6           | Spálená pojistka ohřívače vody (F6) na MCB.                       |
| E11.7           | Spálená pojistka ohřevu stříkačky (F7) na MCB                     |
| E11.8           | Přepálila se pojistka polymerizační lampy (F8) na MCB.            |
| E12.1           | Příliš nízké napětí SELV. Funkčnost soupravy může být<br>omezená. |
| E12.2           | Příliš vysoké napětí SELV.                                        |
| E13             | Frekvence napájení mimo akceptovatelný rozsah.                    |
| E14             | Chyba měření teploty IPS senzoru.                                 |
| E15             | Chladič IPS na MCB se přehřál.                                    |
| E16             | Připojená elektronika OZK je nového typu.                         |
| E16.1           | Nový typ elektroniky OZK je připojen na MCB.                      |
|                 | Aktualizujte MCB software.                                        |
| E16.2           | Nový typ elektroniky OZK je připojen na IMUX.                     |
|                 | Aktualizujte MCB software.                                        |
| E16.3           | Slot elektroniky OZK neodpovídá připojení hadice OZK.             |
|                 | Zkontrolujte připojení elektroniky OZK.                           |
| E16.4           | Do slotu s elektronikou OZK je připojen jiný nástroj než OZK.     |
|                 | Zkontrolujte připojení elektroniky OZK.                           |
| E17             | Chybové zprávy týkající se napájení.                              |
| E18             | Chybové zprávy týkající se napájení.                              |

# Chybové zprávy týkající se napájení

# 30.3.3 Chyby související s ovládacím panelem

### Chyby související s ovládacím panelem

| CHYBOVÝ<br>KÓD | VYSVĚTLENÍ                                                    |
|----------------|---------------------------------------------------------------|
| E19.1          | Ovládací panel na větve 1 je nového typu.                     |
|                | Aktualizujte MCB software.                                    |
| E19.2          | Ovládací panel na větve 2 je nového typu.                     |
|                | Aktualizujte MCB software.                                    |
| E20.1          | Tlačítko ovládacího panelu 1 zablokované.                     |
|                | Při samočinném testu je zaseknuté tlačítko ovládacího panelu. |
| E20.2          | Tlačítko ovládacího panelu 2 zablokované.                     |
|                | Při samočinném testu je zaseknuté tlačítko ovládacího panelu. |
| E21            | Chyby související s ovládacím panelem.                        |
| E22            | Chyby související s ovládacím panelem.                        |
#### 30.3.4 Chyby související s nástrojem

| CHYBOVÝ<br>KÓD | VYSVĚTLENÍ                                                                                             |
|----------------|----------------------------------------------------------------------------------------------------|
| E23            | Žárovka polymerizační lampy se vypálila, nebo není správně<br>připojena ke konektoru.                  |
| E23.1          | Chyba přehřátí nástroje.                                                                               |
|                | Zkontrolujte násadec nástroje a nechte nástroj vychladnout.                                            |
| E23.2          | Chyba mikromotoru, chybějící fáze.                                                                     |
|                | Zkontrolujte správné zapojení mikromotoru a hadice.                                                    |
| E23.3          | Chyba podpětí nástroje.                                                                                |
| E23.4          | Chyba výkonové ochrany nástroje.                                                                       |
| E23.5          | Chyba EEPROM nástroje.                                                                                 |
| E23.6          | Chyba přepětí nástroje.                                                                                |
| E23.7          | Chyba datové komunikace nástroje.                                                                      |
|                | Zkontrolujte, zda je hadice k nástroji řádně připojená. Když je<br>nástroj vybrán, neodpojujte hadici. |
| E23.8          | Chyba PCB apex lokátoru / mikromotoru Morita.                                                          |
| E23.9          | Nastavení nástroje se nepodařilo uložit do zvolené předvolby.                                          |
| E25            | Polymerizační lampa Satelec Mini LED vyžaduje novější verzi<br>IMUX PCB.                               |

#### Chyby související s nástrojem

# 30.3.5 Chyby související s Multiplexerem

#### Chyby související s Multiplexerem

| CHYBOVÝ<br>KÓD | VYSVĚTLENÍ                                                                                                 |
|----------------|----------------------------------------------------------------------------------------------------|
| E28.1          | Signál referenčního rezistoru mimo rozsah při zapnutí soupravy.                                            |
| E28.2          | Signál aktivního nástroje mimo rozsah.                                                                     |
|                | Chyba systému identifikace hadice v IMUX. Zkontrolujte, zda<br>je rychlospojka nástroje správně připojena. |
| E28.3          | Signál stříkačky mimo rozsah.                                                                              |
|                | Chyba systému identifikace hadice v IMUX. Zkontrolujte, zda je rychlospojka nástroje správně připojena.    |
| E28.4          | Signál referenčního rezistoru mimo rozsah při aktivaci nástroje.                                           |
|                | Zkontrolujte, zda je rychlospojka nástroje správně připojena.                                              |
| E28.5          | Změny signálu stříkačky během používání (blikání).                                                         |
|                | Chyba systému identifikace hadice v IMUX. Zkontrolujte, zda je rychlospojka nástroje správně připojena.    |

| CHYBOVÝ<br>KÓD | VYSVĚTLENÍ                                                                                                    |
|----------------|----------------------------------------------------------------------------------------------------|
| E29            | Chyba napětí v napájení světlovodného vlákna v IMUXu.                                                                                                |
|                | Pokud je problém pouze s jedním nástrojem, vyměňte<br>hadici. Pokud se problém týká více nástrojů nebo je hadice<br>v pořádku, obraťte se na servis. |
| E32.1          | IMUX neodpovídá. Kabel IMUXu je rozpojený nebo došlo<br>k selhání kabelu nebo IMUXu.                                                                 |
| E32.2          | IMUX software není kompatibilní (IMUX nového typu) s MCB softwarem.                                                                                  |
|                | Aktualizujte MCB software.                                                                                                    |
| E32.3          | IMUX chyba dat (zkrat kabelu) (málo dat po celou dobu).                                                                                              |
| E32.4          | IMUX komunikační chyba.                                                                                                    |
| E32.5          | Špatný typ IMUXu anebo špatný typ soupravy.                                                                                                    |
| E33.1          | Zkrat ventilu stříkačky.                                                                                                    |
| E33.2          | Zkrat ventilu nástroje 1                                                                                                    |
| E33.3          | Zkrat ventilu nástroje 2                                                                                                    |
| E33.4          | Zkrat ventilu nástroje 3                                                                                                    |
| E33.5          | Zkrat ventilu nástroje 4                                                                                                    |
| E33.6          | Chyby související s Multiplexerem.                                                                                                    |
| E33.7          | Zkrat ventilu vzduchu Pohonného/Chladícího.                                                                                                    |
| E33.8          | Zkrat chladícího ventilu vzduchu.                                                                                                    |
| E33.9          | Zkrat chladícího ventilu vody.                                                                                                    |
| E34.1          | Přerušený obvod ventilu stříkačky.                                                                                                    |
| E34.2          | Přerušený obvod ventilu nástroje 1.                                                                                                    |
| E34.3          | Přerušený obvod ventilu nástroje 2.                                                                                                    |
| E34.4          | Přerušený obvod ventilu nástroje 3.                                                                                                    |
| E34.5          | Přerušený obvod ventilu nástroje 4.                                                                                                    |
| E34.6          | Chyby související s Multiplexerem.                                                                                                    |
| E34.7          | Přerušený obvod ventilu vzduchu Pohonného/Chladícího.                                                                                                |
| E34.8          | Obvod chladícího ventilu vzduchu.                                                                                                    |
| E34.9          | Obvod chladícího ventilu vody.                                                                                                    |
| E35.1          | Výstup snímače tlaku pohonného/chladícího vzduchu má<br>hodnotu nižší než 0,2 V.                                                                     |
| E35.2          | Výstup snímače tlaku chladícího vzduchu má hodnotu nižší<br>než 0,2 V.                                                                               |
| E35.3          | Výstup snímače tlaku chladicí vody má hodnotu nižší než 0,2<br>V.                                                                                    |
| E35.4          | Výstup snímače diferenčního tlaku má hodnotu nižší než 0,2<br>V.                                                                                     |

# Chyby související s Multiplexerem

| CHYBOVÝ<br>KÓD | VYSVĚTLENÍ                                                                                                    |
|----------------|----------------------------------------------------------------------------------------------------|
| E36.1          | Měření pohonného/chladícího vzduchu mimo rozsah.                                                                                                    |
|                | Zkontrolujte, zda má násadec mikromotoru rozvody vzduchu<br>a vody. Zkontrolujte, zda není zablokovaný nástroj, násadec<br>nebo hadice.                                   |
| E36.2          | Měření vzduchové spršky mimo rozsah.                                                                                                    |
|                | Zkontrolujte, zda má násadec mikromotoru rozvody vzduchu<br>a vody. Vypněte vodu a vzduch spršky, pokud nejsou žádné<br>vzduchové a vodní hadice v nástroji nebo násadci. |
| E36.3          | Měření vodní spršky mimo rozsah.                                                                                                    |
|                | Zkontrolujte, zda má násadec mikromotoru rozvody vzduchu<br>a vody. Vypněte vodu a vzduch spršky, pokud nejsou žádné<br>vzduchové a vodní hadice v nástroji nebo násadci. |
| E36.4          | Výstup snímače diferenčního tlaku má hodnotu vyšší než 5 V.                                                                                                    |
| E37            | Kabel tlakového senzoru není správně připojen do IMUXu.                                                                                                    |
| E39            | Řídící servo pohonného (chladícího) ventilu vzduchu nemůže dosáhnout tlaku nástrojů.                                                                                      |
| E42            | Řídicí servo chladicího vzduchu (vzduchové spršky) nedokáže udržet požadovaný tlak.                                                                                       |
| E45            | Řídicí servo chladicí vody (vodní spršky) nedokáže udržet<br>požadovaný tlak.                                                                                             |

#### Chyby související s Multiplexerem

# 30.3.6 Chyby související s držákem odsávacích hadic

#### Chyby související s držákem odsávacích hadic

| CHYBOVÝ<br>KÓD | VYSVĚTLENÍ                                                                     |
|----------------|--------------------------------------------------------------------------------|
| E47            | Držák odsávacích hadic je nového typu.                                         |
| E47.1          | Držák odsávacích hadic ve větvi 1 je nového typu.                              |
|                | Aktualizujte MCB software.                                                     |
| E47.2          | Držák odsávacích hadic ve větvi 2 je nového typu.                              |
|                | Aktualizujte MCB software.                                                     |
| E48.1          | Nebyly detekovány žádné držáky odsávacích hadic.                               |
|                | Buď chybí držák, nebo je vadný, nebo je kabel k držáku<br>uvolněný nebo vadný. |
| E48.2          | Chyby související s držákem odsávacích hadic.                                  |
| E48.3          | Chyby související s držákem odsávacích hadic.                                  |
| E48.4          | Chyby související s držákem odsávacích hadic.                                  |
| E49.1          | PCB držáku odsávacích hadic anebo kabel jsou vadné, větev<br>1.                |
|                | Buď chybí držák, nebo je vadný, nebo je kabel k držáku<br>uvolněný nebo vadný. |

| CHYBOVÝ<br>KÓD | VYSVĚTLENÍ                                                                                                    |
|----------------|----------------------------------------------------------------------------------------------------|
| E49.2          | PCB držáku odsávacích hadic anebo kabel jsou vadné, větev 2.                                                    |
|                | Buď chybí držák, nebo je vadný, nebo je kabel k držáku<br>uvolněný nebo vadný.                                  |
| E50            | Neidentifikovatelná konfigurace STCS přepínačů.                                                                 |
| E50.1          | Při spuštění čištění odsávacího systému musí být systém<br>řízení vody WMS nastaven do režimu Voda z láhve vyp. |
| E50.2          | Čerpadlo dezinfekčního prostředku na odsávací systém není spuštěno.                                             |

#### Chyby související s držákem odsávacích hadic

# 30.3.7 Chyby související s nožním ovladačem

#### Chyby související s nožním ovladačem

| CHYBOVÝ<br>KÓD | VYSVĚTLENÍ                                                                                                 |
|----------------|----------------------------------------------------------------------------------------------------|
| E51.1          | Kabel od nožního ovladače je uvolněný nebo je zapojený do<br>špatného konektoru na MCB.                    |
| E51.2          | Nožní ovladač neodpovídá.                                                                                  |
|                | Přesvědčte se, že je kabel nožního ovladače správně zapojen<br>do soupravy. Pokud ano, kontaktujte servis. |
| E51.3          | Pedál nožního ovladače byl při zapnutí stomatologické soupravy sešlápnutý.                                 |
|                | Restartujte soupravu a nedotýkejte se přitom nožního ovladače.                                             |
| E51.4          | Pedál nožního ovladače nebyl při zapnutí stomatologické soupravy ve výchozí poloze.                        |
|                | Restartujte soupravu a nedotýkejte se přitom nožního ovladače.                                             |
| E51.5          | Ovládací knoflík křesla na nožním ovladači nebyl při zapnutí<br>stomatologické soupravy ve výchozí poloze. |
|                | Restartujte soupravu a nedotýkejte se přitom nožního<br>ovladače.                                          |
| E51.6          | Levý knoflík na nožním ovladači je zaseknutý nebo se aktivuje<br>při spuštění či sešlápnutí pedálu.        |
| E51.7          | Pravý knoflík na nožním ovladači je zaseknutý nebo se<br>aktivuje při spuštění či sešlápnutí pedálu.       |
| E52            | Nožní ovladač je nového typu, aktualizujte software MCB.                                                   |
|                | Software MCB musí být aktualizován.                                                                        |
| E52.1          | Nekompatibilní software přijímače bezdrátového nožního ovladače.                                           |
| E52.2          | Nekompatibilní software bezdrátového nožního ovladače.                                                     |
| E52.3          | Nekompatibilní software nožního ovladače.                                                                  |
| E52.4          | Nekompatibilní software ActiveAqua                                                                         |

| CHYBOVÝ<br>KÓD | VYSVĚTLENÍ                                                         |
|----------------|--------------------------------------------------------------------|
| E53            | Datová chyba nožního ovladače (zkrat v kabelu).                    |
| E54.0          | Chyba nožního ovladače.                                            |
| E54.1          | Chyba zápisu do EEPROM nožního ovladače.                           |
| E54.2          | Chyba čtení EEPROM nožního ovladače.                               |
| E54.3          | Pedál příliš daleko od senzorů, kanál A.                           |
| E54.4          | Pedál příliš daleko od senzorů, kanál B.                           |
| E54.5          | Deska senzoru příliš nakloněna na některou stranu, checksum chyba. |
| E54.6          | Deska senzoru příliš blízko PCB, kanál A.                          |
| E54.7          | Deska senzoru příliš blízko PCB, kanál B.                          |
| E54.8          | Chyba opětovného spuštění nožního ovladače.                        |
| E54.9          | Chyba kalibrace nožního ovladače.                                  |
| E55            | Ztráta spojení s bezdrátovým nožním ovladačem.                     |

#### Chyby související s nožním ovladačem

### 30.3.8 Chyby související s operačním světlem

#### Chyby související s operačním světlem

| CHYBOVÝ<br>KÓD | VYSVĚTLENÍ                                          |
|----------------|-----------------------------------------------------|
| E56            | Operační světlo zle připojeno anebo zkrat vypínače. |
| E57            | Nekompatibilní software SingLED.                    |
| E58            | Přepálena žárovka operačního světla.                |
|                | Vyměňte žárovku.                                    |

### 30.3.9 Chyby související se separátorem

#### Chyby související se separátorem

| CHYBOVÝ<br>KÓD | VYSVĚTLENÍ                                                                                                  |
|----------------|----------------------------------------------------------------------------------------------------|
| E59.1          | Separátor hlásí funkční chybu.                                                                              |
|                | Viz dokumentace k separátoru Metasys.                                                                       |
| E59.2          | Separátor hlásí funkční chybu.                                                                              |
|                | Viz dokumentace k separátoru Dürr.                                                                          |
| E60            | Separátor neodpovídá, anebo je špatný jeho kabel.                                                           |
| E61            | Separátor je zaplaven množstvím vody.                                                                       |
| E62            | Připojený separátor je nového typu a nemůže být řízen<br>pomocí MCB.                                        |
| E63.1          | Systém WMS (Water management system) se zdá být<br>nainstalován, i když by neměl být (dle servisního módu). |

#### Chyby související se separátorem

| CHYBOVÝ<br>KÓD | VYSVĚTLENÍ                                                                                        |
|----------------|---------------------------------------------------------------------------------------------------|
| E63.2          | Systém WMS (Water management system) není nainstalován,<br>i když by dle servisního módu měl být. |

# 30.3.10 Chyby související s křeslem pacienta

#### Chyby související s křeslem pacienta

| CHYBOVÝ<br>KÓD | VYSVĚTLENÍ                                                                                      |
|----------------|-------------------------------------------------------------------------------------------------|
| E64            | Poziční potenciometr zdvihového motoru anebo jeho kabel je vadný nebo odpojený.                 |
| E65            | Zdvihový motor neběží, anebo nemá signál z pozičního potenciometru.                             |
| E65.1          | Zdvihový motor neběží. PCB/kabely relé EmeStop nebo<br>snímač polohy / kabel mohou být vadné.   |
| E66            | Zdvihový motor anebo kabel jeho potenciometru má špatné<br>připojení.                           |
| E67            | Potenciometr opěrky anebo jeho kabel je špatný anebo<br>odpojen.                                |
| E68            | Motor opěrky zad neběží, anebo nemá signál z pozičního<br>potenciometru.                        |
| E68.1          | Motor opěrky zad neběží. PCB/kabely relé EmeStop nebo<br>snímač polohy / kabel mohou být vadné. |
| E69            | Motor opěrky zad anebo kabel jeho potenciometru má špatné připojení.                            |
| E70.1          | Chyba zdvihového motoru.                                                                        |
| E70.2          | Chyba motoru opěrky.                                                                            |

#### 30.3.11 Chyby související s hlavním CPU

#### Chyby související s hlavním CPU

| CHYBOVÝ<br>KÓD | VYSVĚTLENÍ                                                                           |
|----------------|--------------------------------------------------------------------------------------|
| E72.1          | Program (Flash-EPROM) chyba. Je poškozený hlavní<br>software. Vyměňte Flash-EPROM.   |
| E72.2          | Program (Flash-EPROM) chyba. Je poškozený zaváděcí<br>software. Vyměňte Flash-EPROM. |
| E72.3          | Program (Flash-EPROM) chyba.                                                         |
|                | Aktualizujte MCB software.                                                           |
| E72.4          | Chyba přenosu dat během aktualizace PCB SW z paměti ovládacího panelu.               |
| E73.1          | EEPROM chyba CPU EEPROM vymazána/program vyměňte CPU.                                |
| E73.2          | Obsah konfiguračního registru CPU je špatný, vyměňte CPU.                            |

| CHYBOVÝ<br>KÓD | VYSVĚTLENÍ                                                                                           |  |
|----------------|----------------------------------------------------------------------------------------------------|--|
| E73.3          | Chyba CPU EEPROM checksum.                                                                           |  |
| E73.4          | Chyba CPU EEPROM checksum naprogramována. Pokud se chyba vyskytuje často, vyměňte CPU.               |  |
| E75.1          | CPU chyba, Watchdog reset.                                                                           |  |
| E75.2          | llegální OP-kód.                                                                                     |  |
| E75.3          | llegální vektor.                                                                                     |  |
| E75.6          | Chyba hlavního napájení.                                                                             |  |
| E75.7          | Reset monitoru taktu.                                                                                |  |
| E76            | Chyby související s MAIN CPU.                                                                        |  |
| E76.1          | Neznámá verze desky plošných spojů. Je vyžadována aktualizace softwaru.                              |  |
| E79            | Tlak vody IMUXu nelze během čištění vodních rozvodů snížit.                                          |  |
| E79.1          | Tlak vody IMUXu vzrostl během cyklu čištění vodních rozvodů v době, kdy nebyl nárůst tlaku očekáván. |  |

#### Chyby související s hlavním CPU

# 30.3.12 Chyby související s opěrkou hlavy

#### Chyby související s opěrkou hlavy

| CHYBOVÝ<br>KÓD | VYSVĚTLENÍ                                                                                         |  |  |
|----------------|----------------------------------------------------------------------------------------------------|--|--|
| E80.1          | Motorická opěrka hlavy nenalezena (dle konfigurace servisního módu).                               |  |  |
| E80.2          | Motorická opěrka hlavy nalezena ale není zvolena v servisním módu.                                 |  |  |
| E80.3          | Joystick opěrky (strana lékaře) zaseknut anebo zlomený kabel.                                      |  |  |
| E80.4          | Joystick opěrky (strana asistenta) zaseknut anebo zlomený kabel.                                   |  |  |
| E80.5          | Vadný nebo odpojený potenciometr nebo kabel motoru motorické opěrky hlavy A.                       |  |  |
| E80.6          | Vadný nebo odpojený potenciometr nebo kabel motoru<br>motorické opěrky hlavy B.                    |  |  |
| E80.7          | Vadný nebo odpojený potenciometr nebo kabel délky<br>motorické opěrky hlavy.                       |  |  |
| E81            | Komunikační chyba opěrky hlavy (možná starý/špatný<br>software, anebo odpojený kabel anebo zkrat). |  |  |
| E81.1          | Komunikační chyba motorické opěrky hlavy.                                                          |  |  |
| E82            | Software opěrky hlavy je nekompatibilní se softwarem MCB.                                          |  |  |
|                | Je nutno aktualizovat software opěrky hlavy nebo software<br>MCB.                                  |  |  |

| CHYBOVÝ<br>KÓD | VYSVĚTLENÍ                                                                                                    |
|----------------|----------------------------------------------------------------------------------------------------|
| E82.1          | Software opěrky hlavy je nekompatibilní se softwarem MCB.<br>Je nutno aktualizovat software opěrky hlavy nebo software<br>MCB. |
| E82.2          | Nekompatibilní software opěrky hlavy                                                                                           |

#### Chyby související s opěrkou hlavy

# 30.3.13 Chybové zprávy související s únikem vody

#### Chybové zprávy související s únikem vody

| CHYBOVÝ<br>KÓD | VYSVĚTLENÍ                                          |
|----------------|-----------------------------------------------------|
| E90            | Zjištěn únik vody.                                  |
|                | Hlavní ventil vody je zavřený.                      |
| E90.1          | Zjištěn únik vody. Používání vody dočasně povoleno. |

# 30.3.14 Chyby související s údržbou

#### Chyby související s údržbou

| CHYBOVÝ<br>KÓD | VYSVĚTLENÍ                                        |  |
|----------------|---------------------------------------------------|--|
| E91            | Byl překročen termín roční údržby.                |  |
|                | Roční údržba měla být provedena před <x> dny.</x> |  |

#### 30.3.15 Chyby související s aktualizací softwaru

#### Chyby související s aktualizací softwaru

| CHYBOVÝ<br>KÓD | VYSVĚTLENÍ                                                |  |  |  |
|----------------|-----------------------------------------------------------|--|--|--|
| E99            | Aktualizace softwaru se nezdařila.                        |  |  |  |
|                | Opakujte aktualizaci.                                     |  |  |  |
| E99.1          | Aktualizace softwaru MCB se nezdařila.                    |  |  |  |
|                | Opakujte aktualizaci.                                     |  |  |  |
| E99.2          | Aktualizace softwaru IMUX se nezdařila.                   |  |  |  |
|                | Opakujte aktualizaci.                                     |  |  |  |
| E99.3          | Aktualizace softwaru ovládacího panelu se nezdařila.      |  |  |  |
|                | Opakujte aktualizaci.                                     |  |  |  |
| E99.4          | Aktualizace softwaru operačního světla se nezdařila.      |  |  |  |
|                | Opakujte aktualizaci.                                     |  |  |  |
| E99.5          | Aktualizace softwaru motorické opěrky hlavy se nezdařila. |  |  |  |
|                | Opakujte aktualizaci.                                     |  |  |  |

| CHYBOVÝ<br>KÓD | VYSVĚTLENÍ                                                                 |  |  |  |
|----------------|----------------------------------------------------------------------------|--|--|--|
| E99.6          | Aktualizace softwaru nožního ovladače se nezdařila.                        |  |  |  |
|                | Opakujte aktualizaci.                                                      |  |  |  |
| E99.7          | Aktualizace softwaru bezdrátového nožního ovladače se nezdařila.           |  |  |  |
|                | Opakujte aktualizaci.                                                      |  |  |  |
| E99.8          | Aktualizace softwaru přijímače bezdrátového nožního ovladače se nezdařila. |  |  |  |
|                | Opakujte aktualizaci.                                                      |  |  |  |
| E99.9          | Aktualizace softwaru čtečky PlanID se nezdařila.                           |  |  |  |
|                | Opakujte aktualizaci.                                                      |  |  |  |

#### Chyby související s aktualizací softwaru

#### 30.3.16 Chyby vygenerované ovládacím panelem

| Chyby vygenerované | ovládacím | panelem |
|--------------------|-----------|---------|
|--------------------|-----------|---------|

| CHYBOVÝ<br>KÓD | VYSVĚTLENÍ                                                                  |  |  |
|----------------|-----------------------------------------------------------------------------|--|--|
| EP19.3         | Nesouhlasí verze ovládacího panelu.                                         |  |  |
| EP19.5         | Aktualizace SW ovládacího panelu selhala anebo je špatná<br>paměťová karta. |  |  |
| EP21.1         | Displej ovládacího panelu je špatný.                                        |  |  |
| EP21.2         | Chyba dat ovládacího panelu.                                                |  |  |
| EP21.5         | Nelze zjistit verzi softwaru hlavního PCB.                                  |  |  |
| EP21.6         | SW ovládacího panelu není instalován nebo došlo k chybě.                    |  |  |
|                | Vložte kartu s aktualizací SW nebo kontaktujte servis.                      |  |  |
| EP21.7         | Dotykový panel nefunguje.                                                   |  |  |

# 30.4 Zobrazení historie zpráv nápovědy a chybových zpráv

#### O tomto úkolu

Stomatologická souprava uchovává protokol všech zpráv nápovědy a chybových zpráv. Lze ho zobrazit v okně *O této soupravě*.

#### Kroky

1. Stiskněte tlačítko Program.

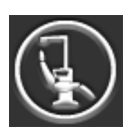

2. Stiskněte tlačítko O této soupravě.

# POZNÁMKA

Níže uvedené informace jsou pouze příklad a nemusí nutně odrážet skutečnou situaci.

| O této soupravě                               |                    |  |  |
|-----------------------------------------------|--------------------|--|--|
| Typ soupravy                                  | Compact i Touch v2 |  |  |
| Sériové číslo<br>soupravy                     | UNIT100004         |  |  |
| Verze SW soupravy                             | 7.6.90.106.R >     |  |  |
| Servis                                        | >                  |  |  |
| Nastavení sítě                                | 10.0.0.11 >        |  |  |
| Historie zpráv                                | >                  |  |  |
| Bluetooth                                     | >                  |  |  |
| Licence                                       | ~ >                |  |  |
| Designed and Assembled by Planmeca in Finland |                    |  |  |

Stiskněte tlačítko Historie zpráv.
Otevře se následující okno.

|          | Historie                      | e zpráv |     |
|----------|-------------------------------|---------|-----|
|          |                               |         | USB |
| i        | <b>2016-06-02</b><br>10:02:12 | H 36    | •   |
| 6        | <b>2016-06-02</b><br>10:00:57 | H 34    | •   |
| i        | <b>2016-06-02</b><br>09:59:09 | H 83    | •   |
| <b>i</b> | <b>2016-06-01</b><br>14:41:40 | H 36    | ►   |
| <b>i</b> | <b>2016-06-01</b><br>14:33:15 | H 1     | ►   |
| <b>i</b> | <b>2016-06-01</b><br>14:32:41 | H 50    |     |
| 6        | <b>2016-06-01</b><br>14:31:56 | H 36    | ►   |
| 6        | <b>2016-06-01</b><br>14:31:56 | H 34    | •   |
|          |                               |         |     |

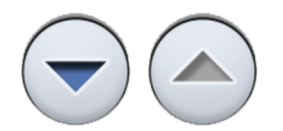

V seznamu se můžete pohybovat nahoru a dolů pomocí tlačítek se šipkami.

Po kliknutí na zprávu se zpráva otevře v novém okně.

Okno historie zpráv lze filtrovat podle typu zprávy.

Na obrázku výše jsou uvedeny všechny typy:

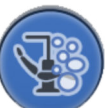

Zprávy týkající se čisticích cyklů

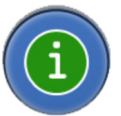

Zprávy nápovědy

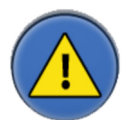

Chybové zprávy

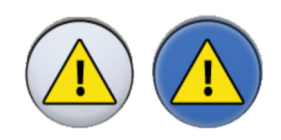

4. Volitelně: Zprávy můžete filtrovat přepínáním tlačítek **Typ zprávy**.

Šedé tlačítko znamená, že typ zprávy není uveden, a modré tlačítko znamená, že je uveden.

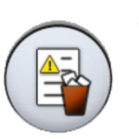

5. Volitelně: Historii zpráv odstraníte stisknutím tlačítka **Odstranit historii** zpráv.

Zobrazí se potvrzovací zpráva. Potvrďte odstranění stisknutím tlačítka OK.

### POZNÁMKA

Pečlivě zvažte, kdy je vhodné historii zpráv vymazat, protože obsahuje informace, které jsou cenné pro servisního technika společnosti Planmeca.

6. Zavřete okno stisknutím tlačítka OK.

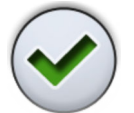

# POZNÁMKA

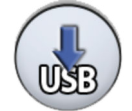

Volbu Uložit historii zpráv na USB smí používat pouze kvalifikovaný servisní technik společnosti Planmeca.

# 31 Spotřební materiál

Spotřební materiál jsou odpojitelné části stomatologické soupravy, které může uživatel vyměnit.

#### Násadce odsávání

| Část |                                        | Objednací<br>číslo | Materiál                          |
|------|----------------------------------------|--------------------|-----------------------------------|
|      | Sestava násadce odsliňovače<br>Billund | 10039175           | PP, POM,<br>nerezová ocel         |
|      | Sestava násadce odsliňovače<br>Dürr    | 10039173           | PSU, PP,<br>POM,<br>nerezová ocel |
|      | Sestava velké savky Billund            | 10039176           | PP, POM,<br>nerezová ocel         |
|      | Sestava velké savky Dürr               | 10039172           | PSU, PP,<br>POM,<br>nerezová ocel |
|      | Sestava naklápěcí velké savky          | 10022870           | PSU, PP,<br>POM,<br>nerezová ocel |

#### Sterilní hadice na vodu

| Část |                                                           | Objednací<br>číslo | Materiál     |
|------|-----------------------------------------------------------|--------------------|--------------|
|      | Sterilní hadice na vodu s hadicí<br>čerpadla 3,2 × 1,6 mm | 10022953           | Silikon, PVC |

#### Díly na kontrolu infekcí

| Část |                                                    | Objednací<br>číslo | Materiál        |
|------|----------------------------------------------------|--------------------|-----------------|
|      | Jednorázový filtr Dürr<br>0725-041-00, 1 kus       | 00221013           | PP              |
|      | Jednorázový filtr Dürr<br>0725-041-00, 12 kusů     | 10005741           | PP              |
|      | POZNÁMKA! Jsou potřeba 2<br>filtry                 |                    |                 |
|      | Filtry zadržují pe∨né částice<br>o průměru ≥ 2 mm  |                    |                 |
|      | Madlo operačního světla<br>Planmeca Solanna, 1 kus | 30005173           | Silikonová pryž |
|      | POZNÁMKA! Jsou třeba 2<br>madla                    |                    |                 |
|      | Hygienická membrána                                | 30016100           | Silikonová pryž |
|      | Silikonová podložka pro tác,<br>velikost 1         | 10029421           | Silikonová pryž |
|      | Silikonová podložka pro tác,<br>velikost 2         | 10029413           | Silikonová pryž |
|      | Krycí uzávěr pro filtr plivátka                    | 10005746           | PSU             |

# Díly na kontrolu infekcí

| Část |                                                                                                    | Objednací<br>číslo | Materiál                                              |
|------|----------------------------------------------------------------------------------------------------|--------------------|-------------------------------------------------------|
|      | Filtr plivátka<br>Filtr zadržuje pevné částice<br>o průměru ≥ 1,9 mm                                  | 10005329           | PSU                                                   |
|      | Prodloužení trubičky na plnění<br>pohárku                                                             | 10005343           |                                                       |
|      | Držák na proplachování<br>nástrojů pro stomatologické<br>soupravy se stříkačkou Luzzani<br>MiniBright | 10036781           | Silikonová pryž                                       |
|      | Držák na proplachování<br>nástrojů pro stomatologické<br>soupravy se stříkačkou Luzzani<br>Ergo       | 10005269           | Silikonová pryž                                       |
|      | Adaptér pro stříkačku DCI                                                                             | 10005801           | Hliník                                                |
|      | Adaptér pro stříkačku Luzzani<br>Minibright                                                           | 10037239           | Modifikovaná<br>polyfenylen<br>etherová<br>pryskyřice |
|      | Sběrná nádobka na amalgám,<br>Dürr                                                                    | 10013485           | PBT                                                   |

#### Díly na kontrolu infekcí

| Část                                                                                                    |                                                                                        | Objednací<br>číslo | Materiál |
|----------------------------------------------------------------------------------------------------|----------------------------------------------------------------------------------------|--------------------|----------|
| Orice<br>The Article Article Arti | OroCup Dürr                                                                            | 00004883           | PE       |
|                                                                                                    | Láhev WCS                                                                              | 10040749           | PE       |
|                                                                                                    | Ochranný potah pod nohy pro<br>polstrování Comfy                                       | 02500000           | PVC      |
|                                                                                                    | Ochranný potah pod nohy pro<br>polstrování Ultra Relax                                 | 10009142           | PVC      |
|                                                                                                    | Ochranný potah pod nohy<br>pro polstrování Ultra Relax<br>s automatickou opěrkou nohou | 10030201           | PVC      |

# Dezinfekční prostředky

| Část                |                                              | Objednací<br>číslo | Obsah                                                                                                    |
|---------------------|----------------------------------------------|--------------------|----------------------------------------------------------------------------------------------------|
|                     | Planmeca Planosil, 1 litr, balení<br>po 6 ks | 30036267           | Voda, roztok<br>peroxidu<br>vodíku<br>a stříbro                                                               |
| Planmec<br>PlanPure | Planmeca PlanPure, 1 litr,<br>balení po 6    | 10038303           | Směs<br>propylenglykol<br>u, parabenů,<br>biguanidů<br>a komplexotvor<br>ných činidel ve<br>vodném<br>roztoku |
|                     | Roztok Green and Clean WK,<br>4 × 750 ml     | 10035933           | Voda, roztok<br>peroxidu<br>vodíku<br>a stříbro                                                               |

# 32 Likvidace

Aby se snížilo zatížení životního prostředí během celého životního cyklu výrobku, jsou výrobky Planmeca navrženy tak, aby jejich likvidace byla co nejbezpečnější. Produkty Planmeca splňují požadavky směrnic RoHS, REACH a WEEE.

Za likvidaci zastaralých souprav odpovídá vlastník odpadního zařízení. Při manipulaci s odpadními produkty je třeba brát v úvahu související rizika a nezbytná bezpečnostní opatření.

Recyklovatelné díly je po odstranění nebezpečného odpadu vždy nutné odevzdat do příslušných zpracovatelských středisek. Všechny díly a komponenty obsahující nebezpečné materiály musí být zlikvidovány v souladu s legislativou týkající se odpadů a podle pokynů vydaných místními úřady pro ochranu životního prostředí.

Následující díly obsahují nebezpečný odpad:

Separátory amalgámu ve stomatologických soupravách, včetně filtrů a sběrné nádoby (na amalgám)

Baterie musí být zlikvidovány v souladu s požadavky Směrnice 2006/66/ES a v souladu s platnou legislativou týkající se odpadů a s pokyny vydanými místními úřady v oblasti ochrany životního prostředí.

Následující díly obsahují baterie:

- Bezdrátový nožní ovladač stomatologické soupravy
- Desky plošných spojů (mohou obsahovat)

# 33 Technické informace

# 33.1 Technické údaje

| Původní výrobce                                                                                                    |                                                        |  |  |
|----------------------------------------------------------------------------------------------------|--------------------------------------------------------|--|--|
| PLANMECA Oy, Asentaj                                                                                                    | ankatu 6, 00880 Helsinki, FINSKO                       |  |  |
| Telefon: +358 20 7795 500, fax: +358 20 7795 555, www.planmeca.com                                                                                                    |                                                        |  |  |
| Barvy                                                                                                    |                                                        |  |  |
| Barvené díly:                                                                                                    | RAL-9016                                               |  |  |
| Barvy polstrování:                                                                                                    | Zjistěte dostupnost u svého prodejce                   |  |  |
| Mechanické rozměry                                                                                                    |                                                        |  |  |
| Instalované:                                                                                                    | (V × H × Š) 1210 mm × 963 mm × 1990 mm                 |  |  |
|                                                                                                    | (detaily viz šablony)                                  |  |  |
| Hmotnost                                                                                                    |                                                        |  |  |
| 150 kg (331 lbs)                                                                                                    |                                                        |  |  |
| Maximální dovolené zatí:                                                                                                    | žení sedáku                                            |  |  |
| Maximální přípustná hmo<br>příslušenství je 15 kg (33                                                                                                    | otnost pacienta je 185 kg (407 lb) a hmotnost<br>3 lb) |  |  |
| Podmínky okolního prost                                                                                                    | iředí                                                  |  |  |
| Přepravní podmínky                                                                                                    |                                                        |  |  |
| Teploty:                                                                                                    | -20°C až +60°C (-4°F až +140°F)                        |  |  |
| Relativní vlhkost:                                                                                                    | 5- až 95% RV; bez kondenzace                           |  |  |
| Tlak vzduchu:                                                                                                    | 700 až 1060 hPa                                        |  |  |
| Skladovací podmínky                                                                                                    |                                                        |  |  |
| Teploty:                                                                                                    | -5 až +60°C                                            |  |  |
| Relativní vlhkost:                                                                                                    | 5- až 95% RV; bez kondenzace                           |  |  |
| Tlak vzduchu:                                                                                                    | 700 až 1060 hPa                                        |  |  |
| Pokud baly souprava skladována při teplotách pod +10 °C (+50 °F) déle<br>než několik hodin, před připojením k síťovému napětí musí být ponechána<br>v originálním obalu, aby dosáhla pokoiové teploty. |                                                        |  |  |
| Provozní podmínky                                                                                                    |                                                        |  |  |
| Teploty:                                                                                                    | +15 až +35°C                                           |  |  |
| Relativní vlhkost:                                                                                                    | 5- až 95% RV; bez kondenzace                           |  |  |
| Tlak vzduchu:                                                                                                    | 800 až 1060 hPa                                        |  |  |
| Nadmořská výška:                                                                                                    | < 2000 m (méně než 1,25 míle)                          |  |  |
| Síťové napětí a kmitočet                                                                                                    |                                                        |  |  |
| Nastavení síťového                                                                                                    | 100 V~                                                 |  |  |
| napětí:                                                                                                    | 115 V~                                                 |  |  |
|                                                                                                    | 220–240 V~                                             |  |  |
| Síťový kmitočet:                                                                                                    | 50 nebo 60 Hz                                          |  |  |
| Jmenovitý proud a typ pojistek                                                                                                    |                                                        |  |  |
| F1, F2 = Schurter 0001.1<br>SCHOPNOST (100 V, 1                                                                                                    | 1014 10 A / 250 V / RYCHLÁ / VYSOKÁ VYP.<br>15 V)      |  |  |

| F1, F2 = Bussmann S50<br>SCHOPNOST (100 V, 1      | 1-10-R 10 A / 250 V / RYCHLÁ / VYSOKÁ VYP.<br>15 V)                                                                                                    |
|---------------------------------------------------|----------------------------------------------------------------------------------------------------|
| F1, F2 = Schurter 0001.1<br>SCHOPNOST (220 V – 2  | 1012 6,3 A / 250 V / RYCHLÁ / VYSOKÁ VYP.<br>240 V)                                                                                                    |
| F1, F2 = Bussmann S50<br>SCHOPNOST (220 V - 2     | 1-6,3-R 6,3 A / 250 V / RYCHLÁ / VYSOKÁ VYP.<br>240 V)                                                                                                    |
| F3, F4 = 4 A / 250 V / Ry<br>NEBO Bussmann S501-  | rchlá / Vysoká vyp. schopnost, Schurter 0001.1010<br>4-R                                                                                                    |
| F5 = 8 A / 250 V / Rychla<br>NEBO Bussmann S501-  | á / Vysoká vyp. schopnost, Schurter 0001.1013<br>8-R                                                                                                    |
| F6–F8 = 6,3 A / 250 V / F<br>0001.1012 NEBO Bussm | Rychlá / Vysoká vyp. schopnost, Schurter<br>nann S501-6.3-R                                                                                                    |
| Spotřeba energie                                  |                                                                                                    |
| Nečinná souprava:                                 | ≈ 60 VA (nepoužívaná souprava, zapnuté op.<br>světlo)                                                                                                    |
| Typická průměrná:                                 | ≈ 350 VA (při ošetřování pacienta)                                                                                                    |
| Maximální:                                        | 1 450 VA (při maximálním jmenovitém síťovém napětí, oba motory křesla v chodu)                                                                                                    |
| Elektrická klasifikace                            |                                                                                                    |
| Třída I                                           |                                                                                                    |
| Provoz motorů zdvihu kř                           | esla a opěrky zad                                                                                                    |
| Přerušovaný provoz, ED                            | 6 %, 25 s "zap.", 400 s. "vyp."                                                                                                    |
| Přívod vody                                       |                                                                                                    |
| Rozsah tlaku:                                     | min. 300 kPa (44 psi), max. 900 kPa (130 psi)                                                                                                    |
|                                                   | U stomatologických souprav se systémem<br>dezinfekce vody Planmeca WEK musí být rozsah<br>tlaku 300–600 kPa (44–87 psi).                                                                        |
|                                                   | U stomatologických souprav se systémem filtrace<br>vody Planmeca BWT musí být rozsah tlaku 300–<br>800 kPa (44–116 psi).                                                                        |
| Průtok:                                           | ≥ 4 l / min (maximální spotřeba v kterémkoli<br>okamžiku)                                                                                                    |
| Kvalita:                                          | tvrdost; ≤ 8°dH                                                                                                    |
| pH:                                               | 6,5–8,5                                                                                                    |
| Připojení:                                        | 1/4"                                                                                                    |
| Ochrana proti<br>zpětnému toku:                   | Vedení přívodu vody musí být vybaveno zpětným<br>ventilem podle místních požadavků. Např. ve<br>většině evropských zemí podle normy EN1717,<br>zpětný uzávěr typu BA.                           |
|                                                   | U stomatologických souprav se systémem<br>dezinfekce vody Planmeca WEK není nutný<br>zpětný ventil, protože vedení přívodu vody<br>je odděleno od vodovodní sítě vzduchovou<br>mezerou typu AB. |
| Přívod vzduchu                                    |                                                                                                    |
| Rozsah tlaku:                                     | min. 550 kPa (80 psi), max. 900 kPa (130 psi)                                                                                                    |

| Průtok:                                               | ≥ 55 litrů za minutu (maximální spotřeba<br>v kterémkoli okamžiku)                                                |  |  |
|-------------------------------------------------------|----------------------------------------------------------------------------------------------------|--|--|
| Vlhkost:                                              | rosný bod nejvýše −20 °C při atmosférickém tlaku                                                                  |  |  |
| Kvalita:                                              | lékařské třídy, suchý a bezolejový                                                                                |  |  |
| Znečištění olejem:                                    | max. 0,5 mg/m <sup>3</sup>                                                                                        |  |  |
| Znečištění částicemi:                                 | ≤ 100 částic na metr krychlový pro velikost částic<br>1 až 5 μm                                                   |  |  |
| Připojení:                                            | 1/4"                                                                                                    |  |  |
| Vodní a vzduchové filtry                              |                                                                                                    |  |  |
| Vodní filtr:                                          | 25 μm (vnitřní), 5 μm (vnější doporučený)                                                                         |  |  |
| Vzduchový filtr:                                      | 25 μm (vnitřní)                                                                                                   |  |  |
| Výměnu vodních a vzduo<br>servisní technik podle pla  | chových filtrů by měl provádět kvalifikovaný<br>ánu údržby.                                                       |  |  |
| Viz část "Roční údržba" r                             | na str. 7.                                                                                                    |  |  |
| Připojení odsávání                                    |                                                                                                    |  |  |
| Podtlak:                                              | ≥ 150 mbar                                                                                                    |  |  |
| Průtok:                                               | ≥ 550 I/min                                                                                                    |  |  |
| Připojení:                                            | Ø 50/46 mm                                                                                                    |  |  |
| Тур:                                                  | Střední objem                                                                                                    |  |  |
| Třída:                                                | Vlhké nebo suché v závislosti na instalovaných<br>možnostech                                                      |  |  |
| Připojení odtoku                                      |                                                                                                    |  |  |
| Kapacita:                                             | min. 10 l/min                                                                                                    |  |  |
| Připojení:                                            | Ø 50/46 mm                                                                                                    |  |  |
| Vodní a vzduchové rychl                               | oupínací konektory (volitelné)                                                                                    |  |  |
| Výstupní tlak:                                        | voda 2,8 bar, vzduch 5,5 bar (regulovaný vnitřní<br>tlak vody a vzduchu)                                          |  |  |
| Napájení bezdrátového r                               | nožního ovladače (volitelné)                                                                                      |  |  |
| Stupeň krytí zdroje napá<br>ovladače není během oš    | jení menší než IPX1. Nabíjení baterie nožního<br>etřování pacienta povoleno.                                      |  |  |
| Тур:                                                  | MENB1010A0903F01, GSM40A09-P1L,<br>MPU16A-104                                                                     |  |  |
| Stupeň krytí zdroje napá<br>ovladače je při ošetřovár | Stupeň krytí zdroje napájení alespoň IPX1. Nabíjení baterie nožního ovladače je při ošetřování pacienta povoleno. |  |  |
| Тур:                                                  | ME10A0903F01, ME20A0903F01                                                                                        |  |  |
| Bezdrátový nožní ovlada                               | Bezdrátový nožní ovladač (volitelný)                                                                              |  |  |
| Velikost baterie:                                     | AA, HR6                                                                                                    |  |  |
| Typ baterie:                                          | NiMH 1,2 V, min. 2 000 mAh, nízké<br>samovybíjení,                                                                |  |  |
|                                                       | Certifikace UL (pouze USA, Kanada)                                                                                |  |  |
| Napájecí zdroj senzoru Planmeca ProSensor (volitelný) |                                                                                                    |  |  |
| Jednoportový injektor Ph                              | ihong                                                                                                    |  |  |
| Тур:                                                  | PSA16U-480 (POE)                                                                                                  |  |  |

| Vstupní napětí:       | 100–240 V AC (50–60 Hz) |
|-----------------------|-------------------------|
| Výstupní napětí:      | 48 V DC                 |
| Max. výstupní proud:  | 0,35 A                  |
| Izolační napětí       |                         |
| Primární a sekundární | 3 000 V DC              |

#### Čištění odsávacího systému, dezinfekční prostředek na odsávací systém schválený společností Planmeca

| Postup                        | Dávkování                                                                 | Doba účinku                   |
|-------------------------------|---------------------------------------------------------------------------|-------------------------------|
| Čištění odsávacího<br>systému | Koncentrace<br>dezinfekčního<br>prostředku na odsávací<br>systém je 3,6 % | Min. 2 minuty; lze<br>upravit |

Dezinfekční prostředky na odsávací systém schválené společností Planmeca jsou Dürr Orotol Plus a dezinfekční koncentrát na vyprazdňovací systém ORBI-Sept. Další informace o těchto dezinfekčních prostředcích naleznete v dokumentaci výrobce.

# 33.2 Klasifikace nástrojů

Elektrická klasifikace nástroje je vyznačena na hadici nástroje jako B nebo BF. Pokud na hadici žádné označení není, neprochází nástrojem žádná elektřina.

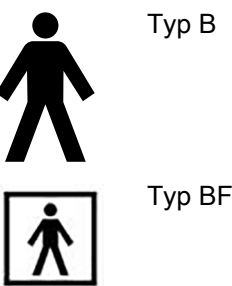

V následujícím seznamu jsou uvedeny nástroje, které jsou k dispozici pro stomatologickou soupravu Planmeca, a jejich typ elektrické klasifikace.

#### Klasifikace nástrojů

| Nástroj                                                       | Тур |
|---------------------------------------------------------------|-----|
| Třícestná stříkačka DCI s možností sterilizace<br>v autoklávu | В   |
| Třícestná stříkačka Luzzani Ergo                              | В   |
| 6cestná stříkačka Luzzani Minibright s LED                    | В   |
| Hadice turbíny z optických vláken S PM                        | В   |
| Bezkartáčový mikromotor Bien-Air MCX s LED                    | В   |
| Bezkartáčový mikromotor Bien-Air MX2 s LED                    | В   |
| Implantologický mikromotor Bien-Air MX-i LED                  | В   |
| Mikromotor KaVo INTRA LUX KL703 Led                           | В   |

#### Klasifikace nástrojů

| Nástroj                                                | Тур |
|--------------------------------------------------------|-----|
| Bezkartáčový mikromotor SycoTec SLM-E Typ<br>810 s LED | В   |
| Mikromotor Morita TORX                                 | В   |
| Scaler Planmeca Piezon LED (EMS)                       | В   |
| Scaler LM-ProPower Ultra                               | В   |
| Scaler LM-ProPower UltraLED                            | В   |
| Scaler Satelec Newtron                                 | В   |
| Scaler Satelec Newtron LED                             | В   |
| Polymerizační lampa Planmeca Lumion Plus LED           | В   |
| Intraorální kamera Planmeca Somia USB                  | BF  |
| Skener Planmeca Emerald                                | В   |
| Skener Planmeca Emerald S                              | В   |

# 33.3 Rozměry

#### 33.3.1 Nastavení polohy pacienta, stomatologa a asistenta

Na následujícím obrázku je uveden příklad nastavení polohy stomatologa a asistenta během ošetření.

Pacient musí být vždy usazen v křesle pacienta a jeho paže a nohy musí spočívat na polstrování. Stomatolog a asistent se mohou pohybovat v oblastech vyznačených na obrázku níže.

### POZNÁMKA

Následující obrázek je příklad a představuje jeden možný scénář. Skutečná poloha stomatologa a asistenta závisí na použité pracovní metodě, situaci při ošetření, regionu atd., a tudíž ji v tomto návodu nelze explicitně stanovit.

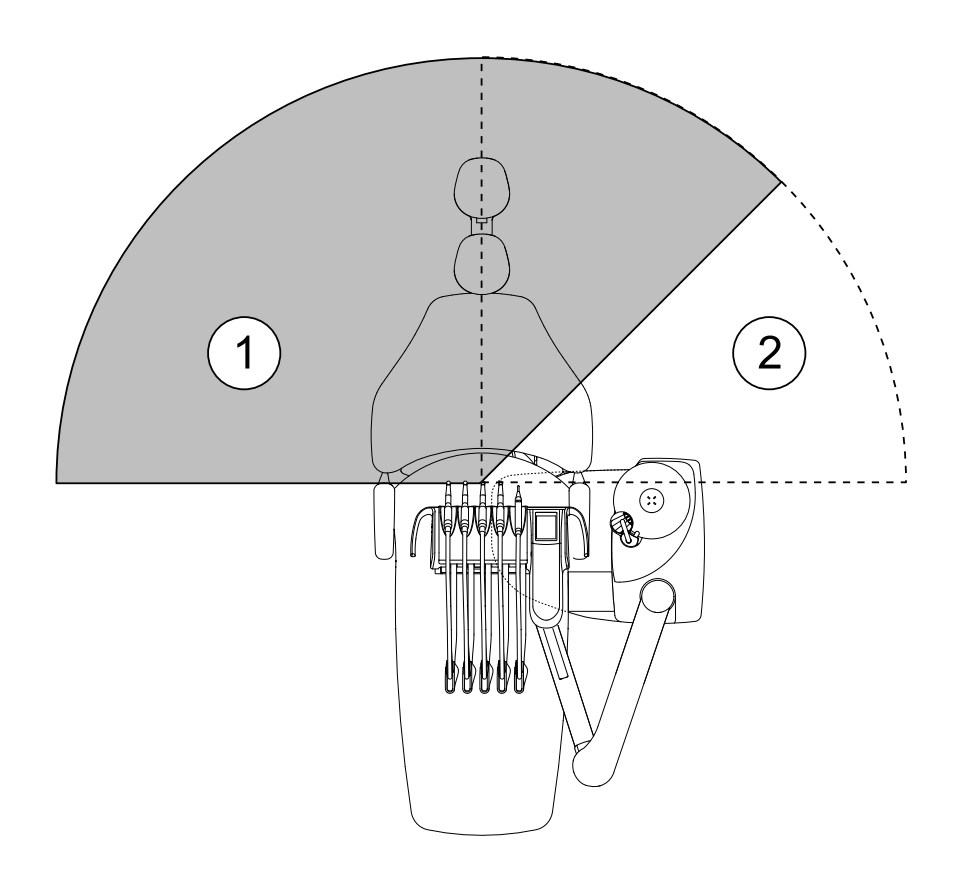

- 1. Oblast stomatologa
- 2. Oblast asistenta

#### 33.3.2 Oblast pacienta

Oblast pacienta je 1,5 m (59,1") v každém směru od stomatologické soupravy.

Externí počítač, jeho klávesnice a myš, stejně jako napájecí zdroj Planmeca ProSensor a sestava generátoru Planmeca ProX musí být umístěny mimo oblast pacienta. Stomatolog, asistent a pacient se během ošetření nesmí dotýkat vybavení mimo oblast pacienta.

#### **UPOZORNĚNÍ**

Uvnitř oblasti pacienta používejte jen zařízení specifikovaná společností Planmeca.

#### **UPOZORNĚNÍ**

Podlaha v oblasti pacienta musí být vždy suchá.

#### POZNÁMKA

Ke stomatologické soupravě připojujte pouze zařízení specifikovaná společností Planmeca.

#### POZNÁMKA

Externí počítač musí být připojen k ochrannému uzemnění a musí být schválen podle normy IEC 60950 nebo IEC 62368 (s označením CE).

#### POZNÁMKA

Monitor musí splňovat požadavky normy IEC 60601-1 vyd. 3.

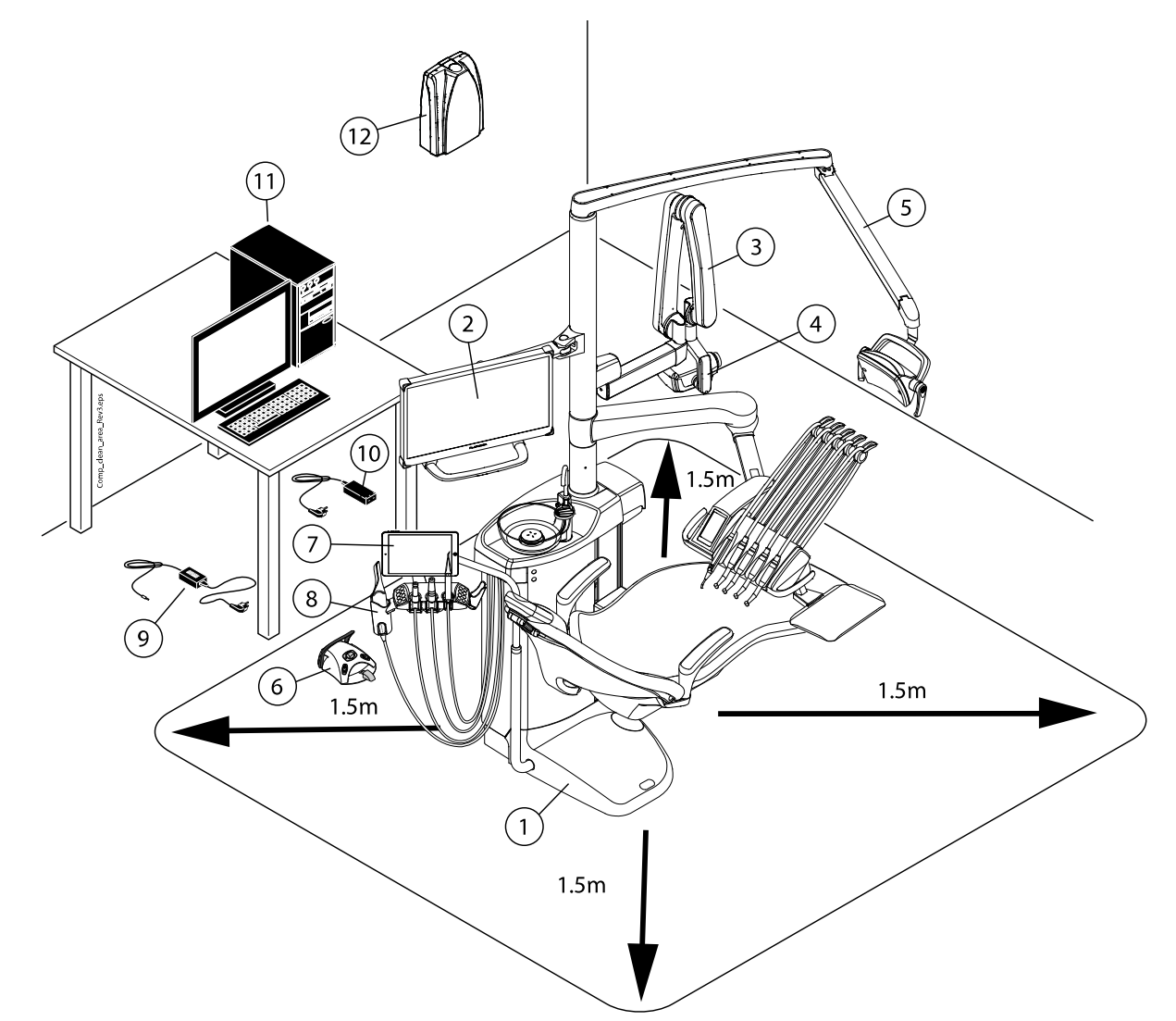

| Uvnitř oblasti pacienta:                                                                                                    | Mimo oblast pacienta:                               |
|----------------------------------------------------------------------------------------------------|-----------------------------------------------------|
| 1. Stomatologická souprava                                                                                                  | 9. Nabíječka baterií nožního ovladače*              |
| 2. Monitor Planmeca                                                                                                    | 10. Port PoE a napájecí kabel Planmeca<br>ProSensor |
| 3. Sestava hlavy a ramene rentgenky Planmeca<br>ProX                                                                        | 11. Externí počítač                                 |
| 4. Řídicí jednotka pro Planmeca ProSensor                                                                                   | 12. Sestava generátoru Planmeca ProX                |
| 5. Operační světlo Planmeca                                                                                                 |                                                     |
| 6. Nožní ovladač. Používejte pouze zdroj<br>napájení schválený podle normy IEC 60601-1,<br>který dodává společnost Planmeca |                                                     |
| 7. Tablet                                                                                                    |                                                     |
| 8. Intraorální skener Planmeca                                                                                              |                                                     |

\* Pokud je napájecí zdroj nožního ovladače typu ME10A0903F01 nebo ME20A0903F01, lze baterii nabíjet během ošetřování pacienta a používat ji tak v oblasti pacienta. Zkontrolujte štítek na napájecím zdroji, zda lze baterii nabíjet během ošetřování pacienta.

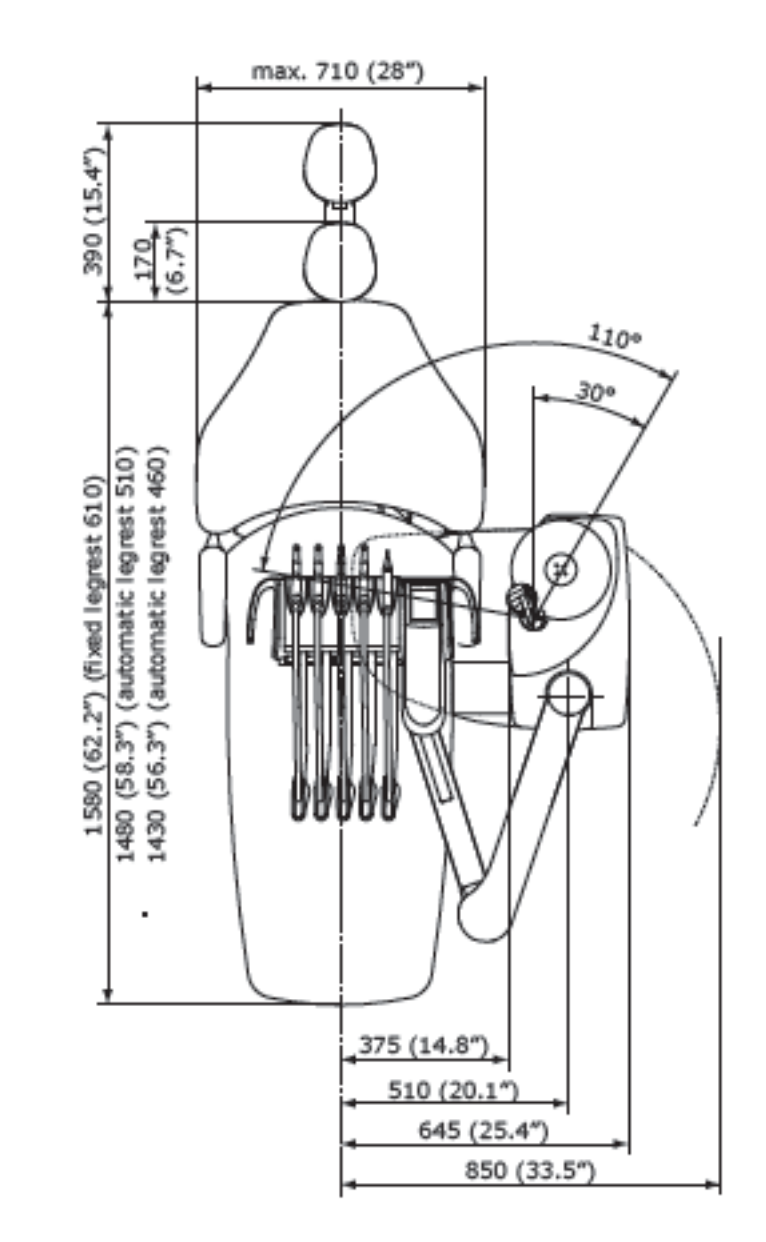

#### 33.3.3 Podávací rameno vedené nad pacientem s vyváženými rameny nástrojů

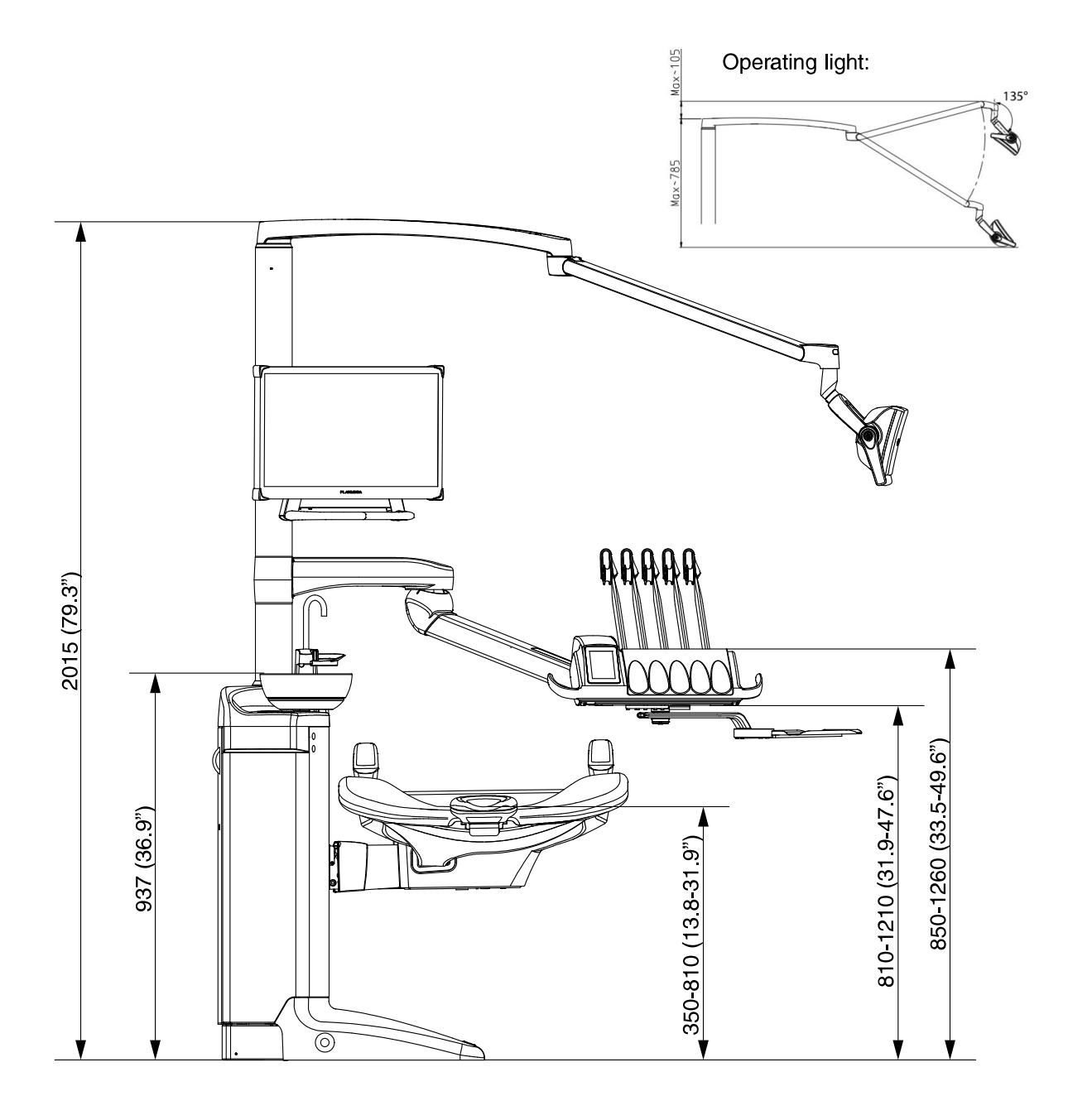

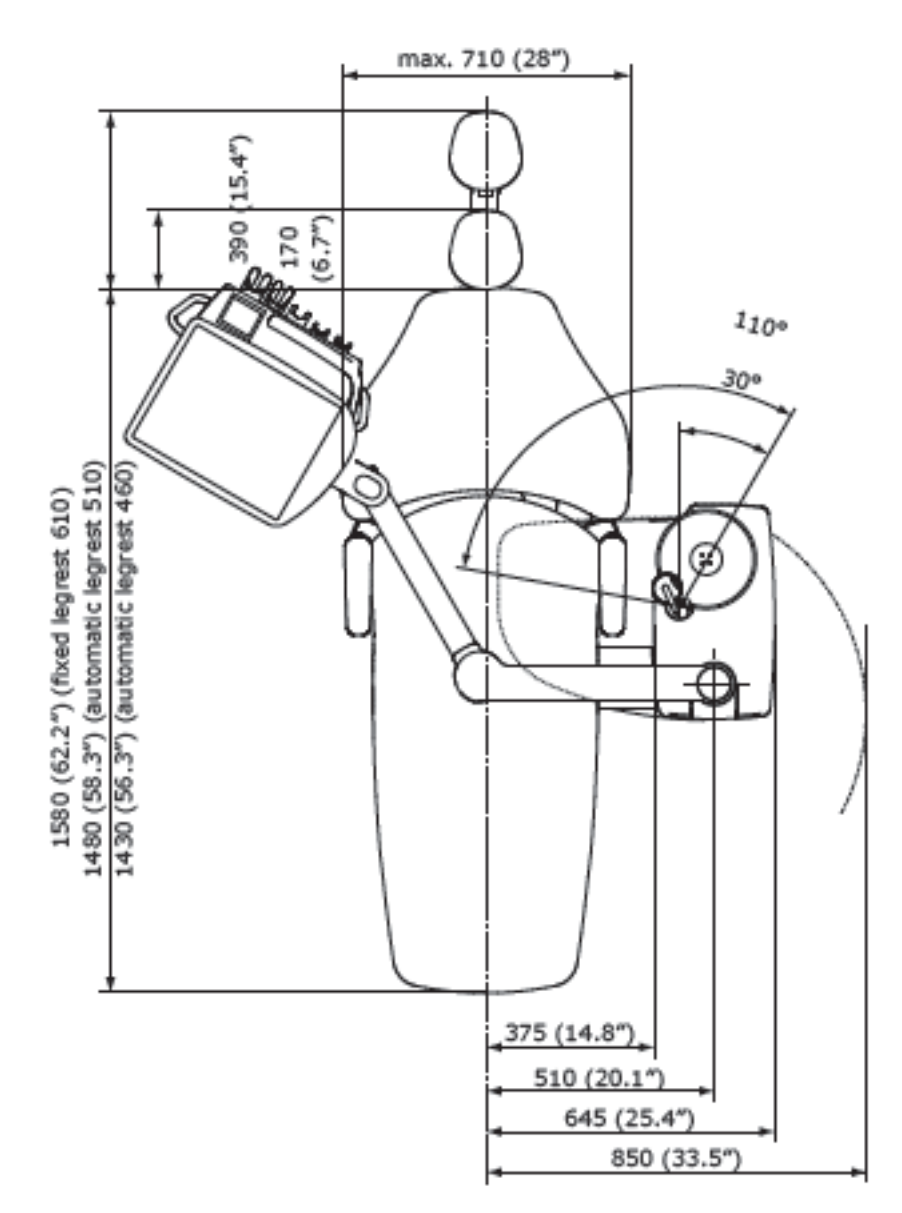

#### 33.3.4 Podávací rameno vedené nad pacientem s nástroji se zavěšenými hadicemi

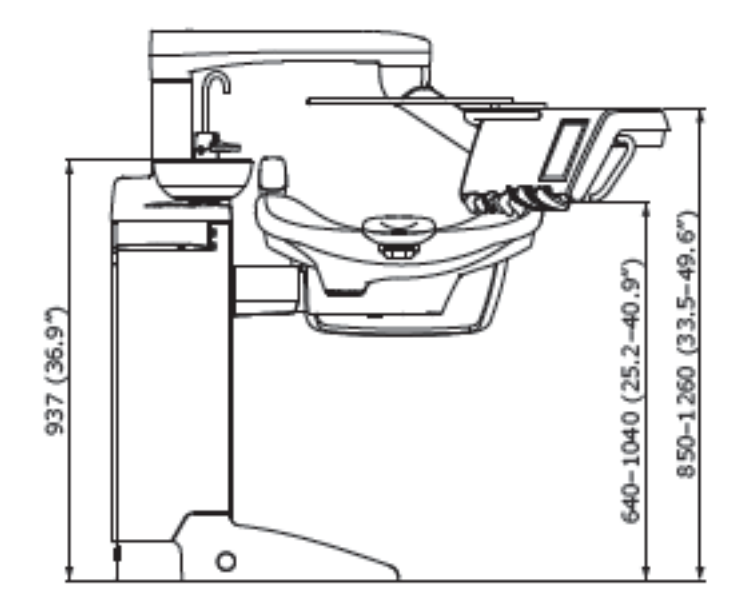

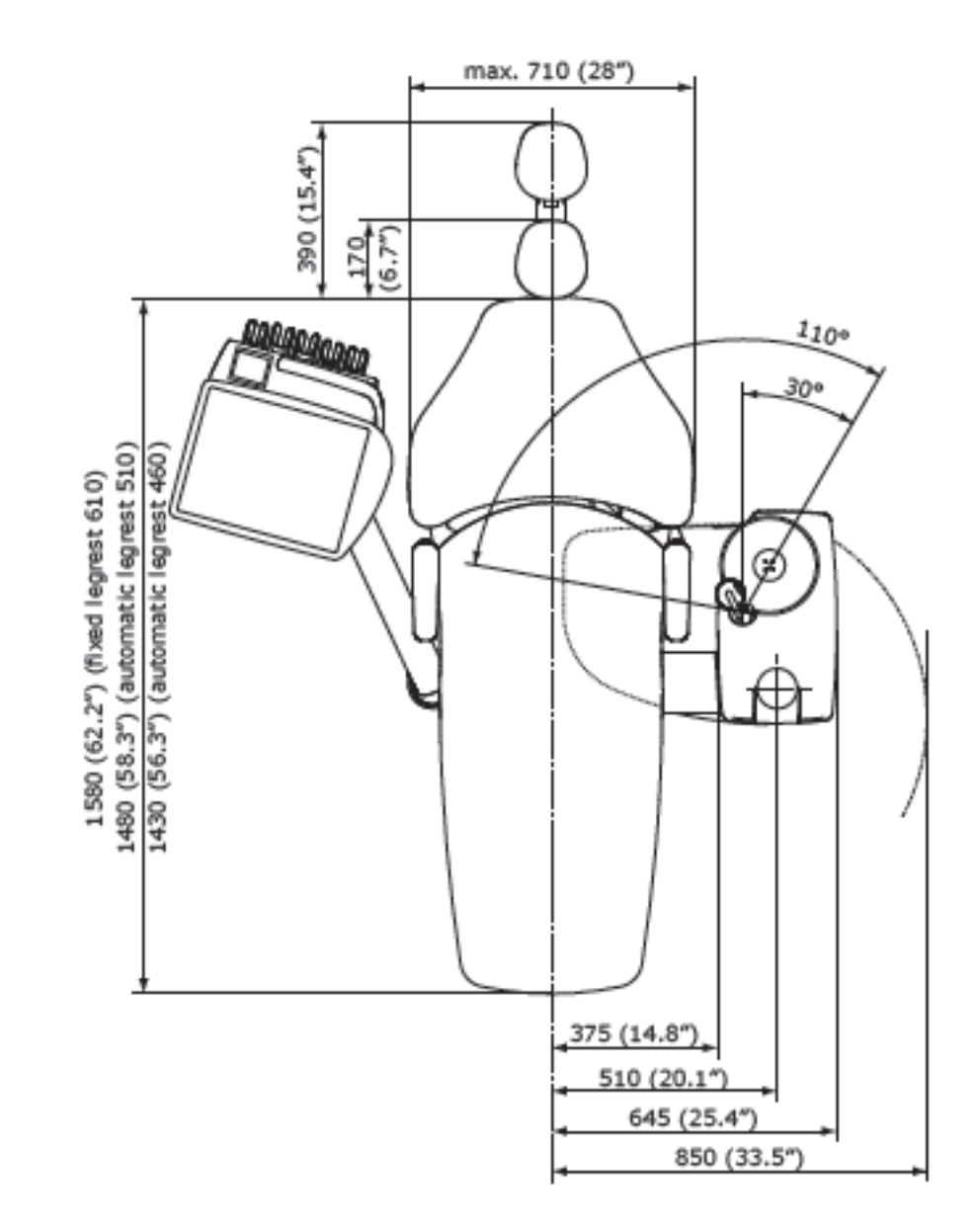

#### 33.3.5 Podávací rameno vedené bokem s nástroji se zavěšenými hadicemi

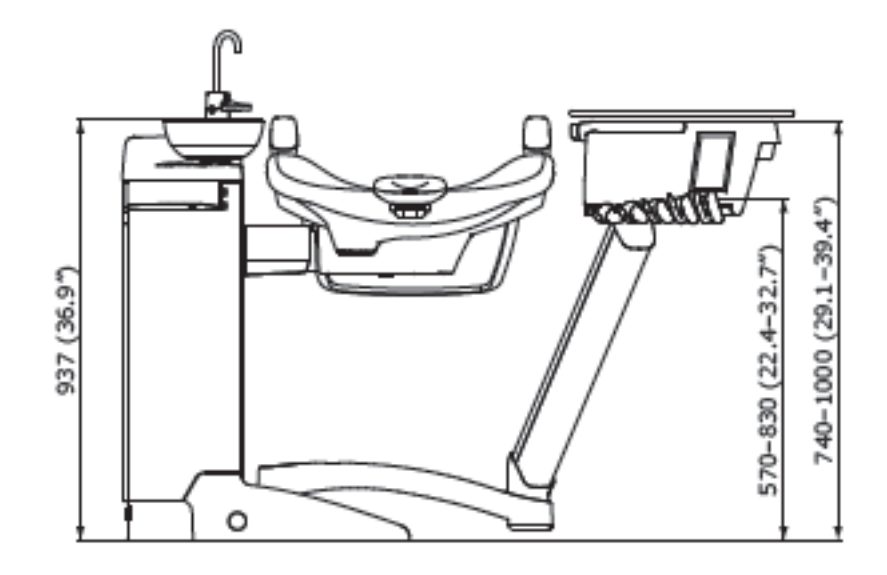

# 33.4 Spotřeba vody stomatologické soupravy Planmeca Compact i

| Část                                 | Spotřeba vody                                                                                                    |
|--------------------------------------|----------------------------------------------------------------------------------------------------|
| Plivátko                             | Průtok je přibližně 2,5 litru (0,66 galonu) za<br>minutu. Průtok lze nakonfigurovat.                                                                                                    |
| Plnění pohárku                       | Plnění pohárku je přizpůsobeno velikosti<br>použitého pohárku.                                                                                                    |
| Stříkačka                            | Průtok je přibližně 0,1 litru (0,03 galonu) za<br>minutu.                                                                                                    |
| Násadce                              | Průtok je přibližně 0,05 litru (0,01 galonu) za<br>minutu.                                                                                                    |
| Odsávací systém                      | Při zapnutém odsávání je průtok přibližně 0,4 litru<br>(0,11 galonu) za minutu a jeho množství<br>závisí na tom, jaký odsávací systém je ve<br>stomatologické soupravě použit. Protékající voda<br>udržuje odsávací systém při používání čistý. |
| Cyklus čištění<br>odsávacího systému | Čištění se provádí jednou denně a spotřebuje<br>2,5 litru (0,66 galonu) vody.                                                                                                    |

# 34 Planmeca jako dovozce do EU

Společnost Planmeca je dovozcem do EU pro následující výrobce:

#### E.M.S Electro Medical Systems S.A

Rue Vuarpilliere 31, CH-1260 Nyon, Švýcarsko

Zplnomocněný zástupce EU: EMS France SARL Route de Pontarlier 32, 39460 Foncine le Haut, Francie

J. Morita MFG. Corp.680 Higashihama Minami-cho Fushimi-ku Kjóto 612-8533, Japonsko

Zplnomocněný zástupce EU: Medical Technology Promedt Consulting GmbH Altenhofstrasse 80, 66386 St. Ingbert, Německo

# Dental Components, LLC dba DCI International

305 North Springbrook Rd Newberg, Oregon 97132, USA

Zplnomocněný zástupce EU: Dental Components Europe (DCE) 56 Bis Avenue de la Lanterne, 06200 Nice, Francie

# 35 Certifikace

# 35.1 CE

Společnost Planmeca Oy tímto prohlašuje, že rádiové zařízení typu PlanID™ je v souladu se směrnicí 2014/53/EU.

Úplné znění EU prohlášení o shodě je k dispozici na vyžádání.

# 35.2 EU prohlášení o shodě pro čtečku RFID PlanID

Společnost Planmeca Oy tímto prohlašuje, že rádiové zařízení typu PlanID™ je v souladu se směrnicí 2014/53/EU.

Úplné znění EU prohlášení o shodě je k dispozici na vyžádání.

# 35.3 EAC prohlášení o shodě pro čtečku RFID PlanID

Toto zařízení bylo testováno na shodu s platnými normami. Úplné znění EAC prohlášení o shodě je k dispozici na vyžádání.

Pokud je zjištěna provozní porucha zařízení, požádejte o pomoc svého místního prodejce produktů Planmeca.

Datum výroby zařízení naleznete na typovém štítku na zařízení.

# 35.4 Oznámení FCC třídy B pro bezdrátové nožní ovládání

Toto zařízení splňuje požadavky části 15 pravidel FCC. Provoz podléhá následujícím dvěma podmínkám:

- 1. Toto zařízení nesmí způsobovat škodlivé rušení.
- 2. Toto zařízení musí být schopno přijímat jakékoli rušení, včetně rušení, které může způsobit nežádoucí provoz.

**Poznámka:** Toto zařízení bylo testováno a shledáno vyhovujícím limitům pro digitální zařízení třídy A podle části 15 pravidel FCC. Tyto limity jsou navrženy tak, aby poskytovaly přiměřenou ochranu proti škodlivému rušení v instalaci v obytných budovách. Toto zařízení generuje, využívá a může vyzařovat vysokofrekvenční energii, a pokud není instalováno a používáno v souladu s pokyny, může způsobit škodlivé rušení rádiové komunikace. Neexistuje však žádná záruka, že se rušení v konkrétní instalaci nevyskytne. Pokud toto zařízení způsobuje škodlivé rušení rozhlasového nebo televizního příjmu, což lze zjistit vypnutím a zapnutím zařízení, doporučujeme uživateli, aby se pokusil rušení odstranit jedním nebo více z následujících opatření:

- Přesměrujte nebo přemístěte přijímací anténu.
- · Zvětšete vzdálenost mezi zařízením a přijímačem.
- Připojte zařízení do zásuvky v jiném obvodu, než ke kterému je připojen přijímač.
- Poraďte se s prodejcem nebo zkušeným radiotelevizním technikem.

**Úpravy:** Jakékoli úpravy provedené na tomto zařízení, které nejsou schváleny společností Planmeca, mohou vést ke ztrátě oprávnění uděleného uživateli společností FCC k provozování tohoto zařízení.

# 35.5 Oznámení FCC třídy B pro čtečku RFID PlanID

Toto zařízení splňuje požadavky části 15 pravidel FCC. Provoz podléhá následujícím dvěma podmínkám:

- 1. Toto zařízení nesmí způsobovat škodlivé rušení.
- Toto zařízení musí být schopno přijímat jakékoli rušení, včetně rušení, které může způsobit nežádoucí provoz.

**Poznámka:** Toto zařízení bylo testováno a shledáno vyhovujícím limitům pro digitální zařízení třídy A podle části 15 pravidel FCC. Tyto limity jsou navrženy tak, aby poskytovaly přiměřenou ochranu proti škodlivému rušení v instalaci v obytných budovách. Toto zařízení generuje, využívá a může vyzařovat vysokofrekvenční energii, a pokud není instalováno a používáno v souladu s pokyny, může způsobit škodlivé rušení rádiové komunikace. Neexistuje však žádná záruka, že se rušení v konkrétní instalaci nevyskytne. Pokud toto zařízení způsobuje škodlivé rušení rozhlasového nebo televizního příjmu, což lze zjistit vypnutím a zapnutím zařízení, doporučujeme uživateli, aby se pokusil rušení odstranit jedním nebo více z následujících opatření:

- Přesměrujte nebo přemístěte přijímací anténu.
- · Zvětšete vzdálenost mezi zařízením a přijímačem.
- Připojte zařízení do zásuvky v jiném obvodu, než ke kterému je připojen přijímač.
- Poraďte se s prodejcem nebo zkušeným radiotelevizním technikem.

**Úpravy:** Jakékoli úpravy provedené na tomto zařízení, které nejsou schváleny společností Planmeca, mohou vést ke ztrátě oprávnění uděleného uživateli společností FCC k provozování tohoto zařízení.

# 35.6 Prohlášení o shodě s předpisy Industry Canada (IC)

Tento přístroj splňuje normy RSS, na které se nevztahuje licence Industry Canada. Provoz podléhá následujícím dvěma podmínkám:

(1) toto zařízení nesmí způsobovat rušení a (2) toto zařízení musí být schopno přijímat jakékoli rušení, včetně rušení, které může způsobit nežádoucí provoz zařízení.

# 35.7 Industrie Canada (IC) Déclaration de conformité

Le présent appareil est conforme aux CNR d'Industrie Canada applicables aux appareils radio exempts de licence. L'exploitation est autorisée aux deux conditions suivantes:

(1) l'appareil ne doit pas produire de brouillage, et (2) l'utilisateur de l'appareil doit accepter tout brouillage radioélectrique subi, même si le brouillage est susceptible d'en compromettre le fonctionnement.

# 35.8 Vystavení radiofrekvenčnímu záření

Toto zařízení bylo testováno na shodu s limity FCC pro vystavení radiofrekvenčnímu záření v přenosné konfiguraci. Mezi zařízením PlanID a tělem uživatele musí být vždy zachována vzdálenost alespoň 15 cm. Toto zařízení se nesmí používat s žádnou jinou anténou nebo vysílačem, které nebyly schváleny pro provoz s tímto zařízením.

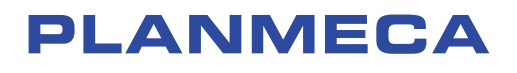

Planmeca Oy | Asentajankatu 6 | 00880 Helsinki | Finland tel. +358 20 7795 500 | fax +358 20 7795 555 | sales@planmeca.com | www.planmeca.com

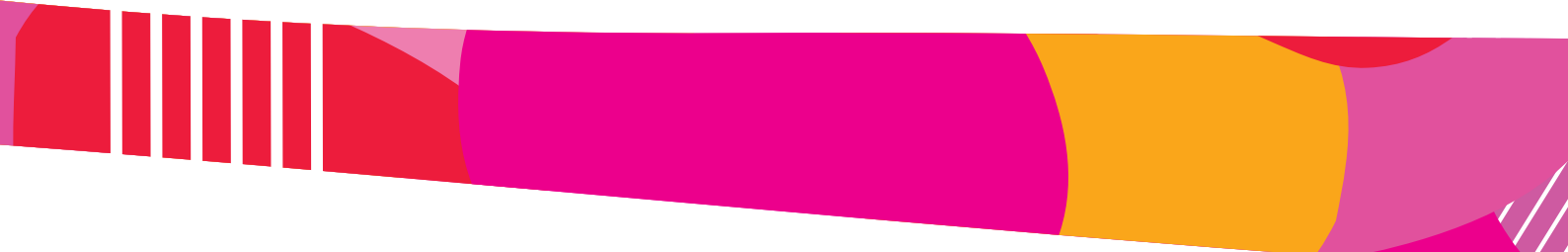

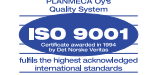

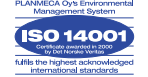